# **eSMART** 數位帳簿劃撥作業平台

# 操作手册

(投信基金開戶及相關電子化服務)

臺灣集中保管結算所

版本:1.2

中華民國 111 年 12 月 23 日

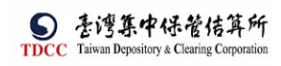

| 版別  | 修訂日期       | 修訂說明      |
|-----|------------|-----------|
| 1.0 | 2022/10/19 | 初版        |
| 1.1 | 2022/11/11 | 修正各流程相關內容 |
| 1.2 | 2022/12/23 | 修正各流程相關內容 |

版本更新歷程說明

# 目 錄

| 壹、 | 交易  | 及流程作業一覽表      | 5   |
|----|-----|---------------|-----|
| 貳、 | 流程  | 全說明           | 6   |
|    | FUA | 投信申請開立保銀戶     | 6   |
|    |     | 投信經辦申請        | 6   |
|    |     | 投信主管覆核        | .16 |
|    |     | 保銀經辦審核        | .20 |
|    |     | 保銀主管覆核        | .27 |
|    |     | 投信經辦結案        | .30 |
|    | FUB | 投信開立證券戶       | .34 |
|    |     | 投信經辦申請        | .34 |
|    |     | 投信主管覆核        | .42 |
|    |     | 保銀經辦審核        | .46 |
|    |     | 保銀主管覆核        | .53 |
|    |     | 證商經辦審核        | .59 |
|    |     | 證商主管覆核        | .68 |
|    |     | 保銀經辦結案        | .73 |
|    |     | 投信經辦結案        | .78 |
|    | FUC | 解約申請          | .83 |
|    |     | 保銀經辦申請        | .83 |
|    |     | 保銀主管覆核        | .97 |
|    |     | 證商經辦審核        | 102 |
|    |     | 證商主管覆核        | 111 |
|    |     | 保銀經辦結案        | 116 |
|    | FUD | 投信申請開戶之常用資料維護 | 119 |
|    |     | 投信經辦維護        | 119 |
|    | FUE | 保銀申請開戶之常用資料維護 | 123 |
|    |     | 保銀經辦維護        | 123 |
|    | FUM | 保銀申請基本資料修改    | 126 |
|    |     | 保銀經辦申請        | 126 |
|    |     | 保銀主管覆核        | 138 |
|    |     | 證商經辦審核        | 143 |
|    |     | 證商主管覆核        | 151 |
|    |     | 保銀經辦結案        | 156 |
|    | FUN | 投信申請基本資料修改    | 161 |
|    |     | 投信經辦申請        | 161 |
|    |     | 投信主管覆核        | 167 |
|    |     | 保銀經辦審核        | 170 |
|    |     | 保銀主管覆核        | 175 |
|    |     | 證商經辦審核        | 178 |
|    |     | 證商主管覆核        | 182 |
|    |     | 投信經辦結案(送保銀案件) | 184 |
|    |     | 投信經辦結案(送證商案件) | 187 |
| 參、 | 其他  | 2功能說明         | 191 |
|    | 待辨  | 清單            | 191 |

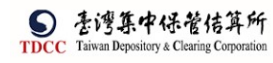

|                                         | 421111 4 1.4 |      |
|-----------------------------------------|--------------|------|
| 作業查詢                                    |              | .193 |
| 交易查詢                                    |              | .195 |
| 馮裕杏泊                                    |              | 197  |
| 心 E L E E E E E E E E E E E E E E E E E |              | 100  |
|                                         | •••••        | 201  |
| 功能鍵說明                                   | •••••        | 201  |

| 小贴  | <b>上日</b> 月 位    |      | 參加人  |     | 使用 | 月者 |
|-----|------------------|------|------|-----|----|----|
| 代號  | 义 <b>分</b> 石 柟   | 投信事業 | 保管機構 | 證券商 | 經辨 | 主管 |
| 流程作 | 業一投信基金開戶及相關電子化服務 |      |      |     |    |    |
| FUA | 投信申請開立保銀戶        | V    |      |     | V  |    |
| FUB | 投信申請開立券商户        | V    |      |     | V  |    |
| FUC | 保銀申請註銷券商戶        |      | V    |     | V  |    |
| FUD | 投信維護開戶常用資料       | V    |      |     | V  |    |
| FUE | 保銀維護開戶常用資料       |      | V    |     | V  |    |
| FUM | 保銀申請修改基本資料       |      | V    |     | V  |    |
| FUN | 投信申請修改基本資料       | V    |      |     | V  |    |
| 其它作 | <br>業            | -    |      |     |    |    |
|     | 待辦清單             | V    | V    | V   | V  | V  |
|     | 作業查詢             | V    | V    | V   | V  | V  |
| 033 | 交易查詢             | V    | V    | V   | V  | V  |
|     | 憑證查詢             | V    | V    | V   | V  | V  |
|     | 自訂群組             | V    | V    | V   | V  | V  |

註:流程作業—投信基金開戶及相關電子化服務之「V」註記,係對應有權操作申請案件之 參加人及使用者角色

5

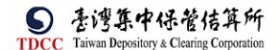

## 貳、流程說明

FUA投信申請開立保銀戶

投信經辦申請

- 一、投信經辦登入 eSMART 平台 > 作業清單 >FU 投信基金開戶作業 > FUA 投信申請開 立保銀戶
  - 1. 勾選一般基金,填寫基金統一編號。

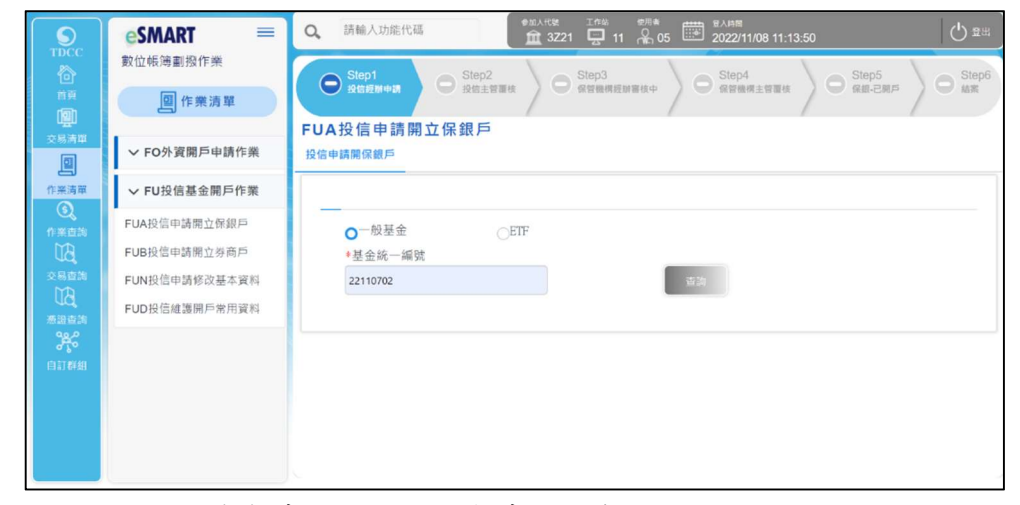

#### 2. 如勾選 ETF,填寫基金統一編號與基金證券代號

|                                        | esmart =                  | Q 請輸入功能代碼 (#KK 16% #R# 26ABE)                                                                              | ) 登出        |
|----------------------------------------|---------------------------|----------------------------------------------------------------------------------------------------|-------------|
|                                        | 數位帳簿劃撥作業                  | ● Step1<br>RE5度和●37 ● Step2 ● Step3 ● Step3 ● Step4 ● Step5 ● 部構構造影響核中 ● 常日構成主管理核 ● 常日構成主管理核 ● ● 第二日同日 ● ● | Step6<br>結案 |
| <u>レロ</u><br>交易清軍<br>回                 | ✓ FO外資開戶申請作業              | FUA投信申請開立保銀戶<br>投信申請開保銀戶                                                                                   |             |
| 作業清單                                   | ✓ FU投信基金開戶作業 FUA投信申請開立保銀戶 |                                                                                                    |             |
| 「「朱豊朝                                  | FUB投信申請開立券商戶              | A KAB M CLIP                                                                                               |             |
| 日本語言語                                  | FUD投信維護開戶常用資料             | ▲ 2210/02<br>+ 基金證券代號                                                                                      |             |
| <b>3</b><br>11<br>11<br>11<br>11<br>11 |                           | 312312                                                                                                    |             |
|                                        |                           |                                                                                                    |             |
|                                        |                           |                                                                                                    |             |
|                                        |                           |                                                                                                    |             |

| 序號 | 欄位名稱 | 欄位型態 | 欄位長度 | 欄位說明             |
|----|------|------|------|------------------|
| 1  | 基金類型 | 單選按鈕 | 1    | 預設:一般基金          |
|    |      |      |      | 1:一般基金;2:ETF     |
| 2  | 基金統一 | 文字   | 8    | 只允許數字            |
|    | 编號   |      |      | *必填              |
| 3  | 基金證券 | 文字   | 6    | 最少4位最多6位,允許數字    |
|    | 代號   |      |      | 及英文              |
|    |      |      |      | 基金類型為「2:ETF」顯示欄  |
|    |      |      |      | 位,*必填            |
|    |      |      |      | 基金類型不為「2:ETF」隱藏欄 |
|    |      |      |      | 位                |

操作手册 V1.2

- 二、 經辦輸入帳號後,執行[查詢]按鈕,系統連結存託主機發查 941F 交易,將其交易結 果回傳,依回傳的結果顯示畫面欄位
  - 1. 941F 查詢到保管機構帳號:

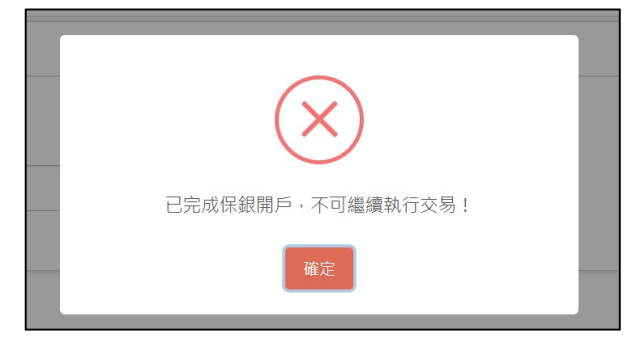

2. 941F 查無資料開啟下方欄位填寫

|                    | Q, 請驗人功能代碼                                           |         | 11 🔒 05 🗰 202 | m<br>1/11/08 11:22:46 | () <b>≅</b> # |
|--------------------|------------------------------------------------------|---------|---------------|-----------------------|---------------|
|                    | 基金基本資料                                               | • 設定設架用 | ● 引用預設        | 藍色標註欄位可設定為常用功能並於下次引用  |               |
| 交易清里               | ◆基金名稱<br>基金名稱A                                       |         |               |                       |               |
| ③<br>作来直的<br>下午    | ◆基金證券代號<br>312312                                    |         |               |                       |               |
| UQ<br>交易查前<br>UB   | <ul> <li>◆投信公司全稱</li> <li>2 2 2 2 2 2 2 2</li> </ul> |         |               |                       |               |
| 表出查到<br>980<br>980 | *投信公司統一編號<br>777777777                               |         | *投信公<br>負責人A  | 司負責人姓名                |               |

| 序號         | 作業指示          | 操作方式說明                                             | 長度      |
|------------|---------------|----------------------------------------------------|---------|
| *1         | 基金名稱          | 键入基金名稱                                             | 1~100 位 |
| 2          | 基金證券代號        | 如選擇一般基金查詢可鍵入基金證<br>券代號<br>如選擇 ETF 查詢自動顯示基金證券<br>代號 | 4~6 位   |
| <b>*</b> 3 | 投信公司全稱        | 鍵入投信公司全稱或引用預設                                      | 1~50 位  |
| *4         | 投信公司統一編號      | 鍵入投信公司全稱或引用預設                                      | 8~10 位  |
| *5         | 投信公司負責人姓<br>名 | 鍵入公司負責人姓名或引用預設                                     | 1~50 位  |

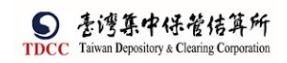

- 三、 開始填寫相關資料
  - 1. 契約書建立交易後自動產生:

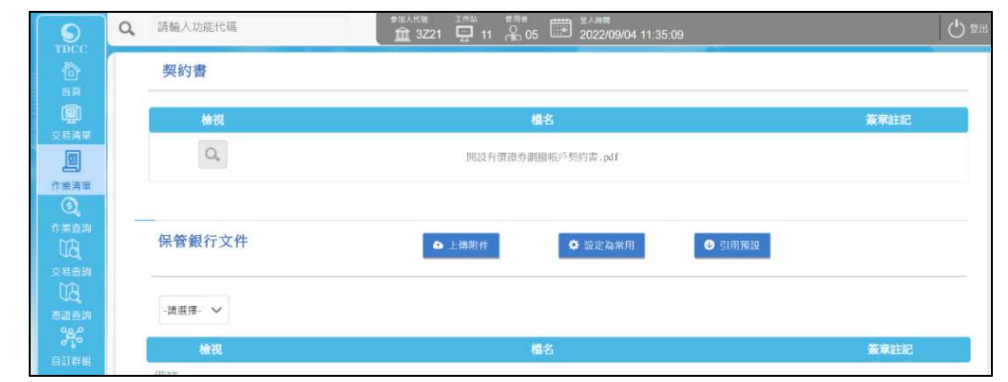

2. 點選預覽:

| ≡ c89aa96b-8495-41d4-b528-0e6068d3d6fe | 1 / 1   - 100% +   E Ø                                                                                                    | ± 0 : |
|----------------------------------------|----------------------------------------------------------------------------------------------------|-------|
|                                        |                                                                                                    |       |
|                                        |                                                                                                    |       |
|                                        |                                                                                                    |       |
|                                        | 客戶開設有價證券保管劃撥帳戶契約書                                                                                                    |       |
|                                        | 本人屆內豐公司申請問起產價證專保管劃撥帳戶(以下局稱協学帳戶),或同選與豐公司共同遵守下列契約條款及考價<br>證券集中保予按單對總內豐辦法,臺灣集中保管所算所做合實集合用(以下算錄集保所算用)業換請許辦法,和關內豐配合                             |       |
|                                        | 事項成委點等重總案列及上型機關。要問證書交局即與相接質委中心相關法令及案例,因五時資例。<br>第 一 條 客户的本公司命請問設張等低戶時,應許實場寫關戶申請書所列之有關資料,並留存印燃或簽名式樣。                                        |       |
|                                        | 客户的转体集中保管者体型车场理由、协赛员协定利用转移等事实。均为加重原留的组成署名式值。<br>第二、结 客户的本面引用处理管协作用、协集保持算研考者规定量料、由本面引导物理条件图。                                                |       |
|                                        | 因为现金并强烈伤害户(收敛金得很贫)。<br>第二、倍 客户得外授财量量粮害需求其他边喝及件徒,要化本公司得着於客户本人所有,且举簧缓促股票之有借题各以本<br>公开发品供需要的发展。                                               |       |
|                                        | 月室戶送存客政則思確應使規定之效費得有員標客政送存合將及網球分割之子積費用。<br>第 17 時 客戶集中保管之常僅僅泰餘額,以各公方家戶帳戶之氣餘額為準。但能證明帛之處餘個領接者,不在於風。                                           |       |
|                                        | 客戶領因集中保管之有關證券,各份司得以同種類因數量之有價證券通道之。<br>第 五 結 客戶以各公司名義送作集中保管之有關證券,依客戶獲得之數條例分別表者。                                                             |       |
|                                        | 第二、借 客戶於臺記買賣成定規,辦理實價證基之定刻,應先以撥載錄錄辦理協等對總定制。<br>第二、撥 客戶以奉公司書義送作集件集管之常體認泰,就該有償證基列為之援導對總定領證、均應經由同一種戶辦理。                                        |       |
|                                        | 第二、發 客戶的现在情況非通行的應成年。現未通行申請書」进門證券送號本公司做對與政權,即就證券存留登録。 第二、將 客戶會通知道常保登之前清證券,應用命證券存留正規具「存各領田申請書」,如蓋原留印做成簽案未及樣,就                                |       |
|                                        | 本形的機關與問題, 印朗理道部的保證項<br>第一十 基字以基字提示之實證過與理查出定規則,除乙酮研究規算構成資素手項資料,應規亦證券存該直以原題印經<br>在基本之規及規則的利止機以,                                              |       |
|                                        | 第十一條 客户中操建集中很学之有做准备问题呈成化公司该客户之银户,我给赢银用器材料规定作置时误找,提示准备办<br>据。这条"存奉张相中读言」,如置原留印现及签名式提支各公司辦理。                                                 |       |
|                                        | 非公司事城信項資料與減退,即辦理證券指證整備。<br>第十三條 事件規定接受機件機,其有價證券之近存、領以、劃撥支的及轉撥等,除素優均證券存留件,非公司一律的證券                                                          |       |
|                                        | 内容交換。<br>本契約重要調理各合理提手及換支換管之規定、許表資物理各存理之客户。不通用之、<br>第二日、現、主命相切相応等所の時、表現其會協考会主の消費時、                                                          |       |
|                                        | 不下品面 每户下用品销的实践户时,通信的下用目的分词可用<br>客户将本会司时过高处置贵健各受抗处的外止境。本公司得线客户装奏供信用施户有偿使各级相关往期民情户。<br>第一回時 全处监试在超点处,必定器印合清案加利之资料或定处理更佳。它应该的保持公式资金事成成本正可定行加减 |       |
|                                        | 第五式接上通知常还定本公司,通以的理觉更接薄者的公寓。<br>客户总计师理论理之望充通知,提住并握监理受损害特,用由客户自行负责。                                                                          |       |
|                                        | 第十五條 客户线更换或进筑原留印烛式进之印章时,为即将向车公司申请柳环双度登印烛手续。<br>客户总公辨煤双瓷墨留印烛手续,或使其煤品达达使得得。 植齿客户自行贵女                                                         |       |
|                                        | 第十六條 第戶之理泰得提進民時,進即向本公司辦理申請將民績優留奉存證子增。<br>第十七條 第戶集中保管之百僅理泰。倘因民災地望成下可試力之傳事。素凱即時通道時,本公司得見通過進度整道受理客                                            |       |

3. 選擇保銀、上傳保銀文件:

| S<br>TDCC     | Q. 請輸入功能代碼 | またARE 10 00 000 000 000 000 000 000 000 000 | ڻ<br>ا |
|---------------|------------|---------------------------------------------|--------|
|               |            |                                             |        |
| 文标清单          |            | ● 上開時件 ● 設定商業用 ● 当時別級                       |        |
| 作業清單          | -講選達- 🗸    |                                             |        |
| 作用透訊          | 检视         | 檔名                                          | 簽审註記   |
| LE L          | 備註         |                                             |        |
| saan<br>BU    | 訪願入佛註      |                                             |        |
| 8080<br>92.0  | 退件紀錄       |                                             |        |
| 日11日日<br>9.20 | 投信主管退件原因:  |                                             | +      |
|               | 保管機構退件原因 : |                                             | +      |
|               |            |                                             |        |

| 序號   | 作業指示   | 操作方式說明                                       | 長度     |
|------|--------|----------------------------------------------|--------|
| 保銀文件 |        |                                              |        |
| 1    | 選擇保管銀行 | 點選可選擇保管銀行                                    |        |
| 2    | 上傳附件   | 點選可上傳檔案,最大同時上傳10<br>個檔案,檔名字數限50個字(不含<br>附檔名) |        |
| 3    | 備 註    | 鍵入備註                                         | 1000 位 |
|      |        |                                              |        |

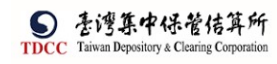

|                                          |               |                                                                 | 檔案大小編                                                  | 悤計 0.870 M                                   | В          |              |   |
|------------------------------------------|---------------|-----------------------------------------------------------------|--------------------------------------------------------|----------------------------------------------|------------|--------------|---|
| 刪除                                       | 更名            | 檔名                                                              |                                                        | 檔案大小                                         |            |              |   |
| 💼 删除                                     | ♣ 更名          | 投信開戶交易文件.pdf                                                    |                                                        | 0.435MB                                      |            |              |   |
| □ 刪除                                     | ♣ 更名          | formal_document_20221105.pdf                                    |                                                        | 0.435MB                                      |            |              |   |
| (提醒:檔案內容應含括智                             | 客戶指示授權書(POA), | O版單位統一編配書、FINI中請書及完成登記證明                                        | •委託人自填徵(                                               | 寶料表、印鑑卡)                                     |            |              |   |
| (提醒:橫龐大小限制200                            | 3、僅支援pdf檔案)   | _                                                               |                                                        |                                              |            |              |   |
|                                          |               |                                                                 | 0000                                                   | <ul> <li>T01177 L /H</li> </ul>              |            |              |   |
|                                          |               |                                                                 | (關閉)、                                                  | • 確認上傳                                       |            |              |   |
|                                          |               | >                                                               | (關閉)、                                                  | <ul> <li>         · 確認上傳         </li> </ul> |            |              |   |
|                                          |               | ,                                                               | 《關閉 、                                                  | ✔ 確認上傳                                       |            |              |   |
|                                          |               |                                                                 | 《關閉》、                                                  | / 確認上傳                                       |            |              |   |
|                                          |               |                                                                 | 《關閉》、                                                  | / 確認上傳                                       |            |              |   |
| 保管銀行文件                                   |               | >                                                               | < 關閉 、設定為常用                                            | <ul> <li>確認上傳</li> <li>● 引</li> </ul>        | #1.59.20   |              |   |
| 保管銀行文件                                   |               | ♪<br>● 上海別作                                                     | < 開閉 、<br>▶ 設定為常用                                      | <ul> <li>確認上傳</li> <li>● 引</li> </ul>        | 用 50 起     |              |   |
| 保管銀行文件                                   |               | ▲ 上時附作                                                          | < 開閉                                                   | <ul> <li>確認上傳</li> <li>● 51</li> </ul>       | H M D      |              |   |
| 保管銀行文件<br>3210花旗(台灣)                     | ×             | ● 上纬附作                                                          | < 開閉 、<br>建定為常用                                        | • 確認上傳<br>● 51                               | 892        |              |   |
| 保管銀行文件<br>3210花旗(台湾)                     | ~             | ▲上總附作<br>●<br>- 上總附作                                            | < 開閉                                                   | ▲認上傳                                         | ŦĦ         | 2011         | 2 |
| 保管銀行文件<br>3210 花陳(台灣)<br>推測              | ~             | ▲ 上碼附件                                                          | < 開閉                                                   | ▲認上体                                         | 115422     | 统职注制         | 5 |
| 保管銀行文件<br>3210 花旗(台湾)<br>始初<br>Q         | ×             | ▲ 上簿附件<br>【▲<br>【短照戶交易文件.pdf<br>报燈照戶交易文件.pdf                    | < 腕閉 <                                                 | ▲ 顧服上傳                                       | 117422     | 我帮助          | 6 |
| 保管銀行文件<br>3210 征漢(台湾)<br><u>は</u> 親<br>Q | ~             | ▲ 上稿時存<br>【 本<br>橋名<br>没信頼声文易文作,pdf                             | (開閉) 、<br>)設定為無用<br>(已上傳)                              | <ul> <li>● 引</li> </ul>                      | 839420     | 资源註註         | 2 |
| 保管銀行文件<br>3210 花陳(台湾)<br><u>協規</u><br>Q  | ~             | 上時期存<br>優名<br>没信親戶交易文件.pdf<br>formal.document_20221105          | (己上等)<br>(己上等)<br>,pd((己上等)                            | ✓ 確認上体                                       | HE 194 202 | 频率注意         | 6 |
| 保管銀行文件<br>3210 花陳(台湾)<br>協務<br>Q<br>Q    | ×             | ▲上傳附件 《<br>【<br>保留開戶文易文件.pdf<br>forma1_document_20221105        | (已上海)                                                  | ✓ 確認上傳                                       | 982        | 我帮助          | 5 |
| 保管銀行文件<br>3210花頃(台湾)                     | ~             | ▲上傳附作<br>【名<br>没信則戶交易文件.pdf<br>formal_document_20221105         | <ul> <li>(引用)</li> <li>(日上等)</li> <li>(日上等)</li> </ul> | / 確認上傳                                       | 0 (6 32    | 96 WILLI     | 6 |
| 保管銀行文件<br>3210 花珠(台湾)                    | ×             | ▲上傳附作<br>【<br>按信開戶交易文件.pdf<br>formal_document_20221105          | < 照前 、<br>2 迎定為無用<br>(己上傳)<br>,pdf(己上傳)                | ★ 確認上傳                                       | 11 10 28   | <b>张</b> 章註: | 5 |
| 保管銀行文件<br>3210 花脚(台湾)                    | ×             | ▲ 上簿附件<br><b>程名</b><br>段团第户交易文件.pdf<br>forma1_document_20221105 | <ul> <li>(引用)</li> <li>(引上等)</li> <li>(引上等)</li> </ul> | ★ 確認上傳                                       | 19/102     | 资單註          | 5 |

4. 執行"下一步"產生"投信申請開立保銀戶申請書.pdf"

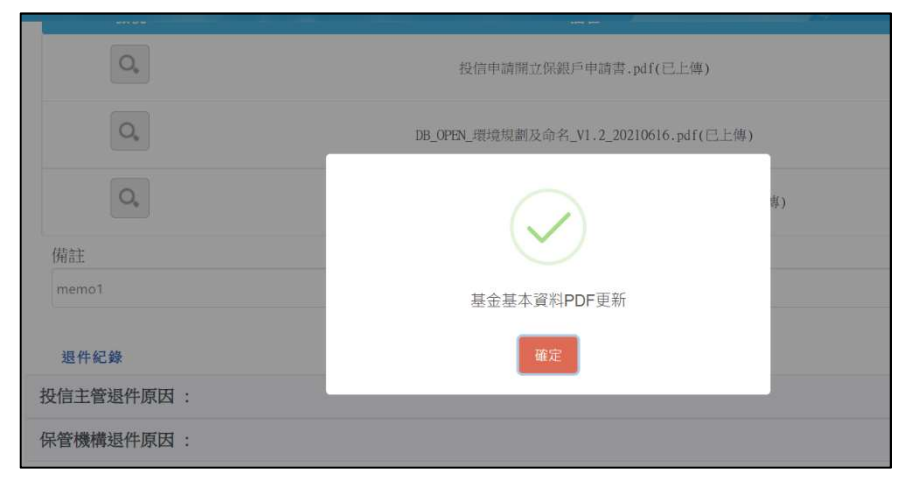

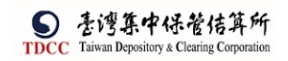

#### 5. 憑證簽章、傳送主管

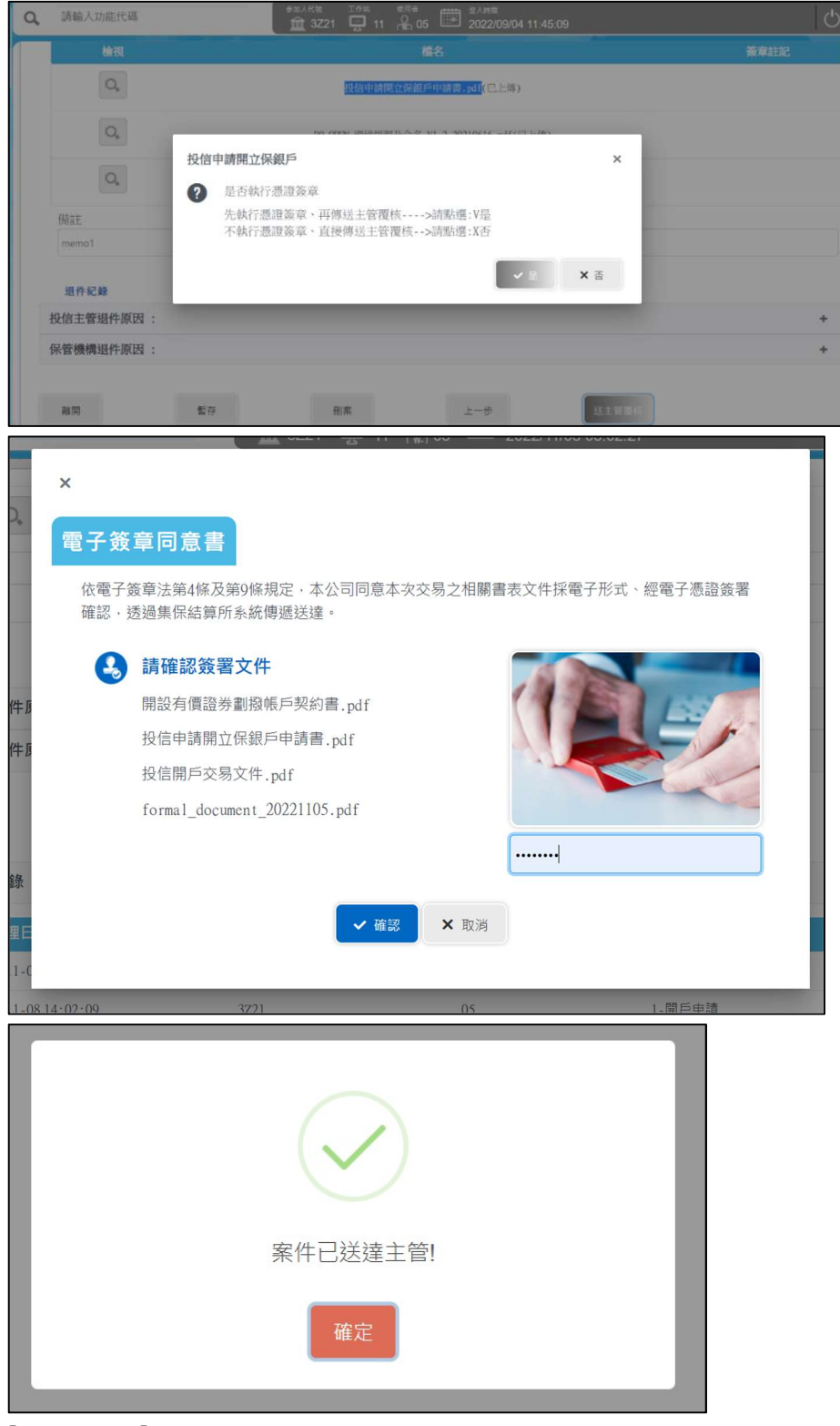

[案件編號]

 投信經辦執行查詢按鈕時由系統自動產生案件編號(母案件),格式為:作業別(2 碼)+案件別(1碼)+西元年(後2碼)+月日(4碼)+流水號(3碼)+投信代號(4 碼)+0000(4碼)

| 案件編號                 |  |
|----------------------|--|
| FUA2209040013Z210000 |  |

- 7. 投信主管執行覆核確認按鈕時由系統自動產生案件編號(子案件),格式為:作業 別(2碼)+案件別(1碼)+西元年(後2碼)+月日(4碼)+流水號(3碼)+投信代號(4 碼)+保銀代號(4碼)
- 8. [上傳附件]

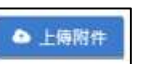

9. 點選「上傳附件」按鈕,出現彈跳視窗,點選「選擇檔案」按鈕,出現「檔案瀏覽」視窗,可選擇一個或多個 PDF 檔案,限選取的檔案為「.pdf」,且檔案大小不可超過「2MB」

| +8698 0 | 個檔案 |    |                |
|---------|-----|----|----------------|
| Ĩ       |     |    | 檔案大小總計 0.000 M |
|         | 更名  | 幅名 | 檔案大小           |

| 1合管理 ▼ 新 | 增資料夾 |                                     |                |               |        |   |           | 811 •     |          | 0 |
|----------|------|-------------------------------------|----------------|---------------|--------|---|-----------|-----------|----------|---|
|          |      | 2項 ^                                | 修改日期           | 類型            | 大小     |   |           |           |          |   |
| ★ 快速存取   |      | 32101090068 (5)                     | 2021/9/8 下午 06 | 福寨資料卖         |        |   |           |           |          |   |
| 直 桌面     | 1    | 32101092396 (1)                     | 2021/9/24 上午 1 | 檔案資料夾         |        |   |           |           |          |   |
| 🕹 下戴     | 1    | 32101095584                         | 2021/9/10 下午 0 | 檔案資料实         |        |   |           |           |          |   |
| 🗎 文件     | 1    | 32101095584 (1)                     | 2021/9/10下午 0  | 檔案資料夹         |        |   |           |           |          |   |
|          | *    | 📙 pdf削試                             | 2021/9/24 下午 0 | 福雲資料夾         |        |   |           |           |          |   |
| 20210928 |      | A 6ff4b431-b643-4d83-900d-1c2d7c7f3 | 2021/9/9 下午 03 | Adobe Acrobat | 298 KB |   |           |           |          |   |
|          |      | 🔒 140認證內容 (1).pdf                   | 2021/9/4 下午 03 | Adobe Acrobat | 262 KB |   |           |           |          |   |
| 20211002 |      | 🔒 140認證內容 (2).pdf                   | 2021/9/10下午0   | Adobe Acrobat | 0 KB   |   |           |           |          |   |
| 20211008 |      | 🔒 140認趨內容 (3).pdf                   | 2021/9/18下午0   | Adobe Acrobat | 263 KB |   |           |           |          |   |
| 20211012 |      | 💫 140認證內容 (4).pdf                   | 2021/9/23 下午 0 | Adobe Acrobat | 262 KB |   |           |           |          |   |
| 本標       | 11   | 🔒 140認證內齊 (5).pdf                   | 2021/9/23 下午 0 | Adobe Acrobat | 266 KB |   |           |           |          |   |
|          | _    | 🔒 140認證內容 (6).pdf                   | 2021/9/28下午 0  | Adobe Acrobat | 143 KB |   |           |           |          |   |
| ▶ 網路     |      | 📕 140認證內容 (7).pdf                   | 2021/9/28 下午 0 | Adobe Acrobat | 266 KB |   |           |           |          |   |
|          |      | 🔒 140認證內容 (8).pdf                   | 2021/9/28 下午 0 | Adobe Acrobat | 264 KB |   |           |           |          |   |
|          |      | 11/0評時內國 (0) odf                    | 2021/0/20 下午 0 | Adaha Accahat | 264 KB |   |           |           |          |   |
|          | 檔案名稱 | (N): 140認證內容 (3).pdf" *140認證內容 (    | 1).pdf*        |               |        | Ý | Adobe Acr | obat Docu | iment (* | • |
|          |      |                                     |                |               |        |   | 開設(O)     |           | 取消       |   |

10. 删除:將檔案從檔案清單裡移除

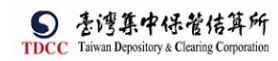

| +遺標編案 | 2個檔案 |                 | 被守→小約注 0.511 ME |
|-------|------|-----------------|-----------------|
| 删除    | 更名   | 橋名              | 值条八小總計 0.511 ME |
| 副餘    | 更名   | 140該鐘內每 (1).pdf | 0.255MB         |
| 副餘    | 更名   | 140該龍內齊 (3).pdf | 0.256MB         |

#### 11. 更名:修改檔案名稱

| 192361010                   | 4回個余                            |                                                                        | 檔案大小總計 0.511                            |
|-----------------------------|---------------------------------|------------------------------------------------------------------------|-----------------------------------------|
| 關除                          | 更名                              | 幅名                                                                     | 檔案大小                                    |
| 删除                          | 更名                              | 140認證內書 (1).pdf                                                        | 0.255MB                                 |
| 副詩                          | 更名                              | 140認題內著 (3).pdf                                                        | 0.256MB                                 |
| 12100<br>歴:儒家内容(<br>取:儒家子小) | 医含结核产品后按模制<br>(1)和2MR - 体实法-400 | 140551日71世 (5),1901<br>(POA) - 旧語単位派 - 編型網 - PINI中は構長に成立と語明 - 委員<br>業) | (人) (人) (人) (人) (人) (人) (人) (人) (人) (人) |

| *312101 | 二回個条 |                 | 檔案大小總計 0 511 M |
|---------|------|-----------------|----------------|
| 國除      | 更名   | 幅名              | 福寨大小           |
| 副餘      | 確認更名 | 140認證內容.pdf     | 0.255MB        |
| 副誌      | 更名   | 140認證內書 (3).pdf | 0.256MB        |

12. 確認上傳:將檔案清單裏的檔案全部上傳到 Server 上(包含掃毒作業),上傳完 成後將檔案名稱附加在主畫面上的共同文件,關閉彈跳視窗

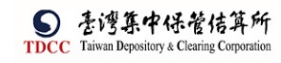

| + 選諾語       2個檔案         館除       更名       低名       低客人小總計 0.511 M         館除       夏窓更名       140窓題內音.pdf       0.255MB         館除       夏窓       140窓題內音.pdf       0.255MB         館除       夏名       140窓理內音.(3).pdf       0.256MB         館除       夏名       140窓理內音.(3).pdf       0.256MB         (20)       140窓理內音.(3).pdf       0.256MB         (20)       「日本大小和明知知・保文物pdf四新)       140家理內自四新         (20)       「日本大小和明知知・保文物pdf四新)       140家里名         (20)       「日本大小和明知知・保文物pdf四新)       日本大小和明知知         (20)       「日本大小和明知知       「日本大小和明知知         (20)       「日本大小和明知知       「日本大小和明知知         (20)       「日本大小和明知知       「日本大小和明知         (20)       「日本大小和明知知       「日本大小和         (20)       「日本大小和       「日本大小和         (20)       「日本大小和       「日本大小和         (20)       「日本大小和       「日本大小和         (2)       「日本大小和       「日本大小和         (2)       「日本大小和       「日本大小和         (2)       「日本大小和       「日本大小和         (2)       「日本大小和       「日本大小和         (2)       「日本大小和       「日本大小和         (2)       「日本大                                                                                   |                                                                               |                                                  |                                             |
|----------------------------------------------------------------------------------------------------|-------------------------------------------------------------------------------|--------------------------------------------------|---------------------------------------------|
| 楷案大小總計 0.511 M     W                                                                                                    | +1111 2個相                                                                     | 皆案                                               |                                             |
| 制除         更名         幅名         幅末人小           ■除         確認更名         140認題內喜.pdf         0.255MB           ■除         更名         140認題內喜(3).pdf         0.256MB           ■除         更名         140認題內喜(3).pdf         0.256MB           ■除         更名         140認題內喜(3).pdf         0.256MB           ■除         更名         140認題內喜(3).pdf         0.256MB           ■除         更名         140認題內喜(4).Pdf         0.256MB           ■除         更名         140認題內當(4).Pdf         0.256MB           ■除         更名         140認題內言(4).Pdf         0.255MB           ■除         更名         140認題內言,Pdf         0.255MB           ■除         更名         140認題內言,Pdf         0.255MB           ■除         更名         140認題內言,Pdf         0.255MB                                                                                                    |                                                                               |                                                  | 檔案大小總計 0.511                                |
| ●読録       140認題内書.pdf       0.255MB         ●読録       更名       140認題内書.(3).pdf       0.256MB         ●読録       更名       140認題内書.(3).pdf       0.256MB         ○読録:       (##ハウ酒書たた戸市市府信号(POA)・日前単位版、編配書・FINI中は書見に成立記述明・表計入自成面供同時会・印刷・)       (※) ●読録         (##ハウ酒書たた戸市市府信号(POA)・日前単位版、編配書・FINI中は書見に成立記述明・表計入自成面供同時会・印刷・)       (※) ●読       (※) ●読録         (##ハウ酒書たた)       (##二日)       (※) ●読録       (※) ●読録         (## 大小規(新)200・音文信(PDF))       (##二日)       (##二日)         (## 大小規(新)200・音文信(PDF))       (##二日)       (##二日)         (## 大小規(新)200・音文信(PDF))       (##二日)       (##二日)         (## 日)       (##二日)       (##二日)         (## 大小規(新)200・音文信(PDF))       (##二日)       (##二日)         (## 日)       (##二日)       (##二日)         (## 日)       (##二日)       (##二日)         (## 日)       (##二日)       (##二日)         (## 日)       (##二日)       (##二日)         (## 日)       (##二日)       (#二日)         (## 日)       (##二日)       (##二日)         (## 日)       (##二日)       (##二日)         (## 日)       (##二日)       (##二日)         (## 日)       (##二日)       (##二日)         (## 日)       (##二日)       (#二日) | 網除 更名                                                                         | 福名                                               | 檔案大小                                        |
| ●読       更名       140範疇内音 (3).pdf       0.256MB         □.me: 体本内容應合結為 Philip 認識内容 (3).pdf       0.256MB         □.me: 体本内容應合結為 Philip 認識的容 (3).pdf       0.256MB         □.me: 体本内容應合結為 Philip 認識的容 (3).pdf       0.256MB         □.me: 体本内容應合結為 Philip 認識的容 (3).pdf       0.256MB         □.me: 体本力の認識的容 (3).pdf       0.256MB         □.me: 体本力の認識的容 (3).pdf       0.256MB         ●解件       2個檔案         ●解除       更名         140範疇內音.pdf       0.255MB         ●解除       更名         140範疇內音.pdf       0.255MB         ●解除       更名         140範疇內音.pdf       0.255MB                                                                                                    | 副餘 確認更                                                                        | 名 140認證內容.pdf                                    | 0.255MB                                     |
| ERE: 唯本内も進合社会中和市村保着(POA)・社画単位社、福祉者・FINI中は満見社会な会社中刊・委託人日福康供会社会・印度中)<br>定題: 惟本大小初初208+ 保立性pdf/世本)<br>作物科件<br>・ 主義王言: 2個檔案                                                                                                    | 删除更名                                                                          | 140認證內容 (3).pdf                                  | 0.256MB                                     |
| * 連手言案       2個檔案         檔案大小總計 0.511 M         樹除       更名       価名       価案大小         脚除       更名       140認證內喜.pdf       0.255MB         脚除       更名       140認證內喜.pdf       0.256MB                                                                                                    | 原鞭:儒素内容進合活客戶指<br>原鞭:儒素大小限制 <b>2%8</b> ,僅立                                     | 行使推进(RDA)、但指型公派、编型者、FINI中部者及完成登录部时、<br>接pdf/监察)  | ★ 順問 ◆ 確認上例                                 |
| 樹除       更名       個名       個案大小         樹除       更名       140該證內喜.pdf       0.255MB         樹除       更名       140該證內喜.pdf       0.255MB                                                                                                    | 品版: 信本八方 医合适称产品<br>品版: 信本大小 但 到 2008, 係 5<br>傳解計件:                            | 示控權者(ROA)、加強單位派 編型者、FINI中認者及定成登記書書、<br>接pdf/當素)  | ★ 順問 ◆ 確認上病                                 |
| 開除         更名         幅名         幅案大小           副除         更名         140該證內書.pdf         0.255MB           副除         更名         140該證內書_2.pdf         0.256MB                                                                                                    | ##: 增本六小型的208+ 保立<br>##: 增本六小型的208+ 保立<br>•#: ●#: = 2個相                       | 后按植物(ROA)、加强型位则、偏型等、FINI中超者及定成自动造时、<br>接pdf/信率)  |                                             |
| 資格         更名         140該證內查.pdf         0.255MB           副除         更名         140該證內查.2.pdf         0.256MB                                                                                                    | □版: (#*/1/2013/2008- (#3)<br>②配: (#*/1/2013/2008- (#3)<br>● ● ○ 目前 3 = 2 / 四村 | 后按推进(RDA)、但指型位则。编型用。FINI中超进及运动自动时,<br>接pdF算机)    | Set人日福田(GRAFE - HAFF) × 顧問  「福家大小總計 0.511 ! |
| 副除 更名 140該理内容_2.pdf 0.256MB                                                                                                    | 回题: @#AAA @ @ @ ##########################                                    | 后按信件(RDA)。但图型位则。 编型件。FINI中品件及阅读自动声明。<br>接pdP雪素)  | ★ 開閉 ◆ 確認上報<br>格案大小總計 0.511 1<br>格案大小       |
|                                                                                                    | E版: (#*内6度含括4戸6)<br>2型: (#*大小型句208+ @ 3<br>(#)除<br>(単)除<br>更名                 | 旧標準(BA)・加加単位版 - 編配書 - FINI中語書及完成自計書刊・<br>接pdF音素) | ★ ■問 ✓ 確認上報 檔案大小總計 0.511 1 6.255MB          |

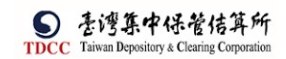

13. 關閉:取消上傳附件,關閉彈跳視窗

|                    |                             |                                       | 檔案大小總計 0.511                                                        |
|--------------------|-----------------------------|---------------------------------------|---------------------------------------------------------------------|
| 國除                 | 更名                          | 幅名                                    | 檔案大小                                                                |
| 副餘                 | 更名                          | 140認證內容.pdf                           | 0.255MB                                                             |
| 副林                 | 更名                          | 140該題內香_2.pdf                         | 0.256MB                                                             |
| 题:信素内容!<br>题:信素大小。 | 整合结合户前示控模象<br>U制2MR·储文德pdfg | (FCA),加速單位量一量配書,FINI中這書及三成登記書明<br>1素) | <ul> <li>- 参加人自協憲体資料表・印度卡)</li> <li>× 期間</li> <li>× 確認上り</li> </ul> |

14. 點選[離開]按鈕,需出現提示訊息詢問是否要儲存案件,若選是則系統儲存案件;反之則不儲存案件

|      |     |            |                       |    |                         | _          |
|------|-----|------------|-----------------------|----|-------------------------|------------|
|      | 投信日 | 申請開保銀戶     |                       |    |                         | ×          |
|      |     | 請確認您是否要儲存案 | 件                     |    |                         |            |
|      |     |            |                       |    | <ul> <li>✓ 是</li> </ul> | <b>×</b> 否 |
| t is | -   |            | <b></b><br>習<br>仔<br> | 剛杀 | P-                      | 2          |
| [쿁   | 存]  |            |                       |    |                         |            |
| 6    |     |            |                       |    |                         |            |

畫面為可編輯模式下出現,儲存案件

暫存

| $\checkmark$ |
|--------------|
| 暫存資料成功!      |
| 確定           |

[刪案]

刪案

由投信經辦執行,將案件刪除,出現提示訊息,點選「是」:刪除案件,點選「否」:取消刪除。

| 外資開戶申請        |     | ×   |
|---------------|-----|-----|
| ▲ 請確認您是否要刪除案件 |     |     |
|               | ✓ 是 | × 否 |
| 主管覆核]         |     |     |
| 送主管覆核         |     |     |

15. 點選[送主管覆核]按鈕,將案件傳送給主管覆核,詢問是否進行憑證簽章作業

| 投信申 | 目請開立保銀戶                                                           | × |
|-----|-------------------------------------------------------------------|---|
| ?   | 是否執行憑證簽章、再傳送主管覆核>請點選:V是<br>不執行憑證簽章、直接傳送主管覆核>請點選:X否<br><pre></pre> |   |

若是則系統進行憑證簽章,簽章都完成才傳送給主管覆核,若否則直接傳送給主 管覆核

16. 變更案件狀態為「Step2:投信主管覆核」,處理人員為「投信參加人代號-主 管」,關閉目前畫面跳到「待處理案件清單」畫面

| 序號   | 作業指示  | 操作方式說明                      | 備註 |
|------|-------|-----------------------------|----|
| 按鈕功能 |       |                             |    |
| 1    | 離 開   | 離開案件並詢問是否儲存                 |    |
| 2    | 暫 存   | 將案件內容儲存                     |    |
| 3    | 刪 案   | 删除本案件                       |    |
| 4    | 下一步   | 產生客戶基本資料(開戶申請書),並鎖<br>定輸入畫面 |    |
| 4    | 上一步   | 回到上一步                       |    |
| 5    | 送主管覆核 | 將案件送主管覆核,並詢問是否進行憑<br>證簽章    |    |

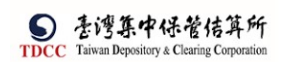

## 投信主管覆核

1. 投信主管登入 eSMART 平台 >待處理案件 ->點選[進入查看]按鈕

| <b>D</b><br>TIXC   | esmart =   |               | £18       | Q==      |
|--------------------|------------|---------------|-----------|----------|
| 0                  | XxRos X    | #428# 1 s     | #### () a |          |
|                    | 0074       | 最新公告 ••• 第八点系 |           | ##:000 · |
|                    | > 4 地来定着祭祀 |               |           |          |
|                    |            |               |           |          |
| E<br>REAR          |            |               |           |          |
| 000<br>8268<br>644 |            |               |           |          |
| 0206               |            |               |           |          |
|                    |            |               |           |          |

2. 「待處理案件」,點選"+[作業別 FU-投信基金開戶作業]"展開清單

| - [作業別]F0-外資開戶作業           |            |                  |                      |                  |                                  |           |            |
|----------------------------|------------|------------------|----------------------|------------------|----------------------------------|-----------|------------|
| 日期日 案件                     | 別 11. 案件編號 | 11 (F            | 管機構板號 11             | 身分證編號            | 證券商 11                           | 狀態    異動  | 日期11       |
|                            |            |                  | ~<                   | < 1 →            | >>                               |           |            |
|                            |            |                  |                      |                  |                                  |           |            |
| - [作業別]客戶資料異動作業            |            |                  |                      |                  |                                  |           |            |
|                            |            |                  |                      |                  |                                  |           |            |
| <b>D #0</b> +1             |            | 50 /A- Di        |                      |                  | 10-14-45.9.8                     |           | 10.1       |
| 日期 11                      |            | 猴件別              | ti.                  |                  | 案件編號 11                          |           | 狀          |
| 日期 11                      |            | 案件別              | 11<br>«              | < 1 >            | <b>案件編號 11</b><br>>>             |           | ittä       |
| 日期 11<br>- [作業別] 辺-投信基金開戶作 | 牛業         | 案件別              | 11<br>«              | < 1 >            | 案件 <b>編號 1</b> ↓                 |           | 狀          |
| 日期11                       | 主義         | 案件別<br>基金統一編號 11 | 11<br>《<br>基金證券代號 11 | < 1 ><br>投信機構 11 | 来件編號 11<br>>><br>保管機構純號 11 - 現券用 | ■[] 鉄觚 [] | 狀:<br>興動日期 |

3. 開啟案件後畫面顯示如下,畫面欄位皆不可編輯

|                                                            | Q, 請輸入功能代碼                                  | 参加人代数 工作卷<br>童 3Z21 豆 1 | <sup>愛用書</sup><br>11 全 C1 <sup>部人時間</sup><br>2022/11/08 03:08:08 |                    |       |
|------------------------------------------------------------|---------------------------------------------|-------------------------|------------------------------------------------------------------|--------------------|-------|
| 合直                                                         | Step1<br>投信經驗申請 ● St                        | ep2<br>林主教服務            | ロジョン Step4 保留機構主部環境                                              | Step5              | Step6 |
| (型)<br>交易清單<br>(回)                                         | FUA投信申請開立保銀戶<br>投信申請開保銀戶                    |                         |                                                                  | /                  |       |
| 【<br>作業清單<br>③                                             | •甘今社_/纪叶                                    | 。甘本物光出時                 | <i>使心</i> ~公司#                                                   | 安井口 198            |       |
| 作業資料                                                       | * 至 立 6 / / / / / / / / / / / / / / / / / / | *茎並過分15%                | 衆口端%                                                             | 衆计口册<br>2023/11/08 |       |
| 交易重約                                                       |                                             |                         | 聯络人資訊                                                            |                    |       |
| UB.                                                        |                                             |                         | 王大明                                                              | 0912345678         |       |
| <ul> <li>(1) (1) (1) (1) (1) (1) (1) (1) (1) (1)</li></ul> |                                             |                         |                                                                  |                    |       |
|                                                            | 基金基本資料                                      |                         |                                                                  |                    |       |
|                                                            | *基金名稱                                       |                         |                                                                  |                    |       |
|                                                            | 基金名稱A                                       |                         |                                                                  |                    |       |

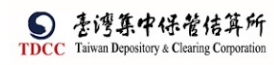

| 基金基本資料              |        |                             |                            |               |
|---------------------|--------|-----------------------------|----------------------------|---------------|
| *基金名稱               |        |                             |                            |               |
| 基金名稱A               |        |                             |                            |               |
| *基金證券代號             |        |                             |                            |               |
| 312312              |        |                             |                            |               |
| *投信公司全稱             |        |                             |                            |               |
| 2222222             |        | 村山信小司合書                     | i hat by                   |               |
| *投信公司流一編號           |        | *投宿公司員員/                    | 《姓名                        |               |
|                     |        |                             |                            |               |
| 契約書                 |        |                             |                            |               |
| 檢視                  |        | 檔名                          |                            | 簽章註記          |
| Q,                  | 開設     | 沒有價證勞劃撥帳戶契約書.pdf            |                            | (摩根證券投資信託已簽章) |
|                     |        |                             |                            |               |
| _                   |        |                             |                            |               |
|                     |        |                             |                            |               |
| 保管銀行文件              |        |                             |                            |               |
|                     |        |                             |                            |               |
| 3210 花旗(台灣) 🛛 🗸 🗸   |        |                             |                            |               |
| 檢視                  |        | 檔名                          |                            | 簽章註記          |
| O.,                 | 投信申    | 請開立保銀戶申請書,pdf(己上傳)          |                            | (摩根證券投資信託已簽章) |
| O.,                 | 投      | 信開戶交易文件.pdf(已上傳)            |                            | (摩根證券投資信託已簽章) |
| O.,                 | formal | _document_20221105.pdf(已上傳) |                            | (摩根證券投資信託已簽章) |
| 備註                  |        |                             |                            |               |
| memo1               |        |                             |                            |               |
| 退件紀錄                |        |                             |                            |               |
| 投信主管退件原因:           |        |                             |                            | +             |
| 保管機構退件原因:           |        |                             |                            | +             |
|                     |        |                             |                            |               |
| 離開退回約               | 運輸     |                             |                            |               |
| 案件流程紀錄              |        |                             |                            | -             |
| 處理日期時間              | 參加人代號  | 使用者代號                       | 案件狀態                       | 執行動作          |
| 2022-11-08 15:12:23 | 3Z21   | 05                          | 1-開戶申請                     | 送主管審核->2      |
| 2022-11-08 15:11:13 | 3Z21   | Cl                          | 2-投信主管覆核                   | 投信主管退回->1     |
| 2022-11-08 15:04:41 | 3Z21   | 05                          | 1-開戶申請                     | 送主管署核->2      |
| 2022-11-08 14:05:44 | 3Z21   | Cl                          | 2-投信主管覆核                   | 投信主管退回->1     |
| 2022-11-08 14:02:09 | 3721   | 05                          | 1-開戶申請                     | 送主管審核->2      |
| 2022-11-08 11:13:39 | 3721   | 05                          | 1-開戶申請                     | 新申請           |
|                     |        |                             | and an address of the MERS |               |

 主管可點選「檢視」按鈕(放大鏡圖示),系統連結到檔案管理系統,取得檔案後另 開啟視窗預覽檔案

| 序號    | 作業指示     | 操作方式說明    | 備註 |
|-------|----------|-----------|----|
| 共用文件、 | 契約書、證商文件 |           |    |
| 1     | Q 預覽     | 點選可預覽文件內容 |    |
|       |          |           |    |

# [離開]

離開

1. 點選[離開]按鈕,則關閉目前頁面,回到待辦清單頁面

[退回經辨]

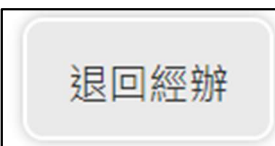

2. 點選[投信主管退件原因]展開退回理由欄位

| 储註             |      |      |  |   |
|----------------|------|------|--|---|
| memo1          |      |      |  |   |
|                |      |      |  |   |
| 退件紀錄           |      |      |  |   |
| 投信主管退件原        | 夏因 : |      |  | - |
| 300.00.000.004 |      |      |  |   |
| 3屆1年期1部        |      |      |  |   |
|                |      |      |  |   |
|                |      |      |  |   |
| 保管機構退件原        | 原因 : |      |  | + |
|                |      |      |  |   |
| 離開             | 很回經辦 | 湯核防部 |  |   |
|                |      |      |  |   |
| 案件流程紀錄         |      |      |  | - |

3. 按下"退回經辦"按鈕彈出確認視窗

| 退件码 | <b>雀認</b>                            | × |
|-----|--------------------------------------|---|
|     | 請確認您是否要退回案件                          |   |
|     | <ul> <li>✓ 是</li> <li>× 否</li> </ul> |   |
| (   |                                      | - |

- 系統將案件退回給投信經辦,變更案件狀態為「Stepl:投信經辦申請」,處理人員為 「投信參加人代號-櫃員」,關閉目前畫面跳到待處理案件清單畫面
- 5. 在畫面上顯示退件原因的紀錄

| 退件紀錄    |   |  |
|---------|---|--|
| 信主管退件原因 | : |  |
| 目件測試    |   |  |
| 管機構退件原因 | : |  |

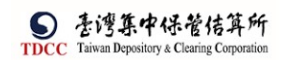

[覆核確認]

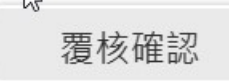

6. 點選[覆核確認]按鈕,系統檢核是否已完成憑證簽章作業

| 序號   | 作業指示 | 操作方式說明            | 備註 |
|------|------|-------------------|----|
| 按鈕功能 |      |                   |    |
| 1    | 離 開  | 離開案件並詢問是否儲存       |    |
| 2    | 退回經辦 | 將案件退回給投信經辦        |    |
| 0    | 要比办  | 將案件送給證商經辦,並詢問是否進行 |    |
| პ    | 復极唯認 | 憑證簽章              |    |

7. 若未完成則出現提示訊息,系統進行憑證簽章

| 投信 | 申請開立保銀戶                                 | ×         |
|----|-----------------------------------------|-----------|
| A  | 尚未完成憑證簽章作業,系統將進行憑證簽章作業,待完成後將案件傳<br>管機構。 | 送給保<br>OK |

- 8. 若已完成則傳送給各保銀經辦(進行分案)
- 9. 分案作業:系統依設定的保銀代號產生個別保銀的申請案件(子案件),每筆的案件 狀態為「Step3:保銀經辦審核」,處理人員為「保銀參加人代號-櫃員」,子案件的案件編號為母案件的案件編號後4碼改為保銀代號,除了保銀文件顯示個別保銀的檔 案外,其餘內容皆與母案件相同,系統產生完成後,出現提示訊息"此案已分案 ",關閉目前畫面跳至首頁畫面

| 此案已分案 |  |
|-------|--|
| 確定    |  |

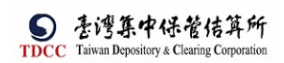

#### 保銀經辦審核

1. 保銀經辦登入 eSMART 平台 >待處理案件 ->點選[進入查看]按鈕

|            | eSMART =   | Q、                      |            | In** •用#<br>日 06 余 04 | 型人時間<br>2021/10/12 08:16:38 | () ±      | * |
|------------|------------|-------------------------|------------|-----------------------|-----------------------------|-----------|---|
| TDCC       | 》 常用功能     | 待慮理案件                   | 45 #       | 未結案件                  | 80 # <sup>+</sup>           | ···· 進入直新 |   |
| ăğ<br>L    | 自訂群組       | 最新公告 •••• #人重新          |            |                       |                             | 排序:依日期 🔻  | 1 |
| 交易造單       | > 🛔 尚未定義群組 | 系統公告<br><sub>測試公告</sub> | 0          |                       |                             |           |   |
| 作業演員<br>③  |            |                         | 07 10 2021 |                       |                             |           |   |
| naan<br>BU |            | -                       | 01-10-2021 |                       |                             |           |   |
| 交易查问       |            |                         |            |                       |                             |           |   |
| aaan<br>X  |            |                         |            |                       |                             |           |   |
| BURS<br>%  |            |                         |            |                       |                             |           | C |
| 工作站管理      |            |                         |            |                       |                             |           |   |

2. 開啟「待處理案件」,可點選一件要處理的案件理

| 待處理案件             |          |        |    |                  |                 |        |       |        |
|-------------------|----------|--------|----|------------------|-----------------|--------|-------|--------|
| <b>會</b> 回首頁      |          |        |    |                  |                 |        |       |        |
| + [作業別] FO-外資開戶作業 | ]        |        |    |                  |                 |        |       |        |
| - [作業別] 客戶資料異動作業  |          |        |    |                  |                 |        |       |        |
|                   |          |        |    |                  |                 |        |       |        |
| 日期 11             |          | 案件別    | 11 |                  | 案件編號            | 11     |       | 狀!     |
|                   |          |        |    |                  |                 |        |       |        |
|                   |          |        | ~~ | < 1 →            | »               |        |       |        |
| - [作業別]FU-投信基金開戶作 | - Ķ      |        | ~  | < 1 >            | »               |        |       |        |
| - [作業別]刊-投信基金開戶作  | ·莱什编號 11 | 基金統一編號 | 《  | < 1 ><br>投信機構 1↓ | >><br>保管機構報號 11 | 證券商 1↓ | 秋瓶 11 | 異動日期 ↑ |

#### [下載資料]

|                                                              |                 | 11 ♀ 05 <sup>至人時間</sup> 2022/11/08 03:19:07 |                 |   |
|--------------------------------------------------------------|-----------------|---------------------------------------------|-----------------|---|
| ・ Step1             ・ 投信経験申請             ・ ジ             ・ ジ | Step2<br>投信主管覆核 | Remarken Step4<br>保管機構主管要核                  | Steps<br>保銀-已附戶 |   |
| FUA投信申請開立保銀戶                                                 | i               |                                             |                 | 1 |
| 投信申請開保銀戶                                                     |                 |                                             |                 |   |
|                                                              |                 |                                             |                 |   |
| *基金統一編號                                                      | *基金證券代號         | 案件编號                                        | 案件日期            |   |
| 22440702                                                     | 312312          | FUA2211080033Z213210                        | 2022/11/08      |   |
| 22110702                                                     |                 |                                             |                 |   |
| 22110702                                                     |                 | 聯絡人資訊                                       |                 |   |
| 22110702                                                     |                 | <b>聯絡人資訊</b><br>王大明                         | 0912345678      |   |
| 22110/02                                                     |                 | 聯絡人資訊<br>王大明                                | 0912345678      |   |
| 22110/02                                                     | ,               | 聯絡人資訊<br>王大明                                | 0912345678      |   |
| 基金基本資料                                                       | ▲ 下載資料          | 聯絡人資訊<br>王大明                                | 0912345678      |   |
| 22110/02<br>基金基本資料                                           | ▲ 下載資料          | 聯絡 <b>人資訊</b><br>王大明                        | 0912345678      |   |

點選[下載資料]按鈕,將案件中的基金基本資料下載成 TXT 檔,以" |" 為欄位的分 隔符號,檔名為「FUA\_基本資料\_基金統一編號\_日期.txt」

■ FUA\_基本資料\_22222222\_20220904.txt

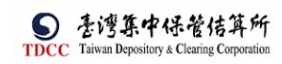

操作手册 V1.2

| [勾選]                                                                                                    | 下載]         |        |                                   |               |
|----------------------------------------------------------------------------------------------------|-------------|--------|-----------------------------------|---------------|
|                                                                                                    | Q, 請輸入功能代碼  |        |                                   | Q 8#          |
|                                                                                                    |             | 檢視     | 權名                                | 策章註記          |
| <ul> <li>・・・・     <li>・・・     <li>・・     <li>・・      <li>・・      <li>・・     </li> <li>・・      </li> <li>・・     </li> <li>・・      </li> <li>・・     </li> <li>・・     </li> <li>・・     </li> <li>・・      </li> <li>・・       </li> </li> <li>・・<!--</th--><th>~</th><th>O.,</th><th>開設有價證勞劃撥帳戶契約書,pdf</th><th>(摩根證券投資信託已簽章)</th></li></li></li></li></li></li></li></li></li></li></li></li></li></li></li></li></li></li></li></li></li></li></li></li></li></li></li></li></li></li></li></li></li></li></li></li></li></li></li></li></li></li></li></li></li></li></li></li></ul> | ~           | O.,    | 開設有價證勞劃撥帳戶契約書,pdf                 | (摩根證券投資信託已簽章) |
|                                                                                                    |             |        |                                   |               |
| n men<br>Da                                                                                                    | 保管銀行又件      |        |                                   |               |
| 交易直論                                                                                                    | 3210 花旗(台灣) | $\sim$ |                                   |               |
| 巻出古池<br>2月2                                                                                                    |             | 檢視     | 檀名                                | 鉄章註記          |
| 自打群組                                                                                                    |             | O.,    | 投信申請開立保證戶申請書,pdf(已上傳)             | (摩根證券投資信託已簽章) |
|                                                                                                    | ~           | O,     | 投信篇戶交易文件,pdf(已上傳)                 | (摩根證券投資信託已簽章) |
|                                                                                                    |             | O.,    | formal_document_20221105.pdf(已上時) | (摩根證券投資信託已簽章) |

|   | 註           |
|---|-------------|
|   | nemo1       |
| ~ | り頭下載 ● 全部下戦 |

| 序號   | 作業指示     | 操作方式說明              | 備註 |
|------|----------|---------------------|----|
| 其他基本 | 資料       |                     |    |
| 1    | 丁共次约     | 點選後下載客戶基本資料檔案,檔名為基本 |    |
| 1    | 下戦貝が     | 資料+保管機構帳號           |    |
| 共用文件 | 、契約書、證商文 | 2件                  |    |
| 1    | 勾 選      | 點選可選擇欲下載之檔案         |    |
| 2    | ◎ 預覽     | 點選可預覽文件內容           |    |
| 3    | 勾選下載     | 將已勾選之檔案下載           |    |
| 4    | 全部下載     | 下載全部之檔案             |    |

經辦可選取方框,勾選要下載的檔案,系統連結到檔案管理系統,依選取的檔案下 載後並壓縮成一個 ZIP 檔案

| 🔋 FUA_基本資料_22110702_20221108.zip | 2022/11/8 下午 03:23 | 壓縮的 (zipped) | 597 KB |
|----------------------------------|--------------------|--------------|--------|
|----------------------------------|--------------------|--------------|--------|

| ← → ~ ↑ <mark>乳</mark> > 本機 > 下載 > FUA_基z | 【資料_22110702_202211 | 108.zip             | ~ 0                    | ) ク 授尋 FUA_3 | 基本資料_221107 |
|-------------------------------------------|---------------------|---------------------|------------------------|--------------|-------------|
| 🤜 本機                                      | ^                   | 名稱 ^                | 類型                     | 壓縮大小         | 受密碼保護 大/    |
| 3D 物件                                     |                     | 📴 投信開戶交易文件.pdf      | Microsoft Edge PDF Doc | 445 KB       | 否           |
| ➡ 下載                                      |                     | 🔤 開設有價證券劃撥帳戶契約書.pdf | Microsoft Edge PDF Doc | 152 KB       | 否           |
| 🎒 文件                                      |                     |                     |                        |              |             |
| ♪ 音樂                                      |                     |                     |                        |              |             |
| 扁 桌面                                      |                     |                     |                        |              |             |

[全部下載]

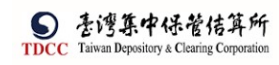

操作手册 V1.2

| ← → ∨ ↑ 🔋 > 本機 > 下載 > FUA_基本資料_221 | 10702_202211 | 08 (1).zip                     | ~ 1                    | り<br>ク 搜尋 FUA_3 | 基本資料_22110 | 07 |
|------------------------------------|--------------|--------------------------------|------------------------|-----------------|------------|----|
| - 👒 本機                             | ^            | 名稱 ^                           | 類型                     | 壓縮大小            | 受密碼保護      | 大/ |
| <b>]]</b> 3D 物件                    |              | i formal_document_20221105.pdf | Microsoft Edge PDF Doc | 445 KB          | 否          |    |
| ➡ 下載                               |              | 🔤 投信申請開立保銀戶申請書.pdf             | Microsoft Edge PDF Doc | 20 KB           | 否          |    |
| ◎ 文件                               |              | 🚾 投信開戶交易文件.pdf                 | Microsoft Edge PDF Doc | 445 KB          | 否          |    |
| ▶ 音樂                               |              | 🧰 開設有價證券劃撥帳戶契約書.pdf            | Microsoft Edge PDF Doc | 152 KB          | 否          |    |
| 二 点面                               |              |                                |                        |                 |            |    |
| 系統依序將案件上的檔案                        | 連結到          | ]檔案管理系統,                       | 下載後並壓                  | 縮成一個            | ZIP सं     | 當爭 |
| FUA_基本資料_22110702_20               | 221108 (     | 1 2022/11/8 下午 03              | 3:25 壓縮的 (zi           | pped)           | 1,062      | KB |

#### 輸入140資料後,執行140交易

| <ol> <li>保管機構帳號</li> </ol>                                                                                                    |                                                                                                    |                                                                                                    |  |
|----------------------------------------------------------------------------------------------------|----------------------------------------------------------------------------------------------------|----------------------------------------------------------------------------------------------------|--|
| 32101090806                                                                                                    |                                                                                                    |                                                                                                    |  |
| 12.戶名                                                                                                    |                                                                                                    |                                                                                                    |  |
| willeytest                                                                                                    |                                                                                                    |                                                                                                    |  |
| 3.身分證編號                                                                                                    | 4.基金統一編號                                                                                                    | *5.戶別                                                                                                  |  |
| A123456789                                                                                                    |                                                                                                    | 30 保管劃撥帳戶                                                                                              |  |
| 6.基金成立日期(出生日期)                                                                                                    | 7.電話號碼1                                                                                                    | 8.電話號碼2                                                                                                |  |
|                                                                                                    |                                                                                                    |                                                                                                    |  |
| 9.戶籍地址                                                                                                    |                                                                                                    |                                                                                                    |  |
| 臺北市 1343                                                                                                    |                                                                                                    |                                                                                                    |  |
| 10. 通訊地址                                                                                                    |                                                                                                    |                                                                                                    |  |
| 臺北市 1343                                                                                                    |                                                                                                    |                                                                                                    |  |
| 11.通訊郵遞區號                                                                                                    | 12.法定代理人                                                                                                    | 13. 證金代號                                                                                               |  |
|                                                                                                    |                                                                                                    |                                                                                                    |  |
| 14.查詢密碼                                                                                                    | 15.款項帳號                                                                                                    | 16.投信投顧代號                                                                                              |  |
|                                                                                                    |                                                                                                    |                                                                                                    |  |
| 17.手機號碼                                                                                                    | 18.電子信箱                                                                                                    | *19.開立手機存摺                                                                                             |  |
| 093333333                                                                                                    |                                                                                                    |                                                                                                    |  |
| * 富葉立手被存張為"是",手機就碼及電子信格等<br>離開 暫存                                                                                                    | 退件                                                                                                    | 教行140                                                                                                  |  |
| <ul> <li>*基礎立手機存留為*量*・手機發碼克電子信報</li> <li>2</li> <li>2</li> <li>140 交局結果(認識資料)</li> <li>交易成功,請檢視PDF 查閱內容</li> <li>Q 機械PD</li> <li>1</li> </ul>                                                                                                    | 26 mm<br>12.法近代照人                                                                                                    | 執行140<br>13.曲金代號                                                                                       |  |
| <ul> <li>*富麗立手機存描為"是",手機就碼及電子信格</li> <li>2</li> <li>2</li> <li>140 交易結果(認識資料)</li> <li>交易成功,請檢約PDF 查問內容</li> <li>Q 除機門</li> <li>1</li> <li>(2) 確認機構研究</li> </ul>                                                                                                    | 選件<br>選件<br>F ● 2回<br>12.法定代理入                                                                                                   | 執行140<br>13.道金代號                                                                                       |  |
| *當戰立手機存福為"是"。手機發碼克電子信格會<br>建開 暫存<br>140 交易結果(認識資料)<br>交易成功,請檢視PDF 查問內容 Q 除機門<br>1<br>1<br>2<br>2<br>1<br>2<br>2<br>1<br>2<br>2<br>1<br>4<br>2<br>2<br>1<br>4<br>4<br>4<br>4<br>4<br>4<br>4<br>4<br>4<br>4<br>4<br>4<br>4                                                                                                    | 提件<br>接<br>使<br>遭<br>12.法定代理人                                                                                                    | 執行140<br>13.道金代號                                                                                       |  |
| *當繁立手機存描為"是"。手機發碼及電子信格<br>建開 暫存<br>140 交易結果(認證資料)<br>交易成功,請檢視PDF 查問內容 Q 除機門<br>1<br>當號<br>*1.保管機構構發<br>32101090806<br>*2.戶名                                                                                                    | · · · · · · · · · · · · · · · · · · ·                                                                                            | 執行140<br>13.道金代號                                                                                       |  |
| <ul> <li>*基礎立手機存描為"量"。手機發碼克電子信格</li> <li>240 交易結果(認證資料)</li> <li>258成功,請檢視PDF 查閱內容. Q 除調理</li> <li>1.保護機構構造</li> <li>32101090006</li> <li>*2.戶名</li> <li>willeytest</li> </ul>                                                                                                    | 選件<br>JF Ge 御順<br>12.法定代題人                                                                                                    | 執行140<br>13.准金代領                                                                                       |  |
| <ul> <li>*富麗立手機存福為*是*・手機就感克電子信報</li> <li>26 一般 一般 一般 一般 一般 一般 一般 一般 一般 一般 一般 一般 一般</li></ul>                                                                                                    | 送付けていていていていていていていていていていていていていていていていていていてい                                                                                        | 執行140<br>13.避金代號<br>*5.戶別                                                                              |  |
| <ul> <li>*富麗立手機存描為"是",手機就碼克電子信報</li> <li>240 交局結果(認道資料)</li> <li>文局成功,請檢視PDF 查询内容 Q 做調P</li> <li>*1,保管機構構就</li> <li>*21000006</li> <li>*2,戶名</li> <li>willeytest</li> <li>3,身分連編就</li> <li>A123456789</li> </ul>                                                                                                    | 送<br>送<br>注<br>注<br>注<br>に<br>に<br>に<br>に<br>に<br>に<br>に<br>に<br>に<br>に<br>に<br>に<br>に                                           | <b>秋行140</b><br>13. 總金代號<br>*5, 戶別<br>30 <sup>▼</sup> 保管副总统戶                                           |  |
| <ul> <li>*蓄質立手機存描為"是"。手機就感克電子信袖</li> <li>240 交局結果(認道資料)</li> <li>交易成功,請檢約PDF 查問內容 Q 除調理</li> <li>140 交局結果(認道資料)</li> <li>交易成功,請檢約PDF 查問內容 Q 除調理</li> <li>1</li> <li>140 交易結果(認道資料)</li> <li>交易成功,請檢約PDF 查問內容 Q 除調理</li> <li>1</li> <li>140 交易結果(認道資料)</li> <li>(2 除約用)</li> <li>(2 除約用)</li> <li>(2 除約用)</li> <li>(2 除約用)</li> <li>(3 定約元前用)</li> <li>(3 定約元前用)</li> </ul>     | 送<br>送<br>送<br>送<br>12. 出ビ代理人<br>12. 出ビ代理人<br>12. 出ビ代理人<br>1. 二<br>二<br>二<br>二<br>二<br>二<br>二<br>二<br>二<br>二<br>二<br>二<br>二<br>二 | 執行140 13.確全代號 *5.戶別 20 ● 保留前島標戶 8.電話號碼2                                                                |  |
| <ul> <li>*基礎立手機存描為*量*・手機製碼支電子信格</li> <li>範囲</li> <li>140 交易結果(認道資料)</li> <li>交易成功,請除視的F 金間内容</li> <li>(0 M&amp;RF</li> <li>*1,保留機構就</li> <li>3210109006</li> <li>*2,戶名</li> <li>※111 e y t e s t</li> <li>3.身分證編號</li> <li>A12456789</li> <li>(三 当年)</li> </ul>                                                                                                    | 送件                                                                                                    | 執行140<br>13.細金代院<br>*5.戶別<br>30 ● 『星型防衛/5<br>8.電話破過2                                                   |  |
| <ul> <li>*基礎立手機存描為*量*・手機製碼支電子信格</li> <li>範囲</li> <li>140 交易結果(認過資料)</li> <li>交易成功,請檢測P0F 金間内容</li> <li>(4) 低級P</li> <li>*1.保留機構成</li> <li>22101090006</li> <li>*2.戶名</li> <li>Willeytest</li> <li>3.身分證編號</li> <li>A12456789</li> <li>(出生日期)</li> <li>9.戶種地址</li> <li>*4.64</li> </ul>                                                                                         | 接                                                                                                    | 執行140<br>I3.總金代號<br>*5.戶別<br>30 ▼ 原筆副協問戶<br>8.電話號碼2                                                    |  |
| *諸繁立手機存描為"量"。手機就感及電子信報者     建開     哲存     140 交易結果(認想資料)     交易成功,請檢視POF 查阅内容 Q Mater     1.保管機構結號     32101000066     1.保管機構結號     32101000066     2.戶名     Willeytest     3.身分證編號     Al22456789     6.愿意成立日期(出生日期)                                                                                                    | 接                                                                                                    | 執行140<br>13.總金代版<br>*5.戶別<br>20 ● 保留副版版所<br>8.電話號碼2                                                    |  |
| <ul> <li>*基策立手機存描為"量"。手機發碼克電子信格</li> <li>240 交易結果(認證資料)</li> <li>交易結果(認證資料)</li> <li>交易成功,請檢測PDF 查問內容</li> <li>Q. 始表P</li> <li>1.保管機構成</li> <li>22101000006</li> <li>*2.戶名</li> <li>Willeytest</li> <li>3.身分調紙</li> <li>A123450795</li> <li>6.憂金成立日期(出生日期)</li> <li>9.戶職地址</li> <li>重北市</li> <li>13 4 3</li> <li>10.場所地址</li> </ul>                                            | 近日<br>近日<br>日<br>日<br>日<br>日<br>日<br>日<br>日<br>日<br>日<br>日<br>日<br>日<br>日                                                        | 執行140          13.確全代與         *5.戶別         20 ● 保留監修修序         8.電話號碼2                               |  |
| <ul> <li>*富麗立手機存描為"量"。手機就感及電子信報者</li> <li>240 交易結果(認想資料)</li> <li>支局成功,請檢視PDF 查問内容</li> <li>Q 始表明</li> <li>1.保管機構統</li> <li>3.210000066</li> <li>*2.戶名</li> <li>W111eytest</li> <li>3.身分遊攝就</li> <li>A122456789</li> <li>6.医会成立日期(出生日期)</li> <li>9.戶種地址</li> <li>重北市 13.4.3</li> <li>1.通訊地址</li> <li>重北市 13.4.3</li> </ul>                                                     | 上<br>上<br>上<br>上<br>上<br>上<br>上<br>上<br>上<br>上<br>上<br>上<br>上<br>上                                                               | <b>秋行140</b><br>13.總金代號<br>*5.戶別<br>20 ● 保留服態標序<br>8.電話號碼2                                             |  |
| <ul> <li>*基策立手機存描為:量"。手機發碼及電子信報</li> <li>240 交易結果(認想資料)</li> <li>文易成功,請檢視內下 直閉內容</li> <li>Q 協教科</li> <li>1.保管機構構整</li> <li>2101090006</li> <li>*2.戶名</li> <li>willeytest</li> <li>3.身分證編號</li> <li>A1235079</li> <li>6.憂金成立日期(出生日期)</li> <li>9.戶籍地址</li> <li>重之市 1343</li> <li>10.週間地址</li> <li>重之市 1343</li> <li>11.週目感過回答</li> </ul>                                         | 25 ● 2回<br>12.法定代現入<br>12.法定代現入<br>1.法定代現入<br>1.法定代現人<br>1.法定代現人                                                                 |                                                                                                    |  |
| <ul> <li>*基礎立手機存描為:量"。手機發碼及電子信格</li> <li>240 交易結果(認想資料)</li> <li>文易成功,請檢視內下 直閉內容</li> <li>2. 節名</li> <li>1. 保護機構構整</li> <li>2. 戶名</li> <li>2. 戶名</li> <li>2. 戶名</li> <li>2. 戶名</li> <li>2. 戶名</li> <li>3. 自久遵編號</li> <li>A12345789</li> <li>6. 愿金成立日期(出生日期)</li> <li>9. 戶籍地址</li> <li>重之市 1343</li> <li>10. 週間地址</li> <li>重之市 1343</li> <li>11. 通用影響運</li> <li>1343</li> </ul> | 授件<br>35 ● 2010<br>12.法定代現入<br>1.法定代現入<br>1.法定代現入<br>1.法定代現入                                                                     |                                                                                                    |  |
| * 諸葉立手機存描為 - 是 * 手候就语及電子信報者<br>建開 暫存<br>140 交易結果(認想資料)<br>交易成功,請除說的下 直開內容 Q % 期間<br>1. (金額機構整]<br>2.10000066<br>*2.戶名<br>willeytest<br>3.身分證編號<br>A123450709<br>6. 甚会成立日期(出生日期)<br>9.戶種地址<br>重立市 1343<br>10.週紀地址<br>重立市 1343<br>11.週紀形述語號<br>                                                                                                    | 25<br>27<br>27. 法定代現入<br>12. 法定代現入<br>12. 法定代現人<br>12. 法定代現人<br>12. 法定代現人<br>15. 飲須將號                                            | X行140<br>13.湖金代城<br>*5.戶別<br>30 ▼ 保雪創造城戶<br>8.電話號碼2<br>13.淵金代城<br>1.淵金代城<br>1.調金代城<br>1.調金代城<br>1.調金代城 |  |
| * 諸類立手機存張為*是*、手機就選及電子信除着<br>建開  140 交易就果(認想資料)<br>交易成功,請除的的下 直因內容  4 依約用<br>2210000066  2. 戶名  Willeytest  3.身分證編號  A12456789  6. 惹金成立日朔(出生日朔)  9.戶職地址  臺北市 13.4.3  10. 總和地址  圖北市 13.4.3  11. 過訊影感當號  14. 查拘虑這  1.1. 查拘虑這  1.1. 查約完                                                                                                    | 近日<br>近日<br>近日<br>12.法定代現入<br>12.法定代現入<br>12.法定代現入<br>12.法定代現入<br>12.法定代現入<br>12.法定代現入<br>12.法定代現入<br>12.法定代現入<br>13. お項研究       |                                                                                                    |  |
| *諸繁立手機存描為"是"。手機發碼及電子信編     2                                                                                                    |                                                                                                    |                                                                                                    |  |

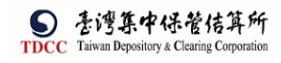

操作手册 V1.2

| 序號         | 作業指示   | 操作方式說明           | 長度      |
|------------|--------|------------------|---------|
| *1         | 保管機構帳號 | 鍵入保管機構帳號         | 11 位    |
| <b>*</b> 2 | 户名     | 键入户名             | 1~100 位 |
| 3          | 身分證編號  | 鍵入身分證編號          | 10 位    |
|            |        |                  |         |
| 4          | 基金統一編號 | 键入基金統一編號         | 8位      |
|            |        | 資料檢碼有誤時,詢問是否給通過。 |         |
| 5          | 户別     | 鍵入戶別(固定 30)      | 2位      |
| 6          | 基金成立日期 | 鍵入設立日期,不足位時前補0   | 8位      |
| 7          | 電話號碼1  | 鍵入電話號碼           | 6~20 位  |
| 7          | 電話號碼 2 | 鍵入電話號碼           | 6~20 位  |
| 8          | 戶籍地址   | 請選擇縣市別,鍵入戶籍地址    | 4~39 位  |
| 9          | 通訊地址   | 請選擇縣市別,鍵入通訊地址    | 4~39 位  |
| 10         | 通訊郵遞區號 | 鍵八郵遞區號           | 3位      |
| 11         | 法定代理人  | 键入法定代理人          | 1~18 位  |
| 13         | 證金代號   | 鍵入證金代號           | 4位      |
| 14         | 查詢密碼   | 鍵入查詢密碼           | 4位      |
| 15         | 款項帳號   | 鍵入款項帳號之銀行代碼      | 3位      |
|            | 款項帳號   | 鍵入款項帳號           | 14 位    |
| 16         | 投信投顧代號 | 鍵入投信投顧代號         | 8位      |
| 17         | 手機號碼   | 鍵八手機號碼           | 10 位    |
| 18         | 電子信箱   | 鍵入電子信箱           | 1~60 位  |

| 序號 作業指示 操作方式說明 備註 |
|-------------------|
|-------------------|

Т

| 12 | 6- | -1  | AL  |
|----|----|-----|-----|
| 14 | 鉪  | 171 | AF. |

| 区亚历旧 |        |                |  |
|------|--------|----------------|--|
| 1    | 離開     | 離開案件並詢問是否儲存    |  |
| 2    | 暫 存    | 將案件內容儲存        |  |
| 3    | 退件     | 退回給投信經辨        |  |
| 4    | 執行 140 | 執行140交易        |  |
| 5    | 化十级阻尔  | 將案件送主管覆核,並詢問是否 |  |
| J    | 达土官復极  | 進行憑證簽章         |  |

[離開]

離開

點選[離開]按鈕,需出現提示訊息詢問是否要儲存案件,若選是則系統儲存案件;
 反之則不儲存案件

| 外資開 | 戶申請         | ×          |
|-----|-------------|------------|
| A   | 請確認您是否要儲存案件 |            |
|     | ✓ 是         | <b>×</b> 否 |

- 關閉目前頁面,回到待辦清單頁面
 [暫存]

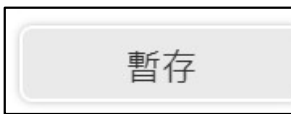

畫面為可編輯模式下出現,儲存案件

[退件]

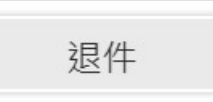

1. 點選[保管機構退件原因]展開"退件原因"欄位

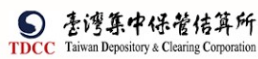

| epository & Clearing Corporation |         | 操作手册 | V1.2 |
|----------------------------------|---------|------|------|
| <b>退件確認</b>                      | ×       |      |      |
|                                  | ✓ 是 X 否 |      |      |
|                                  |         |      |      |
| 案件已退回!<br>確定                     |         |      |      |

- 系統將案件退回給投信經辦,變更案件狀態為「Stepl:投信經辦申請」,處理人員為 「投信參加人代號-櫃員」,關閉目前畫面跳到待處理案件清單畫面
- 3. 在畫面上顯示退件原因的紀錄

[送主管覆核]

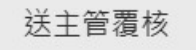

1. 點選[送主管覆核]按鈕,將案件傳送給主管覆核,詢問是否進行憑證簽章作業

| 投信目 | ョ請開立保銀戶                                                       |     | ×          |
|-----|---------------------------------------------------------------|-----|------------|
| ?   | 是否執行憑證簽章<br>先執行憑證簽章、再傳送主管覆核>請點選:V是<br>不執行憑證簽章、直接傳送主管覆核>請點選:X否 |     |            |
|     |                                                               | ✔ 是 | <b>×</b> 否 |

2. 若是則系統進行憑證簽章,簽章都完成才傳送給主管覆核

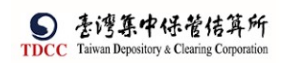

| ×<br>電子簽章同意書                            |                              |
|-----------------------------------------|------------------------------|
| 依電子簽章法第4條及第9條規定,本公司同意本次交易之相關書表;<br>遞送達。 | 文件採電子形式、經電子憑證簽署確認,透過集保結算所系統傳 |
| 請確認簽署文件                                 |                              |
| 開設有價證券劃撥帳戶契約書.pdf                       |                              |
| 投信申請開立保銀戶申請書.pdf                        |                              |
| 投信開戶交易文件.pdf                            |                              |
| forma1_document_20221105.pdf            |                              |
|                                         |                              |
| ✓ 確認                                    | × 取消                         |

3. 若否,則直接傳送給主管覆核

| 案件已送達主管! |  |
|----------|--|
| 確定       |  |

 變更案件狀態為「Step4:保銀主管覆核」,處理人員為「保銀參加人代號-主管」,關 閉目前畫面跳到「待處理案件清單」畫面 保銀主管覆核

1. 保銀主管登入 eSMART 平台 >待處理案件 ->點選[進入查看]按鈕

| Q BRUDERS                                                                                              | l                                      | 10-11 21 11 11<br>11 220 Q = 2 |                                      |                      | Ô=                                  |
|----------------------------------------------------------------------------------------------------|----------------------------------------|--------------------------------|--------------------------------------|----------------------|-------------------------------------|
| REERA                                                                                                  | 1.                                     |                                | RERO                                 | 9.                   |                                     |
| 8 8628                                                                                                 |                                        |                                |                                      |                      | Mait -                              |
| 待處理案件                                                                                                  |                                        |                                |                                      |                      |                                     |
| <ul> <li>★ 回首頁</li> <li>★ [作業別] PO-外資開戶作業</li> <li>- [作業別] 客戶資料異動作業</li> </ul>                         |                                        |                                |                                      |                      |                                     |
|                                                                                                    |                                        |                                |                                      |                      |                                     |
| 日期 11                                                                                                  |                                        | 案件別 1↓                         |                                      | 案件編號 11              | 狀                                   |
| 2022/09/05                                                                                             |                                        | 146                            |                                      | TXN32101462209050013 | ±t                                  |
|                                                                                                    |                                        |                                | « < 1 > >                            | >                    |                                     |
| 2022/11/08         投信申請開<br>立保録戶           FUA投信申請開立保銀戶            Step1<br>現每度期中調            以倍申請開除服戶 | HA22110800352215210<br>Step2<br>投供主單質核 | 22110702 31231:                | 2 摩根證券投<br>資信託<br>○ Step4<br>公谷機構主体表 | 32101090806          | (注意見) 2022/11/0<br>○ Step6<br>M業    |
|                                                                                                    |                                        | TT /L/ /M D.S.                 |                                      | TT (4 TT H2          |                                     |
| *基立約一編號<br>88096542                                                                                    |                                        | 条件編號<br>FUA2212220013Z323343   |                                      | 業件日期<br>2022-12-22   |                                     |
|                                                                                                    |                                        | 聯絡人資訊<br>Maggie                |                                      | 20000-30000          |                                     |
| 基金基本資料                                                                                                 |                                        |                                |                                      |                      |                                     |
| ◆基金名稱<br>安聯新興價券收益組合證券投資值託                                                                              | 5 金                                    |                                |                                      |                      |                                     |
| 基金證券代號<br>DI081                                                                                        |                                        |                                |                                      |                      | Ste III A March 2000                |
| +投信公司全稱                                                                                                |                                        |                                |                                      |                      | 版(用 Windows<br>穆至 [設定] 以販用 Windows。 |
| 離開                                                                                                    |                                        | 退回;                            | 經辦                                   |                      | 覆核確認                                |

| 序號   | 作業指示 | 操作方式說明                    | 備註 |
|------|------|---------------------------|----|
| 按鈕功能 |      |                           |    |
| 1    | 離 開  | 離開案件並詢問是否儲存               |    |
| 2    | 退回經辨 | 退回給保銀經辨                   |    |
| 3    | 覆核確認 | 將案件送給證商經辦,並詢問是否進行<br>憑證簽章 |    |

開啟「待處理案件」,可點選一件要處理的案件
 [離開]

離開

點選[離開]按鈕,則關閉目前頁面,回到待辦清單頁面

[退回經辨]

退回經辦

點選[退回經辦]按鈕,將案件退回給經辦,回到待辦清單頁面

| 退件紀錄          |         |
|---------------|---------|
| 投信主管退件原因:     |         |
| 退件測試          |         |
| 保管機構退件原因:     |         |
| 退件測試(保銀)      |         |
| 離開 遐回經辦 覆核確認  |         |
|               |         |
| 退件確認          | ×       |
| ▲ 請確認您是否要退回案件 |         |
|               | ✓ 是 X 否 |
| 案件已退回!        |         |
| 確定            |         |

[覆核確認]

## 覆核確認

#### 點選[覆核確認]按鈕,系統檢核是否已完成憑證簽章作業

| ★<br>電子簽章同意書<br>旅電子簽章法第4條及第9條規定・本公司同意本次交易之相關書表文件挑<br>確認・透過集保結算所系統傳遞送達。 | 《電子形式、經電子憑證簽署 |
|------------------------------------------------------------------------|---------------|
| こ分通知投信經辦結案!                                                            |               |

案件完成憑證簽章將案件傳送給投信經辦,系統變更案件狀態為「Step5:保銀-已開戶」,處理人員為「投信參加人代號-櫃員」,關閉目前畫面跳到待處理案件清單畫面

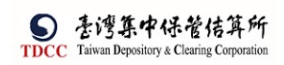

投信經辦結案

1、 投信經辦登入 eSMART 平台 >待處理案件 ->點選[進入查看]按鈕

|                    | Q、 請輸入功能代碼                   |                        | ●加入代號 工作均 ■用書<br>111 3210 🖵 06 🕋 | * 芝入前間<br>07 III 2021/10/12 08:40:24 | () 8H           |
|--------------------|------------------------------|------------------------|----------------------------------|--------------------------------------|-----------------|
| тсс<br>Ф           | 待處理案件                        | 208 #                  | ●●●▲▲■●●                         | <sup>≄</sup> 344 <sub>#</sub>        | ••• 递入直等        |
|                    | 最新公告 •••• 卷入重新               |                        |                                  |                                      | 據序:依日期 ▼        |
| 交易活單               | 系統公告                         | 0                      |                                  |                                      |                 |
| 「開」で               | 測試公告                         |                        |                                  |                                      |                 |
| の                  |                              | 07-10-2021             |                                  |                                      |                 |
| (1)<br>交易查時        |                              |                        |                                  |                                      |                 |
|                    |                              |                        |                                  |                                      |                 |
| ×                  |                              |                        |                                  |                                      |                 |
| 246<br>246         |                              |                        |                                  |                                      |                 |
| 工作站管理              |                              | 参加人代数                  | 工作站 使用者 200000 登入路路              | 8                                    | Lore            |
| <b>S</b><br>TDCC   | Q、 請輸入功能代碼                   | <b>î</b> 3Z21          | 🖵 11 🥋 05 📟 2022                 | /11/08 04:41:05                      | 0 28            |
|                    | 待處理案件                        |                        |                                  |                                      |                 |
|                    | <b>會</b> 回首真                 |                        |                                  |                                      |                 |
| 父杨鸿里               | + [作業別]F0-外資開戶作業             | ž                      |                                  |                                      |                 |
| 作業清單               | + [作業別] 客戶資料異動作              | 莱                      |                                  |                                      |                 |
| 作業直該               | - [TF来加] F0-按店整亚用F           | -1F #                  |                                  |                                      |                 |
| し <b>し</b><br>交易直詢 | 日期11業件別11                    | 米什羅號    基金部            | 系一編號 [] 基金證券代號 [] 技              | @信機構 1↓ 保管機構転號 1↓ 選券商<br>棄根語券投       | 11 狀態 11 異動日期 1 |
| ₩ <b>A</b>         | 2022/11/08 立保銀戶              | FUA22110800337213210   | 2110702 312312                   | 資信託 32101090806                      | 待結案 2022/11/08  |
|                    | Q. 請輸入功能代碼                   | ●元A代数<br><b>童</b> 3Z21 |                                  | <sup>網</sup><br>2/11/08 04:50:11     | () 登出           |
|                    | Step1                        | Step2                  | Step3                            | Step4                                | ep5 Step6       |
|                    |                              | REFERRE                | THE MAILEN & R.Y.                |                                      |                 |
| 交易清單               | FUA 技信 中 請 開 业 1<br>投信申請開保銀戶 | 未載尸                    |                                  |                                      |                 |
| 作業清華               |                              |                        |                                  |                                      |                 |
| ③<br>作業直約          | *基金统一编號                      | *基金證券代號                | 案件编號                             | 案件日期                                 |                 |
| BU                 | 22110702                     | 312312                 | FUA22110800332                   | 2022/11/08                           |                 |
|                    |                              |                        | 聯絡入貢訊<br>王大明                     | 0912345678                           |                 |
| 想造吉的<br>}♣℃        |                              |                        |                                  |                                      |                 |
| 自訂詳細               | 基金基本資料                       |                        |                                  |                                      |                 |
|                    |                              |                        |                                  |                                      |                 |
|                    | *基金名稱                        |                        |                                  |                                      |                 |
|                    | 歴史句明へ                        |                        |                                  |                                      |                 |
| 基金                 | 基本資料                         |                        |                                  |                                      |                 |
| • 11               | ۵. 🕹 ت ت                     |                        |                                  |                                      |                 |
| * 243              | 2111 <del>7</del><br>名稱A     |                        |                                  |                                      |                 |
| *基:                | 全證券代號                        |                        |                                  |                                      |                 |
| 3123               | 112                          |                        |                                  |                                      |                 |
| *投1                | 自公司全稱                        |                        |                                  |                                      |                 |
| 22                 | 22222                        |                        |                                  |                                      |                 |
| * 10.4             | 言公司统一编建                      |                        | ★投信公司合書                          | 人姓名                                  |                 |
| *投作                | 言公司統一編號<br>777777            |                        | *投信公司負責<br>負責人A                  | 人姓名                                  |                 |

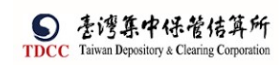

2、 勾選下載:

| 契約書                     |                             |                                               |                               |                                                                                    |
|-------------------------|-----------------------------|-----------------------------------------------|-------------------------------|------------------------------------------------------------------------------------|
|                         | 檢視                          | 檔                                             | 8                             | 簽章註記                                                                               |
|                         | O,                          | 開設有價證券劃指                                      | 帳戶契約書.pdf                     | (摩根證券投資信託已簽章)<br>(花旗(台灣)已簽章)                                                       |
| 保管銀行文件                  |                             |                                               |                               |                                                                                    |
| 3210 花旗(台灣)             | ~                           |                                               |                               |                                                                                    |
|                         | 檢視                          |                                               | 當名                            | 簽章註記                                                                               |
| ~                       | O.,                         | 投信申請開立保銀                                      | 戶申請書.pdf(已上傳)                 | (摩根證券投資信託已簽章)<br>(花旗(台灣)已簽章)                                                       |
|                         | O.,                         | 投信開戶交易。                                       | 文件.pdf(已上傳)                   | (摩根證券投資信託已簽華)<br>(花旗(台灣)已簽華)                                                       |
|                         | O.,                         | formal_document_?                             | 20221105.pdf(已上傳)             | (摩根證券投資信託已簽章)<br>(花旗(台灣)已簽章)                                                       |
| 備註                      |                             |                                               |                               |                                                                                    |
| memo1                   |                             |                                               |                               |                                                                                    |
| ✔ 勾選下載                  | ▲ 全部下載                      |                                               |                               |                                                                                    |
| ← → ◇ ↑ 🔋 > 本懐 > 下      | 載 > FUA_基本資料_22110702_20221 | 08 (2) <i>zip</i>                             | 1 - 1                         | ✓ ひ 児専 FUA_基本資料_221107                                                             |
| ● 本機<br>③ 3D 物件<br>長 下載 | Ŷ                           | 名稱 頻型<br>型 投信申購開立保證戶申請書.pdf Microsoft Edge PD | 型44大小 受密導保護<br>DF Doc 21 KB 否 | 支小         整備比         修改日期           55 KB         63%         2022/11/8 下午 04:42 |
| 入肥干华                    |                             |                                               |                               |                                                                                    |

全選下載:

| ← → ◇ ↑ 🔋 > 本機 > 下載 > 1 | UA_基本資料_22110702_20221 | 108 (3).zip                    |                         |        |       |    | νÜ     | の要  | 尋 FUA_基本資料_221107_ |
|-------------------------|------------------------|--------------------------------|-------------------------|--------|-------|----|--------|-----|--------------------|
| 🤄 本機                    | ^                      | 名稱 ^                           | 類型                      | 屋編大小   | 受密碼保護 | 大小 |        | 壓縮比 | 修改日期               |
| 3D 物件                   |                        | g formal_document_20221105.pdf | Microsoft Edge PDF Doc_ | 446 KB | 否     |    | 479 KB | 7%  | 2022/11/8 下午 04:42 |
| ↓ 下載                    |                        | ☑ 投信申請開立保銀戶申請書.pdf             | Microsoft Edge PDF Doc  | 21 KB  | 否     |    | 55 KB  | 63% | 2022/11/8 下午 04:42 |
| □ 文件                    |                        | ■ 投信開戶交易文件.pdf                 | Microsoft Edge PDF Doc  | 446 KB | 否     |    | 478 KB | 7%  | 2022/11/8 下午 04:42 |
| ▶ 音樂                    |                        | 🔤 開設有價證券劃發帳戶契約書.pdf            | Microsoft Edge PDF Doc  | 153 KB | 否     |    | 189 KB | 20% | 2022/11/8 下午 04:42 |

3、 離開

| 序號   | 作業指示 | 操作方式說明           | 備註 |
|------|------|------------------|----|
| 按鈕功能 |      |                  |    |
| 1    | 離 開  | 離開案件並詢問是否儲存      |    |
| 2    | 結 案  | 將案件狀態更新為結案       |    |
| 3    | 複製案件 | 複製目前案件,案件編號會自動重編 |    |

[離開]

離開

點選[離開]按鈕,則關閉目前頁面,回到待辦清單頁面

[結案]

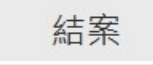

點選[結案]按鈕,系統變更案件狀態為「Step6:結案」,處理人員為「空白」,關閉 目前畫面跳到待處理案件清單畫面

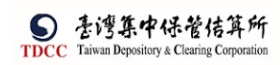

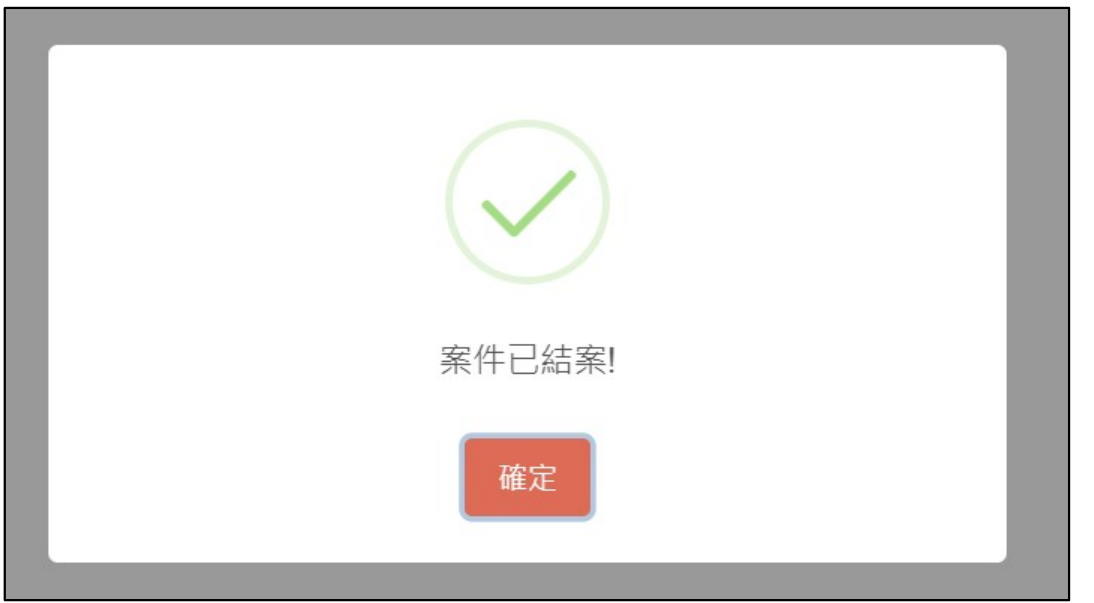

[複製案件]

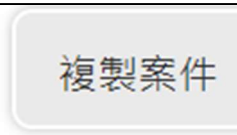

點選[複製案件]按鈕,詢問是否進行複製案件,選擇是,便可以在待辦案件中看到 複製後的案件

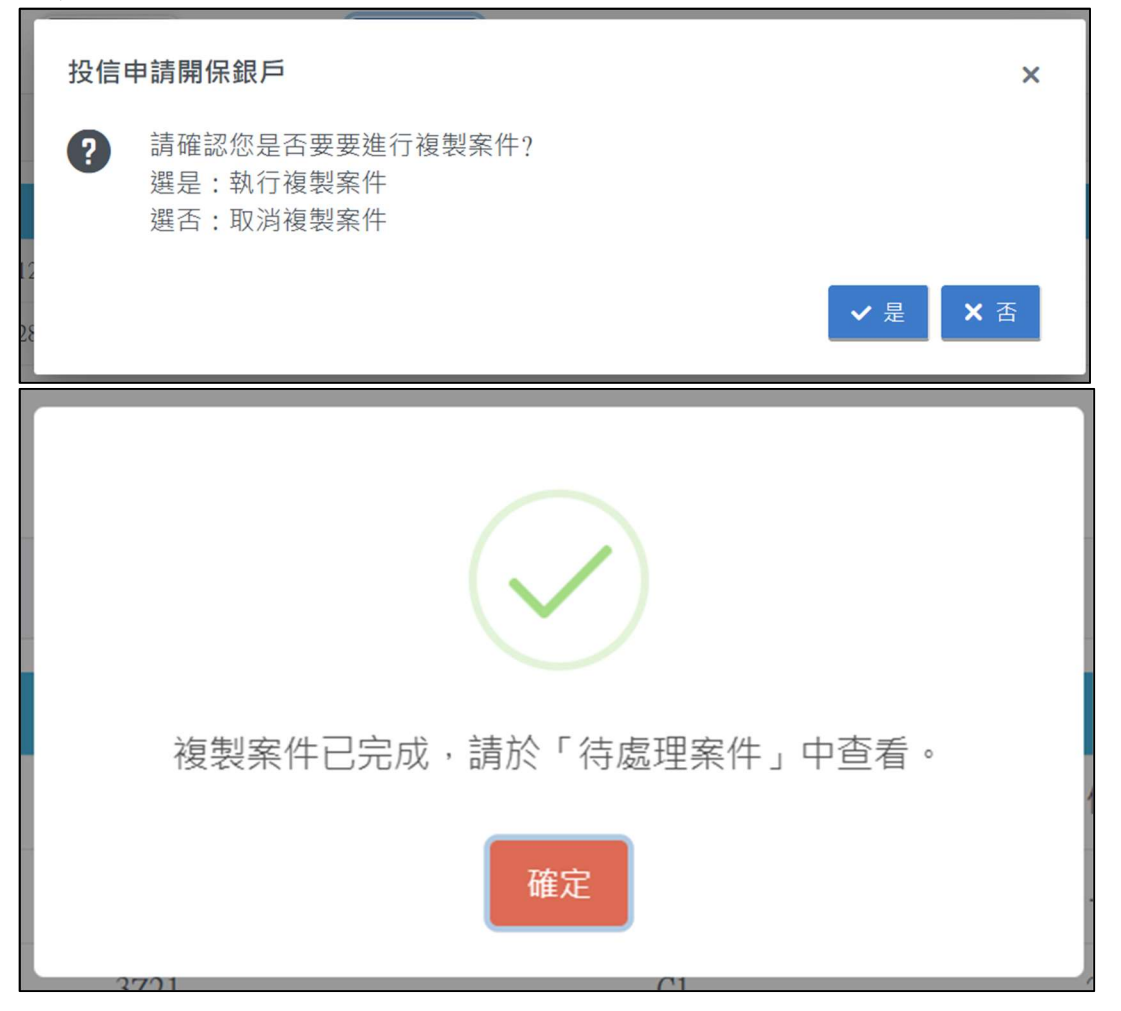

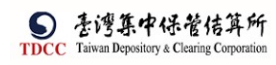

| 待處理案件                    |                      |           |           |              |             |        |        |            |
|--------------------------|----------------------|-----------|-----------|--------------|-------------|--------|--------|------------|
| 倉 回首頁                    |                      |           |           |              |             |        |        |            |
| + [作業別]FO-外資開戶作業         |                      |           |           |              |             |        |        |            |
| + [作業別] 客戶資料異動作業         |                      |           |           |              |             |        |        |            |
| - [作業別]FU-投信基金開戶作        | ж.                   |           |           |              |             |        |        |            |
| 日期 1↓ 案件別 1↓             | 案件編號 ↑↓              | 基金統一編號 11 | 基金證券代號 11 | 投信機構 🚹       | 保管機構帳號 🍴    | 證券商 11 | 狀態 🎁   | 異動日期       |
| 2022/11/08 投信申請開<br>立保銀戶 | FUA2211080083Z210000 | 22110702  | 312312    | 摩根證券投<br>資信託 |             |        | 投信經辦申請 | 2022/11/08 |
| 2022/11/08 投信申請開<br>立保銀戶 | FUA2211080033Z213210 | 22110702  | 312312    | 摩根證券投<br>資信託 | 32101090806 |        | 待結案    | 2022/11/08 |

FUB 投信開立證券戶

### 投信經辨申請

1. 投信經辦登入 eSMART 平台 > 作業清單 > FUB 投信申請開立券商戶。(1)點選一般 基金,填寫基金統一編號。

|                                                                                                    | esmart =                                                                                                    | Q. 請輸入功能代碼 178 178 0月 2022/11/08 05:08:50 ひ 28日<br>① 3221 □ 11 ♀ 15 1 ♀ 2022/11/08 05:08:50                                                                                                    |
|----------------------------------------------------------------------------------------------------|----------------------------------------------------------------------------------------------------|----------------------------------------------------------------------------------------------------|
|                                                                                                    | 數位帳簿劃撥作業                                                                                                    | Step1 Step2 Step3 Step4 Step5 Step5 Step5 Step7 Step7                                                                                                    |
|                                                                                                    | <b>四</b> 作業清單                                                                                                    | 1100 投信申請願立券商店                                                                                                    |
| 交易清單                                                                                                    | ✓ FO外資開戶申請作業                                                                                                    | 中請證意識戶                                                                                                    |
| 作業清單                                                                                                    | ✓ FU投信基金開戶作業                                                                                                    |                                                                                                    |
| 作業面詢                                                                                                    | FUA投信申請開立保銀戶                                                                                                    | O <sup>─</sup> ─般基金 ○EIF                                                                                                    |
| UQ<br>交易直詢                                                                                                    | FUN投信申請修改基本資料                                                                                                    | • 是 並就一編號<br>22110702 百派                                                                                                    |
| しる。<br>憲語直論                                                                                                    | FUD投信維護開戶常用資料                                                                                                    |                                                                                                    |
| ※<br>日町群組                                                                                                    |                                                                                                    |                                                                                                    |
|                                                                                                    |                                                                                                    |                                                                                                    |
|                                                                                                    |                                                                                                    |                                                                                                    |
| <b>S</b><br>TDCC                                                                                                    | esmart =                                                                                                    | Q 請輸入功能代碼 10年 2月4 2月4日 2022/11/08 05:09:35 ① 21日                                                                                                    |
| TDCC                                                                                                    | CSMART ■<br>數位帳簿劃撥作楽                                                                                                    | Q         請輸入功能代碼         #1.0 素         #5.8 素         #2.4 MR         #2.4 MR           ① 第221         □ 11         - 0.5         III         - 0.5         III         - 0.5         III         - 0.5         III         - 0.5         III         - 0.5         IIII         - 0.5         IIIIII         - 0.5         IIIIIIIII         - 0.5         IIIIIIIIIIIIIIIIIIIIIIIIIIIIIIIIIIII                                                                                                    |
|                                                                                                    | ●SMART = 数位纸簿劃撥作樂 図 作業清單                                                                                                    | Q 請輸入功能代碼<br>① 3221 □ 11 Q 05 世 2022/11/08 05:09:35 ① 323<br>○ 51001 11 Q 05 世 2022/11/08 05:09:35 ① 323<br>○ 51001 1200 100 05:09:35 ① 323<br>○ 51001 1200 100 05:09:35 ① 323<br>○ 51001 1200 100 05:09:35 ① 323<br>○ 51001 1200 100 05:09:35 ① 323<br>○ 51001 1200 100 05:09:35 ① 323<br>○ 51001 1200 100 05:09:35 ① 323<br>○ 51001 1200 100 05:09:35 ① 323<br>○ 51001 1200 100 05:09:35 ① 323<br>○ 51001 1200 100 05:09:35 ① 323<br>○ 51001 1200 100 05:09:35 ② 323<br>○ 51001 1200 100 05:09:35 ② 323<br>○ 51001 1200 100 05:09:35 ② 323<br>○ 51001 1200 100 05:09:35 ② 323<br>○ 51001 1200 100 05:09:35 ③ 51001 1200 100 05:09:35 ③ 51001 1200 100 05:09:35 ③ 51001 1200 100 05:09:35 ③ 51001 1200 100 05:09:35 ③ 51001 1200 100 05:09:35 ③ 51001 1200 100 05:09:35 ③ 51001 1200 100 05:09:35 ③ 51001 1200 100 05:09:35 ④ 51001 1200 100 05:09:35 ④ 51001 1200 100 05:09:35 ④ 51001 1200 100 05:09:35 ④ 51001 1200 100 05:09:35 ④ 51001 1200 100 05:09:35 ④ 51001 1200 100 05:09:35 ④ 51001 1200 100 05:09:35 ④ 51001 1200 100 05:09:35 ④ 51001 1200 100 05:09:35 ④ 51001 1200 100 05:000 100 05:000 1000 1 |
| TDCC<br>合<br>南<br>東<br>英<br>薄<br>同<br>文 男 清<br>同                                                                      | SMART         単位株時割級作業           型 作業満單           () 作業満單           > FO外資間戶申請作業                                                                                                    | Q     請輸入功能代碼     (21.4 %)     (21.4 %)     (21.4 %)     (21.4 %)     (21.4 %)     (21.4 %)     (21.4 %)     (21.4 %)     (21.4 %)     (21.4 %)     (21.4 %)     (21.4 %)     (21.4 %)     (21.4 %)     (21.4 %)     (21.4 %)     (21.4 %)     (21.4 %)     (21.4 %)     (21.4 %)     (21.4 %)     (21.4 %)     (21.4 %)     (21.4 %)     (21.4 %)     (21.4 %)     (21.4 %)     (21.4 %)     (21.4 %)     (21.4 %)     (21.4 %)     (21.4 %)     (21.4 %)     (21.4 %)     (21.4 %)     (21.4 %)     (21.4 %)     (21.4 %)     (21.4 %)     (21.4 %)     (21.4 %)     (21.4 %)     (21.4 %)     (21.4 %)     (21.4 %)     (21.4 %)     (21.4 %)     (21.4 %)     (21.4 %)     (21.4 %)     (21.4 %)     (21.4 %)     (21.4 %)     (21.4 %)     (21.4 %)     (21.4 %)     (21.4 %)     (21.4 %)     (21.4 %)     (21.4 %)     (21.4 %)     (21.4 %)     (21.4 %)     (21.4 %)     (21.4 %)     (21.4 %)     (21.4 %)     (21.4 %)     (21.4 %)     (21.4 %)     (21.4 %)     (21.4 %)     (21.4 %)     (21.4 %)     (21.4 %)     (21.4 %)     (21.4 %)     (21.4 %)     (21.4 %)     (21.4 %)     (21.4 %)     (21.4 %)     (21.4 %)     (21.4 %)     (21.4 %)     (21.4 %)     (21.4 %)     (21.4 %)     (21.4 %)     (21.4 %)     (21.4 %)                                                                                                    |
|                                                                                                    | <ul> <li>SMART</li> <li>数位帳簿劃撥作楽</li> <li>20 作業清單</li> <li>&gt; FO外資間戶申請作業</li> <li>&gt; FU投信基金開戶作業</li> </ul>                                                                                                    | Q     請輸入功能代碼     ● 24.4 Kg     21.0 L     #R.4     #R.4     #R.                                                                                                    |
| ● FD 00 万 回 清 回 清 ● 清 ● 清 ● 清 ● 清 ● 清 ● 清 ● 清 ● 清                                                                     | <ul> <li>SMART</li> <li>数位帳簿劃撥作樂</li> <li>20 作業満草</li> <li>FO分資間戶申請作業</li> <li>&gt; FU投信基金開戶作業</li> <li>FUA投信申請開立保銀戶</li> </ul>                                                                                                    | Q     請輸入功能代碼     ● 24.4 Kt     27.0 Link     #7.6 Eine     2.4 Atk     2.4 Atk     2.4 Atk     ① 24.4 Kt     ① 24.4 Kt                                                                                                    |
| ●<br>TDCC<br>合う<br>可<br>交感活車<br>の<br>作業量<br>の<br>作業量<br>の<br>の<br>の<br>の<br>の<br>の<br>の<br>の<br>の<br>の<br>の<br>の<br>の | <ul> <li>SMART</li> <li>数位帳簿劃撥作樂</li> <li>2 作業満取</li> <li>FO外貿間戶申請作業</li> <li>FU投信基金開戶作業</li> <li>FU品悦信申請開立保銀戶</li> <li>FUB祝信申請開立保銀戶</li> <li>FUB祝信申請開立保銀戶</li> <li>FUB祝信申請開立保銀戶</li> </ul>                                                                                                    | Q     詩輸入功能代碼     ● 24.4 kg     27.2 □     11     ● 05     第2.4 kg     ● 20.22/11/08 05:09:95     ● 20.22/11/08 05:09:95     ● 20.22/11/08 05:09:95     ● 20.22/11/08 05:09:95     ● 20.22/11/08 05:09:95     ● 20.22/11/08 05:09:95     ● 20.22/11/08 05:09:95     ● 20.22/11/08 05:09:95     ● 20.22/11/08 05:09:95     ● 20.22/11/08 05:09:95     ● 20.22/11/08 05:09:95     ● 20.22/11/08 05:09:95     ● 20.22/11/08 05:09:95     ● 20.22/11/08 05:09:95     ● 20.22/11/08 05:09:95     ● 20.22/11/08 05:09:95     ● 20.22/11/08 05:09:95     ● 20.22/11/08 05:09:95     ● 20.22/11/08 05:09:95     ● 20.22/11/08 05:09:95     ● 20.22/11/08 05:09:95     ● 20.22/11/08 05:09:95     ● 20.22/11/08 05:09:95     ● 20.22/11/08 05:09:95     ● 20.22/11/08 05:09:95     ● 20.22/11/08 05:09:95     ● 20.22/11/08 05:09:95     ● 20.22/11/08 05:09:95     ● 20.22/11/08 05:09:95     ● 20.22/11/08 05:09:95     ● 20.22/11/08 05:09:95     ● 20.22/11/08 05:09:95     ● 20.22/11/08 05:09:95     ● 20.22/11/08 05:09:95     ● 20.22/11/08 05:09:95     ● 20.22/11/08 05:09:95     ● 20.22/11/08 05:09:95     ● 20.22/11/08 05:09:95     ● 20.22/11/08 05:09:95     ● 20.22/11/08 05:09:95     ● 20.22/11/08 05:09:95     ● 20.22/11/08 05:09:95     ● 20.22/11/08 05:09:95     ● 20.22/11/08 05:09:95     ● 20.22/11/08 05:09:95     ● 20.22/11/08 05:09:95     ● 20.22/11/08 05:09:95     ● 20.22/11/08 05:09:95     ● 20.22/11/08 05:09:95     ● 20.22/11/08 05:09:95     ● 20.22/11/08 05:09:95     ● 20.22/11/08 05:09:95     ● 20.22/11/08 05:09:9                                                                                                    |
| ●<br>TDCC<br>合<br>市<br>同<br>交<br>局<br>清<br>同<br>一<br>二<br>二<br>二<br>二<br>二<br>二<br>二<br>二<br>二<br>二<br>二<br>二<br>二    | SMART     数位佈湾劃撥作楽     ① 作業清單     ✓ FO外変開戶申請作業     ✓ FO外変開戶申請作業     FU投信審結開戶作業     FUA投信申請開立保證戶     FUR投信申請開立保證戶     FUR投信申請開立保證戶     FUR投信申請開立保證戶     FUR投信申請開立保證戶     FUR投信申請開立保證戶     FUR投信申請開立保證戶     FUR投信申請開立保證戶     FURL的目前修改基本資料     FURL的目前修改基本資料     FURL的目前修改基本資料     FURL的目前                                                                                                    | Q     詩編人功能代碼     ● 24.4 kg     ● 27.4 kg     ● 27.4 kg                                                                                                    |
|                                                                                                    | SMART     数位帳簿劃撥作薬     型     位帳簿劃撥作薬     運     作業清單     FO外賀開戶申請作業     FO外賀開戶申請作業     FU投信基金開戶作業     FU投信申請開立保領戶     FU投信申請開立保領戶     FU股信申請開立除商戶     FUN投信申請修改基本資料     FUN投信申請修改基本資料     FUD投信補證關戶常用資料                                                                                                    | Q     詳細人功能代碼     ● 24 A 1%     27 副     # R a     ● 25 A 1%     2022/11/08 05:09:35     ① 21 32       ● 10 2 2 1     11     2 0.5     第 a     2022/11/08 05:09:35     ① 21 32       ● 10 2 2 10 2 10 10     ● 10 2 10     ● 10 2 10     ● 10 2 10     ● 10 2 10       ● 10 2 2 10     ● 10 2 10     ● 10 2 10     ● 10 2 10     ● 10 2 10       ● 10 2 10     ● 10 2 10     ● 10 2 10     ● 10 2 10     ● 10 2 10       ● 10 2 10     ● 10 2 10     ● 10 2 10     ● 10 2 10     ● 10 2 10       ● 10 2 10     ● 10 2 10     ● 10 2 10     ● 10 2 10     ● 10 2 10       ● 10 2 10     ● 10 2 10     ● 10 2 10     ● 10 2 10     ● 10 2 10       ● 11 2 10     ● 10 2 10     ● 10 2 10     ● 10 2 10     ● 10 2 10       ● 11 2 10     ● 10 2 10     ● 10 2 10     ● 10 2 10     ● 10 2 10       ● 10 2 10     ● 10 2 10     ● 10 2 10     ● 10 2 10     ● 10 2 10       ● 10 2 10     ● 10 2 10     ● 10 2 10     ● 10 2 10     ● 10 2 10       ● 10 2 10     ● 10 2 10     ● 10 2 10     ● 10 2 10     ● 10 2 10       ● 10 2 10     ● 10 2 10     ● 10 2 10     ● 10 2 10     ● 10 2 10       ● 10 2 10 2 10     ● 10 2 10     ● 10 2 10     ● 10 2 10     ● 10 2 10                                                                                                    |
|                                                                                                    | SMART           数位帳簿劃撥作樂           2           6           7           7           7           7           7           7           7           7           7           7           7           7           7           7           7           7           7           7           7           7           7           7           7           7           7           7           7           8           7           7           7           7           7           7           7           7           7           7           8           8           9           9           9           9           9           9           9           9           9           < | Q     詳細人功能代碼     ● 24.4 Kg     21.1 Cg     11     26.6 使)     22.2211/108 05:09:35     ① 22.4 Kg       ● Step1<br>● Step2<br>■ R R<br>RT     ● Step2<br>● Step3<br>■ R<br>RT     ● Step2<br>● Step3<br>■ R<br>RT     ● Step2<br>● Step3<br>■ R<br>RT     ● Step3<br>■ R<br>RT     ● Step3<br>= R<br>RT     ● Step3<br>= R<br>RT     ● Step3<br>= Step3<br>= R<br>RT     ● Step3<br>= R<br>RT     ● Step3<br>= R<br>RT     ● Step3<br>= R<br>RT     ● Step3<br>= R<br>RT     ● Step3<br>= R<br>RT     ● Step3<br>= R<br>RT     ● Step3<br>= R<br>RT     ● Step3<br>= R<br>RT     ● Step3<br>= R<br>RT     ● Step3<br>= R<br>RT     ● Step3<br>= Step3<br>= R<br>RT                                                                                                    |

| 序號         | 欄位名稱   | 操作方式說明            | 長度   |
|------------|--------|-------------------|------|
| *1         | 基金類型   | 單選按鈕 預設:一般基金1:一般基 | 1位   |
|            |        | 金;2:ETF           |      |
|            |        | 1:一般基金;2:ETF      |      |
| <b>*</b> 2 | 基金統一編號 | 鍵入基金統一編號          | 8位   |
|            |        | 只允許數字             |      |
| 3          | 基金證券代號 | 選擇 ETF 需鍵入基金證券代號  | 4~6位 |
|            |        |                   |      |

#### S 表灣集中保管信算所 TDCC Taiwan Depository & Clearing Corporation

操作手册 V1.2

 按下查詢按鈕起案。投信公司全稱(藍字三欄位):「設定為常用」後,由「引用預設」帶出,若未從流程中設定為常用,則「引用預設」時由FUD帶入資料,若FUD 未建則無法帶入資料,須自行輸入

| (    | ⊖ Slep1<br>NS-RREI | ○ Step2<br>15日 近日 近日 | ) © Step3<br>ня-япия | 0 Step4    | O Stop5    | О Step6 де дящи | O Step7 EREMA | ) © Step8 |
|------|--------------------|----------------------|----------------------|------------|------------|-----------------|---------------|-----------|
| PIAI | 投信申請開立券商;          | 6                    |                      |            |            |                 |               |           |
| _    | - 其 血 10 — 15 70   | •基本型的研究              | an (±15574           | 家住日期       |            |                 |               |           |
|      | 22110702           | 112 112              | EUR22110803437210005 | 2022/11/08 |            |                 |               |           |
|      |                    |                      | 彩络人寶訊                |            |            |                 |               |           |
|      |                    |                      | 王大明                  | 0912345678 |            |                 |               |           |
|      | 基金基本資料<br>•基金名稱    |                      | <b>О</b> #255%#      | 0 引用預設     | 藍色横莊       | 欄位可設定務常用功範並於下次引 | ŧ             |           |
|      | 単単名 WA             |                      |                      |            |            |                 |               |           |
|      | *基金證券代號            |                      |                      |            |            |                 |               |           |
|      | 312312             |                      |                      |            |            |                 |               |           |
|      | ▲投信公司全稱            |                      |                      |            |            |                 |               |           |
|      | 2222222            |                      |                      |            |            |                 |               |           |
|      | •投信公司統一續號          |                      |                      |            | •投信公司負責人姓名 |                 |               |           |
|      | 111111111          |                      |                      |            | 角面人A       |                 |               |           |
|      |                    |                      |                      |            |            |                 |               |           |

| 序號          | 欄位名稱   | 欄位說明                  | 欄位長度 |
|-------------|--------|-----------------------|------|
| *1          | 基金統一編號 | 自動顯示輸入之基金統一編號,不可編輯    | 8    |
| 2           | 基金證券代號 | 選基金起案,自主鍵入基金證券代號      | 4~6  |
|             |        | 選 ETF 起案,自動帶入,不可編輯    |      |
| 3           | 案件编號   | 由系統自動產生,不可編輯          | 20   |
| 4           | 案件日期   | 案件建立日期,格式為西元年/月/日,    | 10   |
|             |        | 如:2021/01/01          |      |
| 5           | 聯絡人資訊- | 鍵入聯絡人稱謂               | 10   |
|             | 稱謂     |                       |      |
| 6           | 聯絡人資訊- | 鍵入聯絡人電話               | 20   |
|             | 電話     |                       |      |
| *7          | 基金名稱   | 發查 941F 交易,依回傳結果顯示畫面欄 | 8    |
|             |        | 位,若有資料會帶入;*必填         |      |
| 8           | 基金證券代號 | 發查 941F 交易,依回傳結果顯示畫面欄 | 4~6  |
|             |        | 位,若有資料會帶入;            |      |
| <b>*</b> 9  | 投信公司全稱 | 鍵入投信公司全稱              | 50   |
|             |        | 只允許全形                 |      |
| <b>*</b> 10 | 投信公司統一 | 键入投信公司統一編號            | 10   |
|             | 编號     | 只允許數字                 |      |
| <b>*</b> 11 | 投信公司負責 | 鍵入投信公司負責人姓名           | 50   |
|             | 人姓名    | 只允許全形                 |      |

#### 3. 投信上傳提供給保管銀行及所有證券商之共同文件

| 共同文件 🗅 上條 | 1附件 登定為常用        | ● 引用預設            |
|-----------|------------------|-------------------|
| (投信提供;保   | 管銀行及所有申請開戶之證券商均共 | <b>共同檢視之申請文件)</b> |
| 檢視        | 檔名               | 簽章註記              |
| 0,        | 投信開戶交易畫面.pdf(已上  | -傳)               |

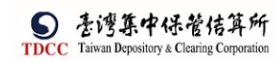

操作手册 V1.2

| 檢視        | 上傳附件            |          |    |                 |  |
|-----------|-----------------|----------|----|-----------------|--|
| 公版契約書     | +選擇檔案           | 0個檔案     |    |                 |  |
| (投信提供;投信§ |                 |          |    | 檔案大小總計 0.000 MB |  |
|           | 删除              | 更名       | 檔名 | 檔案大小            |  |
| <b>檢視</b> | (遺羅:橫翼大小陵制2MB,僅 | 支援pd(備震) |    | × 關閉 ✓ 確認上傳     |  |

| 單                |            | *投信公司統一約       | 島號          | *投信公司負責人姓名      |     |
|------------------|------------|----------------|-------------|-----------------|-----|
|                  | 上傳附件       |                |             |                 |     |
| 清作               |            |                |             |                 |     |
| 545              | +選擇檔案      | 1個檔案           |             |                 |     |
|                  |            |                |             | 檔案大小總計 0.435 MB | 143 |
|                  | 刪除         | 更名             | 檔名          | 檔案大小            | 清   |
| <b>向</b> 戶<br>本資 | □ 刪除       | 🌡 更名           | 投信開戶交 畫面.pd | 案掃毒中43.5MB      | Ē   |
| 用簧               | (提醒:檔案大小限書 | J2MB,僅支援pdf檔案) |             | ★ 關閉            |     |

- 4. 經辦選取方框後,系統自動產生公版契約書 pdf 檔案。
- 系統自動產生檔案並上傳檔案到檔案管理系統,上傳成功後於檢視欄位出現放大鏡 圖示按鈕,點選圖示按鈕可以預覽檔案內容。
- 6. 若要刪除檔案可以點選刪除按鈕。

| 公版契約書<br>(投信提供; | 公版契約書<br>(投信提供;投信與保管銀行及證券商・採用公版契約辦理開戶) |      |  |  |  |
|-----------------|----------------------------------------|------|--|--|--|
| 檢視              | 檔名                                     | 簽章註記 |  |  |  |
| Q,<br>X         | 基金專戶開戶總契約及電子式交易委託買賣同意書.pdf             |      |  |  |  |
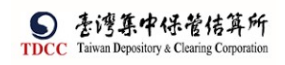

操作手册 V1.2

| ≡ | 基金專戶開戶總契約及電子式交易委託買賣同 1 / 5   — 100% 🕂   💽 🚫                                                                                                    | Ŧ |  |
|---|----------------------------------------------------------------------------------------------------|---|--|
|   | 查、基金專戶委託買賣有價證券開戶總契約範本                                                                                                    |   |  |
|   | 委託人(以下稱「基金專戶」)該依據台灣證券交易所股份有限公司<br>(以下稱「證券交易所」)及財團法人中華民國證券櫃檯買賣中心(以下稱「櫃檯中心」)之<br>相關規定,委託 實證券商(以下稱「證券商」)在證券交易所市場及在證券商營業處所以<br>基金專戶名義買賣有償證券,防資際委託買賣時由○○證券投資信託股份有限公司(以下<br>稱「經理公司」)通知每次委託買賣證券名稱、數量及委託買賣證券之條件,並由證券商依照<br>規定受理委託買賣及由 <u>(銀行名稱)</u> (以下稱「基金保管機構」)辦理交割並負責保管證<br>券外,特先行簽訂買賣有償證券開戶總契約(以下稱「基实好」),並同意共同遵守下列條款: |   |  |
|   | 第一條<br>證券交易所之章程、營業細則、證券經紀商受託契約準則、櫃檯中心之業務規則、規約<br>及證券交易所或櫃檯中心有關公告事項、修訂章則等,或行政院金融監督管理委員會、台灣<br>集中保管結算所股份有限公司、證券商業同業公會之規約及其他相關法令章則、公告函釋(以<br>下簡稱「法令章則」),均為本契約之一部分,本契約簽訂後,上開法令章則如有修正者,<br>亦同。                                                                                                    |   |  |
|   | 第二條<br>證券商必須依據經理公司授權交易人員之電話、電報、書信、當面或電子式交易型態(如<br>IC卡、網際網路)或其他經主管機關核准之委託方式,據實製作委託書,列印或留存買賣委<br>託紀錄,並依據委託書或委託買賣紀錄所載委託事項執行之。<br>基金專戶依前項方法委託之交易,如基金專戶已同意以本契約第五條之約定方式轉撥款<br>券者即毋損補行定割單據之簽章,惟於交割前,證券商應將受託買賣相關資料通知基金專戶,<br>並留存確認紀錄;其以電子式交易型態(如IC卡、網際網路等)委託買賣者,證券商得免<br>製作、代填委託書。                                        |   |  |
|   | 證券商基於風險控管或與基金專戶往來狀況等事由,得限制或拒絕基金專戶之委託。                                                                                                    |   |  |

- 7. 選擇保管銀行及投信上傳給保銀的附件。
- 8. 保管銀行只能單選。

| 保管銀行及個別文件<br>(投信提供;保管銷 | - ▲ ▲ ▲ ▲ ▲ ▲ ▲ ▲ ▲ ▲ ▲ ▲ ▲ ▲ ▲ ▲ ▲ ▲ ▲ | 上傳附件 🗘 設定為常用 🔇<br>文件) | ) 引用預設 |
|------------------------|-----------------------------------------|-----------------------|--------|
| -請選擇- 🗸                | ٩                                       | 櫂名                    | 簽章註記   |
| <sup>6</sup> -請選擇-     |                                         |                       |        |
| 3210花旗(台灣)             |                                         |                       |        |
| 3220 摩根大通銀行            | ř 📃                                     |                       |        |
| 3230 匯豐台灣商銀            | Ę                                       |                       |        |

9. 選擇證商及個別文件

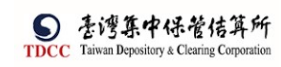

| 已選取的證商:     |   |
|-------------|---|
|             |   |
| 請選取證商:      |   |
|             | Q |
| 1020 合作金庫證券 | Ř |
| 1021 合作金庫台中 |   |
| 1022 合作金庫台南 | ] |
| 1023 合作金庫高雄 | ŧ |
| 1024 合作金庫嘉義 |   |

10. 選擇證商及投信上傳給各證商的附件

| 證商及個別文件 + <sup>選擇證商</sup><br>(投信提供;依個別證券商·得提供其各自獨立檢視的文件) |   |        |         |        |      |
|----------------------------------------------------------|---|--------|---------|--------|------|
| 9887 元大經紀部                                               | ~ | ● 上傳附件 | 🍄 設定為常用 | ● 引用預設 | + -  |
| 檢視                                                       |   |        | 檔名      |        | 簽章註記 |
| 註                                                        |   |        |         |        |      |
| 輸入備註                                                     |   |        |         |        |      |

11. 系統檢核至少要選擇一個證商券,否則不可執行。

|   | $(\mathbf{X})$ |
|---|----------------|
| 件 |                |
| 件 | 請至少新增一名證商      |
| 原 | 確定             |
|   |                |

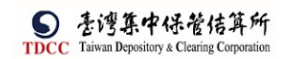

12. 點選"下一步"

|                    |             | - |
|--------------------|-------------|---|
| <sup>錄</sup><br>退件 |             |   |
| 退件                 | 基金基本資料PDF更新 |   |
| 牛原                 | 確定          |   |
|                    |             | _ |

13. 點選「確定」後,出現的動作按鈕

| 離開 | 刪案 | 上一步 | 送主管覆核 |
|----|----|-----|-------|

| 序號   | 作業指示  | 操作方式說明            | 備註 |  |  |  |
|------|-------|-------------------|----|--|--|--|
| 按鈕功能 |       |                   |    |  |  |  |
| 1    | 離 開   | 離開案件並詢問是否儲存       |    |  |  |  |
| 2    | 暫 存   | 將案件內容儲存           |    |  |  |  |
| 3    | 刪 案   | 删除本案件             |    |  |  |  |
| 4    | 下一步   | 更新基金基本資料,並鎖定輸入畫面  |    |  |  |  |
| 4    | 上一步   | 回到上一步             |    |  |  |  |
| 5    | 兴十公理社 | 將案件送主管覆核,並詢問是否進行憑 |    |  |  |  |
| Ð    | 达土官復极 | 證簽章               |    |  |  |  |

[離開]

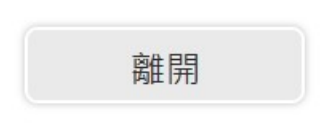

點選[離開]按鈕,需出現提示訊息詢問是否要儲存案件,若選是則系統儲存案件; 反之則不儲存案件

| 投信 | 申請開保銀戶      | ×       |   |
|----|-------------|---------|---|
|    | 請確認您是否要儲存案件 |         |   |
|    |             | ✓ 是 X 否 | Ì |
|    |             |         |   |

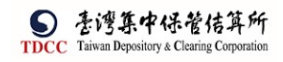

[暫存]

| 暫存 |  |
|----|--|
|    |  |

畫面為可編輯模式下出現,儲存案件

|      | 暫存資料成功! |  |
|------|---------|--|
|      | 確定      |  |
| [刪案] |         |  |

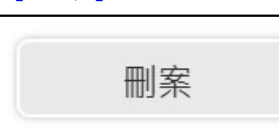

由投信經辦執行,將案件刪除,出現提示訊息,點選「是」:刪除案件,點選 「否」:取消刪除。

| 解約作 | 乍業申請                              | × |
|-----|-----------------------------------|---|
|     | 請確認您是否要刪除案件                       |   |
|     | <ul><li>✓ 是</li><li>★ 否</li></ul> |   |

14.

| 點選「送主管審核」 | 後,判斷經辦是否做過簽章,若否,則出 | 出現的訊息視窗 |
|-----------|--------------------|---------|
| 角註        |                    |         |

| 無                       |    |        |                       |                |                               |      |              |       |  |
|-------------------------|----|--------|-----------------------|----------------|-------------------------------|------|--------------|-------|--|
| )日 //L //J 6年           | 投信 | 申請開立券  | 商戶                    |                |                               |      |              | ×     |  |
| <sup>退件記録</sup><br>信主管退 | ?  | 是否執行憑護 | 登簽章<br><sup>密</sup> 音 | <b>五</b> 庙兴十3  | 空要技                           | 、主要ト | ₩.VB         |       |  |
| 管機構退                    |    | 不執行憑證  | 設章、                   | 百接傳送王<br>直接傳送: | 主管覆核                          | >請點  | 選:V定<br>選:X否 |       |  |
| 券商退件                    |    |        |                       |                | ✓ <sup>1</sup> / <sub>2</sub> | E    | <b>X</b> 否   |       |  |
| 離開                      |    | 暫存     |                       | 刪案             |                               | 上一步  |              | 送主管覆核 |  |

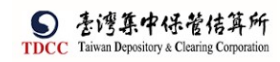

# 15. 點選「是」後,出現的「電子簽章同意書」視窗

| ×                                                           |                                      |
|-------------------------------------------------------------|--------------------------------------|
| 電子簽章同意書                                                     |                                      |
| 依電子簽章法第4條及第9條規定,本公司同意<br>確認,透過集保結算所系統傳遞送達。                  | 每本次交易之相關書表文件採電子形式、經電子憑證簽署            |
| 請確認簽署文件 <sup>1</sup> <sup>1</sup> <sup>1</sup> <sup>1</sup> |                                      |
| 12日中朝州亚分同户中时首,pd1<br>12<br>20220905.pdf                     |                                      |
| 交易畫面_20220905.pdf                                           |                                      |
| ł.                                                          |                                      |
| E ····································                      | <b>在記 ×</b> 取消                       |
| -(                                                          |                                      |
|                                                             |                                      |
|                                                             |                                      |
|                                                             |                                      |
|                                                             |                                      |
|                                                             |                                      |
| 案件正                                                         | →→→→→→→→→→→→→→→→→→→→→→→→→→→→→→→→→→→→ |
| 案件语                                                         | → ○                                  |

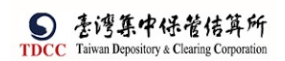

# 投信主管覆核

1. 投信主管登入 eSMART 平台 > 待處理案件 ->點選[進入查看]按鈕

|                     | esmart =   | Q、 請輸入功能代碼     |                        | 参加人代数<br><u>童</u> 3Z21 | <sup>工作站</sup> 使用者<br> | 世入時間<br>2022/10/23 03:02:28 |
|---------------------|------------|----------------|------------------------|------------------------|------------------------|-----------------------------|
|                     | 數位帳簿劃撥作業   | 待處理案件          | <b>25</b> <sup>#</sup> | ••• 進入宣君               | 未結案件                   | <b>15</b> #                 |
|                     | 自訂群組       | 最新公告 •••• 並入道者 |                        |                        |                        |                             |
| 交易清華<br><b>四</b>    | > 占 尚未定義群組 |                |                        |                        |                        |                             |
| 作至清草<br>③           |            |                |                        |                        |                        |                             |
| 作来查詢                |            |                |                        |                        |                        |                             |
| 交易查测<br>上。<br>有效应加  |            |                |                        |                        |                        |                             |
| いた日日に<br>その<br>自訂群組 |            |                |                        |                        |                        |                             |

#### 2. 點選要處理的案件

| 待成    | 建案件                                    |                                                  |                                                                            |                                  |                            |                                                                                    |             |        |                            |                                        |
|-------|----------------------------------------|--------------------------------------------------|----------------------------------------------------------------------------|----------------------------------|----------------------------|------------------------------------------------------------------------------------|-------------|--------|----------------------------|----------------------------------------|
| + [/] | 業別]FO-外                                | 資開戶作業                                            |                                                                            |                                  |                            |                                                                                    |             |        |                            |                                        |
| + [f  | 業別] 客戶]                                | 資料異動作業                                           |                                                                            |                                  |                            |                                                                                    |             |        |                            |                                        |
| - [作  | 業別] FU-投                               | 信基金開戶作                                           | <b>業</b>                                                                   |                                  |                            |                                                                                    |             |        |                            |                                        |
|       | 日期 †1                                  | 案件別 ┃                                            | 案件編號 11                                                                    | 基金統一編號 🍴                         | 基金證券代號 11                  | 投信機構 👖                                                                             | 保管機構帳號 11   | 證券商 11 | 狀態 🚹                       | 異動日期                                   |
|       |                                        |                                                  |                                                                            |                                  |                            |                                                                                    |             |        |                            |                                        |
|       | 2022/11/09                             | 投信申請開<br>立券商戶                                    | FUB2211090053Z210000                                                       | 22110702                         | 312312                     | 摩根證券投<br>資信託                                                                       |             | 9887   | 投信主管覆核                     | 2022/11/10                             |
|       | 2022/11/09                             | 投信申請開<br>立券商戶<br>投信申請開<br>立保銀戶                   | FUB2211090053Z210000                                                       | 22110702<br>11111111             | 312312<br>123256           | 摩根證券投<br>資信託<br>摩根證券投<br>資信託                                                       |             | 9887   | 投信主管覆核<br>投信主管覆核           | 2022/11/10<br>2022/11/08               |
|       | 2022/11/09<br>2022/11/08<br>2022/11/04 | 投信申請開<br>立券商戶<br>投信申請開<br>立保銀戶<br>投信申請修<br>改基本資料 | (FIB22110900532210000)<br>(FIA22110800932210000)<br>(FIN22110400232210000) | 22110702<br>11111111<br>55555555 | 312312<br>123256<br>123256 | <ul> <li>摩根證券投資信託</li> <li>摩根證券投資信託</li> <li>摩根證券投資信託</li> <li>摩根證券投資信託</li> </ul> | 32101090712 | 9887   | 投信主管覆核<br>投信主管覆核<br>投信主管覆核 | 2022/11/10<br>2022/11/08<br>2022/11/04 |

3. 開啟案件後畫面顯示如下,畫面欄位皆不可編輯。

| *基金统一编號                                                                                                    | 案件編號                 | 案件日期       |
|----------------------------------------------------------------------------------------------------|----------------------|------------|
| 22110702                                                                                                    | FUB2211090053Z210000 | 2022/11/09 |
|                                                                                                    | 聯絡人資訊                |            |
|                                                                                                    |                      |            |
|                                                                                                    |                      |            |
| 基金基本資料                                                                                                    |                      |            |
| 甘本衣顶                                                                                                    |                      |            |
| 基金名稱                                                                                                    | 2000000000           |            |
| 基金名稱<br>AAAAAAAAAAAAAAAAAAAAAAAAAAAAAAAAAAAA                                                                   | лааааааааааа         |            |
| 基金名稱<br>AAAAAAAAAAAAAAAAAAAAAAAAAAAAAAAAAAA<br>基金證券代號<br>312312                                                |                      |            |
| 基金名稱<br>AAAAAAAAAAAAAAAAAAAAAAAAAAAAAAAAAAAA                                                                   | AAAAAAAAAAAAAA       |            |
| 基金名稱<br>AAAAAAAAAAAAAAAAAAAAAAAAAAAAAAAAAAAA                                                                   | AAAAAAAAAAAAAA       |            |
| <ul> <li>基金名稱</li> <li>▲ 金融券代號</li> <li>312312</li> <li>◆投信公司全稱</li> <li>2222222</li> <li>◆投信公司統一編號</li> </ul> | *投信公司》               | ■責人姓名      |

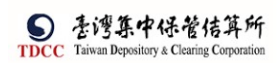

 主管可點選「檢視」按鈕(放大鏡圖示),系統連結到檔案管理系統,取得檔案後另 開啟視窗預覽檔案。

| ■ | c0bdbaf1-7c42-4b94-93be-7bbed77db9ce                        | 1 / 1   - 100% +   🗄 🖏                                                  |
|---|-------------------------------------------------------------|-------------------------------------------------------------------------|
|   | 甚金統一編號<br>甚金證考代號<br>案件目明<br>案件編號<br><b>[神給人實訊]</b><br>聯絡人電話 | 设信申請開立券商戶申請書<br>25478987<br>2022-10-23 14:32:09<br>FUB22102300432210000 |
|   | [基金基本資料]<br>1.基金名稱<br>2.基金超券代號<br>3.投信公司全稱<br>4.投信公司負責人姓名   | алаалалалалалалалалалалалалалалалалала                                  |
|   |                                                             |                                                                         |

5. 主管覆核確認,完成後,顯示"此案已分案",案件通知下一機構

| 自開 退作               | 幸 覆核確認 |       |        |          |
|---------------------|--------|-------|--------|----------|
| 牛流程紀錄               |        |       |        |          |
| 處理日期時間              | 参加人代號  | 使用者代號 | 案件狀態   | 執行動作     |
| 2022-10-23 14:59:15 | 37.21  | 05    | 1-開戶申請 | 送主管審核->2 |
| 2022 10 22 14 22 22 | 27201  | 05    | 1 開后中韓 | 新山神      |

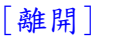

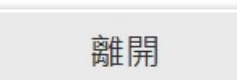

點選[離開]按鈕,則關閉目前頁面,回到待辦清單頁面 [退件]

退件

1. 點選[投信主管退件原因]展開退回理由欄位

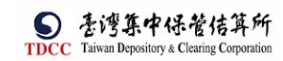

| 投信主管退件原因: |       |  | - |
|-----------|-------|--|---|
| SAD       |       |  |   |
|           |       |  |   |
|           |       |  |   |
|           |       |  |   |
| 保管機構退件原因: | :     |  | 4 |
| 登券商退件原因:  |       |  | 4 |
|           |       |  |   |
|           |       |  |   |
| \$2 D.0   | 38.04 |  |   |

| 退件確認          | ×     |     |
|---------------|-------|-----|
| <b>▲</b> 請確認您 |       |     |
|               | E × 否 | ✓ 是 |
|               |       |     |

- 系統將案件退回給投信經辦,變更案件狀態為「Step1:投信-資料登打」,處理 人員為「投信參加人代號-櫃員」,關閉目前畫面跳到待處理案件清單畫面
- 4. 在畫面上顯示退件原因的紀錄

[覆核確認]

Ы

覆核確認

點選[覆核確認]按鈕,系統檢核是否已完成憑證簽章作業

|      | 作業指示 | 操作方式說明         | 備註 |
|------|------|----------------|----|
| 按鈕功能 |      |                |    |
|      | 離 開  | 離開案件並詢問是否儲存    |    |
|      | 退件   | 將案件退回給投信經辨     |    |
|      | 要拉动  | 將案件送給保銀經辦,並詢問是 |    |
|      | 復松雄認 | 否進行憑證簽章        |    |

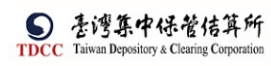

操作手册 V1.2

| 此案已分案 |    |
|-------|----|
| 確定    | >> |
|       |    |

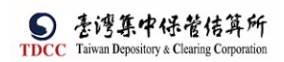

## 保銀經辨審核

1. 保銀經辦登入 eSMART 平台 >待處理案件 ->點選[進入查看]按鈕

| TDCC                  | esmart =         | Q 請輸入功能代碼 21/1 20 20 20 5 | 型入時篇<br>2022/10/23 03:33:19<br>ひ 室出 |
|-----------------------|------------------|---------------------------|-------------------------------------|
| 谷                     | 數位帳簿劃撥作業<br>0000 |                           | 結案件 68 件 (1107)                     |
|                       | 常用功能             |                           | III MARK                            |
| 交易清單                  | 自訂群組             | 最新公告 •••• 與人賣有            | 排序:依日期 ▼                            |
| 四                     | ∨ ▲ 自訂群組         |                           |                                     |
| 3                     | ✔ 經辦05專用         |                           |                                     |
| 作業直的                  | FOA開戶作業          |                           |                                     |
| UQ<br><sub>女易吉施</sub> | FOR更换保管機構作業      |                           |                                     |
| UA.                   | ✔ 其他少用           |                           |                                     |
| 感染透的                  | 155 解約/未簽約帳戶註銷   |                           |                                     |
| 34                    | 156 保管機構往來登記     |                           |                                     |
| 自訂群組                  | 157 保管機構往來登記變更   |                           |                                     |

2. 開啟「待處理案件」, 點選要處理的案件

| 待處理案件                    |                      |           |           |              |             |        |          |            |
|--------------------------|----------------------|-----------|-----------|--------------|-------------|--------|----------|------------|
| <b>會</b> 回首頁             |                      |           |           |              |             |        |          |            |
| + [作業別]FO-外資開戶作業         |                      |           |           |              |             |        |          |            |
| - [作業別] 客戶資料異動作業         |                      |           |           |              |             |        |          |            |
|                          |                      |           |           |              |             |        |          |            |
| 日期 11                    |                      | 案件別       | 1.11      |              | 案件編號        | 8 TI   |          | 狀態         |
|                          |                      |           | <<        | < 1 >        | >>          |        |          |            |
| - [作業別] FU-投信基金開戶作       | 業                    |           |           |              |             |        |          |            |
| 日期11 案件別11               | 案件編號 1↓              | 基金統一編號 11 | 基金證券代號 11 | 投信機構 11      | 保管機構帳號 11   | 證券商 11 | 狀態 []    | 異動日期 1     |
| 2022/11/09 投信申請開<br>立券商戶 | FUB2211090053Z213210 | 22110702  | 312312    | 摩根證券投<br>資信託 |             | 9887   | 保管機構審核中  | 2022/11/10 |
| 2022/11/09 保銀申請註<br>銷券商戶 | FUC22110900332100000 | 23923245  |           | 花旗(台<br>灣)   | 32101090806 | 1260   | 保管機構經辦申請 | 2022/11/09 |

 【第一頁】投信申請開券商戶 開啟案件後畫面顯示如下。

| 基金基本資料          |            |
|-----------------|------------|
| *基金名稱           |            |
| ******          |            |
| *基金證券代號         |            |
| 312312          |            |
| *投信公司全稱         |            |
| 2 2 2 2 2 2 2 2 |            |
| *投信公司統一編號       | *投信公司負責人姓名 |
| 7777777777      | 负责人人       |

4. 點選[下載資料]按鈕,將案件中的基金基本資料下載成 TXT 檔,以"|"為欄位的分 隔符號,檔名為「FUB\_基本資料\_基金統一編號\_日期.txt」

5. 投信上傳提供保管銀行及所有證券商的共同文件,供保銀經辦下載及預覽。

|  | 檢視 | 檔名 | 簽章註記 |
|--|----|----|------|
|--|----|----|------|

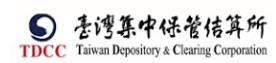

## 6. 投信上傳提供給保銀的文件,供保銀經辦下載及預覽。

| 3210 花旗(台灣) | $\sim$ |                   |              |
|-------------|--------|-------------------|--------------|
|             | 檢視     | 檔名                | 簽章註記         |
|             | O.,    | 20220905.pdf(已上傳) | (摩根證券投資信託已簽5 |

| $\checkmark$                                                                                                    | 檢視 | 檔名                | 簽章註記         |
|----------------------------------------------------------------------------------------------------|----|-------------------|--------------|
| <ul> <li>Image: A second second s</li></ul> | O, | 20220905.pdf(已上傳) | (摩根證券投資信託已簽章 |
| 備註                                                                                                    |    |                   |              |
|                                                                                                    |    |                   |              |
|                                                                                                    |    |                   |              |
|                                                                                                    |    |                   |              |
|                                                                                                    |    |                   |              |
| 證商清單列表                                                                                                    |    |                   |              |
| 證商清單列表<br>9887元大經紀部,                                                                                                    |    |                   |              |
| 證商清單列表<br>9887元大經紀部,                                                                                                    | 2  |                   |              |
| 證商清單列表<br>9887元大經紀部,                                                                                                    | 2  |                   |              |

| 序號   | 作業指示     | 操作方式說明                   | 備註 |
|------|----------|--------------------------|----|
| 其他基本 | 本資料      |                          |    |
| 1    | 丁井次州     | 點選後下載客戶基本資料檔案,檔名為FUB_基本資 |    |
| 1    | 下載貝秆     | 料_基金統一編號_日期.txt          |    |
| 共用文作 | 牛、契約書、證商 | 商文件                      |    |
| 1    | 勾 選      | 點選可選擇欲下載之檔案              |    |
| 2    | ○ 預覽     | 點選可預覽文件內容                |    |
| 3    | 勾選下載     | 將已勾選之檔案下載                |    |
| 4    | 全部下載     | 下載全部之檔案                  |    |

[勾選下載]

經辦可選取方框,勾選要下載的檔案,系統連結到檔案管理系統,依選取的檔案下 載後並壓縮成一個 ZIP 檔案

FUB\_基本資料\_22110702\_20221109... 2022/11/10 下午 02:26 壓縮的 (zipped) ... 445 KB

| ← → ~ ↑ 🔋 > 本機 > 下載 > FU | IB_基本資料_22110702_202211 | 109_投信 (1).zip | ~ 0                    | <b>ب</b> | 搜尋 FUB_表 | 基本資料_2211 | 07 |
|--------------------------|-------------------------|----------------|------------------------|----------|----------|-----------|----|
| ∨ 🤰 本機                   | ^                       | 名稱             | 類型                     | 壓縮大小     |          | 受密碼保護     | 大/ |
| > 🧊 3D 物件                |                         | 20220905.pdf   | Microsoft Edge PDF Doc |          | 445 KB   | 否         |    |
| > JD 101+                |                         | 20220303.pdi   | Microsoft Edge PDP Doc |          | 440 KD   | -         |    |

#### [全部下載]

2022-11-09 17:45:11

3Z21

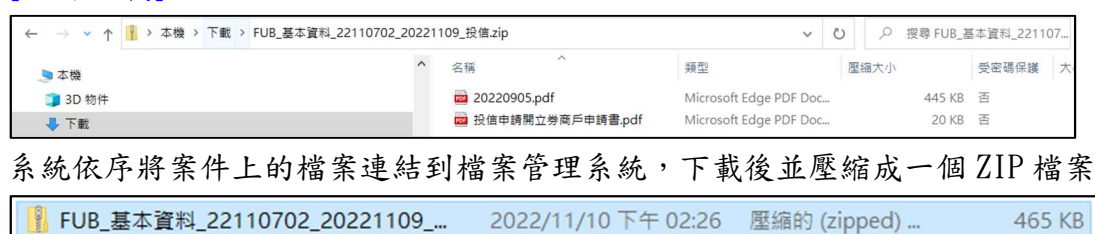

7. 逐項顯示投信申請開戶之證商,不可編輯。

|   | 證商清單列               | 表     |      |         |          |          |   |
|---|---------------------|-------|------|---------|----------|----------|---|
|   | 9887 元大經紀部          |       |      |         |          |          |   |
| ~ | ✔ 勾選下載              | ٥     | 全部下載 |         |          |          |   |
|   | 退件紀錄                |       |      |         |          |          |   |
| 投 | 信主管退件原因:            |       |      |         |          |          | + |
| 保 | 管機構退件原因:            |       |      |         |          |          | + |
| 證 | 券商退件原因:             |       |      |         |          |          | + |
|   |                     |       |      | _       |          |          |   |
|   | 離開                  | 暫存    | 退件   | 申辦交易戶編輪 |          |          |   |
| 案 | 件流程紀錄               |       |      |         |          |          | - |
|   | 處理日期時間              | 參加人代表 | 虎 使用 | ]者代號    | 案件狀態     | 執行動作     |   |
|   | 2022-11-10 10:45:46 | 3Z21  |      | CI      | 2-投信主管覆核 | 覆核確認->3  |   |
|   | 2022-11-10 10:30:08 | 3721  |      | 05      | 1.開戶申請   | 送主管塞核->2 |   |

8. 點選「申辦交易戶編輯」後,檢核若基金統一編號在此保銀已開立保銀戶(SMART 140),才可往下操作申辦交易戶(帶出此保管機構最新的140 開戶資料顯示在「申 辦交易戶編輯」頁籤,所有欄位唯讀);若未在此保管機構開保銀戶(SMART 140), 則訊息提示「未完成保銀開戶,不可繼續執行交易」。

05

1-開戶申請

新申請

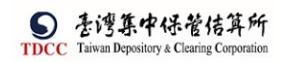

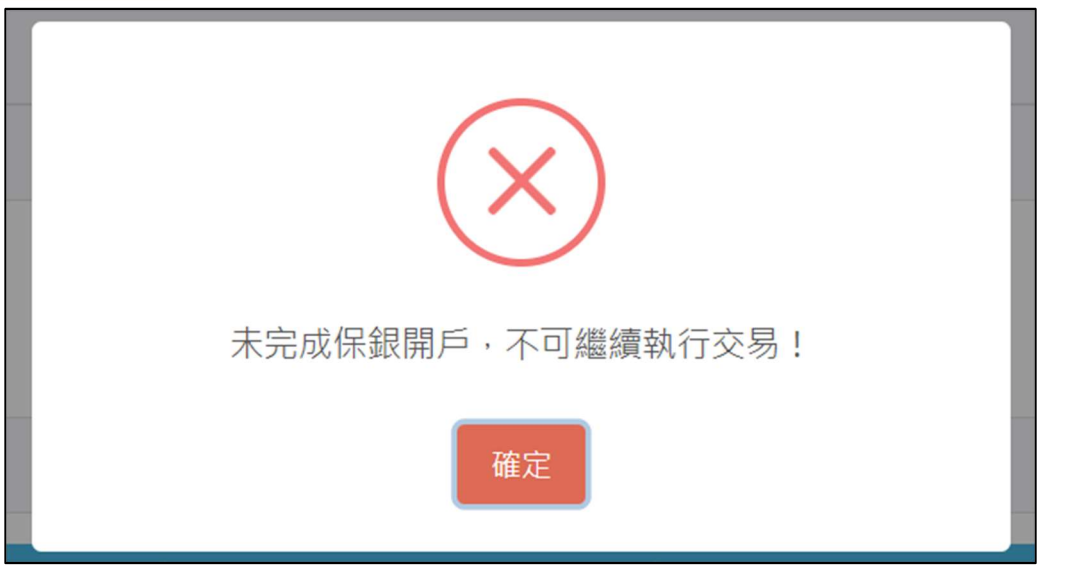

# 【第二頁】申辦交易戶編輯(140)

| 管銀行_聯絡人資訊               | test             | 0912345678       |  |
|-------------------------|------------------|------------------|--|
| 140客戶基本資料               |                  | 資料查詢時間:          |  |
| *].保管機構帳號               |                  |                  |  |
| 32101092846             |                  |                  |  |
| *2.戶名                   |                  |                  |  |
| xinluntest0928          |                  |                  |  |
| 3.身分諂编號                 | 4.基金統一編號         | *5.戶別            |  |
|                         | 23923245         | 30 🔹 佩智劃撥視戶      |  |
| 6.基金成立日期(出生日期)          | 7.電話號碼1          | 8.電話號碼2          |  |
| 00891203                | (02)22336666-456 | 02-2556-9887#456 |  |
| 9.戶籍地址                  |                  |                  |  |
| 新北市 ▼ 中和區中和路一段123號之25棟・ | 1 2 F            |                  |  |
| 10.通訊地址                 |                  |                  |  |
| 新北市 🔻 中和區中和簡一段123號之25棟。 | 1 2 F            |                  |  |
| 11.通訊郵遞區號               | 12.法定代理人         | 13.證金代號          |  |
| 123                     | Alex             |                  |  |
| 14.查詢密碼                 | 15.款項帳號          | 16.投信投驗代號        |  |
|                         |                  |                  |  |
|                         | 10 100 7 100 22  |                  |  |

## ● 畫面欄位屬性:

| 序號 | 欄位名稱          | 操作方式說明  | 長度     |
|----|---------------|---------|--------|
| 1  | 保管銀行_聯絡人資訊-稱謂 | 鍵入聯絡人稱謂 | 1~10 位 |
| 2  | 保管銀行_聯絡人資訊-電話 | 鍵入聯絡人電話 | 1~10 位 |

## 9. 保銀上傳提供給所有證券商之共同文件。

| (保銀提供證商;所有投信開戶之證券商·均共同檢視之 | 之文件)      |
|---------------------------|-----------|
|                           |           |
| 機視                        | 當名 簽章註記   |
| Q。<br>共同文件.               | pdf (已上傳) |

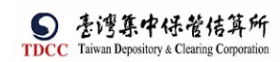

- 10. 保銀上傳提供給證券商之個別文件,單獨給指定證券商,其它證券商看不到
- 11. 證券商名單為投信申請開券商戶時建立之證券商名單,不可增加或刪除證券商。

| 9887 元大經紀部 | $\sim$ | ● 上傳附件 | ✿ 設定為常用        | ❹ 引用預設 |      |
|------------|--------|--------|----------------|--------|------|
| 檢視         |        |        | 檔名             |        | 簽章註記 |
| O,.        |        |        | 給證商文件.pdf(已上傳) |        |      |
| 莆註         |        |        |                |        |      |

- 12. 點選「返回投信申請開券商戶」後,回第一頁「申請證商開戶」。
- 13. 點選「下一步」後,出現的動作按鈕。

| 客戶基本資料PDF更新 |  |
|-------------|--|
| 確定          |  |

| 離開   | 暫存 删案          | 上一步                                 |    |
|------|----------------|-------------------------------------|----|
| 序號   | 作業指示           | 操作方式說明                              | 備註 |
| 按鈕功能 |                |                                     |    |
| 1    | 離開             | 離開案件並詢問是否儲存                         |    |
| 2    | 暫 存            | 將案件內容儲存                             |    |
| 3    | 刪 案            | 删除本案件                               |    |
| 4    | 下一步            | 客戶基本資料 PDF 更新,並鎖定輸入畫面               |    |
| 4    | 上一步            | 回到上一步                               |    |
| 5    | 返回投信申請開券商<br>戶 | 回第一頁「申請證商開戶」                        |    |
| 6    | 申辦交易戶編輯        | 點選「申辦交易戶編輯」後,開啟/切換<br>至「申辦交易戶編輯」頁籤。 |    |
| 7    | 送主管覆核          | 將案件送主管覆核,並詢問是否進行憑證<br>簽章            |    |

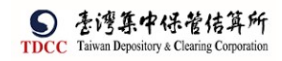

[退件]

退件

## 點選[保管機構退件原因]展開"退件原因"欄位

| 退件紀錄                  |     |
|-----------------------|-----|
| 投信主管退件原因 :            |     |
| 退件測試                  |     |
| 保管機構退件原因:             |     |
| 退件測試(保銀)              |     |
| 離開 暫存 退件 送主管覆核        |     |
| 退件確認                  | ×   |
| ▲ 請確認您是否要退回案件         | Â   |
|                       |     |
| ✓ 是 >                 | ▲ 否 |
| $\overline{\diamond}$ |     |
| 案件已退回!                |     |
| 確定                    |     |

- 14. 系統將案件退回給投信經辦,變更案件狀態為「Step1:投信-資料登打」,處理人員為「投信參加人代號-櫃員」,關閉目前畫面跳到待處理案件清單畫面
- 15. 在畫面上顯示退件原因的紀錄
- 16. 點選「送主管審核」後,出現的訊息視窗

[送主管覆核]

送主管覆核

點選[送主管覆核]按鈕,將案件傳送給主管覆核,詢問是否進行憑證簽章作業

| 投信日 | 申請開立保銀戶                                           |            | ×          |
|-----|---------------------------------------------------|------------|------------|
| ?   | 是否執行憑證簽章                                          |            |            |
|     | 先執行憑證簽章、再傳送主管覆核>請點選:V是<br>不執行憑證簽章、直接傳送主管覆核>請點選:X否 |            |            |
|     |                                                   | <b>∨</b> 是 | <b>×</b> 否 |

若是則系統進行憑證簽章,簽章都完成才傳送給主管覆核 若否則直接傳送給主管覆核

17. 變更案件狀態為「Step4:保銀-資料覆核」,處理人員為「保銀參加人代號-主管」, 關閉目前畫面跳到「待處理案件清單」畫面

| 投信日 | 申請開立券商戶                                                       | ×          |
|-----|---------------------------------------------------------------|------------|
| ?   | 是否執行憑證簽章<br>先執行憑證簽章、再傳送主管覆核>請點選:V是<br>不執行憑證簽章、直接傳送主管覆核>請點選:X否 |            |
|     | ✔ 是                                                           | <b>×</b> 否 |

18. 點選「是」後,出現的「電子簽章同意書」視窗

| ×<br>電子簽章同意書                                                                                                    |                     |
|----------------------------------------------------------------------------------------------------|---------------------|
| 依電子簽章法第4條及第9條規定,本公司同意本次交易之<br>確認,透過集保結算所系統傳遞送達。                                                                                          | 相關書表文件採電子形式、經電子憑證簽署 |
| <ul> <li>請確認簽署文件</li> <li>投信申請開立券商戶申請書.pdf</li> <li>20220905.pdf</li> <li>保銀洽券商開戶申請書.pdf</li> <li>共同文件.pdf</li> <li>給證商文件.pdf</li> </ul> |                     |
| ✓ 確認 ×                                                                                                    | 取消                  |

## 保銀主管覆核

1. 保銀主管登入 eSMART 平台 >待處理案件 ->點選[進入查看]按鈕

|             | esmart =     | Q, 請輸入功能代碼         | ●加人代號<br><u> 前</u> 3210 | ⊥fhA8 使用常<br>🖳 20 🔒 C1 | 型入時間<br>2022/10/23 03:56:1 | 5 🕛 🖽    |
|-------------|--------------|--------------------|-------------------------|------------------------|----------------------------|----------|
| TDCC        | 數位帳簿劃撥作業     | 待處理案件 <b>177</b> # |                         | 未結案件                   | 29 *                       | (INCOME) |
|             | 86 常用功能      |                    | - ALAER                 |                        |                            |          |
|             | 自訂群組         | 最新公告 •••• 维人道者     |                         |                        |                            | 排序:依日期 ▼ |
| 交易清草        | ∨ ▲ 自訂群組     |                    |                         |                        |                            |          |
| 作業清華        | ✓ 111        |                    |                         |                        |                            |          |
| <u>()</u>   | 160 客戶基本資料查詢 |                    |                         |                        |                            |          |
|             |              |                    |                         |                        |                            |          |
| 交易直询        |              |                    |                         |                        |                            |          |
| 悉設直的        |              |                    |                         |                        |                            |          |
| 386         |              |                    |                         |                        |                            |          |
| ET 8.] 647E |              |                    |                         |                        |                            |          |

## 2. 開啟「待處理案件」, 點選要處理的案件

|   | 待處   | 理案件        |               |                      |           |           |              |             |        |          |            |
|---|------|------------|---------------|----------------------|-----------|-----------|--------------|-------------|--------|----------|------------|
| 1 | 1 回首 | 頃          |               |                      |           |           |              |             |        |          |            |
| 1 | + [作 | 業別] FO-外   | 資開戶作業         |                      |           |           |              |             |        |          |            |
|   | + [作 | 業別] 客戶j    | 資料異動作業        |                      |           |           |              |             |        |          |            |
|   | - [作 | 業別] FU-投   | 信基金開戶作        | 業                    |           |           |              |             |        |          |            |
| 1 |      | 日期11       | 案件別 †↓        | 案件編號 11              | 基金統一編號 [] | 基金證券代號 11 | 投信機構 🝴       | 保管機構板號 []   | 證券商 [] | 狀態 []    | 異動日期(      |
|   |      | 2022/11/09 | 投信申請開<br>立券商戶 | FUB2211090053Z213210 | 22110702  | 312312    | 摩根證券投<br>資信託 | 32101092846 | 9887   | 保管機構主管覆核 | 2022/11/10 |
|   |      | 2022/10/21 | 投信申請開<br>立券商戶 | FUB2210160043Z219887 | 5555555   | 312312    | 摩根證券投<br>資信託 | 32101092846 | 9887   | 保管機構主管覆核 | 2022/10/27 |
|   |      | 2022/10/26 | 投信申請開<br>立券商戶 | FUB2210260023Z219887 | 67766352  | 123256    | 摩根證券投<br>資信託 | 32101092846 | 9887   | 保管機構主管覆核 | 2022/10/26 |

【第一頁】投信申請證商戶

- 1. 開啟案件後畫面顯示如下,畫面欄位皆不可編輯。
- 2. 附件同保銀經辦,僅能檢視投信提供有權檢視,以及保銀經辦上傳供覆核的文件。
- 主管可點選「檢視」按鈕(放大鏡圖示),系統連結到檔案管理系統,取得檔案後另 開啟視窗預覽檔案。

| FUB投信申請開立券商戶                                                                                                    |                                              |                               |
|----------------------------------------------------------------------------------------------------|----------------------------------------------|-------------------------------|
| Step1         Step2         Step2         Step3         第         第         #         #         #         #         #         #         #         #         #         #         #         #         #         #         #         #         #         #         #         #         #         #         #         #         #         #         #         #         #         #         #         #         #         #         #         #         #         #         #         # | р3<br>-денных О Step4<br>-денных О ша-денных | Step5<br>超時-資料題校 O 留向已開戶 O 結束 |
| 申請證商開戶 申辦交易戶編輯                                                                                                    |                                              |                               |
|                                                                                                    |                                              |                               |
| *基金统一编號                                                                                                    | 案件编號                                         | 案件日期                          |
| 22110702                                                                                                    | FUB2211090053Z213210                         | 2022/11/09                    |
|                                                                                                    | 聯絡人資訊                                        |                               |
|                                                                                                    |                                              |                               |
|                                                                                                    |                                              |                               |
|                                                                                                    |                                              |                               |

| S    | 臺灣集中保管佶算所                                |
|------|------------------------------------------|
| TDCC | Taiwan Depository & Clearing Corporation |

| 基金基本資料                                 |            |
|----------------------------------------|------------|
| *基金名稱                                  |            |
| AAAAAAAAAAAAAAAAAAAAAAAAAAAAAAAAAAAAAA |            |
| *基金證券代號                                |            |
| 312312                                 |            |
| *投信公司全稱                                |            |
| 2 2 2 2 2 2 2 2                        |            |
| *投信公司統一編號                              | *投信公司負責人姓名 |
| 7777777777                             | 負責人A       |

| 共同文件         |                       |                              |
|--------------|-----------------------|------------------------------|
| (投信提供;保管銀行及所 | 所有申請開戶之證券商均共同檢視之申請文件) |                              |
| 檢視           | 權名                    | 簽章註記                         |
| O.,          | 投信申請開立券商戶申請書.pdf(已上傳) | (摩根證券投資信託已簽章)(花<br>旗(台灣)已簽章) |

| 3210 花旗(台灣) | $\sim$ |                   |                              |
|-------------|--------|-------------------|------------------------------|
| 檢視          |        | 檔名                | 簽章註記                         |
| O,          |        | 20220905.pdf(已上傳) | (摩根證券投資信託已簽章)(7<br>旗(台灣)已簽章) |

| 證商清單列表             |   |
|--------------------|---|
| 9887 元大經紀部,        |   |
| 退件紀錄               |   |
| Q信主管退件原因:          | + |
| < <p>R管機構退件原因:</p> | + |
|                    |   |

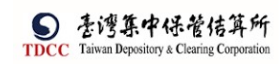

操作手册 V1.2

| 退化                  | F 確認申辦 | 交易戶資料 覆核確認 |            |             |
|---------------------|--------|------------|------------|-------------|
| <b>流程紀錄</b>         |        |            |            |             |
| 處理日期時間              | 参加人代號  | 使用者代號      | 案件狀態       | 執行動作        |
| 2022-11-10 15:09:24 | 3210   | 05         | 3-保管機構審核中  | 送主管覆核->4    |
| 2022-11-10 15:06:51 | 3210   | 06         | 4-保管機構主管覆核 | 保管機構主管退回->3 |
| 2022-11-10 15:05:00 | 3210   | 05         | 3-保管機構審核中  | 送主管覆核->4    |
| 2022-11-10 10:45:46 | 3Z21   | CI         | 2-投信主管覆核   | 覆核確認->3     |
| 2022-11-10 10:30:08 | 3Z21   | 05         | 1-開戶申請     | 送主管審核->2    |
| 2022-11-09 17:45:11 | 3Z21   | 05         | 1-開戶申請     | 新申請         |

| 序號   | 作業指示       | 操作方式說明            | 備註 |
|------|------------|-------------------|----|
| 按鈕功能 |            |                   |    |
| 1    | 離開         | 離開案件並詢問是否儲存       |    |
| 2    | 退件         | 將案件退回給保銀經辨        |    |
| 3    | 確認申辨交易戶資料  | 開啟/切換至「申辦交易戶編輯」頁籤 |    |
| 4    | 返回投信申請開券商户 | 返回至「申請證商開戶」頁籤     |    |
| 5    | 要拉戏初       | 將案件送給證商經辦,並詢問是否進行 |    |
| J    | 復加正心       | 憑證簽章              |    |

主管「覆核確認」,若尚未簽章則需進行憑證簽章,完成後,案件通知下一機構。
 「確認申辦交易戶資料」,點選後 開啟/切換至「申辦交易戶編輯」頁籤。

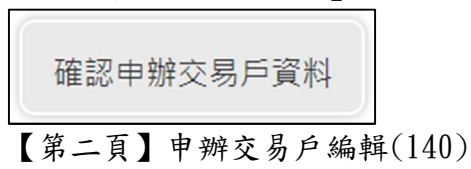

| 青證商開戶 申辦交易戶編輯            |          |            |
|--------------------------|----------|------------|
| 保管銀行_聯絡人資訊               | 聯絡人稱調    | 製造人電話      |
| 140客戶基本資料                | 資料       | 近的時間::     |
| *1.保管機構帳號<br>32101092846 |          |            |
| *2.戶名<br>xinluntest0928  |          |            |
| 3.身分證編號                  | 4.基金統一編號 | *5.戶別      |
|                          | 23923245 | 30 【保管劃撥帳戶 |
| 6.基金成立日期(出生日期)           | 7.電話號碼1  | 8.電話號碼2    |

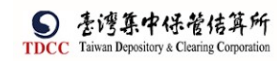

## 操作手册 V1.2

| 00891203        | (02)22336666-456 | 02-2556-9887#456 |  |
|-----------------|------------------|------------------|--|
| 9.戶籍地址          |                  |                  |  |
| 新北市 中和區中和路一段123 | 號之25棟 - 12F      |                  |  |
| 10.通訊地址         |                  |                  |  |
| 新北市 中和區中和路一段123 | 滤之25棟-12F        |                  |  |
| 11.通訊郵遞區號       | 12.法定代理人         | 13.證金代號          |  |
| 123             | Alex             |                  |  |
| 14.查詢密碼         | 15.款項帳號          | 16.投信投顧代號        |  |
|                 |                  |                  |  |
| 17.手機號碼         | 18.電子信箱          |                  |  |
| 0922987987      | zzzz@XXX.com     |                  |  |

| 檢視 | 檔名                  | 簽章註記       |
|----|---------------------|------------|
| O, | 保銀浛券商開戶申請審.pdf(已上傳) |            |
| 0, | 共同文件,pdf(已上傳)       | (花旗(台灣)已簽單 |

| 個別文件          |                       |             |
|---------------|-----------------------|-------------|
| (保銀提供證商;對於投信申 | ∃請開戶之證券商・提供各自獨立檢視之文件) |             |
| 9887元大經紀部 🗸   |                       |             |
| 檢視            | 權名                    | 簽章註記        |
| O.,           | 給還商文件.pdf(已上傳)        | (花旗(台灣)已簽章) |
| 備註            |                       |             |
|               |                       |             |
|               |                       |             |
| 離開 返回投信申請開    | 勞商戶                   |             |
|               |                       |             |

6. 「返回投信申請開券商戶」,點選後 切換至「投信申請開券商戶」頁籤

| 返回投信申請 | <b>請開券商戶</b> |
|--------|--------------|
| [退件]   |              |
| 退件     |              |

點選[保管機構退件原因]展開退回理由欄位

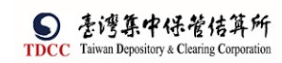

| 退件紀錄      |            |        |   |
|-----------|------------|--------|---|
| 投信主管退件原因: |            |        | + |
| 保管機構退件原因: |            |        | - |
| SAD       |            |        |   |
| 證券商退件原因:  |            |        | + |
| 離開        | B件<br>確認申! | 辦交易戶資料 |   |

按下"退件"按鈕彈出確認視窗

| 退件確認 | 2                                 | × |
|------|-----------------------------------|---|
|      | 青確認您是否要退回案件                       |   |
|      | <ul><li>✓ 是</li><li>★ 否</li></ul> |   |

系統將案件退回給保銀經辦,變更案件狀態為「Step3:保銀-資料確認」,處理人員為「保銀參加人代號-櫃員」,關閉目前畫面跳到待處理案件清單畫面 在畫面上顯示退件原因的紀錄

[覆核確認]

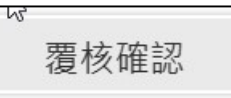

7. 點選[覆核確認]按鈕,系統檢核是否已完成憑證簽章作業

| 投信申      | 目請開立券商戶                              | ×              |
|----------|--------------------------------------|----------------|
| <b>A</b> | 尚未完成憑證簽章作業,系統將進行憑證簽章作業,待完成後將<br>證券商。 | 案件傳送給各<br>✔ OK |

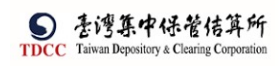

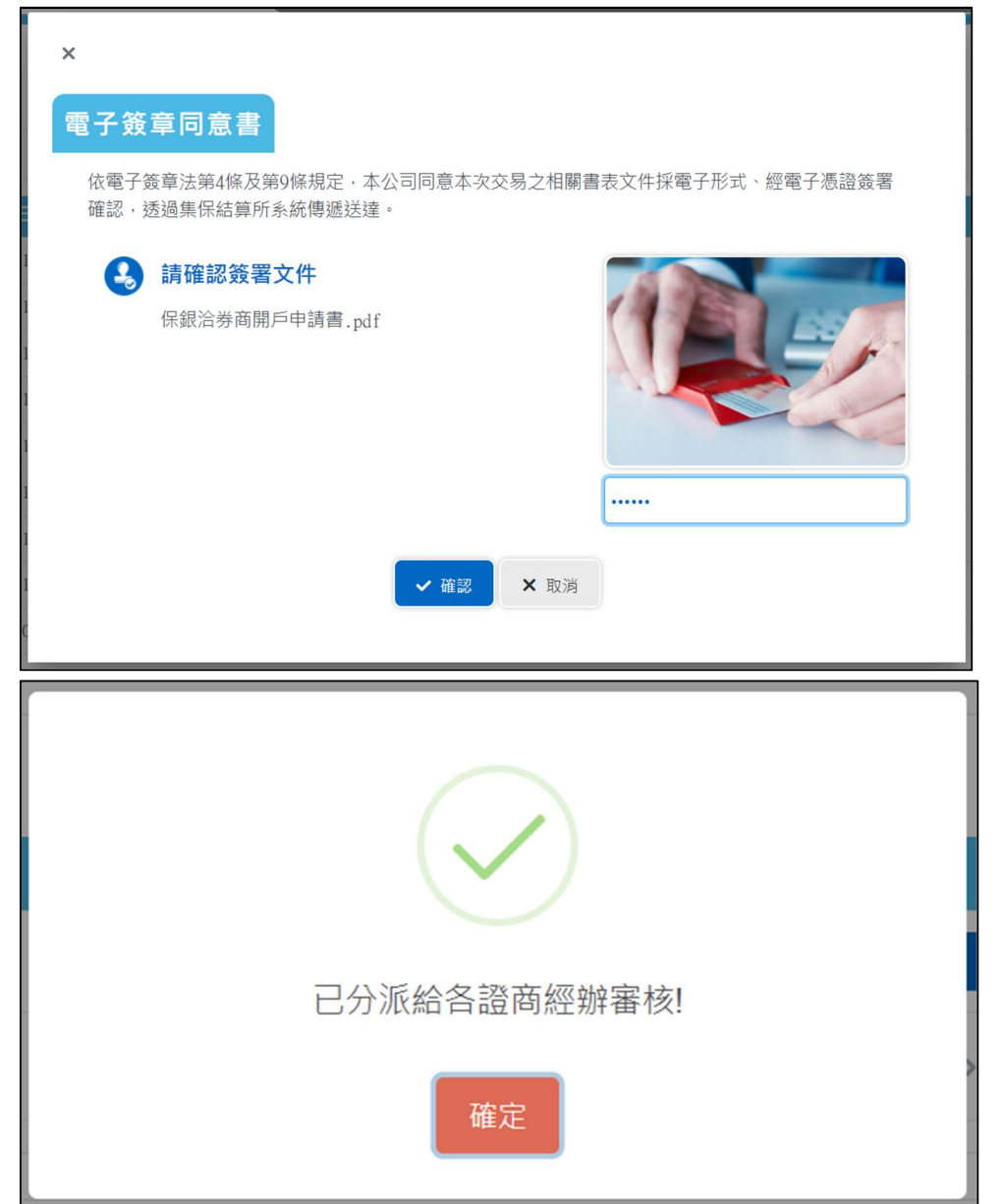

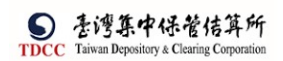

## 證商經辨審核

1. 證商經辦登入 eSMART 平台 >待處理案件 ->點選[進入查看]按鈕

|               | esmart =      | Q, 請輸入功能代碼     | <u>m</u> 9887 | 🔄 20 🔒 05 | 2022/10/23 04:38:39 | 0 2±     |
|---------------|---------------|----------------|---------------|-----------|---------------------|----------|
| TDCC          | 數位帳簿劃撥作業      | 待處理案件 50       |               | 未結案件      | 11.                 |          |
| Ô             | <b>%</b> 常用功能 | 00 #           | •••• 進入直看     |           |                     | ••• 進人宣右 |
|               | 自訂群組          | 最新公告 •••• 進入宣君 |               |           |                     | 排序:依日期 ▼ |
| 交易清單          | > 🍐 尚未定義群組    |                |               |           |                     |          |
| [3]<br>作業清單   |               |                |               |           |                     |          |
| 3             |               |                |               |           |                     |          |
|               |               |                |               |           |                     |          |
| 交易查詢<br>[17]3 |               |                |               |           |                     |          |
| 地図直向          |               |                |               |           |                     |          |
| 自訂群組          |               |                |               |           |                     |          |

2. 開啟「待處理案件」, 點選要處理的案件

| <ul> <li>持處理案件</li> <li>↑ 回首算</li> <li>+ [作業別] F0-外資間戶作業</li> <li>- [作業別] 客戶資料異動作業</li> </ul> |                      |           |           |              |             |        |          |            |
|-----------------------------------------------------------------------------------------------|----------------------|-----------|-----------|--------------|-------------|--------|----------|------------|
| 日期 11                                                                                         |                      | 案件別       | t1        |              | 業件編集        | E 11   |          | 狀          |
|                                                                                               |                      |           | ~         | < 1 >        | >>          |        |          |            |
| - [作業別]FU-投信基金開戶作業                                                                            | R.                   |           |           |              |             |        |          |            |
| 日期 11 案件別 11                                                                                  | 案件編號 11              | 基金統一編號 [] | 基金證券代號 11 | 投信機構 11      | 保管機構帳號 11   | 證券商 [] | 狀態 []    | 異動日期       |
| 2022/11/09 投信申請開<br>立券商戶                                                                      | FUB2211090053Z219887 | 22110702  | 312312    | 摩根證券投<br>資信託 | 32101092846 | 9887   | 證券商經辦審核中 | 2022/11/10 |
| 2022/10/26 投信申請開<br>立勞商戶                                                                      | FUB2210260043Z219887 | 5555555   | 123256    | 摩根證券投<br>資信託 | 32101092846 | 9887   | 證券商經辦審核中 | 2022/10/26 |

## 【第一頁】申請證商開戶

- 1. 開啟案件後畫面顯示如下。
- 附件:個別證商僅能檢視投信、保銀送給該證商有權檢視的附件(如投信單獨提供 給保銀,或投信/保銀個別提供給其它證商的獨立文件,此證商看不到)。

| FUB投信申請開立券商戶                                          |                                                       |                                                           |
|-------------------------------------------------------|-------------------------------------------------------|-----------------------------------------------------------|
| Step1         Step2           投信-資料整打         投信-資料覆核 | Step3         Step4           保證-資料確認         会報-資料面積 | Step5<br>國際-東和語語 Step6<br>國際-東和語語 Step7 國際 Step7 國際 Step8 |
| 申請證商開戶 申辦交易戶編輯 保管機構往                                  | 來登記                                                   |                                                           |
|                                                       |                                                       |                                                           |
| *基金統一編號                                               | 案件編號                                                  | 案件日期                                                      |
| 22110702                                              | FUB2211090053Z219887                                  | 2022/11/09                                                |
| 保管機構名稱                                                | 聯絡人資訊                                                 |                                                           |
| 3210 花旗(台灣)                                           |                                                       |                                                           |
|                                                       |                                                       |                                                           |
|                                                       |                                                       |                                                           |

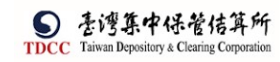

| *基金名稱                                  |            |  |
|----------------------------------------|------------|--|
| AAAAAAAAAAAAAAAAAAAAAAAAAAAAAAAAAAAAAA |            |  |
| *基金證券代號                                |            |  |
| 312312                                 |            |  |
| *投信公司全稱                                |            |  |
| 2 2 2 2 2 2 2 2                        |            |  |
| *投信公司統一編號                              | *投信公司負責人姓名 |  |
| 7777777777                             | 負責人A       |  |

3. 投信上傳提供保管銀行及所有證券商的共同文件,供證券商經辦下載及預覽。

| 檢視 | 楷名                    | 簽章註記                        |
|----|-----------------------|-----------------------------|
| O, | 投信申請開立券商戶申請書.pdf(已上傳) | (摩根證券投資信託已簽<br>章)(花旗(台灣)已簽章 |

4. 投信上傳提供保管銀行及所有證券商的公版契約書,供證券商經辦下載及預覽。

| 公版契約書   |             |                            |                                |
|---------|-------------|----------------------------|--------------------------------|
| (投信提供;投 | 信與保管銀行及證券商・ | 採用公版契約辦理開戶)                |                                |
|         |             |                            |                                |
|         | 檢視          | 權名                         | 簽章註記                           |
|         | 0,          | 基金專戶關戶總契約及電子式交易委託買買同意書。pdf | (復華證券投資信託已簽章)(臺灣銀<br>行桃園分行已簽章) |

5. 投信上傳提供給證商的文件,供保證商辦下載及預覽。

|                                    | $\sim$ |                        |              |
|------------------------------------|--------|------------------------|--------------|
|                                    | 檢視     | 檔名                     | 簽章註記         |
|                                    | O,     | 交易囊面_20220905.pdf(已上傳) | (摩根證券投資信託已簽調 |
| 備註                                 |        |                        |              |
| 無                                  |        |                        |              |
| 證商備註                               |        |                        |              |
| 無                                  |        |                        |              |
| 退件紀錄                               |        |                        |              |
|                                    |        |                        | 4            |
| <b>设信主管退件原因</b> :                  |        |                        |              |
| 设信主管退件原因:<br>R管機構退件原因:             |        |                        | 4            |
| 设信主管退件原因:<br>呆管機構退件原因:<br>登券商退件原因: |        |                        | 4            |
| 设信主管退件原因:<br>呆管機構退件原因:<br>登券商退件原因: |        |                        | -            |
| 役信主管退件原因:<br>品管機構退件原因:<br>登券商退件原因: |        |                        | -            |

| 序號   | 作業指示       | 操作方式說明                 | 備註 |
|------|------------|------------------------|----|
| 其他基本 | 本資料        |                        |    |
| 1    | 丁北谷山       | 點選後下載客戶基本資料檔案,檔名為      |    |
| 1    | 下戦貝/竹      | FUB_基本資料_基金統一編號_日期.txt |    |
| 共用文作 | 牛、契約書、證商文件 |                        |    |
| 1    | 勾 選        | 點選可選擇欲下載之檔案            |    |
| 2    | Q 預覽       | 點選可預覽文件內容              |    |
| 3    | 勾選下載       | 將已勾選之檔案下載              |    |
| 4    | 全部下載       | 下載全部之檔案                |    |

| 序號   | 作業指示       | 操作方式說明             | 備註 |
|------|------------|--------------------|----|
| 按鈕功能 | لطرير      |                    |    |
| 1    | 離開         | 離開案件並詢問是否儲存        |    |
| 2    | 暫存         | 將案件內容儲存            |    |
| 3    | 退件(退回保銀)   | 將案件退回給保銀經辨         |    |
| 4    | 退件(退回投信)   | 將案件退回給投信經辨         |    |
| 5    | 申辦交易戶編輯    | 開啟/切換至「申辦交易戶編輯」頁籤  |    |
| 6    | 返回投信申請開券商户 | 返回至「申請證商開戶」頁籤      |    |
| 7    | 開戶登記       | 開啟/切換至「保管機構往來登記」頁籤 |    |
| 8    | 下一步        |                    |    |
| 8    | 送主管覆核      | 將案件送給證商主管,並詢問是否進行憑 |    |
|      |            | 超僉早                |    |

6. 點選「申辦交易戶編輯」後,開啟/切換至「申辦交易戶編輯」頁籤。

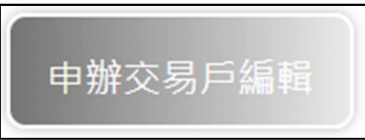

【第二頁】申辦交易戶編輯(140)

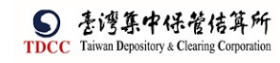

#### 操作手册 V1.2

| FUB投信申請開立券商戶                                                       |                                                |                             |
|--------------------------------------------------------------------|------------------------------------------------|-----------------------------|
| Step1         Step2         Step           投信-資料量灯         契信-資料量度 | p3<br>- 波科描述 Step4<br>保留-波科描枝 OStep5<br>建成-文科描 | a O Step6 MRE現5 O Step7 MRE |
| 申請證商開戶 申辦交易戶編輯 保管機構往來登記                                            |                                                |                             |
| 保管銀行_聯絡人資訊                                                         | 聯結人稱調                                          | 影给人電話                       |
| 140客戶基本資料                                                          | 資料查詢時間:                                        |                             |
| *1.保管機構帳號                                                          |                                                |                             |
| 32101092846                                                        |                                                |                             |
| *2.戶名                                                              |                                                |                             |
| xinluntest0928                                                     |                                                |                             |
| 3.身分證編號                                                            | 4.基金統一編號                                       | *5.戶別                       |
|                                                                    | 23923245                                       | 30 👻 保管劃撥帳戶                 |
| 6.基金成立日期(出生日期)                                                     | 7.電話號碼1                                        | 8.電話號碼2                     |

| 9.戶籍地址            |                 |           |  |
|-------------------|-----------------|-----------|--|
| 新北市 • 中和區中和路一段123 | 號之2 5 棟 - 1 2 F |           |  |
| 10.通訊地址           |                 |           |  |
| 新北市 中和區中和路一段123   | 號之25棟-12F       |           |  |
| 11.通訊郵遞區號         | 12.法定代理人        | 13.證金代號   |  |
| 123               | Alex            |           |  |
| 14.查詢密碼           | 15.款項帳號         | 16.投信投顧代號 |  |
| 17.手機號碼           | 18.電子信箱         |           |  |
| 0922987987        | zzzz@XXX.com    |           |  |
|                   |                 |           |  |

| 檢視  | 檔名                  | 簽章註記       |
|-----|---------------------|------------|
| O., | 保銀浴券商酮戶申請書.pdf(已上傳) | (花旗(台灣)已簽章 |
| O., | 共同文件,pdf(已上傳)       | (花旗(台灣)已簽章 |

| 9887 元大經紀部    | $\sim$ |                |            |
|---------------|--------|----------------|------------|
|               | 檢視     | 权名             | 簽章註記       |
|               | O.,    | 給證商文件.pdf(已上傳) | (花旗(台灣)已簽章 |
| <b></b><br>精註 |        |                |            |
| 無             |        |                |            |
| 證商備註          |        |                |            |
| 無             |        |                |            |

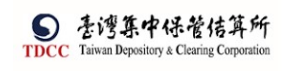

| 維開 | 返回投信申請開券商戶 |  |
|----|------------|--|
|    |            |  |

7. 保銀上傳提供給所有證券商之共同文件,供證券商經辦下載及預覽。

| 共同文件   |             |                     |             |  |  |
|--------|-------------|---------------------|-------------|--|--|
| (保銀提供證 | 商;所有投信開戶之證券 | 商,均共同檢視之文件)         |             |  |  |
|        | 檢視          | 權名                  | 簽章註記        |  |  |
|        | O,          | 保銀洽券商開戶申請書.pdf(已上傳) | (花旗(台灣)已簽章) |  |  |
|        | O,          | 共同文件.pdf(已上傳)       | (花旗(台灣)已簽章) |  |  |
|        |             |                     |             |  |  |

保銀上傳提供給證券商之個別文件,單獨給指定證券商,其它證券商看不到,供證券商經辦下載及預覽。

| 9887 元大經紀部 | ~  |                |           |
|------------|----|----------------|-----------|
|            | 檢視 | 檔名             | 簽章註記      |
|            | Q, | 給證商文件.pdf(已上傳) | (花旗(台灣)已簽 |
| 備註         |    |                |           |
| 988        |    |                |           |
| 證商備註       |    |                |           |
| 無          |    |                |           |

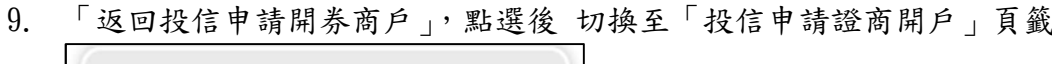

| 返回投信申請開劵商戶 |
|------------|
|------------|

10. 點選「開戶登記」後,開啟/切換至「保管機構往來登記」頁籤且可編輯。

| E |    | - 21 |   |  |
|---|----|------|---|--|
|   |    |      |   |  |
|   | 1/ |      | 4 |  |

11. 3. 開戶登記須判斷 156 認證文件 uuid 是否有值,有值,請切換至 156 畫面,無值,執行第4步驟(發查 157 電文)。

| 序號 | 欄位名稱  | 欄位<br>型態 | 欄位說明                                      | 欄位長度  |
|----|-------|----------|-------------------------------------------|-------|
| *1 | 買賣帳號  | 文字       | 鍵入帳號<br>*必填                               | 11    |
| *2 | 户名    | 文字       | 鍵入戶名<br>*必填<br>系統預設帶入客戶基本資料的集保<br>戶名欄位資料。 | 1~100 |
| 3  | 身分證編號 | 文字       | 鍵入證管會核准函之統一編號<br>系統預設帶入客戶基本資料的身分          | 9     |

| S    | 臺灣集中保管佶算所                               |
|------|-----------------------------------------|
| TDCC | Taiwan Depository & Clearing Corporatio |

操作手册 V1.2

|    |        |      | 證字號欄位資料。                                                                                                    |      |
|----|--------|------|----------------------------------------------------------------------------------------------------|------|
| 4  | 基金統一編號 | 文字   | 系統預設帶入投信申請開戶基本資<br>料的基金統一編號。                                                                                                    | 8    |
| *5 | 戶別     | 下拉選單 | 系統預設帶入「31」                                                                                                    | 2    |
| 6  | 設立日期   | 文字   | 鍵入設立日期民國前先輸入'1'<br>系統預設帶入客戶基本資料的出生<br>日期欄位資料。<br>*必填                                                                                                 | 7或8  |
| 7  | 電話號碼   | 文字   | <ul> <li>鍵入電話號碼</li> <li>電話輸入規格:(區碼)電話#分機,</li> <li>例: (02)12345678#123 或</li> <li>(02)12345678</li> <li>系統預設帶入客戶基本資料的電話</li> <li>號碼1欄位資料</li> </ul> | 9~20 |
| 8  | 戶籍地址   | 文字   | 鍵入戶籍地址<br>系統預設帶入客戶基本資料的戶籍<br>地址欄位資料。                                                                                                    | 1~39 |
| 9  | 通訊地址   | 文字   | 鍵入通訊地址<br>系統預設帶入客戶基本資料的通訊<br>地址欄位資料。                                                                                                    | 1~39 |
| 10 | 法定代理人  | 文字   | 鍵入法定代理人<br>系統預設帶入客戶基本資料的法定<br>代理人欄位資料。                                                                                                    | 1~9  |
| 11 | 保管劃撥帳號 | 文字   | 鍵入保管劃撥帳號<br>*必填<br>系統預設帶入保銀帳號。                                                                                                    | 11   |
| 12 | 投信投顧代號 | 文字   | 鍵入投信投顧代號<br>系統預設帶入客戶基本資料的投信<br>投顧代號欄位資料。                                                                                                    | 8    |
| 13 | 證金代號   | 文字   | 鍵入證金代號<br>系統預設帶入客戶基本資料的證金<br>代號欄位資料。                                                                                                    | 4    |

12. 4. 發查 157 電文,檢核這個基金是否已經開完證商戶,若有資料,自動帶入156 畫 面,無法編輯;若無資料,開啟156 畫面供輸入。

執行 156 交易

13. 保管機構往來登記(156)資料欄位,由經辦輸入156交易畫面欄位。

【第三頁】保管機構往來登記(156)

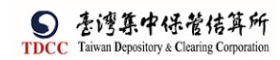

#### 操作手册 V1.2

| 可以旧中朝册立分间广                                              |                                                          |                                                                                            |
|---------------------------------------------------------|----------------------------------------------------------|--------------------------------------------------------------------------------------------|
| Step1     投缩-資料量打     Step2     投缩-資料量技                 | Step3     保銀-資料種総     Step4     保銀-資料種総     Step4     G組 | tep5 Step6 回 200 和 Step7 回 200 和 Step7 加強的 定時已開戶 回 200 和 和 和 和 和 和 和 和 和 和 和 和 和 和 和 和 和 和 |
| 请證商開戶 申辦交易戶編輯 保管機構往外                                    | <b>天登記</b>                                               |                                                                                            |
|                                                         |                                                          |                                                                                            |
|                                                         |                                                          |                                                                                            |
| 保管機構往來登記(156)                                           |                                                          |                                                                                            |
| *1.買賣帳號                                                 |                                                          |                                                                                            |
|                                                         |                                                          |                                                                                            |
| 98870000004                                             |                                                          |                                                                                            |
| 93870000004                                             |                                                          |                                                                                            |
| 98870000004<br>*2.戶名<br>Rob15ESMART                     |                                                          |                                                                                            |
| 9887000004<br>•2.戶名<br>RobliseSMART                     |                                                          | 46 F501                                                                                    |
| 9887000004<br>*2.戶名<br>Rob15ESMART<br>3.統一編號            | 4. 登利事業編號                                                | *5. 戶別                                                                                     |
| 9887000004<br>*2.戶名<br>Rob15ESMART<br>3.統一編號            | <b>4.登利事業編號</b><br>23923245                              | *5.后别<br>02 <sup>•</sup> 公司戶                                                               |
| 9887000004<br>*2.戶名<br>Rob15ESMART<br>3.統一編號<br>*6.設立日期 | 4.登利事業編號<br>23923245<br>7.電話號碼                           | *5.后别<br>02 <sup>•</sup> 公司戶                                                               |

| 9.通訊地址   |            |           |  |
|----------|------------|-----------|--|
| Rob      |            |           |  |
| 10.法定代理人 | *11.保管劃撥帳號 | 12.投信投顧代號 |  |
| Robi5    | 0000000    |           |  |
| 13.證金代號  |            |           |  |
|          |            |           |  |
|          |            |           |  |

- 畫面欄位屬性:
- 1. 若未開證商戶

|    | 暫存        | 返回申辦交易戶編輯       | 執行156   |
|----|-----------|-----------------|---------|
|    |           |                 |         |
| 2. | 點選「返回申辦交易 | 戶編輯」, 切換至「申辦交易戶 | 1編輯」頁籤。 |

- 點選「執行156」按鈕:系統發送156交易電文,交易執行成功則顯示156交易結果 於畫面上;若執行失敗則回傳錯誤訊息並回到原畫面。
- 4. 若已開證商戶
- 5. 直接開啟證商留存開戶文件

| - 交易執行訊息                   |                               |      |
|----------------------------|-------------------------------|------|
| 作業訊息:2022/0<br>156認證內容.pdf | 7/06 16:12:37 [780003890]交易成功 | ✔ 確定 |

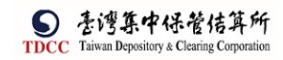

操作手册 V1.2

|    | C | 124257 | 73d-c | 0e-40 | 4d-ad | 152-b | fd7  | ×      | ł       |       |       |                                                                                                    |                                                             |         |        |                                         |                                                         |                  |                 |   |                   |                      |    |             |        |     |   |      |     |   |     |    |   |     |   |   |            |    |    |   |     | đ   | × |
|----|---|--------|-------|-------|-------|-------|------|--------|---------|-------|-------|----------------------------------------------------------------------------------------------------|-------------------------------------------------------------|---------|--------|-----------------------------------------|---------------------------------------------------------|------------------|-----------------|---|-------------------|----------------------|----|-------------|--------|-----|---|------|-----|---|-----|----|---|-----|---|---|------------|----|----|---|-----|-----|---|
|    | C |        | 0     | blob  | http; | //loc | alho | st:420 | D/f2425 | 73d-c | f0e-4 | 104d-                                                                                                    | ad52                                                        | -b1fd   | 176adf | f304                                    |                                                         |                  |                 |   |                   |                      |    |             |        |     |   |      |     |   |     |    | ŵ | N   |   | ٥ | ۵          | G  | 10 | 1 | è ( | h   |   |
| := | 1 | ż      | 1     | Q     |       |       |      |        |         |       |       |                                                                                                    |                                                             |         |        |                                         |                                                         | -                | +               | 9 | Ð                 | ++                   |    | (B)         |        | HR. | A | /* 大 | 聲明讀 | 1 | ∀ # | ¢۳ | Ŷ | ¥ ß | Ē | v | $\Diamond$ | 清除 | 0  | 8 | L K | 7 8 | 8 |
|    |   |        |       |       |       |       |      |        |         |       |       | <b>交易</b> 000<br>1.066至455.00<br>1.065455.00<br>10.06255.00<br>10.06255.00<br>11.06250<br>11.062500<br>11.062500<br>11.0625000<br>11.0625000<br>11.0625000<br>11.062500000000000000000000000000000000000 | F33890<br>第3890<br>第3890<br>第3890<br>第38<br>四哥山山北定營信金<br>代金 | 北京 人 観光 |        | ∞<br>15<br>988<br>f<br>300<br>00<br>222 | <b>57123455</b><br>6<br>87123455<br>9990701<br>22222222 | 交 11<br>555<br>w | 保管機品日期<br>10706 | 構 | <b>來登</b><br>16:1 | 記 (15<br>時間<br>12:37 | 6) | <b>Kist</b> | 234565 |     |   |      |     |   |     |    |   |     |   |   |            |    |    |   |     |     |   |

# 點選「下一步」按鈕,顯示證商留存文件區塊

| 下一步      |        |      |
|----------|--------|------|
| 證商留存開戶文件 | ● 上傳附件 |      |
| 檢視       | 權名     | 簽章註記 |
| 備註       |        |      |
| 請輸入備註    |        |      |

## 提供開戶審件單位上傳附件,附件留存在案件中,不須簽章。

| 時期 日田   | 暫存      | 返回申辦交易戶編輯 | 送主管覆线       |      |
|---------|---------|-----------|-------------|------|
| [送主管覆核] |         |           |             |      |
| 送主管覆核   |         |           |             |      |
| 點選[送主管覆 | [核]按鈕,將 | 案件傳送給主管覆核 | 亥,詢問是否進行憑證簽 | 臺章作業 |

| 投信申請開立保銀戶                                         | ×          |
|---------------------------------------------------|------------|
| ? 是否執行憑證簽章                                        | _          |
| 先執行憑證簽章、再傳送主管覆核>請點選:V是<br>不執行憑證簽章、直接傳送主管覆核>請點選:X否 |            |
| ✓ 是                                               | <b>X</b> 否 |

若是則系統進行憑證簽章,簽章都完成才傳送給主管覆核 若否則直接傳送給主管覆核

變更案件狀態為「Step6:證商-資料覆核」,處理人員為「保銀參加人代號-主管」,

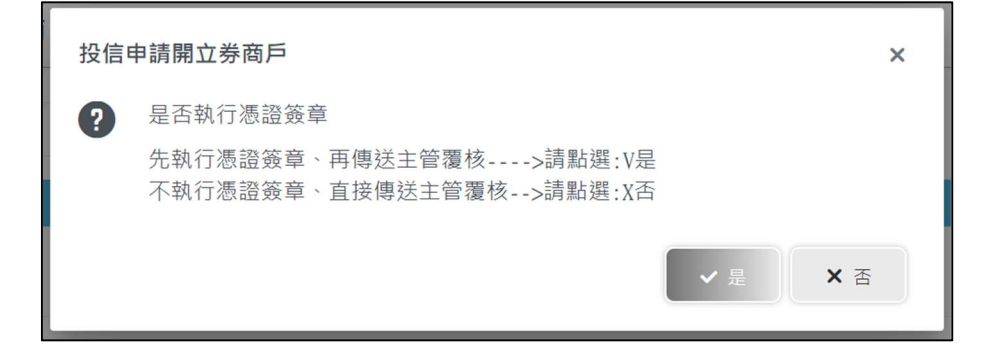

## 點選「是」後,出現的「電子簽章同意書」視窗

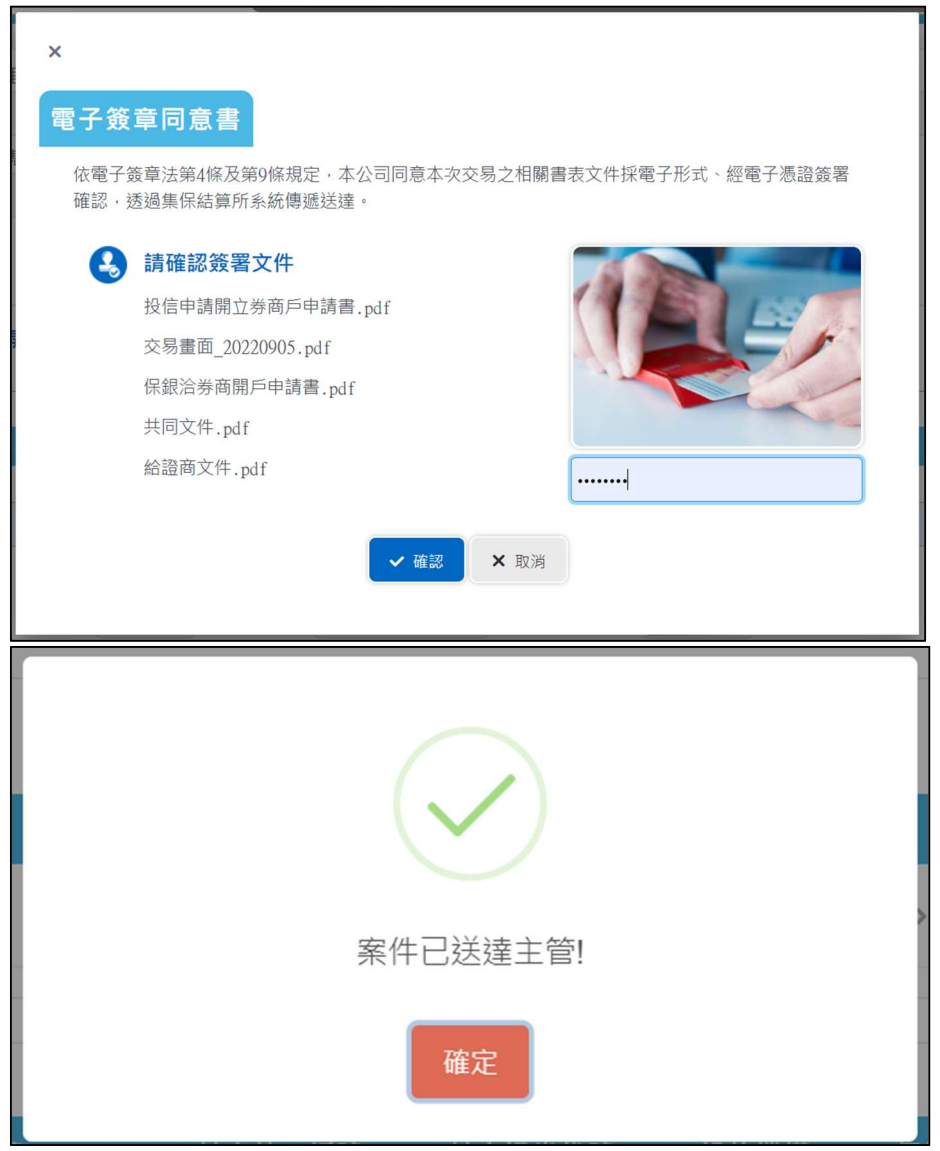

證商主管覆核

1. 證商主管登入 eSMART 平台 >待處理案件 ->點選[進入查看]按鈕

| 待處理案件                                                                                                    |                                                         |                                   |                               |                                        |                                                |                               |                                    |                                         |
|----------------------------------------------------------------------------------------------------|---------------------------------------------------------|-----------------------------------|-------------------------------|----------------------------------------|------------------------------------------------|-------------------------------|------------------------------------|-----------------------------------------|
| ♠ 回首頁                                                                                                    |                                                         |                                   |                               |                                        |                                                |                               |                                    |                                         |
| + [作業別]FO-外資開戶作業                                                                                                    |                                                         |                                   |                               |                                        |                                                |                               |                                    |                                         |
| + [作業別] 客戶資料異動作業                                                                                                    |                                                         |                                   |                               |                                        |                                                |                               |                                    |                                         |
| - [作業別]FU-投信基金開戶作業                                                                                                    | R                                                       |                                   |                               |                                        |                                                |                               |                                    |                                         |
|                                                                                                    |                                                         |                                   |                               |                                        |                                                |                               |                                    |                                         |
| 日期11 条件別11                                                                                                    | 案件編號 11                                                 | 基金統一編號 11                         | 基金證券代號 1]                     | 投信機構 📫                                 | 保管機構帳號 11                                      | 證券商 11                        | 狀態 11                              | 異動日期                                    |
| 日期11         案件別11           2022/11/09         投信申請開<br>立勞商戶                                                               | 案件編號 11<br>FUB22110900537219887                         | 基金統一編號 11<br>22110702             | 基金證券代號 11<br>312312           | 投信機構 1↓<br>摩根證券投<br>資信託                | 保管機構帳號 11<br>32101092846                       | 證券商 <b>11</b><br>9887         | <b>狀態 11</b><br>證券商主管覆核            | 異動日期 1<br>2022/11/10                    |
| 日期11         米作初11           2022/11/09         投信中請開           2022/10/26         投信申請開           2022/10/26         投信申請開 | 案件運驗 11<br>RUB22110900532219887<br>RUB22102600132219887 | 基金統一編號 11<br>22110702<br>67766352 | 基金證券代號 11<br>312312<br>123256 | 投信機構 ↓<br>摩根證券投<br>資信託<br>摩根證券投<br>資信託 | <b>保管機構帳號 11</b><br>32101092846<br>32101092846 | <b>證券商 11</b><br>9887<br>9887 | <b>狀態 11</b><br>語勞商主管覆板<br>證勞商主管覆板 | <b>異動日期</b><br>2022/11/10<br>2022/10/26 |

案件覆核

【第一頁】投信申請開券商戶

- 1. 開啟案件後畫面顯示如下,畫面欄位皆不可編輯。
- 附件:個別證商僅能檢視投信、保銀送給該證商有權檢視的附件(如投信單獨提供 給保銀,或投信/保銀個別提供給其它證商的獨立文件,此證商看不到)
- 主管可點選「檢視」按鈕(放大鏡圖示),系統連結到檔案管理系統,取得檔案後另 開啟視窗預覽檔案。

| 會開戶 申辦交易戶編輯 保管機      | <b>H</b> 欄往來登記       |                |
|----------------------|----------------------|----------------|
| *基金統一編號              | 案件编號                 | 案件日期           |
| 22110702             | FUB2211090053Z219887 | 2022/11/09     |
| 保管機構名稱               | 聯絡人資訊                |                |
| 3210 花旗(台灣)          |                      |                |
| *基金名稱                |                      |                |
|                      | IAAAAAAAAAAA         |                |
| *基金證券代號              |                      |                |
| 312312               |                      |                |
| *投信公司全稱              |                      |                |
| 2 2 2 2 2 2 2 2      |                      |                |
| *投信公司統一編號            | *投信公                 | 司負責人姓名         |
| 77777777777          | 負責人A                 |                |
|                      |                      |                |
| 共同文件<br>(投信提供;保管銀行及F | 所有申請開戶之證券商均共同檢視之申請   | 文件)            |
| 檢視                   | 檔名                   | 簽章註記           |
|                      |                      | (摩根證券投資信託已簽章)( |

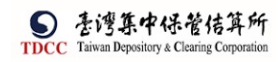

| SOOT JULNEERDED                   |                        |                             |
|-----------------------------------|------------------------|-----------------------------|
| 檢視                                | 慣名                     | 簽章註記                        |
| Q,                                | 交易畫面_20220905.pdf(已上傳) | (摩根證券投資信託已簽章)(元<br>大經紀部已簽章) |
| 捕社                                |                        |                             |
| 無                                 |                        |                             |
| 澄商備註                              |                        |                             |
|                                   |                        |                             |
| 無                                 |                        |                             |
| 無<br>遵件紀錄<br>信主管週件原因:             |                        | +                           |
| 無<br>週午記錄<br>信主管週件原因:<br>管機構週件原因: |                        | +                           |
| □ 週件記錄<br>信主管週件原因:<br>管機構過件原因:    |                        | +                           |

| 序號   | 作業指示       | 操作方式說明                 | 備註 |
|------|------------|------------------------|----|
| 其他基本 | 本資料        |                        |    |
| 1    | 下载咨判       | 點選後下載客戶基本資料檔案,檔名為      |    |
|      |            | FUB_基本資料_基金統一編號_日期.txt |    |
| 共用文作 | 牛、契約書、證商文件 |                        |    |
| 1    | 勾 選        | 點選可選擇欲下載之檔案            |    |
| 2    | ○ 預覽       | 點選可預覽文件內容              |    |
| 3    | 勾選下載       | 將已勾選之檔案下載              |    |
| 4    | 全部下載       | 下載全部之檔案                |    |
| 序號   | 作業指示       | 操作方式說明                 | 備註 |
| 按鈕功角 |            |                        |    |
| 1    | 離 開        | 離開案件並詢問是否儲存            |    |
| 2    | 暫存         | 將案件內容儲存                |    |
| 3    | 退回經辨       | 將案件退回給證商經辦             |    |
| 4    | 確認申辨交易戶編輯  | 開啟/切換至「申辦交易戶編輯」頁籤      |    |
| 5    | 返回投信申請開券商户 | 返回至「申請證商開戶」頁籤          |    |
| 6    | 156 執行結果   | 開啟/切換至「保管機構往來登記」頁籤     |    |
| 7    | 通知保管機構     | 通知保管機構結案               |    |

點選「確認申辦交易戶編輯」後,開啟/切換至「申辦交易戶編輯」頁籤。

確認申辦交易戶資料

4. 主管覆核確認,若尚未簽章則需進行憑證簽章,完成後,案件通知下一機構

【第二頁】申辦交易戶編輯(140)

| 呆管銀行_聯絡人資訊                                                                                   | 聯絡人稱謂                                                                                                    | 聯絡人電話             |                                                                                                    |
|----------------------------------------------------------------------------------------------|----------------------------------------------------------------------------------------------------|-------------------|----------------------------------------------------------------------------------------------------|
| 140客戶基本資料                                                                                    | 資料查詢時間:                                                                                                    |                   |                                                                                                    |
| *].保管機構帳號                                                                                    |                                                                                                    |                   |                                                                                                    |
| 32101092846                                                                                  |                                                                                                    |                   |                                                                                                    |
| *2.戶名                                                                                        |                                                                                                    |                   |                                                                                                    |
| xinluntest0928                                                                               |                                                                                                    |                   |                                                                                                    |
| 3.身分證編號                                                                                      | 4.基金統一編號                                                                                                    | *5.戶別             |                                                                                                    |
|                                                                                              | 23923245                                                                                                    | 30 《 保管劃撥帳戶       |                                                                                                    |
| 6 基金成立日期(出生日期)                                                                               | 7 雷沃號碼1                                                                                                    | 8 雷話號碼2           |                                                                                                    |
| 00891203                                                                                     | (02)22236666-456                                                                                                    | 02-2556-0887#456  |                                                                                                    |
| 0. 后籍地址                                                                                      | (0)                                                                                                    | 02.2330.30070.130 |                                                                                                    |
| 9.户粗地址<br>新北东 ▼ 由和回由和段                                                                       | 「徳 105                                                                                                    |                   |                                                                                                    |
| 新3610 平相進平相第一段123號之2                                                                         | D (₩ ~ 1 Z F                                                                                                    |                   |                                                                                                    |
| 10.通訊地址                                                                                      |                                                                                                    |                   |                                                                                                    |
| 新北市 中和區中和路一段123號之2                                                                           | 5棟-12F                                                                                                    |                   |                                                                                                    |
| 11.通訊郵遞區號                                                                                    | 12.法定代理人                                                                                                    | 13.證金代號           |                                                                                                    |
| 123                                                                                          | Alex                                                                                                    |                   |                                                                                                    |
| 14.查詢密碼                                                                                      | 15.款項帳號                                                                                                    | 16.投信投顧代號         |                                                                                                    |
|                                                                                              |                                                                                                    |                   |                                                                                                    |
| 17.手機號碼                                                                                      | 18.電子信箱                                                                                                    |                   |                                                                                                    |
| 0922987987                                                                                   | zzzz@XXX.com                                                                                                    |                   |                                                                                                    |
| -<br>共同文件<br>(保銀提供證商·所有投信關]                                                                  | □□□□□□□□□□□□□□□□□□□□□□□□□□□□□□□□□□□□                                                                                                    |                   |                                                                                                    |
| 共同文件<br>(保銀提供證商;所有投信開/<br><sup></sup>                                                        | 戸之證券商・均共同檢視之文件)<br>橋名                                                                                                    |                   | 後單註記                                                                                                    |
| -<br>共同文件<br>(保銀提供證商;所有投信開/<br>-<br>                                                         | 巨之證券商・均共同檢視之文件)<br><del>権名</del><br><sup>保親治券商間戶申請書,pdf (己上等)</sup>                                                                                                    |                   | <b>養章註記</b><br>(花旗(台灣)已簽章)(元大超<br>紀部已簽章)                                                                                                    |
| -<br>共同文件<br>(保銀提供證商;所有投信開)<br>-<br>-<br>-<br>-<br>-<br>-<br>-<br>-<br>-<br>-<br>-<br>-<br>- | <b>与之證券商・均共同檢視之文件)</b><br><u>権名</u><br>保銀送券商間戶申請書,pdf(己上傳)<br>共同文件,pdf(已上傳)                                                                                                    |                   |                                                                                                    |
| +                                                                                            | 巨之證券商・均共同檢視之文件)                                                                                                    | )                 | <b>按章註記</b><br>(花旗(台灣)已簽章)(元大超<br>記部已簽章)<br>(花旗(台灣)已簽章)(元大超<br>記部已簽章)                                                                            |
| 共同文件<br>(保銀提供證商;所有投信開)                                                                       | 巨之證券商・均共同檢視之文件)                                                                                                    | )                 | <b>接單註記</b><br>(花旗(台灣)已該章)(元大朝<br>紀部已簽章)<br>(花旗(台灣)已簽章)(元大朝<br>紀部已簽章)                                                                            |
| 共同文件<br>(保銀提供證商;所有投信開)                                                                       | 与之證券商・均共同檢視之文件)                                                                                                    | )                 |                                                                                                    |
| 共同文件<br>(保銀提供證商;所有投信開)                                                                       | 戸之證券商・均共同檢視之文件) 信名 「保慰治券商間戸申請書.pdf(己上傳) 共同文件.pdf(己上傳) 請開戶之證券商・提供各自獨立檢視之文件 「結協商文件.pdf(己上傳)                                                                                                    | )                 | 簽年註記           (花旗(台湾)已渡章)(元大朝<br>記部已簽章)           (花旗(台湾)已资章)(元大朝<br>記部已簽章)           (花旗(台湾)已资章)(元大朝<br>記部已簽章)(元大朝<br>記部已簽章)(元大朝<br>記部已簽章)(元大朝 |
| 共同文件<br>(保銀提供證商;所有投信開)                                                                       | 与之證券商・均共同檢視之文件)                                                                                                    | )                 | 装車註記           (花旗(台灣)已該章)(元大都<br>記部已簽章)           (花旗(台灣)已簽章)(元大都<br>記部已簽章)           (花旗(台灣)已簽章)(元大都<br>記部已簽章)                                 |
| 共同文件<br>(保銀提供證商;所有投信開)                                                                       | 与之證券商・均共同檢視之文件)                                                                                                    | )                 | 資奉註記           (花旗(台灣)已該章)(元大郎<br>紀部已簽章)           (花旗(台灣)已該章)(元大郎<br>紀部已簽章)           (花旗(台灣)已簽章)(元大郎<br>記部已簽章)                                 |
| 共同文件<br>(保銀提供證商;所有投信開)                                                                       | 与之證券商・均共同檢視之文件)                                                                                                    | )                 | 按學註記           (花旗(台灣)已該學)(元大郎<br>紀部已簽學)           (花旗(台灣)已該學)(元大郎<br>紀部已簽學)           (花旗(台灣)已簽學)(元大郎<br>記部已簽學)                                 |
| 共同文件<br>(保銀提供證商;所有投信開)                                                                       | 戸之證券商・均共同檢視之文件) 信名 信名 信名 信息 信息 <p信息< p=""> 信息 信息 信息 信息 信息 信息 信息 信息 信息 信息 信息 信息 信息 信息 信息 信息 信息 信息 信息 信息 信息 信息 信息 信息 信息 信息 信息  信息 信息 信息 信息 信息 &lt;</p信息<> | )                 | 按岸註記           (花旗(台湾)已該章)(元大郎<br>紀部已該章)           (花旗(台湾)已該章)           (花旗(台湾)已該章)           (花旗(台湾)已該章)                                       |

點選「156執行結果」後,開啟/切換至「保管機構往來登記」頁籤。

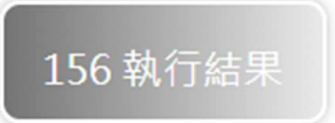

| 保管機構往來登記 (156)                                                                        |                                    |             |
|---------------------------------------------------------------------------------------|------------------------------------|-------------|
| *1.買賣帳號                                                                               |                                    |             |
| 98870000004                                                                           |                                    |             |
| *2.戶名                                                                                 |                                    |             |
| R o b 1 5 E S M A R T                                                                 |                                    |             |
| 3.統一編號                                                                                | 4.營利事業編號                           | *5.戶別       |
|                                                                                       | 23923245                           | 02 🔨 公司戶    |
| *6.設立日期                                                                               | 7.電話號碼                             |             |
| 01000808                                                                              | 02-23923245#21700                  |             |
| 8.戶籍地址                                                                                |                                    |             |
| RS- flg                                                                               |                                    |             |
| 9.通訊地址                                                                                |                                    |             |
| Rob 🔻 放E5                                                                             |                                    |             |
| 10.法定代理人                                                                              | *11.保管劃撥帳號                         | 12.投信投顧代號   |
| Robi5                                                                                 | 0000000                            |             |
| 13.證金代號                                                                               |                                    |             |
|                                                                                       |                                    |             |
| 證商留存開戶文件                                                                              |                                    |             |
| 證商留存開戶文件<br><del>檢視</del>                                                             | 權名                                 | 黄章註記        |
| 證商留存開戶文件<br>檢視<br><sup>職註</sup>                                                       | 楷名                                 | 贫單註記        |
| <b>證商留存開戶文件</b><br><u> 検視</u><br>満註                                                   | 檔名                                 | 簽章註記        |
| 證商留存開戶文件           檢視              #註           1                                     | 檀名<br>返回中辦交易戶編輯                    | 黄章註記        |
| 證商留存開戶文件<br><b>檢視</b><br><sup>論註</sup><br>1<br>纏開 週回經辦<br>司 4派 <del>刘</del> 府 ]       | <b>權名</b><br>迈回申辦交易戶編輯             | <b>鼓單註記</b> |
| 證商留存開戶文件<br><b>檢視</b><br><sup>輸註</sup><br>51<br>編明 週回經辦<br>引 <u>經 <del>別</del>件</u> ] | 檀名<br>返回申辦交易戶編輯                    | 贫尊註記        |
| 證商留存開戶文件                                                                              | 超回申辦交易戶編輯                          | <b>资章註記</b> |
| 證商留存開戶文件<br><u>檢視</u>                                                                 | ▲ 描名       返回申辦交易戶編輯       鈕彈出確認視窗 | <u> </u>    |

請確認您是否要退回案件

A

系統將案件退回給保銀經辦,變更案件狀態為「Step3:保銀-資料確認」,處理人員 為「保銀參加人代號-櫃員」,關閉目前畫面跳到待處理案件清單畫面 在畫面上顯示退件原因的紀錄

**X**否

通知保管機構

按下"通知保管機構"通知保管機構結案變更案件狀態為「Step7:證商已開戶」,處理人員為「保銀參加人代號-主管」,關閉目前畫面跳到「待處理案件清單」畫面

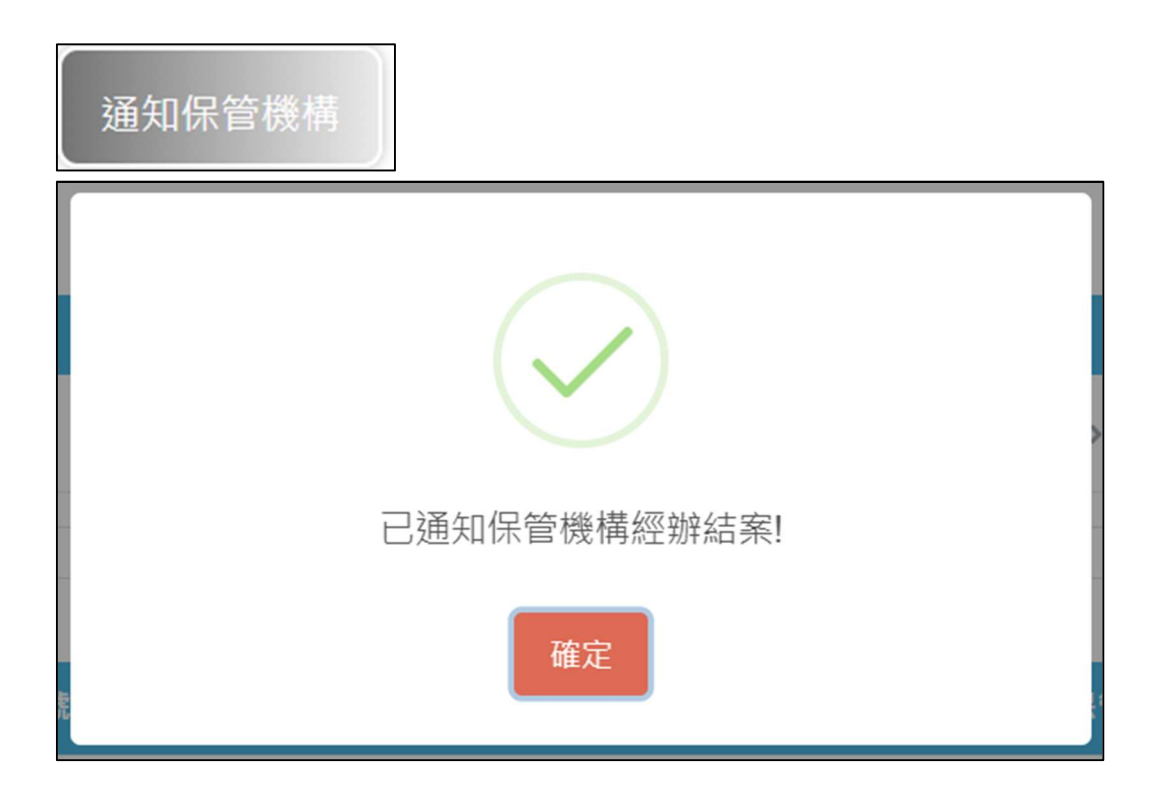
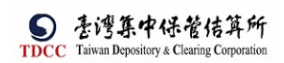

#### 保銀經辦結案

1. 保銀經辦登入 eSMART 平台 >待處理案件 ->點選[進入查看]按鈕

| <b>S</b><br>TDCC | esmart =      | Q 請輸入功能代碼 (#X,K) 10 11 0 51:24 | 0 5H   |
|------------------|---------------|--------------------------------|--------|
|                  | 數位帳簿劃撥作業      | 待處理案件 74 在 # 人方香 未结案件 47 在     | • 神人责有 |
| Q                | <b>予</b> 常用功能 |                                | 日期 •   |
| 父易清草             | 自訂群組          |                                |        |
| 作業清單             | ∨ 🔒 自訂群組      |                                |        |
| ୍ତ୍              | ✓ 131         |                                |        |
| 作業直的             | 140 開戶基本資料建檔  |                                |        |
| 交易查詢             | 160 基本資料查詢    |                                |        |
| BU               | FOC解約作業       |                                |        |
| 表記会的<br>この       | 146 客戶基本資料變更  |                                |        |
| 自訂群組             |               |                                |        |
|                  |               |                                |        |
|                  |               |                                |        |

2、 開啟「待處理案件」, 點選要處理的案件

|       | Q。 請輸入功能代碼                              | ●加人代数 工作站 使用者    | ≌人時間<br>2022/11/11 10:52:18 |               | 0 28       |
|-------|-----------------------------------------|------------------|-----------------------------|---------------|------------|
| 合     | 待處理案件                                   |                  |                             |               |            |
| (I)   | ▲ 回首頁                                   |                  |                             |               |            |
| 交易清算  | + [作業別]FO-外資開戶作業                        |                  |                             |               |            |
| 作業満日  | + [作業別] 客戶資料異動作業                        |                  |                             |               |            |
| Q     | - [作業別] FU-投信基金開戶作業                     |                  |                             |               |            |
| 作業直接  | 日期11 来件別11 来件編號1                        | 基金統一編號    基金證券代號 | 投信機構    保管機構帳號              | 證券商 [] 狀態 []  | 異動日期 1     |
| 交易直部  | 2022/11/09 投信中請開<br>立勞商戶 RB22110900532  | 22110702 312312  | 摩根證券投<br>資信託 32101092846    | 9887 荷結案      | 2022/11/11 |
| 800 B | 2022/11/09 保銀申請註<br>約券商戶 RUC22110900332 | 00000 23923245   | 花旗(台 32101090806<br>灣)      | 1250 保管機構經辦中講 | 2022/11/09 |
| 自訂群業  | 2022/11/09 保銀申請註<br>約券商戶 RC22110900232  | 00000 23923245   | 花旗(台<br>灣) 32101090806      | 保管機構經辦申請      | 2022/11/09 |
|       | 2022/11/09 保銀中請註<br>36券商戶 RC22110900132 | 00000 23923245   | 花旗(台<br>道) 32101090806      | 保管機構經辦中請      | 2022/11/09 |

- 【第一頁】申請證商開戶
- 1. 開啟案件後畫面顯示如下。
- 2. 附件僅能檢視有權檢視的文件(不含證券商自身上傳留存及投信不提供檢視者)
- 3. 畫面欄位皆唯讀,文件可供下載及預覽。

| FUB投信申請開立券商戶                                                               |                                                                                                    |                                                                         |
|----------------------------------------------------------------------------|----------------------------------------------------------------------------------------------------|-------------------------------------------------------------------------|
| <ul> <li>Step1</li> <li>投協-資料量打</li> <li>Step2</li> <li>投協-資料量核</li> </ul> | <ul> <li>Step3</li> <li>保設-資料通路</li> <li>保設-資料通信</li> <li>(分析)</li> <li>(分析)<th>Step5<br/>皇帝-東有確認 Step6<br/>皇帝-東有種語 OStep7 DStep7 Step8<br/>皇帝-東有種語 OStep8</th></li></ul> | Step5<br>皇帝-東有確認 Step6<br>皇帝-東有種語 OStep7 DStep7 Step8<br>皇帝-東有種語 OStep8 |
| 申請證商開戶 申辦交易戶編輯 保管機構往來                                                      | 登記                                                                                                    |                                                                         |
|                                                                            |                                                                                                    |                                                                         |
|                                                                            |                                                                                                    |                                                                         |
| *基金統一編號                                                                    | 案件編號                                                                                                    | 案件日期                                                                    |
| 22110702                                                                   | FUB2211090053Z219887                                                                                                    | 2022/11/09                                                              |
|                                                                            | 聯絡人資訊                                                                                                    |                                                                         |
|                                                                            |                                                                                                    | 聯絡人電話                                                                   |
|                                                                            |                                                                                                    |                                                                         |
|                                                                            |                                                                                                    |                                                                         |

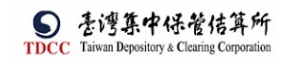

操作手册 V1.2

| *基金名稱                                                                                                    |                                                                                                    |                                 |                                           |
|----------------------------------------------------------------------------------------------------|----------------------------------------------------------------------------------------------------|---------------------------------|-------------------------------------------|
| Алалалалалалалал                                                                                                    | ААААААААААААААААААА                                                                                                    |                                 |                                           |
| *基金證券代號                                                                                                    |                                                                                                    |                                 |                                           |
| 312312                                                                                                    |                                                                                                    |                                 |                                           |
| *投信公司全稱                                                                                                    |                                                                                                    |                                 |                                           |
| 2222222                                                                                                    |                                                                                                    |                                 |                                           |
| •投信公司統一編號                                                                                                    |                                                                                                    | *投信公司負責人姓名                      |                                           |
| 7777777777                                                                                                    |                                                                                                    | <b>兵</b> 関人A                    |                                           |
| 共同文件<br>(投信提供;保                                                                                                    | 管銀行及所有申請開戶之證書                                                                                                    | 券商均共同檢視之申請文件)                   |                                           |
|                                                                                                    | 檢視                                                                                                    | 權名                              | 簽章註記                                      |
|                                                                                                    | Q,                                                                                                    | 投信申請開立券商戶申請書.pdf(已上傳)           | (摩根證券投資信託已簽<br>章)(花旗(台灣)已簽章<br>(元大經紀部已簽章) |
| (投信提供;保管                                                                                                    | 管銀行獨立檢視的文件)<br>                                                                                                    |                                 |                                           |
| (投信提供;保管<br>3210花族(台灣)                                                                                                    |                                                                                                    |                                 |                                           |
| (投信提供;保智<br>3210花旗(台湾)                                                                                                    | 登銀行獨立檢視的文件 )     ☆     ☆     ☆     ☆     ☆     ☆     ☆     ☆     ☆     ☆     ☆     ☆     ☆     ☆     ☆     ☆     ☆     ☆     ☆     ☆     ☆     ☆     ☆     ☆     ☆     ☆     ☆     ☆     ☆     ☆     ☆     ☆     ☆     ☆     ☆     ☆     ☆     ☆     ☆     ☆     ☆     ☆     ☆     ☆     ☆     ☆     ☆     ☆     ☆     ☆     ☆     ☆     ☆     ☆     ☆     ☆     ☆     ☆     ☆     ☆     ☆     ☆     ☆     ☆     ☆     ☆     ☆     ☆     ☆     ☆     ☆     ☆     ☆     ☆     ☆     ☆     ☆     ☆     ☆     ☆     ☆     ☆     ☆     ☆     ☆     ☆     ☆     ☆     ☆     ☆     ☆     ☆     ☆     ☆     ☆     ☆     ☆     ☆     ☆     ☆     ☆     ☆     ☆     ☆     ☆     ☆     ☆     ☆     ☆     ☆     ☆     ☆     ☆     ☆     ☆     ☆     ☆     ☆     ☆     ☆     ☆     ☆     ☆     ☆     ☆     ☆     ☆     ☆     ☆     ☆     ☆     ☆     ☆     ☆     ☆     ☆     ☆     ☆     ☆     ☆     ☆     ☆     ☆     ☆     ☆     ☆     ☆     ☆     ☆     ☆     ☆     ☆     ☆     ☆     ☆     ☆     ☆     ☆     ☆     ☆     ☆     ☆     ☆     ☆     ☆     ☆     ☆     ☆     ☆     ☆     ☆     ☆     ☆     ☆     ☆     ☆     ☆     ☆     ☆     ☆     ☆     ☆     ☆     ☆     ☆     ☆     ☆     ☆     ☆     ☆     ☆     ☆     ☆     ☆     ☆     ☆     ☆     ☆     ☆     ☆     ☆     ☆     ☆     ☆     ☆     ☆     ☆     ☆     ☆     ☆     ☆     ☆     ☆     ☆     ☆     ☆     ☆     ☆     ☆     ☆     ☆     ☆     ☆     ☆     ☆     ☆     ☆     ☆     ☆     ☆     ☆     ☆     ☆     ☆     ☆     ☆     ☆     ☆     ☆     ☆     ☆     ☆     ☆     ☆     ☆     ☆     ☆     ☆     ☆     ☆     ☆     ☆     ☆     ☆     ☆     ☆     ☆     ☆     ☆     ☆     ☆     ☆     ☆     ☆     ☆     ☆     ☆     ☆     ☆     ☆     ☆     ☆     ☆     ☆     ☆     ☆     ☆     ☆     ☆     ☆     ☆     ☆     ☆     ☆     ☆     ☆     ☆     ☆     ☆     ☆     ☆     ☆     ☆     ☆     ☆     ☆     ☆     ☆     ☆     ☆     ☆     ☆     ☆     ☆     ☆     ☆     ☆     ☆     ☆     ☆     ☆     ☆     ☆     ☆     ☆     ☆     ☆     ☆     ☆     ☆     ☆     ☆     ☆     ☆     ☆     ☆     ☆     ☆     ☆     ☆     ☆     ☆     ☆     ☆     ☆     ☆     ☆ | 檔名                              | 簽章註記<br>(庫根證券投資信託已答                       |
| (投信提供;保智                                                                                                    | <ul> <li>              金銀行獨立檢視的文件             )          </li> <li>             な視         </li> <li>             Q         </li> </ul>                                                                                                    | <b>檔名</b><br>20220905.pdf(己上傳)  | <b>按单註記</b><br>(摩根證券投資信託已簽<br>(花旗(台灣)已簽章  |
| (投信提供;保智<br>3210花旗(台灣)                                                                                                    | <ul> <li>              金銀行獨立檢視的文件 )          </li> <li> <u>             依視</u> </li> <li>             Q         </li> </ul>                                                                                                    | <b>稽名</b><br>20220905.pdf(己上傳)  | 按章註記<br>(摩根證券投資信託已簽<br>(花旗(台灣)已簽章         |
| (投信提供;保智<br>3210花旗(台灣)<br>()<br>()<br>()<br>()<br>()<br>()<br>()<br>()<br>()<br>()<br>()<br>()<br>()                                                                                                    | <ul> <li>              金銀行獨立檢視的文件             )          </li> <li>             な視         </li> <li>             Q         </li> </ul>                                                                                                    | <b>檔名</b><br>20220905.pdf(己上傳)  | <b>簽章註記</b><br>(摩根證券投資信託已簽<br>(花旗(台灣)已簽章  |
| (投信提供;保智<br>3210花旗(台湾)<br>備註<br>調輸入備註<br>證商清單列表                                                                                                    | <ul> <li>              金銀行獨立檢視的文件 )          </li> <li>               金観          </li> <li>              金観          </li> <li> </li> <li> </li> <li> </li> <li> </li> <li> </li> <li> </li> <li> </li> <li></li></ul>                                                                                                    | <b>檀名</b><br>20220905.pdf(己上傳)  | 策章註記<br>(摩根證券投資信託已簽<br>(花旗(台灣)已簽章         |
| (投信提供;保智<br>3210花旗(台灣)<br>備註<br>調輸入備註<br>證商清單列表<br>9887元大經紀部,                                                                                                    | <ul> <li>              金銀行獨立檢視的文件 )          </li> <li>             な祝      <li>             Q         </li> </li></ul>                                                                                                    | <b>槛名</b><br>20220905.pdf(已上傳)  | <b>货章註記</b><br>(摩根證券投資借託已簽<br>(花旗(台灣)已簽章  |
| <ul> <li>(投信提供;保智</li> <li>3210花旗(台灣)</li> <li>(台灣)</li> <li>(備註)</li> <li>(備註)</li> <li>(価註)</li> <li>(価註)</li> <li>(価註)</li> <li>(価註)</li> <li>(価証)</li> <li>(価証)<!--</td--><td><ul> <li>              金額行獨立檢視的文件             )</li></ul></td><td><b>樘名</b><br/>20220905.pdf(己上傳)</td><td>養章註記<br/>(學根證券投資信託已簽<br/>(花旗(台灣)已簽章</td></li></ul>                                                                                                    | <ul> <li>              金額行獨立檢視的文件             )</li></ul>                                                                                                    | <b>樘名</b><br>20220905.pdf(己上傳)  | 養章註記<br>(學根證券投資信託已簽<br>(花旗(台灣)已簽章         |
| (投信提供;保智<br>3210花旗(台湾)<br>()<br>備註<br>)<br>請翰人傳註<br>)<br>請翰人傳註<br>9887元大經紀部・<br>勾道下載<br>」                                                                                                    | <ul> <li>              金銀行獨立檢視的文件 )          </li> <li>             な視         </li> <li>             金魂         </li> <li>             金 全部下戦         </li> </ul>                                                                                                    | <b>樘名</b><br>20220905.pdf(已上傳)  | 策章註記<br>(摩根證券投資信託已簽<br>(花旗(台灣)已簽章         |
| (投信提供;保智<br>2210花旗(台湾)<br>第210花旗(台湾)<br>備註<br>資輸入備註<br>第44人備註<br>9687元大經紀部,<br>9687元大經紀部,<br>9687元大經紀部,<br>1611年10月11日<br>1611年11日11日<br>1611年11日11日<br>1611年11日11日<br>1611年11日11日<br>1611年11日11日<br>1611年11日11日<br>1611年11日11日<br>1611年11日11日<br>1611年11日<br>1611年11日11日<br>1611年11日11日<br>1611年11日<br>1611年11月<br>1611年11日<br>1611年11日<br>1611年11日<br>1611年11日<br>1611年11日<br>1611年11日<br>1611年11日<br>1611年11日<br>1611年11日<br>1611年11日<br>1611年11日<br>1611年11日<br>1611年11日<br>1611年11日<br>1611年11日<br>1611年11日<br>1611年11月<br>1611年11月<br>1611年11111<br>1611年111111<br>161151<br>1611<br>1611 | <ul> <li>              金銀行獨立檢視的文件 )          </li> <li> <b>檢視</b> </li> <li> <b>優</b> </li> <li> <b>全</b> </li> <li> <b>全</b> </li> <li> <b>全</b> </li> <li> <b>全</b> </li> <li> <b>全</b> </li> </ul>                                                                                                    | <b>槛名</b><br>20220905.pdf(己上傳)  |                                           |
| (投信提供;保管<br>3210花旗(台湾)<br>第3210花旗(台湾)<br>端<br>端<br>算輸入保証<br>第十章<br>9887元大經紀部,                                                                                                    |                                                                                                    | <b>檔名</b><br>202209005.pdf(已上傳) |                                           |
| (投信提供;保智<br>2210花旗(台灣)<br>第210花旗(台灣)<br>備註<br>時輸入備註<br>時輸入備註<br>9887元大輕紀部・<br>9887元大輕紀部・<br>29887元大輕紀部・<br>20月22日<br>10日日日日日日日日日日日日日日日日日日日日日日日日日日日日日日日日日日日                                                                                                    | <ul> <li>              金銀行獨立檢視的文件 )          </li> <li>             金観         </li> <li>             金融下戦         </li> <li>             会部下戦         </li> </ul>                                                                                                    | <b>程名</b><br>20220905.pdf(已上傳)  | 笑章註記           (學根題學投資信託已簽<br>(花頃(台灣)已登章  |
| (投信提供;保智<br>2210花旗(台湾)<br>第210花旗(台湾)<br>備註<br>開輸入備註<br>開輸入備註<br>9887元大經紀部,<br>9887元大經紀部,<br>9887元大經紀部,<br>20週下載<br>這件紀錄<br>增信主營週件原因:<br>1勞商週件原因:                                                                                                    | <ul> <li>              金館下載      </li> <li>             金館下載         </li> </ul>                                                                                                    | <b>槛名</b><br>202209005.pdf(已上傳) |                                           |

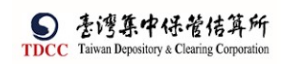

# 【第二頁】申辦交易戶編輯(140)

| FUB投信申請開立券商戶                                                                |                                               |                                                                                                    |
|-----------------------------------------------------------------------------|-----------------------------------------------|----------------------------------------------------------------------------------------------------|
| Step1         Step2         St           投始-資料量打         知識-資料量核         St | ep3<br>8-資料種語 Step4 Step5<br>能表-資料種語 包 證典-資料種 | Step6 Step7 Step7 Step8 Step7 Step8 Step8 |
| 申請證商開戶 申辦交易戶編輯 保管機構往來登記                                                     |                                               |                                                                                                    |
| 保管銀行_聯络人資訊                                                                  | 聯絡人等調                                         | 聯結人電話                                                                                                    |
| 140客戶基本資料                                                                   | 資料查詢時間:                                       |                                                                                                    |
| *1.保管機構帳號                                                                   |                                               |                                                                                                    |
| 32101092846                                                                 |                                               |                                                                                                    |
| *2.戶名                                                                       |                                               |                                                                                                    |
| xiniuntestugza                                                              |                                               | ** = 01                                                                                                    |
| 3.身分證編號                                                                     | 4.基金統一編號                                      | <ul> <li>30 ▲ 局等影響振行</li> </ul>                                                                                                    |
|                                                                             | 23323243                                      |                                                                                                    |
| 6.基金成立日期(出生日期)                                                              | 7.電話號碼1                                       | 8.電話號碼2                                                                                                    |
| 00891203                                                                    | (02)22336666-456                              | 02-2556-9887#456                                                                                                    |
| 9.戶籍地址                                                                      |                                               |                                                                                                    |
| 新北市 中和區中和路一段123號之25棟-1                                                      | L 2 F                                         |                                                                                                    |
| 10.通訊地址                                                                     |                                               |                                                                                                    |
| 新北市 中和區中和路一段123號之25棟-1                                                      | 2 F                                           |                                                                                                    |
| 11.通訊郵遞區號                                                                   | 12.法定代理人                                      | 13.證金代號                                                                                                    |
| 123                                                                         | Alex                                          |                                                                                                    |
| 14.查詢密碼                                                                     | 15.款項帳號                                       | 16.投信投顧代號                                                                                                    |
|                                                                             |                                               |                                                                                                    |
| 17.手機號碼                                                                     | 18.電子信箱                                       |                                                                                                    |
| 0922987987                                                                  | zzzz@XXX.com                                  |                                                                                                    |
|                                                                             |                                               | 1                                                                                                    |
|                                                                             |                                               |                                                                                                    |
| 共同文件                                                                        |                                               |                                                                                                    |
| (保銀提供證商;所有投信開戶之證                                                            | 登券商・均共同檢視之文件)                                 |                                                                                                    |
|                                                                             |                                               |                                                                                                    |
| 检视                                                                          | 檔名                                            | 簽章註記                                                                                                    |
| 0,                                                                          | 保銀浴券商開戶申請書.pdf(己上                             | 傳) (花旗(台灣)已簽單)(元                                                                                                    |
|                                                                             |                                               | 大經紀部已靈草)                                                                                                    |
| Q.                                                                          | 共同文件,pdf(已上傳)                                 | (花旗(台灣)已簽章)(元<br>大綱紀納已簽章)                                                                                                    |
|                                                                             |                                               | 2 (02.00 LD 20 + )                                                                                                    |
|                                                                             |                                               |                                                                                                    |
|                                                                             |                                               |                                                                                                    |
| 個別文件                                                                        |                                               |                                                                                                    |
| (保銀提供證商;對於投信申請開戶                                                            | <sup>5</sup> 之證券商·提供各自獨立檢視之文件)                |                                                                                                    |
|                                                                             |                                               |                                                                                                    |
| 9887元大經紀部 🗸                                                                 |                                               |                                                                                                    |
| 檢視                                                                          | 檔名                                            | 簽章註記                                                                                                    |
| 9                                                                           | 給證商文件 ndf(已上傳)                                | (花旗(台灣)已簽章)(元                                                                                                    |
|                                                                             |                                               | 大經紀部已簽章)                                                                                                    |
| 備註                                                                          |                                               |                                                                                                    |
|                                                                             |                                               |                                                                                                    |
|                                                                             |                                               |                                                                                                    |
| ✔ 勾選下載                                                                      |                                               |                                                                                                    |
|                                                                             |                                               |                                                                                                    |

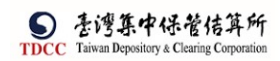

# 【第三頁】保管機構往來登記(156)

| Step1         Step2           投信-資料量打         投信-資料量核 | Step3         Step4         Step4           保朗-資料確認         常說-資料重核         Step4 | Step5<br>超高-資料確認 Step6<br>超高-資料證板 Step7<br>型為已解戶 |
|-------------------------------------------------------|-----------------------------------------------------------------------------------|--------------------------------------------------|
| 简開戶 申辦交易戶編輯 保管機構往                                     | 來登記                                                                               |                                                  |
|                                                       |                                                                                   |                                                  |
| 保管機構往來登記 (156)                                        |                                                                                   |                                                  |
| *1.買賣帳號                                               |                                                                                   |                                                  |
| 98870000004                                           |                                                                                   |                                                  |
| *2.戶名                                                 |                                                                                   |                                                  |
| R o b 1 5 E S M A R T                                 |                                                                                   |                                                  |
| 3.統一編號                                                | 4. 營利事業編號                                                                         | *5.戶別                                            |
|                                                       | 23923245                                                                          | 02 公司戶                                           |
| *6.設立日期                                               | 7.電話號碼                                                                            |                                                  |
| 01000808                                              | 02-23923245#21700                                                                 |                                                  |
| 8.戶籍地址                                                |                                                                                   |                                                  |
| RS- Tig                                               |                                                                                   |                                                  |
| 9.通訊地址                                                |                                                                                   |                                                  |
| Rob ▼ 放E5                                             |                                                                                   |                                                  |
| 10.法定代理人                                              | *11.保管劃撥帳號                                                                        | 12.投信投顧代號                                        |
| Robi5                                                 | 0000000                                                                           |                                                  |
| 13.證金代號                                               |                                                                                   |                                                  |
|                                                       |                                                                                   |                                                  |
|                                                       |                                                                                   |                                                  |

| 序號    | 作業指示      | 操作方式說明                                      | 備註 |
|-------|-----------|---------------------------------------------|----|
| 其他基本資 | <b>译料</b> |                                             |    |
| 1     | 下載資料      | 點選後下載客戶基本資料檔案,檔名為<br>FUB_基本資料_基金統一編號_日期.txt |    |
| 共用文件、 | 契約書、證商文件  |                                             |    |
| 1     | 勾 選       | 點選可選擇欲下載之檔案                                 |    |
| 2     | ◎ 預覽      | 點選可預覽文件內容                                   |    |
| 3     | 勾選下載      | 將已勾選之檔案下載                                   |    |
| 4     | 全部下載      | 下載全部之檔案                                     |    |
| 序號    | 作業指示      | 操作方式說明                                      | 備註 |
| 按鈕功能  |           |                                             |    |
| 1     | 離開        | 離開案件並詢問是否儲存                                 |    |
| 2     | 結案        | 結案                                          |    |

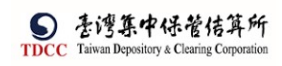

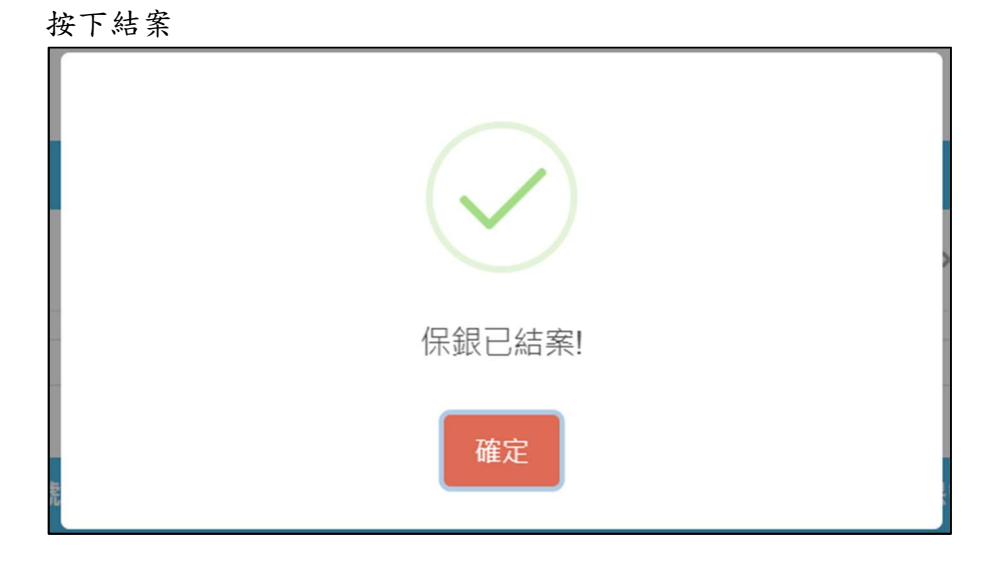

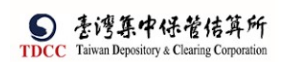

投信經辦結案

1. 投信經辦登入 eSMART 平台 >待處理案件 ->點選[進入查看]按鈕

|                                                | esmart =   | Q, 請輸入功能代碼    | か加入代報<br><u>前</u> 3Z21 |      | 型入時間<br>2022/10/23 05:01:14 |           |
|------------------------------------------------|------------|---------------|------------------------|------|-----------------------------|-----------|
| TDCC                                           | 數位帳簿劃撥作樂   | (法成理案件 172    |                        | 未结案件 | 20                          |           |
| 6                                              | %。常用功能     |               | ••• 進入宣看               |      | 2 <b>3</b> #                | •••• 進人直者 |
| 普頁                                             | 自訂群組       | 最新公告 ••• 雉入血石 |                        |      |                             | 排序:依日期 ¥  |
| 交易清單                                           | > 🍐 尚未定義群組 |               |                        |      |                             |           |
| [2]<br>作業清華                                    |            |               |                        |      |                             |           |
| ()<br>() () () () () () () () () () () () () ( |            |               |                        |      |                             |           |
| B                                              |            |               |                        |      |                             |           |
| 交易查的                                           |            |               |                        |      |                             |           |
| 悉18百河<br>90.0                                  |            |               |                        |      |                             |           |
| 360                                            |            |               |                        |      |                             |           |

#### 2. 開啟「待處理案件」, 點選要處理的案件

|                     | Q, 14  | 蘭入功創      | <b>花代碼</b>      | ***<br>Î             | 人代数 工作的<br>3Z21 🖵 11 |           | 入時間<br>022/11/11 11:4 | 3:24        |        |        | () 5H      |
|---------------------|--------|-----------|-----------------|----------------------|----------------------|-----------|-----------------------|-------------|--------|--------|------------|
| ô                   | 待處理    | 案件        |                 |                      |                      |           |                       |             |        |        |            |
|                     | 🏫 回首頁  |           |                 |                      |                      |           |                       |             |        |        |            |
|                     | + [作業) | 引] FO-外   | 資開戶作業           |                      |                      |           |                       |             |        |        |            |
|                     | + [作業) | ]] 客戶;    | 資料異動作業          |                      |                      |           |                       |             |        |        |            |
|                     | - [作業》 | 引] FU-扮   | 信基金開戶作          | 栗                    |                      |           |                       |             |        |        |            |
|                     |        | 题 11      | 案件別 11          | 案件編號 11              | 基金统一编数 11            | 基金證券代號 11 | 投信機構 11               | 保管機構帳號 11   | 證券商 11 | 狀態 11  | 異動日期 1     |
| 交易宣韵                | 20     | 22/11/09  | 投信申請開<br>立券商戶   | FUB2211090053Z219887 | 22110702             | 312312    | 摩根證券投<br>資信託          | 32101092846 | 9887   | 待結案    | 2022/11/11 |
| 悉温吉的<br><b>2</b> 00 | 20     | 022/11/09 | ) 投信申請開<br>立券商戶 | FUB22110900432210000 | 1111111              | 123256    | 摩根證券投<br>資信託          |             | 9887   | 投信經辦申請 | 2022/11/09 |
| 白訂群組                | 20     | 22/11/09  | 投信申請開<br>立券商戶   | FUB22110900337210000 | 1111111              | 123256    | 摩根證券投<br>資信託          |             | 9887   | 投信經辦申請 | 2022/11/09 |
|                     | 20     | 022/10/24 | 投信申請開           | FUB2210240013Z210000 | 55555555             | 123256    | 摩根證券投                 |             | 9887   | 投信經辦申請 | 2022/11/09 |

3. 開啟案件後畫面顯示如下

附件僅能檢視有權檢視的文件(不含證券商自身上傳留存及投信不提供檢視者)。 畫面欄位皆唯讀,文件可供下載及預覽

| <b>没信甲請開</b> 立 寿                                           |                                                              |                                                                                                    |
|------------------------------------------------------------|--------------------------------------------------------------|----------------------------------------------------------------------------------------------------|
| Step1<br>投稿-資料登打 Step2<br>投稿-資料覆核                          | Step3     G盤-資料確認     Step4     保盤-資料確認     Step4     保護-資料運 | Step5     選馬-資料種誌     Step6     選馬-資料種誌     Step7     選馬-資料種誌     Step7     選馬-資料種誌     Step7     選馬-資料種誌     Step7     選馬-資料種誌     Step7     選馬-資料種誌     Step7     選馬-資料種誌     Step7     選馬-資料種誌     Step7     選馬-資料種誌     Step7     選馬-資料種誌     Step7     選馬-資料種誌     Step7     選馬-資料種誌     Step7     選馬-資料     Step7     選馬-資料     Step7     Z     Step7     Z     Step7     Z     Step7     Z     Z     Step7     Z     Z     Step7     Z     Z     Step7     Z     Z     Z     Step7     Z     Z     Z     Z     Z     Z     Z     Z     Z     S |
| 商開戶 申辦交易戶編輯 保管核                                            | 幾構往來登記                                                       |                                                                                                    |
|                                                            |                                                              |                                                                                                    |
| *基金統一編號                                                    | 案件編號                                                         | 案件日期                                                                                                    |
| 22110702                                                   | FUB2211090053Z219887                                         | 2022/11/09                                                                                                    |
|                                                            | 聯絡人資訊                                                        |                                                                                                    |
|                                                            |                                                              |                                                                                                    |
| 基金基本資料                                                     |                                                              |                                                                                                    |
| 基金基本資料                                                     | <b>製造入研究</b>                                                 | <b>建成入销运</b>                                                                                                    |
| 基金基本資料<br>*基金名稱                                            |                                                              | <b>潮运入電送</b>                                                                                                    |
| <ul> <li>基金基本資料</li> <li>◆基金名稱</li> <li>◆基金器券代號</li> </ul> |                                                              | 2015年1月11日                                                                                                    |
| 基金基本資料<br>•基金名稱<br>•基金證券代號<br>312312                       |                                                              | 2010年11月11日11日11日11日11日11日11日11日11日11日11日11日1                                                                                                    |
| 基金基本資料<br>•基金名稱<br>AAAAAAAAAAAAAAAAAAAAAAAAAAAAAAAAAAAA    |                                                              |                                                                                                    |
| 基金基本資料<br>*基金名稱<br>AAAAAAAAAAAAAAAAAAAAAAAAAAAAAAAAAAAA    |                                                              |                                                                                                    |
| 基金基本資料<br>基金名稱<br>AAAAAAAAAAAAAAAAAAAAAAAAAAAAAAAAAAAA     |                                                              | 26公司負責人姓名                                                                                                    |

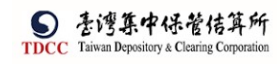

| 共同文件<br>(投信提供;                                | 保管銀行及所有申請         | 開戶之證券商均共同檢視之申請文件)           |                             |                                            |
|-----------------------------------------------|-------------------|-----------------------------|-----------------------------|--------------------------------------------|
|                                               | 檢視                | 檔名                          |                             | 簽章註記                                       |
|                                               | 0,                | 投信申請開立券商戶申請書,pdf(已          | 上傳)                         | (摩根證券投資信託已簽<br>章)(花族(台灣)已簽章)<br>(元大經紀部已簽單) |
| 保管銀行及個別<br>(投信提供;保                            | Ⅰ文件<br>铪管銀行獨立檢視的ऽ | 文件)                         |                             |                                            |
| 3210 花旗(台灣)                                   | ~                 |                             |                             |                                            |
|                                               | 檢視                | 檔名                          |                             | 黄章註記                                       |
|                                               | O,                | 20220905.pdf(已上傳)           |                             | (摩根證券投資信託已簽章)<br>(花旗(台灣)已簽章)               |
| 備註<br>誘輸入傷註                                   |                   |                             |                             |                                            |
| 證商及個別文f<br>(投信提供;f                            | 牛<br>浓個別證券商・得提    | 供其各自獨立檢視的文件)                |                             |                                            |
| 9887 元大經紀部                                    | ~                 |                             |                             |                                            |
|                                               | 檢視                | 檔名                          |                             | 簽章註記                                       |
|                                               | O,                | 交易畫面_20220905.pdf(已上傳       | )                           | (摩根證券投資信託已簽章)<br>(元大經紀部已簽章)                |
| 備註                                            |                   |                             |                             |                                            |
| <del></del>                                   |                   |                             |                             |                                            |
| ✔ 勾選下載                                        | ▲ 全部下載            |                             |                             |                                            |
| 退件紀錄                                          |                   |                             |                             |                                            |
| 投信王管退件原因:                                     |                   |                             |                             | +                                          |
| 床官彼佛赵叶凉凶:                                     |                   |                             |                             | -                                          |
| SAD                                           |                   |                             |                             |                                            |
| 證券商退件原因:                                      |                   |                             |                             | +                                          |
| Ref. (74)                                     | 結素                | 複製条件                        |                             |                                            |
| 【第二頁】目                                        | 甲辦交易戶約            | 编輯(140)                     |                             |                                            |
| 申請證商開戶 申辦交易月                                  | 5編輯 保管機構往來登訪      | 5                           |                             |                                            |
| 保管銀行_聯絡人資訊                                    |                   | 聯結人等調                       | 聯結人電話                       |                                            |
| 140客戶基本資<br>*1.保管機構帳號<br>32101092846<br>*2.戶名 | 夏 湘斗              | 資料查詢時間:                     |                             |                                            |
| x i n l u n t e s t                           | 0928              |                             |                             |                                            |
| 3.身分證編號                                       |                   | 4.基金統一編號                    | *5.戶別                       |                                            |
|                                               | 1. min 1          | 23923245                    | 30 保管劃撥帳戶                   |                                            |
| 6.基金成立日期(出)<br>00891203                       | 生日期)              | 7.電話號碼1<br>(02)22336666-456 | 8.電話號碼2<br>02-2556-9887#456 |                                            |
|                                               |                   |                             |                             |                                            |

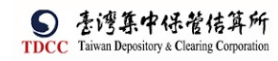

| 市 ▼ 中和區中和路一段123號ウ2   |                                                  |           |  |
|----------------------|--------------------------------------------------|-----------|--|
|                      | 5棟-12F                                           |           |  |
| 訊郵遞區號                | 12.法定代理人                                         | 13.證金代號   |  |
|                      | Alex                                             |           |  |
| 詞密碼                  | 15.款項帳號                                          | 16.投信投顧代號 |  |
|                      |                                                  |           |  |
| -機號碼                 | 18.電子信箱                                          |           |  |
| 987987               | zzzz@XXX.com                                     |           |  |
| 詞密碼<br>機號碼<br>987987 | 15.款項帳號<br>18.電子信箱<br>2227 <sup>00</sup> XXX.com | 16.投信投顧代號 |  |

# 【第三頁】保管機構往來登記(156)

| 保管機構往來登記 (156)  |                   |           |
|-----------------|-------------------|-----------|
| *].買賣帳號         |                   |           |
| 98870000004     |                   |           |
| *2.戶名           |                   |           |
| Rob15ESMART     |                   |           |
| 3.統一編號          | 4. 營利事業編號         | *5.戶別     |
|                 | 23923245          | 02 • 公司戶  |
| *6.設立日期         | 7.電話號碼            |           |
| 01000808        | 02-23923245#21700 |           |
| 8 戶籍地址          |                   |           |
| RS- flg         |                   |           |
| 9.通訊地址          |                   |           |
| Rob 🔻 🗽 🕅 k E 5 |                   |           |
| 10.法定代理人        | *11.保管劃撥帳號        | 12.投信投顧代號 |
| Robi5           | 0000000           |           |
| 13.證金代號         |                   |           |
|                 |                   |           |

| 序號     | 作業指示     | 操作方式說明                 | 備註 |  |  |  |  |
|--------|----------|------------------------|----|--|--|--|--|
| 其他基本資料 | 其他基本資料   |                        |    |  |  |  |  |
| 1      | 下載資料     | 點選後下載客戶基本資料檔案,檔名為      |    |  |  |  |  |
| 1      |          | FUB_基本資料_基金統一編號_日期.txt |    |  |  |  |  |
| 共用文件、  | 契約書、證商文件 |                        |    |  |  |  |  |
| 1      | 勾 選      | 點選可選擇欲下載之檔案            |    |  |  |  |  |
| 2      | ◎ 預覽     | 點選可預覽文件內容              |    |  |  |  |  |
| 3      | 勾選下載     | 將已勾選之檔案下載              |    |  |  |  |  |
| 4      | 全部下載     | 下載全部之檔案                |    |  |  |  |  |
| 序號     | 作業指示     | 操作方式說明                 | 備註 |  |  |  |  |
| 按鈕功能   |          |                        |    |  |  |  |  |
| 1      | 離開       | 離開案件並詢問是否儲存            |    |  |  |  |  |
| 2      | 複製案件     | 複製目前案件,案件編號會自動重編       |    |  |  |  |  |
| 3      | 結案       | 結案                     |    |  |  |  |  |

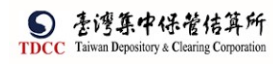

#### [複製案件]

複製案件

點選[複製案件]按鈕,詢問是否進行複製案件,選擇是,便可以在待辦案件中看到 複製後的案件

| 投信申         | ョ請開保銀                | 戶                       |                |                |              |             |        |        | ×          |
|-------------|----------------------|-------------------------|----------------|----------------|--------------|-------------|--------|--------|------------|
| ?           | 請確認您<br>選是:執<br>選否:取 | 是否要要進<br>行複製案件<br>消複製案件 | 行複製案<br>:<br>: | 件?             |              |             |        |        |            |
| 28          |                      |                         |                |                |              |             | ~      | 是 X 否  |            |
| 30          | 複製                   | 案件已完                    | 已成,請           | 「茶<br>「茶<br>「茶 | 手處理          | 案件」         | 中查     | 看。     |            |
| 待處理案件       |                      |                         |                |                |              |             |        |        |            |
| + [作業別]F0-外 | 資開戶作業                |                         |                |                |              |             |        |        |            |
| + [作業別] 客戶資 | 資料異動作業               |                         |                |                |              |             |        |        |            |
| - [作業別]FU-投 | 信基金開戶作業              |                         |                |                |              |             |        |        |            |
| EN II       | 案件別 †↓               | 案件編號 11                 | 基金統一編號 []      | 基金證券代號 11      | 投信機構 11      | 保管機構帳號      | 證券商 11 | 狀態 [1  | 異動日期1      |
| 2022/11/11  | 文语中詞開<br>立券商戶 FUB    | 322111100132210000      | 22110702       | 312312         | 厚恨 磁 劳 投     |             |        | 投信經辦申請 | 2022/11/11 |
| 2022/11/09  | 投信申請開<br>立券商戶        | 32211090053Z219887      | 22110702       | 312312         | 摩根證券投<br>資信託 | 32101092846 | 9887   | 待結案    | 2022/11/11 |

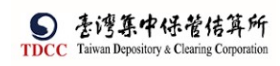

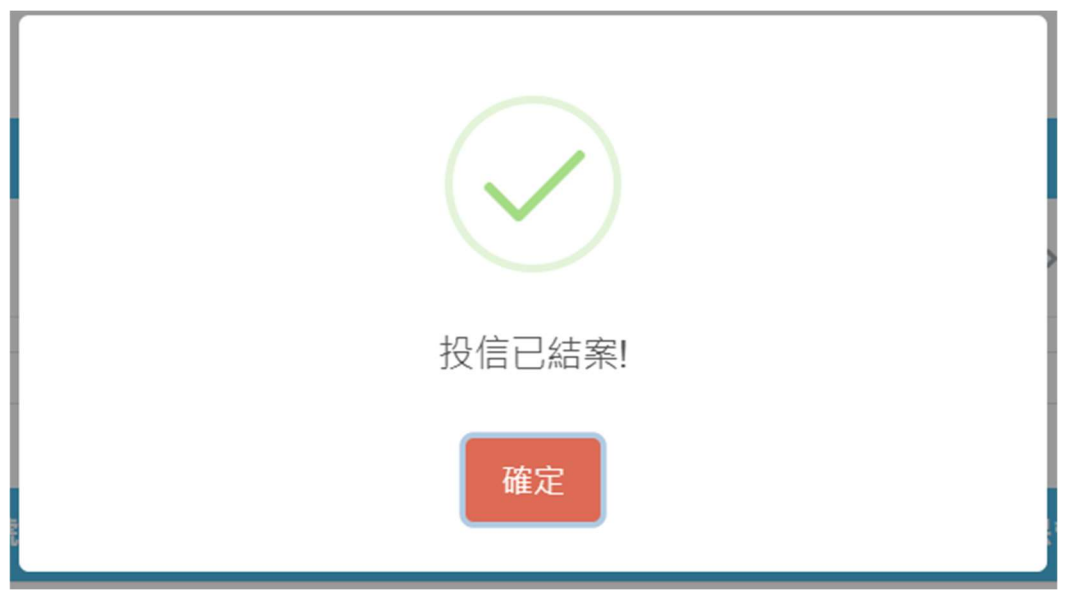

FUC 解約申請

保銀經辦申請

1. 保銀經辦登入 eSMART 平台 > 作業清單 > FU 投信基金開戶作業 > FUC 保銀申請註 銷券商戶

|             | esmart =      | Q, ii        | 青輸入功能代碼                |          | 1 |   | 参加人代號<br>111 3210 | I作和<br>[]] 11 | <sup>使用者</sup><br>A 05 | 20      | (時間<br> 22/09/02 01:50:27 |     |
|-------------|---------------|--------------|------------------------|----------|---|---|-------------------|---------------|------------------------|---------|---------------------------|-----|
| TDCC        | 數位帳簿劃撥作業      |              | Step1                  | Step2    |   | 0 | Step3             |               |                        | Step4   |                           | Ste |
| 合           | 回 作業清單        | 0.7.6h mb 12 | 解約申請                   | 保管機構主管覆核 |   |   | 證券商審核中            | /             |                        | 證券商主管蓋材 |                           | 已解  |
| 世史<br>16月1  | > FO外資開戶申請作業  | 月4分甲酮        |                        |          |   |   |                   |               |                        |         |                           |     |
| い売り<br>交易清軍 | ✓ FU投信基金開戶作業  | -            |                        |          |   |   |                   |               |                        |         |                           |     |
| 9           | FUM保銀申請修改基本資料 |              | *保管機構帳號<br>32101090712 |          |   |   | 杳詢                |               |                        |         |                           |     |
| 作業清單        | FUC保銀申請註銷券商戶  |              |                        |          |   | _ |                   |               |                        |         |                           |     |
|             | FUE保銀維護開戶常用資料 |              |                        |          |   |   |                   |               |                        |         |                           |     |
|             |               |              |                        |          |   |   |                   |               |                        |         |                           |     |
| QQ<br>交易查詢  |               |              |                        |          |   |   |                   |               |                        |         |                           |     |

| 序號 | 欄位名稱   | 欄位型態 | 欄位長度 | 欄位說明     |
|----|--------|------|------|----------|
| 1  | 保管機構帳號 | 文字   | 11   | 鍵入保管機構帳號 |
|    |        |      |      | *必填      |

 經辦輸入帳號後,執行[查詢]按鈕,系統連結存託主機發查146交易,將其交易結果 回傳

2.1 若無資料則顯示錯誤訊息

| 解約申請                    | ×    |
|-------------------------|------|
| ▲ 帳號輸入錯誤或帳號不存在,請重新輸入帳號! |      |
|                         | ✔ 確定 |

#### 2.2 若有資料則顯示 146 交易畫面

| TDCC                                   | esmart =                      | Q. 請輸入功能代碼                 | ∞14代樂 1作然 使用者 (1) 11 11 11 11 11 11 11 11 11 11 11 11 1     | <sup>查入時間</sup><br>2022/11/08 03:13:59 |
|----------------------------------------|-------------------------------|----------------------------|-------------------------------------------------------------|----------------------------------------|
|                                        | 數位帳簿劃撥作業<br>回 作業清單            | *保管機構帳號<br>32101090712     | 案件编號<br>FUC22110800232100000                                | 案件日期 2022/11/08                        |
| <ul> <li>空場清単</li> <li>交易清単</li> </ul> | ✓ FO外資開戶申請作業                  |                            | 聯絡人資訊                                                       | Risky A GDFT                           |
| 作業清單                                   | FOA開戶作業<br>FOR更換保管機構作業        |                            | איז איז אין איז אין איז איז איז איז איז איז איז איז איז איז | THE REPORT                             |
| 作業直詢                                   | FOM通知券商基本資料修改                 | 140客戶基本資料                  | 資料查詢時                                                       | 5間:2022/11/08 15:12:43                 |
| 交易查詞<br>[12]<br>憑證查詞                   | ✓ FU投信基金開戶作業                  | *2.戶名<br>xinluntest0928    |                                                             |                                        |
| <b>会会</b><br>日訂群組                      | FUM保銀申請修改基本資料<br>FUC保銀申請註銷券商戶 | 3.身分證編號                    | 4.基金統一編號<br>23923245                                        | *5.戶別<br>30 ▼ 保管劃撥帳戶                   |
|                                        | FUE保銀維護開戶常用資料                 | 6.基金成立日期(出生日期)<br>00891203 | 7.電話號碼1<br>(02)22336666-456                                 | 8.電話號碼2<br>02-2556-9887#456            |
|                                        |                               | 9.戶籍地址                     |                                                             | A                                      |

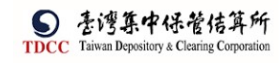

| 序號 | 欄位名稱   | 欄位型態 | 欄位長度 | 欄位說明               |
|----|--------|------|------|--------------------|
| 1  | 保管機構帳號 | 文字   | 11 位 | 鍵入保管機構帳號,不可編       |
|    |        |      |      | 輯                  |
| 2  | 案件编號   | 文字   | 20 位 | 由系統自動產生,不可編輯       |
| 3  | 案件日期   | 文字   | 10 位 | 案件建立日期,格式為西元       |
|    |        |      |      | 年/月/日,如:2021/01/01 |
| 4  | 聯絡人資訊  | 文字   | 10 位 | 鍵入聯絡人資訊            |
| 5  | 聯絡人電話  | 文字   | 20 位 | 鍵入聯絡人電話            |

|                                       | esmart =       | Q, 1         | <b>清</b> 输入功能代碼              |                  | <sup>₩</sup> 2022/11/08 11:42:15                              |
|---------------------------------------|----------------|--------------|------------------------------|------------------|---------------------------------------------------------------|
| ô                                     | 數位帳簿劃撥作業       |              | 3.身分證編號                      | 4.基金統一編號         | *5. 戶別                                                        |
| 首員                                    | <b>回</b> 作業清單  |              |                              | 23923245         | 30 - 保管副僚顿戶                                                   |
| <ul> <li>「聖」</li> <li>交易清単</li> </ul> |                | (            | 5.基金成立日期(出生日期)               | 7.電話號碼1          | 8.電話號碼2                                                       |
|                                       | > FO外資開戶申請作業   |              | 00891203                     | (02)22336666-456 | 02-2556-9887#456                                              |
| 作業清單                                  | ✓ FU投信基金開戶作業   | 9            | 9.戶籍地址                       |                  |                                                               |
| ③<br>作業売期                             | FUM保銀申請修改基本資料  |              | 新北市中和區中和語一段123號之2            | (5 km - 1 2 F    |                                                               |
| LIA.                                  | FUC保銀申請註銷券商戶   |              | 10.短訊地址<br>新北市中和區中和路一段123號之2 | ? 5 楝 - 1 2 F    |                                                               |
| 交易查詢<br>MD                            | FUE保銀維護開戶常用資料  |              | 11.通訊郵遞區號                    | 12.法定代理人         | 13. 證金代號                                                      |
| いた。<br>「新設売前                          |                |              | 123                          | Alex             |                                                               |
| *                                     |                |              | 14.款項帳號                      | 15.投信投顧代號        | 16.手機號碼                                                       |
| 自訂群組                                  |                |              |                              |                  | 0922987987                                                    |
|                                       |                |              | 17.電子信箱                      |                  |                                                               |
|                                       |                |              | 2222@XXX.com                 |                  | *                                                             |
|                                       | 欄位名            | <b>盗</b>     | 閣位刑能                         | 關位長座             | 欄位設明                                                          |
| 71 300                                | 佩正石作           | 17           | 佩止主心                         | 1,100,0          | 11上以改士仙田町二 一一一                                                |
| Z                                     | 戶名             |              | 文字                           | 1~100 位          | 由仔託發查結果顯示,不可                                                  |
|                                       |                |              |                              |                  | 編輯*必填                                                         |
| 3                                     | 身分證編別          | 吉            | 文字                           | 10 位             | 由存託發查結果顯示,不可                                                  |
|                                       |                |              |                              |                  | 伯品                                                            |
|                                       | 13. 4          | e            |                              |                  |                                                               |
| 4                                     | 基金統一約          | 扁號           | 文字                           | 8位               | 由存託發查結果顯示,不可                                                  |
|                                       |                |              |                              |                  | 編輯                                                            |
| 5                                     | 戶別             |              | 文字                           | 2位               | 由存託發查結果顯示,不可                                                  |
|                                       |                |              |                              |                  | 伯韶火水植                                                         |
|                                       |                |              | <u> </u>                     |                  | (細料"公供                                                        |
| 6                                     | 基金成立 E         | ]期           | 文字                           | 8位               | 由存託發查結果顯示,不可                                                  |
|                                       | (出生日期          | )            |                              |                  | 编輯                                                            |
| 7                                     | 雷話號碼           | 1            | 文字                           | 6~20 位           | 由存託發查結果顯示,不可                                                  |
|                                       |                | L            |                              | 0 20 12          | 出 1 10 10 <u>三</u> (1) 10 10 10 10 10 10 10 10 10 10 10 10 10 |
|                                       |                |              |                              |                  | · 洲邦                                                          |
| 8                                     | 電話號碼2          | 2            | 文字                           | 6~20 位           | 由存託發查結果顯示,不可                                                  |
|                                       |                |              |                              |                  | 編輯                                                            |
| q                                     | 白錐地址           |              | 文字                           | 0~39 位           | 山左并發杏壯異顯示,不可                                                  |
| J                                     | ノ相ビエ           |              |                              | 0 00 12          | 山行记弦旦阳水顾小「小」                                                  |
|                                       |                |              |                              |                  | 編輯                                                            |
| 10                                    | 通訊地址           |              | 文字                           | 0~39 位           | 由存託發查結果顯示,不可                                                  |
|                                       |                |              |                              |                  | 编輯                                                            |
| 11                                    | 通訊郵源區          | 品壯           | 文字                           | 3位               | 山在并發杏灶里顯示,不可                                                  |
|                                       |                | ニ <i>加</i> し |                              |                  | 山行山双旦他不顾小一个了                                                  |
|                                       |                |              |                              |                  | 編輯                                                            |
| 12                                    | 法定代理ノ          |              | 文字                           | 0~9 位            | 由存託發查結果顯示,不可                                                  |
|                                       | -              |              |                              |                  | 編輯                                                            |
| 10                                    | 战人小贴           |              | + -                          | 1 12             | 「「「「「」                                                        |
| 13                                    | <b>谊</b> 金 代 號 |              | 义子                           | 4 位              | 田仔託贺笪秸禾纐不, 个可                                                 |

|    |        |    |        | 編輯           |
|----|--------|----|--------|--------------|
| 14 | 款項帳號之銀 | 文字 | 3位     | 由存託發查結果顯示,不可 |
|    | 行代碼    |    |        | 编輯           |
|    | 款項帳號   | 文字 | 14 位   | 由存託發查結果顯示,不可 |
|    |        |    |        | 编輯           |
| 15 | 投信投顧代號 | 文字 | 0~8位   | 由存託發查結果顯示,不可 |
|    |        |    |        | 編輯           |
| 16 | 手機號碼   | 文字 | 10 位   | 由存託發查結果顯示,不可 |
|    |        |    |        | 编輯           |
| 17 | 電子信箱   | 文字 | 0~60 位 | 由存託發查結果顯示,不可 |
|    |        |    |        | 編輯           |

### 3. 上傳共同文件

3.1 點選點選共同文件區塊的上傳附件

|                      | esmart =      | Q, | 請輸入功能代碼      | ●近人代表 工作法 乾昂書 至人務局<br>査 3210 📮 04 🖓 05 🕮 2022/11/08 04:04:38 | ()<br>∰#        |
|----------------------|---------------|----|--------------|--------------------------------------------------------------|-----------------|
|                      | 數位帳簿劃撥作業      |    | 17.電子信相      |                                                              |                 |
|                      | <b>回</b> 作業清單 |    | 2222@XXX.com |                                                              |                 |
| - <b>山豊山</b><br>交易清軍 | この対象的に由体化機    | -  |              | 1                                                            |                 |
|                      | ✓ FU外貨用戶中請作来  |    | 共同文件 🗅 上傳附件  |                                                              |                 |
| 作業清單                 | FOA用户作業       |    | 10.10        |                                                              | 100 and 100 and |
|                      | FOK更換於曾統領作業   |    | 慣供           | 低台                                                           | 致甲社紀            |
| 交易查詢                 | FOC解約作業       | -  |              |                                                              |                 |
| B                    | ✓ FU投信基金開戶作業  |    | 證商文件 + 選擇調商  |                                                              |                 |
| 940<br>100           | FUM保銀申請修改基本資料 |    |              |                                                              |                 |
| 自訂群組                 | FUC保銀申請註銷券商戶  |    | 退件紀錄         |                                                              |                 |
|                      | FUE保銀維護開戶常用資料 |    | 保管機構退件原因:    |                                                              | +               |
|                      |               |    | 證券商退件原因:     |                                                              |                 |
|                      |               |    |              |                                                              | L Î L           |

#### 3.2 點選選擇檔案,並選擇要上傳之檔案

| で<br>TDCC<br>首頁   | eSMART<br>數位帳簿劃撥作業                                                                | Q 講輸入功能代碼<br>1/.電子E相<br>zzzz@XXX.com                                                                    | ●20.4K8 = 03 = 04                                                           | <u>С</u> вн |
|-------------------|-----------------------------------------------------------------------------------|----------------------------------------------------------------------------------------------------|-----------------------------------------------------------------------------|-------------|
| 回<br>交易清單<br>作業清單 | ✓ FO外資間戶申請<br>FOA開戶作業<br>FOA開戶作業                                                  | 上傳附件 + 医医骨张 0 圆檔案                                                                                       | 檔案大小總計 0.000 MB                                                             |             |
|                   | FUR使用電機制作業<br>FOM通知券商基本資料<br>FOC解約作業<br>V FU投信基金開戶作<br>FUM保設申請修改基本<br>FUC保設申請註納券商 | 世界:電気内心環点括高戶指示括後量(10K)・抗尿型効素一適配<br>下) (提倡:電気内心環点括高戶指示括後量(10K)・抗尿型効素一適配<br>下) (提倡:電気力小規制(20R・係支援pdf/偏気)) | 福名     福業大小       20 · FINI申請言及未成登記指明・受託人自体的信息科技・創業       × 期間       ✓ 確認上体 |             |
|                   | FUE保銀維護開戶常用資                                                                      | (利 保管機構退件原因:<br>證券商退件原因:                                                                                |                                                                             | +           |

3.3 確認檔案無誤後,點選確認上傳

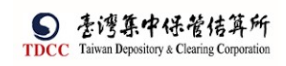

| <b>S</b>         | Q, | 請輸入功能代碼                 |                                     | क्राग्रे सिद्ध<br><u>क्व</u> 3210 |                  | 型 2022/11/08 04:36:11    |           |      |
|------------------|----|-------------------------|-------------------------------------|-----------------------------------|------------------|--------------------------|-----------|------|
|                  |    | 123<br>14.款項帳號          | 上傳附件                                |                                   |                  |                          |           |      |
| 1991             |    | 17.電子信箱<br>zzzz@XXX.com | +##### 21                           | 固檔案                               |                  | 檔案大小總計 0.(               | 022 MB    |      |
| 作来清平<br><b>③</b> |    |                         | 副除                                  | 更名                                | 檔名               | 福業プ                      | t小<br>LND |      |
| 作業直納             |    | 共同文件                    |                                     | <ul><li>▶ 更名</li></ul>            | testpdf1.pdf     | 0.01                     | 1MB       |      |
| ann<br>Ann<br>Ar |    | 檢視                      | (淀證:編案內容應負括客<br>卡)<br>(接羅:權對大小服制2MB | 戸田示波檀雲(POA)・扣線<br>・備支援pdf檀素)      | 1章位統一編配書、FINI中議會 | Q 完成登記這明。 委託人 申请 嵌 倫 實 科 | 表、印造      | 簽章註記 |
| 自訂新編             |    | 證商文件                    |                                     |                                   |                  | ★ 瞬間 ◆ 確認上               | <b></b>   |      |
|                  |    | 退件紀錄                    |                                     |                                   |                  |                          |           |      |

| 序號 | 欄位名稱  | 欄位型態 | 欄位長度 | 欄位說明          |
|----|-------|------|------|---------------|
| 1  | +選擇檔案 | 按鈕   |      | 點選可上傳檔案,最大同時  |
|    |       |      |      | 上傳10個檔案,檔名字數限 |
|    |       |      |      | 50 個字(不含附檔名)  |
| 2  | 刪除    | 按鈕   |      | 刪除欲上傳之檔案      |
| 3  | 更名    | 按鈕   |      | 點選後可更改檔名,同一案  |
|    |       |      |      | 件中無法存在相同檔名    |
| 4  | 關閉    | 按鈕   |      | 離開上傳附件頁面      |
| 5  | 確認上傳  | 按鈕   |      | 確認資料無誤後,開始上傳  |
|    |       |      |      | 檔案            |

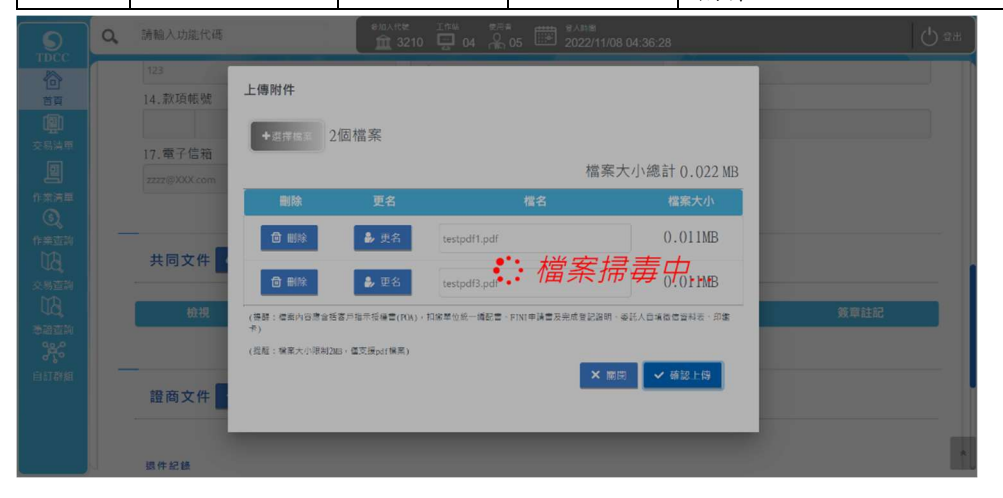

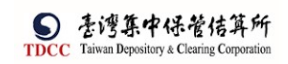

3.4 上傳成功

|                                                                                                    | Q,    | 請輸人功能代碼                                                                                                    | ●加人代発 工作誌 世間名 (11)<br>童 3210 🔄 04 🔏 05 🗰 2022/11/08 04:36:                                              | 45 Ů             | 登出                                                                                                    |
|----------------------------------------------------------------------------------------------------|-------|----------------------------------------------------------------------------------------------------|----------------------------------------------------------------------------------------------------|------------------|----------------------------------------------------------------------------------------------------|
|                                                                                                    |       | 123                                                                                                    | Alex                                                                                                    |                  |                                                                                                    |
| 首页                                                                                                    |       | 14.款項帳號                                                                                                    | 15.投信投顧代號                                                                                               | 16.手機號碼          |                                                                                                    |
|                                                                                                    |       |                                                                                                    |                                                                                                    |                  |                                                                                                    |
|                                                                                                    |       | 17.電子信箱                                                                                                    |                                                                                                    |                  |                                                                                                    |
|                                                                                                    |       | zzzz@XXX.com                                                                                                    |                                                                                                    |                  |                                                                                                    |
|                                                                                                    |       |                                                                                                    |                                                                                                    |                  |                                                                                                    |
|                                                                                                    |       | 共同文件 🗅 上時附件                                                                                                    | 一(確 約2万)                                                                                                |                  |                                                                                                    |
|                                                                                                    |       |                                                                                                    | adau (12/100/97) 1                                                                                      |                  |                                                                                                    |
|                                                                                                    |       | 檢視                                                                                                    | 確定                                                                                                    | 簽章註記             |                                                                                                    |
|                                                                                                    |       | 0,                                                                                                    | testpdf).pdf(已上傳)                                                                                       |                  |                                                                                                    |
|                                                                                                    |       | Q,                                                                                                    | testpdf3.pdf (已上帶)                                                                                      |                  |                                                                                                    |
|                                                                                                    |       |                                                                                                    |                                                                                                    |                  |                                                                                                    |
|                                                                                                    |       |                                                                                                    |                                                                                                    |                  | *                                                                                                    |
|                                                                                                    |       |                                                                                                    |                                                                                                    |                  |                                                                                                    |
|                                                                                                    | 0     | 结验 1 市线42坪                                                                                                    | 参加人代始 工作站 使用者 ##### 登入時間                                                                                |                  | -                                                                                                    |
| TDCC                                                                                                    | Q,    | 請輸入功能代碼                                                                                                    | *加入代菜 10% 常用者 重入時間<br>① 3210 ♀ 04 ♀ 05 ● 2022/11/08 04:37:                                              | 05 U             | \$H                                                                                                    |
|                                                                                                    | a     | 請輸入功能代碼                                                                                                    | ●IIIA代紙 工作為 整用章 (#AR著)<br>① 3210 📮 04 🔒 05 📅 2022/11/08 04:37:                                          | 05 <b>(</b> )    | \$H                                                                                                    |
| TDCC                                                                                                    | ٩.    | 請輸入功能代碼                                                                                                    | ea.xtx 1.07% 05 05 00 2022/11/08 04:37-                                                                 | 05 (J)           | \$H                                                                                                    |
| STDCC<br>首頁<br>交易清單                                                                                                    | d<br> | 請输入功能代碼<br>共同文件  ▲ 上傳照作                                                                                                    | exu.xt% 1.0% ♥₩ 2022/11/08 04:37:                                                                       | os ()            | 尊出                                                                                                    |
|                                                                                                    | Q     | 請輸入功能代碼 共同文件 ● 上傳照件 檢視                                                                                                    | *80.4KW 1.05 05 2022/11/08 04:37:<br>① 3210 0 04 2 05 05 2022/11/08 04:37:                              | os ()<br>教育註記    | \$<br>2<br>2                                                                                                    |
| TDCC<br>首<br>で<br>た 第<br>市 二<br>作 来<br>で 、                                                                                                    | 9     | 請輸入功能代碼 共同文件 ● 上傳習件 截視                                                                                                    |                                                                                                    | 05<br>数單註記       | ±<br>2<br>2                                                                                                    |
|                                                                                                    | Q     | 請給入功能代碼 共同文件 ● 上際昭件 検視 Q.                                                                                                    | *#A.KTX 1.07% 05 世 2022/11/08 04:37<br>① 3210 0 04 0 05 0 2022/11/08 04:37                              | 05<br>①<br>務單註記  | <b>登出</b>                                                                                                    |
| ●<br>TDCC<br>合<br>資<br>の<br>水<br>勝<br>単<br>た<br>来<br>の<br>、<br>二<br>二<br>の<br>、<br>思<br>、<br>思<br>、<br>二<br>二<br>の<br>、<br>思<br>、<br>二<br>二<br>の<br>、<br>二<br>の<br>二<br>の<br>の<br>二<br>の<br>の<br>二<br>の<br>の<br>つ<br>の<br>つ<br>の<br>つ<br>の<br>つ<br>の<br>つ<br>の<br>の<br>の<br>の<br>の<br>の<br>の<br>の<br>の<br>の<br>の<br>の<br>の | Q.    | 請給入功能代碼 共同文件 ● 上傳照件 検視 Q Q                                                                                                    | *#AKKW 1.10% 04:37<br>① 3210 □ 04 0 05 0 2022/11/08 04:37                                               | 05<br>①<br>》第第注記 | <b>登出</b>                                                                                                    |
| ●<br>TDCC<br>●<br>直<br>回<br>方<br>単<br>●<br>一<br>一<br>一<br>一<br>一<br>一<br>一<br>一<br>一<br>一<br>一<br>一<br>一                                                                                                    | Q.    | 請給入功能代碼 共同文件 ● 上榜照件 依据 Q Q                                                                                                    | *#A.KtW 1.10% 04:37:<br>1 3210 0 04 2 05 2022/11/08 04:37:                                              | 05<br>资源註記       | (1)                                                                                                    |
|                                                                                                    | Q.    | 請給入功能代碼 共同文件 ● 上際留件 ・ ・ </th <th>*#A.Ktズ 1.07% 05 世 2022/11/08 04:37-<br/>① 3210 0 0 0 0 0 0 0 0 0 0 0 0 0 0 0 0 0 0</th> <th>05</th> <th>\$</th>                                                                                                    | *#A.Ktズ 1.07% 05 世 2022/11/08 04:37-<br>① 3210 0 0 0 0 0 0 0 0 0 0 0 0 0 0 0 0 0 0                      | 05               | \$                                                                                                    |
|                                                                                                    | Q     | 法論入功能代碼     共同文件 ▲ 上傳服件     低     低 | *#A.Ktズ 1.ft米 2022/11/08 04:37                                                                          | 05<br>数単註記       | and the second second sec |
|                                                                                                    | Q     | 瑞祉入功能代碼     其同文件 ● 上傳照件     低視     低       位視     Q     Q       超商文件 ● 素得図色                                                                                                    | *#AKKW 1.10% 04:37<br>① 3210 0 04 0 05 2022/11/08 04:37                                                 | 05 U             | 8<br>8<br>1                                                                                                    |
|                                                                                                    | Q     | 株職人功能代碼                                                                                                    | *#AKKW 108 04:37<br>① 3210 0 04 0 05 2022/11/08 04:37<br>「「茶名<br>testpdf1.pdf(已上簿)<br>testpdf3.pdf(已上簿) | o5 (小)           | *                                                                                                    |

4. 證商文件

4.1 點選選擇證商

|                                        | Q, 請輸人功能代碼            | 参加人代始 Ifs<br>査 3210 🚍 | <sup>©</sup> 04 | 1/08 04:38:43 |      |   |
|----------------------------------------|-----------------------|-----------------------|-----------------|---------------|------|---|
|                                        |                       |                       |                 |               |      | _ |
| 交易清單                                   | 退件纪档                  |                       |                 |               |      | - |
| 17 未満中<br>②<br>作業直納<br>MD              | 保管機構退件原因:<br>證券商退件原因: |                       |                 |               |      | + |
| ↓ <b>只</b><br>交易宣詞<br>↓<br>●<br>●<br>● | 織開 暫存                 | 副东                    | 下一步             |               |      |   |
|                                        | 案件流程紀錄                |                       |                 |               |      | - |
|                                        | 處理日期時間                | 參加人代號                 | 使用者代號           | 案件狀態          | 執行動作 |   |
|                                        | 2022-11-08 15:12:03   | 3210                  | 05              | 1-保管機構解約申請    | 新申請  | * |

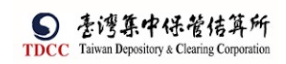

### 4.2 勾選欲選取之證商(可於紅框中輸入搜尋條件)

|                                                                                                    | Q. 請輸入功能代碼                                                                                                    | SULATER THEN                                                                                                    |                                                           |                |                                                                                                    |
|----------------------------------------------------------------------------------------------------|----------------------------------------------------------------------------------------------------|----------------------------------------------------------------------------------------------------|-----------------------------------------------------------|----------------|----------------------------------------------------------------------------------------------------|
| TDCC                                                                                                    |                                                                                                    | 請選擇證商                                                                                                    |                                                           | ×              |                                                                                                    |
| 首頁                                                                                                    | 證商文件 + 選                                                                                                    | 已選取的證商:                                                                                                    |                                                           |                |                                                                                                    |
|                                                                                                    |                                                                                                    |                                                                                                    |                                                           |                |                                                                                                    |
|                                                                                                    | 9887 元大經紀部                                                                                                    |                                                                                                    |                                                           | _ 1            | + -                                                                                                    |
| 作業清軍                                                                                                    | 檢視                                                                                                    | 請選取證商:                                                                                                    |                                                           |                | 簽單註記                                                                                                    |
| Q                                                                                                    | 備註                                                                                                    |                                                                                                    |                                                           | ۹              |                                                                                                    |
|                                                                                                    |                                                                                                    | 1260 宏遠證券                                                                                                    | 12609903361                                               |                |                                                                                                    |
| 交易查詢                                                                                                    |                                                                                                    | 1360 港商麥格理資本證券                                                                                                    | 13609533343                                               |                |                                                                                                    |
| UQ.<br>*aatta                                                                                                    | 退件紀錄                                                                                                    | 1440 美林證券                                                                                                    | 14409550291                                               |                |                                                                                                    |
| 346                                                                                                    | 保管機構退件原因:                                                                                                    | 1470 台灣摩根士丹利證券                                                                                                    | 14709539923                                               |                | +                                                                                                    |
| 自訂群組                                                                                                    | 證券商退件原因:                                                                                                    | 1480 美商高盛亞洲證券                                                                                                    | 14809534701                                               |                | +                                                                                                    |
|                                                                                                    | Pit 178                                                                                                    |                                                                                                    | ~ 確な                                                      | E<br>加入        |                                                                                                    |
|                                                                                                    |                                                                                                    |                                                                                                    |                                                           |                |                                                                                                    |
| TDCC                                                                                                    | Q 請輸入功能代碼                                                                                                    | ●加A代数 Iで起 数                                                                                                    | ◎ ● ○ ● ○ ○ ○ ○ ○ ○ ○ ○ ○ ○ ○ ○ ○ ○ ○ ○                   |                | <b>ि</b> छस                                                                                                    |
| TDCC                                                                                                    | <ul> <li>Q 請輸入功能代碼</li> <li>一</li> <li>一</li> <li>ー</li> <li>ー</li> <li< th=""><th>●加入代表 Tの成</th><th>が出<br/>全人時間<br/>2022/11/08 04:41:12</th><th></th><th><u>С</u> 8ж</th></li<></ul> | ●加入代表 Tの成                                                                                                    | が出<br>全人時間<br>2022/11/08 04:41:12                         |                | <u>С</u> 8ж                                                                                                    |
| TDCC<br>着良<br>副                                                                                                    | <ul> <li>Q、請輸入功能代碼</li> <li>證商文件 + 5</li> </ul>                                                                                                    | <sup>0</sup> 20.45號 Test te                                                                                                    | 2022/11/08 04:41:12<br>05 2022/11/08 04:41:12             | ×              | <u>ل ه</u> ر                                                                                                    |
| TDCC<br>合真<br>交易清單                                                                                                    | Q 請輸入功能代碼<br>證商文件 + 或<br>9687 元大規紀部                                                                                                    | 0回Artte Test 2<br>全 3210 □ 04 2<br>前選擇證商<br>已選取的過商:                                                                                                    | 2022/11/06 04:41:12                                       | ×              | ± €                                                                                                    |
|                                                                                                    | Q 請輸入功應代碼<br>證商文件 + 原<br>9887 元大編紀部                                                                                                    | ●前人128 200 0 04 0<br>1 3210 0 04 0<br>前週掲載商<br>ご選取的證商:<br>9887                                                                                                    | 2022/11/08 04:41:12                                       | ×              | الله الله الله الله الله الله الله الله                                                                                                    |
| TDCC<br>TDCC<br>首集<br>交易清単<br>使果清単                                                                                                    | Q         請輸入功應代碼           證面文件 + II           9687 元大概記載           檢視                                                                                                    | ●四人で#2 700<br>1 3210 □ 04 2<br>3210<br>1 選擇證商<br>ご選取的證商:<br>9887                                                                                                    | 2022/11/08 04:41:12                                       | ×              | し<br>金<br>(中<br>)<br>(中<br>)<br>(ー<br>)<br>(ー)<br>(ー)<br>(ー)<br>(ー)<br>(ー)<br>(ー) |
| ●<br>TDCC<br>合真<br>回<br>作業汚罪<br>の<br>作業<br>ご<br>向<br>の<br>の<br>二<br>の<br>の<br>の<br>の<br>の<br>の<br>の<br>の<br>の<br>の<br>の<br>の<br>の                                                                                                    | Q         請輸入功應代碼           證面文件 + 或           9687 元大網記部           檢視           備註           試輸入項註                                                                                                    | <u>●単八100</u> 7000 00 00 00 00 00 00 00 00 00 00 00 0                                                                                                    | 2022/11/08 04:41:12                                       | ×              | ±<br>+ –<br>%≋اللعد                                                                                                    |
| 日本     日本     日本 | Q         請輸入功應代碼           證 商文件 + 面           9687 元大振記載           検視<br>備註           沖輸入馬江                                                                                                    | <u>単成人では、</u><br><u>3210</u> 04 第<br><u>3210</u> 04 第<br>3210<br>04 第                                                                                                    | 2022/11/08 04:41:12                                       | X              |                                                                                                    |
|                                                                                                    | Q         請輸入功應代碼           證面文件 + 項           9887 元大經記載           検視<br>備註<br>調輸入限証                                                                                                    | 2004 / 100 / 2004 / 2004 / 2 | 2022/11/08 04:41:12<br>2022/11/08 04:41:12<br>98879960268 | X              | ● 2000<br>+ -<br>交現社紀                                                                                                    |
|                                                                                                    | Q         請輸入切應代碼           證面文件 + 項           9887 元大振紀部           検視<br>備註<br>団除入馬豆           現作記錄           保管機構現件版因 -                                                                                                    | <u>第3210</u> 04 第<br><u>第3210</u> 04 第                                                                                                    | 2022/11/08 04:41:12<br>2022/11/08 04:41:12<br>98879960268 | X              |                                                                                                    |
|                                                                                                    | Q         請輸入功應代碼           證面文件 + II           9687 元大廠記錄           檢視           備註           III命入限过           過作紀錄           保管機構退件原因:           證券商銀件原因:                                                                                                    | ● 単人で数<br>3210 0 0 04 2<br>3210 0 0 04 2<br>周選擇題商<br>ご選取的證商:<br>9887<br>9887<br>9887<br>19887<br>2987<br>29887<br>29887<br>29887<br>29887<br>29887<br>元大經紀部                                                                                                    | 2022/11/08 04:41:12<br>98879960268<br>✓ ##                | ×<br>Q         |                                                                                                    |
|                                                                                                    | Q       請輸入功應代碼         證商文件 ・ 3         9687 元大师記話         検視         備証         開除入概証         遺作記錄         優先概書         健作記錄         服券商退件原因:                                                                                                    | <ul> <li>●単人工程<br/><ul> <li>3210</li> <li>○ 04</li> </ul> </li> <li>             第二         </li> <li>             第二         </li> </ul> <li>             第二          </li> <li>             第二         </li> <li>             第二         </li> <li>             第二          </li> <li>             第二          </li> <li>             第二                第二                第二                  第二                  第二</li>                                                                                                    | 98879960268                                               | X<br>Q         |                                                                                                    |
|                                                                                                    | Q       請輸入切應代碼         證商文件 + 四         9687 元大振記載         検視         備註         回輸入因註         現作記錄         服件記錄         服件記錄         服件記錄         服件記錄                                                                                                    | <ul> <li>● ALX:NE (1) (2010)</li> <li>● 04 (2010)</li> <li>● 04 (2010)</li>     &lt;</ul>                                                                                                    | 98879960268                                               | X<br>Q<br>EtaA |                                                                                                    |

4.3 選取證商完成後,點選確定加入

|                          | Q、 請輸入功能代碼         | extra 17%            |             |        |      |
|--------------------------|--------------------|----------------------|-------------|--------|------|
| TDEC                     |                    | 請選擇證商                |             | ×      |      |
| <b>首頁</b><br>(1)<br>交易清單 | 證商文件 + 差           | 已選取的證商:<br>9887,1260 |             |        |      |
| 作業演算                     | 退件記錄               | 請選取證商:               |             |        |      |
| O<br>(TATAIN             | 保管機構退件原因:          |                      |             | ٩      | +    |
| La la                    | 證券商退件原因:           | ✔ 1260 宏遠證券          | 12609903361 |        | +    |
| 交易查詢                     |                    | 1360 港商麥格理資本證券       | 13609533343 |        |      |
| り<br>の<br>「酒語重詞          | Rs (H)             | 1440 美林證券            | 14409550291 |        |      |
| *                        | 案件流程紀錄             | 1470 台灣摩根士丹利證券       | 14709539923 |        | -    |
| 白紅柳                      | 處理日期時間             | 1480 美商高盛亞洲證券        | 14809534701 |        | 執行動作 |
|                          | 2022-11-08 15:12:0 |                      |             | ✔ 確定加入 | 新申請  |

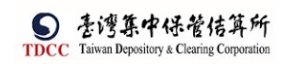

|                     | Q, | 請輸入功能代碼      | em.After 1514 #₩#<br>â 3210 ☐ 04 ♀ 05 ₩ 2022/11/08 04:42:18 | U 20# |
|---------------------|----|--------------|-------------------------------------------------------------|-------|
|                     |    | _            |                                                             |       |
|                     |    | 證商文件 + 選擇證商  |                                                             |       |
|                     |    | 9887 元大綟紀部 🗸 | 買賣帳號 98879960268 		 ▲ 上飾別件                                  | + -   |
| 17年7月年<br>③<br>作業変換 |    | 檢視           | 福名                                                          | 簽章註記  |
| [12]<br>交易會詢        |    | 備註<br>詩輸入傳訂  |                                                             |       |
| Da<br>Aliatin<br>Fr |    | 1260 宏遠證券    | 賀賣锅號 12609903361 	▲ 止偽附件                                    | + -   |
| 自訂研組                |    | 檢視           | 檔名                                                          | 簽章註記  |
|                     |    | 備註           |                                                             |       |
|                     |    | 訪輸人偶註        |                                                             | A     |

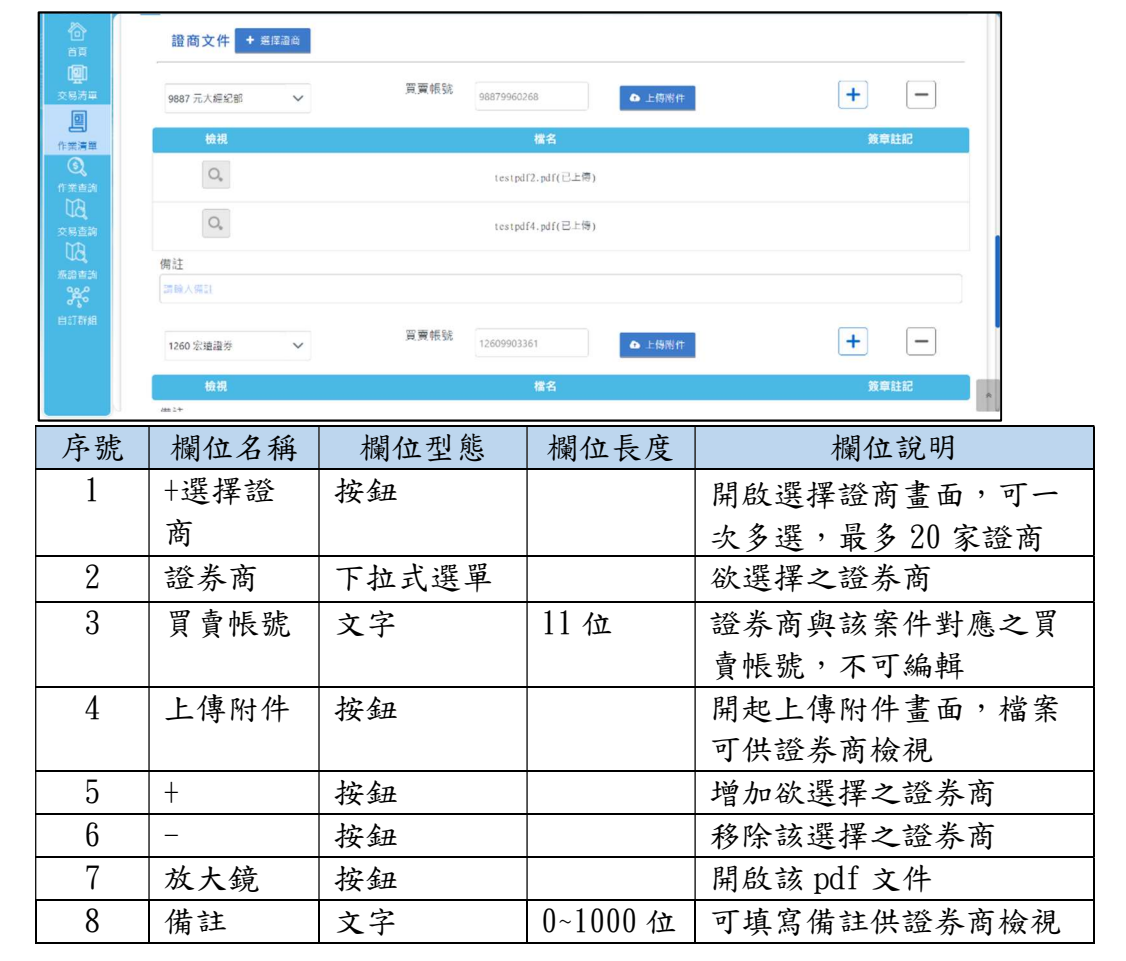

4.4 證商文件區塊點選上傳附件,也可上傳文件供該證券商檢視

5. 憑證簽章、傳送主管

5.1 確認資料輸入完畢後點選下一步

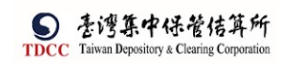

|             | Q, | 請輸入功能代碼             | @ 進入代號 工作場<br>童 3210 🚍 04 | 使用=<br>○ 05 型人1%₩<br>2022/11/08 04 | :47:51     |      |   |
|-------------|----|---------------------|---------------------------|------------------------------------|------------|------|---|
| 一<br>合      |    | 檢視                  |                           | 楷名                                 |            | 簽章註記 |   |
| 首頁          |    | 備註                  |                           |                                    |            |      |   |
|             |    | 詩輸人微註               |                           |                                    |            |      |   |
|             |    |                     |                           |                                    |            |      |   |
| 9           |    |                     |                           |                                    |            |      |   |
| 作業清單        |    | 退件紀錄                |                           |                                    |            |      |   |
| ত্          |    | 保管機構退件原因:           |                           |                                    |            |      | + |
|             |    | 證券商退件原因:            |                           |                                    |            |      | + |
| 交易直訪        |    |                     |                           |                                    |            |      |   |
| UQ,<br>漆語查論 |    | 離開 暫存               | 刑案                        | 世                                  |            |      |   |
| <b>3</b> %  |    | 案件流程紀錄              |                           |                                    |            |      | - |
| 日訂群組        |    | 處理日期時間              | 参加人代號                     | 使用者代號                              | 案件狀態       | 執行動作 |   |
|             |    | 2022-11-08 15:12:03 | 3210                      | 05                                 | 1-保管機構解約申請 | 新申請  |   |
|             |    |                     |                           |                                    |            |      | R |

### 5.2 產生客戶基本資料 PDF

|                 | Q, | 請輸入功能代碼             | e #Aft# 10     | ◎ <sup>使用者</sup> <sup>使用者</sup> <sup>使入助潮</sup> 2022/11/ | 08 05:22:15   |        | C) BH |
|-----------------|----|---------------------|----------------|----------------------------------------------------------|---------------|--------|-------|
|                 |    | 檢視                  |                |                                                          |               |        |       |
| BR O            |    | 備註                  |                |                                                          |               |        |       |
|                 |    |                     |                |                                                          |               |        |       |
|                 |    |                     |                |                                                          |               |        |       |
| 作素清單            |    | 週件紀錄                |                |                                                          |               |        |       |
| Q               |    | 保管機構退件原因:           |                | $\checkmark$                                             |               |        | +     |
|                 |    | 證券商退件原因:            |                | 「日本深刻」のに東新                                               |               |        | +     |
| 交易直訪            |    |                     |                |                                                          |               |        |       |
| BU<br>Automatic |    | 離開 暫存               |                | 確定                                                       | 法主管器板         |        |       |
| 340             |    | 案件流程紀錄              |                |                                                          |               |        | _     |
| 自訂新組            |    |                     | 45.449.1.70.76 | 14 PD -14 (1) 52                                         | era di Ma esi | ****** | _     |
|                 |    | 區埋日期時间              | 參加人代號          | 使用着代號                                                    | 条件狀態          | 執行動作   |       |
|                 |    | 2022-11-08 15:12:03 |                | 05                                                       | 1-保曾极端解約甲調    | 新甲請    |       |
|                 |    |                     |                |                                                          |               |        | 1     |

### 5.3送主管覆核

|                     | Q、 請輸人功能代碼          |       | 11章<br>2022/11/08 05:2 | 22:34         |      | () ## |
|---------------------|---------------------|-------|------------------------|---------------|------|-------|
| 合                   | 檢視                  |       | 檔名                     |               | 策章註記 |       |
| 首頁                  | 備註                  |       |                        |               |      |       |
|                     |                     |       |                        |               |      |       |
| 交易清單                |                     |       |                        |               |      |       |
| 몓                   |                     |       |                        |               |      |       |
| 作業清單                | 退件紀録                |       |                        |               |      |       |
| S. 200              | 保管機構退件原因:           |       |                        |               |      | +     |
| J.                  | 證券商退件原因:            |       |                        |               |      | +     |
| 交易查論<br>上日。<br>添語查論 | 離開                  | 删案    | 上一步                    | <b>汉主管</b> 連续 |      |       |
| <b>第</b> 名<br>日11時期 | 案件流程紀錄              |       |                        |               |      | -     |
|                     | 處理日期時間              | 參加人代號 | 使用者代號                  | 案件狀態          | 執行動作 |       |
|                     | 2022-11-08 15:12:03 | 3210  | 05                     | 1-保管機構解約申請    | 新申請  | A     |

案件有尚未簽章之文件,會跳出提示視窗詢問是否要先執行簽章, 如選擇「是」,則當下執行簽章,如選擇「否」,則不執行簽章並送交主管

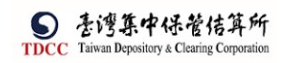

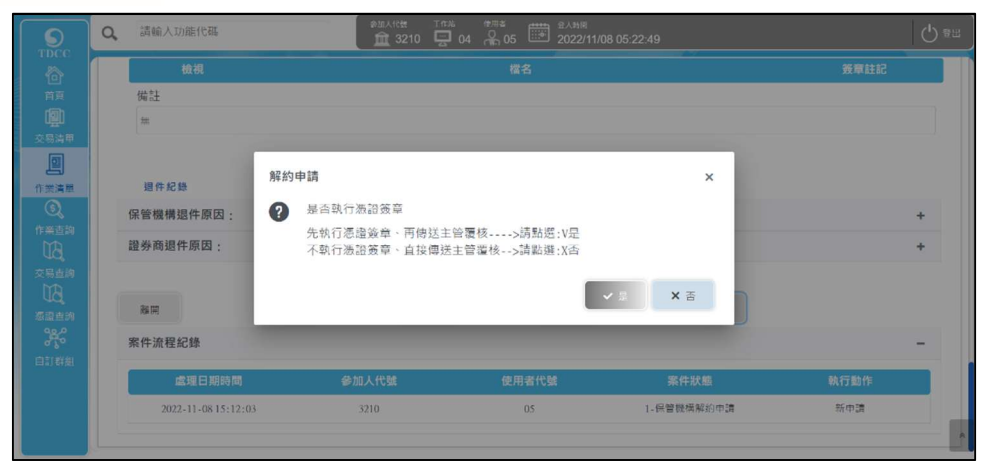

5.4 輸入簽章密碼(如選擇否則跳過此步驟,待主管時再執行簽章)

|      | eSMART             | ■ Q. 請給入功能代碼 \$12.4% IP2 #E# ### 24.6% ## 24.6% ## 2023(4100-10-40-23) |      |
|------|--------------------|------------------------------------------------------------------------|------|
|      | 數位帳簿劃撥作業           | ×                                                                      | 族章註記 |
|      | 圓 作業清              | 電子簽章同意書                                                                |      |
| 交易清華 | ✓ FO外資開戶申          | 依電子發電法第4條及第9條規定,本公司同意本次交易之相關當表文件採電子形式、經電子振證簽署<br>確認,透過集保結與所系統傳述送達。     |      |
| 作業満年 | FOA開戶作業 FOR更換保管機構作 | <ul> <li>請確認簽署文件</li> </ul>                                            | +    |
|      | FOM通知券商基本語         | 基王基本與考(和)的智慧教育中語書).pdf<br>testpdfl.pdf                                 | +    |
|      | → FU投信基金開          | testpdf3.pdf<br>testpdf2.pdf                                           |      |
|      | FUM保銀申請修改]         | testpdf4.pdf                                                           | -    |
|      | FUE保線維護開戶者         | ✓ <b>16129</b> ★ 18204                                                 | 執行動作 |
|      |                    |                                                                        | 新申請  |

5.5 簽章完成後送交主管

| 案件已送達主管! |
|----------|
| 確定       |

[上傳附件]

 點選「上傳附件」按鈕,出現彈跳視窗,點選「選擇檔案」按鈕,出現「檔案瀏覽」視窗,可選擇一個或多個 PDF 檔案,限選取的檔案為「.pdf」,且檔案大小不可 超過「2MB」

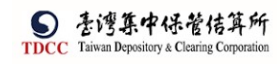

操作手册 V1.2

| -                                                                                                    | _                                                                                                    |                                                                                                    |                                                                                                    |                                                                                                    |                                                                                                    |              |                                                                                                    |              |         |    |
|----------------------------------------------------------------------------------------------------|----------------------------------------------------------------------------------------------------|----------------------------------------------------------------------------------------------------|----------------------------------------------------------------------------------------------------|----------------------------------------------------------------------------------------------------|----------------------------------------------------------------------------------------------------|--------------|----------------------------------------------------------------------------------------------------|--------------|---------|----|
| +遺信信                                                                                                    | 2                                                                                                    | 0個檔案                                                                                                    |                                                                                                    |                                                                                                    |                                                                                                    |              |                                                                                                    |              |         |    |
|                                                                                                    |                                                                                                    |                                                                                                    |                                                                                                    |                                                                                                    | 微蜜士                                                                                                    | 一人公园主        | E 0 00                                                                                                    | )() MB       |         |    |
|                                                                                                    |                                                                                                    |                                                                                                    | 1.000                                                                                                    |                                                                                                    | 18 75 75                                                                                                    | C. (1) SMDAD | III WANN                                                                                                    | 70 1112      |         |    |
|                                                                                                    |                                                                                                    | 更名                                                                                                    | 福名                                                                                                    |                                                                                                    |                                                                                                    | 12           | 除大小                                                                                                    |              |         |    |
| (完解:橋本)                                                                                                    | ( <b>S</b> #.3)                                                                                                    | 含产而带投握者(POA)、扣集單位能一個                                                                                                    | a配書、FINI中這書及同                                                                                                    | 战争起却明、委托人                                                                                                    | .在桌面店前科                                                                                                    | な・印度卡        | )                                                                                                    |              |         |    |
| Altar I let al A                                                                                                    | 1.000                                                                                                    | MB - (2 + 10 of Fill + )                                                                                                    |                                                                                                    |                                                                                                    |                                                                                                    |              |                                                                                                    |              |         |    |
| Data - Deary                                                                                                    | A LARCINI-                                                                                                    | an - (# 7 18 br) (# # )                                                                                                    |                                                                                                    |                                                                                                    |                                                                                                    |              |                                                                                                    |              |         |    |
|                                                                                                    |                                                                                                    |                                                                                                    |                                                                                                    |                                                                                                    |                                                                                                    |              |                                                                                                    |              |         |    |
|                                                                                                    |                                                                                                    |                                                                                                    |                                                                                                    |                                                                                                    |                                                                                                    | 00.00        |                                                                                                    |              |         |    |
|                                                                                                    |                                                                                                    |                                                                                                    |                                                                                                    |                                                                                                    | ×                                                                                                    |              | ✓ 建設                                                                                                    | 上傳           |         |    |
|                                                                                                    |                                                                                                    |                                                                                                    |                                                                                                    |                                                                                                    | No.                                                                                                    |              | and the second second second second second second second second second second second second second second second |              |         |    |
|                                                                                                    |                                                                                                    |                                                                                                    |                                                                                                    |                                                                                                    |                                                                                                    |              |                                                                                                    |              |         |    |
|                                                                                                    |                                                                                                    |                                                                                                    |                                                                                                    |                                                                                                    |                                                                                                    |              |                                                                                                    |              |         |    |
|                                                                                                    |                                                                                                    |                                                                                                    |                                                                                                    |                                                                                                    |                                                                                                    |              |                                                                                                    |              |         | _  |
|                                                                                                    |                                                                                                    |                                                                                                    |                                                                                                    |                                                                                                    |                                                                                                    |              |                                                                                                    |              |         |    |
| ■較 .+.                                                                                                    |                                                                                                    |                                                                                                    |                                                                                                    |                                                                                                    |                                                                                                    |              |                                                                                                    |              |         |    |
|                                                                                                    |                                                                                                    |                                                                                                    |                                                                                                    |                                                                                                    |                                                                                                    |              |                                                                                                    |              |         |    |
|                                                                                                    | > 本榜                                                                                                    | ↓ 下戦 →                                                                                                    |                                                                                                    |                                                                                                    |                                                                                                    | ~ Č          | 搜尋下戰                                                                                                    |              |         |    |
|                                                                                                    | <ul> <li>&gt; 本橋</li> <li>1</li> <li>1<th>• 下戰 &gt;</th><th></th><th></th><th></th><th>~ ð</th><th>授尋下戰</th><th>811 <b>•</b></th><th></th><th></th></li></ul> | • 下戰 >                                                                                                    |                                                                                                    |                                                                                                    |                                                                                                    | ~ ð          | 授尋下戰                                                                                                    | 811 <b>•</b> |         |    |
|                                                                                                    | → 本機<br>(増資料英                                                                                                    | -> 下載 ><br>                                                                                                    | 修改日期                                                                                                    | 55 F1                                                                                                    | */0                                                                                                    | ~ ð          | 授尋下戰                                                                                                    |              |         |    |
| 1                                                                                                    | > 本榜<br>(增資料实)                                                                                                    | 23101000050 (5)                                                                                                    | 修改日期<br>2001年0月 天在 05                                                                                                    | 調型                                                                                                    | 本小                                                                                                    | v 0          | 授尋下戰                                                                                                    | 8≣ ▼         |         |    |
| 1000 → → → → → → → → → → → → → → → → → →                                                                                                    | <ul> <li>&gt; 本橋</li> <li>1/通資料及</li> </ul>                                                                                                    | ○下載 ><br>名稱<br>32101090068 (5)<br>232010900705 (1)                                                                                                    | 修改日期<br>2021/9/8 下午 06                                                                                                    | 類型<br>福震変科英<br>使意味利二                                                                                                    | 大小                                                                                                    | ~ ð          | 授尋下戰                                                                                                    |              |         |    |
| 1<br>1<br>1<br>1<br>1<br>1<br>1<br>1<br>1<br>1<br>1<br>1<br>1<br>1                                                                                                    | ) 本橋<br>(道資料天<br>メ                                                                                                    | <ul> <li>下載 &gt;</li> <li>空頃</li> <li>32101090068 (5)</li> <li>32101092396 (1)</li> <li>220005504</li> </ul>                                                                                                    | 修改日期<br>2021/9/8 下午 06<br>2021/9/24 上午 1<br>2021/9/24 上午 1                                                                                                    | 類型<br>握案資料支<br>幅 2011年                                                                                                    | 小大                                                                                                    | ~ ð          | 授导下载                                                                                                    |              |         |    |
| 1                                                                                                    | > 本機<br>(増資料ズ<br>ダ<br>ダ                                                                                                    | <ul> <li>&gt; 下載 &gt;</li> <li></li> <li>32101090068 (5)</li> <li>32101092396 (1)</li> <li>32101095584</li> <li>2301005584 (2)</li> </ul>                                                                                                    | 修改日期<br>2021/9/8 下午 06<br>2021/9/24 上午 1<br>2021/9/10 下午 0<br>2021/9/10 下午 0                                                                                                    | 類型<br>編業変資料次<br>編素変更料次                                                                                                    | 大小                                                                                                    | ~ ð          | 授尋下載                                                                                                    |              |         |    |
| 11<br>11<br>11<br>11<br>11<br>11<br>11<br>11<br>11<br>11                                                                                                    | > 本橋<br>(増資料衣<br>メ<br>メ<br>メ                                                                                                    | <ul> <li>下載 &gt;</li> <li></li> <li>32101090068 (5)</li> <li>32101092396 (1)</li> <li>32101095584</li> <li>32101095584 (1)</li> </ul>                                                                                                    | 修改日期<br>2021/9/8 下午 06<br>2021/9/24 上午 1<br>2021/9/10 下午 0<br>2021/9/10 下午 0<br>2021/9/10 下午 0                                                                                                    | 類型<br>粗震驚驚驚驚<br>驚驚驚驚<br>調整<br>調整<br>調整<br>調整<br>和<br>天<br>天<br>天<br>天<br>天<br>天<br>天<br>天<br>天<br>天<br>二<br>二<br>二<br>二<br>二<br>二<br>二<br>二<br>二                                                                                                    | 大小                                                                                                    | ڻ ~          | 授尊下載                                                                                                    |              |         |    |
| 1<br>1<br>1<br>1<br>1<br>1<br>1<br>1<br>1<br>1<br>1<br>1<br>1<br>1                                                                                                    | <ul> <li>本</li> <li>構造料表</li> <li>メ</li> <li>メ</li> <li>メ</li> <li>メ</li> <li>メ</li> <li>メ</li> <li>メ</li> </ul>                                                                                                    | <ul> <li>下載。</li> <li>空順。</li> <li>32101090068 (5)</li> <li>32101092396 (1)</li> <li>32101095584</li> <li>32101095584 (1)</li> <li>pdf制成</li> </ul>                                                                                                    | 修改日期<br>2021/9/8 下午 06<br>2021/9/24 上午 1<br>2021/9/10 下午 0<br>2021/9/24 下午 0<br>2021/9/24 下午 0                                                                                                    | 4週型<br>福嘉冀實料表<br>漢 11月<br>一月<br>一月<br>一月<br>一月<br>一月<br>一月<br>一月<br>一月<br>一月<br>一月<br>一月<br>一月<br>一月                                                                                                    | 大小                                                                                                    | ڻ ~          | 授尊 下載                                                                                                    |              |         |    |
| <ul> <li>● ● ● ● ● ● ● ● ● ● ● ● ● ● ● ● ● ● ●</li></ul>                                                                                                    | <ul> <li>本</li> <li>構造</li> <li>メ</li> <li>メ</li> <li>メ</li> <li>メ</li> <li>メ</li> <li>メ</li> </ul>                                                                                                    | <ul> <li>卡載 &gt;</li> <li>名順</li> <li>32101090068 (5)</li> <li>32101092396 (1)</li> <li>32101095584</li> <li>32101095584 (1)</li> <li>pdf制試</li> <li>A 6f4b431-b643-4d83-900d-1c2d7c7</li> </ul>                                                                                                    | <ul> <li>修改日期</li> <li>2021/9/8 下午 06</li> <li>2021/9/24 上午 1</li> <li>2021/9/10 下午 0</li> <li>2021/9/10 下午 0</li> <li>2021/9/24 下午 0</li> <li>2021/9/24 下午 0</li> </ul>                                                                                                    | 轉型<br>個素資料夾<br>幅素資料夾<br>幅素資料夾<br>幅素資料夾<br>幅素資料夾<br>幅素資料夾                                                                                                    | 大小<br>298 KB                                                                                                    | ~ ð          | 授尊 下載                                                                                                    | ## <b>•</b>  |         |    |
| <ul> <li>(快速存取)</li> <li>(快速存取)</li> <li>(快速存取)</li> <li>(東面)</li> <li>下載</li> <li>(文件)</li> <li>(四月)</li> <li>(20210928)</li> <li>(20211002)</li> </ul>                                                                                                    | ▶ > 本機<br>(増資料ズ<br>ダ<br>ダ<br>ダ                                                                                                    | <ul> <li>) 下載 &gt;</li> <li>(本) 下載 &gt;</li> <li>(本) 2101090068 (5)</li> <li>(5) 32101092396 (1)</li> <li>(5) 32101095584 (1)</li> <li>(5) 2101095584 (1)</li> <li>(5) 2101095584 (1)</li> <li>(5) 2101095584 (1)</li> <li>(5) 210109584 (1)</li> <li>(5) 210109584 (1)</li> <li>(6) 210109584 (1)</li> <li>(7) 210109584 (1)</li> <li>(7) 210109584 (1)</li>     &lt;</ul> | 修改日期<br>2021/9/8 下午 06<br>2021/9/12 上午 1<br>2021/9/10 下午 0<br>2021/9/10 下午 0<br>2021/9/24 下午 0<br>2021/9/24 下午 03<br>2021/9/4 下午 63                                                                                                    | 環型<br>幅素資料次<br>幅素資料次<br>幅素資料次<br>幅素資料次<br>幅素資料次<br>相素資料ズ<br>Adobe Acrobat<br>Adobe Acrobat                                                                                                    | 大小<br>298 KB<br>262 KB                                                                                                    | × 0          | 授导下戰                                                                                                    |              |         |    |
| (株式)<br>(株式)<br>(*)<br>(*)<br>(*)<br>(*)<br>(*)<br>(*)<br>(*)<br>(* | ▶ > 本機<br>(増資料ズ<br>ダ<br>ダ<br>ダ                                                                                                    | <ul> <li>下載 &gt;</li> <li>左領         <ul> <li>32101090068 (5)</li> <li>32101092396 (1)</li> <li>32101095584</li> <li>32101095584 (1)</li> <li>pdf制試</li> <li>eff4b431-b643-4d83-900d-1c2d7c7</li> <li>140認識內害 (1),pdf</li> <li>140認識內害 (2),pdf</li> <li>140認識內害 (2),pdf</li> </ul> </li> </ul>                                                                                                    | <ul> <li>修改日期</li> <li>2021/9/8 下午 06</li> <li>2021/9/24 上午 1</li> <li>2021/9/10 下午 0</li> <li>2021/9/10 下午 0</li> <li>2021/9/24 下午 0</li> <li>2021/9/24 下午 0</li> <li>2021/9/4 下午 0</li> <li>2021/9/10 下午 0</li> </ul>                                                                                                    | 援型<br>福意変科支<br>福意変科支<br>福意変科支<br>福意変科支<br>Adobe Acrobat…<br>Adobe Acrobat…<br>Adobe Acrobat…                                                                                                    | 大小<br>298 KB<br>262 KB<br>0 KB                                                                                             | ~ ð          | 授尋下載                                                                                                    |              |         |    |
| <ul> <li>● → → → →</li> <li>● 管理 → ●</li> <li>● 快速存取</li> <li>● 点面</li> <li>● 下載</li> <li>● 文件</li> <li>■ 図片</li> <li>20210928</li> <li>20211002</li> <li>20211002</li> <li>20211002</li> <li>20211002</li> </ul>                                                                                                    | <ul> <li>本構</li> <li>ボ</li> <li>ボ</li> <li>ボ</li> <li>ボ</li> <li>ボ</li> <li>ボ</li> <li>ボ</li> </ul>                                                                                                    | <ul> <li>下載 &gt;</li> <li>空端</li> <li>32101090068 (5)</li> <li>32101092396 (1)</li> <li>32101095584</li> <li>32101095584 (1)</li> <li>pdf割試</li> <li>6ff4b431-b643-4d83-900d-1c2d7c7</li> <li>140認識內容 (2),pdf</li> <li>140認識內容 (2),pdf</li> <li>140認識內容 (2),pdf</li> <li>140認識內容 (3),pdf</li> </ul>                                                                                                    | 修改日期<br>2021/9/8 下午 06<br>2021/9/10 下午 0<br>2021/9/10 下午 0<br>2021/9/10 下午 0<br>2021/9/24 下午 0<br>2021/9/15 下午 03<br>2021/9/10 下午 0<br>2021/9/18 下午 0<br>2021/9/18 下午 0                                                                                                    | 類型<br>幅素資料次<br>幅素資料次<br>幅素資料次<br>幅素資料次<br>幅素資料次<br>名dobe Acrobat …<br>Adobe Acrobat …<br>Adobe Acrobat …<br>Adobe Acrobat …                                                                                                    | 大小<br>298 KB<br>262 KB<br>0 KB<br>263 KB                                                                                   | ~ ð          | 授章下载                                                                                                    |              |         |    |
| <ul> <li>● → → → → →</li> <li>● 会習理 → 新</li> <li>● 快速存取</li> <li>● 東面</li> <li>● 下戦</li> <li>○ 文件</li> <li>○ 図片</li> <li>○ 20211028</li> <li>○ 20211008</li> <li>○ 20211012</li> </ul>                                                                                                    | <ul> <li>本構</li> <li>ボ</li> <li>ボ</li> <li>ボ</li> <li>ボ</li> <li>ボ</li> <li>ボ</li> <li>ボ</li> </ul>                                                                                                    | <ul> <li>下載 &gt;</li> <li>空頃 -</li> <li>32101090068 (5)</li> <li>32101092396 (1)</li> <li>32101095584</li> <li>32101095584 (1)</li> <li>pdf割試</li> <li>6ff4b431-b643-4d83-900d-1c2d7c7</li> <li>140認識內害 (1),pdf</li> <li>140認識內害 (2),pdf</li> <li>140認識內害 (3),pdf</li> <li>140認識內害 (3),pdf</li> <li>140認識內害 (4),pdf</li> </ul>                                                                                                    | 博改日期<br>2021/9/8 下午 06<br>2021/9/24 上午 1<br>2021/9/10 下午 0<br>2021/9/10 下午 0<br>2021/9/24 下午 0<br>2021/9/14 下午 03<br>2021/9/16 下午 0<br>2021/9/18 下午 0<br>2021/9/18 下午 0<br>2021/9/23 下午 0                                                                                                    | 類型<br>福素資料次<br>福素資料次<br>日本<br>日本<br>日本<br>日本<br>日本<br>日本<br>日本<br>日本<br>日本<br>日本                                                                                                    | 大小<br>298 KB<br>262 KB<br>0 KB<br>263 KB<br>262 KB<br>262 KB                                                               | ~ 0          | 授辱下載                                                                                                    |              |         |    |
| <ul> <li>● ○ ○</li> <li>● ○ ○</li> <li>● ○</li> <li>● ○&lt;</li></ul>                                           | → 本機<br>満置料式<br>メ<br>メ<br>メ<br>メ<br>メ<br>メ                                                                                                    | <ul> <li>) 下戦 &gt;</li> <li>三名頃</li> <li>32101090068 (5)</li> <li>32101092396 (1)</li> <li>32101095584</li> <li>32101095584 (1)</li> <li>pdf割試</li> <li>A 6ff4b431-b643-4d83-900d-1c2d7c7</li> <li>140認識内書 (1).pdf</li> <li>140認識内書 (3).pdf</li> <li>140認識内書 (3).pdf</li> <li>140認識内書 (4).pdf</li> <li>140認識内書 (5).pdf</li> <li>140認識内書 (5).pdf</li> <li>140認識内書 (5).pdf</li> </ul>                                                                                                    | <ul> <li>博改日期</li> <li>2021/9/8 下午 06</li> <li>2021/9/10 下午 0</li> <li>2021/9/10 下午 0</li> <li>2021/9/10 下午 0</li> <li>2021/9/14 下午 03</li> <li>2021/9/14 下午 0</li> <li>2021/9/18 下午 0</li> <li>2021/9/18 下午 0</li> <li>2021/9/13 下午 0</li> <li>2021/9/23 下午 0</li> <li>2021/9/23 下午 0</li> <li>2021/9/23 下午 0</li> </ul>                                                                                                    | 類型<br>構変資料次<br>構変資料次<br>構変資料次<br>構変資料次<br>構変資料次<br>構成支<br>Adobe Acrobat<br>Adobe Acrobat<br>Adobe Acrobat<br>Adobe Acrobat<br>Adobe Acrobat                                                                                                    | 大小<br>298 KB<br>262 KB<br>263 KB<br>263 KB<br>265 KB<br>266 KB                                                             | ~ 0          | 授尊下載                                                                                                    |              |         |    |
| ● ○ ○ ○ ○ ○ ○ ○ ○ ○ ○ ○ ○ ○ ○ ○ ○ ○ ○ ○                                                                                                    | <ul> <li>本構<br/>満資料ズ</li> <li>ダ</li> <li>ダ</li> <li>ダ</li> <li>ダ</li> <li>ダ</li> <li>ダ</li> </ul>                                                                                                    | <ul> <li>下載 &gt;</li> <li>三 5年載 &gt;</li> <li>32101090068 (5)</li> <li>32101095584</li> <li>32101095584 (1)</li> <li>pdf制試</li> <li>A 6ff4b431-b643-4d83-900d-1c2d7c7</li> <li>140認識内書 (1).pdf</li> <li>140認識内書 (2).pdf</li> <li>140認識内書 (4).pdf</li> <li>140認識内書 (5).pdf</li> <li>140認識内書 (5).pdf</li> <li>140認識内書 (5).pdf</li> <li>140認識内書 (5).pdf</li> <li>140認識内書 (5).pdf</li> </ul>                                                                                                    | <ul> <li>修改日期</li> <li>2021/9/8 下午 06</li> <li>2021/9/1 下午 0</li> <li>2021/9/1 下午 0</li> <li>2021/9/10 下午 0</li> <li>2021/9/24 下午 03</li> <li>2021/9/14 下午 03</li> <li>2021/9/18 下午 0</li> <li>2021/9/18 下午 0</li> <li>2021/9/23 下午 0</li> <li>2021/9/23 下午 0</li> <li>2021/9/28 下午 0</li> <li>2021/9/28 下午 0</li> </ul>                                                                                                    | 建型<br>構築資料次<br>構築資料次<br>構築資料次<br>構築資料次<br>構築資料次<br>Adobe Acrobat<br>Adobe Acrobat<br>Adobe Acrobat<br>Adobe Acrobat<br>Adobe Acrobat<br>Adobe Acrobat<br>Adobe Acrobat                                                                                                    | 大小<br>298 KB<br>262 KB<br>263 KB<br>263 KB<br>265 KB<br>265 KB<br>266 KB<br>143 KB                                         | × 0          | 授尋下載                                                                                                    |              |         |    |
| <ul> <li>● → → → →</li> <li>● 管理 → ●</li> <li>● 快速存取</li> <li>● 東川</li> <li>● 文件</li> <li>■ 岡川</li> <li>● 20210928</li> <li>● 20211002</li> <li>● 20211002</li> <li>● 20211002</li> <li>■ 20211012</li> <li>■ 本機</li> <li>● 網路</li> </ul>                                                                                                    | 、本橋<br>、演算科式<br>メ<br>メ<br>メ<br>メ<br>メ<br>メ                                                                                                    | <ul> <li>本 下載 &gt;</li> <li>名(4)</li> <li>32101090068 (5)</li> <li>32101092396 (1)</li> <li>32101095584</li> <li>32101095584</li> <li>32101095584 (1)</li> <li>pdf制試</li> <li>A 6474b431-b643-4483-900d-1c2d7c7</li> <li>140認識內害 (1),pdf</li> <li>140認識內害 (2),pdf</li> <li>140認識內害 (3),pdf</li> <li>140認識內害 (5),pdf</li> <li>140認識內害 (5),pdf</li> <li>140認識內害 (6),pdf</li> <li>140認識內害 (7),pdf</li> </ul>                                                                                                    | <ul> <li>修改日期</li> <li>2021/9/8 下午 06</li> <li>2021/9/24 上午 1</li> <li>2021/9/10 下午 0</li> <li>2021/9/10 下午 0</li> <li>2021/9/24 下午 0.3</li> <li>2021/9/14 下午 0.3</li> <li>2021/9/18 下午 0</li> <li>2021/9/18 下午 0</li> <li>2021/9/23 下午 0</li> <li>2021/9/28 下午 0</li> <li>2021/9/28 下午 0</li> <li>2021/9/28 下午 0</li> <li>2021/9/28 下午 0</li> </ul>                                                                                                    | 調型<br>幅震変科次<br>幅震変科次<br>幅震変科次<br>幅震変科次<br>名dobe Acrobat<br>Adobe Acrobat<br>Adobe Acrobat<br>Adobe Acrobat<br>Adobe Acrobat<br>Adobe Acrobat<br>Adobe Acrobat                                                                                                    | 大小<br>298 KB<br>262 KB<br>263 KB<br>263 KB<br>265 KB<br>266 KB<br>143 KB<br>266 KB                                         | × 0          | 授尋下載                                                                                                    |              |         |    |
| <ul> <li>● → → →</li> <li>● 快速存取</li> <li>● 快速存取</li> <li>● 点面</li> <li>● 下載</li> <li>● 文件</li> <li>■ 図月</li> <li>● 20210928</li> <li>● 20211002</li> <li>● 20211008</li> <li>● 20211012</li> <li>● 本種</li> <li>● 網路</li> </ul>                                                                                                    | ▶ > 本勝<br>海道科夫<br>メ<br>メ<br>メ<br>メ                                                                                                    | <ul> <li>下載 &gt;</li> <li>左端</li> <li>32101090068 (5)</li> <li>32101092396 (1)</li> <li>32101095584</li> <li>32101095584</li> <li>32101095584 (1)</li> <li>pdf制試</li> <li>6ff4b431-b643-4d83-900d-1c2d7c7</li> <li>140認識內書 (1),pdf</li> <li>140認識內書 (2),pdf</li> <li>140認識內書 (3),pdf</li> <li>140認識內書 (5),pdf</li> <li>140認識內書 (5),pdf</li> <li>140認識內書 (7),pdf</li> <li>140認識內書 (8),pdf</li> <li>140認識內書 (8),pdf</li> </ul>                                                                                                    | <ul> <li>修改日期</li> <li>2021/9/8 下午 06</li> <li>2021/9/24 上午 1</li> <li>2021/9/10 下午 0</li> <li>2021/9/10 下午 0</li> <li>2021/9/24 下午 0.3</li> <li>2021/9/24 下午 0.3</li> <li>2021/9/24 下午 0</li> <li>2021/9/18 下午 0</li> <li>2021/9/18 下午 0</li> <li>2021/9/28 下午 0</li> <li>2021/9/28 下午 0</li> <li>2021/9/28 下午 0</li> <li>2021/9/28 下午 0</li> <li>2021/9/28 下午 0</li> </ul>                                                                                                    | 調型<br>幅素資料次<br>幅素資料次<br>幅素資料次<br>幅素資料次<br>名dobe Acrobat<br>Adobe Acrobat<br>Adobe Acrobat<br>Adobe Acrobat<br>Adobe Acrobat<br>Adobe Acrobat<br>Adobe Acrobat<br>Adobe Acrobat<br>Adobe Acrobat<br>Adobe Acrobat                                                                                                    | 大小<br>298 KB<br>262 KB<br>262 KB<br>263 KB<br>265 KB<br>266 KB<br>266 KB<br>266 KB<br>266 KB                               | × 0          | 授辱下載                                                                                                    |              |         |    |
| <ul> <li>● ● ● ● ● ● ● ● ● ● ● ● ● ● ● ● ● ● ●</li></ul>                                                                                                    | <ul> <li>本</li> <li>本</li> <li>ボーン</li> <li>ボーン</li></ul>                                                        | <ul> <li>本戦、</li> <li>本戦、</li> <li>32101090068 (5)</li> <li>32101092396 (1)</li> <li>32101095584</li> <li>32101095584</li> <li>32101095584 (1)</li> <li>pdf割試</li> <li>6ff4b431-b643-4d83-900d-1c2d7c7</li> <li>140認識内書 (1).pdf</li> <li>140認識内書 (3).pdf</li> <li>140認識内書 (3).pdf</li> <li>140認識內書 (5).pdf</li> <li>140認識內書 (5).pdf</li> <li>140認識內書 (5).pdf</li> <li>140認識內書 (5).pdf</li> <li>140認識內書 (5).pdf</li> <li>140認識內書 (5).pdf</li> <li>140認識內書 (7).pdf</li> <li>140認識內書 (8).pdf</li> <li>140認識內書 (8).pdf</li> <li>140認識內書 (8).pdf</li> </ul>                                                                                                    | <ul> <li>博改日期</li> <li>2021/9/8 下午 06</li> <li>2021/9/24 上午 1</li> <li>2021/9/10 下午 0</li> <li>2021/9/10 下午 0</li> <li>2021/9/24 下午 03</li> <li>2021/9/17 下午 0</li> <li>2021/9/18 下午 0</li> <li>2021/9/18 下午 0</li> <li>2021/9/18 下午 0</li> <li>2021/9/18 下午 0</li> <li>2021/9/23 下午 0</li> <li>2021/9/28 下午 0</li> <li>2021/9/28 下午 0</li> <li>2021/9/28 下午 0</li> <li>2021/9/28 下午 0</li> <li>2021/9/28 下午 0</li> <li>2021/9/28 下午 0</li> <li>2021/9/28 下午 0</li> <li>2021/9/28 下午 0</li> </ul>                                                                                                    | 類型<br>個素資料次<br>個素資料次<br>個素<br>個素<br>合わらをAcrobat<br>Adobe Acrobat<br>Adobe Acrobat | 大小<br>298 KB<br>262 KB<br>263 KB<br>263 KB<br>266 KB<br>266 KB<br>266 KB<br>266 KB<br>266 KB<br>264 KB<br>264 KB           | × 0          | 授辱下載                                                                                                    |              |         |    |
| <ul> <li>● ○ ○ ○ ○ ○ ○ ○ ○ ○ ○ ○ ○ ○ ○ ○ ○ ○ ○ ○</li></ul>                                                                                                    | → 本市<br>増資料ス<br>メメメ<br>メ<br>メ<br>メ<br>メ<br>メ<br>メ<br>メ<br>メ<br>メ<br>メ<br>メ                                                                                                    | <ul> <li>本 下載 &gt;</li> <li>二</li> <li>32101090068 (5)</li> <li>32101092396 (1)</li> <li>32101095584</li> <li>32101095584 (1)</li> <li>pdf制試</li> <li>A 6ff4b431-b643-4d83-900d-1c2d7c7</li> <li>140認識内容 (1),pdf</li> <li>140認識内容 (2),pdf</li> <li>140認識内容 (5),pdf</li> <li>140認識內容 (5),pdf</li> <li>140認識內容 (5),pdf</li> <li>140認識內容 (7),pdf</li> <li>140認識內容 (7),pdf</li> <li>140認識內容 (7),pdf</li> <li>140認識內容 (8),pdf</li> <li>140認識內容 (9),pdf</li> <li>140認識內容 (9),pdf</li> <li>140認識內容 (9),pdf</li> <li>140認識內容 (9),pdf</li> <li>140認識內容 (9),pdf</li> <li>140認識內容 (9),pdf</li> <li>140認識內容 (9),pdf</li> <li>140認識內容 (9),pdf</li> <li>140認識內容 (9),pdf</li> </ul>                                                                                                    | <ul> <li>博改日期</li> <li>2021/9/8 下午 06</li> <li>2021/9/10 下午 0</li> <li>2021/9/10 下午 0</li> <li>2021/9/10 下午 0</li> <li>2021/9/14 下午 03</li> <li>2021/9/14 下午 03</li> <li>2021/9/18 下午 0</li> <li>2021/9/18 下午 0</li> <li>2021/9/18 下午 0</li> <li>2021/9/23 下午 0</li> <li>2021/9/28 下午 0</li> <li>2021/9/28 下午 0</li> <li>2021/9/28 下午 0</li> <li>2021/9/28 下午 0</li> <li>2021/9/28 下午 0</li> <li>2021/9/28 下午 0</li> <li>2021/9/28 下午 0</li> <li>2021/9/28 下午 0</li> <li>2021/9/28 下午 0</li> <li>2021/9/28 下午 0</li> <li>2021/9/28 下午 0</li> <li>2021/9/28 下午 0</li> <li>2021/9/28 下午 0</li> <li>2021/9/28 下午 0</li> </ul> | 調型<br>福変資料次<br>福変資料次<br>福窓資料次<br>福窓資料次<br>福窓資料次<br>名dobe Acrobat<br>Adobe Acrobat<br>Adobe Acrobat<br>Adobe Acrobat<br>Adobe Acrobat<br>Adobe Acrobat<br>Adobe Acrobat<br>Adobe Acrobat<br>Adobe Acrobat<br>Adobe Acrobat<br>Adobe Acrobat<br>Adobe Acrobat                                                                                                    | 大小<br>298 KB<br>262 KB<br>263 KB<br>265 KB<br>266 KB<br>143 KB<br>266 KB<br>266 KB<br>266 KB<br>266 KB<br>266 KB<br>266 KB | × 0          | 授母下载<br>Adobe Ac                                                                                                 | robat Doc    | III III | (* |

2. 删除:將檔案從檔案清單裏移除

| 上傳附件  |      | 142             | ×               |
|-------|------|-----------------|-----------------|
| +2568 | 2個檔案 |                 |                 |
|       |      |                 | 檔案大小總計 0.511 MB |
| 調除    | 更名   | 幅名              | 檔案大小            |
| 副餘    | 更名   | 140認證內苔 (1).pdf | 0.255MB         |
| 副餘    | 更名   | 140認證內要 (3).pdf | 0.256MB         |

3. 更名:修改檔案名稱

| L. F3/PI3 TT-                               |                                                       | ×                                                   |
|---------------------------------------------|-------------------------------------------------------|-----------------------------------------------------|
| +11311 2個                                   | 檔案                                                    |                                                     |
|                                             |                                                       | 檔案大小總計 0.511 MB                                     |
| 「観除」「リ                                      | (名 編名                                                 | 檔案大小                                                |
| 副餘更                                         | 名 140 話證內容 (1).pdf                                    | 0.255MB                                             |
| 副除更                                         | 名 140認題內書 (3).pdf                                     | 0.256MB                                             |
| 28程:恤本大小股制288+(<br>使附件                      | ● 注(号pdf(四本))                                         | × 順閉 ✓ 確認上時                                         |
| 28题:儒教大小取制288+(<br>: 伊附件                    | ● 注号pdf(四本 )                                          | × 順閉<br><i>◆ 確認上</i> 時<br>×                         |
| · · · · · · · · · · · · · · · · · · ·       | #立法pdf@#)                                             | ★ 顧問 ✓ 確認上傳 ★ ★ 檔案大小總計 0.511 MB                     |
| 總證:盧索大小和制208→(<br>:侍附件:<br>+國務憲案 2個<br>削除 및 | #立法pdf@#)<br>[檔案<br>[名 編名                             | ★ 顧問 ◆ 確認上傳 ★ 本 本 格案大小總計 0.511 MB 格案大小              |
| (22年:11年大小12年20日+)<br>上傳附件<br>+             | #立法pdf@#)<br>[檔案<br>                                  | ★ 顧問 ◆ 確認上博 ★ ★ 格案大小總計 0.511 MB <b>格案大小</b> 0.255MB |
| 47日 : (1100 2000 + (<br>二特)附件<br>+          | #立法pdf@mm)<br>#描案<br>#名 橋名<br>度名 140認識內容.pdf<br>3.pdf | ★ 順関 ◆ 確認上博 ★ 本 格案大小總計 0.511 MB 6.255MB 0.256MB     |

4. 確認上傳:將檔案清單裏的檔案全部上傳到 Server 上(包含掃毒作業),上傳完成後 將檔案名稱附加在主畫面上的共同文件,關閉彈跳視窗

|    |    |               | 檔案大小總計 0.511 |
|----|----|---------------|--------------|
| 關除 | 更名 | 樞名            | 檔案大小         |
| 副時 | 更名 | 140認證內查,pdf   | 0.255MB      |
| 副餘 | 更名 | 140認證內晉_2.pdf | 0.256MB      |

5. 關閉:取消上傳附件,關閉彈跳視窗

|       |      |               | ×               |
|-------|------|---------------|-----------------|
| +2562 | 2個檔案 |               |                 |
|       |      |               | 檔案大小總計 0.511 MB |
| 網除    | 更名   | 幅名            | 檔案大小            |
| 副餘    | 更名   | 140認證內容.pdf   | 0.255MB         |
| 删除    | 更名   | 140該預內賽 2.pdf | 0.256MB         |

1. 點選「上傳附件」按鈕,出現彈跳視窗

證商文件

| 請選擇還商      |             | ×      |
|------------|-------------|--------|
| 《握取的證商:    |             |        |
| ъ.         |             |        |
| 請選取證商:     |             |        |
|            |             | م      |
| 9887 元大經紀部 | 98872092845 |        |
|            |             | ✔ 確定加入 |

2. 在選取證商欄位上可搜尋證商代號,選取多個證商後,點選「確定加入」,畫面自動產 生多個證商文件的區塊欄位

| 證商文件 + 選擇證商  |                               |      |
|--------------|-------------------------------|------|
| 9887 元大編紀部 💙 | 買賣報號 98872092845 <b>△上時附件</b> | + -  |
| 檢視           | 橋名                            | 簽章註記 |
| 備註           |                               |      |
| 游输入備註        |                               |      |
|              |                               |      |

3. 新增證商:點選按鈕可自動新增一組證商文件上傳的區塊欄位

| 證商文件 <sup>+ 選擇證商</sup> |      |             |        |     |
|------------------------|------|-------------|--------|-----|
| 9887 元大樞紀部 💙           | 買賣帳號 | 98872092845 | ▲ 上铸附件 | + - |

4. 移除證商:點選按鈕可自動移除該證商文件上傳的區塊欄位

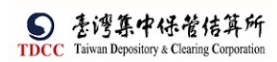

| 證商文件 基釋還商    |      |             |        |   |   |
|--------------|------|-------------|--------|---|---|
| 9887 元大經紀部 🗸 | 買賣帳號 | 98872092845 | ▲ 上傳附件 | + | - |

 提供存託主機有效的證券商資料,且證券商已有買賣帳號(需為「已開戶之證券 商」)

| 青選取證商:     |             |   |
|------------|-------------|---|
|            |             | Q |
| 9887 元大經紀部 | 98872092845 |   |

 證券商買賣帳號:依保銀帳號及證券商代號發查存託主機,取得該證券商的買賣帳 號,顯示於畫面上

| 證商文件 + 選擇證商  |      |             |        |   |   |
|--------------|------|-------------|--------|---|---|
| 9887 元大經紀部 💙 | 買賣帳號 | 98872092845 | ▲ 上梼附件 | + | - |
| [離開]         |      |             |        |   |   |
| 離開           |      |             |        |   |   |

- 點選[離開]按鈕,需出現提示訊息詢問是否要儲存案件,若選是則系統儲存案件;
   反之則不儲存案件
- 2. 關閉目前頁面,回到待辦清單頁面

[暫存]

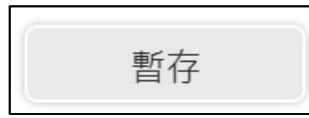

畫面為可編輯模式下出現,儲存案件 [刪案]

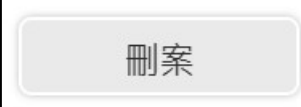

由保銀經辦執行,將案件刪除,出現提示訊息,點選「是」:刪除案件,點選「否」:取消刪除。

[送主管覆核]

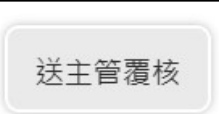

1. 點選[送主管覆核]按鈕,將案件傳送給主管覆核,詢問是否進行憑證簽章作業

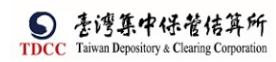

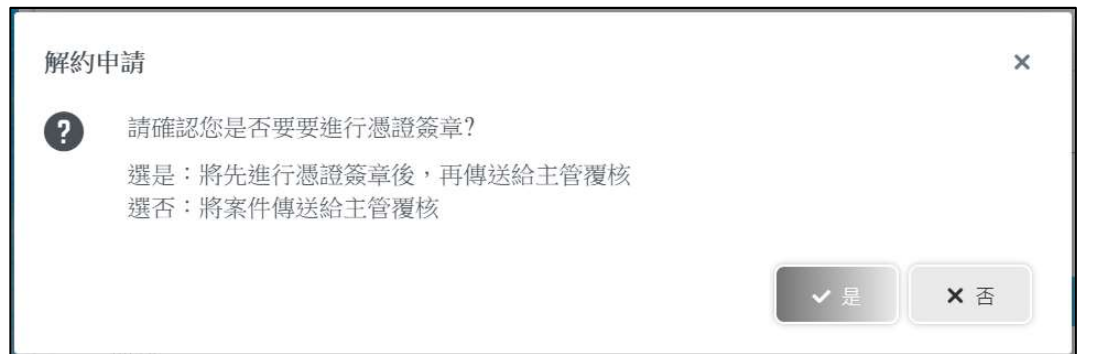

- 2. 若是則系統進行憑證簽章,簽章都完成才傳送給主管覆核
- 3. 若否則直接傳送給主管覆核
- 變更案件狀態為「Step2:保銀主管覆核」,處理人員為「保銀參加人代號-主管」,關 閉目前畫面跳到「待處理案件清單」畫面 「自動更新客戶基本資料]
- 1. 系統須發查146交易電文將交易結果的內容自動更新到畫面上的客戶基本資料
- 2. 經辦暫存案件後離開頁面,再重新開啟該案件須自動更新
- 若案件上已產生客戶基本資料 pdf 檔則須重新產生客戶基本資料 pdf 檔,更新完成 後出現提示訊息

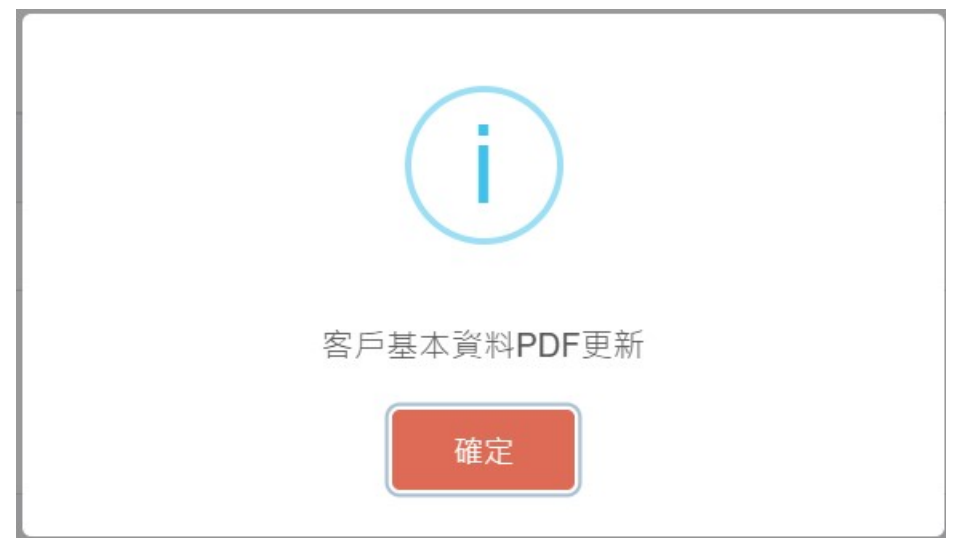

4. 自動更新完成後於畫面顯示資料查詢時間

## 保銀主管覆核

1. 保銀主管登入 eSMART 平台 >待處理案件 ->點選[進入查看]按鈕

| TDCC                                      | esmart     | ■ Q, 請輸入J          | 功能代碼       | ●加入代文 工作時 | <sup>♥₩</sup> | 11/08 05:49:48 | () 21    |
|-------------------------------------------|------------|--------------------|------------|-----------|---------------|----------------|----------|
| <b>а</b> д                                | 數位帳演劃撥作藥   | 待處理案件              | <b>184</b> | ••• 输入查看  | 未結案件          | <b>42</b> #    | ••• 進人宣者 |
|                                           | 自訂群組       | 最新公告               | •••• 進人查看  |           |               |                | 排序:依日期 ▼ |
| 「作業清単                                     | > 🛔 尚未定義群組 | 市場公告<br>test1-0718 | 0          |           |               |                |          |
| 作業査測                                      |            | test1-0718         | 2022/07/18 |           |               |                |          |
| 「日本の日本の日本の日本の日本の日本の日本の日本の日本の日本の日本の日本の日本の日 |            |                    |            |           |               |                |          |
| 日訂時組                                      |            |                    |            |           |               |                |          |
|                                           |            |                    |            |           |               |                |          |

2. 開啟「待處理案件」,可點選一件要處理的案件或勾選案件整批處理

|                                       | Q, 請輸入功能代碼                                 | 参加人代報 工作誌 作用さ<br>査 3210 豆 04 ∩ 06 | 登入時間<br>2022/11/08 05:45:30 |                    | () ##      |
|---------------------------------------|--------------------------------------------|-----------------------------------|-----------------------------|--------------------|------------|
|                                       | 待處理茶件                                      |                                   |                             |                    |            |
| i i i i i i i i i i i i i i i i i i i | <b>会</b> 回音頁                               |                                   |                             |                    |            |
| 交易清單                                  | + [作業別]FO-外資開戶作業                           |                                   |                             |                    |            |
| [四]<br>作業清單                           | + [作業別] 客戶資料異動作業                           |                                   |                             |                    |            |
|                                       | - [作業別] 刊-投信基金開戶作業                         |                                   |                             |                    |            |
| U.S.                                  | 日期    案件別    案件編號                          | 基金統一編號 11 基金證券#                   | 號 11 投信機構 11 保管機構報號 11      | 證券商 [] 狀態 []       | 異動日期       |
| 交易查詢<br>日<br>港證查詢                     | ✓ 2022/11/08 係銀申請註<br>所券度戶 HC2211080023210 | 23923245                          | 花旗(谷 32101090712<br>肇)      | 9887,1260 保管機構主管器核 | 2022/11/08 |
| 日訂新期                                  | 2022/10/27 投信申請開<br>立券商戶 FUE221027001322   | 3210 12312312 12325               | 6 摩根證券投<br>資信託 32101092846  | 9887 保管機構主管覆核      | 2022/11/07 |
|                                       | 2022/10/12 保線申請修<br>改基不算料 Fut2210120013210 | 23923245                          | 花旗(台 22222222222<br>著)      | 9887 保管機構主管覆核      | 2022/10/12 |
|                                       |                                            |                                   |                             |                    |            |

3. 開啟案件後畫面顯示如下,畫面欄位皆不可編輯

|                                    | Q. 請輸入功能代碼                        | e加人代致 工作編 使用者 (注意) 2022/11/08 05:45:55                 | 3 C) 2:4               |
|------------------------------------|-----------------------------------|--------------------------------------------------------|------------------------|
|                                    | Step1<br>新約中調 〇 Step2<br>保管機構主管置核 | Step3         回 Step4           国务局署核中         回 Step4 | te O Step5 O Step6 Atm |
| <b>山則</b><br>交易清単                  | FUC保銀申請註銷券商戶                      |                                                        |                        |
|                                    | 解約申請                              |                                                        |                        |
| 作業清單                               |                                   |                                                        |                        |
| <ul><li>(3)</li><li>作業商調</li></ul> | *保管機構帳號                           | 案件編號                                                   | 案件日期                   |
| ₿Ŭ.                                | 32101090712                       | FUC22110800232100000                                   | 2022/11/08             |
| 交易查詢                               |                                   | 聯絡人資訊                                                  |                        |
| (Q)<br>源語直納                        |                                   | 聯絡人稱詞                                                  | 聯絡人電話                  |
| <b>3</b> 46                        |                                   |                                                        |                        |
| 自計時期                               |                                   |                                                        |                        |
|                                    | 140客戶基本資料                         | 資料查詢時間:2022/                                           | /11/08 17:06:57        |
|                                    | *2.戶名                             |                                                        |                        |
|                                    | xinluntest0928                    |                                                        |                        |

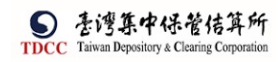

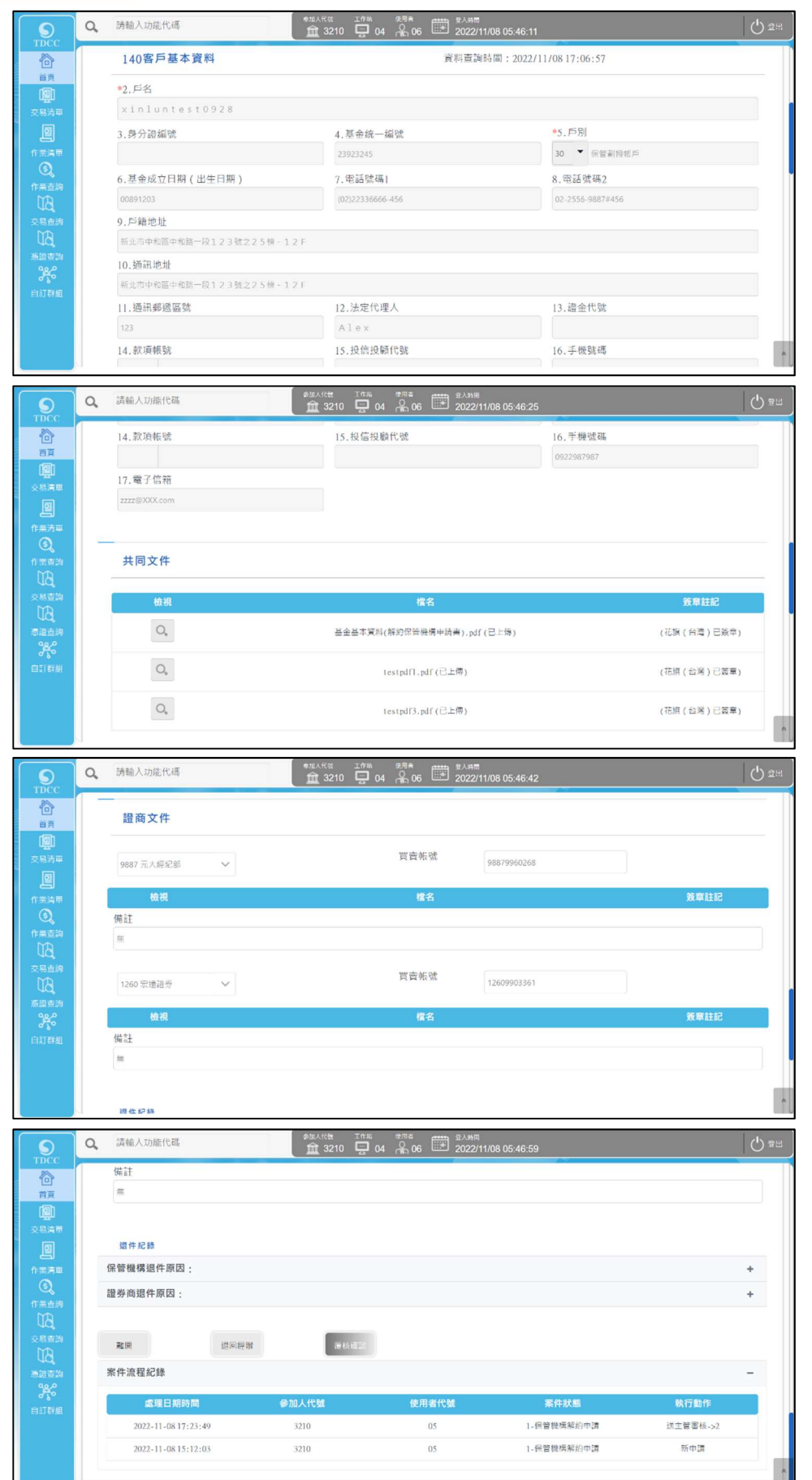

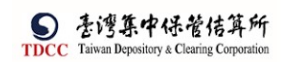

 主管可點選「檢視」按鈕(放大鏡圖示),系統連結到檔案管理系統,取得檔案後另 開啟視窗預覽檔案

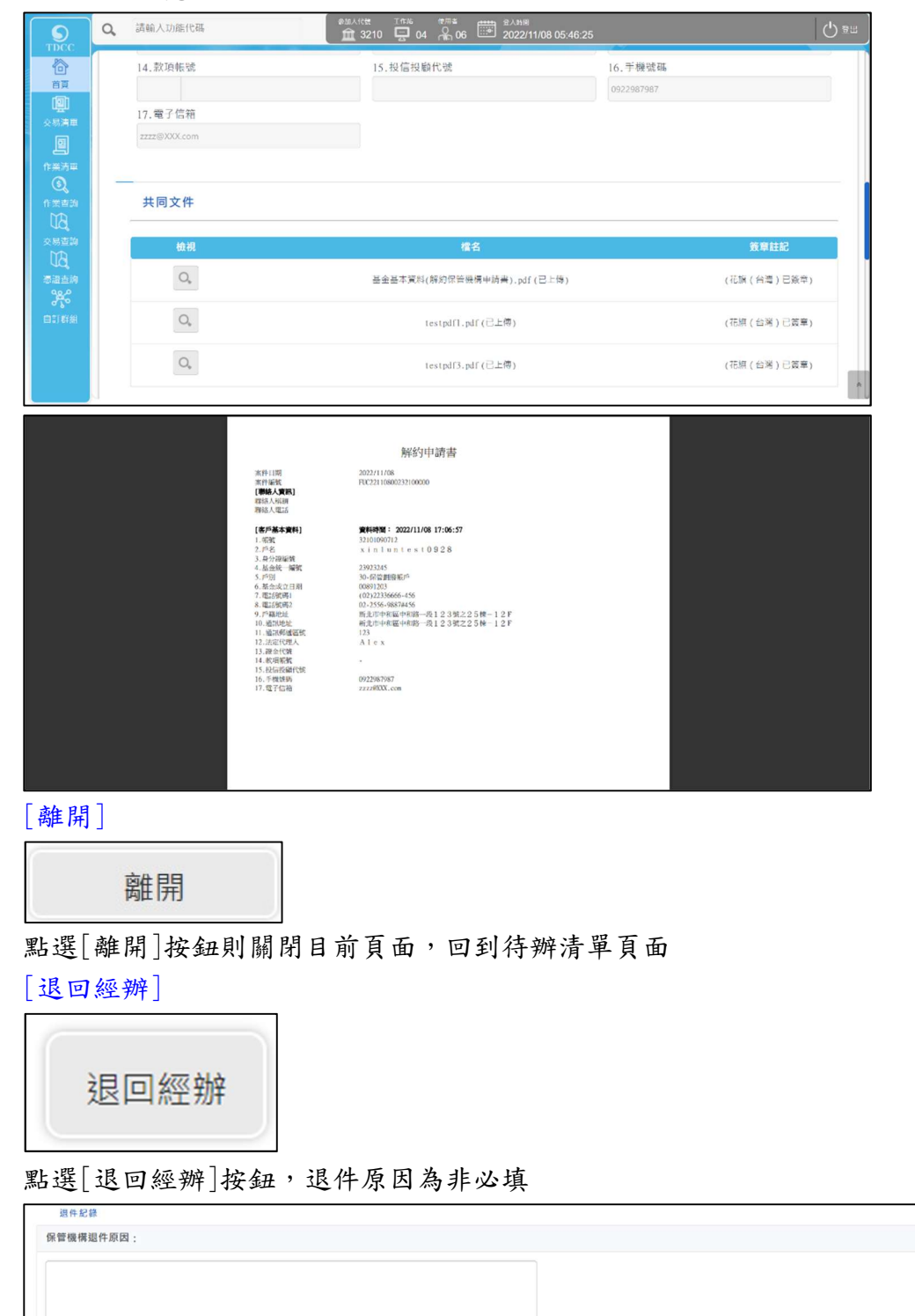

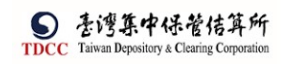

| 9          | Q、 請輸入功能代碼                                                                                                    | ●加入代表 T作志 <sup>使用</sup> 意 <u>泉入時間</u><br><u>前</u> 3210 □ 04 <sup>Q</sup> <sub>0</sub> 06 <sup>(1)</sup> 2022/11/08 05:58:59 | () #H |
|------------|----------------------------------------------------------------------------------------------------|----------------------------------------------------------------------------------------------------|-------|
| TDCC<br>简直 | and and and and and and and and and and                                                                                                    |                                                                                                    |       |
|            | 10 44 42 45                                                                                                    |                                                                                                    |       |
|            | 保管機構退件原因:                                                                                                    | 週件確認 × ▲                                                                                                    | -     |
|            | 测试组件                                                                                                    |                                                                                                    |       |
|            | 證券商退件原因:                                                                                                    |                                                                                                    | +     |
|            | and the second second s |                                                                                                    |       |
|            | 案件流程紀錄                                                                                                    |                                                                                                    | - 1   |

| 案件已退回 |  |
|-------|--|
| 確定    |  |

- 系統將案件退回給保銀經辦,變更案件狀態為「Stepl:保銀經辦申請」,處理人員為 「保銀參加人代號-櫃員」,關閉目前畫面跳到待處理案件清單畫面
- 2. 在畫面上顯示退件原因的紀錄

| 退件紀錄      |   |
|-----------|---|
| 保管機構退件原因: | - |
| 测试运件      |   |
| 證券商退件原因:  | + |

#### [覆核確認]

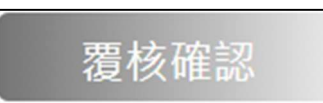

- 1. 點選[覆核確認]按鈕,系統檢核是否已完成憑證簽章作業
- 2. 若未完成則出現提示訊息,系統進行憑證簽章

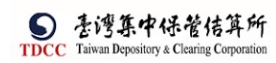

| <ul> <li>? 是否執行憑證簽章</li> <li>先執行憑證簽章、再傳送主管覆核&gt;請點選:V是</li> <li>不執行憑證簽章、直接傳送主管覆核&gt;請點選:X否</li> </ul> | 解約申 | 言<br>〕月                                                       |            | ×          |
|----------------------------------------------------------------------------------------------------|-----|---------------------------------------------------------------|------------|------------|
|                                                                                                    | ?   | 是否執行憑證簽章<br>先執行憑證簽章、再傳送主管覆核>請點選:V是<br>不執行憑證簽章、直接傳送主管覆核>請點選:X否 | <b>√</b> 是 | <b>×</b> 否 |

- 3. 若已完成則傳送給各證券商經辦(進行分案)
- 4. 分案作業:系統依設定的證商代號產生個別證商的申請案件(子案件),每筆的案件 狀態為「Step3:證商經辦審核」,處理人員為「證商參加人代號-櫃員」,子案件的案件編號為母案件的案件編號後4碼改為證商代號,除了證商文件顯示個別證商的檔 案外,其餘內容皆與母案件相同,系統產生完成後,出現提示訊息,關閉目前畫面 跳到待處理案件清單畫面

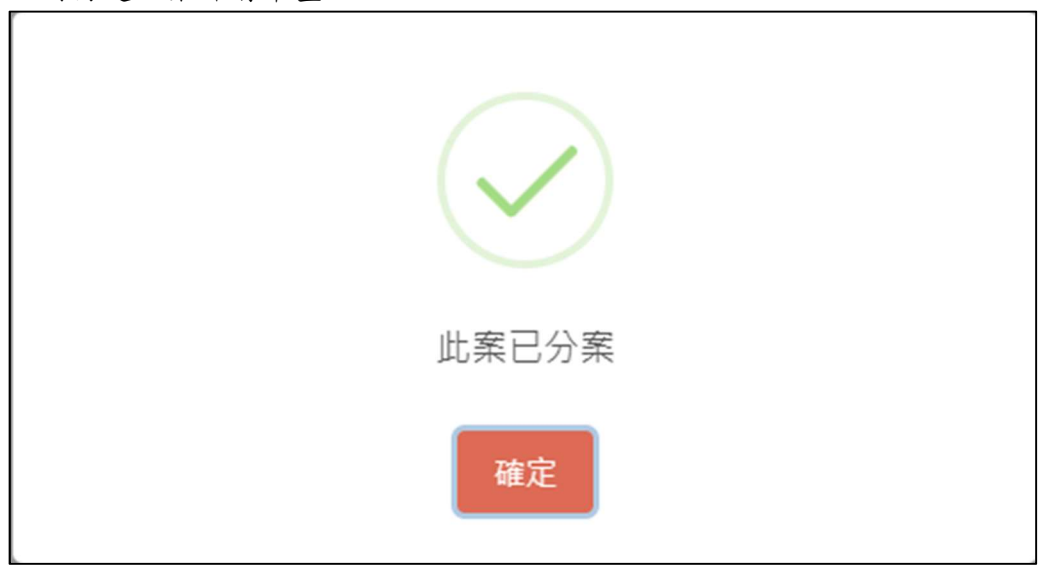

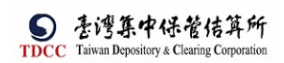

證商經辨審核

1. 證商經辦登入 eSMART 平台 >待處理案件 ->點選[進入查看]按鈕

| <b>S</b><br>TDCC | esmart =      | Q、 請輸入功能作          | 七碼         | ●加人代號 工作站 | <sup>使用</sup> # 型入時間<br>№ 02 2022/1 | 1/09 10:18:16 | () 28    |
|------------------|---------------|--------------------|------------|-----------|-------------------------------------|---------------|----------|
|                  | 數位帳簿劃撥作業      | 待虚理案件              | 60         |           | 未结案件                                | 15            |          |
|                  | <b>%</b> 常用功能 | IN BEAL SKIT       | UU ff      | •••• 進入查看 |                                     | I J A         | ●●● 進入宣看 |
| 交易清單             | 自訂群組          | 最新公告               | 進入直看       |           |                                     |               | 排序:依日期 🔻 |
| 四                | ∨ 🌢 自訂群組      | 市場公告<br>test1-0718 | 0          |           |                                     |               |          |
| ୍ତ୍              | > TEST        |                    |            |           |                                     |               |          |
| 作業查詢             | > 2           | test1-0718         |            |           |                                     |               |          |
| 交易查詢             |               |                    | 2022/07/18 |           |                                     |               |          |
| UQ<br>振過查詢       |               |                    |            |           |                                     |               |          |
|                  |               |                    |            |           |                                     |               |          |
| Lial 6+ gi       |               |                    |            |           |                                     |               |          |
|                  |               |                    |            |           |                                     |               |          |
|                  |               |                    |            |           |                                     |               |          |

2. 開啟「待處理案件」,可點選一件要處理的案件或勾選案件整批處理

|              | Q、 請輸入功能代碼                                  | ●加人代数 I作品 使用者    | 並入時間<br>2022/11/08 06:20:37 |                    |            |
|--------------|---------------------------------------------|------------------|-----------------------------|--------------------|------------|
|              | 待處理案件                                       |                  |                             |                    |            |
| <u>i</u>     | ▲ 回首頁                                       |                  |                             |                    |            |
| 交易清單         | + [作業別]FO-外資開戶作業                            |                  |                             |                    |            |
| 作業清單         | + [作業別] 客戶資料異動作業                            |                  |                             |                    |            |
| (5)。<br>作業直納 | - [作業別] FU-投信基金開戶作業                         |                  |                             |                    |            |
| 交易查詢         | 日期11 案件別11 案件編號11                           | 基金統一編號    基金證券代號 | 投信機構    保管機構械號              | 證券商 [] 狀態 []       | 異動日期 †     |
| した。<br>源證直詢  | ✓ 2022/11/08 保想申請註<br>病勞商戶 FIC2211080023210 | 23923245         | 花旗(台 32101090712<br>灣)      | 9887 認券商經辦審核中      | 2022/11/08 |
| 合いたのである。     | 2022/11/02 保怨中為狂<br>到务资户 (HC22110200)321    | 23923245         | 花旗(台<br>32101090712<br>灣)   | 9887,9887 證券商經辦書核中 | 2022/11/02 |
|              | 2022/10/28 保綬申請註<br>第券商戶 FIC2210280013210   | 23923245         | 花旗(台 12345678901<br>灣)      | 9887 證券商經辦審核中      | 2022/10/28 |

3. 開啟案件後畫面顯示如下,畫面欄位皆不可編輯

|                   | Q, 請輸入功能代碼                                         |                      | <sup>時間</sup><br>22/11/08 0 <del>6</del> :21:00   | () ≋⊞         |
|-------------------|----------------------------------------------------|----------------------|---------------------------------------------------|---------------|
|                   | Step1         Step2           減約申請         学校構主管層核 | O Step3<br>證券商審核中    | Step4         Step5           證券商主筆覆核         已解約 | O Step6<br>结束 |
| レビリン              | FUC保銀申請註銷券商戶                                       |                      |                                                   |               |
|                   | <b>解約申請</b> 解約/未簽約帳戶註銷                             |                      |                                                   |               |
| 作業清單              |                                                    |                      |                                                   |               |
| Q                 |                                                    | 12.10.100.0          | 10 (fr. 77 10)                                    |               |
| 作業查詢              | *保管機備帳號                                            | 案件編號                 | 案件日期                                              |               |
| BU                | 32101090712                                        | FUC22110800232109887 | 2022/11/08                                        |               |
| 交易查詢<br>MD        |                                                    | 聯絡人資訊                |                                                   |               |
| 4Q。<br>新設査的       |                                                    | 聯絡人稱講                | 聯絡人電話                                             |               |
| 3 <del>4</del> .6 |                                                    |                      |                                                   |               |
| 自訂群組              |                                                    |                      |                                                   |               |
|                   | 140客戶基本資料                                          | 資料到                  | 查詢時間:2022/11/08 17:06:57                          |               |
|                   | *2.戶名                                              |                      |                                                   |               |
|                   | xinluntest0928                                     |                      |                                                   |               |

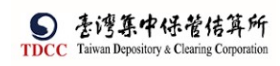

| <b>S</b><br>TDCC     | Q, | 請輸入功能代碼                                                                                                    | 参加人代語 正作者 使用者 型入時用                                             | () <del>2</del> 2 |
|----------------------|----|----------------------------------------------------------------------------------------------------|----------------------------------------------------------------|-------------------|
|                      | -  | 140客戶基本資料                                                                                                    | 資料查詢時間:2022/1                                                  | 1/08 17:06:57     |
| (型)<br>交易清單          |    | *2.戶名                                                                                                    |                                                                |                   |
| 의                    |    | xinluntest0928                                                                                                    |                                                                |                   |
| 作業清單                 |    | 3.身分證編號                                                                                                    | 4. 基金統一編號                                                      | *5.戶別             |
| <u> </u>             |    |                                                                                                    | 23923245                                                       | 30 保管劃撥帳戶         |
| 作業查詢                 |    | 6.基金成立日期(出生日期)                                                                                                    | 7.電話號碼1                                                        | 8.電話號碼2           |
| 交易查詢                 |    | 00891203                                                                                                    | (02)22336666-456                                               | 02-2556-9887#456  |
| UA,                  |    | 9.戶籍地址                                                                                                    |                                                                |                   |
| 源語書詞<br>へぬっ          |    | 新北市中和區中和路一段123號之2!                                                                                                    | 5 楝 - 1 2 F                                                    |                   |
| 日11詳細<br>の予の         |    | 10. 通訊地址                                                                                                    |                                                                |                   |
|                      |    | 新北市中和區中和路一段123號之2                                                                                                    | 5 惊 - 1 2 F                                                    |                   |
|                      |    | 11.通訊郵遞區號                                                                                                    | 12.法定代理人                                                       | 13.證金代號           |
|                      |    | 123                                                                                                    | A 1 6 X                                                        | A                 |
|                      | u. |                                                                                                    | 1.2 444 Jul 444 MB112 02                                       | 16 主權登碼           |
| TDCC                 | Q, | 請輸入功能代碼                                                                                                    | ◎加入代表 Tft%。 常用率 部入形用<br>査 9887 豆 03 品 02 ※ 2022/11/08 06:21:45 | <b>О</b> ##       |
| 6                    |    | 14.款項帳號                                                                                                    | 15.投信投顧代號                                                      | 16.手機號碼           |
| 首頁<br>「同h            |    |                                                                                                    |                                                                | 0922987987        |
| <b>11売</b> 1<br>交易清単 |    | 17.電子信箱                                                                                                    |                                                                |                   |
| ▣                    |    | zzzz@XXX.com                                                                                                    |                                                                |                   |
| 作業清量                 |    | 土 下載資料                                                                                                    |                                                                |                   |
| 作業查詢                 |    |                                                                                                    |                                                                |                   |
| しる。<br>交易直詢          |    | 共同文件                                                                                                    |                                                                |                   |
| TR.                  |    | 檢視                                                                                                    | 檔名                                                             | 發單註記              |
| 340                  |    | O,                                                                                                    | 基金基本資料(解約保管機構申請書),pdf(已上傳)                                     | (花旗(台灣)已簽章)       |
| 自訂群組                 |    |                                                                                                    |                                                                |                   |
|                      |    | 0.                                                                                                    | testpdfl.pdf(已上傳)                                              | (花旗(台港)已簽單)       |
|                      |    | O.,                                                                                                    | testpdf3.pdf(已上傳)                                              | (花蹊(台灣)已經章)       |
|                      | 1  | 證商文件                                                                                                    |                                                                |                   |
| 首頁                   |    |                                                                                                    | 買賣帳號 98879960268                                               |                   |
| 交易清單                 |    | 9687 /L (RESUMP                                                                                                    | 500 550200                                                     |                   |
| 믜                    |    | 检視                                                                                                    | 檔名                                                             | 簽章註記              |
| 作業清単                 |    | O.,                                                                                                    | testpdf2.pdf(已上零)                                              | (花牒(台灣)已錄章)       |
| 作業直測                 |    | Q.                                                                                                    | testpdf4.pdf(已上傳)                                              | (花輝(台灣)已該華)       |
| 交易查詢<br>MD           |    | 備許                                                                                                    |                                                                |                   |
| 山口、海湯吉諭              |    | in the second second se |                                                                |                   |
| 345                  |    | 診商備註                                                                                                    |                                                                |                   |
| 自訂新編                 |    | 無                                                                                                    |                                                                |                   |
|                      |    |                                                                                                    |                                                                |                   |
|                      |    | · / 勿認下部                                                                                                    |                                                                |                   |
|                      | 1  | ◆ -5/20下載 ▲ 5/20日本                                                                                                    |                                                                | <b>^</b>          |

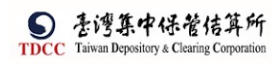

|                   | Q、 請輸入功能代碼          | 参加人代数 工作站 任<br>全社 9887 豆 03 合 | 局<br>102  □ □ □ □ □ □ □ □ □ □ □ □ □ □ □ □ □ □ □ | 22:31         | 0 ##   |
|-------------------|---------------------|-------------------------------|-------------------------------------------------|---------------|--------|
|                   | 現件紀錄                |                               |                                                 |               |        |
|                   | 保管機構退件原因:           |                               |                                                 |               | -      |
| <u>父</u> 杨清中<br>回 | 测武退件                |                               |                                                 |               |        |
| 作業清里<br>③<br>作業市論 |                     |                               |                                                 |               |        |
| <b>公司</b><br>交易查詢 | 證券商退件原因:            |                               |                                                 |               | +      |
| 10<br>*######     | 離開                  | 退件                            | 執行解約申請                                          |               |        |
| 自訂群組              | 案件流程紀錄              |                               |                                                 |               | -      |
|                   | 處理日期時間              | 参加人代號                         | 使用者代號                                           | 案件狀態          | 如行動作   |
|                   | 2022-11-08 18:02:20 | 3210                          | 06                                              | 2-保管機構主管覆核 覆  | 核確認->3 |
|                   | 2022_11_08_17+23+40 | 3210                          | 05                                              | 1.保管撥程解約由讀 祥士 | 管密核 ~7 |

## [下載資料]

# 經辦可點選下載資料來檢視該案件之基本資料

| 14.款項帳號                                                                                                    | 15.投信投顧代號                                                                                                    | 16.手機號碼                                                                                                    |
|----------------------------------------------------------------------------------------------------|----------------------------------------------------------------------------------------------------|----------------------------------------------------------------------------------------------------|
|                                                                                                    |                                                                                                    | 0922987987                                                                                                    |
| 17.電子信箱                                                                                                    |                                                                                                    |                                                                                                    |
| zzzz@XXX.com                                                                                                    |                                                                                                    |                                                                                                    |
| ▲ 下載資料                                                                                                    |                                                                                                    |                                                                                                    |
|                                                                                                    |                                                                                                    |                                                                                                    |
| 共同文件                                                                                                    |                                                                                                    |                                                                                                    |
|                                                                                                    |                                                                                                    |                                                                                                    |
| 檢視                                                                                                    | 檔名                                                                                                    | 籔章註記                                                                                                    |
| Q,                                                                                                    | 基金基本資料(解約保管機構申請書).pdf(i                                                                                                    | 3上傳) (花旗(台灣)已簽                                                                                                    |
| O.,                                                                                                    | testpdfl.pdf(已上牌)                                                                                                    | (花旗(台灣)已簽                                                                                                    |
| 0.                                                                                                    | terral62 al67 录 L/使 、                                                                                                    |                                                                                                    |
|                                                                                                    | (CLAW)                                                                                                    | (花購(台灣)已發                                                                                                    |
|                                                                                                    | testpuis.pui (ELLim)                                                                                                    | (花踊(谷瑞)已簽                                                                                                    |
| 新北市中和區中和路一段123                                                                                                    | testpars.par(ULLee)<br>就之25惊-12F                                                                                                    | (花麗(竹羅) ビ密                                                                                                    |
| 新选市中和區中和語一段123<br>10.通訊地址                                                                                                    | testpars.par(ULLer)<br>就之2.5模 - 1.2 F                                                                                                    | (范渊(日編)已登                                                                                                    |
| 新龙市中和道中和路一段123<br>10.通訊地址<br>新点市中和蓝中和路一段123                                                                                                    | textpars.par(ULLey)<br>就之25禄 - 12F<br>就之25禄 - 12F                                                                                                    | (花踊(台編) 已登                                                                                                    |
| 新龙市中和国中和国一段123<br>10.通訊地址<br>新志市中和国中和国一段123<br>11.通訊婷遼區號                                                                                                    | textpin.pin(LLLw)<br>就之25模-12F<br>12.法定代理人                                                                                                    | (花聞(日聲)已至<br>13.禮金代號                                                                                                    |
| 新北市中和国中和国一段123)<br>10.通訊地址<br>新北市中和国中和国一段123)<br>11.通訊錦建區號<br>123                                                                                                    | textpin.pin(LLLw)<br>就之25模-12F<br>12.法定代理人<br>人 Lex                                                                                                    | (花園(日曜)已至<br>                                                                                                    |
| 新先市中和道中和語一段123<br>10.通訊地址<br>新北市中和道中和語一段123<br>11.通訊錦遼區號<br>123<br>14.款項機號                                                                                                 | testpi15.pi1 (LL.w)<br>就之25禄-12F<br>12.法定代理人<br>Alex<br>15.投信投颠代號                                                                                                    | (花園(日曜)日盛<br>13. 豊金代號<br>16. 手機號碼                                                                                                    |
| <ul> <li>新先市中和道中和道一段1231</li> <li>10.通訊地址</li> <li>新北市中和道中和第一段1231</li> <li>11.通訊歸遼區號</li> <li>123</li> <li>14.款項帳號</li> </ul>                                             | testpin5.pin (LLLee)<br>就之2.5 候 - 1.2 F<br>12.法定代理人<br>Alex<br>15.投信投解代號                                                                                                    | (花踊(日編)日盛<br>13. 證金代號<br>16. 手後號碼<br>092280787                                                                                                    |
| 新売市中和国中和国一段123<br>10. 通訊地址<br>新売市中和国中和国一段123<br>11. 通訊締建區號<br>123<br>14. 款項機號<br>17. 電子信编                                                                                  | testpin5.pin (LLLw)<br>就之25禄-12F<br>12.法定代理人<br>Alex<br>15.投信投新代號                                                                                                    | <ul> <li>(花岡(日福))已至</li> <li>(花岡(日福))已至</li> <li>13、塩金代號</li> <li>16、手袋號碼</li> <li>092287987</li> <li>0920112,20221100bd -Notepad-+ (Administrat ロ × 2020) 1月00日 5月60 9月60 月春00 7 × ×</li> </ul>                                                                                              |
| 新売市中和国中和国一段1230<br>10.通訊地址<br>新売市中和国中和国一段1230<br>11.通訊締建區號<br>123<br>14.款項機號<br>17.電子信箱<br>zzzz@XXX.com                                                                    | testpin5.pin (LLLw)<br>就之25禄-12F<br>12.法定代理人<br>Alex<br>15.投信投聯代號<br>「Cuterstupin5.piDewidedly UC 9887999022<br>「Cuterstupin5.piDewidedly UC 9887999022<br>「Cuterstupin5.piDewidedly UC 9887999022<br>」 日本の 加強の 調整の 調整の 調整の 調整の 調整の                                                                                                    | (花園(日温)已至<br>(花園(日温))已至<br>13. 證金代號<br>16. 手俊號碼<br>0922967987<br>8.3210990712.20221100bd - Notepid++ (Administrat                                                                                                    |
| <ul> <li>新売市中和店中和店中和店一段1231</li> <li>10.通訊地址</li> <li>新売市中和店中和店一段1231</li> <li>11.通訊締建區號</li> <li>123</li> <li>14.款項帳號</li> <li>17.電子信箱</li> <li>zzz@XXX.com</li> </ul>    | testpin5.pin (LLLw)<br>就之25禄-12F<br>12.法定代理人<br>Alex<br>15.投信投版代號<br>「CutentLupin5.nDownloads) UC.9887996625<br>「CutentLupin5.nDownloads) UC.9887996625<br>「日本の前時」、現象の始後の「諸風の」<br>第二の一日の「日本の」」<br>1 EVC22110800232109887[2022                                                                                                    | (花園(日雪)已至<br>(花園(日雪))已至<br>13.留全代録<br>16.手做號碼<br>0922967987<br>8.32101990712.2022110014 - Notepid + (Administrat □ ×<br>公司の1月の日本94年(Administrat □ ×<br>公司の1月の日本94年(Administrat □ ×<br>公司の1月の日本94年(Administrat □ ×<br>公司の1月の日本94年(Administrat □ ×<br>1009(32101090712)98879960268(1×inluntest) |
| <ul> <li>新売市中和店中和店中和店一段1231</li> <li>10.通訊地址</li> <li>新売市中和店中和店中和店一段1231</li> <li>11.通訊締建區號</li> <li>123</li> <li>14.款項帳號</li> <li>17.電子信箱</li> <li>zzz@XXX.com</li> </ul> | Testph15,ph1(LLLw)<br>就之25禄-12F<br>12.法定代理人<br>Alex<br>15.投信投销代號<br>「CMMentLuphSupDownloaddyUC 5887998626<br>第40 前前(1) 費号() 地域(4) 道報(5) 道根(5)<br>第40 前前(1) 費号() 地域(4) 道報(5)<br>第40 前前(1) 費号() 地域(4) 道報(5)<br>第40 前前(1) 費号() 地域(4) 道報(5)<br>第40 前前(1) 費号() 地域(4) 道報(5)<br>第40 前前(1) 費号() 地域(4) 道報(5)<br>第40 百日 回 回 同 美 ① ① 今 ()<br>1 EUC2211080023210988712022                                                                                                    | (花園(日温)已至<br>13. 證金代號<br>16. 手依號碼<br>0922967987<br>8.32101990712,20221100054 - Netged-+ (Administrat                                                                                                    |
| <ul> <li>新売市中和道中和酒中和酒中和酒中和酒中和酒中和酒中和酒中和酒中和酒中和酒中和酒中和酒中和酒中</li></ul>                                                                                                    | CUNERSUBPRISED SINDERTSUPPRISED     CUNERSUBPRISED     CUNERSUBPRISED     CUNERSUPRISED     CUNERSUPRISED     CUNERSUPRISED     CUNERSUPRISED     CUNERSUPRISED     CUNERSUPRISED     CUNERSUPRISED     CUNERSUPRISED     CUNERSUPRISED     CUNERSUPRISED     CUNERSUPRISED     CUNERSUPRISED | (花球(日本))日空<br>13. 湿金代號<br>16. 手機號碼<br>0922967987<br>8. J2101990712, 20221100Ld - Notepad + (Administrat □ ×<br>窓町, 工用の 三単約 報行の 時余句 落秋の 1 ×<br>名、包、目 田 田 玉 年 送 小 田 身 乐 冒 念 ● D b 语   **<br>1108[32101090712]98879960268[x i n ] unitest                                                        |

[勾選下載]

經辦可選取方框,勾選要下載的檔案,系統連結到檔案管理系統,依選取的檔案下 載後並壓縮成一個 ZIP 檔案

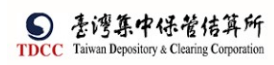

|                    | Q, | 請輸入功能代碼                                                                                                    |                  | ●加人代数 I作站                                                                                                    | <sup>他而さ</sup><br>▲ 02     02     02                                                                                                    | 0:58:58                                                                         | () ##                                                                                                    |
|--------------------|----|----------------------------------------------------------------------------------------------------|------------------|----------------------------------------------------------------------------------------------------|----------------------------------------------------------------------------------------------------|---------------------------------------------------------------------------------|----------------------------------------------------------------------------------------------------|
|                    |    | 證商文件                                                                                                    |                  |                                                                                                    |                                                                                                    |                                                                                 |                                                                                                    |
| 百貝<br>(型)<br>交易清單  |    | 9887 元大經紀部                                                                                                    | $\sim$           |                                                                                                    | 買賣帳號 98879                                                                                                    | 9960268                                                                         |                                                                                                    |
|                    |    |                                                                                                    | 檢視               |                                                                                                    | 檔名                                                                                                    |                                                                                 | 簽章註記                                                                                                    |
| 作業清単<br>作業査詢       |    | >                                                                                                    | O.,              |                                                                                                    | testpdf2.pdf(己上傳                                                                                                    | )                                                                               | (花旗(台灣)已簽章)                                                                                                    |
| な最高額               |    |                                                                                                    | O.,              |                                                                                                    | testpdf4.pdf(已上標                                                                                                    | 5                                                                               | (花旗(台灣)已簽章)                                                                                                    |
| Ŭ₿,                |    | 備註                                                                                                    |                  |                                                                                                    |                                                                                                    |                                                                                 |                                                                                                    |
| Sec.               |    | <sup>杰</sup><br>證商備註                                                                                                    |                  |                                                                                                    |                                                                                                    |                                                                                 |                                                                                                    |
| 自訂群組               |    | 無                                                                                                    |                  |                                                                                                    |                                                                                                    |                                                                                 |                                                                                                    |
|                    |    |                                                                                                    |                  |                                                                                                    |                                                                                                    |                                                                                 |                                                                                                    |
|                    |    | ✔ 勾握下载                                                                                                    | ▲ 全部下載           |                                                                                                    |                                                                                                    |                                                                                 | *                                                                                                    |
|                    |    |                                                                                                    |                  |                                                                                                    |                                                                                                    |                                                                                 |                                                                                                    |
|                    | Q, | 請輸入功能代碼                                                                                                    |                  | *加人代献 工作站                                                                                                    | 使用書 章人時間<br>全 02 2022/11/09 1                                                                                                    | 10:59:51                                                                        |                                                                                                    |
| TDCC               | ď  | 請輸入功能代碼<br>證商文件                                                                                                    |                  | <ul><li>*加入代気 工作論</li><li>① 9887 豆 03</li></ul>                                                                                                    | 変形き #### <sup>変人33</sup> 層<br>∩ 02 = 2022/11/09 1                                                                                                    | 10:59:51                                                                        | ( <u>)</u> ଅଳ                                                                                                    |
| TDCC<br>首頁<br>交易清単 | ď  | 請輸入功能代碼<br>證商文件<br>9887元大經紀部                                                                                                    | ~                | ens.After 1944                                                                                                    | (#54)<br>全)<br>02<br>(2022/11/09 1<br>空(2022/11/09 1<br>(2022/11/09 1<br>(2022/11/09 1)<br>(2022/11/09 1)                                                                                                    | 9960268                                                                         | () 8±                                                                                                    |
|                    | Q  | 請輸入功能代碼<br>證商文件<br>9887元大燈記師                                                                                                    | ✓                | endAfter 1794<br>童 9887 🖵 03                                                                                                    | 2022/11/09 1<br>夏音板號<br>昭名                                                                                                    | 9960268                                                                         | ● 2世 ● 5世                                                                                                    |
|                    | Q  | 請輸入功能代碼<br>證商文件<br>9887元大規定部                                                                                                    | ×<br>检視<br>Q,    | entAftœ 1998<br>19987 - 03                                                                                                    | 2022/11/09 1<br>夏貢帳號<br>程名<br>testpdf2.pdf(已上傳                                                                                                    | 9960268                                                                         | ● 2世 <b>茨草註記</b> (花珠(台湾)已独中)                                                                                                    |
| TDCC               | Q  | 請輸入功能代碼<br>證商文件<br>9887元大規定部                                                                                                    | ۲<br>۵.<br>۵.    | entAttet 10%<br>፹ 9987                                                                                                    | 2022/11/09 1<br>東音帳號<br>Eestpdf2.pdf(已上版<br>testpdf4.pdf(已上版                                                                                                    | 9960268<br>3)                                                                   | <ul> <li>● 2世</li> <li>● 2世</li></ul> |
|                    | Q  | <ul> <li>請輸入功能代碼</li> <li>證商文件</li> <li>9887 元大迎記部</li> <li>9887 元大迎記部</li> <li>第</li> </ul>                                                                                                    | ÷<br>ф#          | ●MAHCK 107%<br>全社 9887 💭 03                                                                                                    | 2022/11/09 1<br>第宣転號<br>(9887/<br>たestpdf2.pdf(己上橋<br>testpdf4.pdf(己上橋<br>所変編<br>Resnaura.F                                                                                                    | 0.59.51<br>9960265<br>9)<br>9)<br>9)                                            | <ul> <li> <b>登職註記</b> </li> <li>             (花族(台湾)已接章)         </li> <li>             (花族(台湾)已接章)         </li> </ul>                                                                                                    |
|                    | Q  | <ul> <li>請輸入功能代碼</li> <li>證商文件</li> <li>9887 元大燈記師</li> <li>9887 元大燈記師</li> <li>「</li> <li>「</li> <li>「</li> <li>「</li> <li>備註</li> <li>二</li> <li>二</li></ul> | し、<br>(の)<br>(の) |                                                                                                    | C2     C2     C | 0.59:51<br>9960268<br>9)<br>9)<br>9)<br>668_32101090712_20221108 (1).4/p        | <ul> <li> <b>支車註記</b><br/>(花陳(台灣)已發章)<br/>(花隣(台灣)已發章)      </li> </ul>                                                                                                    |
|                    | Q  | <ul> <li>請輸入功能代碼</li> <li>證商文件</li> <li>9887 元大燈記師</li> <li>9887 元大燈記師</li> <li>第</li> <li>第</li> <li>第</li> <li>第</li> <li>2</li> <li>2</li> <li>2</li> <li>3</li> <li>3</li> <li>4</li> <li>5</li> <li>5</li> <li>6</li> <li>5</li> <li>6</li> <li>6</li> <li>7</li> <li>6</li> <li>7</li> <li>7</li> <li>7</li> <li>8</li> <li>8</li> <li>9</li> <li>9</li></ul>  | ×<br>۵           | EXAFICE     IMA     100     100     100     100     100     100     100     100     100     100     100     100     100     100     100     100     100     100     100     100     100     100     100     100     100     100     100     100     100     100     100     100     100     100     100     100     100     100     100     100     100     100     100     100     100     100     100     100     100     100     100     100     100     100     100     100     100     100     100     100     100     100     100     100     100     100     100     100     100     100     100     100     100     100     100     100     100     100     100     100     100     100     100     100     100     100     100     100     100     100     100     100     100     100     100     100     100     100     100     100     100     100     100     100     100     100     100     100     100     100     100     100     100     100     100     100     100     100     100     100     100     100     100     100     100     100     100     100     100     100     100     100     100     100     100     100     100     100     100     100     100     100     100     100     100     100     100     100     100     100     100     100     100     100     100     100     100     100     100     100     100     100     100     100     100     100     100     100     100     100     100     100     100     100     100     100     100     100     100     100     100     100     100     100     100     100     100     100     100     100     100     100     100     100     100     100     100     100     100     100     100     100     100     100     100     100     100     100     100     100     100     100     100     100     100     100     100     100     100     100     100     100     100     100     100     100     100     100     100     100     100     100     100     100     100     100     100     100     100     100     100     100     100     100     100     100     100     100     100     100     100     100     100 | 2022/11/09 1<br>2022/11/09 1<br>2022/11/09 1<br>2022/11/09 1<br>第二章 転號<br>(125                                                                                                    | 10.59:51<br>9960268<br>8)<br>9)<br>9)<br>9)<br>904_15101090712_20221108 (1).sip |                                                                                                    |

#### [全部下載]

# 系統依序將案件上的檔案連結到檔案管理系統,下載後並壓縮成一個 ZIP 檔案

| 9                | Q, | 請輸入功能代碼    |        | ●加人代電 工作站 使用者 ####<br>童 9887 🖵 03 🔒 02 = 2022/11/09 11:08:54 | () 2H       |
|------------------|----|------------|--------|--------------------------------------------------------------|-------------|
|                  |    | 9887 元大經紀部 | ~      | 98879960268                                                  |             |
| 首頁<br>[1]]       |    |            | 檢視     | 檔名                                                           | 簽章註記        |
| 交易清單<br><b>國</b> |    |            | O,     | testpdf2.pdf(已上每)                                            | (花旗(台灣)已接單) |
| 作業清單             |    |            | O.,    | testpdf4.pdf(已上海)                                            | (花旗(台湾)已簽萃) |
| 作業查詢             |    | 備註         |        |                                                              |             |
| 交易查詢             |    | 證商備註       |        |                                                              |             |
| 源温当約<br>その       |    | 氚          |        |                                                              |             |
| 自訂群組             |    | ✔ 勾選下載     | ▲ 全部下載 |                                                              |             |
|                  |    | 退件紀錄       |        |                                                              |             |

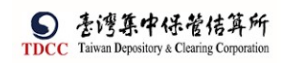

|              | Q, | 請輸入功能代碼    |        | 8加入代数 工作M<br><b>童 9887 🚍 03</b>                                        | <sup>₩</sup> 02 ₩                      | 全人時間<br>2022/11/09 11:01 | ::10                                                                       |      |                               |              | ()<br>∰                             |
|--------------|----|------------|--------|------------------------------------------------------------------------|----------------------------------------|--------------------------|----------------------------------------------------------------------------|------|-------------------------------|--------------|-------------------------------------|
|              |    | 9887 元大經紀部 | ~      |                                                                        | 3-6.9 <del>-6</del> .796.395           | 98879960                 | 268                                                                        |      |                               |              |                                     |
|              |    |            | 檢視     |                                                                        |                                        | 檔名                       |                                                                            |      | 90.0                          | 註記           |                                     |
| 交易清單         |    |            | O.,    |                                                                        | testp                                  | lf2.pdf(已上傳)             |                                                                            |      | (花牖(台                         | 窘)已第         | 章)                                  |
| 作業清重<br>③    |    |            | O.,    |                                                                        | testp                                  | lf4.pdf(已上傳)             |                                                                            |      | (花牖(合)                        | <b>灣)已</b> 銷 | 守)                                  |
| 作業查詢         |    | 備註         |        | ▲   ♥ ■ ▼  <br>福高 常用 共用 触視                                             | 解壓協<br>壓縮的資料夾工具                        | FUC_98879960268_3        | 2101090712_20221108 <i>z</i> ip                                            |      |                               |              | -                                   |
| 交易查詢         |    | 證商備註       |        | ■ 文作 ■ 副片<br>■ ESMART_HOME ■ FUC<br>■ testpdf ■ sqljdbc.1              | ap_log<br>testpdf<br>0.2 cht sql       | ◆<br>新屋橋<br>全部           |                                                                            |      |                               |              |                                     |
| 源温当約<br>98-0 |    | III.       |        | 新型<br>← → ~ ↑ <mark>第</mark> > 本様 > 下                                  | 尚至<br>戦 > FUC 988799602                | 68 32101090712 2022      | 108.zip                                                                    |      |                               | 0            | ク 存着 FUC 98                         |
| 9.20<br>日訂新編 |    |            |        | 1 .eclipse                                                             | ^ 8%                                   | ^                        | ·유고                                                                        | 壓縮大小 | 受密碼保護                         | 大小           | <b>王</b> 坦                          |
|              |    | ✔ 勾選下載     | ▲ 全部下載 | AP級組改權沈程<br>Attachments<br>Microsoft Teams Chat Files                  | testpdf1.p<br>testpdf2.p<br>testpdf3.p | df<br>df<br>df           | Microsoft Edge PDF Doc<br>Microsoft Edge PDF Doc<br>Microsoft Edge PDF Doc |      | 15 KB 否<br>15 KB 否<br>15 KB 百 |              | 29 KB 52%<br>30 KB 51%<br>30 KB 51% |
|              |    | 退件纪録       |        | <ul> <li>Microsoft Teams 聊天標業</li> <li>文件</li> <li>使用素授權流程面</li> </ul> | 😅 testpdf4.p<br>🖻 포승포조절                | 出<br>和(解約保管機構中感着         | Microsoft Edge PDF Doc<br>Microsoft Edge PDF Doc                           |      | 22 KB 否<br>33 KB 百            |              | 38 KB 42%<br>50 KB 34%              |

[離開]

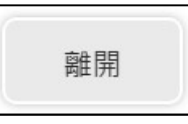

- 點選[離開]按鈕,需出現提示訊息詢問是否要儲存案件,若選是則系統儲存案件;
   反之則不儲存案件
- 2. 關閉目前頁面,回到待辦清單頁面

[暫存]

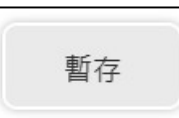

畫面為可編輯模式下出現,儲存案件

[退件]

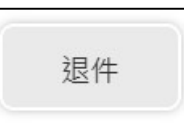

1. 點選[退件]按鈕,退件原因為非必填

| 證券商退件原因: |  |
|----------|--|
|          |  |
|          |  |
|          |  |

| 證券商退                | 證券商退件原因: |  |  |  |  |
|---------------------|----------|--|--|--|--|
| 2022/09/0.<br>測試證券提 | 2<br>艮件  |  |  |  |  |

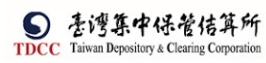

| 操作    | 手   | 册     | V1. | 2 |
|-------|-----|-------|-----|---|
| 11 11 | - 1 | 1.1.1 |     | - |

| 證券商退件原因:<br>2022/09/02<br>洵試證券退件 | <b>退件確認</b> ▲ 請確認您是否要退回案件 | ✓ 是 X 否 | × |
|----------------------------------|---------------------------|---------|---|
|                                  |                           |         |   |
|                                  | 案件已退回                     |         |   |
|                                  | 確定                        |         |   |

- 系統將案件退回給保銀經辦,變更案件狀態為「Step1:保銀經辦申請」,處理人員為 「保銀參加人代號-櫃員」,關閉目前畫面跳到待處理案件清單畫面
- 3. 在畫面上顯示退件原因的紀錄

| 證券商退件原因:             |      |    |     |  |
|----------------------|------|----|-----|--|
| 2022/09/02<br>測試證勞退件 |      |    |     |  |
| 離開                   | 暫存   | 刪案 | 步一步 |  |
| [執行解約]               | 申請]  |    |     |  |
| 執行的                  | 解約申請 |    |     |  |

 點選「執行解約申請」按鈕,系統連結存託主機發查電文157交易,查詢買賣帳號 是否有資料,若有資料則開啟「解約/未簽約帳戶註銷」頁籤,並將主機回傳的資料 顯示於「保管機構往來登記」區塊,出現提示訊息確認,並且須輸入155交易欄位

| 解約申請 |             |         | ×   |
|------|-------------|---------|-----|
|      | 青確認解約帳號:    |         |     |
|      | 券商買賣帳號      | 身分證統一編號 |     |
|      | 98879960268 |         |     |
|      |             |         |     |
|      |             | ✔ 確定    | ×取消 |

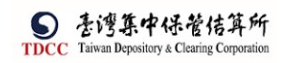

|                          | Q, 請輸入功能代碼                      | ◎如人代表 工作応 使用者 副入時間<br>童 9887 🖵 03 🕋 02 📅 2022/11/09 11:44:36 | 3                | С == |
|--------------------------|---------------------------------|--------------------------------------------------------------|------------------|------|
|                          | FUC保銀申請註銷券商戶<br>解約申請 解約/未簽約帳戶註銷 |                                                              |                  |      |
| <b>迎</b><br>交易清章         | 保管機構往來登記                        |                                                              |                  |      |
|                          | ●1.帳既<br>98879960268            |                                                              |                  |      |
| していた。<br>作業直約            | ◆2.戶名<br>Rob1SESMART            |                                                              |                  |      |
| 4 <b>Q</b><br>交易査約<br>【】 | 3.統一編號                          | 4. 營利事業編號                                                    | *5. 戶別           |      |
| *#####<br>}              | *6.設立日期                         | 23923245<br>7. 電話號碼                                          | <u>02</u><br>公司戶 |      |
| 自訂新編                     | 01000808<br>8.戶籍地址              | 02-23923245#21700                                            |                  |      |
|                          | 台北市松山區德興北路365號<br>9.通訊地址        |                                                              |                  |      |
|                          |                                 |                                                              |                  |      |
|                          | Q, 請輸入功能代碼                      | 9887 🖵 03 🥋 02 😇 2022/11/09 11:39:09                         | 5                | 0 24 |
|                          | 9. 通訊地址<br>Rob放E5               |                                                              |                  |      |
|                          | 10.法定代理人                        | *11.保管劃撥帳號                                                   | 12.投信投順代號        |      |
|                          | Robi5                           | 32109876543                                                  |                  |      |
| <b>回</b><br>作業清単         | 13.證金代號                         |                                                              |                  |      |
| ①<br>作業直約                | 解約/未簽約帳戶註銷(155)                 |                                                              |                  |      |
| ↓ (C)<br>交易直測            | *].帳號                           |                                                              |                  |      |
| U.S.                     | 98879960268                     |                                                              |                  |      |
|                          | *2.作账源別<br>1                    | •                                                            |                  |      |
| 1.14144481               | ♥3.印錄末登摺明細                      |                                                              |                  |      |
|                          | N                               |                                                              |                  |      |
|                          |                                 |                                                              |                  |      |

若沒有資料表示買賣帳號已解約,出現提示訊息"買賣帳號已解約,請進行下一步",不須輸入155交易欄位,系統自動選取買賣帳號已完成解約註記欄位

| 解約申               |                                                                                                    | ×                                                  |       |
|-------------------|----------------------------------------------------------------------------------------------------|----------------------------------------------------|-------|
| A                 | 買賣帳號98872093048已解約,請進行下一步!                                                                                                    |                                                    |       |
|                   |                                                                                                    | く留け                                                |       |
|                   | Q 詩龜人功能代碼 如 5 4 5 5 5 5 5 5 5 5 5 5 5 5 5 5 5 5 5                                                                                                    | ₩ Int #88<br>19887 및 06 ≩,06 🐨 2021/10/21 05:53:54 | () 8# |
| TDCC              | Step1     Step2     Step2     Step3     Step3 | te O Stepi Stepi C Stepi C Stepi                   | Step6 |
|                   | 解約中請 解約1未簽約額戶註請                                                                                                    |                                                    |       |
| <b>回</b><br>作業改革  | 解約/未簽約帳戶許銷(155)                                                                                                    |                                                    |       |
|                   | ✔買賣販搬已完成解約                                                                                                    |                                                    |       |
| AD<br>交易查詞<br>[1] | <u> </u>                                                                                                    |                                                    |       |
| saan<br>X         |                                                                                                    |                                                    |       |
| 日訂詳證              |                                                                                                    |                                                    |       |

3. 經辨輸入155交易欄位
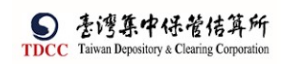

|                  | Q, | 請輸入功能代碼                     | #BARSK 1.01% 201# 201# 2022/09/02 03:14:26     1 | () == |
|------------------|----|-----------------------------|--------------------------------------------------|-------|
| TDCC             |    | 01000808                    | 02-23923245#21700                                |       |
| 0                |    | 8. 戶籍地址<br>R.S f l a        |                                                  |       |
|                  |    | 9. 通訊地址                     |                                                  |       |
|                  |    | Robacs<br>10.法定代理人<br>Robis | *11. 保護調修物<br>0000000                            |       |
| ③<br>作業直的        |    | 13.證金代號                     |                                                  |       |
| [2]<br>交易查的      |    | 解約/未簽約帳戶註銷(155)             |                                                  |       |
| BU<br>Rinke      |    | *1.0538                     |                                                  |       |
| <b>ж</b><br>нлже |    | *2.作業規則                     |                                                  |       |
|                  |    | •3.印錄未登擋明細                  |                                                  |       |
|                  |    | ■<br>暫存 上一步                 | 送主管播核                                            |       |

| 序號 | 欄位名稱    | 欄位型態  | 欄位長度 | 欄位說明                                        |
|----|---------|-------|------|---------------------------------------------|
| 1  | 帳號      | 文字    | 11 位 | *必填,不可編輯                                    |
| 2  | 作業類別    | 下拉式選單 |      | <ol> <li>1 解約</li> <li>2 未簽約帳戶註銷</li> </ol> |
| 3  | 印錄未登摺明細 | 下拉式選單 |      |                                             |

[上一步]

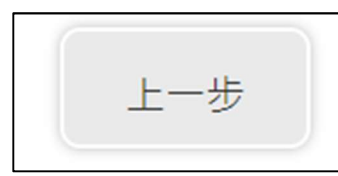

按下上一步之後,回到前一個「解約申請」之頁籤

|                    | Step1              ・             ・             | Step3<br>建多周围线中 O 器均用量              | STERA O Step5 の Step6 編集 |
|--------------------|------------------------------------------------|-------------------------------------|--------------------------|
|                    | FUC保銀申請註銷券商戶           解約申請         解約/未簽約帳戶註銷 |                                     |                          |
|                    | ◆保管機構帳號<br>32101090712                         | <b>案件編號</b><br>FUC22110800232109887 | 条件日期<br>2022/11/08       |
| 交易直將<br>日本<br>港證查論 |                                                | <b>聯絡人資訊</b><br>聯絡人猜測               | 際這人電話                    |
| 「日町鉄湖              | 140客戶基本資料                                      | 資料查詢時間:2                            | 022/11/09 10:38:05       |
|                    | <b>◆2.戶名</b><br>xinluniest0928                 |                                     |                          |

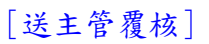

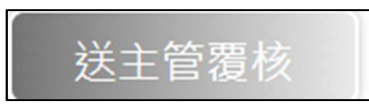

1. 點選[送主管覆核]按鈕,將案件傳送給主管覆核

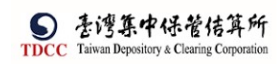

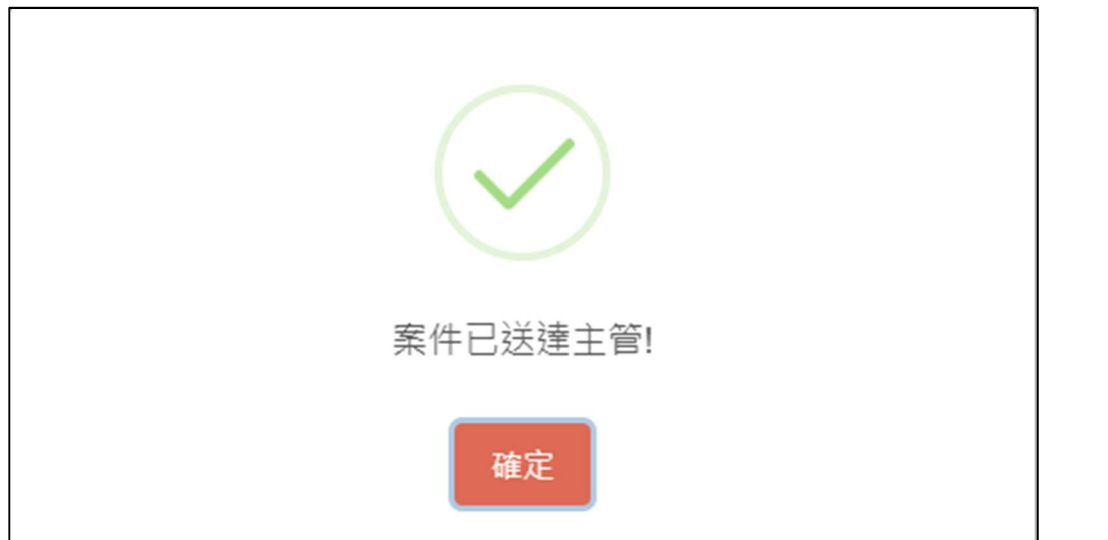

 變更案件狀態為「Step4:證商主管覆核」,處理人員為「證商參加人代號-主管」,關 閉目前畫面跳到「待處理案件清單」畫面

## 證商主管覆核

1. 證商主管登入 eSMART 平台 >待處理案件 ->點選[進入查看]按鈕

| TDCC                | Q、 請輸入功能代碼         |            | ac∧reat ⊥ntai emis<br>â 9887 🖵 03 👫 03 | 2022/11/09 11:54:5 | 0          | 0 21     |
|---------------------|--------------------|------------|----------------------------------------|--------------------|------------|----------|
|                     | 待處理案件              | 37 🕫       | ••• 進人直看                               | 未結案件               | <b>8</b> # | ••• 地人查看 |
| <b>迎</b><br>交易清單    | 最新公告 ••• 差人直有      |            |                                        |                    |            | 排序:依日期 ▼ |
| III<br>↑° # ##<br>S | 市場公告<br>test1-0718 | 0          |                                        |                    |            |          |
| 作業直調<br>文易壹詢        | test1-0718         | 2022/07/18 |                                        |                    |            |          |
| 100<br>添設当約<br>900  |                    |            |                                        |                    |            |          |
| <b>し</b> 訂供知        |                    |            |                                        |                    |            |          |
|                     |                    |            |                                        |                    |            |          |

2. 開啟「待處理案件」,可點選一件要處理的案件或勾選案件整批處理

|            | Q, 請輸入功能代碼                                | ●311人代表 If ま 単用さ<br>童 9887 🖵 03 👫 03 🕮 2 | ≊入時間<br>2022/11/09 11:55:07 |              | 0 ##       |
|------------|-------------------------------------------|------------------------------------------|-----------------------------|--------------|------------|
| 谷          | 待處理案件                                     |                                          |                             |              |            |
| Ū.         | ▲ 回台頁                                     |                                          |                             |              |            |
| 交易清單       | + [作業別]FO-外資開戶作業                          |                                          |                             |              |            |
|            | + [作業別] 客戶資料異動作業                          |                                          |                             |              |            |
| 3          | - [作業別]FU-投信基金開戶作業                        |                                          |                             |              |            |
|            | 日期 11 案件別 11 案件編號                         | ↓ 基金統一編號  ↓ 基金證券代號  ↓                    | 2. 投信機構 11 保管機構板號 11        | 證券商 11 狀態 11 | 黄柳白斑 1     |
| 交易查納       | ✓ 2022/11/08 保級中請註<br>約労商戶 FUC22110800237 | 23923245                                 | 花旗(台 32101090712<br>灣)      | 9887 證券商主管置核 | 2022/11/09 |
| ※設置的<br>発行 | 2022/10/05 保級中請註<br>約労商戶 FUC22100500132   | 109887                                   | 花旗(台 32101092846<br>灣)      | 9887 證券商主管護核 | 2022/10/05 |
| ELET BY AR | 2022/10/05 保級中請修<br>改基本資料 FM22100400337   | 109887                                   | 花旗(台 32101090712<br>湾)      | 9887 證券商主管慶核 | 2022/10/05 |
|            | 2022/10/05 保競申請修<br>改基本資料 FM/22100500332  | 109887                                   | 花旗(台 32101092846<br>遼)      | 9887 證券商主管覆核 | 2022/10/05 |
|            |                                           |                                          |                             |              |            |

3. 開啟案件

|                                 | <b>Q</b> 。 請輸入功能代碼                              | ●加入代表 IFAL 世市名 読み形象<br>査 9887 🖵 03 👫 03 🗰 2022/11/09 12:01:5 | 2                                 |
|---------------------------------|-------------------------------------------------|--------------------------------------------------------------|-----------------------------------|
|                                 | Step1<br>Step1<br>Step2<br>然世時違<br>FUC保銀申請註銷券商戶 |                                                              | A O Step5<br>Emits O Step6<br>Rim |
| ■<br>作業清単<br>で、<br>作業直約<br>作業直約 | *(C管機構転號<br>3)10000712                          | 案件編號<br>FBC23110800232109887                                 | 案件日期<br>2022/11/08                |
|                                 |                                                 | 聯絡人資訊<br>聯絡人資訊                                               | 彩态人電話                             |
| H S I ET ØH                     | 140客戶基本資料                                       | 資料查詢時間:2022                                                  | /11/09 10:38:05                   |
|                                 | *2.戶名<br>xinluntest0928                         |                                                              |                                   |

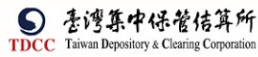

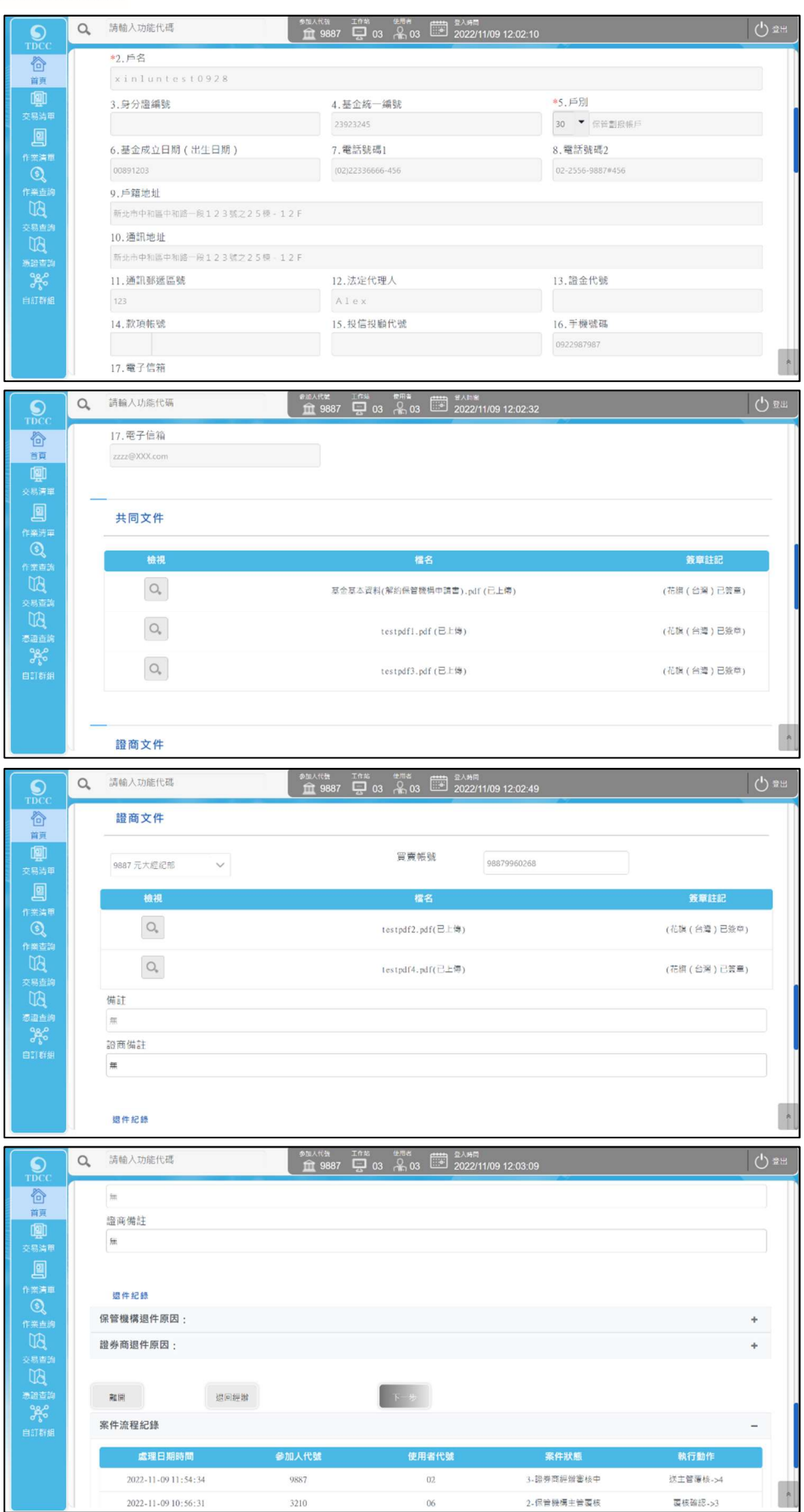

[離開]

離開

點選[離開]按鈕則關閉目前頁面,回到待辦清單頁面
 退回經辦]

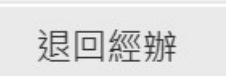

1. 點選[退回經辨]按鈕,退件原因為非必填

| 證券商退件原因:<br>2022/09/02<br>測試最勞退件 |                        |             | - |
|----------------------------------|------------------------|-------------|---|
| 證券商提件原因:<br>2022/09/02<br>測試證券還件 | 週件確認 通件確認  動確認您是否要提回案件 | ×<br>▼是 × 否 | - |
|                                  | $\bigcirc$             |             |   |
|                                  | 案件已退回!<br>確定           |             |   |

- 系統將案件退回給證商經辦,變更案件狀態為「Step3:證商經辦審核」,處理人員為 「證商參加人代號-櫃員」,關閉目前畫面跳到待處理案件清單畫面
- 3. 在畫面上顯示退件原因的紀錄

| ĺ | 證券商退件原因:             |    |    |     |  |
|---|----------------------|----|----|-----|--|
|   | 2022/09/02<br>測試證券退件 |    |    |     |  |
|   | 離開                   | 暫存 | 刪案 | 下一步 |  |

[執行 155]

1. 點選「下一步」按鈕或是「解約/未簽約帳戶註銷」頁籤

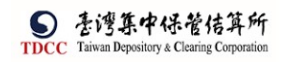

|                                                                                          | Q,       | 請輸入功能代碼                                                                           | ●加人代源 工作社 単用書<br>盦 9887 🔛 03 🔓 03                               | ≝ <sup>登入時間</sup><br>2022/11/09 02:41:22 |                                    | 0 2H                                                                                                    |
|------------------------------------------------------------------------------------------|----------|-----------------------------------------------------------------------------------|-----------------------------------------------------------------|------------------------------------------|------------------------------------|----------------------------------------------------------------------------------------------------|
|                                                                                          | FU<br>解約 | Step1<br>解約申請         Step2<br>保留機構主容置核           C保銀申請註銷券商戶           解約/未簽約帳戶註酮 | Step3<br>最界直带核中                                                 | O Step4<br>證券档主管置核                       | Step5<br>Et#its                    | Step6                                                                                                    |
| 作業清單<br>③<br>作業查詢<br>〔3<br>1<br>1<br>1<br>1<br>1<br>1<br>1<br>1<br>1<br>1<br>1<br>1<br>1 | -        | ◎保管機構帳號<br>32101090712                                                            | <b>案件編號</b><br>FUC22110800232109887                             |                                          | 案件日期<br>2022/11/08                 |                                                                                                    |
|                                                                                          |          |                                                                                   | 聯絡人寶訊<br>聯絡人稱謂                                                  |                                          | 聯絡人電話                              |                                                                                                    |
| 自訂群組                                                                                     | -        | 140客戶基本資料<br>*2.戶名                                                                |                                                                 | 資料查詢時間:2022/11                           | /09 10:38:05                       |                                                                                                    |
|                                                                                          |          | xinluntest0928                                                                    |                                                                 |                                          |                                    |                                                                                                    |
|                                                                                          |          |                                                                                   |                                                                 |                                          |                                    | 1.11                                                                                                    |
| <b>S</b><br>TDCC                                                                         | Q,       | 請輸入功能代碼                                                                           | ##ARK 17% 第四章<br>宜 9887 🖵 03 🕋 03                               | 世人時間<br>2022/11/09 02:41:48              | ~                                  | 0 8H                                                                                                    |
| TDCC                                                                                     | a        | 時輸入功能代碼<br>20<br>20<br>第<br>集                                                     | कार्य∧राज्य 177% 9≅क<br>∰ 9887 🖵 03 कि 03 🗄                     | 2022/11/09 02:41:48                      |                                    | <u>ل</u> ۳.                                                                                                    |
|                                                                                          | a        | 時輸入功能代碼<br>2006 供給<br>業<br>還存紀錄                                                   | #804555 24966 #887 🖵 03 🖧 03 🗄                                  | ****<br>2022/11/09 02:41:48              |                                    | <u>ф</u> ян                                                                                                    |
|                                                                                          | ď        |                                                                                   | emi/KCC 10% 95*<br>፹9687 ⊒ 03 €,03 €                            | ****<br>2022/11/09 02:41:48              |                                    | () 2#<br>+                                                                                                    |
|                                                                                          | a        | 清翰人功能代碼                                                                           | #804655 24966 24966 2496 25 25 25 25 25 25 25 25 25 25 25 25 25 | ****<br>2022/11/09 02:41:48              |                                    | +                                                                                                    |
|                                                                                          | a        | 功能入功能代碼                                                                           |                                                                 | ****<br>2022/11/09 02:41:48              |                                    | () 2**<br>*<br>*                                                                                                    |
|                                                                                          | a        |                                                                                   |                                                                 | **************************************   |                                    | +                                                                                                    |
|                                                                                          | ď        |                                                                                   | ************************************                            | ************************************     | K件款編                               | () 2米<br>+<br>+<br>+                                                                                                    |
|                                                                                          | d        | 読録人功能代碼<br>認所做註<br>素                                                              | ************************************                            | ************************************     | <del>路件<b>状版</b></del><br>译起财警核中 送 | <ul> <li>◆ 2米</li> <li>◆</li> <li>+</li> <li>+<!--</th--></li></ul> |

點選[執行155]按鈕,系統連結存託主機發送155 電文,進行主管授權,將交易結果回傳於畫面上

|                                                                                                    | Q, 請輸入功能代碼                                | ●11人代述 工作性 使用者 世人時間 102:43:40 | 0<br>0<br>2<br>2<br>3 |
|----------------------------------------------------------------------------------------------------|-------------------------------------------|-------------------------------|-----------------------|
| TDCC                                                                                                    | NO DIRE 3                                 |                               |                       |
| ڻ<br>The second second second second second second second second second second second second second second second se | 10.法定代理人                                  | *11.保管劃撥帳號                    | 12.投信投顧代號             |
| 101                                                                                                    | Robi5                                     | 0000000                       |                       |
| 交易清單                                                                                                    | 13. 證金代號                                  |                               |                       |
|                                                                                                    |                                           |                               |                       |
| 作業清單                                                                                                    | 解約/未簽約帳戶註銷(155)                           |                               |                       |
|                                                                                                    |                                           |                               |                       |
|                                                                                                    | *1. · · · · · · · · · · · · · · · · · · · |                               |                       |
| 交易查詢                                                                                                    | 98879960268                               |                               |                       |
| BU.                                                                                                    | *2.作業類別                                   |                               |                       |
| 憑證查詢<br>90.0                                                                                                    | 1                                         | •                             |                       |
| 5°0                                                                                                    | *3.印錄未登摺明細                                |                               |                       |
| EI #1 6F SH                                                                                                    | N                                         | -                             |                       |
|                                                                                                    |                                           |                               |                       |
|                                                                                                    | E-#                                       |                               | ~                     |
|                                                                                                    |                                           |                               |                       |
| 交易清單                                                                                                    | 13.證金代號                                   | 請輸入主管代號及密碼 ×                  |                       |
|                                                                                                    |                                           |                               |                       |
| 作業清單                                                                                                    | 解約/未簽約帳戶註銷(155)                           | 参加入代號: 9887                   |                       |
| (S)                                                                                                    |                                           | 主管代號:                         |                       |
| TA N                                                                                                    | *1.0536                                   | 主管密碼:                         |                       |
| 交易查詢                                                                                                    |                                           |                               |                       |
| B.                                                                                                    | *2.作業類別                                   |                               |                       |
| 激設変動<br>9.0.0                                                                                                    | 1                                         | ✓ 確認 × 取消                     |                       |
| 0%0                                                                                                    | *3.印錄未登曆明細                                |                               |                       |
| CONTROL OF                                                                                                    | N                                         | •                             |                       |
|                                                                                                    | 1-10 AL 201                               |                               |                       |
|                                                                                                    |                                           |                               |                       |
|                                                                                                    |                                           |                               |                       |

3. 交易結果:交易序號、交易時間、交易成功/失敗、認證內容、檢視 PDF 檔

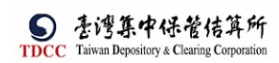

| 155 交易<br>交易成                 |                                                                                                    |                       |
|-------------------------------|----------------------------------------------------------------------------------------------------|-----------------------|
|                               |                                                                                                    | ( <sup>1</sup> ) क्षम |
| TDCC                          | Ⅲ 9887 ♀ 03 条 03 ш 2022/11/09 02:48:31<br>解約/未数約帳戶註銷(155)                                                                                                    |                       |
| 交易済庫<br>回<br>作業清車             | •1.4636<br>98879960268<br>•2.1作说预入                                                                                                    |                       |
| で<br>作業<br>主約<br>交易<br>古<br>泊 | 1<br>•3. 印錄未受個明細<br>N                                                                                                    |                       |
|                               | <ul> <li>         - 交易執行訊息         <ul> <li>                  2022/11/09 14:46:44 [780002491] 交易成功                  155認識の意味(</li></ul></li></ul>                                                                                                    |                       |
|                               | T-B                                                                                                    | -                     |
|                               | XB/F/4         XB/F/4         XB/F/4< |                       |
|                               | 1 (1) (1) (1) (1) (1) (1) (1) (1) (1) (1                                                                                                    |                       |
|                               |                                                                                                    |                       |

- 若交易失敗,主管將案件退回給證商經辦;若失敗的原因為帳號已解約,則在證商 經辦畫面上顯示買賣帳號已完成解約
- 若交易成功,主管執行[通知保管機構]
   「通知保管機構]

通知保管機構

1. 點選[通知保管機構]按鈕,將案件傳送給保銀經辦

| 已分通知保管機構經辦結案! |
|---------------|
| 確定            |

系統變更案件狀態為「Step5:保銀經辦結案(已解約)」,處理人員為「保銀參加人代號-櫃員」,關閉目前畫面跳到待處理案件清單畫面

保銀經辦結案

1. 保銀經辦登入 eSMART 平台 >待處理案件 ->點選[進入查看]按鈕

| TDCC                 | Q、 請輸入功能代碼         | **<br>1    | 10.4138 Into 4.888<br>11 3210 🖵 04 👫 05 | 型入外間<br>2022/11/09 02:56:49 | 9                      | 0 #H      |
|----------------------|--------------------|------------|-----------------------------------------|-----------------------------|------------------------|-----------|
|                      | 待處理案件              | 281 @      | •••                                     | 未結案件                        | <b>85</b> <sup>#</sup> | •••• 進人查看 |
| <b>- 191</b><br>交易清車 | 最新公告 ••• 建人直看      |            |                                         |                             |                        | 排序:依日期 ▼  |
| <b>回</b><br>作業清單     | 市場公告<br>test1-0718 | 0          |                                         |                             |                        |           |
|                      | test1-0718         | 2022/07/18 |                                         |                             |                        |           |
| 200 日201<br>東部吉的     |                    |            |                                         |                             |                        |           |
| 白紅柳組                 |                    |            |                                         |                             |                        |           |
|                      |                    |            |                                         |                             |                        |           |
|                      |                    |            |                                         |                             |                        |           |

2. 開啟「待處理案件」,可點選一件要處理的案件或勾選案件整批處理

| TDCC        | Q、 請輸入功能代碼                                     | ●加人代號 1作時<br>童 3210 🚍 04 | <sup>使用素</sup> 05 <sup>智人時間</sup> 2022/11/09 02:5 | 7:28                  | Q 24                 |
|-------------|------------------------------------------------|--------------------------|---------------------------------------------------|-----------------------|----------------------|
|             | 待處理案件                                          |                          |                                                   |                       |                      |
|             | ▲ 回首頁                                          |                          |                                                   |                       |                      |
| 交易清軍        | + [作業別]FO-外資開戶作業                               |                          |                                                   |                       |                      |
| 作業清里        | + [作業別] 客戶資料異動作業                               |                          |                                                   |                       |                      |
| ①<br>作業直約   | - [作業別]FU-投信基金開戶作業                             |                          |                                                   |                       |                      |
| , BU        | 日期    案件別    案件編號                              | 基金統一編號                   | 基金證券代號    投信機構                                    | 保管機構転號 11 - 證券商 11    | 狀態 [] 異動日期           |
| 交易直測<br>して見 | ✓ 2022/11/08 保銀申請註<br>弱券電戶 FUC2211080023       | 2109887 23923245         | 花旗(台<br>灣)                                        | 32101090712 9887      | 待結案 2022/11/         |
| き語道的<br>分子の | 2022/11/09 保銀申詩註<br>                           | 23923245                 | 花旗(台<br>灣)                                        | 32101090712 9887,126  | ) 保管務病經辦申請 2022/11/  |
| 自訂群組        | 2022/11/08 保銀申請修<br>改基本資料 <b>Hut2211080013</b> | 23923245                 | 花瓶(台<br>満)                                        | 32101090712 1260,1360 | , 保管機構經辦中請 2022/11/0 |
|             | 2022/11/08 投信申請開<br>立保銀戶 FUA2211080013         | 2213210 22222222         | 123256 廖根證券投<br>寶信託                               | 22222222222           | 保管競標高核中 2022/11/     |

3. 開啟案件後畫面欄位皆為不可編輯

|                          | Q、 請輸入功能代碼                                 | ●加入代就 工作始 使用集                         | 58:31                                | 登出 |
|--------------------------|--------------------------------------------|---------------------------------------|--------------------------------------|----|
|                          | FUC保銀申請註銷券商戶<br>② Step1<br>系約申請 解約/未長約帳戶註錄 | Step3 Step3 意外商事核中 Step4              | Step5 Step6                          |    |
| □<br>作業<br>作業<br>査約      | ■祭容機構報號<br>32101090712                     | 案件編號<br>FUC22110800232109887<br>聯絡人寶訊 | <b>案件日期</b><br>2022/11/08            |    |
| UC<br>感激直換<br>発発<br>自訂詳細 | 140 <b>客戶基本資料</b><br>*2.戶名                 | 融品人稱詞<br>資料直調時間:2                     | >>>>>>>>>>>>>>>>>>>>>>>>>>>>>>>>>>>> |    |
|                          | xinluntest0928                             |                                       |                                      |    |

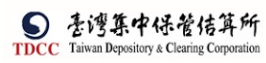

| <b>S</b>            | Q, | 請輸入功能代碼                      | ●加人代現 工作行<br><u> 章加</u> 3210 □ | 8 使用来 型入時間<br>04 余 05 2022/11 | /09 02:59:03 | Q ##            |
|---------------------|----|------------------------------|--------------------------------|-------------------------------|--------------|-----------------|
| 谷                   |    | 17.電子信箱                      |                                |                               |              |                 |
|                     |    |                              |                                |                               |              |                 |
|                     | -  |                              |                                |                               |              |                 |
| 1 作業清甲              |    |                              |                                |                               |              |                 |
|                     |    | 檢視                           |                                | 檔名                            |              | 簽章註記            |
| して、<br>交易音論         |    | O,                           | <b>夏</b> 金臺本:                  | 資料(解約保管機構申請書).pdf(            | 已上傳)         | (花額(台湾)已簽章)     |
| US.<br>Mateir       |    | O.,                          |                                | testpdfl.pdf(已上傳)             |              | (花旗(台湾)已簽章)     |
| <b>光</b><br>白訂群組    |    | Q,                           |                                | testpdf3.pdf(已上傳)             |              | (花旗(台灣)已簽章)     |
|                     | -  | _                            |                                |                               |              |                 |
|                     |    | 證商文件                         |                                |                               |              | *               |
| TDCC                | Q, | 請輸入功能代碼                      | ematter Iffa<br>宜 3210 只       | 64                            | /09 02:59:16 | () 2H           |
|                     |    | 證商文件                         |                                |                               |              |                 |
| <b>迎</b><br>交易清車    |    | 9887 元大經紀部 🗸                 |                                | 買賣帳號                          | 98879960268  |                 |
|                     |    | 檢視                           |                                | 檔名                            |              | 簽單註記            |
|                     |    | O.,                          |                                | testpdf2.pdf(已上傳)             |              | (花輝(台灣)已登章)     |
| CA<br>交易查詢          |    | O,                           |                                | testpdf4.pdf(已上得)             |              | (花旗 ( 台灣 ) 已簽章) |
| して<br>源語直的          |    | <b>備</b> 註<br><sup>556</sup> |                                |                               |              |                 |
| <b>っ</b> ぷ。<br>自訂詳組 |    |                              |                                |                               |              | ,               |
|                     |    | 退件紀錄                         |                                |                               |              |                 |
|                     |    | 保管機構退件原因:                    |                                |                               |              | +               |
|                     | 0  | ATAO 1 YAOL (LITT            | 多加人代数 工作场                      | · 律用者 <u>#****</u> 登入路周       |              | حله             |
| TDCC                | ď  | 69期1入以用ETU的                  | 1210 🚍                         | 04 🔒 05 🛄 2022/11             | /09 02:59:38 | 0.8H            |
|                     |    | 读官惯柄返针原囚:<br>證券商退件原因·        |                                |                               |              | +               |
|                     |    | AND THE REAL PLANE .         |                                |                               |              |                 |
|                     |    | <b>建用</b>                    | 複型案件                           |                               |              |                 |
| 作業清単                |    | 案件流程紀錄                       |                                |                               |              | -               |
| 作業直測                |    | 處理日期時間                       | 参加人代號                          | 使用者代號                         | 案件狀態         | 執行動作            |
| しる。                 |    | 2022-11-09 14:56:26          | 9887                           | 03                            | 4-證券商主管慶核    | · 通知保管機構->5     |
| B                   |    | 2022-11-09 11:54:34          | 9887                           | 02                            | 3- 證券商經辦實核中  | 送主管覆核->4        |
| 港設査詞<br>の良み         |    | 2022-11-09 10:56:31          | 3210                           | 06                            | 2-保管機構主管運核   | 遷核確認->3         |
| <b>し</b> ご 新知       |    | 2022-11-09 10:44:21          | 3210                           | 05                            | 1-保管機構解約申請   | (整批)送主管客核->2    |
|                     |    | 2022-11-09 10:42:56          | 3210                           | 06                            | 2-保管機構主管覆核   | 保管機構主管垣回->1     |
|                     |    | 2022-11-09 10:39:25          | 3210                           | 05                            | 1-保管機構解約申請   | 送主管案核->2        |
|                     |    | 2022-11-09 10:37:35          | 9887                           | 02                            | 3-證券商經辦審核中   | 證券商經辦退回->1 *    |

[離開]

離開

- 1. 點選[離開]按鈕, 需出現提示訊息詢問是否要離開案件
- 2. 選是則關閉目前頁面,回到待辦清單頁面
- [結案]

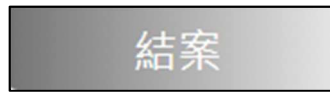

點選[結案]按鈕,系統變更案件狀態為「Step6:結案」,處理人員為「空白」,關閉 目前畫面跳到待處理案件清單畫面

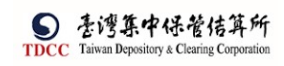

|      | Q、請餘人功能代碼      | ●SEARSE 1688 8月8<br>査3210 日 11 品 05 |     |           |
|------|----------------|-------------------------------------|-----|-----------|
| TDCC | 待處理案件 1 件      | 進入宣石 未結案件                           | 0 # | *** 览入应西  |
|      | 最新公告 ••• \$/@5 |                                     |     | 「豚床:依日期 ・ |
|      |                |                                     |     |           |
|      |                | $\checkmark$                        |     |           |
|      |                | 案件已結案!                              |     |           |
|      |                | 確定                                  |     |           |
|      |                |                                     |     |           |
|      |                |                                     |     |           |
|      |                |                                     |     |           |

# [複製案件]

點選「複製案件」以複製案件至待辦清單

| 保銀申請修改基本資料                                  | ×       |
|---------------------------------------------|---------|
| ? 請確認您是否要要進行複製案件?<br>選是:執行複製案件<br>選否:取消複製案件 |         |
|                                             | ✔ 是 X 否 |
| です<br>複製案件已完成,請於「待處理案件」中查看。<br>確定           |         |

FUD 投信申請開戶之常用資料維護

投信經辦維護

1. 投信經辦登入 eSMART 平台 > 作業清單 > FUD 投信維護開戶常用資料

|        | esmart =      | Q, 請輸入功能代碼      | ana.http:///azz1 □ 20 ♀ 05   2022/10/21 03:17:02 | 0 ±=     |
|--------|---------------|-----------------|--------------------------------------------------|----------|
| TDCC   | 數位帳簿劃撥作業      | 投信申請問戶之常用資料維護   |                                                  |          |
|        | 29作業清單        | 投信申辦關戶業務常用資料    |                                                  |          |
|        | ✓ FO外資間戶申請作業  |                 |                                                  |          |
| 交易清單   | ∨ Ⅳ投信基金開戶作業   | 文田公司王国          |                                                  |          |
| 四日     | FUA投信申請開立保證戶  | 投信公司統一編號        | 投信公司負責人姓名                                        |          |
| Q      | FUB投信申請將立券成戶  | 132454657       | IW                                               |          |
| 作業直測   | FUD投信維護開戶常用資料 | _               |                                                  |          |
| 「四日日の」 | -             | 開立「保管銀行帳戶」之常用文件 | ● 上傳附件                                           |          |
| UA,    |               | 49.10           | 18-0                                             | 2(#11-2) |
| 92.0   |               |                 |                                                  | R#III.   |
| 011940 |               |                 | ng / neveropervork.com.put(List.ve)              |          |
|        |               | 1941年<br>詳細人得証  |                                                  |          |

2. 修正投信之基本資料

| 投信申辦開戶業務常用資料          |                 |  |  |  |
|-----------------------|-----------------|--|--|--|
| 投信公司全稱<br>AA投顧        |                 |  |  |  |
| 投信公司統一編號<br>132454657 | 投信公司負責人姓名<br>IW |  |  |  |

3. 上傳開立「保管銀行帳戶」之常用文件。

| 上傳附件                   |                |                           |                  |
|------------------------|----------------|---------------------------|------------------|
| ◆選擇檔案                  | 1個檔案           |                           |                  |
|                        |                | 檔案大                       | 小總計 0.153 MB     |
| 刪除                     | 更名             | 檔名                        | 檔案大小             |
| 💼 刪除                   | ▶ 更名           | ng7 DeveloperWorkbook.pdf | 0.153MB          |
| (提醒:檔案內容應<br>信資料表、印鑑卡) | 含括客戶指示授權書(POA  | ),扣繳單位統一編配書、FINI申請書及完成登   | ≥記證明、委託人自填徵<br>◎ |
| (提醒:檔案大小限              | 制2MB,僅支援pdf檔案) |                           |                  |
|                        |                | ➤ 關閉                      | ✔ 確認上傳           |

修改上傳檔名:先點選左方"更名"按鈕,檔名欄位變為可編輯狀態。修改檔名後,點選左方"確認更名"按鈕

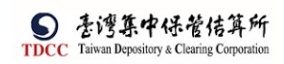

|      | esmart =                                                                                                    | Q. 請給人切能代募                                                                                                    | ① 3Z21 □ 20 ♣ 05 □ 2022/10/21 03-10:47                                                                                                    | () III   |
|------|----------------------------------------------------------------------------------------------------|----------------------------------------------------------------------------------------------------|----------------------------------------------------------------------------------------------------|----------|
|      | 數位稀薄劃撥作業                                                                                                    | 投放中請提戶之業用資料推選                                                                                                    |                                                                                                    |          |
|      | · 作果清單                                                                                                    |                                                                                                    |                                                                                                    | 1        |
|      | L KEOM WISSIERS                                                                                                    | Land State of the second second |                                                                                                    |          |
|      | V POJE KRIP=# INTER                                                                                                    | 工14610114                                                                                                    |                                                                                                    |          |
|      | ~ 刊投信基金属戶作業                                                                                                    | + ###### 1個檔案                                                                                                    |                                                                                                    |          |
| 作用注意 | FUA投信申請單立保設戶                                                                                                    |                                                                                                    | 檔案大小總計 0.153 MB                                                                                                    |          |
|      | FUN投信申請提改要主領利                                                                                                    | 単称 更名                                                                                                    | <b>総名</b>                                                                                                    |          |
|      | FUD設備推進第戶常用資料                                                                                                    | ② mite                                                                                                    | ng? Developer version 檔案掃毒中 0.153MB                                                                                                    |          |
|      |                                                                                                    | (提題: 復興內尊度會派會所接干技營書(IUA): 約總學世紀一                                                                                                    | 编起書-1938年編書派用成型記錄時,後把人审判的管理和表-印度卡)                                                                                                    |          |
|      |                                                                                                    | (dis . section.in . is appres)                                                                                                    | × 開閉   ✓ 住記上時                                                                                                    |          |
|      |                                                                                                    |                                                                                                    |                                                                                                    | 致華社紀     |
|      |                                                                                                    | 1822                                                                                                    |                                                                                                    |          |
|      |                                                                                                    | 加加人供註                                                                                                    |                                                                                                    |          |
|      |                                                                                                    | 開立「證券商交易帳戶」之常用」                                                                                                    | 文件                                                                                                    |          |
|      |                                                                                                    |                                                                                                    |                                                                                                    |          |
|      |                                                                                                    |                                                                                                    |                                                                                                    |          |
|      | CMADT =                                                                                                    | 0 請給人助給代碼                                                                                                    | antes Inte atta                                                                                                    | (Ann.)   |
| 6    | eSMART =                                                                                                    | Q、 講師人功能代碼                                                                                                    |                                                                                                    | () == () |
|      | eSMART 軍<br>數位相論動撥作業                                                                                                    | Q 請輸入功能代碼<br>投信申請問戶之常用資料維護                                                                                                    |                                                                                                    | () == () |
|      | eSMART ==<br>數位總潮股作業<br>國作業演章                                                                                                    | Q 導動人功能代碼<br>投信申請問戶2常用資料推進                                                                                                    |                                                                                                    | () == () |
|      | <ul> <li>SMART</li> <li>取位修練創撥作業</li> <li>回作業満草</li> <li>&gt; F0外変微戶申請作業</li> </ul>                                                                                                    | Q 讓輸入均能代卷<br>招放申請問戶2%用資料總譜<br>投信申辦關戶業務常用資料                                                                                                    |                                                                                                    | () ==    |
|      | <ul> <li>SMART</li> <li>数位倍端劃撥作素</li> <li>回 作業済事</li> <li>&gt; F0外質関戶申請作業</li> <li>&gt; C1投信基金間戶作業</li> </ul>                                                                                                    | Q 課餘人均能代卷<br>撥號申請開戶之策用資料總譜<br>投信申辦開戶業務常用資料<br>投信之等後                                                                                                    | ●101.118 2017 単純 100 11.03<br>11 3221 夏 20 余.06 回 20022102103111.03                                                                                                    | Q 84     |
|      | <ul> <li>SMART</li> <li>気位標準要請信作業</li> <li>回作業満年</li> <li>マの分変面与申請作業</li> <li>&gt; 凡税信基金商戶作業</li> <li>FUAS信申請問合変更戶</li> </ul>                                                                                                    | Q         講師人知愿代考           撥燈中購開戶2常用資料繳請         投信申購開戶業務常用資料           投信申購開戶業務常用資料         投信申購開戶業務常用資料           必然公司全領         AAS器           公公司名供         由第                                                                                                    |                                                                                                    | 0=*)     |
|      | <ul> <li>SMART</li> <li>気位標準動現作業</li> <li>原作業満年</li> <li>マの分質面戶申請作業</li> <li>&gt; 凡股信基金箇戶作業</li> <li>FUAS信申請用ご作業</li> <li>FUAS信申請用ご作業</li> <li>FUAS信申請用ごを置</li> </ul>                                                                                                    | Q         講輸人均能代導           撥值申購開戶2葉用資料繳舖            投信申購開戶業務常用資料            投信申購開戶業務常用資料            投信申請開戶業務常用資料            投信申請開戶業務常用資料            投信申請開戶業務常用資料            投信申請開戶業務常用資料            投信申請開戶業務常常用資料            投信申請開戶業務常常用資料            投信公司委員            投信申請請用戶業務常常用資料            投信申請請用戶業務常常用資料                                                                                                    | ●10.4%8 100 100 100 100 100 100 100 100 100 10                                                                                                    | 0=*)     |
|      | <ul> <li>SMART</li> <li>気位標準動現存業</li> <li>気位標準動現存業</li> <li>() 作業満年</li> <li>&gt; P0分質面戶申請作業</li> <li>&gt; P以股信基金面戶作業</li> <li>FUA記俗中請欺立修課戶</li> <li>FUA記俗申請欺立修課戶</li> <li>FUA記俗申請欺立修課戶</li> <li>FUA記俗申請欺立修課戶</li> <li>FUA記俗申請欺立修課戶</li> <li>FUA祝俗申請你證基主業和</li> </ul>                                                                                                    | Q         講師人如應代導           撥號申購購戶業務業用資料            投信申辦購戶業務常用資料            投信申辦購戶業務常用資料            投信申辦購戶業務常用資料            投信申辦購戶業務常用資料            投信申辦購戶業務常用資料            投信申辦購戶業務常用資料            投信申辦購戶業務常常用資料            投信申辦購戶業務常常用資料            投信申請購戶業務            投信申請購戶業務常常用資料            投信申請購戶業務            投信申請購戶業務            投信申請購戶業務            其後的場合                                                                                                    | <sup>100</sup> 3221 豆 20 20 06 <sup>100</sup> 2022/102100.11 03                                                                                                    | 0=*)     |
|      | <ul> <li>CSMART</li> <li>第位標準書前線作業</li> <li>第位標準書前線作業</li> <li>※ P6分支援用戶申請作業</li> <li>&gt; P6分支援用戶申請作業</li> <li>&gt; P6股份容易支援戶作業</li> <li>FUA公告申請常公登表戶</li> <li>FUA公告申請常公登本員和</li> <li>FUA份告申請律公委本員和</li> <li>FUA份告申請律公委本員和</li> </ul>                                                                                                    | Q         講師人如應代導           撥信申購開戶業務常用資料           投信申購開戶業務常用資料           投信申購開戶業務常用資料           投信申請開戶業務常用資料           投信申請開戶業務常用資料           投信申請開戶業務常用資料           投信申請問戶業務常用資料           投信申請問戶業務常用資料           投信申請問戶業務常用資料           投信申請問戶業務常用資料           投信申請問戶業務常常用資料           投信申請問戶業務常常           投信申請問戶業務常常           投信申請問戶業務常常           投信申請問戶業務常常           投信申請問戶業務常常           投信申請問戶業務常常           投信申請問戶業務常常           投信申請問戶業務常常           投信申請問戶業務常常           投信申請問戶業務常常           日本時間戶業務常常           日本時間戶業務常常           日本時間戶業務常常           日本時間戶業務常常           日本時間戶業務常常           日本時間戶業務常           日本時間戶業務常           日本時間戶業務常           日本時間戶業務常           日本時間戶業務常           日本時間戶業務           日本時間戶業務           日本時間戶業務           日本時間           日本時間           日本時間           日本時間           日本時間           日本時間           日本時間           日本時間           日本時間                                                                                                    |                                                                                                    | 0=*)     |
|      | <ul> <li>SMART</li> <li>R位標準創得作業</li> <li>R位標準創得作業</li> <li>POか変現合申請作業</li> <li>POか変現合申請作業</li> <li>PU設備基金備合作機</li> <li>PU設備基金備合作機</li> <li>PU設備基金備合構成登録声</li> <li>PUN税停止請加登録事項</li> <li>PUN税停止請加登載事項結</li> <li>PUN税停止請加登載事項結</li> <li>PUN税停止請加登載事項結</li> <li>PUN税停止請加税</li> </ul>                                                                                                    | Q         講範人均應抗導           撥體申購開戶業務常用資料         投信申辦開戶業務常用資料           投信申辦開戶業務常用資料         母信公司会報           本局職         母信公司統一編號           12265637         期立「保管數行帳」                                                                                                    | #ELCEE 100 100 100 100 100 100 100 100 100 1                                                                                                    | ©=*)     |
|      | <ul> <li>SMART</li> <li>R位標準影響作業</li> <li>R位標準影響作業</li> <li>PON 實現戶申請作業</li> <li>PON 實現戶申請作業</li> <li>PU股倍基素面戶作業</li> <li>PU股倍基素面戶作業</li> <li>PU股倍基素面戶作業</li> <li>PU股倍基素面戶作業</li> <li>PU股倍基素面戶作業</li> <li>PU股倍基素面戶作業</li> </ul>                                                                                                    | Q         請較人均能优格           投信申請開戶業務常用資料           投信申請開戶業務常用資料           投信申請開戶業務常用資料           投信申請開戶業務常用資料           投信申請開戶業務常用資料           投信申請開戶業務常用資料           投信申請開戶業務常用資料           投信申請開戶業務常用資料           投信申請開戶業務常用資料           投信申請開戶業務常用資料           取信公司金術           本記録           現在公司新一部第           現立「保管銀行帳」                                                                                                    | 1000 1000 1000 1000 1000 1000 1000                                                                                                    |          |
|      | <ul> <li>SMART</li> <li>R位標準創得作業</li> <li>R位標準創得作業</li> <li>中の方葉間島申請作業</li> <li>中の方葉間島申請作業</li> <li>中の方葉間島申請作業</li> <li>中の方葉間島申請作業</li> <li>中の方葉間島申請作業</li> <li>中の方葉間島申請作業</li> <li>中の白葉目の一方面</li> <li>中の白葉目の一方面</li> <li>中の白葉目の一面</li> <li>中の白葉目の一面</li> <li>中の白葉目の一面</li> <li>中の白葉目の一面</li> <li>中の白葉目の一面</li> <li>中の白葉目の一面</li> <li>中の白葉目の一面</li> <li>中の白葉目の一面</li> <li>中の白葉目の一面</li> <li>中の白葉目の一面</li> <li>中の白葉目の一面</li> <li>中の白葉目の一面</li> <li>中の白葉目の一面</li> <li>中の白葉目の</li> <li>中の白葉目の</li> <li>中の白葉目の</li> <li>中の白葉目の</li> <li>中の白葉目の</li> <li>中の</li></ul> |                                                                                                    | #2017日 2017日 20170 20170 20170 20170 20170 20170 20170 20170 20170 20170 20170 20170 20170      1 1 1 1 1 1 1 1 1 1 1 1 1 1 1 1 1 |          |
|      | <ul> <li>SMART</li> <li>R位標準創現作業</li> <li>R位標準創現作業</li> <li>Rの方葉間島申請作業</li> <li>PO方葉間島申請作業</li> <li>PO方葉間島申請作業</li> <li>PO方葉間島申請作業</li> <li>PUR信奉法業間戶情</li> <li>PUR信奉法業間戶情</li> <li>PUR信奉法業用戶備用資料</li> <li>PUR信奉法業用戶備用資料</li> </ul>                                                                                                    | Q         請較人均応抗電           投稿申請開戶業務常用資料         投信申錄開戶業務常用資料           投信申錄開戶業務常用資料         投信力会報           AAS#         投信力報用           投信力報用         現在公司統一編號           現在「保管銀行橋」         規模           成長         現在           開立「保管銀行橋」         規模                                                                                                    | <ul> <li>第二人工協会</li> <li>第二人工協会</li> <li>第二人工会会</li> <li>第二人工会会</li> <li>第二人工会会<th></th></li></ul>                                                                                                    |          |
|      | <ul> <li>SMART</li> <li>気位低準載現在年期</li> <li>内の外展開与申請作業</li> <li>中の外展開与申請作業</li> <li>中の外展開与申請作業</li> <li>中の外展開与申請作業</li> <li>中の外展開与申請作業</li> <li>中の外展開与申請作業</li> <li>中の外展開与申請作業</li> <li>中の外展開与申請作業</li> <li>中の外展開与申請作業</li> <li>中の外展開与申請作業</li> <li>中の外展開与申請作業</li> <li>中の外展開与申請作業</li> <li>中の外展開与申請作業</li> </ul>                                                                                                    | Q     講教人が広忙花電       投稿申請開戶業務常用資料       投信申請開戶業務常用資料       投信申請開戶業務常用資料       投信申請開戶業務常用資料       投信少な空線       AAB#       投信少気空線       AAB#       投信少気空線       AAB#       投信少気空線       AAB#       投信公気原一端数       現立「保管銀行橋序       紙属       Q       株式                                                                                                    | 新加加加加加加加加加加加加加加加加加加加加加加加加加加加加加加加加加                                                                                                    |          |
|      | <ul> <li>SMART</li> <li>対位供導動操作業</li> <li>文作の外質問戶申請作業</li> <li>マ FO分質問戶申請作業</li> <li>マ FU分質問戶申請作業</li> <li>マ FU名信奉:該常立学説戶</li> <li>FUA名信申請前立学説戶</li> <li>FUA名信申請前立学説戶</li> <li>FUA名信申請前立律法</li> <li>FUA名信申請前之律法</li> <li>FUA名信申請前之律法</li> <li>FUA名信申請前之律法</li> <li>FUA名信申請前述</li> <li>FUA名信申請前之律法</li> <li>FUA名信申請前述</li> <li>FUA名信申請前述</li> <li>FUA名信申請前述</li> <li>FUA名信申請前述</li> <li>FUA名信申請前述</li> <li>FUA名信申請前述</li> <li>FUA名信申請前述</li> <li>FUA名信申請前述</li> <li>FUA名信申請前述</li> <li>FUA名信申請前述</li> <li>FUA名信用</li> <li>FUA名信用</li> <li>FUAA</li> <li>FUAA</li> <li>F</li></ul>                                         | Q         講教人均応式電           投稿申請開戶業務常用資料         投信申請開戶業務常用資料           投信申請開戶業務常用資料         投信少信           AA52#         投信少信/           投信少信/         AA52#           投信少信/         AA52#           投信少信/         AA52#           投信少信/         AA52#           投信少信/         AA52#           現立 「保管銀行橋」            現立 「保管銀行橋」            現立            現在            現代            資源人供注                                                                                                    | 第二人指数<br>① 3.322 2 2 2 30 2 95 2 95 2 2022/10/21 03.11 0.3                                                                                                    |          |

4. 上傳開立「證券商交易帳戶」之常用文件(保管銀行及多家證券商之「共同文件」)

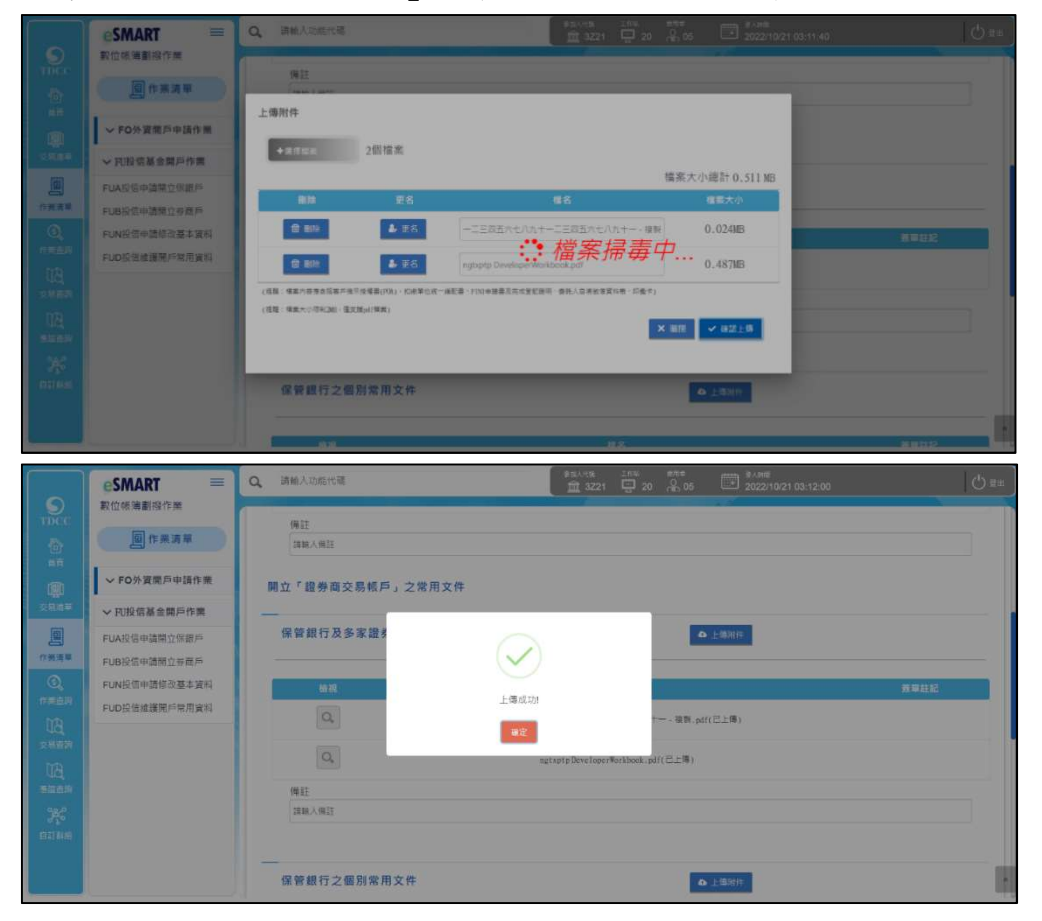

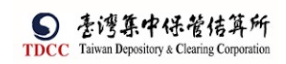

5. 上傳開立「證券商交易帳戶」之常用文件(保管銀行之個別常用文件)

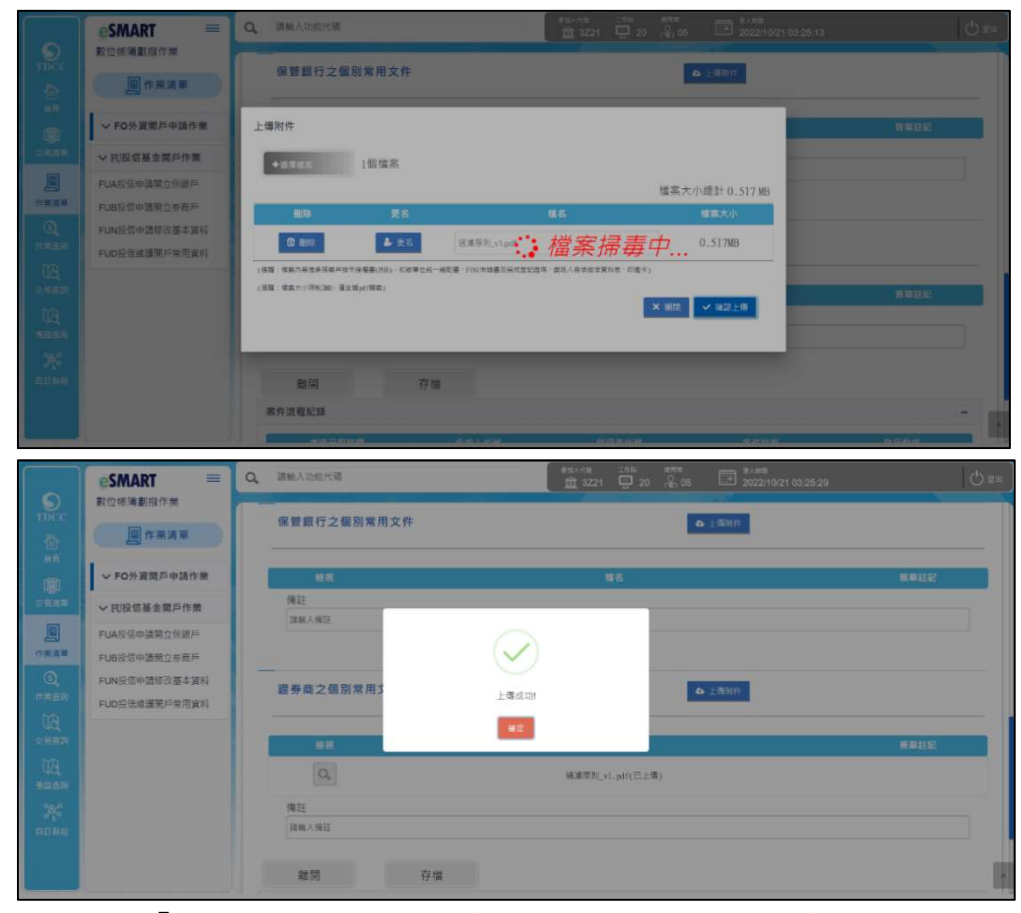

6. 上傳開立「證券商交易帳戶」之常用文件(證券商之個別常用文件)

|                                                                                                    | esmart =                                                                                                    | Q. 請除人功給代發                                                                                                    |                                                                                                    |                                                                                 |
|----------------------------------------------------------------------------------------------------|----------------------------------------------------------------------------------------------------|----------------------------------------------------------------------------------------------------|----------------------------------------------------------------------------------------------------|---------------------------------------------------------------------------------|
| THEE                                                                                                    | 數位總清劃撥作業                                                                                                    |                                                                                                    | ーニ三四五六七八九十一二三四五六七八九十一-張祭,pdf(己上傳)                                                                                                    |                                                                                 |
| 1                                                                                                    | <b>日</b> 作業演革                                                                                                    |                                                                                                    |                                                                                                    |                                                                                 |
| 11                                                                                                    | ✓ FO外資票戶中請作業                                                                                                    | 上傳附件                                                                                                    |                                                                                                    |                                                                                 |
| 100                                                                                                    | ~ 円投信基金電戸作業                                                                                                    | 1000                                                                                                    |                                                                                                    |                                                                                 |
|                                                                                                    | FUA投信申請單立預銀戶                                                                                                    | •221.1.1.1 13258.9h                                                                                                    | 接要于小编封内 527.00                                                                                                    |                                                                                 |
| 位王王祥                                                                                                    | FUB投资中請單位參表戶                                                                                                    | 創除 契名                                                                                                    | 1110000000000000000000000000000000000                                                                                                    |                                                                                 |
| (),<br>17850                                                                                                    | FUN投信申請提改基本資料                                                                                                    | 0 HIS & 25 M                                                                                                    | #11##################################                                                                                                    |                                                                                 |
| 80                                                                                                    | FUD股管局建築戶用用資料                                                                                                    | (高等) 使政内导致高级客户性学生贸易(H3)) 形成早生成一线起要。                                                                                                    | ・・・ 1日 アベ JTD サチ / ・・・      ・・      ・・      ・・      ・・      ・・      ・・      ・・      ・・      ・・      ・・      ・・      ・・      ・・      ・・      ・・      ・・      ・・      ・・      ・・      ・・      ・・      ・・      ・・      ・・      ・・      ・・      ・・      ・・      ・・      ・・      ・・      ・・      ・・      ・・      ・・      ・・      ・・      ・・      ・・      ・・      ・・      ・・      ・・      ・・      ・・      ・・      ・・      ・・      ・・      ・・      ・・      ・・      ・・      ・・      ・・      ・・      ・・      ・・      ・・      ・・      ・・      ・・      ・・      ・・      ・・      ・・      ・・      ・・      ・・      ・・      ・・      ・・      ・・      ・・      ・・      ・・      ・・      ・・      ・・      ・・      ・・      ・      ・      ・      ・      ・      ・      ・      ・      ・      ・      ・      ・      ・      ・      ・      ・      ・      ・      ・      ・      ・      ・      ・      ・      ・      ・      ・      ・      ・      ・      ・      ・      ・      ・      ・      ・      ・      ・      ・      ・      ・      ・      ・      ・      ・      ・      ・      ・      ・      ・      ・      ・      ・      ・      ・      ・      ・      ・      ・      ・      ・      ・      ・      ・      ・      ・      ・      ・      ・      ・      ・      ・      ・      ・      ・      ・       ・      ・      ・      ・      ・       ・       ・       ・       ・        ・        ・         ・                                                                                                    | KRING -                                                                         |
| 2983                                                                                                    |                                                                                                    | (遺語:保護大小時紀28) 漢王成長(修業)                                                                                                    | N BY V BY A                                                                                                    | RAUE                                                                            |
| Elsen .                                                                                                    |                                                                                                    |                                                                                                    |                                                                                                    |                                                                                 |
| 36                                                                                                    |                                                                                                    |                                                                                                    |                                                                                                    |                                                                                 |
| 1111040                                                                                                    |                                                                                                    | 一<br>證券商之個別常用文件                                                                                                    | A HAVE                                                                                                    |                                                                                 |
|                                                                                                    |                                                                                                    |                                                                                                    |                                                                                                    |                                                                                 |
|                                                                                                    |                                                                                                    |                                                                                                    |                                                                                                    |                                                                                 |
|                                                                                                    |                                                                                                    |                                                                                                    |                                                                                                    |                                                                                 |
|                                                                                                    | esmart =                                                                                                    | Q 講輸人助給代碼                                                                                                    | #3.0-38; 2/06; ****                                                                                                    | () ##                                                                           |
| STRCC                                                                                                    | €SMART ≡<br>款位修陶劃撥作業                                                                                                    | Q                                                                                                    | #Ex-18 23 0 0 0 0 0 0 0 0 0 0 0 0 0 0 0 0 0 0                                                                                                    | () ##                                                                           |
| Dec                                                                                                    | eSMART ==<br>教位標準劃設作業                                                                                                    |                                                                                                    |                                                                                                    | () au                                                                           |
|                                                                                                    | SMART         三           教位標識劃線作業         一           加作業調單         小業調單           ~ F0外質関戶申請作業                                                                                                    | Q MeAbard                                                                                                    | またいな。<br>1000 日本 1000 日本 1000 | ()<br>()<br>()<br>()<br>()<br>()<br>()<br>()<br>()<br>()<br>()<br>()<br>()<br>( |
|                                                                                                    | <ul> <li>SMART</li> <li>素位信場裏指作用</li> <li>作用消車</li> <li>ケの外変更声中語作用</li> <li>マ FO外変更声中語作用</li> <li>&gt; R股信基金成戶作業</li> </ul>                                                                                                    | Q HeAbarte                                                                                                    |                                                                                                    | 011                                                                             |
|                                                                                                    | ESMART 単<br>数位等単態作用<br>一 作用用用<br>、 FO外提用戶申請作用<br>、 R股信斯金属戶作用<br>FUAR信申請定合服戶                                                                                                    | Q IREADORTIE                                                                                                    | キューマス (10) (10) (2) (2) (2) (2) (2) (2) (2) (2) (2) (2                                                                                                    | 0.22                                                                            |
|                                                                                                    | CSMART<br>素位等事態修作素<br>一一作用用用<br>・F0分異關戶中操作集<br>・F0分異關戶申操作集<br>・RU股信格違葉分形集<br>FUAR信申講和立要素<br>FUAR信申講和立要素                                                                                                    | Q. MacAbard                                                                                                    |                                                                                                    | () == )<br>                                                                     |
|                                                                                                    | <ul> <li>ごのいたいです。</li> <li>ごのいたいです。</li> <li>このかう変形の中価のであった。</li> <li>このかう変形の中価のであった。</li> <li>このなどの中価所立であった。</li> <li>このなどの中価所立であった。</li> <li>このなどの中価所立であった。</li> <li>このなどの中価所立であった。</li> <li>このなどの中価所立てあった。</li> <li>このなどの中価所立てあった。</li> <li>このなどの中価所立てあった。</li> <li>このなどの中価所立てあった。</li> <li>このなどのなどのなどのなどのなどのなどのなどのなどのなどのなどのなどのなどのなどの</li></ul>                                                                                                    | Q 諸無人地的作場<br>Q<br>Q<br>無註<br>課題人用記<br>g 察難行之 個別常月                                                                                                    |                                                                                                    | () II () () () () () () () () () () () () ()                                    |
|                                                                                                    | CSMART     文である東部分で表     である 東部分で表     である 東部分で表     マロかる東部のであた     マロのかる東部のであた     にいただから情報となるた     にいただから情報となるた     にいただから情報となるた     にいただから情報となるた     にいただから情報となるた     にいたたからまます。     にいたたからまます。     にいたたからまます。     にいたたからまます。     にいたたからまます。     にいたたからまます。     にいたたからまます。     にいたたからまます。     にのからまます。     にのからまます。     にのからまます。     にのからまます。     にのからまます。     にのからまます。     にのからまます。     にのからまます。     にのからまます。     にのからまます。     にのからまます。     にのからまます。     にのからまます。     にのからまます。     にのからまます。     にのからまます。     にのからのからまます。     にのからまます。     にのかられるます。     にのかられるます。     にのかられるます。     にのかられるます。     にのかられるます。     にのかられるます。     にのかられるます。     にのかられるます。     にのかられるまます。     にのかられるます。     にのかられるます。 | Q 諸無人地的作者<br>Q<br>Q<br>例注<br>注意入病注<br>余發銀行之個別常序                                                                                                    |                                                                                                    |                                                                                 |
|                                                                                                    | <ul> <li>ごのいたいのです。</li> <li>ごのいたいのです。</li> <li>このいたいのです。</li> <li>このいたいの</li></ul>                                                                                                    | Q 諸無人地的不通<br>Q<br>例<br>例<br>注<br>注意入病注<br>例<br>常<br>用<br>方<br>二<br>個別常序                                                                                                    |                                                                                                    | NEES.                                                                           |
|                                                                                                    | <ul> <li>ごのいたいのでは、またいのでは、またいのでは、またいのでは、またいのである。</li> <li>このかえ変更からしたが、</li> <li>くたりかえ変更からしたが、</li> <li>くたりがえ変更からしたが、</li> <li>くたりがえ変更からしたが、</li> <li>くたりがえ変更からした。</li> <li>くたりがえ変更からした。</li> <li>くたりがえ変更からした。</li> <li>くたりがえ変更からした。</li> <li>くたりがえ変更からした。</li> <li>くたりがえ変更からした。</li> <li>くたりがえ変更からした。</li> <li>くたりがえ変更からした。</li> <li>くたりがえ変更からした。</li> <li>くたりがえ変更からした。</li> <li>くたりがえ変更からした。</li> <li>くたりがえていた。</li> <li>くたりがえていた。</li> <li>くたりがえるいた。</li> <li>くたりがえていた。</li> <li>くたりがえるいた。</li> <li>くたりがえるいた。</li> <li< th=""><th>Q     調整人物的作用       Q     Q       Q        機能        原数銀行之個別常序</th><th></th><th></th></li<></ul>                                                                                                    | Q     調整人物的作用       Q     Q       Q        機能        原数銀行之個別常序                                                                                                    |                                                                                                    |                                                                                 |
|                                                                                                    | <ul> <li>ため、現意が作業</li> <li>ため、現意が作業</li> <li>たの、現意の中語作業</li> <li>たの、現意の中語作業</li> <li>ため、現意の中語作業</li> <li>ため、現意の中語が常</li> <li>ため、日本語などの意味</li> <li>たいため、市場がごを表示</li> <li>たいため、市場がごを表示</li> <li>たいため、市場がごを表示</li> <li>たいため、市場がごを表示</li> <li>たいため、市場がごを表示</li> <li>たいため、市場がごを表示</li> <li>たいため、市場がごを表示</li> <li>たいため、市場がごを表示</li> <li>たいため、市場がごを表示</li> <li>たいため、市場がごを表示</li> <li>たいため、市場がごを表示</li> <li>たいため、市場がごを表示</li> <li>たいため、市場がごを表示</li> <li>たいため、市場の、市場の、市場の、市場の、市場の、市場の、市場の、市場の、市場の、市場の</li></ul>                                                                                                    | Q         請無人比如作場           Q            Q            Q            項目            項目            項目            項目            項目            項目            項目            項目            項目            項目            項目            項目            項目            項目            項目                                                                                                    |                                                                                                    | O sz                                                                            |
|                                                                                                    | 主体の構成である。                                                                                                    | Q         請無人比如作場           Q            Q            Q            %註            (限)            (限)            (限)            (限)            (限)            (限)            (限)            (限)            (限)            (限)                                                                                                    |                                                                                                    | STILE                                                                           |
| опрессон<br>прессон<br>пресон<br>прессон<br>прессон<br>прессон<br>пресон<br>прессон<br>прессон<br>пре | まな得事意味作素   素位得事意味作素   一の作業消除   一の作業消除    一の作業消除   一の作業消除   一の作業消除   一の作業消除   一の作業消除   一の作業消除   一の作業消除   一の作業消除   一の作業   一の作業    一の作業   一の作業   一の作業   一の作業   一の作業   一の作業   一の作業   一の作業   一の作業   一の作業   一の作業   一の作業   一の作業   一の作業   一の作業   一の作業   一の作業   一の作業   一の作業   一の作業   一の作業   一の作業   一の作業   一の作業   一の作業   一の作業    一の作業   一の作業   一の作業   一の作業   一の作業    一の作業    一の作業   一の作業    一の作業 <th>Q         請無人比如作通           Q         Q           Q         Q           例注         200.0000           例注         200.0000           例注         200.0000           例注         200.0000           例注         200.0000           例注         200.0000           例注         200.0000           例注         200.0000           例注         200.0000           例注         200.0000           例注         200.0000</th> <th></th> <th></th>                                                                                                    | Q         請無人比如作通           Q         Q           Q         Q           例注         200.0000           例注         200.0000           例注         200.0000           例注         200.0000           例注         200.0000           例注         200.0000           例注         200.0000           例注         200.0000           例注         200.0000           例注         200.0000           例注         200.0000 |                                                                                                    |                                                                                 |

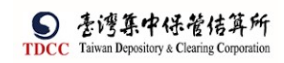

#### 7. 點選存檔,顯示設定成功

|                  |               | Q 請輸入助能性醫           |              |       | 2022/10/21 03:13-1 | 15 🖉 🕮 |
|------------------|---------------|---------------------|--------------|-------|--------------------|--------|
| TDCC<br>10<br>10 |               |                     |              |       | ● 上海別作             |        |
|                  | ✓ FO外資間戶申請作業  |                     |              |       |                    |        |
| DRAW             | ◇ 民投信基金間戶作業   |                     |              |       |                    | NULLS  |
|                  | FUA投信申請開立保證戶  | 機能                  |              |       |                    |        |
| 08.88            | FUB投信申請賴立善商戶  | 建築人物語               | $\checkmark$ |       |                    |        |
|                  | FUN投信申請條改基本質料 |                     | 設定成功!        |       |                    |        |
| 11A              | FUD投售過擴展戶常用資料 | 維閉                  |              |       |                    |        |
| 2.882            |               | 案件流程紀錄              | ●定           |       |                    | -      |
| E                |               | 2165R0R             | 建加入试验        | 使用银代饭 | R488               | 机行動作   |
|                  |               | 2022/10/15 11:11:56 | 3221         | -02   |                    | HD     |
|                  |               | 2022/10/12 17:16:28 | 3221         | 05    |                    | POD    |
| 01100            |               | 2022/10/0613:51:31  | 37221        | -05   |                    | RD     |
|                  |               | 2022/10/05 16:43:40 | 3721         | 16    |                    | RD     |
|                  |               |                     |              |       |                    |        |

## 8. 下方顯示近五筆異動記錄

#### 案件流程紀錄 處理日期時間 参加人代號 2022/10/15 11:11:56 3Z21 02 FUD 2022/10/12 17:16:28 3Z21 05 FUD 05 2022/10/06 13:51:31 3Z21 FUD 2022/10/05 16:43:40 3Z21 16 FUD

FUE 保銀申請開戶之常用資料維護

#### 保銀經辦維護

1. 保銀經辦登入 eSMART 平台 > 作業清單 > FUE 保銀維護開戶常用資料

|       | esmart =          | Q, 請輸入功能代碼         | 9元A/15社 工作品 書席市<br>①    ①    ①    ①    ②    ②    ② | 0 🕬  |
|-------|-------------------|--------------------|----------------------------------------------------|------|
| TDCC  | <u>數位帳簿劃撥作</u> 業  | 保結推進開戶常用資料         |                                                    |      |
| 合     | 图作系演單             | 開立「證券商交易帳戶」之常用文件   |                                                    |      |
| ារា   | ✓ FO外資間戶申請作業      |                    |                                                    |      |
| ○838  | FOA開戶作業           | 多家證券商之「共同文件」       | ♠ 上時期件                                             |      |
|       | FOR更換保管機構作業       |                    |                                                    |      |
| 作業清早  | FOM通知券商基本資料修改     | 伯親                 | #8                                                 | 兼單註記 |
| Q     | FOC解約作業           | 備註                 |                                                    |      |
| 作用量的  | ✓ 円投信基金開戶作業       | 請願人供註              |                                                    |      |
| J.B.J | FUM保想申請修改基本資料     |                    |                                                    |      |
| 交易查許  | DIG CHEMISTRY AND |                    | 1 <u></u> 1                                        |      |
| BU    | FUE保銀維護開戶常用資料     | 證券商之個別常用文件         | ▲ 上降約件                                             |      |
| 98.0  |                   |                    |                                                    |      |
| 自訂計組  |                   | 台湾                 | <b>信</b> 名                                         | 兼审註記 |
|       |                   | 備註                 |                                                    |      |
|       |                   | 調難人情社              |                                                    |      |
|       |                   | ng mg 2/2 +++      |                                                    |      |
|       |                   | <sup>與正元]</sup> 仔侶 |                                                    |      |

2. 上傳多家證券商之「共同文件」。

| 上傳附件                   |                                                                      |                           |              |  |  |  |  |
|------------------------|----------------------------------------------------------------------|---------------------------|--------------|--|--|--|--|
| +選擇檔案                  | 1個檔案                                                                 |                           |              |  |  |  |  |
|                        |                                                                      | 檔案大/                      | 小總計 0.153 MB |  |  |  |  |
| 刪除                     | 更名                                                                   | 檔名                        | 檔案大小         |  |  |  |  |
| □ 刪除                   | - ● 更名                                                               | ng7 DeveloperWorkbook.pdf | 0.153MB      |  |  |  |  |
| (提醒:檔案內容應<br>信資料表、印鑑卡) | (提醒:檔案內容應含括客戶指示授權書(POA),扣繳單位統一編配書、FINI申請書及完成登記證明、委託人自填徵<br>信資料表、印鑑卡) |                           |              |  |  |  |  |
| (提醒:檔案大小限              | 制2MB,僅支援pdf檔案)                                                       |                           |              |  |  |  |  |
|                        |                                                                      | ★ 關閉                      | ✔ 確認上傳       |  |  |  |  |

修改上傳檔名:先點選左方"更名" 按鈕,檔名欄位變為可編輯狀態。修改檔名後,點選左方"確認更名"按鈕

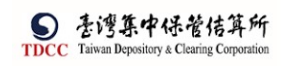

```
操作手册 V1.2
```

|                                                                                                    | esmart ≡                                                                                                    | Q. 請給人功能代表                                                                                                    |                                                                                                    |                                                                    |                                        |           |
|----------------------------------------------------------------------------------------------------|----------------------------------------------------------------------------------------------------|----------------------------------------------------------------------------------------------------|----------------------------------------------------------------------------------------------------|--------------------------------------------------------------------|----------------------------------------|-----------|
|                                                                                                    | 數位帳簿劃撥作業                                                                                                    | 投版中就提戶之業用資料推護                                                                                                    |                                                                                                    |                                                                    |                                        |           |
|                                                                                                    | 图 作果清單                                                                                                    |                                                                                                    |                                                                                                    |                                                                    |                                        |           |
|                                                                                                    | ✓ FO外資間戶申請作業                                                                                                    | 上傳附件                                                                                                    |                                                                                                    |                                                                    |                                        |           |
|                                                                                                    | ✓ 刊投信基金属戶作業                                                                                                    | +195000 1個標案                                                                                                    |                                                                                                    |                                                                    | _                                      |           |
|                                                                                                    | FUA拉信申請開立祭銀戶                                                                                                    |                                                                                                    |                                                                                                    | 檀蒸大小                                                               | 總計 0.153 MB                            |           |
| 作業演員                                                                                                    | FUB投信申請期立参而戶                                                                                                    | 単称 更名                                                                                                    | 檀名                                                                                                    |                                                                    | 增高大小                                   |           |
|                                                                                                    | FUN投信申請提改基本資料                                                                                                    | ② 图33 参 更名                                                                                                    | ng7 Developerviorite cs檔案                                                                                                    | 掃畫中                                                                | D.153MB                                |           |
|                                                                                                    | 1.000 million and an and a second second sec | (總證:探索內容應會預有戶述汗沒營書(IDA)。招信單世紀一(                                                                                                    | 编起書·FINI中譯書及用成型記證明·嚴託人能供做的                                                                                                    | B資料板・印鑑卡)                                                          |                                        |           |
|                                                                                                    |                                                                                                    | (通路:福業大小現和380、僅並當此(福業)                                                                                                    |                                                                                                    | × 1017                                                             | ✓ 確認上傳                                 |           |
|                                                                                                    |                                                                                                    |                                                                                                    |                                                                                                    |                                                                    |                                        | 致草柱起      |
|                                                                                                    |                                                                                                    | 1812                                                                                                    | _                                                                                                    | _                                                                  |                                        |           |
|                                                                                                    |                                                                                                    | 調解入情話                                                                                                    |                                                                                                    |                                                                    |                                        |           |
|                                                                                                    |                                                                                                    | 開立「證券商交易帳戶」之常用5                                                                                                    | 文件                                                                                                    |                                                                    |                                        |           |
|                                                                                                    |                                                                                                    |                                                                                                    |                                                                                                    |                                                                    |                                        |           |
|                                                                                                    | ۱ <u>ــــــــــــــــــــــــــــــــــــ</u>                                                                                                    | d .                                                                                                    |                                                                                                    |                                                                    |                                        | 1         |
|                                                                                                    | esmart =                                                                                                    | Q. 請輸入功能代碼                                                                                                    | *14.48<br><u>11</u> 3224                                                                                                    | 200 = 05                                                           | ■Ame<br>2022/10/21 03:11:03            | () ##     |
| <b>O</b><br>TDCC                                                                                                    | eSMART =<br>對位使導動撥作素                                                                                                    | Q 導輸入功能代碼<br>投信中這關戶之常用資料推講                                                                                                    | #m/rsk<br>童 3224                                                                                                    | 1 20 A 05                                                          | (11) 単人用能<br>2022/10/21 03:11:03       | () 211    |
| Dece<br>Dece                                                                                                    | SMART =<br>款位標準數錄作素 回作素清單                                                                                                    | Q、 請輸入功能代表<br>投稿申請酬戶之來用實料證證                                                                                                    | 83.63<br><u>M</u> 322                                                                                                    | 1911 888<br>20 AB 05                                               | 2022/10/21 03:11:03                    | () ±*     |
| Dec of a f                                                                                                    | SMART 単純化化化化化化化化化化化化化化化化化化化化化化化化化化化化化化化化化化化化                                                                                                    | Q 詳細人因態代碼<br>發簡申講開戶2來用實料總播<br>投信申辦開戶業務常用資料                                                                                                    | 858-458<br>11 3221                                                                                                    | 1 2015 BRE<br>1 20 Ab 05                                           | 2022/10/21 03:11:03                    | () ==     |
| STDCC<br>市市<br>交易清章                                                                                                    | <ul> <li>SMART</li> <li>数位信楽載記録作業</li> <li>原作業満年</li> <li>× F0外夏間戶中請作業</li> <li>× F0外夏間戶申請作業</li> <li>× F0外夏間戶申請作業</li> </ul>                                                                                                    | Q 講紙人故能代表<br>投稿申請關戶之來用資料構建<br>投信申辦關戶業務常用資料<br>经信公司全領                                                                                                    | @RAND<br>宜 322                                                                                                    |                                                                    | 2022/10/21 03:11:03                    | () 22<br> |
| Doc<br>Doc<br>Dat<br>Saaa                                                                                                    | <ul> <li>SMART</li> <li>教位総導動源作業</li> <li>使業満業</li> <li>アの外夏間戶中請作業</li> <li>マ税須留戶申請件業</li> <li>税貸信基金簿戶作業</li> <li>FUA/S包申請用ご作業</li> </ul>                                                                                                    | 2         講師人故后代卷           2         講師人故后代卷           2         現在中議開戶業務常用資料           2         投信申請開戶業務常用資料           点信公司全統         人名瑟曼           均6公司計一曲統                                                                                                    | 98.555<br>童 322                                                                                                    | 20 20 20                                                           | 7.5m<br>2022/10/21 03:11:03            | () zz     |
|                                                                                                    | <ul> <li>SMART</li> <li>設立総導動設合業</li> <li>定 作業満年</li> <li>Pの外質能戶申請作業</li> <li>人民投信基金第戶作業</li> <li>FUAR信申请用立使設戶</li> <li>FUAR信申请用立使設戶</li> <li>FUBR信申請用立安商戶</li> </ul>                                                                                                    | Q         講師人故部代卷           習信中講開戶之來現實料講講           投信申歸開戶業務常用資料           投信申歸開戶業務常用資料           超信公司金崎           AAE編           現信公司金崎           132454607                                                                                                    | 93.43<br>ff 322                                                                                                    | 2000 200 200 2005                                                  | 9.388<br>2022/10/21 03:11:03           | () ==     |
| С<br>ТDСС<br>Фл<br>хала<br>сала<br>сала<br>сала<br>сала<br>сала<br>сала<br>сал                                                                                                    | CSMART     放位総導動線作業     文のなどの     での分変更合も現作素     ・     ・     ・     ・     ・     のの分変更合も現作素     ・     いめ役名中満希空の後か     にいめ役の中満希空の後か     にいめ役中満希空を表が                                                                                                    | 資助人均能代表           2         資助人均能代表           2         資助申請開戶業務常用資料           2         投信申請開戶業務常用資料           2         投信申請開戶業務常用資料           2         投信申請開戶業務常用資料           2         投信申請開戶業務常用資料           2         投信申請問戶業務常用資料           2         投信申請問戶業務常用資料           2         投信申請問戶業務常用資料           2         投信申請問戶業務常用資料           2         日本日本日本日本日本日本日本日本日本日本日本日本日本日本日本日本日本日本日本 | 第224<br>第322<br>上<br>第427                                                                                                    | 2000 00 00 00 00 00 00 00 00 00 00 00 00                           | 9.3m<br>2022/10/21 03:11:03            | () ==     |
|                                                                                                    | CSMART     文位後導動線作業     文    ため消費     の    作業消費     マ    たの消費     の    たの消費     の    たの消費     の    たの消費     の    たの消費     の    たの消費     の    たの消費     の    たの消費     の    たの消費     の    たの消費     の    たの消費     の    たの消費     の    たの消費     の    たの    たの     の    たの     の    たの     の    たの     の      の      の              | Q         講師人以前的代表           習信中議員戶之業用資料構選            投信申録員戶業務常用資料            投信申録員戶業務常用資料            投信中録員戶業務常用資料            投信中録員戶業務常用資料            投信中録員戶業務常用資料            投信中録員戶業務常用資料            投信中録員戶業務常用資料            日本公司会相            人名加爾            現在公司会相            開立「保質銀行縄」                                                                                                    | 金 3221<br>金 3221<br>上島成121                                                                                                    |                                                                    | 9.5m<br>2022/10/21 03:11:03            | () ==     |
| Стресс<br>10 г.<br>10 г. | CSMART     文位徳陽義振得作業     文    Fの分異現戶申請作業     マ    Fの分異現戶申請作業     マ    Fの分異現戶申請作業     Pの分異現戶申請作業     Pの公園の資産の原     Pの公園の資産の原     Pの公園の資産の原     Pの公園の資産の原     Pの公園の資産の原                                                                                                    | Q         講師人初期代表           習信申請請戶業務常用資料書           投信申請請戶業務常用資料           投信申請請戶業務常用資料           投信申請請戶業務常用資料           投信中請請戶業務常用資料           投信中請請戶業務常用資料           投信中請請戶業務常用資料           投信中請請戶業務常用資料           投信少請           AAEM           投信公司統一備號           132454657           開立「保管銀行帳戶                                                                                                    | 11:32<br>12:32<br>12:32<br>12:32<br>上意成23<br>1<br>12:32<br>12:32<br>1 |                                                                    | 1.50<br>2022/10/21 03:11:03            | () ==     |
| TDCC     心市市     副京市     回京市     回京市     回京市     日本市     日本     日本     日本                                                                                                    | CSMART     文位保導素線作業     文 作為大事     でた大事     でた大事     でた大事     マークか、変現戶中請作業     マークか、変現戶中請作業     マームなどの中請用立分表     にんなどの中請用立分表     にんだの中請用立方表     にんだの中請用立方表     にんだんの小請用立方表     にんだんの小請用立方表     にんだんの小請用立方表                                                                                                    | Q、 講紙人功能代碼           習信中講問戶之常用資料講講           投信申請問戶業務常用資料           投信申請問戶業務常用資料           投信申請問戶業務常用資料           投信中請問戶業務常用資料           投信申請問戶業務常用資料           投信公司於一編號           現在公司於一編號           現在公司於一編號           現立「保管銀行帳戶           機能                                                                                                    | 2000<br>11 322<br>上面(22)<br>上面(22)                                                                                                    |                                                                    | 1.500<br>2022/10/21 03:11:03           |           |
| DCC On BRANK                                                                                                    | CSMART     文位 保 海島 総 作業     文 作 売 済 年     マ から 夏 寮 戶 中 請 作業     マ から 夏 寮 戶 中 請 作業     マ から 夏 寮 戶 中 請 作 素     マ れ 父 信 卒 満年 文 会     に い な 信 本 読 か 合     に い な 合     ボー 読 小 校 信 中 満年 注 写 和     に い た 信 本 読 所 常 用 資 約                                                                                                    | Q         講師人均能代表           習信申請展戶之常用資料講講            投信申請房戶業務常用資料            投信申請房戶業務常用資料            投信申請房戶業務常用資料            投信申請房戶業務常用資料            投信申請房戶業務常用資料            科協会司会任            科協会司法に満該            開立「保管銀行帳」            構成                                                                                                    | ۵۵۸۵<br>۲۵۲<br>۲۵۲<br>۲۵۲<br>۲۵۶<br>۲۵۶<br>۲۵۶<br>۲۵۶<br>۲۵۶<br>۲۵۶<br>۲۵                                                                                                    | □<br>□<br>□<br>□<br>□<br>□<br>□<br>□<br>□<br>□<br>□<br>□<br>□<br>□ | 1000 1000 100 11-03                    |           |
| DCC<br>TDCC<br>TDCC<br>TDCC<br>TDCC<br>TDCC<br>TDCC<br>TDCC                                                                                                    | CSMART     文位 保 導重 総 作業     文 作 売 寿 年     マ 作 売 寿 年     マ 作 売 寿 年     マ 行 の 外 夏 策 戶 中 請 作業     マ 内 没 信 差 素 厚 戶 作 表     マ 内 没 信 差 素 厚 戸 作 表     マ 内 没 信 巻 本 道 気 (成) 所     P い か 代 の 法 希 立 ジ 所 所     P い か 代 の 法 希 立 ジ 所 所     P い か 代 の 法 希 立 ジ 所 所     P い か 代 の 法 希 立 ジ 所 所     P い か 代 の 法 希 立 ジ 所 所                                                                                                    | 2         講師人以他代表           習信申請展戶之常用資料構建            投信申請展戶集務常用資料            投信申請用戶集務常用資料            必信申請用戶集務常用資料            必信申請用戶集務常用資料            必信申請用戶集務常用資料            必信申請用戶集務常用資料            必信申請用戶集務            利益公司法一編號            13454637            開立「保管銀行帳戶            構訂                                                                                                    | €<br>12 322<br>LE.E.I.I.I<br>EE.I.I.I.I<br>EE.I.I.I.I<br>EE.I.I.I.I                                                                                                    | ● 一 20 単 00<br>200 月 重 人 在<br>低 6<br>koytheoda, sof( こ上等)          | 1000 1000 1000 1000 1000 1000 1000 100 |           |
| TDCC                                                                                                    | CSMART     文     文     の     水流     文     の     の     水流     本     の     水流     の     で     水流     の     の     水流     の     の      の      の       の       の       の       の       の       の       の       の       の       の       の       の       の       の        の        の        の        の        の        の         の         の                                                          | 2         講師人以助的代表           習信申請展戶之常用資料講講            投信申請居戶業務常用資料            投信申請居戶業務常用資料            必信申請居戶業務常用資料            必信申請居戶業務常用資料            必信申請居戶業務常用資料            必信申請居戶業務            利益公司法一個就            13454937            第立「保管銀行帳」            構訂            満該人現正                                                                                                    | and<br>2012<br>1922<br>1922<br>1922<br>1922<br>1922<br>1922<br>1922                                                                                                    | ● ○ 2 0 0 0 0 0 0 0 0 0 0 0 0 0 0 0 0 0 0                          | 1/300<br>1/2021/021 03:11:03           | La C      |

3. 上傳證券商之個別常用文件

|                                         | esmart =                     | Q. 清赦人动能代码                                 |                                   |       |
|-----------------------------------------|------------------------------|--------------------------------------------|-----------------------------------|-------|
| mee                                     |                              | NE                                         |                                   |       |
|                                         |                              | 上傳附件                                       |                                   |       |
|                                         | ~ FO分変態が中語作用                 | +#11::: 2個檔案                               |                                   |       |
|                                         | FUA股信中論禁立供認戶                 |                                            | 檔案大小總計 0.511 MB                   |       |
| 作業業業                                    | FUB接信申請開立券商戶                 |                                            | 140 4800                          |       |
| 1.00                                    | FUD接他建築戶常用資料                 |                                            |                                   | 用田田記  |
| BIJ<br>REFER                            |                              | (成龍:爆蒸汽等市点汽等并進行使爆震(70)),KR学位在一座影響:H10(中部票別 | [示式复发展示:委托人口将放在变化板·印象卡]           |       |
| 17A                                     |                              | (RN - RRACORDON - REAL)(RR)                | × W.E. V M22±0                    |       |
| 345                                     |                              |                                            |                                   |       |
| 100010486                               |                              | 保管銀行之個別常用文件                                | 0 (1830)                          |       |
|                                         |                              |                                            |                                   |       |
|                                         | esmart =                     | Q. 請輸入功能代碼                                 | #53.458 2.05                      | () ## |
| S                                       | 數位帳簿劃撥作業                     |                                            |                                   |       |
| 6                                       | 國作業清單                        | [詞稿人俱註                                     |                                   |       |
|                                         | ~ FO外資還戶中請作業                 | 開立「證券商交易帳戶」之常用文件                           |                                   |       |
| 29.88¥                                  | → 印投信基金關戶作業                  |                                            |                                   |       |
| (1) (1) (1) (1) (1) (1) (1) (1) (1) (1) | FUA投信申請開立保證戶<br>FUB投信申請開立券商戶 | 新賀銀行及多家超多<br>                              | ▲ 19386                           |       |
| <b>O</b> ,                              | FUN投信申請修改基本資料                | 66.20                                      |                                   | 推單註記  |
| B                                       | FUD投信虛選開戶常用資料                | Q                                          | +                                 |       |
| 2HER<br>TA                              |                              | Q                                          | ngtnptpDeveloperWorkbook.pdf(己上場) |       |
|                                         |                              | 伸起                                         |                                   |       |
| entre .                                 |                              | [arth/M2]                                  |                                   |       |
|                                         |                              | 保管銀行之碼別常用文件                                | ● 上海防井                            |       |

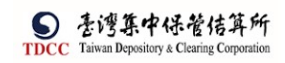

#### 4. 點選存檔,顯示設定成功

|         | esmart =                       | Q 請輸入功能性電           |        | 852.458 2.055 875<br><u>11</u> 3221 ☐ 20 A | 25 2022/10/21 03-13-15 | () ==  |
|---------|--------------------------------|---------------------|--------|--------------------------------------------|------------------------|--------|
|         | 新型地域業額指行業 () 作業消費 > FO外資間戶中請作業 |                     |        |                                            | ▲ 上開制作                 |        |
| O B H B | ~ 円投信基金間戶作業                    |                     |        |                                            |                        | SHOR   |
| 四川市町    | FUA投信申請開立保護戶                   | 保証<br>Trans Lands   |        |                                            |                        |        |
| Q       | FUB於這些通用並至由於<br>FUN投信申請修改基本資料  | Law Ard             | U      |                                            |                        |        |
| PRER    | FUD投佳維護第戶常用資料                  | 16.7H               | 設定成功!  |                                            |                        |        |
| 2.HER   |                                | 案件流程記錄              | 1872   |                                            |                        | -      |
| UR.     |                                | RADIER              | #加入的第三 | 使用事件加                                      | 素白銀板                   | 662607 |
| -5201   |                                | 2022/10/15 11:11:56 | 3221   | 02                                         |                        | HD     |
| 345     |                                | 2022/10/12 17:16:28 | 3221   | 05                                         |                        | PUD    |
| 0.000   |                                | 2022/10/0613:51:31  | 3721   | 05                                         |                        | RD     |
|         |                                | 2022/10/05 16:43:40 | 3723   | 16                                         |                        | RD     |
|         |                                |                     |        |                                            |                        |        |

## 5. 下方顯示近五筆異動記錄

| 牛流程紀錄                  |       |       |      |      |
|------------------------|-------|-------|------|------|
| 處理日期時間                 | 參加人代號 | 使用者代號 | 案件狀態 | 執行動作 |
| 2022-10-22<br>14:47:24 | 3210  | 05    |      | FUE  |
| 2022-10-22<br>14:47:21 | 3210  | 05    |      | FUE  |
| 2022-10-22<br>14:44:48 | 3210  | 05    |      | FUE  |
| 2022-10-22<br>14:44:45 | 3210  | 05    |      | FUE  |
| 2022-10-22<br>14:44:40 | 3210  | 05    |      | FUE  |

FUM 保銀申請基本資料修改

保銀經辦申請

1. 保銀經辦登入 eSMART 平台 > 作業清單 > 投信基金開戶申請作業 -> 3. 保銀申請修 改基本資料> 輸入保銀帳號

|                    | esmart =      | Q. 清給入功能代碼 如此代書 工作定 整形店 型 20.22/11/11 10:47:06 ① 型出                                                                |
|--------------------|---------------|----------------------------------------------------------------------------------------------------|
|                    | 數位帳簿劃撥作業      | FUM保銀申請修改基本資料                                                                                                    |
| 首頁<br>1 <b>同</b> 1 | <b>回</b> 作業清單 | ● Step1<br>■定常時<br>● Step2<br>保管機構主筆面板<br>● Step3<br>日券内書板中<br>● Step4<br>日券内書業層板<br>● Step5<br>日券内書業層板<br>● Step5 |
| い長い<br>交易清単        | ✓ FO外資間戶申請作業  | V+WIGH                                                                                                    |
|                    | FOA開戶作業       | 800 M R R R R R R R R R R R R R R R R R R                                                                          |
| ()<br>()           | FOR更換保管機構作業   |                                                                                                    |
| 作業直約               | FOM通知券商基本資料修改 | * 保管標準能號<br>32101092846<br>商店                                                                                      |
| 交易查詢<br>MD         | FOC解約作業       |                                                                                                    |
| UQ<br>激励查韵         | ✓ FU投信基金開戶作業  |                                                                                                    |
| *                  | FUM保銀申請修改基本資料 |                                                                                                    |
| 自訂新組               | FUC保銀申請註銷券商戶  |                                                                                                    |
|                    | FUE保銀維護開戶常用資料 |                                                                                                    |
|                    |               |                                                                                                    |
|                    |               |                                                                                                    |

 經辦輸入帳號後,執行[查詢]按鈕,系統連結存託主機發查146交易,將其交易結果 回傳,依回傳的結果顯示畫面欄位

|                                                                                                    | esmart =                                                                                                    | Q, 請輸入功能代碼                                                                                                    |                                                                                                    | Altes<br>022/11/11 10:47:29 년 환문                                                                                                    |
|----------------------------------------------------------------------------------------------------|----------------------------------------------------------------------------------------------------|----------------------------------------------------------------------------------------------------|----------------------------------------------------------------------------------------------------|----------------------------------------------------------------------------------------------------|
|                                                                                                    | 數位帳簿劃撥作業                                                                                                    | FUM保銀申請修改基本資料                                                                                                    |                                                                                                    |                                                                                                    |
| ñā<br>Ma                                                                                                    | <b>四</b> 作業清單                                                                                                    | Step1 Step2 保管機構主管面                                                                                                    |                                                                                                    | Step4<br>音乐商主智羅根 O Step5<br>已修改 O 能常                                                                                                    |
| 交易清單                                                                                                    | ✓ FO外資開戶申請作業                                                                                                    | 基本資料變更                                                                                                    |                                                                                                    |                                                                                                    |
| 作業清單                                                                                                    | FOA開戶作業                                                                                                    |                                                                                                    |                                                                                                    |                                                                                                    |
| <u> </u>                                                                                                    | FOR更換保管機構作業                                                                                                    |                                                                                                    |                                                                                                    |                                                                                                    |
| 作業直泊                                                                                                    | FOM通知券商基本資料修改                                                                                                    | *保管機構帳號                                                                                                    | 案件編號                                                                                                    | 繁件日期                                                                                                    |
| 交易重約                                                                                                    | FOC解約作業                                                                                                    | 32101092846                                                                                                    | FUM22111100132100000                                                                                                    | 2022/11/11                                                                                                    |
| J.B.                                                                                                    | ✓ FU投信基金開戶作業                                                                                                    |                                                                                                    | 聯絡人貢訊                                                                                                    | 融終人の注                                                                                                    |
| 版語書詞<br>の文章                                                                                                    | FUM保留由請修改基本資料                                                                                                    |                                                                                                    | AND A THER                                                                                                    | 49/362 / 145/363                                                                                                    |
| <b>്റ</b> ം                                                                                                    | 日に保留中諸註鑑美商日                                                                                                    |                                                                                                    |                                                                                                    |                                                                                                    |
| 1-187 ST-61                                                                                                    | FUE保銀維護問合衆国資源                                                                                                    | 申請修改項目                                                                                                    |                                                                                                    |                                                                                                    |
|                                                                                                    |                                                                                                    | 2.戶名                                                                                                    | 5. 戶別                                                                                                    | 6.設立日期(出生日期)                                                                                                    |
|                                                                                                    |                                                                                                    | 7. 電話號碼(電話號碼1)                                                                                                    | 0 戶籍地址                                                                                                    | 10. 通訊批批                                                                                                    |
|                                                                                                    |                                                                                                    |                                                                                                    |                                                                                                    |                                                                                                    |
|                                                                                                    |                                                                                                    |                                                                                                    |                                                                                                    |                                                                                                    |
| 5                                                                                                    | esmart =                                                                                                    | Q, 請輸入功能代碼                                                                                                    | *≈2,4f3 Int Int Int Int Int Int Int Int Int Int                                                                                                    | 人時間<br>022/11/11 10:47:48 ひ 登出                                                                                                    |
|                                                                                                    | eSMART = 数位帳簿劃撥作業                                                                                                    | Q, 請輸入功能代碼                                                                                                    | ●22人代末 エロキ 年用井 証言 2<br>査 3210 ♀ 04 ♀ 05 2                                                                                                    | 八月間<br>022/11/11 10:47:48                                                                                                    |
| で<br>TDCC<br>首頁                                                                                                    | <ul> <li>CSMART 要位帳簿劃撥作業</li> <li>图 作業清單</li> </ul>                                                                                                    | <ul> <li>Q、請給入功能代碼</li> <li>申請修改項目</li> </ul>                                                                                                    | ●NAKK IN IN* 95 2<br>13210 □ 04 ♀ 05 2                                                                                                    | A#=<br>022/11/11 10:47:48 ① 요분                                                                                                    |
| TDCC                                                                                                    | eSMART         三           數位帳簿劃撥作業            圓 作業満單                                                                                                    | <ul> <li>時輸入功能代碼</li> <li>申請修改項目</li> <li>2.戶名</li> </ul>                                                                                                    | ●NA.45% 工作地 単序件<br><u>1</u> 3210 □ 04 品 05 世 2<br>5.戶別                                                                                                    | A#■<br>022/11/11 10:47:48<br>6.設立日期(出生日期)                                                                                                    |
| TDCC<br>企<br>算<br>交易清單                                                                                                    | eSMART         三           對位帳簿副撥作業            個作業清單            > F0外資間戶申請作業                                                                                                    | <ul> <li>時輸入功能代碼</li> <li>申請修改項目         <ul> <li>2.戶名</li> <li>7.電話號碼(電話號碼1)</li> </ul> </li> </ul>                                                                                                    | ●MAKK 10 10 10 10 10 10 10 10 10 10 10 10 10                                                                                                    | A##<br>022/11/11 10.47.48<br>6.設立日期(出生日期)<br>10.通訊地址                                                                                         |
| TDCC<br>管理<br>交易論 準<br>の<br>の<br>の<br>の<br>の<br>の<br>の<br>の<br>の                                                                                                    | eSMART         三           数位板涂到撥作菜         直 作業清單           直 作業清單         >           > F0外資間戶申請作業         FOA問戶作業                                                                                                    | <ul> <li>Q 請輸入功能代碼</li> <li>申請修改項目         <ul> <li>2.戶名</li> <li>7.電話號碼(電話號碼1)</li> <li>12.法定代理人</li> </ul> </li> </ul>                                                                                                    | *MAKK 10 10 単原件<br>① 3210 0 0 0 0 0 0 0 0 0 0 0 0 0 0 0 0 0 0                                                                                                     | A#■<br>022/11/11 10-47-48<br>0.設立日期(出生日期)<br>10.通訊地址                                                                                         |
| CCC<br>TDCC<br>首員<br>交易論章<br>「課務章                                                                                                    | ・         ・         ・                                                                                                    | <ul> <li>Q 請輸入功能代碼</li> <li>申請修改項目         <ul> <li>2.戶名</li> <li>7.電話號碼(電話號碼1)</li> <li>12.法定代理人</li> </ul> </li> <li>140客戶基本資料</li> </ul>                                                                                                    | ●3210 10 01 01 01 01 01 01 01 01 01 01 01 0                                                                                                    | 222/11/11 10-47-48 ① 2米<br>022/11/11 10-47-48<br>0 6.設立日期(出生日期)<br>10. 通訊地址<br>間: 2022/11/11 10:47:24                                        |
| ● 日本<br>● 日本<br>● 日 | SMART         要位帳簿副撥作業         通作業清單              個作業清單                V F0外資間戶中請作業         FOA開戶作業     FOA開戶作業     FOA開戶作業     FOA開戶作業     FOA開戶作業     FOA開戶作業     FOA開戶作業     FOA開戶有當本資料修改                                                                                                    | <ul> <li>Q、時輸入功能代碼</li> <li>申請修改項目         <ul> <li>2.戶名</li> <li>7.電話號碼(電話號碼1)</li> <li>12.法定代理人</li> </ul> </li> <li>140客戶基本資料</li> </ul>                                                                                                    | ●30.4代菜 1.1PW 単原件<br>① 3210 0 4 2 05 2<br>5.戶別<br>9.戶籍地址<br>15.15倍投類代發<br>資料查詢時                                                                                                    | 22/11/11 10:47:48 ① 2米<br>022/11/11 10:47:48<br>0 6.設立日期(出生日期)<br>10. 通訊地址<br>間: 2022/11/11 10:47:24                                         |
| <ul> <li>             TDCC<br/>首頁</li></ul>                                                                                                    | ・         ・         ・                                                                                                    | Q 時輸入功能代碼<br>申請修改項目<br>2.戶名<br>7.電話號碼(電話號碼1)<br>12.法定代理人<br>140客戶基本資料<br>*2.戶名<br>vinluntes10928                                                                                                    | *ⅢA代菜 1:0 単原件 2 第 3210 0 0 2 0 0 0 2 2 5.戶別 9.戶籍地址 15.段借投類代發 資料查詢時                                                                                                    | 24年<br>022/11/11 10:47:48<br>0.2011/11 10:47:48<br>0.2011/11 10:47:24                                                                        |
|                                                                                                    | ・         ・         ・                                                                                                    | Q 時輸入功能代碼<br>申請修改項目<br>2.戶名<br>7.電話號碼(電話號碼1)<br>12.法定代理人<br>140宮戶基本資料<br>*2.戶名<br>xin1untest0928<br>3.自分增續時                                                                                                    | *ⅢA代菜 1.11 (1998) 第3210 0 0 0 0 0 0 0 0 0 0 0 0 0 0 0 0 0 0                                                                                                     | AME<br>022/11/11 10:47:48<br>0.201 日期(出生日期)<br>10.通訊地址<br>開:2022/11/11 10:47:24<br>*5.時別                                                     |
|                                                                                                    | <ul> <li>         ・</li></ul>                                                                                                    | Q 時輸入功能代碼<br>申請修改項目<br>2.戶名<br>7.電話號碼(電話號碼1)<br>12.法定代理人<br>140宮戶基本資料<br>*2.戶名<br>xin1untest0928<br>3.身分湿編號                                                                                                    | *ⅢAtt 1:0 1:0 1:0 1:0 1:0 1:0 1:0 1:0 1:0 1:0                                                                                                    | ANE<br>022/11/11 10:47:48<br>0.201 日期(出生日期)<br>10.通訊地址<br>開:2022/11/11 10:47:24<br>*5.序別<br>20 全保設原板戶                                        |
|                                                                                                    | ・         ・         ・         ・         ・         ・         ・         ・         ・         ・         ・         ・         ・         ・         ・         ・         ・         ・         ・         ・         ・         ・         ・         ・         ・         ・         ・         ・         ・         ・         ・         ・         ・         ・         ・         ・         ・         ・         ・         ・         ・         ・         ・         ・         ・         ・         ・         ・         ・         ・         ・         ・         ・         ・         ・         ・         ・         ・         ・         ・         ・         ・         ・         ・         ・         ・         ・         ・         ・         ・         ・         ・         ・         ・         ・         ・         ・         ・         ・         ・         ・         ・         ・         ・         ・         ・         ・         ・         ・         ・         ・         ・         ・         ・         ・         ・         ・         ・         ・         ・         ・         ・         ・         ・         ・         ・         ・ | Q         請輸入功能代碼           申請修改項目           2.戶名           7.電話號碼(電話號碼1)           12.法定代理人           140宮戶基本資料           *2.戶名           xinluntest0928           3.房分湿磷酸           6.基金成立日期(半生日期)                                                                                                    | *ⅢAtta: 1:00 単原件 2 2 3210 0 0 0 0 0 0 2 2 2 2 2 2 2 2 2 2 2 2                                                                                                    | ANE<br>022/11/11 10:47:48<br>0.201 日期(出生日期)<br>10.通訊地址<br>開:2022/11/11 10:47:24<br>*5.時別<br>30 使型創作日子                                        |
|                                                                                                    | SMART         ●           数位帳簿劃撥作業         ●           例 作業清單         ●           夕 Fの外資間戶申請作業         ●           FOA問戶作業         ●           FOM通知券商基本資料格改         ●           POC解約作業         ●           FU投信基金間戶作業         ●           FUMG銀巾請修改基本資料         ●           FUMG銀巾請修改基本資料         ●                                                                                                    | <ul> <li>Q 請輸入功能代碼</li> <li>申請修改項目         <ul> <li>2.戶名</li> <li>7.電話號碼(電話號碼1)</li> <li>12.法定代理人</li> </ul> </li> <li>140客戶基本資料         <ul> <li>*2.戶名</li> <li>xin1untest0928</li> <li>3.身分湿編號</li> <li>6.基金成立日期(出生日期)</li></ul></li></ul>                                                               | *ⅢAttick 第3210 ○ 104 ○ 104 ○ 05 ○ 2 ○ 5.戶別 ○ 9.戶籍地址 ○ 15.16倍投版代號 ○ 2 ○ 2 | ANE<br>022/11/11 10:47:48<br>022/11/11 10:47:48<br>(1) 通訊地址<br>開: 2022/11/11 10:47:24<br>(*5.)5別<br>30 使型影響が<br>8. 電話硫麗2<br>0: 255: 9897#456 |
|                                                                                                    | <ul> <li>         ・</li></ul>                                                                                                    | <ul> <li>Q 請輸入功能代碼</li> <li>申請修改項目         <ul> <li>2.戶名</li> <li>7.電話號碼(電話號碼1)</li> <li>12.法定代理人</li> </ul> </li> <li>140宮戶基本資料         <ul> <li>*2.戶名</li> <li>xin1untest0928</li> <li>3.房分湿磷號</li> <li>6.基金成立日期(出生日期)</li> <li>00891203</li> <li>9.后籍地址</li> </ul> </li> </ul>                          | *MAKK (1) (1) (1) (1) (1) (1) (1) (1) (1) (1)                                                                                                    | ANE<br>022/11/11 10:47:48<br>022/11/11 10:47:48<br>同: 2022/11/11 10:47:24<br>#5. 序別<br>30 使意製版板戸<br>8. 電話號幕2<br>02:2556 9807#56              |
|                                                                                                    | <ul> <li>         ・</li></ul>                                                                                                    | <ul> <li>Q 請輸入功能代碼</li> <li>申請修改項目         <ul> <li>2.戶名</li> <li>7.電話號碼(電話號碼1)</li> <li>12.法定代理人</li> </ul> </li> <li>140宮戶基本資料         <ul> <li>*2.戶名</li> <li>xin1untest0928</li> <li>3.身分湿磷號</li> <li>6.基金成立日期(出生日期)</li> <li>00891203</li> <li>9.戶籍地址</li> <li>新加市和国中代語一段123年2</li> </ul> </li> </ul> | *MAKK 10 10 10 10 10 20 20 20 20 20 20 20 20 20 20 20 20 20                                                                                                    | AME<br>022/11/11 10:47:48<br>○ 2☆<br>○ 10:通訊地址<br>照:2022/11/11 10:47:24<br>※5.序別<br>30 ● 保設原板戸<br>8.電話儀範2<br>02:2556 9807#556                |

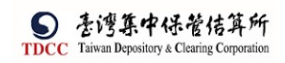

|                  | esmart =            | Q、 請輸入功能代码   | H)         | 11日 11日 11日 11日 11日 11日 11日 11日 11日 11日 | 登入時間<br>2022/11/11 10:48:05 | ( <sup>1</sup> ) ∰# |
|------------------|---------------------|--------------|------------|-----------------------------------------|-----------------------------|---------------------|
| TDCC             | 數位帳簿劃撥作業            | 6.基金成立日      | 期(出生日期)    | 7.電話號碼1                                 | 8.電話號碼2                     |                     |
| 自真               |                     | 00891203     |            | (02)22336666-456                        | 02-2556-9887#456            |                     |
| (Q)              | ll 作業済単             | 9.戶籍地址       |            |                                         |                             |                     |
| 交易清單             | ↓ EQ处资間戶申請作業        | 新北市中和區中      | 和第一段123號之2 | 5棟-12F                                  |                             |                     |
|                  | ♥ F♥/F9tm/= + pHFF# | 10.通訊地址      |            |                                         |                             |                     |
| 作業清單             | FOA開戶作業             | 新北市中和區中      | 和路一段123號之2 | 5棟-12F                                  |                             |                     |
| <b>Q</b>         | FOR更換保管機構作業         | 11.通訊郵遞[     | 10 515     | 12.法定代理人                                | 13.證金代號                     |                     |
| MA I             | FOM通知券商基本資料修改       | 123          |            | Alex                                    |                             |                     |
| 交易查詢             | FOC解約作業             | 14.款項帳號      |            | 15.投信投顧代號                               | 16.手機號碼                     |                     |
| <u>B</u>         | ✓ FU投信基金開戶作業        |              |            |                                         | 0922987987                  |                     |
| 添設査詢<br>ののの      | FUM保留申請修改基本資料       | 17.電子信箱      |            |                                         |                             |                     |
| orso<br>Enetzyaa | FUC保留由請註銷券商戶        | zzzz@XXX.com |            |                                         |                             |                     |
| C) U J OTRE      | FUE保銀維證開戶常用資料       | REPA         | 暫存         | 一天                                      | -20                         |                     |
|                  |                     |              |            |                                         |                             | R                   |

若無資料則顯示錯誤訊息;若有資料則顯示146交易畫面

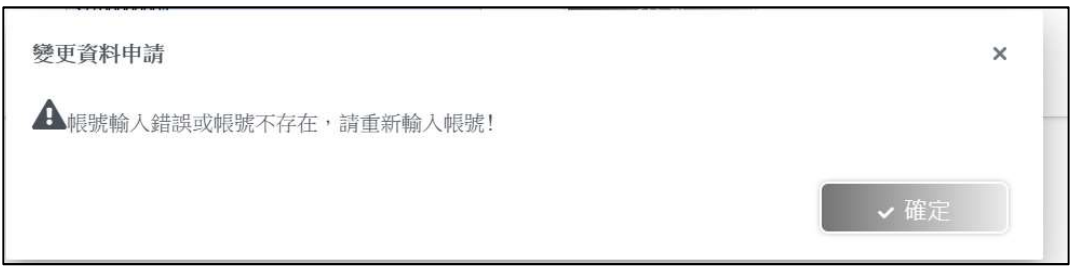

 選擇申請修改項目,於客戶基本資料顯示修改註記,勾選完畢後點選下方下一步 以打開其他區塊

|                                                                                                    | esmart =                                                                                                    | Q,   | 請輸入功能代碼                                                                                                    | 100 10 10 10 10 10 10 10 10 10 10 10 10                                                                                                    | ● 2022/11/11 10:49:06                                                                                                    | () 2H               |
|----------------------------------------------------------------------------------------------------|----------------------------------------------------------------------------------------------------|------|----------------------------------------------------------------------------------------------------|----------------------------------------------------------------------------------------------------|----------------------------------------------------------------------------------------------------|---------------------|
|                                                                                                    | 數位帳簿劃撥作業                                                                                                    | -    | -                                                                                                    |                                                                                                    |                                                                                                    |                     |
| it<br>it                                                                                                    | <b>四</b> 作業清單                                                                                                    |      | 申請修改項目                                                                                                    | 5 戶別                                                                                                    | ▼6.設立日期(出生日期)                                                                                                    |                     |
| 交易清單                                                                                                    | ✓ FO外資開戶申請作業                                                                                                    |      | 7.電話號碼(電話號碼1)                                                                                                    | 9.戶籍地址                                                                                                    | 10.通訊地址                                                                                                    |                     |
| (1)<br>作業清単                                                                                                    | FOA開戶作業                                                                                                    |      | 12.法定代理人                                                                                                    | 15.投信投顧代號                                                                                                    |                                                                                                    | _                   |
| 3                                                                                                    | FOR更換保管機構作業                                                                                                    |      | 140客戶基本資料                                                                                                    | 資料書                                                                                                    | 查詢時間:2022/11/1110:47:24                                                                                                   |                     |
|                                                                                                    | FOM通知券商基本資料修改<br>FOC解約作業                                                                                                    |      | *2.戶名                                                                                                    |                                                                                                    |                                                                                                    |                     |
| 交易查詞                                                                                                    | ✓ FU投信基金開戶作業                                                                                                    |      | xinluntest0928<br>3. 身分譜編號                                                                                                    | 4.基金统一编號                                                                                                    | *5.戶別                                                                                                    |                     |
| 源語直的                                                                                                    | FUM保銀申請修改基本資料                                                                                                    |      |                                                                                                    | 23923245                                                                                                    | 30 ▼ 保管劃服帳戶                                                                                                    |                     |
| 白紅群組                                                                                                    | FUC保銀申請註鬍券商戶                                                                                                    |      | V6.基金成立日期(出生日期)                                                                                                    | 7.電話號碼1                                                                                                    | 8.電話號碼2                                                                                                    |                     |
|                                                                                                    | FUE保銀維護開戶常用資料                                                                                                    |      | 00891203                                                                                                    | (02)22336666-456                                                                                                    | 02-2556-9887#456                                                                                                    |                     |
|                                                                                                    |                                                                                                    |      | 9.戶籍地址<br>新小市山和店山和於一段100時~                                                                                                    | 2.5.摘,1.2.6                                                                                                    |                                                                                                    |                     |
|                                                                                                    |                                                                                                    | J.J. | 2012612 T 14 02 T 14 30 1X 1 Z 3 26.2                                                                                                    | 2.318-1.21                                                                                                    |                                                                                                    |                     |
|                                                                                                    | -                                                                                                    |      |                                                                                                    |                                                                                                    |                                                                                                    |                     |
|                                                                                                    | esmart =                                                                                                    | Q,   | 請輸入功能代碼                                                                                                    | 101→代第 工作学 世形書                                                                                                    | 型人時間<br>2022/11/11 10:48:05                                                                                               |                     |
|                                                                                                    | eSMART ■<br>數位帳簿劃撥作業                                                                                                    | a,   | 請輸入功能代碼<br>6.基金成立日期(出生日期)                                                                                                    | <sup>\$52,4</sup> 代第 1788 <del>188</del><br><u>命</u> 3210 □ 04 品 05 □<br>7.電話號碼1                                                                                                    | 型入時間<br>2022/11/11 10:48:05<br>8.電話號碼2                                                                                    | () \$±              |
| TDCC                                                                                                    | <ul> <li>CSMART 要位帳簿劃撥作業</li> <li>图 作業清單</li> </ul>                                                                                                    | Q.   | 請輸入功能代碼<br>6.基金成立日期(出生日期)<br>00891203                                                                                                    | *加A代源 IP* 856<br>1 3210 □ 04 A 05 臣<br>7.電話號碼]<br>(02)22336666-456                                                                                                    | 型A#問<br>2022/11/11 10:48:05<br>8.電話號碼2<br>02 2556 9887#456                                                                | () 2H               |
| TDCC<br>合う<br>直角<br>交易清単                                                                                                    | ●SMART ==<br>致位帳簿剖撥作業<br>圓作業清單                                                                                                    | Q    | 請給入功能代碼<br>6.基金成立日期(出生日期)<br>00891203<br>9.戶籍地址<br>新北市中和區中和話一段123號之                                                                                                    | *加.代派 正作¥ 地形中                                                                                                    | ### 문사#평<br>[편] 2022/11/11 10.48.05<br>8.학话號碼2<br>02.2556 9887#456                                                        | <u>(</u> ) 22 н     |
| TDCC<br>首 角<br>交易清単<br>回<br>回<br>の                                                                                                    | <ul> <li>● SMART</li> <li>&gt; 對位帳簿書前撥作業</li> <li>● 作業清單</li> <li>&gt; FO外資間戶申請作業</li> </ul>                                                                                                    | Q    | <ul> <li>請給入功能代碼</li> <li>5.草金成立日期(出生日期)</li> <li>00891203</li> <li>9.戶籍地址</li> <li>新北市中和區中和區中和藍一段123號之</li> <li>10.遵凱地址</li> </ul>                                                                                                    | ************************************                                                                                                    | 1111 111 11 11 148.05<br>8. 電話號碼2<br>02 2556 58878456                                                                     | ( <sup>1</sup> ) 2∺ |
| TDCC<br>合<br>自<br>文易清単<br>作業満単                                                                                                    | <ul> <li>SMART</li> <li>契位領導部撥作業</li> <li>運作業清單</li> <li>&gt; FO外質問戶申請作業</li> <li>FOA問戶作業</li> <li>FOA問戶作業</li> </ul>                                                                                                    | ٩    | <ul> <li>請給入功能代碼</li> <li>6. 基金成立日期(出生日期)</li> <li>00891203</li> <li>9. 戶籍地址</li> <li>新北市中和區中和語一段123號之</li> <li>10. 通訊地址</li> <li>新北市中和區中和語一段123號之</li> </ul>                                                                                                    | ************************************                                                                                                    | 11.11 2.2556 -9887#456                                                                                                    | ( <sup>1</sup> ) 2∺ |
| TDCC     心     日本     の     の     の     の     の     の     作美清単     の     作美清単     の     作美清単     の                                                                                                    | <ul> <li>SMART</li> <li>設位帳簿書「撥作業</li> <li>資作業済單</li> <li>&gt; FO外資間戶申請作業</li> <li>FOA問戶作業</li> <li>FOA問戶作業</li> <li>FOA問戶作業</li> <li>FOA問戶作業</li> </ul>                                                                                                    | ۹    | <ul> <li>請給入功能代碼</li> <li>6. 基金成立日期(出生日期)<br/>00891203</li> <li>9. 戶籍地址</li> <li>新北市中和區中和語一般1 2 3 號之</li> <li>10. 通訊地址</li> <li>新北市中和區中和語一般1 2 3 號之</li> <li>11. 通訊發展區號</li> </ul>                                                                                                    | *32.1℃<br><u>1210</u><br>(02)22336666.456<br>2.5禄 - 1.2 F<br>12.法定代理人                                                                                                    | 13. 四金代號                                                                                                    | <u>ि</u> ज्रस       |
| <ul> <li>TDCC</li> <li>         首 弁         回         交易清単         作業満単         作業適単         作業適単         (1) 第二         (1) 第二</li></ul>                                                                                                    | <ul> <li>         ・・・・・・・・・・・・・・・・・・・・・・・・・・・・・</li></ul>                                                                                                    | Q    | <ul> <li>請給入功能代碼</li> <li>6. 基金成立日期(出生日期)</li> <li>00891203</li> <li>9. 戶籍地址</li> <li>新北市中和區中和語一段123號之</li> <li>10. 邁訊地址</li> <li>新北市中和區中和語一段123號之</li> <li>11. 通訊發送區號</li> <li>123</li> </ul>                                                                                                    | *32,452 王介24 単元約<br>① 3210 日 4 4 0 5 日<br>(02)22336666 456<br>2 5 년 - 1 2 F<br>2 5 년 - 1 2 F<br>12.法定代理人<br>A 1 4 4 4 5 1 5 1 1 2 5 1 1 2 5 1 1 1 2 5 1 1 2 5 1 1 2 5 1 1 1 2 5 1 1 2 5 1 1 2 5 1 1 1 2 5 1 1 2 5 1 1 1 1 | 13. 混金代號                                                                                                    | U 2H                |
|                                                                                                    | <ul> <li>● SMART</li> <li>● 数位統論副撥作業</li> <li>● 作業清單</li> <li>● FO外資間戶申請作業</li> <li>● FOA開戶作業</li> <li>■ FOA開戶作業</li> <li>■ FOA開戶作業</li> <li>■ FOA開戶作業</li> <li>■ FOA開戶作業</li> <li>■ FOA開戶作業</li> <li>■ FOA開戶作業</li> <li>■ FOA開戶作業</li> </ul>                                             | Q    | <ul> <li>請輸入功能代碼</li> <li>6.基金成立目期(出生日期)</li> <li>00891203</li> <li>9.戶籍地址</li> <li>新北市中和區中和副一段123號之</li> <li>10.通訊地址</li> <li>新北市中和區中和區一般123號之</li> <li>11.通訊號源區號</li> <li>123</li> <li>14.款預紙號</li> </ul>                                                                                                    | *32,452 王介2: 25歳 - 12 F<br>12.法定代理人<br>人1 e x<br>15.投信投職代號                                                                                                    | 13. 設金代號<br>13. 設金代號<br>14. 手帳號碼<br>16. 手帳號碼<br>052267967                                                                 | 0 2#                |
| <b>下した</b><br>日月<br>回<br>文明清単<br><b>「</b> 二二二二二二二二二二二二二二二二二二二二二二二二二二二二二二二二二二二二                                                                                                    | ESMART         第           数位帳簿書前撥作業         2           2         作業清單           >         FO外資間戶申請作業           FOA同戶作業         FOA受換保管機保作業           FOA還知券品基本資料检验         FOC影約作業           >         FU投信基金間戶作業           EDIMAGHTERKの支支支払         EDIMAGHTERKの支支支払                   | a    | <ul> <li>請輸入功能代碼</li> <li>6.草金成立日期(出生日期)</li> <li>00891203</li> <li>9.戶麵地址</li> <li>紙北市中和區中和區中和區一段123號之</li> <li>10.通訊地址</li> <li>新北市中和區中和區一段123號之</li> <li>11.通訊那選區號</li> <li>123</li> <li>14.款預賬號</li> <li>17.電子信箱</li> </ul>                                                                                                    | *32,452 王介4: 25元 4 2,05 世<br>① 3210 [02)22336666.455<br>[02)22336666.455<br>2 5禄 - 1 2 F<br>12.法定代理人<br>Alex<br>15.投信投順代號                                                                                                    | 13. 四金代號<br>13. 四金代號<br>14. 新發生態。<br>15. 百金代號<br>16. 手機號碼<br>022987987                                                    | () <u>2</u> H       |
| тосс<br>вл<br>вл<br>вл<br>яклян<br>пляна<br>сляна<br>Сляна<br>сляна<br>Сляна<br>Слана<br>Сляна<br>Слана<br>Слана<br>С<br>Слана<br>Слана<br>С<br>С<br>С<br>Слана<br>С<br>С<br>С<br>С<br>С<br>С<br>С<br>С<br>С<br>С<br>С<br>С<br>С<br>С<br>С<br>С<br>С<br>С | SMART         要           致位帳簿副報作業            型作業清單            > FO外資間戶申請作業           FOA周戶作業           FOR更進保管機場作業           FOM通知券両基本控制総改           FOC解約作業           > FU投信基金開戶作業           FUM他就申請修改基本資料           FUM他就申請修改基本資料           FUM他就申請修改基本資料           FUC做要認該給賣賣戶        | a    | <ul> <li>請給入功能代碼</li> <li>6. 基金成立日期(出生日期)</li> <li>06891203</li> <li>9. 戶籍總址</li> <li>新北市中和區中和高一段123號之</li> <li>10. 通訊地址</li> <li>新北市中和區中和語一段123號之</li> <li>11. 通訊號源區號</li> <li>123</li> <li>14. 款項帳號</li> <li>17. 電子信箱</li> <li>zzz@v000ccm</li> </ul>                                                                                                    | *32.4℃<br><u>1</u> 3210 04 €.05 世<br>(02)22336666.455<br>2.5禄 - 1.2 F<br>12.法定代理人<br>Alex<br>15.投信投順代號                                                                                                    | 13. 混金代號<br>13. 混金代號<br>13. 混金代號<br>14. 手機號碼<br>0922987987                                                                | () 2H               |
| росс<br>в в<br>в в<br>в в<br>в в<br>в в<br>в в<br>в в<br>в                                                                                                    | SMART         要位領導部操作業           要位領導部操作業           運作業清單           > FO外資間戶申請作業           FOA屆戶作業           FOR更後保管機條作業           FOM還知券高基主政利総改           FOC解約作業           > FU投值基金間戶作業           FUNG銀母語移改選本資料           FUNG銀母語移放送基本資料           FUC保留申請註納券商戶           FUE保認確認的戶常用会料 | a    | <ul> <li>請給入功能代碼</li> <li>6. 基金成立日期(出生日期) 00891203</li> <li>9. 戶籍地址 <ul> <li>新北市中和国中和国中和国中和国中和国中和国中和国中和国中和国中和国中和国中和国中和国中</li></ul></li></ul>                                                                                                    | *32.4℃<br>① 3210 04 2.05<br>(02)22336666.456<br>2 5損-12 F<br>12.法定代理人<br>Alex<br>15.投信投職代號                                                                                                    | ************************************                                                                                      | () <u>2</u> H       |
| росс<br>вя<br>вя<br>сяяле<br>приза<br>сяяле<br>сяяле<br>сялем<br>сялем<br>сялем<br>сялем<br>сялем<br>сялем<br>сялем<br>сялем<br>сялем<br>сялем<br>сялем<br>сяле<br>сяле<br>сяле<br>сяле<br>сяле<br>сяле<br>сяле<br>сяле                                                                                                    | <ul> <li>         ・・・・・・・・・・・・・・・・・・・・・・・・・・・・・</li></ul>                                                                                                    | a    | <ul> <li>請給入功能代碼</li> <li>6. 基金成立日期(出生日期) 00891203</li> <li>9. 戶籍地址 率比市中和国中和国一般123號2</li> <li>10. 通訊地址 率比市中和国中和国一般123號2</li> <li>11. 通訊發展區號 123 14. 款預紙號 17. 電子倍箱 222(意)XXX com</li> <li>223</li> <li>225</li> <li>225</li> <li>226</li> <li>226</li> <li>227</li> <li>227</li> <li>228</li> <li>227</li> <li>228</li> <li>229</li> <li>228</li> <li>229</li> <li>228</li> <li>229</li> <li>229</li> <li>229</li> <li>229</li> <li>220</li> <li>229</li> <li>229</li> <li>229</li> <li>229</li> <li>229</li> <li>229</li> <li>220</li> <li>239</li> <li>239</li> <li>239</li> <li>239</li> <li>239</li> <li>221</li> <li>240</li> <li>241</li> <li>241</li> <li>2</li></ul> | *0.4.K2 王介松 単元約<br><u>第 3210 日</u> 4 6 05 世<br>7.年話號碼 <br>(02)22336666.456<br>2.5禄 - 1.2 F<br>12.法定代理人<br>A.1 e.x<br>15.投信投勤代號<br>■英                                                                                                    | 2.4#2 2022/11/11 10.48.05          8. 電話號碼2         02.2556-9887#456         13. 設金代號         16. 手機號碼         0922987987 | <u>с</u>            |

4. 上傳共同文件

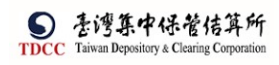

| S esmart                        | Q, 請輸入功能代碼                                   | ●加人代就 工作林<br>宜 3210 🚍 0 | <sup>使用素</sup> 2022/11/11 10:49:35 | () <sup>23</sup> # |
|---------------------------------|----------------------------------------------|-------------------------|------------------------------------|--------------------|
| 数位帳簿劃撥作業                        |                                              | 上傳附件                    |                                    |                    |
|                                 |                                              |                         |                                    |                    |
|                                 | 请作業<br>檢視                                    |                         | 檔名                                 | 簽章註記               |
| 作業清單 FOA開戶作業                    |                                              |                         |                                    |                    |
| 作業查詢<br>FOM通知券商基本管              | * 證商文件 + # # # # # # # # # # # # # # # # # # | 義擇歸商                    |                                    |                    |
| 交易查詢 FOC解約作業                    |                                              |                         |                                    |                    |
| レン FU投信基金開序                     | 戶作業<br>保管機構退件原因 ·                            |                         |                                    | +                  |
| FUM保銀中請修改基                      | 本資料<br>證券商退件原因:                              |                         |                                    | +                  |
| EII 詳細 FUC保設中請註詞券<br>FUE保銀維護開戶常 | 周戸                                           |                         |                                    |                    |
|                                 | 難開                                           | 暫存 副案                   | 下一步                                |                    |
|                                 | 案件流程紀錄                                       |                         |                                    | _ ^                |
| 上市叫供                            |                                              |                         |                                    |                    |
| 上傳附件                            |                                              |                         |                                    |                    |
|                                 |                                              |                         |                                    |                    |
| +選擇檔案 01                        | 固檔案                                          |                         |                                    |                    |
|                                 |                                              |                         | 檔案大小總                              | È+ 0, 000 MB       |
|                                 |                                              |                         |                                    |                    |
| 刪除                              | 更名                                           | 檔名                      |                                    | 檔案大小               |
| (垣間、横安十小阳制)))                   | n、儒古语_ac楼安、                                  |                         |                                    |                    |
| (证证:1面架八小四时20日                  | 5,唐文扬如1/画采)                                  |                         |                                    |                    |
|                                 |                                              |                         | ▲ 關閉 ↓ ◆                           | 催認上傳               |
|                                 |                                              |                         |                                    |                    |
|                                 |                                              |                         |                                    |                    |
|                                 |                                              |                         |                                    |                    |
| 上傳附件                            |                                              |                         |                                    |                    |
|                                 | ·                                            |                         |                                    |                    |
| +選擇檔案 1                         | 固檔案                                          |                         |                                    |                    |
|                                 |                                              |                         | 桤安大小烟                              | + 0 011 MP         |
|                                 |                                              |                         | 個朱八小蕊。                             | I U.UII MB         |
| 刪除                              | 更名                                           | 檔名                      |                                    | 檔案大小               |
|                                 | <b>. . .</b>                                 |                         | (                                  | 011100             |
|                                 | ► 史名 tes                                     | tpdf1.pdf               | l                                  | ).011MB            |
|                                 |                                              |                         |                                    |                    |
| (提醒:檔案大小限制2ME                   | },僅支援pdf檔案)                                  |                         |                                    |                    |
|                                 |                                              |                         | ★ 開閉 ✓                             | 確認上傳               |
|                                 |                                              |                         |                                    |                    |
|                                 |                                              |                         |                                    |                    |

5. 選擇證商、上傳證商文件

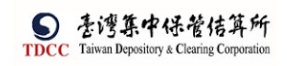

|                      | Q, | 請輸入功能代碼             | ₽加人代数<br>宜 3210 | In# 04 | ±≣≝<br>♣ 05  ■ 202 | ™<br>2/11/11 11:10:55 |      | ( <b>)</b> ≋∺ |
|----------------------|----|---------------------|-----------------|--------|--------------------|-----------------------|------|---------------|
|                      | 1  |                     |                 |        |                    |                       |      |               |
| 首頁<br>(型)<br>交易清單    | -  | 證商文件 + 远译题商         |                 |        |                    |                       |      |               |
| 四作業清単                |    | 退件纪錄                |                 |        |                    |                       |      |               |
|                      |    | 保管機構退件原因:           |                 |        |                    |                       |      | +             |
|                      |    | 證券商退件原因:            |                 |        |                    |                       |      | +             |
| 交易直流<br>1000<br>洗路直顶 |    | 難開                  |                 | 京      | ¥-4                |                       |      |               |
| 244<br>1117<br>1117  |    | 案件流程紀錄              |                 |        |                    |                       |      | -             |
| EI SJ OF AL          |    | 處理日期時間              | 參加人代號           |        | 使用者代號              | 案件狀態                  | 執行動作 |               |
|                      |    | 2022-11-11 10:47:03 | 3210            |        | 05                 | 1-遼更資料                | 新申請  |               |

#### 可於紅框中輸入搜尋條件

| 請選擇證商          |             | ×      |
|----------------|-------------|--------|
| 已選取的證商:        |             |        |
|                |             |        |
|                |             |        |
| 請選取證商:         |             |        |
|                |             | Q      |
| 1260 宏遠證券      | 12609903361 | i      |
| 1380 台灣匯立證券    | 13809550241 |        |
| 1360 港商麥格理資本證券 | 13609533343 |        |
| 1440 美林證券      | 14409550291 |        |
| 1470 台灣摩根士丹利證券 | 14709539923 |        |
|                |             | U      |
|                |             | ✔ 確定加入 |

選擇完畢後點選確定加入

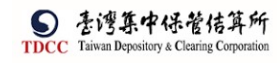

操作手册 V1.2

| 請選擇證商                                                                                                    |                                                          | ×       |
|----------------------------------------------------------------------------------------------------|----------------------------------------------------------|---------|
| 已選取的證商:                                                                                                    |                                                          |         |
| 9887                                                                                                    |                                                          |         |
| 請選取證商:                                                                                                    |                                                          |         |
| 9887                                                                                                    |                                                          | Q       |
| ✔ 9887 元大經紀部                                                                                                    | 98879960268                                              |         |
|                                                                                                    |                                                          | ✔ 確定加入  |
| STDCC , 诗输入功能代碼                                                                                                    | ●12人代版 工作株 250<br>全 3210 🖵 04 🔒 05 🗰 2022/11/11 11:14:36 | () ହ୍ୟ  |
|                                                                                                    |                                                          |         |
| 图 9887 元大振記部 ✓                                                                                                    | 買賣帳號<br>98879960268                                      | + -     |
| 3、<br>作業取扱<br>構計<br>2、<br>2、<br>2、<br>2、<br>2、<br>2、<br>2、<br>2、<br>2、<br>2、                                                                                                    | 植名                                                       | 96.4412 |
| <ul> <li>参20</li> <li>参20</li> <li>32</li> <li>32</li>     &lt;</ul> |                                                          |         |
| 證券商退件原因:                                                                                                    |                                                          | +       |
|                                                                                                    |                                                          | *       |

| 序號   | 作業指示      | 操作方式說明           | 備註 |
|------|-----------|------------------|----|
| 按鈕功能 |           |                  |    |
| 1    | 選擇證商      | 新增證商             |    |
| 2    | 證商名稱之下拉選單 | 可點擊下拉式選單選取欲選擇之證商 |    |
| 3    | 上傳附件      | 上傳文件至該證商中        |    |
| 4    | +         | 新增證商             |    |
| 5    | _         | 移除所選證商           |    |
| 6    | 備註        | 可填寫備註供證商查看       |    |
|      |           |                  |    |

6. 資料填寫完畢後點擊「下一步」,產生基金基本資料 PDF

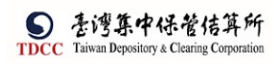

| Q                                                                                 | <b>〕</b> 請輸入功能代碼     | â 3210 🚍 04 | ₽ 05 🔛 2022/11/1      | 1 11:33:04                            |                  |   |
|-----------------------------------------------------------------------------------|----------------------|-------------|-----------------------|---------------------------------------|------------------|---|
|                                                                                   | ~                    | t           | testpar2.par(⊂⊥\₩)    |                                       |                  |   |
|                                                                                   | 備註                   |             |                       |                                       |                  |   |
|                                                                                   | 箫                    |             |                       |                                       |                  |   |
| анан (тр. 1997)<br>1997 - Прила Санан (тр. 1997)<br>1997 - Прила Санан (тр. 1997) |                      |             |                       |                                       |                  |   |
| 12                                                                                | 退件紀錄                 |             |                       |                                       |                  |   |
|                                                                                   | 保管機構退件原因:            |             |                       |                                       |                  | + |
| 18                                                                                | 證券商退件原因:             |             |                       |                                       |                  | + |
| 38                                                                                | and of the second of |             |                       |                                       |                  |   |
|                                                                                   |                      |             |                       | 1                                     |                  |   |
| (26)<br>D                                                                         | 離開 哲存                | 制系          | 下一步                   |                                       |                  |   |
| 5                                                                                 | 案件流程紀錄               |             |                       |                                       |                  | - |
| / REL                                                                             | 處理日期時間               | 參加人代號       | 使用者代號                 | 案件狀態                                  | 執行動作             |   |
|                                                                                   |                      |             |                       |                                       |                  |   |
|                                                                                   | 2022-11-11 10:47:03  | 3210        | 05                    | 保督機構經验中請                              | 新申請              | 8 |
|                                                                                   | 2022-11-11 19:47:05  | 3210        |                       | 保留機構設設中調                              | ស៍ <b>ការិដំ</b> |   |
|                                                                                   | 2022-11-11 10:47:03  | 3210        | os<br>S<br>資料PDF<br>夏 | ##################################### | ស៍ <b>ការិដំ</b> |   |

7. 點選送主管覆核,選擇是否執行憑證簽章。如不執行,將直接送主管覆核。

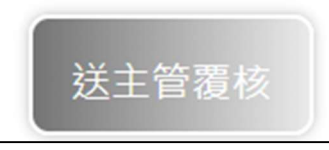

點選送主管覆核,選擇是否執行憑證簽章。如不執行,將直接送主管覆核。

| 基本資 | 資料變更申請                                                        | × |
|-----|---------------------------------------------------------------|---|
| ?   | 是否執行憑證簽章<br>先執行憑證簽章、再傳送主管覆核>請點選:Ⅴ是<br>不執行憑證簽章、直接傳送主管覆核>請點選:Ⅹ否 |   |
|     | ✓ 是 × 否                                                       |   |

8. 輸入密碼執行憑證簽章,完成後,將案件送至主管進行覆核

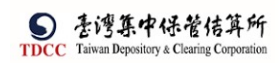

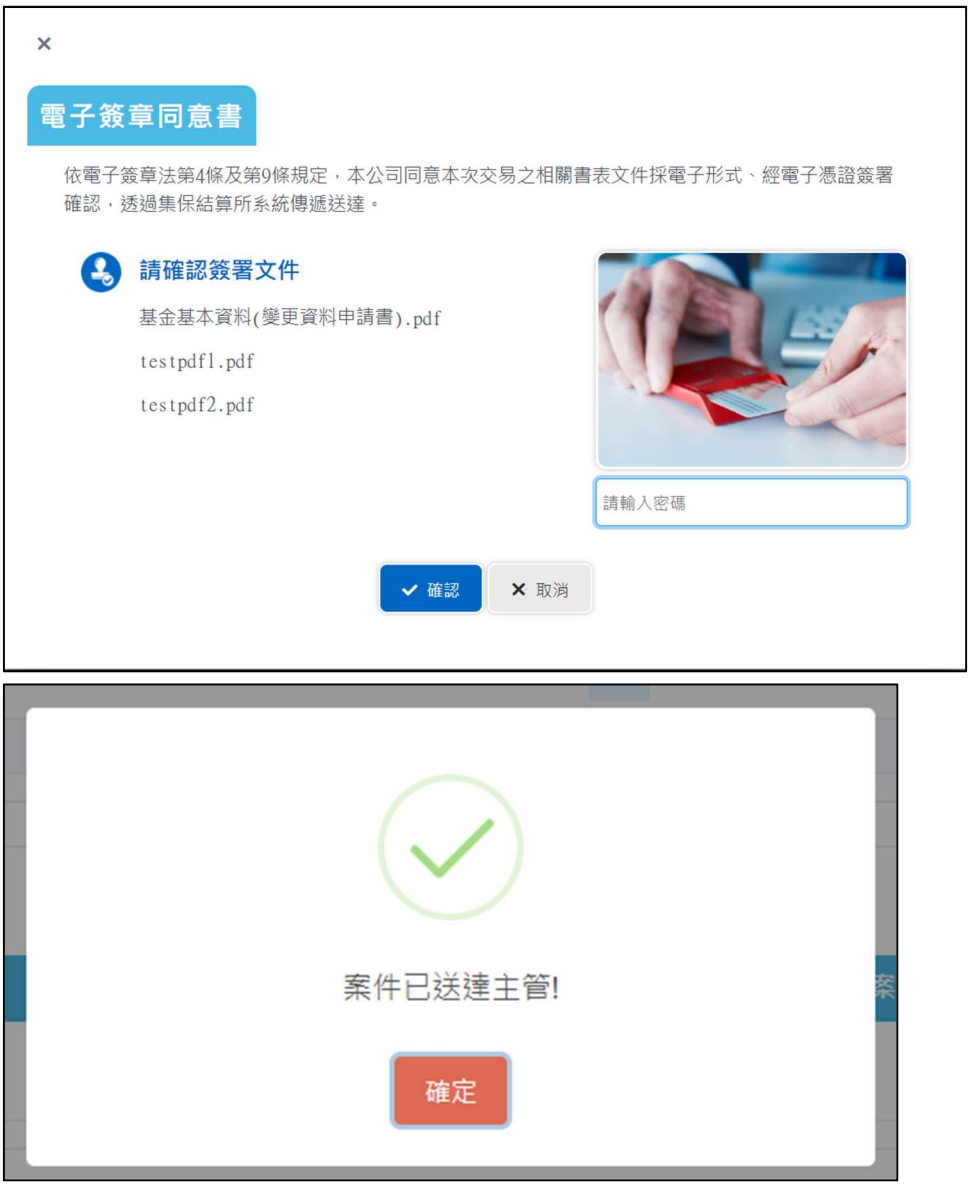

[案件編號]

 保銀經辦執行暫存按鈕時由系統自動產生案件編號(母案件),格式為:作業別(2 碼)+案件別(1碼)+西元年(後2碼)+月日(4碼)+流水號(3碼)+保銀代號(4 碼)+0000(4碼)

|  | <b>《件編號</b>         |
|--|---------------------|
|  | UM22090200832100000 |
|  | UM22090200832100000 |

 保銀主管執行覆核確認按鈕時由系統自動產生案件編號(子案件),格式為:作業別 (2碼)+案件別(1碼)+西元年(後2碼)+月日(4碼)+流水號(3碼)+保銀代號(4碼)+ 證商代號(4碼)

| 案件編號                 |  |
|----------------------|--|
| FUM22090200832109887 |  |
|                      |  |

[上傳附件]

 點選「上傳附件」按鈕,出現彈跳視窗,點選「選擇檔案」按鈕,出現「檔案瀏覽」視窗,可選擇一個或多個 PDF 檔案,限選取的檔案為「.pdf」,且檔案大小不可 超過「2MB」

| +===                                                                    | 2              | 0個檔案                                |                |               |          |      |                       |                                                                                                    |    |
|-------------------------------------------------------------------------|----------------|-------------------------------------|----------------|---------------|----------|------|-----------------------|----------------------------------------------------------------------------------------------------|----|
|                                                                         |                |                                     |                |               |          |      |                       |                                                                                                    |    |
| I                                                                       |                |                                     |                |               | 檔        | 案大/  | 小總計 0                 | .000 M                                                                                                    | B  |
| 1 alos                                                                  |                | 更名                                  | 福名             |               |          |      | 檔案大                   | ф.                                                                                                    |    |
| (院福:儒雲内                                                                 | 018.01         | 结合产血管授权费(POA)、但集军位量一                | 最起来、FINI中以来    | 大完成登記語明、      | 委托人在填散   | 内容料会 | ·印露卡)                 |                                                                                                    |    |
| Attain the second                                                       | d.mmr          | MR - (2 ± 10 × 10 ± 1)              |                |               |          |      |                       |                                                                                                    |    |
| CHURS - DRIEN,                                                          | T-HEREI-       | 2000 - 10 2 10 put (a = )           |                |               |          |      |                       |                                                                                                    |    |
|                                                                         |                |                                     |                |               |          |      |                       |                                                                                                    |    |
|                                                                         |                |                                     |                |               |          |      |                       |                                                                                                    |    |
|                                                                         |                |                                     |                |               |          | ×    |                       | 這認上傳                                                                                                    |    |
|                                                                         |                |                                     |                |               |          | 100  |                       | 19455-540                                                                                                    |    |
|                                                                         |                |                                     |                |               |          |      |                       |                                                                                                    |    |
|                                                                         |                |                                     |                |               |          |      |                       |                                                                                                    |    |
|                                                                         |                |                                     |                |               |          |      |                       |                                                                                                    | _  |
| 57                                                                      |                |                                     |                |               |          |      |                       |                                                                                                    | -  |
| ***                                                                     |                |                                     |                |               |          |      |                       |                                                                                                    |    |
| $\rightarrow \cdot \uparrow^{\vee} \downarrow^{\vee} \downarrow^{\vee}$ | > 本機           | > 下戦 >                              |                |               |          | ~ Õ  | 授尋下戦                  |                                                                                                    |    |
|                                                                         |                |                                     |                |               |          |      | g                     | es 2 (m)                                                                                                    |    |
|                                                                         | ( <b>E</b> 14% | 2                                   |                |               |          |      | 5                     | 88 X 111                                                                                                    |    |
| 他读方下                                                                    |                | 名稱                                  | 修改日期           | 類型            | 大小       |      |                       |                                                                                                    |    |
| 大运行AX                                                                   |                | 32101090068 (5)                     | 2021/9/8 下午 06 | 檔案資料英         |          |      |                       |                                                                                                    |    |
| 夏田                                                                      | \$             | 32101092396 (1)                     | 2021/9/24 上午 1 | 福雲資料夾         |          |      |                       |                                                                                                    |    |
| - 下載                                                                    | 1              | 32101095584                         | 2021/9/10下午0   | 檔案資料交         |          |      |                       |                                                                                                    |    |
| 文件                                                                      | 1              | 32101095584 (1)                     | 2021/9/10下午0   | 檔案資料夾         |          |      |                       |                                                                                                    |    |
|                                                                         |                | pdf則試                               | 2021/9/24 下午 0 | 福雲資料夾         |          |      |                       |                                                                                                    |    |
| 20110020                                                                | 1              | A 6ff4b431-b643-4d83-900d-1c2d7c7f3 | 2021/9/9下午03   | Adobe Acrobat | 298 KB   |      |                       |                                                                                                    |    |
| 20210928                                                                |                | ▶ 140認證內容 (1).pdf                   | 2021/9/4 下午 03 | Adobe Acrobat | 262 KB   |      |                       |                                                                                                    |    |
| 20211002                                                                |                | ▲ 140認證內容 (2).pdf                   | 2021/9/10下午0   | Adobe Acrobat | 0 KB     |      |                       |                                                                                                    |    |
| 20211008                                                                | 1              | A 140認識內容 (3) ndf                   | 2021/9/18下午0   | Adohe Acrobat | 263 KB   |      |                       |                                                                                                    |    |
| 20211012                                                                |                | ▲ 140磅磨内寨 (4) pdf                   | 2021/0/23 下午 0 | Adobe Acrobat | 262 KB   |      |                       |                                                                                                    |    |
|                                                                         |                | ■ 140招援大概 (5) odf                   | 2021/0/23 下午 0 | Adobe Acrobat | 266 KB   |      |                       |                                                                                                    |    |
| 本機                                                                      |                | ■ 140按照内容 (5) pdf                   | 2021/9/28 下午 0 | Adobe Acrobat | 1/13 KB  |      |                       |                                                                                                    |    |
| 振路                                                                      |                | 140的通750 (0).pdf                    | 2021/0/28 下午 0 | Adobe Acrobat | 266 VP   |      |                       |                                                                                                    |    |
|                                                                         |                | ▲ 140按照大章 (8) odf                   | 2021/0/28 下午 0 | Adobe Acrobat | 264 25   |      |                       |                                                                                                    |    |
|                                                                         |                | 140昭時市第 (0) adf                     | 2021/9/28 下午 0 | Adobe Acrobat | 204 KB   |      |                       |                                                                                                    |    |
|                                                                         |                |                                     | 10             |               | 2201.0.0 |      |                       |                                                                                                    | 14 |
|                                                                         | 探索など           | (別) ちょうたいまたま (カーゴルちょうたちょう かう        |                |               |          |      |                       | and the second second se | 5  |
| 1                                                                       | 檔案名稱           | (N): 140認證內容 (3).pdf" "140認證內容 (1). | pdf            |               |          | ~    | Adobe Acroba          | t Document                                                                                                    |    |
| 1                                                                       | 檀宴名稱           | (N): 140認證內容 (3).pdf* 140認證內容 (1).  | pdf            |               |          | Ŷ    | Adobe Acroba<br>開啟(O) | t Document<br>取消                                                                                                    |    |

2. 删除:將檔案從檔案清單裏移除

| 上傳附件  |      | N2.             | ×               |
|-------|------|-----------------|-----------------|
| +aree | 2個檔案 |                 |                 |
|       |      |                 | 檔案大小總計 0.511 ME |
|       | 更名   | 幅名              | 檔案大小            |
| 副餘    | 更名   | 140該鐘內苔 (1).pdf | 0.255MB         |
| 副餘    | 更名   | 140認證內容 (3).pdf | 0.256MB         |

3. 更名:修改檔案名稱

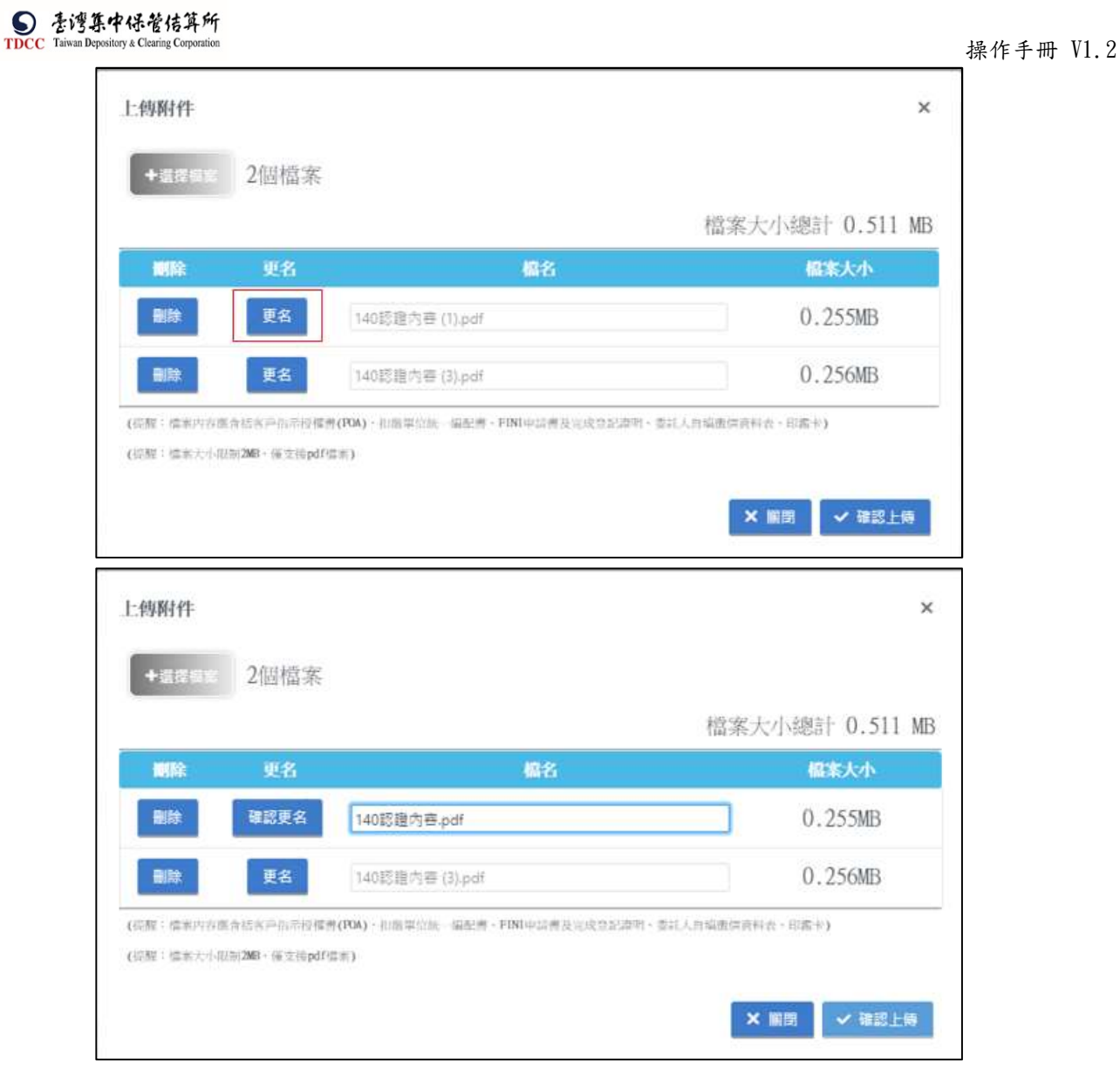

4. 確認上傳:將檔案清單裏的檔案全部上傳到 Server 上(包含掃毒作業),上傳完成後 將檔案名稱附加在主畫面上的共同文件,關閉彈跳視窗

| +@#65               | 2個檔案                         |                                          |                |
|---------------------|------------------------------|------------------------------------------|----------------|
|                     |                              |                                          | 檔案大小總計 0.511 M |
| 調除                  | 更名                           | 橋名                                       | 檔案大小           |
| 副除                  | 更名                           | 140認證內喜.pdf                              | 0.255MB        |
| 副餘                  | 更名                           | 140認證內窖_2.pdf                            | 0.256MB        |
| 「酸:檀素内存<br>3酸:檀素 わい | 建含活合户均示控模式<br>(21)20日,保立中d10 | (POA)、但態單位進一偏配書、FINI中這書及完成普記證明,委計<br>#1) | [人自编图信音科表·印露卡] |
| CHE - Generation    | straitmen, im with berein    |                                          |                |

5. 關閉:取消上傳附件,關閉彈跳視窗

| 傳附件   |      |               | ×               |
|-------|------|---------------|-----------------|
| LIFEE | 2個檔案 |               |                 |
|       |      |               | 檔案大小總計 0.511 MB |
| 關除    | 更名   | 幅名            | 檔案大小            |
| 副餘    | 更名   | 140認違內容.pdf   | 0.255MB         |
| Bilth | 更名   | 140該單內套_2.pdf | 0.256MB         |

#### [選擇證商]

1. 點選「上傳附件」按鈕,出現彈跳視窗

| ╋ 選擇證商      |        |
|-------------|--------|
|             | ×      |
|             |        |
| 98872092845 | Q      |
|             | + 選擇證商 |

 在選取證商欄位上可搜尋證商代號,選取多個證商後,點選「確定加入」,畫面自動產 生多個證商文件的區塊欄位

٦

| 證商文件 + 選擇國商  |                               |      |
|--------------|-------------------------------|------|
| 9887 元大編紀部 💙 | 買賣帳號 98872092845 <b>△上榜附件</b> | + -  |
| 檢視           | 橋名                            | 簽章註記 |
| 備註           |                               |      |
| 訪輸入備註        |                               |      |
|              |                               |      |

3. 新增證商:點選按鈕可自動新增一組證商文件上傳的區塊欄位

| 證商文件 基權證商    |      |             |        |     |
|--------------|------|-------------|--------|-----|
| 9887 元大經紀部 🗸 | 買賣帳號 | 98872092845 | ▲ 上時附件 | + - |

4. 移除證商:點選按鈕可自動移除該證商文件上傳的區塊欄位

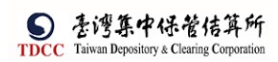

| 證商文件 · 選擇還商  |      |             |        |   |   |
|--------------|------|-------------|--------|---|---|
| 9887 元大經紀部 🗸 | 買賣帳號 | 98872092845 | ▲ 上傳附件 | + | - |

 提供存託主機有效的證券商資料,且證券商已有買賣帳號(需為「已開戶之證券 商」)

| 青選取證商:     |             |   |
|------------|-------------|---|
|            |             | Q |
| 9887 元大經紀部 | 98872092845 |   |

 證券商買賣帳號:依保銀帳號及證券商代號發查存託主機,取得該證券商的買賣帳 號,顯示於畫面上

| 證商文件 + 選擇還商  |      |             |        |   |   |
|--------------|------|-------------|--------|---|---|
| 9887 元大經紀部 🗸 | 買賣帳號 | 98872092845 | ▲ 上傳附件 | + | - |
| [離開]         |      |             |        |   |   |
| 離開           |      |             |        |   |   |

- 點選[離開]按鈕,需出現提示訊息詢問是否要儲存案件,若選是則系統儲存案件;
   反之則不儲存案件
- 2. 關閉目前頁面,回到待辦清單頁面

[暫存]

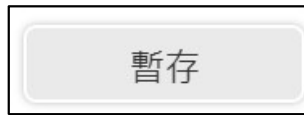

畫面為可編輯模式下出現,儲存案件 [刪案]

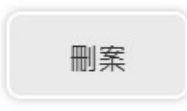

由保銀經辦執行,將案件刪除,出現提示訊息,點選「是」:刪除案件,點選「否」:取消刪除。

[送主管覆核]

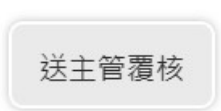

1. 點選[送主管覆核]按鈕,將案件傳送給主管覆核,詢問是否進行憑證簽章作業

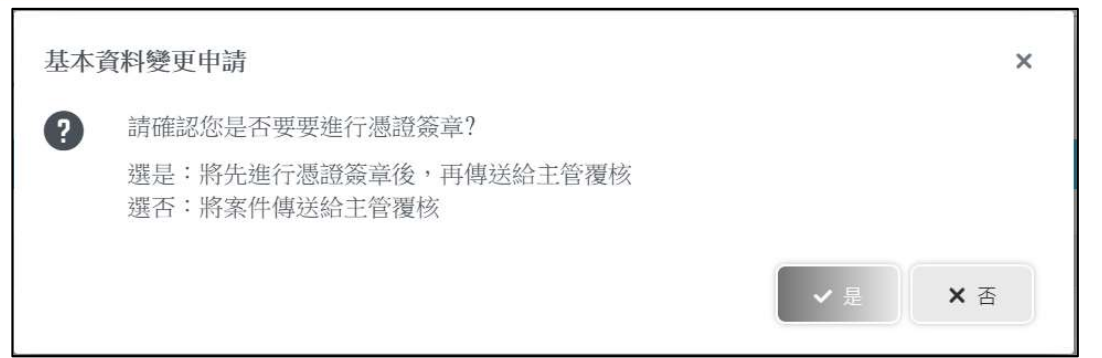

- 2. 若是則系統進行憑證簽章,簽章都完成才傳送給主管覆核
- 3. 若否則直接傳送給主管覆核
- 變更案件狀態為「Step2:保銀主管覆核」,處理人員為「保銀參加人代號-主管」,關 閉目前畫面跳到「待處理案件清單」畫面 [自動更新客戶基本資料]
- 1. 系統須發查146交易電文將交易結果的內容自動更新到畫面上的客戶基本資料
- 2. 若案件上已產生客戶基本資料 pdf 檔則須重新產生客戶基本資料 pdf 檔,更新完成 後出現提示訊息

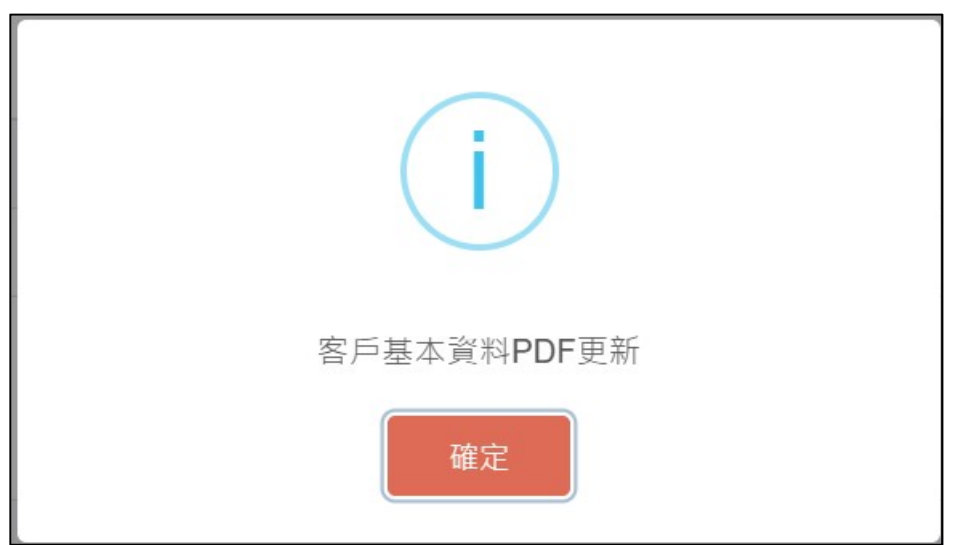

3. 自動更新完成後於畫面顯示資料查詢時間

保銀主管覆核

1. 保銀主管登入 eSMART 平台 >待處理案件 ->點選[進入查看]按鈕

| TDCC                                         | Q, 請輸入功能代碼        | ***<br>1     | اللہ کی 10 אות 10 אות 10 אות 10 אות 10 אות 10 אות 10 אות 10 אות 10 אות 10 אות 10 אות 10 אות 10 אות 10 אות 10 א<br>גער גער גער גער גער גער גער גער גער גער | 型入時間<br>2022/11/11 11:45:07 |                  | <u>С</u> 5н |
|----------------------------------------------|-------------------|--------------|----------------------------------------------------------------------------------------------------|-----------------------------|------------------|-------------|
| <b>а</b> р                                   | 待處理案件             | <b>127</b> # | •••• 進入查看                                                                                                    | 未結案件                        | <b>109</b> #     | •••• 继人查看   |
| <b>迎</b><br>交易清單                             | 最新公告 ••• 单人宣奇     |              |                                                                                                    |                             |                  | 排序:依日期 ▼    |
| 回<br>作業満年<br>(5)                             | 系统公告 置頂★<br>test1 | 0            | 市場公告★<br>test4test4test4test4                                                                                                    | 2<br>test4test4             | 一般公告<br>test3333 | 0           |
| 作業書助                                         | test1test1        | 2022/10/01   | test4test4                                                                                                    | 2022/10/04                  | test3333te       | 2022/10/03  |
| 日<br>版 版 版 的 成 的 成 的 成 的 成 的 成 的 成 的 成 的 成 的 | 系统公告<br>test2     | 3            |                                                                                                    |                             |                  |             |
| 白訂群組                                         | test2test2        |              |                                                                                                    |                             |                  |             |
|                                              |                   | 2022/10/02   |                                                                                                    |                             |                  |             |
|                                              |                   |              |                                                                                                    |                             |                  |             |

2. 開啟「待處理案件」,可點選一件要處理的案件或勾選案件整批處理

|            | Q 請輸入功能代碼<br>童選Atte 15% 第二 4 高 6<br>2022/11/11 11:45:28                                                                                               | 0 22       |
|------------|----------------------------------------------------------------------------------------------------|------------|
|            | 待處理案件                                                                                                    |            |
|            |                                                                                                    |            |
| 交易清単       | + [作業別] № 外資間戶作業                                                                                                    |            |
| 作業清華       | + [作素別] 客戶資料異動作業                                                                                                    |            |
| ()<br>()   | - [作業別]FU-投信基金開戶作業                                                                                                    |            |
| Ŭâ,        | 日期    案件别    案件編號    基金統一編號    基金證券代號    投售機構    保管機構構號    證券商    款悉                                                                                  | 異動日期(      |
| 交易查詢       | ✓ 2022/11/11         保護申請條<br>次怎么資料         TMZ2111100132100000         23923245         花線(台<br>第)         32101092846         9887         保管資標主冒護條 | 2022/11/11 |
| 源温当的<br>発行 | 2022/11/04 投信申請條 (RN22110400352213210 3333333 123256 厚很重要损 32101090712 保管费损生自己体                                                                       | 2022/11/04 |
| 白訂群組       | « ( 1 ) »                                                                                                    |            |
|            | く 審査部 (1) 第4                                                                                                    |            |
|            |                                                                                                    |            |

3. 開啟案件後畫面顯示如下,畫面欄位皆不可編輯

|                                  | Q, 請輸入功能代碼                                             | #加人代就 工作站 使用書 #ABM #ABM #ABM #ABM #ABM #ABM #ABM #ABM | Q 8#                      |
|----------------------------------|--------------------------------------------------------|-------------------------------------------------------|---------------------------|
|                                  | FUM保銀申請修改基本資料<br>② Step1<br>愛夏東和 ② Step2<br>STR 和明主用重要 | C Step3 会報報告報会     Step4 会報報告報報                       | Step5 Step5               |
| 回<br>作業時甲<br>①<br>作業査論<br>日<br>〇 | 条本資料要更<br>+保险被將領號<br>32101092846                       | <b>案件操跳</b><br>FUM22111100132100000                   | <b>案件日期</b><br>2022/11/11 |
| 交易直的                             |                                                        | <b>聯絡人資訊</b><br>腳約人強調                                 | 制动人带动                     |
| and shall                        | 140客戶基本資料                                              | 資料查詢時間:2022/1                                         | 1/11 11:32:37             |
|                                  | *2.戶名                                                  |                                                       |                           |

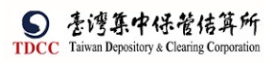

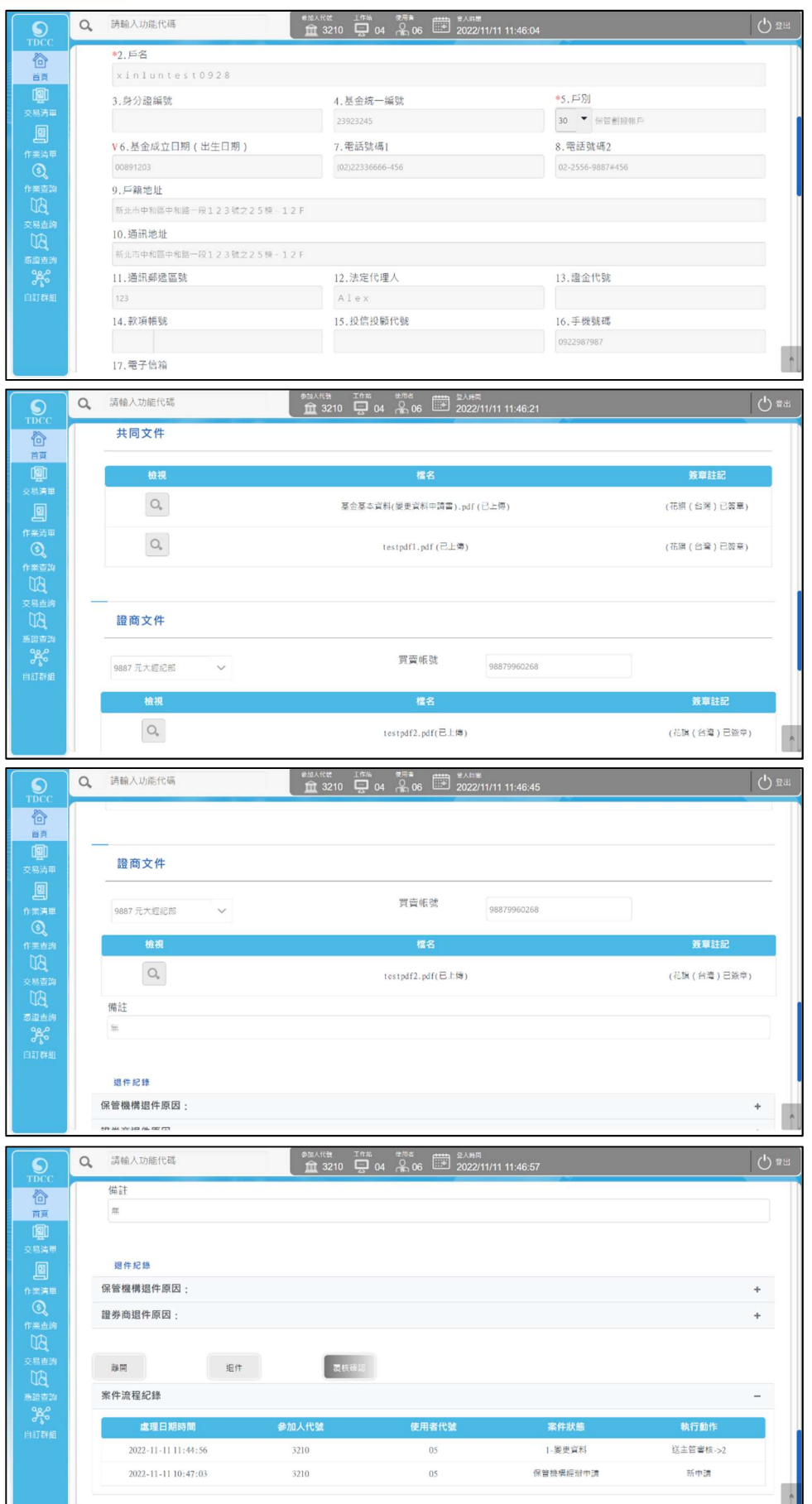

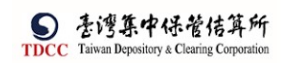

 主管可點選「檢視」按鈕(放大鏡圖示),系統連結到檔案管理系統,取得檔案後另 開啟視窗預覽檔案

|                     | Q, | 請輸入功能代碼    |                                                                                                    |                                                                                                    | m<br>2/11/11 11:46:21 |             | () ## |
|---------------------|----|------------|----------------------------------------------------------------------------------------------------|----------------------------------------------------------------------------------------------------|-----------------------|-------------|-------|
|                     |    | 共同文件       |                                                                                                    |                                                                                                    |                       |             | _     |
| <u> </u>            |    | 檢視         |                                                                                                    | 檔名                                                                                                    |                       | 簽章註記        |       |
|                     |    | 0,         |                                                                                                    | 基金基本資料(變更資料中請書).pdf                                                                                                    | (已上傳)                 | (花旗(台灣)已簽華) |       |
| 作業済軍<br>③           |    | O.,        |                                                                                                    | testpdfl.pdf(已上傳)                                                                                                    |                       | (花牒(台灣)已簽章) |       |
| 作業重約                |    |            |                                                                                                    |                                                                                                    |                       |             |       |
|                     |    | 證商文件       |                                                                                                    |                                                                                                    |                       |             |       |
| 新設画詞<br>りたの<br>自訂群組 |    | 9887 元大經紀部 | ~                                                                                                    | 質賣帳號                                                                                                    | 98879960268           |             |       |
|                     |    | 檢視         |                                                                                                    | 檔名                                                                                                    |                       | 簽章註記        |       |
|                     |    | O.,        |                                                                                                    | testpdf2.pdf(已上傳)                                                                                                    |                       | (花旗(台灣)已簽章) | A     |
|                     |    |            | 本件11期<br>下午編代<br><b>日本人文明</b><br>昭和人 <b>人</b> (第1)<br>昭和人 <b>人</b> (第1)<br><b>日本人文明</b><br>昭和人 <b>二</b> (第4)<br><b>1</b> , <b>月</b><br>2, <b>月</b><br>3, <b>月</b><br>3, <b>月</b><br>3, <b>月</b><br>4, 43<br>4, 43<br>4, 43<br>5, <b>月</b><br>4, 43<br>5, <b>月</b><br>4, 43<br>5, <b>1</b><br>5, <b>1</b> | EVERGEFIEIDS     EVERGEFIEIDS     E |                       |             |       |
| [離開                 | ]  |            |                                                                                                    |                                                                                                    |                       |             |       |
|                     | E  | 離開         |                                                                                                    |                                                                                                    |                       |             |       |

- 點選[離開]按鈕則關閉目前頁面,回到待辦清單頁面
   [退件]
- 1. 在「保管機構退件原因」中輸入退件原因,點選[退件]按鈕

| 退件紀錄      |    |      |  |   |
|-----------|----|------|--|---|
| 保管機構退件原因: |    |      |  | - |
| 短回测试测试    |    |      |  |   |
| 證券商退件原因:  |    |      |  | + |
| 離開        | 退件 | 覆核確認 |  |   |

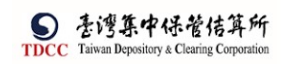

- 系統將案件退回給保銀經辦,變更案件狀態為「Stepl:保銀經辦申請」,處理人員為 「保銀參加人代號-櫃員」,關閉目前畫面跳到待處理案件清單畫面
- 3. 在畫面上顯示退件原因的紀錄

覆核確認

5

| 處理日期時間              | 參加人代號 | 使用者代號 | 案件狀態       | 執行動作        |
|---------------------|-------|-------|------------|-------------|
| 2022-11-11 11:58:56 | 3210  | 06    | 2-保管機構主管覆核 | 保管機構主管退回->] |
| 2022-11-11 11:44:56 | 3210  | 05    | 1-變更資料     | 送主管審核->2    |
| 2022-11-11 10:47:03 | 3210  | 05    | 保管機構經辦申請   | 新申請         |
|                     |       |       |            |             |

- 1. 點選[覆核確認]按鈕,系統檢核是否已完成憑證簽章作業
- 2. 若未完成則出現提示訊息,系統進行憑證簽章

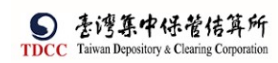

| x                                                                                                    |                  |
|----------------------------------------------------------------------------------------------------|------------------|
| 電子簽章同意書                                                                                              |                  |
| 依電子簽章法第4條及第9條規定,本公司同意本次交易之相關書<br>確認,透過集保結算所系統傳遞送達。                                                   | 表文件採電子形式、經電子憑證簽署 |
| <ul> <li>請確認簽署文件</li> <li>基金基本資料(變更資料申請書).pdf</li> <li>testpdfl.pdf</li> <li>testpdf2.pdf</li> </ul> | 調輸人密碼            |
| <ul> <li>✓ 確認</li> <li>× 取消</li> </ul>                                                               |                  |

- 3. 若已完成則傳送給各證券商經辦(進行分案)
- 4. 分案作業:系統依設定的證商代號產生個別證商的申請案件(子案件),每筆的案件 狀態為「Step3:證商經辦審核」,處理人員為「證商參加人代號-櫃員」,子案件的案件編號為母案件的案件編號後4碼改為證商代號,除了證商文件顯示個別證商的檔 案外,其餘內容皆與母案件相同,系統產生完成後,出現提示訊息,關閉目前畫面 跳到待處理案件清單畫面

| 此案已分案 |
|-------|
| 確定    |

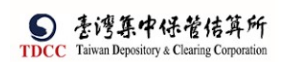

證商經辨審核

1. 證商經辦登入 eSMART 平台 >待處理案件 ->點選[進入查看]按鈕

| TDCC                                                                                                    | Q、 請輸入功能代碼        | **<br>1                  | はん代現 工作地 使用機<br>査 9887 🖵 03 余 02 | ●入時間<br>2022/11/11 12:04:59 | ~~               | <u>С</u> Фн |
|----------------------------------------------------------------------------------------------------|-------------------|--------------------------|----------------------------------|-----------------------------|------------------|-------------|
| 合前見                                                                                                    | 待處理案件             | <b>39</b> <sup>(4)</sup> | •••• 姓人查有                        | 未結案件                        | <b>28</b> #      | ••• 继人直有    |
| <b>迎</b><br>交易清單                                                                                                    | 最新公告 ••• 是人直有     |                          |                                  |                             |                  | 排序:依日期 ▼    |
|                                                                                                    | 系統公告 置頂★<br>test1 | 0                        | 市場公告★<br>test4test4test4test4t   | est4test4                   | 一般公告<br>test3333 | 0           |
| 作業直詢<br>口<br>交易直詢                                                                                                    | test1test1        | 2022/10/01               | test4test4                       | 2022/10/04                  | test3333te       | 2022/10/03  |
| R<br>Aria di Aria<br>Aria di Aria di Aria di Aria di Aria di Aria di Aria di Aria di Aria di Aria di Aria di Aria di Aria di Aria di<br>Aria di Aria di Aria di Aria di Aria di Aria di Aria di Aria di Aria di Aria di Aria di Aria di Aria di Aria di<br>Aria di Aria di Aria di Aria di Aria di Aria di Aria di Aria di Aria di Aria di Aria di Aria di Aria di Aria di<br>Aria di Aria di Aria di Aria di Aria di Aria di Aria di Aria di Aria di Aria di Aria di Aria di Aria di Aria di<br>Aria di Aria di | 系统公告<br>test2     | 0                        |                                  |                             |                  |             |
| 自訂群組                                                                                                    | test2test2        | 2022/46/02               |                                  |                             |                  |             |
|                                                                                                    |                   | 2022/10/02               |                                  |                             |                  |             |

2. 開啟「待處理案件」,可點選一件要處理的案件或勾選案件整批處理

|                                                                                                    | Q、 請輸入功能代碼                                                                                                    |                                                                                                    | 03 👫 02 😇                                                                    | 受入時間<br>2022/11/11 12:05                                | i:20                                                 |                                                                                                    |           | () 2H      |
|----------------------------------------------------------------------------------------------------|----------------------------------------------------------------------------------------------------|----------------------------------------------------------------------------------------------------|------------------------------------------------------------------------------|---------------------------------------------------------|------------------------------------------------------|----------------------------------------------------------------------------------------------------|-----------|------------|
|                                                                                                    | 待處理案件                                                                                                    |                                                                                                    |                                                                              |                                                         |                                                      |                                                                                                    |           |            |
|                                                                                                    | 會 回首頁                                                                                                    |                                                                                                    |                                                                              |                                                         |                                                      |                                                                                                    |           |            |
| 交易清甲                                                                                                    | + [作業別]FO-外資開戶作業                                                                                                    |                                                                                                    |                                                                              |                                                         |                                                      |                                                                                                    |           |            |
|                                                                                                    | + [作業別] 客戶資料異動作業                                                                                                    |                                                                                                    |                                                                              |                                                         |                                                      |                                                                                                    |           |            |
| Q                                                                                                    | - [作業別] 刊-投信基金開戶作業                                                                                                    |                                                                                                    |                                                                              |                                                         |                                                      |                                                                                                    |           |            |
| 作業查詢                                                                                                    | 日期11 案件別11 案件                                                                                                    | - 編號 11 - 基金統一編號                                                                                                    | 【1] 基金證券代號:                                                                  | 11 投信機構 11                                              | 保管機構帳號 11                                            | 證券商 11                                                                                                    | 狀態 11     | 興動日期 1     |
| 交易查約                                                                                                    | ✓ 2022/11/11 保報申請修<br>改基本資料 FM22111                                                                                                    | 100132109887 23923245                                                                                                    |                                                                              | 花旗 ( 台<br>灣 )                                           | 32101092846                                          | 9887,9887                                                                                                    | 違券高經辦審核中  | 2022/11/11 |
| 無語書約<br>発令                                                                                                    | 2022/11/08 投信中講修<br>改基本資料 RN22110                                                                                                    | 800137219887 2222222                                                                                                    | 123256                                                                       | 摩根證券投<br>資信託                                            | 32101090712                                          | 9887                                                                                                    | 證券商經辦審核中  | 2022/11/08 |
| 白紅群組                                                                                                    | 2022/11/04 投信申請修<br>2022/11/04 改基本资料 RN22110                                                                                                    | 400437219887 7777777                                                                                                    | 123256                                                                       | 摩根證券投<br>資信託                                            | 32101090712                                          | 9887                                                                                                    | 国券商經辦審核中  | 2022/11/04 |
|                                                                                                    | 2022/10/28 投信申請開<br>2022/10/28 立券商戶 <b>RIB22102</b>                                                                                                    | 18001 372 19887 77777777                                                                                                    | T0347                                                                        | 摩根證券投<br>資信託                                            | 32101092846                                          | 9887                                                                                                    | 證券商經辦審核中  | 2022/10/28 |
|                                                                                                    |                                                                                                    |                                                                                                    |                                                                              |                                                         |                                                      |                                                                                                    |           | )          |
|                                                                                                    | Q。 請輸入功能代碼                                                                                                    | هشارين شير<br>ش 9887 ج                                                                                                    | 03 👫 02 📰                                                                    | el入助用<br>2022/11/11 12:06                               | 5:25                                                 |                                                                                                    |           | () ≅≝      |
| 1.028.82                                                                                                    |                                                                                                    |                                                                                                    |                                                                              |                                                         |                                                      |                                                                                                    |           |            |
| 6                                                                                                    | FUM保銀申請修改基本資料                                                                                                    |                                                                                                    |                                                                              |                                                         |                                                      |                                                                                                    |           |            |
|                                                                                                    | FUM保銀申請修改基本資料<br>② <sup>Step1</sup><br>愛 <sup>Step2</sup><br>愛 <sup>Step2</sup><br>愛 <sup>Step2</sup>                                                                                                    |                                                                                                    | Step3<br>显券商署核中                                                              | Step4<br>證券商主開                                          |                                                      | Step5<br>已修改                                                                                                    |           | p6         |
|                                                                                                    | FUM保銀申請修改基本資料           ● Step1           ● Step2           第世報           ● Step2           保留機構往來登記                                                                                                    |                                                                                                    | Step3<br>8券局署核中                                                              | O Step4<br>證券商主幣                                        | iiiiiiiiiiiiiiiiiiiiiiiiiiiiiiiiiiiiii               | Step5<br>E#2                                                                                                    |           | p6         |
| 合百百<br>(型)<br>文称清単<br>(単) 清単                                                                                    | FUM保銀申請修改基本資料<br>● Step1<br>素更度料<br>基本資料量更<br>保管機構往来登記                                                                                                    |                                                                                                    | Step3<br>出外局署统中                                                              | O Step4<br>證券商主幣                                        | <b>要</b> 校                                           | Step5<br>E#x                                                                                                    |           | p6         |
|                                                                                                    | FUM保銀申請修改基本資料<br>● Step1<br>● Step1<br>● Step2<br>全 Step2<br>全 Step2<br>合<br>Step2<br>合<br>Step3<br>合<br>Step3<br>合<br>Step3<br>合<br>Step3<br>合<br>Step3<br>合<br>Step3<br>合<br>Step3<br>合<br>Step3<br>合<br>Step3<br>合<br>Step3<br>合<br>Step3<br>合<br>Step3<br>合<br>Step3<br>合<br>Step3<br>合<br>Step3<br>合<br>Step3<br>合<br>Step3<br>合<br>Step3<br>Step3<br>合<br>Step3<br>Step3<br>Step3<br>Step3<br>Step3<br>Step3<br>Step3<br>Step3<br>Step3 | 主 # <b>美</b> # 美<br>家 件 編 記                                                                                                    | Step3<br>B好商業核中                                                              | Step4<br>證券商主管                                          | <b>滚</b> 换<br>条件日期                                   | C Step5<br>Ewith                                                                                                  | Step Step | p6         |
|                                                                                                    | FUM保銀申請修改基本資料<br>● Step1<br>● Step1<br>● Step2<br>第三葉柄<br>● Step2<br>の<br>の<br>の<br>の<br>の<br>の<br>の<br>の<br>の<br>の<br>の<br>の<br>の                                                                                                    | 主要要性<br>(注意)<br>(注意)<br>(注)<br>(注)<br>(注)<br>(注)<br>(注)<br>(注)<br>(注)<br>(注 | Step3<br>日夕為軍枝中<br>【<br>【<br>11100132109887                                  | D Step4<br>國際商主幣                                        | 要件日期<br>2022/11/1                                    | Step5<br>CHER                                                                                                    | Ste Max   | p6         |
|                                                                                                    | FUM保銀申請修改基本資料           Step1         Step2           第三項料         会 Step2           建立資料         会 Step2           建立資料         会 Step2           建業業         保管機構在完登記                                                                                                    | ま世費林<br>家件 編8<br>「UM221<br>聯絡人家                                                                                                    | 36月3<br>89月日<br>まの日本林中<br>ま<br>ま<br>11100132109887<br>対記                     | C Stepd ####it#                                         | 家件日期 2022/11/1                                       | C Step5<br>C Back                                                                                                 | Ste       | p6         |
| 合百百<br>四<br>火熱清華<br>一<br>一<br>一<br>一<br>一<br>一<br>一<br>一<br>一<br>一<br>一<br>一<br>一<br>一<br>一<br>一<br>一<br>一<br>一 | FUM保銀申請修改基本資料           Step1         Step2           建定業科         Step2           基本資料量更         保管機構結常           *保管機構結號         32101092846                                                                                                    | ま世裏秋<br>家件 細切<br>FUM221<br>単品人用                                                                                                    | Зер3<br>екратиф<br>*<br>11100132109887<br>¥IR<br>20                          | C Stepd ####II                                          | 要核<br><b>発作日期</b><br>2022/11/1<br>影話人電話              | C Step5<br>Essix                                                                                                  |           | p6         |
|                                                                                                    | FUM保銀申請修改基本資料           Step1         Step2           東東森         Step2           基本資料壁更         保管機構結果登記           *保管機構修號         32101092846                                                                                                    | <u>注前要執</u><br>定<br>第<br>作<br>4<br>5<br>5<br>5<br>5<br>5<br>5<br>5<br>5<br>5<br>5<br>5<br>5<br>5                                                                                                    | Step3<br>кератиф<br>t<br>11100132109887<br>¥2R<br>28                         | C Step4                                                 | 要核<br>条件日期<br>2022/11/1<br>即述人電話                     | C Step5<br>cesa<br>1                                                                                              |           | p6         |
|                                                                                                    | FUM保銀申請修改基本資料            Step1<br>東支展特           Step2<br>Step2<br>Step3<br>Step2<br>Step3<br>Step3<br>Ste                                                                                                    | ま世界林<br>家件細2<br>FUM221<br>単結人所                                                                                                    | 3669篇章 864<br>第268 篇章 864<br>*<br>11100132109887<br>*<br>2111<br>周<br>周<br>篇 | <ul> <li>Step4<br/>最多與主葉</li> <li>(料直詢時間:20)</li> </ul> | (要求<br>家件日期<br>2022/11/1<br>単約人率3<br>222/11/11 12:00 | Step5<br>Essa<br>1<br>1<br>2<br>3<br>3<br>3<br>3<br>3<br>3<br>3<br>3<br>3<br>3<br>3<br>3<br>3<br>3<br>3<br>3<br>3 |           | p6         |
|                                                                                                    | FUM保銀申請修改基本資料         Step1       Step2         第三第月       Step2         第二第月       Step2         第二第月       Step2         第二第月       Step2         第二第月       Step2         第二第日       Step2         第二第日       Step2         第二日       Step2         第二       Step2         第二       Step2         第二       Step2         第二       Step2         第二       Step2         第二       Step2         第二<                                                                                                    | ま世費林<br>家件 細切<br>PLM231<br>開始人所                                                                                                    | Зер3<br>екаятеле<br>11100132109887<br>№2<br>Л<br>Л<br>Л<br>Л<br>Л<br>Л<br>Л  | <ul> <li>Step4<br/>最終度主要</li> <li>(料直換時間:20)</li> </ul> | 課様<br>条件日期<br>2022/11/1<br>単点人車3<br>22/11/11 12:00   | Step5<br>Ces2                                                                                                    |           | p6         |

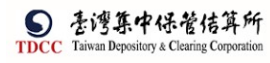

|                                                                                                    | Q,     | 請輸入功能代碼                                                                                                    | SalAcia                                                                                                    | C But                                                                                                    |                                                                               |
|----------------------------------------------------------------------------------------------------|--------|----------------------------------------------------------------------------------------------------|----------------------------------------------------------------------------------------------------|----------------------------------------------------------------------------------------------------|-------------------------------------------------------------------------------|
| TDCC                                                                                                    |        | 3.身分證編號                                                                                                    | 4.甚金统一编號                                                                                                    |                                                                                                    |                                                                               |
| 合                                                                                                    |        |                                                                                                    | 23923245 30 (合善) 時間                                                                                                    | 6                                                                                                    |                                                                               |
| <b>)</b><br>交易法章                                                                                                    |        | 0.基亚成立口州(山土口州)<br>00891203                                                                                                    | I. mg.in 36 mg1         S. mg.in 36 mg2           (02)22336666-456         02-2556-9887#456                                                                                                    |                                                                                                    |                                                                               |
|                                                                                                    |        | 9.戶籍地址<br>新小市中和區中和路一段123號之25楼。125                                                                                                    |                                                                                                    |                                                                                                    |                                                                               |
| 作業済軍                                                                                                    |        | 10.通訊地址                                                                                                    |                                                                                                    |                                                                                                    |                                                                               |
| 作業直的                                                                                                    |        | 新北市中和區中和路一段123號之25種-12F                                                                                                    | F 12 法安任理人 11 税金任務                                                                                                    |                                                                                                    |                                                                               |
| 交易直詢                                                                                                    |        | 123                                                                                                    | Alex                                                                                                    |                                                                                                    |                                                                               |
| 源語曲的<br>2 <b>条</b> 合                                                                                                    |        | 14. 炊項帳號                                                                                                    | 15.投信投簡代號 16.手機號碼 0922907907                                                                                                    |                                                                                                    |                                                                               |
| estern.                                                                                                    |        | 17.電子信箱                                                                                                    |                                                                                                    |                                                                                                    |                                                                               |
|                                                                                                    |        | 2222@XXX.com                                                                                                    |                                                                                                    |                                                                                                    |                                                                               |
|                                                                                                    |        | ▲ 下戰資料                                                                                                    |                                                                                                    | A                                                                                                    |                                                                               |
|                                                                                                    | 0      | 請輸入功能代碼                                                                                                    |                                                                                                    |                                                                                                    |                                                                               |
| TDCC                                                                                                    |        |                                                                                                    | ± 9887 ± 03 ↔ 02 ± 2022/11/11 12:07:30                                                                                                    |                                                                                                    |                                                                               |
| 道道                                                                                                    |        | 共同文件                                                                                                    |                                                                                                    |                                                                                                    |                                                                               |
| <b>〔〕〕</b><br>交易清華                                                                                                    |        | 檢視                                                                                                    | 権名                                                                                                    | 簽章註記                                                                                                    |                                                                               |
| 9                                                                                                    |        | Q,                                                                                                    | 基金基本資料(優更資料申請書).pdf(已上帶)                                                                                                    | (花旗(台湾)已簽章)                                                                                                    |                                                                               |
| 作並清重                                                                                                    |        |                                                                                                    |                                                                                                    |                                                                                                    |                                                                               |
| 作業直向                                                                                                    |        | U,                                                                                                    | testpdfl.pdf(已上傳)                                                                                                    | (花旗(台湾)已黄章)                                                                                                    |                                                                               |
| 交易音調                                                                                                    |        |                                                                                                    |                                                                                                    |                                                                                                    |                                                                               |
| しば。<br>酒語直約                                                                                                    |        | 證商文件                                                                                                    |                                                                                                    |                                                                                                    |                                                                               |
| 260<br>D 111144                                                                                                    |        |                                                                                                    | 晋西朝帝                                                                                                    |                                                                                                    |                                                                               |
|                                                                                                    |        | 9887 元大經紀部 🗸 🗸                                                                                                    | 98879960268                                                                                                    |                                                                                                    |                                                                               |
|                                                                                                    |        | 位視                                                                                                    | 權名                                                                                                    | 簽章註記                                                                                                    |                                                                               |
|                                                                                                    | Ņ.     | 0                                                                                                    |                                                                                                    | 7花梅7 公选、口笑音、                                                                                                    |                                                                               |
| in the second second second second second second second second second second second second second second second                                                                                                    |        |                                                                                                    |                                                                                                    |                                                                                                    |                                                                               |
| TDCC                                                                                                    | ٩      | 請輸入功能代碼                                                                                                    | essArtee 1078 2022/11/11 12:07:53                                                                                                    | <b>С</b> вн                                                                                                    |                                                                               |
|                                                                                                    | ٩      | 請輸入功能代碼<br>證商文件                                                                                                    | またんたぜ 上作地 東京車 単人用地<br>全部人大化 上作地 東京車 2022/11/11 12:07:53                                                                                                    | <b>କ</b>                                                                                                    |                                                                               |
|                                                                                                    | ٩      | 請輸入功能代碼<br>證商文件                                                                                                    | ●MLARE 2118 202 2022/11/11 12:07:53                                                                                                    | <u>ل هي</u>                                                                                                    |                                                                               |
|                                                                                                    | ٩      | 訪動人功能代碼<br>證商文件<br>9887 元大型記述 >                                                                                                    | ##KKEE 178 03 名,02 2022/11/11 12:07:53                                                                                                    | 0 au                                                                                                    |                                                                               |
| STDCC<br>首直<br>意見<br>作業清理                                                                                                    | ٩      | 訪輸入功能代碼<br>證商文件<br>9887 元大规定部 ><br>位祝                                                                                                    | 2022/11/11 12:07:53<br>〒 9887 □ 03 2, 02 E 2022/11/11 12:07:53<br>賈實転號<br>98879960268                                                                                                    | し 524<br>第章註記                                                                                                    |                                                                               |
| TDCC<br>TDCC<br>首頁<br>意思清理<br>作業売興<br>作業支換                                                                                                    | Q      | <ul> <li>読輸入功能代碼</li> <li>證商文件</li> <li>9887 元大型記録 &gt;</li> <li></li></ul>                                                                                                    | #26.4585 2.78 2.78 2.02 2.222/11/11 12:07:53     費責板號     要求解    要求解    要求解    要求解    和    #2022/11/11 12:07:53     買責板號     要求解    要求解    和    和    和    和    和                                                                                                    | <ul> <li>① 2世</li> <li>第軍註紀</li> <li>(花畑(台湾)已菜里)</li> </ul>                                                                                                    |                                                                               |
|                                                                                                    | a      | <ul> <li>訪納人功能代碼</li> <li>證商文件</li> <li>9887元大型記部 &gt;</li> <li>金祝</li> <li>公</li> <li>公</li> <li>(公</li> <li>(</li></ul>                                                                                                    | #26.XEE 178 278 202 2022/11/11 12.07:53     # 2022/11/11 12.07:53     夏賀信佑號     夏賀信佑號     東部     東部     東     東     西     西     西     西     西     西     西     西     西     西     西     西                                                                                                    | <ul> <li>① 2×</li> <li>第軍註記</li> <li>(花順(台灣)已菜里)</li> </ul>                                                                                                    |                                                                               |
|                                                                                                    | Q      | <ul> <li>読稿人功能代碼</li> <li>證商文件</li> <li>9887 元大肥泥部 &gt;</li> <li>(1) (1) (1) (1) (1) (1) (1) (1) (1) (1)</li></ul>                                                                                                    | # 10% 10% 2022/11/11 12:07:53     #10% 2022/11/11 12:07:53     #2022/11/11 12:07:53     #2022/11/11 12:07:53     #2022/11/11 12:07:53     #2022/11/11 12:07:53     #2022/11/11 12:07:53     #2022/11/11 12:07:53     #2022/11/11 12:07:53     #2022/11/11 12:07:53     #2022/11/11 12:07:53     #2022/11/11 12:07:53     #2022/11/11 12:07:53     #2022/11/11 12:07:53     #2022/11/11 12:07:53     #2022/11/11 12:07:53     #2022/11/11 12:07:53     #2022/11/11 12:07:53     #2022/11/11 12:07:53     #2022/11/11 12:07:53     #2022/11/11 12:07:53     #2022/11/11 12:07:53     #2022/11/11 12:07:53     #2022/11/11 12:07:53     #2022/11/11 12:07:53     #2022/11/11 12:07:53     #2022/11/11 12:07:53     #2022/11/11 12:07:53                                                                                                    | <ul> <li>① 2世</li> <li> <b>5章註記</b><br/>(花順(台灣)已葉章)     </li> </ul>                                                                                                    |                                                                               |
|                                                                                                    | Q      | <ul> <li>読輸入功能代碼</li> <li>證商文件</li> <li>9887 元大型記部 &gt;</li> <li>9887 元大型記部 &gt;</li> <li>(0,)</li> <li>(1,)</li> <li>(2,)</li> <li>(3,)</li> <li>(4,)</li> <li>(4,)</li> <li>(5,)</li> <li>(4,)</li> <li>(5,)</li> <li>(5,)</li> <li>(5,)</li> <li>(5,)</li> <li>(6,)</li> <li>(7,)</li> <li>(7,)</li> <li>(8,)</li> <li>(7,)</li> <li>(8,)</li> <li>(7,)</li> <li>(8,)</li> <li>(9,)</li> <li>(9,)</li></ul>                                                                                                    | ##AKEE 178 03 03 02 11 2022/11/11 12:07:53     #ANE     #2022/11/11 12:07:53     g营销號     g营销號     g营销號     testpdf2.pdf(已上帶)                                                                                                    | <ul> <li>① 並出</li> <li>第軍註記         <ul> <li>(花順(台灣)已深重)</li> </ul> </li> </ul>                                                                                                    |                                                                               |
| DECC<br>DEC<br>DE<br>DE<br>DE<br>DE<br>DE<br>DE<br>DE<br>DE<br>DE<br>DE<br>DE<br>DE<br>DE                                                                                                    | Q      | <ul> <li>訪納人功能代碼</li> <li>證商文件</li> <li>9887 元大胆記部</li> <li>622</li> <li>622</li> <li>623</li> <li>624</li> <li>624</li></ul>                                                                                                    | # 2022/11/11 12:07:53     #1/18     # 9987    □ 03                                                                                                    | <ul> <li>① 並出</li> <li>第章註記</li> <li>(花順(台灣)已菜童)</li> </ul>                                                                                                    |                                                                               |
|                                                                                                    | a      | <ul> <li>訪新人功能代碼</li> <li>證商文件</li> <li>9887 元大肥泥部 ✓</li> <li>9887 元大肥泥部 ✓</li> <li>9887 元</li> <li>9887 元</li></ul>                                                                                                    | *#AKEE: 17% 03 2,02 ※ 2022/11/11 12:07:53          第8887       □ 03       2,02       2022/11/11 12:07:53         費賣新號       58879960268         權名         testpdf2.pdf(已上帶)                                                                                                    | <ul> <li>         ・ 登録         第編註記      </li> <li>         (花娘(台灣)已簽章)     </li> </ul>                                                                                                    |                                                                               |
|                                                                                                    | a      | <ul> <li>訪納人功能代碼</li> <li>證商文件</li> <li>9887元大型記部 &gt;</li> <li>9887元大型記部 &gt;</li> <li>(公)</li> <li>(公)</li></ul>                                                                                                    | *#A.KEE 1/10 03 名,02 ※ #A.ME 2022/11/11 12:07:53             町 9887 日 03 名,02        第87 9960263             町首佑號           東京佑號             田 10:00           和田             田 2022/11/11 12:07:53           東京市院             町首佑號           東8879960263 <td th="" 日="" 日<=""><th><ul> <li>① 200</li> <li>第二章</li> <li>第二章</li> <li>第二章</li> <li>第二章</li> </ul></th></td>                                                                                                    | <th><ul> <li>① 200</li> <li>第二章</li> <li>第二章</li> <li>第二章</li> <li>第二章</li> </ul></th>                                                                                                    | <ul> <li>① 200</li> <li>第二章</li> <li>第二章</li> <li>第二章</li> <li>第二章</li> </ul> |
| ЭПСС           ВП           ВП           С.8.9.82           П.8.9.82           П.8.9.82           С.8.9.82           С.8.9.82           В.8.92           С.8.92           С.8.92           В.8.92           С.8.92           В.8.92           С.8.92           В.8.92           С.8.92           В.8.92           В.8.92           В.8.92           В.8.92           В.8.92           В.8.92           В.8.92           В.8.92           В.8.92           В.8.92           В.8.92           В.8.92           В.8.92           В.8.92           В.8.92           В.9.92           В.9.92           В.9.92           В.9.92           В.9.92           В.9.92           В.9.92           В.9.92           В.9.92           В.9.92           В.9.92           В.9.92           В.9.92           В.9.92           В.9.92           В | a      | <ul> <li>詩輸人功能代碼</li> <li>證商文件</li> <li>9887 元大經記部 &gt;</li> <li>(1) (1) (1) (1) (1) (1) (1) (1) (1) (1)</li></ul>                                                                                                    | #26.4KE     17%     17%     17%     10     10     1     1     1     1     1     1     1     1     1     1     1     1     1     1     1     1     1     1     1     1     1     1     1     1     1     1     1     1     1     1     1     1     1     1     1     1     1     1     1     1     1     1     1     1     1     1     1     1     1     1     1     1     1     1     1     1     1     1     1     1     1     1     1     1     1     1     1     1     1     1     1     1     1     1     1     1     1     1     1     1     1     1     1     1     1     1     1     1     1     1     1     1     1     1     1     1     1     1     1     1     1     1     1     1     1     1     1     1     1     1     1     1     1     1     1     1     1     1     1     1     1     1     1     1     1     1     1     1     1     1     1     1     1     1     1     1     1     1     1     1     1     1     1     1     1     1     1     1     1     1     1     1     1     1     1     1     1     1     1     1     1     1     1     1     1     1     1     1     1     1     1     1     1     1     1     1     1     1     1     1     1     1     1     1     1     1     1     1     1     1     1     1     1     1     1     1     1     1     1     1     1     1     1     1     1     1     1     1     1     1     1     1     1     1     1     1     1     1     1     1     1     1     1     1     1     1     1     1     1     1     1     1     1     1     1     1     1     1     1     1     1     1     1     1     1     1     1     1     1     1     1     1     1     1     1     1     1     1     1     1     1     1     1     1     1     1     1     1     1     1     1     1     1     1     1     1     1     1     1     1     1     1     1     1     1     1     1     1     1     1     1     1     1     1     1     1     1     1     1     1     1     1     1     1     1     1     1     1     1     1     1     1     1     1     1     1     1     1     1     1     1     1     1     1     1     1     1     1     1     1     1     1  | <ul> <li>第二</li> <li>第二</li> <li< th=""></li<></ul> |                                                                               |
|                                                                                                    | a      | 訪朝人功能代碼       證商文件       9887 元大肥泥部       9887 元大肥泥部       協祝       Q       協祝       場注       第       送面満揖注       集       沙 知道下氣       防輸人功能代碼                                                                                                    | ● MARE ① 9987 □ 03 2,02  E 2022/11/11 12:07:53                                                                                                    | <ul> <li>① 出</li> <li>五章註記</li> <li>(花川(台湾)已菜童)</li> <li>(花川(台湾))</li> <li>(本)</li> </ul>                                                                                                    |                                                                               |
|                                                                                                    | a<br>a | <ul> <li>         ・ 読載人功能代碼         <ul> <li>             登商文件             </li> <li>                   9897 元大型記部</li></ul></li></ul>                                                                                                    | (12) (日本語) (12) (12) (12) (12) (12) (12) (12) (12                                                                                                    | <ul> <li>① 世代</li> <li>① 日本</li> <li>① 日本</li> <li>● 日本</li> </ul>                                                                                                    |                                                                               |
|                                                                                                    | 9      | 訪結人功能代碼       證商文件       9887 元大胆記部       9887 元大胆記部       協祝       ()       ()       ()       ()       ()       ()       ()       ()       ()       ()       ()       ()       ()       ()       ()       ()       ()       ()       ()       ()       ()       ()       ()       ()       ()       ()       ()       ()       ()       ()       ()       ()       ()       ()       ()       ()       ()       ()       ()       ()       ()       ()       ()       ()       ()       ()       ()       ()       ()       ()       ()       ()       ()       ()       ()       ()       ()       ()       ()       () <t< th=""><th>*#LARE     178 03 2,02 22/11/11 12:07:53      178 03 2,02 22/11/11 12:07:53      178 2022/11/11 12:07:53      178 2022/11/11 12:07:53      178 2022/11/11 12:07:53      178 2022/11/11 12:07:53      178 2022/11/11 12:07:53      178 2022/11/11 12:07:53      178 2022/11/11 12:07:53      178 2022/11/11 12:07:53      178 2022/11/11 12:07:53      178 2022/11/11 12:07:53      178 2022/11/11 12:07:53      178 2022/11/11 12:07:53      178 2022/11/11 12:07:53      178 2022/11/11 12:07:53      178 2022/11/11 12:07:53      178 2022/11/11 12:07:53      178 2022/11/11 12:07:53      178 2022/11/11 12:07:53      178 2022/11/11 12:07:53      178 2022/11/11 12:07:53      178 202      178 202      178 202      178 202      178 202      178 202      178 202      178 202      178 202      178 202      178 202      178 202      178 202      178 202      178 202      178 202      178 202      178 202      178 202      178 202      178 202      178 202      178 202      178 202      178 202      178 202      178 202      178 202      178 202      178 202      178 202      178 202      178 202      178 202      178 202      178 202      178 202      178 202      178 202      178 202      178 202      178 202      178 202      178 202      178 202      178 202      178 202      178 202      178 202      178 202      178 202      178 202      178 202      178 202      178 202      178 202      178 202      178 202      178 202      178 202      178 202      178 202      178 202      178 202      178 202      178 202      178 20      178 202      178 202      178 202      178 202      178 202      178 202      178 202      178 202      178 202      178 202      178 202      178 202      178 202      178 202      178 202      178 202      178 202      178 202      178 202      178 202      178 202      178 202      178 202      178 202      178 202      178 202      178 202      178 202      178 202      178 202      178 202      178 202      178 202      178 202      178 202      178 20      178 20      178 20      178 20      178</th><th><ul> <li>第単注記</li> <li>(花田(台湾)日前日)</li> <li>(花田(台湾)日前日)</li> </ul></th></t<> | *#LARE     178 03 2,02 22/11/11 12:07:53      178 03 2,02 22/11/11 12:07:53      178 2022/11/11 12:07:53      178 2022/11/11 12:07:53      178 2022/11/11 12:07:53      178 2022/11/11 12:07:53      178 2022/11/11 12:07:53      178 2022/11/11 12:07:53      178 2022/11/11 12:07:53      178 2022/11/11 12:07:53      178 2022/11/11 12:07:53      178 2022/11/11 12:07:53      178 2022/11/11 12:07:53      178 2022/11/11 12:07:53      178 2022/11/11 12:07:53      178 2022/11/11 12:07:53      178 2022/11/11 12:07:53      178 2022/11/11 12:07:53      178 2022/11/11 12:07:53      178 2022/11/11 12:07:53      178 2022/11/11 12:07:53      178 2022/11/11 12:07:53      178 202      178 202      178 202      178 202      178 202      178 202      178 202      178 202      178 202      178 202      178 202      178 202      178 202      178 202      178 202      178 202      178 202      178 202      178 202      178 202      178 202      178 202      178 202      178 202      178 202      178 202      178 202      178 202      178 202      178 202      178 202      178 202      178 202      178 202      178 202      178 202      178 202      178 202      178 202      178 202      178 202      178 202      178 202      178 202      178 202      178 202      178 202      178 202      178 202      178 202      178 202      178 202      178 202      178 202      178 202      178 202      178 202      178 202      178 202      178 202      178 202      178 202      178 202      178 202      178 202      178 202      178 20      178 202      178 202      178 202      178 202      178 202      178 202      178 202      178 202      178 202      178 202      178 202      178 202      178 202      178 202      178 202      178 202      178 202      178 202      178 202      178 202      178 202      178 202      178 202      178 202      178 202      178 202      178 202      178 202      178 202      178 202      178 202      178 202      178 202      178 202      178 202      178 20      178 20      178 20      178 20      178  | <ul> <li>第単注記</li> <li>(花田(台湾)日前日)</li> <li>(花田(台湾)日前日)</li> </ul>                                                                                                    |                                                                               |
|                                                                                                    | a<br>a | <ul> <li>詩輸入功能代碼</li> <li>證商文件</li> <li>9887 元大肥泥部 &gt;</li> <li>(1)</li> <li>(2)</li> <li>(3)</li> <li>(4)</li> <li>(4)</li> <li>(4)</li> <li>(4)</li> <li>(4)</li> <li>(4)</li> <li>(5)</li> <li>(5)</li> <li>(4)</li> <li>(5)</li> <li>(5)</li> <li>(5)</li> <li>(6)</li> <li>(7)</li> <li>(7)</li> <li>(8)</li> <li>(8)</li> <li>(8)</li> <li>(7)</li> <li>(8)</li> <li>(8)</li> <li>(8)</li> <li>(9)</li> <li>(1)</li> <li>(1)</li> <li>(2)</li> <li>(2)</li> <li>(3)</li> <li>(4)</li> <li>(4)</li> <li>(4)</li> <li>(5)</li> <li>(6)</li> <li>(7)</li> <li>(7)</li> <li>(7)</li> <li>(8)</li> <li>(8)</li> <li>(9)</li> <li>(1)</li> <li>(1)</li> <li>(1)</li> <li>(2)</li> <li>(2)</li> <li>(3)</li> <li>(4)</li> <li>(4)</li> <li>(4)</li> <li>(5)</li> <li>(5)</li> <li>(6)</li> <li>(7)</li> <li>(8)</li> <li>(9)</li> <li>(9)</li> <li>(1)</li> <li>(1)</li> <li>(1)</li> <li>(2)</li> <li>(2)</li> <li>(3)</li> <li>(4)</li> <li>(4)</li> <li>(5)</li> <li>(4)</li> <li>(5)</li> <li>(5)</li> <li>(6)</li> <li>(7)</li> <li>(7)</li> <li>(8)</li> <li>(9)</li> <li>(9)</li> <li>(9)</li> <li>(1)</li> <li>(1)</li> <li>(1)</li> <li>(2)</li> <li>(2)</li> <li>(3)</li> <li>(4)</li> <li>(4)</li> <li>(5)</li> <li>(5)</li> <li>(6)</li> <li>(6)</li> <li>(7)</li> <li>(7)</li> <li>(8)</li> <li>(9)</li> <li>(9)</li> <li>(9)</li> <li>(1)</li> <li>(1)</li> <li>(1)</li> <li>(2)</li> <li>(2)</li> <li>(3)</li> <li>(4)</li> <li>(4)</li> <li>(5)</li> <li>(6)</li> <li>(6)</li> <li>(7)</li> <li>(7)</li> <li>(7)</li> <li>(7)</li> <li>(7)</li> <li>(7)</li> <li>(7)</li> <li>(7)</li> <li>(7)</li> <li>(7)</li></ul>                                                                                                    | *********************************                                                                                                    | <ul> <li>① 2世</li> <li>五章註記</li> <li>(花川(台湾)已菜童)</li> <li>(花川(台湾))</li> <li>(七) 2世</li> </ul>                                                                                                    |                                                                               |
|                                                                                                    | a      | <ul> <li>화輸入功能代碼</li> <li>證商文件</li> <li>9887 元大型記部 &gt;</li> <li>9887 元大型記部 &gt;</li> <li>(2)</li> <li>(3)</li> <li>(4)</li> <li>(4)</li> <li>(4)</li> <li>(4)</li> <li>(4)</li> <li>(5)</li> <li>(4)</li> <li>(5)</li> <li>(5)</li> <li>(6)</li> <li>(7)</li> <li>(7)</li> <li>(8)</li> <li>(8)</li> <li>(8)</li> <li>(8)</li> <li>(8)</li> <li>(8)</li> <li>(9)</li> <li>(10)</li> <li>(10)</li> <l< th=""><th>10 0 0 0 0 0 0 0 0 0 0 0 0 0 0 0 0</th><th><ul> <li>① 空出</li> <li>第単註記</li> <li>(花順(台湾)日常里)</li> <li>(花順(台湾)日常里)</li> <li>(七)空出</li> </ul></th></l<></ul>                                                                                                    | 10 0 0 0 0 0 0 0 0 0 0 0 0 0 0 0 0                                                                                                     | <ul> <li>① 空出</li> <li>第単註記</li> <li>(花順(台湾)日常里)</li> <li>(花順(台湾)日常里)</li> <li>(七)空出</li> </ul>                                                                                                    |                                                                               |
|                                                                                                    | a      | 訪結人功能代碼       證商文件       9887 元大型記部       9887 元大型記部       ()       ()       ()       ()       ()       ()       ()       ()       ()       ()       ()       ()       ()       ()       ()       ()       ()       ()       ()       ()       ()       ()       ()       ()       ()       ()       ()       ()       ()       ()       ()       ()       ()       ()       ()       ()       ()       ()       ()       ()       ()       ()       ()       ()       ()       ()       ()       ()       ()       ()       ()       ()       ()       ()       ()       ()       ()       ()       ()       ()       ()    <                                                                                                    | 10 (日上午)     10 (日本)     10 (日本)     10 (10 (10 (10 (10 (10 (10 (10 (10 (                                                                                                    | سی ال         سی ال                                                                                                    |                                                                               |
|                                                                                                    | a      | <ul> <li>         · 訪翰人功能代碼         ·         ·         ·</li></ul>                                                                                                    | *#A KEE     *# 9887 03 202/11/11 12:07:53     *#     *#     *#     *#     *#     *#     *#     *#     *#     *#     *#     *#     *#     *#     *#     *#     *#     *#     *#     *#     *#     *#     *#     *#     *#     *#     *#     *#     *#     *#     *#     *#     *#     *#     *#     *#     *#     *#     *#     *#     *#     *#                                                                                                    | <ul> <li>① 2世</li> <li>五軍註記         <ul> <li>(花田(白港)已菜里)</li> <li>(花田(白港))</li> <li>二</li> </ul> </li> </ul>                                                                                                    |                                                                               |
|                                                                                                    | a      | 訪劫人功能代碼       證商文件       9887 元大型記部       9887 元大型記部       ()       ()       ()       ()       ()       ()       ()       ()       ()       ()       ()       ()       ()       ()       ()       ()       ()       ()       ()       ()       ()       ()       ()       ()       ()       ()       ()       ()       ()       ()       ()       ()       ()       ()       ()       ()       ()       ()       ()       ()       ()       ()       ()       ()       ()       ()       ()       ()       ()       ()       ()       ()       ()       ()       ()       ()       ()       ()       ()       ()       ()    <                                                                                                    | 10 (11) (10) (10) (10) (10) (10) (10                                                                                                    | الله       الله                                                                                                    |                                                                               |
|                                                                                                    | a      | 訪結人功能代碼       證商文件       9887 元大胆記部       9887 元大胆記部       集       協務       集       國南端註       集       國南端註       集       國南端註       集       國南北部       國南北部       國南北部       國國加速結                                                                                                    <                                                                                                    | 10% 2022/11/11 12:07:53     10% 2022/11/11 12:07:53     度互标法     写互标法     S8879960268     信名     Lestplf2.plf(已上帶)     S8879960268     信名     S8879960268     信名     S8879960268     信名     S8879960268     Colored Colored Co | <ul> <li>① 出</li> <li>第単註記</li> <li>(花田(台湾)已菜里)</li> <li>(花田(台湾) ご菜里)</li> </ul>                                                                                                    |                                                                               |
|                                                                                                    | a      |                                                                                                    | 10 03 2,02 Em 2022/11/11 12:07:53     10 03 2,02 Em 2022/11/11 12:07:53     度管板法     度管板法     度管板法     度管板法     度管板法     度目板法     度目板     度目板     度目板     度目板     度目板     度目板     度目     度目板     度目板     度目     度目     目     度目     度目     度目     目     目     度目     目     目 |                                                                                                    |                                                                               |
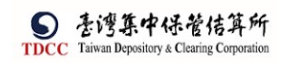

|                      | Q, | 請輸入功能代碼             | क्षे आ 🕂 (रेक्षेत्र 🏾 🕅 🏛<br>🟦 9887 🚍 | N 103 A 02 → 2022/11/ | /11 12:08:25 | <u>С</u> вн |
|----------------------|----|---------------------|---------------------------------------|-----------------------|--------------|-------------|
|                      |    |                     |                                       |                       |              |             |
|                      |    |                     |                                       |                       |              |             |
|                      |    |                     |                                       |                       |              |             |
| 日満                   |    | RE # 17             | 2 退件                                  | 執行資料發                 |              |             |
|                      |    | 案件流程紀錄              |                                       |                       |              | -           |
| <b>立</b> 易直的         |    | 處理日期時間              | 參加人代號                                 | 使用者代號                 | 案件狀態         | 執行動作        |
| J.                   |    | 2022-11-11 12:03:49 | 3210                                  | 06                    | 2-保管機構主管覆核   | (整批)覆核確認->3 |
| 振設査訓<br>の <u>の</u> の |    | 2022-11-11 12:03:20 | 3210                                  | 05                    | 1-變更資料       | 送主管案核->2    |
| orso<br>⊨iitexke     |    | 2022-11-11 11:58:56 | 3210                                  | 06                    | 2-保管機構主管覆核   | 保管機構主管追回->1 |
|                      |    | 2022-11-11 11:44:56 | 3210                                  | 05                    | 1-變更資料       | 送主管審核->2    |
|                      |    | 2022-11-11 10:47:03 | 3210                                  | 05                    | 保管機構經驗申請     | 新申請         |
|                      |    |                     |                                       |                       |              | <b>^</b>    |

## 經辦可點選「下載資料」,下載客戶基本資料

| 3.身分證編號                                                                                                    | 4.基金統一編號                                                                                                    | *5.戶別                                                                                                    |
|----------------------------------------------------------------------------------------------------|----------------------------------------------------------------------------------------------------|----------------------------------------------------------------------------------------------------|
|                                                                                                    | 23923245                                                                                                    | 30 《普劃撥帳戶                                                                                                    |
| ¥6.基金成立日期(出生日期)                                                                                                    | 7.電話號碼1                                                                                                    | 8.電話號碼2                                                                                                    |
| 00891203                                                                                                    | (02)22336666-456                                                                                                    | 02-2556-9887#456                                                                                                    |
| 9.戶籍地址                                                                                                    |                                                                                                    |                                                                                                    |
| 新北市中和區中和路一段123號之25樣。                                                                                                    | 1.2 F                                                                                                    |                                                                                                    |
| 10. 通訊地址                                                                                                    |                                                                                                    |                                                                                                    |
| 新北市中和區中和語一段123號之25種。                                                                                                    | 1.2 F                                                                                                    |                                                                                                    |
| 11.通訊郵遞區號                                                                                                    | 12.法定代理人                                                                                                    | 13. 證金代號                                                                                                    |
|                                                                                                    | Alex                                                                                                    |                                                                                                    |
| 14.款項帳號                                                                                                    | 15.投信投顧代號                                                                                                    | 16.手機號碼                                                                                                    |
|                                                                                                    |                                                                                                    | 0922967907                                                                                                    |
| 17.電子信箱                                                                                                    |                                                                                                    |                                                                                                    |
| 2772@XXX.com                                                                                                    |                                                                                                    |                                                                                                    |
| Q. 請驗入功能代碼                                                                                                    | ●和人代報 IN* 2月前<br>全社 9887 日 03 余 02 202211                                                                                                    | 11/11 02:49:47 年初 88779960268_32101092844_20221111.bit<br>第四章章<br>会世更多                                                                                                    |
| 3. 詩輸入功能代碼<br>5.5 49-02<br>新北市中和區中和語一段123號之2                                                                                                    | \$10 × 10 × 0.00 mm 20.8mm     1                                                                                                    | 11/11 02:49:47                                                                                                    |
| <ul> <li>         時輸入功能代碼         <ul> <li>             新輸入功能代碼             <ul> <li>                 新地市中和區中和超一段123號之2                  </li> <li></li></ul></li></ul></li></ul>                                                                                                    | ●11.45% 10% 65% 10% 20201<br>1 9887 03 03 03 02 20201                                                                                                    | 11/11 02:49:47                                                                                                    |
| <ul> <li>請輸入功能代碼</li> <li>加市中和四中和图中和图一段123號之2</li> <li>10.週訊地址</li> <li>新北市中和回中和图一段123號之2</li> </ul>                                                                                                    |                                                                                                    | 11/11 02:49:47                                                                                                    |
| Q 請給人功能代碼<br>所並市中和面中和面中和面中和面中和面中和面中和面中和面中和面中和面中和面中和面中和面中                                                                                                    | ●X.ArtX 104 03 02 2022/1<br>全 9887 □ 03 02 2022/1<br>5禄-1.2 F<br>12.法定代理人                                                                                                    | 11/11 02:49:47  II/11 02:49:47  II/11 02:49  II/11 02:49  II/11 02:49  II/11 02:49  II/11 02: |
| 時輸入功能代碼<br>新進市中和四年和影一段123號之2<br>10.週訊地址<br>新進市中和四中和影一段123號之2<br>11.週訊郵達區號<br>123                                                                                                    | ●11.4.ft% 1.0 0 0 0 0 0 0 0 0 0 0 0 0 0 0 0 0 0 0                                                                                                     | 11/11 02:49:47<br>II/11 02:49:47<br>自己的 IIA4 \$8077960268_32101092846_23021111ad<br>全世界多<br>13. 這全代號                                                                                                    |
| <ul> <li>時輸入功定代碼</li> <li>新加市中和四中和影一段123號之2</li> <li>10. 透訊地址</li> <li>新加市中和四中和影一段123號之2</li> <li>11. 透訊郵速電號</li> <li>123</li> <li>14. 款項帳號</li> </ul>                                                                                                    | ●X.A.tt% 10 03 02 02 2022f<br>全 9887 0 03 02 02 2022f<br>5禄-12F<br>12.法定代理人<br>Alex<br>15.投售投版代號                                                                                                    | 11/11 02:49:47<br>■ IAM \$80079960265_22101032846_23221111ad<br>全世形<br>13.遵全代號<br>16.手機裝碼                                                                                                    |
| <ul> <li>時輸入功定代碼</li> <li>新加工市中和国中和副中段123號22</li> <li>10. 週末地址</li> <li>約市中和国中和副一段123號22</li> <li>11通訊網線區號</li> <li>123</li> <li>14款項帳號</li> </ul>                                                                                                    | ●11.4.1t% 10 03 02 2022/1<br>全 9887 03 03 02 2022/1<br>5禄-1.2 F<br>12.法定代理人<br>Alex<br>15.投信投酶代酶                                                                                                    | 11/11 02:49:47<br>■ IAM \$8007960268_32101092846_23271111ad<br>全世界<br>13. 遵全代號<br>16. 手铁装稿<br>0922987987                                                                                                    |
| <ul> <li>計輸入功定代碼</li> <li>新輸入功定代碼</li> <li>新北市中和區中和區一段123號22</li> <li>10. 獨正地址</li> <li>総止市中和區中和點一段123號22</li> <li>11. 邁正郵遞區號</li> <li>123</li> <li>14. 款項帳號</li> <li>17. 電子信箱</li> </ul>                                                                                                    | ●12.法定代理人<br>Alex<br>15.投信投融代號                                                                                                    | II/11 02:49:47         II.M. \$8007960:046_22:010892846_28:921111:ad           13. 遵全代號         16. 手快放碼           16. 手快放碼         0222987987                                                                                                    |
| <ul> <li>         、計量の加速         <ul> <li></li></ul></li></ul>                                                                                                    | ●11.4.1.5.2.<br>●11.4.1.5.2.1.5.2.1.5.2.1.5.2.1.5.2.1.5.2.1.5.2.5.2                                                                                                    | II/11 02:49:47         II/A 48075960/04_32101090944_20221119.at           11/11 02:49:47         13. 造全行號           13. 造全行號         16. 手機號碼           09222967987         9922967987           MX888_D0101902845_X02211111d+ Xteppad+* (Administra                                                                                                    |
| <ul> <li>時輸入功息代碼</li> <li>新山市中和国中和国一段123號之2</li> <li>10.週訊地址</li> <li>新山市中和国中和国一段123號之2</li> <li>11.週訊郵燈區號</li> <li>123</li> <li>14.款項帳號</li> <li>17.電子信箱</li> <li>zzzz@XXX.com</li> </ul>                                                                                                    | ● 12.1 元年<br>● 13.4 元年<br>● 13.4 元年<br>○ 13. 元 元年<br>○ 13. 元 元年<br>○ 13. 元 元年<br>○ 13. 元 元年<br>○ 13. 元 元年<br>○ 13. 元 元年<br>○ 13. 元 元年<br>○ 13. 元 元年<br>○ 13. 元 元年<br>○ 13. 元 元年<br>○ 13. 元 元年<br>○ 13. 元 元年<br>○ 13. 元 元年<br>○ 13. 元 元年<br>○ 13. 元 元<br>○ 13. 元 元<br>○ 13. 元<br>○ 13. 元<br>○ 13. 元                                                                                                    | 1/11 02:49:47<br>1/11 02:49:47<br>13. 温全作號<br>16. 手機装碼<br>02:2937967<br>40:2930,12101092545,20221113.41<br>16. 手機装碼<br>02:2937967<br>40:2940,12101092545,20221113.41<br>40:2940<br>(日本) 日本) 日本) 日本) 日本) 日本) 日本) 日本) 日本) 日本)                                                                                                    |
| <ul> <li>         3. 1970年         新船人功息代碼         新北市中和三中和居一段123號之2         10.週訊邮地         新北市中和三中和局一段123號之2         11.週訊郵燈區號         123         14.款項帳號         17.電子信箱         222(9)XOX.com         2 下電貨幣     </li> </ul>                                                                                                    | ●私代報 101 100 100 100 100 100 100 100 100 10                                                                                                    | 11/11 02:49:47       11/11 02:49:47         11/11 02:49:47       13. 虚全代號         13. 虚全代號       16. 手機號碼         16. 手機號碼       02:2987967         16.001092845,202711134       Notped++ (Administra                                                                                                    |
| <ul> <li>         3. 時給人功意代碼         新規市中和画中和層一段123號之2     </li> <li>         10.週訊地址         新規市中和画中和層一段123號之2     </li> <li>         11.週訊郵燈區號     </li> <li>         123     </li> <li>         14.款項帳號     </li> <li>         17.電子信箱     </li> <li>         222(9)XOLCOM     </li> </ul>                                                                                                    | ●加入代報 1/12 2022/1      ●加入代報 2012 2022/1      5日 - 1.2 F      5島 - 1.2 F      12. 法定代理人     Alex      15. 投信投稿代題      「CMerrid spin Suffictionendously/LML SSETTER      田の 48(M) 基礎的 48(M)      国際 48(M) 基礎的 48(M)      国際 48(M) 48(M) 48(M) 48(M)      日の 48(M) 48(M) 48(M) 48(M) 48(M)      日の 48(M) 48(M) 48( | 11/11 02:49:47<br>11/11 02:49:47<br>13. 湿全作験<br>13. 湿全作験<br>16. 手機装稿<br>02:2987967<br>16. Q. Q. Q. Q. D. E.M. Norpad+* (Administra                                                                                                    |
| <ul> <li>         3.1 14002<br/>新地人功成代碼          新加市中和国中和路一段123號22      </li> <li>             新通、市中和国中和路一段123號22         </li> </ul> <li>         10. 週訊地址      </li> <li>             新通、市中和国中和路一段123號22         </li> <li>             新通、市中和国中和国一段123號22         </li> <li>         11. 週訊郵通協会      </li> <li>         123      </li> <li>         14. 款項帳號      </li> <li>         17. 電子信箱      </li> <li>         文式のXX.com      </li> <li>         其同文件     </li> | ●11.415% 10% 10% 10% 10% 10% 10% 10% 10% 10% 10                                                                                                    | II/11 02:49:47         II/A 4007590204_32010909044_20021119.at<br>Mage           11/11 02:49:47         13. 遠全作號           13. 遠全作號         13. 遠全作號           16. 手機號碼         0922967987           100040_01090244_200211111d - Notepad+* (Administrat                                                                                                    |

可選取案件中文件,點選「勾選下載」,或是直接點選「全部下載」,系統連結到檔案管理系統,將所選之文件壓縮成 zip 檔後下載

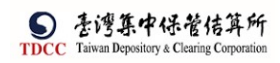

| <b>S</b><br>TDCC       | Q、 請輸入功能代碼 | •:<br>1 | i人代列 工作档<br>宜 9887 🚍 03 - |              | 11/11 02:58:36 | 0 2#        |
|------------------------|------------|---------|---------------------------|--------------|----------------|-------------|
| <u>а</u>               | 證商文件       |         |                           |              |                |             |
| (型)<br><sub>交易清単</sub> | 9887 元大經紀部 | $\sim$  |                           | 買賣帳號         | 98879960268    |             |
|                        |            | 檢視      |                           | 檔名           | f)             | 簽單註記        |
|                        | ~          | O,      |                           | testpdf2.pdf | (已上傳)          | (花旗(台灣)已號章) |
| 交易重約                   | 備註         |         |                           |              |                |             |
| して、<br>新設市的            | 證商備註       |         |                           |              |                |             |
| *                      | fm         |         |                           |              |                |             |
| 白灯群組                   | ✔ 勾選下載     | ● 全部下戰  |                           |              |                | ^           |

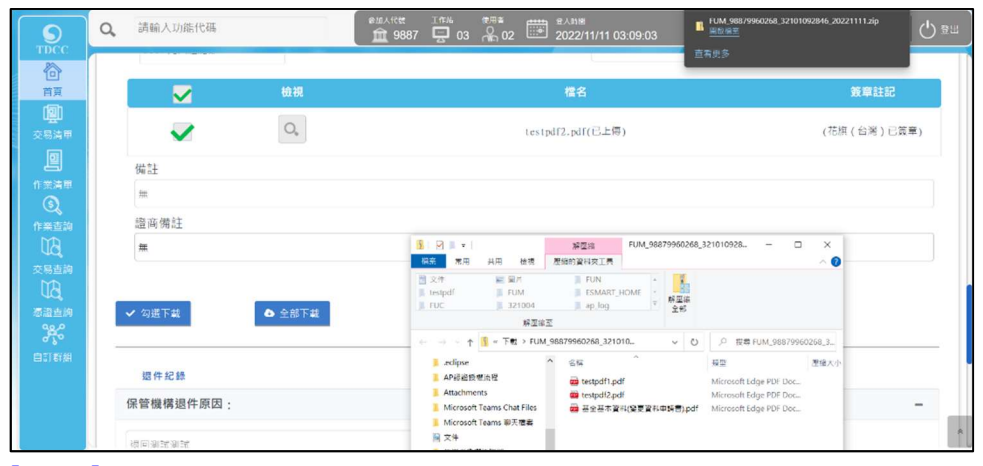

[離開]

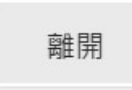

點選[離開]按鈕,需出現提示訊息詢問是否要儲存案件,若選是則系統儲存案件;反之則不儲存案件

| × |             |     |     |
|---|-------------|-----|-----|
|   | 請確認您是否要儲存案件 |     |     |
|   |             | ✓ 是 | × 否 |
|   |             |     |     |

關閉目前頁面,回到待辦清單頁面 「暫存]

暫存

畫面為可編輯模式下出現,儲存案件 [退件]

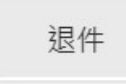

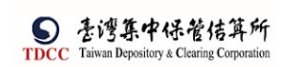

在「證券商退件原因」中輸入退件原因,點選[退件]按鈕

| <b>S</b>            | Q, 請輸入功能代碼     |                   | ≉ଲ∧代ୟ<br>፹ 9887 | エ作料 佐用市<br>三 03 余 02 | 型入時間<br>2022/11/11 03: | 19:31      |             | U \$# |
|---------------------|----------------|-------------------|-----------------|----------------------|------------------------|------------|-------------|-------|
|                     | 退件紀錄           |                   |                 |                      |                        |            |             |       |
|                     | 保管機構退件原因:      |                   |                 |                      |                        |            |             | +     |
| 交易清單                | 證券商退件原因:       |                   |                 |                      |                        |            |             | -     |
| e<br>fi # ja #<br>S | 盛芬商退回测试测试      |                   |                 |                      |                        |            |             |       |
| 作業直統                |                |                   |                 |                      |                        |            |             |       |
| (1)<br>茶印市地         | 鍵開             | 暫存                | 挹               | 件                    | 執行資料變更                 |            |             |       |
| A STATE             | 案件流程紀錄         |                   |                 |                      |                        |            |             | -     |
|                     | 處理日期時          | <u>تا</u> (       | 參加人代號           | 使月                   | 者代號                    | 案件狀態       | 執行動作        |       |
|                     | 2022-11-11 12: | 03:49             | 3210            |                      | 06                     | 2-保管機構主管覆核 | (整批)獲核確認->3 |       |
|                     | 2022-11-11 12: | 03:20             | 3210            |                      | 05                     | 1-慶更資料     | 送主管審核->2    | *     |
| 退件確                 | 言刃<br>見心       |                   |                 |                      |                        |            |             | ×     |
|                     | 請確認您是否要        | <sup>要</sup> 退回案件 |                 |                      |                        |            |             |       |
|                     |                |                   |                 |                      |                        | <b>√</b> 是 | <b>x</b> 否  |       |

系統將案件退回給保銀經辦,變更案件狀態為「Stepl:保銀經辦申請」,處理人員為 「保銀參加人代號-櫃員」,關閉目前畫面跳到待處理案件清單畫面

| 案件已退回!<br>確定 |  |
|--------------|--|

#### 可於案件流程紀錄中查看該退件紀錄

| 虛理日期時間              | 参加人代號 | 使用者代號 | 家件狀態       | 動行動作        |
|---------------------|-------|-------|------------|-------------|
| 2022-11-11 15:20:01 | 9887  | 02    | 3-證券商經辦審核中 | 證券商經辦還回->1  |
| 2022-11-11 12:03:49 | 3210  | 06    | 2-保管機構主管覆核 | (整批)覆核確認->3 |
| 2022-11-11 12:03:20 | 3210  | 05    | 1-變更資料     | 送主管審核->2    |
| 2022-11-11 11:58:56 | 3210  | 06    | 2-保管機構主管覆核 | 保管機構主管退回->1 |
| 2022-11-11 11:44:56 | 3210  | 05    | 1-變更資料     | 送主管審核->2    |
| 2022-11-11 10:47:03 | 3210  | 05    | 保管機構經辦中請   | 新中請         |

 點選「執行資料變更」按鈕,系統連結存託主機發查電文157交易 將主機回傳的資料顯示於「保管機構往來登記變更」頁籤的變更前及變更後基本資料,變更前的基本資料欄位為不可編輯

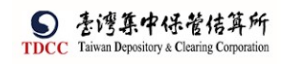

|                                                                                                    | Q,  | 請輸入功能代碼                                                                                                    | ●如人代語 工作站 使用者 型入時間<br>童 9887 🛄 03 👫 02 🗰 2022/11/11 03:32:4                                                                                                    | 46                                   | 0 28          |
|----------------------------------------------------------------------------------------------------|-----|----------------------------------------------------------------------------------------------------|----------------------------------------------------------------------------------------------------|--------------------------------------|---------------|
|                                                                                                    |     | /                                                                                                    |                                                                                                    |                                      |               |
| 首頁                                                                                                    | 基本3 | 資料變更 保管機構往來登記                                                                                                    |                                                                                                    |                                      |               |
| <b>迎</b><br>交易清單                                                                                                    |     | - 變更前基本資料                                                                                                    |                                                                                                    |                                      |               |
| 1<br>作業清單<br>(「業清單<br>作業直詢<br>(「業直詢                                                                                                    |     | 保管機構往來登記變更 (157)<br>*1.<br><br>t.<br><br>\$8879960268                                                                                           |                                                                                                    | 質料查詢時間:2022/11/11 15:25:41           |               |
| 交易直納                                                                                                    |     | *2.戶名                                                                                                    |                                                                                                    |                                      |               |
| UB.                                                                                                    |     | R o b 1 5 E SMA R T                                                                                                    |                                                                                                    |                                      |               |
| 返證查約<br>90.0                                                                                                    |     | 3.统一编號                                                                                                    | 4.營利事業編號                                                                                                    | *5.戶別                                |               |
| 650<br>(1775)                                                                                                    |     |                                                                                                    | 23923245                                                                                                    | 02 * 公司戶                             |               |
| E1 # J \$ + 21                                                                                                    |     | *6.設立日期                                                                                                    | 7. 電話號碼                                                                                                    |                                      |               |
|                                                                                                    |     | 01000808                                                                                                    | 02-23923245#21700                                                                                                    |                                      |               |
|                                                                                                    |     | 8.戶籍地址                                                                                                    |                                                                                                    |                                      | *             |
|                                                                                                    |     | 1                                                                                                    |                                                                                                    |                                      |               |
|                                                                                                    |     |                                                                                                    | \$111636 TOX (6014 D)-000                                                                                                    |                                      |               |
|                                                                                                    | Q,  | 請輸入功能代碼                                                                                                    | 参加人代表 工作器 生用者 量入時間<br>査 9887 🖵 03 🔒 02 🗰 2022/11/11 03:33:0                                                                                                    | )4                                   | 0 ##          |
|                                                                                                    | ď   | 請輸入功能代碼<br>Robl5ESMARI                                                                                                    | ●私代格 In # 2022/11/11 03:33:0<br>童 9887 豆 03 条 02 😇 2022/11/11 03:33:0                                                                                            | 14                                   | Q 8#          |
| 「TDCC<br>一番月                                                                                                    | 9   | 清輸入功能代碼<br>RoblistsMAR1<br>3.統一編號                                                                                                    | ●加ATC論 10年 308 102 102 2022/11/11 03:33.0<br>④ 9887 □ 03 2 02 1022/11/11 03:33.0<br>4.受利事業編號                                                                     | ¥<br>*5,戶別                           | <u>(</u> ) 8н |
| TDCC                                                                                                    | a   | 涛輸入功能代碼<br>RobistsMARI<br>3.統一編號                                                                                                    |                                                                                                    | 34<br>• 5, 15別<br>02                 | 0 28          |
| TDCC<br>首員<br>交易清単                                                                                                    | ď   | 游输入功能代碼<br>RobistsMARI<br>3.統一編號<br>*6.設立日期                                                                                                    |                                                                                                    | 34<br>●5,月別<br>02 ▼ 公司月              | 0 28          |
| TDCC<br>合<br>首 貞<br>交易清単<br>三                                                                                                    | ď   | 游输入功能代碼<br>RobistSMARI<br>3.統一編號<br>•6.設立日期<br>01000808                                                                                         |                                                                                                    | 34<br>●5,15別<br>02 ▼ 公司戶             | 0 \$#         |
| TDCC           首員           受用清単           交用清単           作半洗単           ()                                                                                                    | đ   | 清輸入功能代碼<br>RobistSMARI<br>3.統一編號<br>•6.設立日期<br>01000808<br>8.戸輪地址                                                                               |                                                                                                    | 34<br>●5, 戶別<br>02 ▼ 公司戶             | () 2H         |
| TDCC           当員           空易清單           空見清單           作業活車           ①           作業活車                                                                                                    | Q   | 済輸入功能代碼<br>Robl51SMARI<br>3.統一編號<br>6.設立日期<br>01000008<br>8.戸輪地址<br>凸出市松山區回興共第363號                                                              |                                                                                                    | 94<br>●5.戶別<br>◎2 ▼ 公問戶              | 0 28          |
| Struct         合計           当月         回           交易汚華         回           作業売単         日           作業売申         〇           作業売申         〇                                                                                                    | ď   | 済輸入功能代碼<br>ROBISISMARI<br>3.統一編號<br>6.設立日期<br>01000008<br>8.戸輪地址<br>含丸市松山區回興丸第363號<br>9.調訊地址                                                    |                                                                                                    | 34<br>●5.戶別<br>02 ▼ 公問戶              | 0 22          |
| ●<br>正DCC<br>一<br>正<br>一<br>一<br>二<br>二<br>二<br>二<br>二<br>二<br>二<br>二<br>二<br>二<br>二<br>二<br>二                                                                                                    | Q   | 済輸入功能代碼<br>ROBISISMARI<br>3.統一編號<br>6.設立日期<br>0100000<br>8.戸輸地址<br>台九市船山區國興北第363號<br>9.鈍副地址<br>台北市船山區國興北第363號                                   |                                                                                                    | 94<br>•5. 戶別<br>02 · 公司戶             | 0 22          |
| TDCC     谷     首     日     日     文     思     方     二     文     思     方     正     文     思     方     正     文     思     方     正     文     思     方     正     文     思     方     正     文     思     方     正     文     思     古     和     正     文     記     古     和     江     江     文     記     古     和     江     江                                                                                                    | Q   | 済輸入功能代碼<br>R O D 1 5 1 SMAR1<br>3.統一編號<br>6.設立日期<br>01000808<br>8.戸輸地址<br>含.肺輸地區國風影第363號<br>9.鈍訊地址<br>自动市橋山區國風影第363號<br>10.法定代理人                |                                                                                                    | 34<br>●5.戶別<br>@2 ▼ 公司戶<br>12.投信投輸代號 | () \$*        |
|                                                                                                    | Q   | 済給人功能代碼<br>Rob1515MAR1<br>3.統一編號<br>•6.設立日期<br>01000008<br>8.戸籍地址<br>他九市松山區資料第363號<br>9.猶亂地址<br>台北市松山區資料先第363號<br>10.法定代理人<br>Rob15             |                                                                                                    | 34<br>●5.戶別<br>@2 ▼ 公司戶<br>12.投信投輸代號 | 0 at          |
| CC     CC                                                                                                    | a   | 済給人功能代碼<br>Rob1515MAR1<br>3.統一編號<br>•6.設立日期<br>01000008<br>8.戸籍地址<br>拉志市松山區資源此籍363號<br>9.鋳副地址<br>和立市松山區資源此第363號<br>10.法定代理人<br>Rob15<br>13.繼金代錄 | *11.保管副股低號     2017649513     2017649513     2017649513     2017649513     2017649513     2017649513     2017649513     2017649513     2017649513     2017649513 | 34<br>●5.戶別<br>@2 ▼ 公司戶<br>12.投信投輸代號 | 0 at          |
| ●         1000000000000000000000000000000000000                                                                                                    | Q   | 済給人功能代碼<br>Rob1515MAR1<br>3.統一編號<br>•6.設立日期<br>01000008<br>8.戸籍地址<br>拉志市松山區資源此籍363號<br>9.類副地址<br>触応市松山區資源此第363號<br>10.法定代理人<br>Rob15<br>13.繼金代錄 | *55.KK8 2017 2012 10 30.6 2017 2022/11/11 03:33:0     4.登利事業編號     23923245     7.毫括號碼     02-23923245#21700     *11.保管副股紙號     32107649513                      | 34<br>●5.戶別<br>◎2 ▼ 公司戶<br>12.投信投輸代號 | 0 at          |
| Стосс<br>в л<br>2005<br>с 2005<br>с 200<br>с 2005<br>с 2005<br>с | Q   | 済給人功能代碼<br>ROD1515MAR1<br>3.統一編號<br>•6.設立日期<br>01000008<br>8.戸籍地址<br>他九市松山區資料.第363號<br>9.通訊地址<br>台北市松山區資料.第363號<br>10.法定代理人<br>Rob15<br>13.繼金代録 | *55.KK8 2017 2017 2018 2018 2018 2018 2018 2018 2018 2018                                                                                                    | 34<br>●5.戶別<br>◎2 ▼ 公司戶<br>12.投信投輸代號 | 0 at          |

#### 1. 變更後的基本資料欄位為可編輯,可供經辦修改

| TDCC                                                                                                    | ų  | 98 ANI V ( YANDO I ( MAS                                                                                                    | 1 1 1 1 1 1 1 1 1 1 1 1 1 1 1 1 1 1 1                                                         | 11/11 03:33:20 | 0 ## |
|----------------------------------------------------------------------------------------------------|----|----------------------------------------------------------------------------------------------------|-----------------------------------------------------------------------------------------------|----------------|------|
|                                                                                                    |    | +變更後基本資料                                                                                                    |                                                                                               |                |      |
| 交易清單                                                                                                    |    | *1. 帳號                                                                                                    |                                                                                               |                |      |
|                                                                                                    |    | 98879960268                                                                                                    |                                                                                               |                |      |
| 作業清甲                                                                                                    |    | <b>₩</b> 2.戶名                                                                                                    |                                                                                               |                |      |
| 作業直到                                                                                                    |    | x i n l u n t e s t 0 9 2 8                                                                                                    |                                                                                               |                |      |
| J.                                                                                                    |    | 3.統一編號                                                                                                    | 4. 營利事業編號                                                                                     | *V 5. 戶別       |      |
| 交易查詢                                                                                                    |    |                                                                                                    | 23923245                                                                                      | 31 👻 買賣待交割帳戶   |      |
| UQ<br>新語香語                                                                                                    |    | *V6.設立日期                                                                                                    | V7.電話號碼                                                                                       |                |      |
| 38.0                                                                                                    |    | 00891203                                                                                                    | (02)22336666-456                                                                              |                |      |
| 自訂群組                                                                                                    |    | V8.戶籍地址                                                                                                    |                                                                                               |                |      |
|                                                                                                    |    | 新北市中和區中和路一段123號之258                                                                                                    | ē - 12F                                                                                       |                |      |
|                                                                                                    |    | V9.通訊地址                                                                                                    |                                                                                               |                |      |
|                                                                                                    |    | 新北市中和區中和路一段123號之258                                                                                                    | ē-12F                                                                                         |                | R    |
|                                                                                                    | Q, | 請輸入功能代碼                                                                                                    | ●加人代版 工作站 第号件<br>宜 9887 🖵 03 🔒 02 🗰 2022/                                                     | 11/11 03:33:33 |      |
|                                                                                                    |    |                                                                                                    |                                                                                               |                |      |
| 10 M                                                                                                    |    | *V6.設立日期                                                                                                    | ▼7.電話號碼                                                                                       |                |      |
| 日月<br>(Reh                                                                                                    |    | *V 6.設立日期<br>00891203                                                                                                    | V7.電話號碼<br>(02)22336666-456                                                                   |                |      |
|                                                                                                    |    | ◆V 6,設立日期<br>00891203<br>V 8.戶籍地址                                                                                                    | V 7.電話號碼<br>(02)22336666-456                                                                  |                |      |
| 交易清単                                                                                                    |    | <ul> <li>♥ 6.設立日期</li> <li>00891203</li> <li>♥ 8.戶籍地址</li> <li>新比市中和區中和語一段123號之258</li> </ul>                                                                                                    | v 7.電話號碼<br>(02)22336666 456                                                                  |                |      |
| 日日<br>交易清単<br>作業清単                                                                                                    |    | <ul> <li>♥ 6. 総立日期<br/>00891203</li> <li>♥ 8. 戸籍地址<br/>新北市中和属中和陽一段123號2258</li> <li>♥ 9. 通訊地址</li> </ul>                                                                                                    | v 7.電話號碼<br>(02)22336666-456<br>8 - 1 2 F                                                     |                |      |
| 四日<br>一<br>交易清単<br>作業清単<br>⑤、                                                                                                    |    | <ul> <li>V 6. 設立日期<br/>00891203</li> <li>V 8. 戸籍地址<br/>新北市中和區中和區一般123號2258</li> <li>V 9. 通訊地址<br/>新北市中和區中和區一般123號2258</li> </ul>                                                                                                    | v 7.電話號碼<br>(02)22336666-456<br>8 - 1 2 F<br>8 - 1 2 F                                        |                |      |
| 日女<br>一<br>交易清単<br>作業済甲<br>作業古助                                                                                                    |    | <ul> <li>V 6. 設立日期<br/>00891203</li> <li>V 8. 戸籍地址<br/>新北市中和區中和區一般123號2258</li> <li>V 9. 通訊地址<br/>新北市中和區中和區一般123號2258</li> <li>V 10. 法定代理人</li> </ul>                                                                                                    | v 7.電話號碼<br>(02)22336666-456<br>8 - 1 2 F<br>8 - 1 2 F<br>■ - 1 2 F                           | 12. 投信投稿代號     |      |
| 日日<br>一<br>交易<br>市<br>二<br>二<br>二<br>二<br>二<br>二<br>二<br>二<br>二<br>二<br>二<br>二<br>二                                                                                                    |    | <ul> <li>V 6. 設立日期<br/>00891203     </li> <li>V 8. 戸籍地址     新北市中和陽中和陽一段123號2258     V 9. 通訊地址     新北市中和陽中和陽一段123號2258     V 10. 法定代理人     Alex</li> </ul>                                                                                                    | v 7.電話號碼<br>(02)22336666-456<br>8 - 1 2 F<br>8 - 1 2 F<br>*V 11.保險劃撥網號<br>32101092846         | 12. 投信投解代號     |      |
| 日日<br>空場売車<br>作業は、<br>交易売車<br>作業で、<br>ない<br>発売<br>たまし、<br>たまし、<br>た<br>た<br>た<br>た<br>た<br>た<br>た<br>た<br>た<br>た<br>た<br>た<br>た |    | •V 6. 設立日期<br>00891203           V8. 戸籍地址<br>新北市中和陽中和陽一段123號2258           V9.通訊地址<br>新北市中和陽中和陽一段123號2258           V10.法定代理人<br>Alex           13. 證金代號                                                                                                    | v 7.電話號碼<br>(02)22336666-456<br>8 - 1 2 F<br>8 - 1 2 F<br>■ - 1 2 F<br>■ - 1 2 F<br>■ - 1 2 F | 12. 投信投稿代號     |      |
| 日日<br>「「「」」<br>交易清理<br>「「二」」<br>なる。<br>作品、<br>ない<br>ののの<br>ののの<br>ののの<br>ののの<br>のののの<br>のののののののののの                                                                                                    |    | •V 6. 設立日期<br>00891203           V8. 戸稿地址<br>新北市中和陽中和陽一段123號2258           V9.通訊地址<br>新北市中和陽中和陽一段123號2258           V10.法定代理人<br>Alex           13. 證金代號                                                                                                    | v 7.電話號碼<br>(02)22336666-456<br>8 - 1 2 F<br>8 - 1 2 F<br>■ v 11. 乐帝邀換網號<br>32101092846       | 12. 投信投稿代號     |      |
| 日日<br>「<br>一<br>一<br>一<br>一<br>二<br>二<br>二<br>二<br>二<br>二<br>二<br>二<br>二<br>二<br>二<br>二<br>二                                                                                                    |    | •V 6. 設立日期<br>00891203           V8. 戸籍地址<br>新北市中和陽中和陽一段123頃2258           V9.通訊地址<br>新北市中和陽中和陽一段123頃2258           V10.法定代理人<br>Alex           13. 證金代號           第157交易註記                                                                                                    | v 7.電話號碼<br>(02)22336666.456<br>8-12 F<br>8-12 F<br>*V 11.保管劃撥網號<br>32101092846<br>回聲機構往來受記模更 | 12. 投偿投解代%     |      |
| 日日<br>交易売買<br>作業改良<br>作業改良<br>た業改良<br>た業改良<br>たま<br>の<br>の<br>の<br>の<br>の<br>の<br>の<br>の<br>の<br>の<br>の<br>の<br>の                                                                                                    |    | <ul> <li>V 6. 設立日期<br/>00891203     </li> <li>V 8. 戸籍地址     新北市中和區中和區一般123號2258     </li> <li>V 9. 通訊地址     新北市中和區中和區一般123號2258     </li> <li>V 10. 法定代理人     </li> <li>A1 e ×         <ol> <li>13. 證金代號                 </li> </ol> </li> <li>執行157交易註記                 </li> </ul> | v 7.電話號碼<br>(02)22336666 456<br>8 - 1 2 F<br>8 - 1 2 F<br>■ v 11.保留劃撥網號<br>32101092846        | 12. 投信投解代號     |      |
| BT<br>SEA<br>SEA<br>SEA<br>CEA<br>CEA<br>CEA<br>CEA<br>CEA<br>CEA<br>CEA<br>C                                                                                                    |    | <ul> <li>▼(6.設立日期<br/>00891203</li> <li>▼8.戸籍地址</li> <li>新北市中和區中和區中和區一般123號2258</li> <li>▼9.通訊地址</li> <li>新北市中和區中和區一般123號2258</li> <li>▼10.法定代理人</li> <li>A1e×</li> <li>13.證金代號</li> <li>(前執行的)</li> </ul>                                                                           | v 7.電話號碼<br>(02)22336666-456<br>8-12 F<br>8-12 F<br>■ v 11.保留劃撥網號<br>32101092846              | 12.投信投解代號      |      |
| BY<br>QEFE<br>QEFE<br>CEFE<br>CEFE<br>CEFE<br>CEFE<br>CEFE                                                                                                    |    | <ul> <li>♥ 6. 設立日期<br/>00891203</li> <li>♥ 8. 戸籍地址<br/>新北市中和區中和區中和區一般123號2258</li> <li>♥ 9. 通訊地址<br/>新北市中和區中和區一般123號2258</li> <li>♥ 10. 決定代理人<br/>Alex<br/>13. 證金代號<br/>第</li> </ul>                                                                                                 | v 7.電話號碼<br>(02)22336666-456<br>8-12F<br>8-12F<br>*V11.保管劃撥網號<br>32101092846<br>回機構往來受記模更     | 12.投信投稿代號      |      |

系統比對「保管機構往來登記變更」頁籤上的變更前基本資料與變更後基本資料的 所有欄位內容是否有不相同,若有不相同者,則表示主管需執行157交易;反之, 則表示主管不需執行157交易

▶ 若相同者,則勾選:該戶已完成保管機構往來登記變更

|   | 執行157交易註記   | ✔該戶已完成保管機構往來登記變更 |  |
|---|-------------|------------------|--|
| Þ | 若有不相同者,則勾選: | 請執行保管機構往來登記變更    |  |
|   | 執行157交易註記   | ✔請執行保管機構往來登記變更   |  |

比對結果有不相同者,將不相同的欄位於變更後基本資料欄位前加上紅色註記

| ◆1. 密報                  |                  |              |  |
|-------------------------|------------------|--------------|--|
| 96879301268             |                  |              |  |
| w 2. 声名                 |                  |              |  |
| xinluntest0928          |                  |              |  |
| 3.統一編號                  | 4. 聖利惠美編號        | *¥ 5. (Fill) |  |
|                         | 23923245         | 81 東西法交部第三   |  |
| *¥6. 說立日期               | ▼7.電話號碼          |              |  |
| 00891232                | (02)22330000-430 |              |  |
| ¥8.戶難地址                 |                  |              |  |
| 新完市中和国中和陽一級123號之25號-12F |                  |              |  |
| ¥9.通訊地址                 |                  |              |  |
| 新北市中和西中和海一級123號之25個-12F |                  |              |  |
| ¥10.法定代理人               | *11.保護劃撥电號       | 12. 設備設備10號  |  |
| Alex                    | Z2101050806      |              |  |
| 13.输金代號                 |                  |              |  |
|                         |                  |              |  |

資料修改完畢後點選「送主管覆核」,即可將案件送往主管

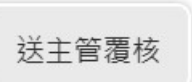

變更案件狀態為「Step4:證商主管覆核」,處理人員為「證商參加人代號-主管」,關 閉目前畫面跳到「待處理案件清單」畫面

| 案件已送達主管! |
|----------|
| 確定       |

變更案件狀態為「Step4:證商主管覆核」,處理人員為「證商參加人代號-主管」, 關閉目前畫面跳到「待處理案件清單」畫面

#### S 表灣集中保管信算所 TDCC Taiwan Depository & Clearing Corporation

[自動更新保管機構往來登記]

- 系統須發查157交易電文將交易結果的內容自動更新到「保管機構往來登記」頁籤 的變更前資料
- 經辦暫存案件後離開頁面,再重新開啟該案件須自動更新,自動更新完成後於畫面 顯示資料查詢時間

## 證商主管覆核

1. 證商主管登入 eSMART 平台 >待處理案件 ->點選[進入查看]按鈕

| TDCC                                                                                             | Q, 請輸入功能代碼        |             | 加人代致 工作的 任用日<br>1111 9887 🖵 03 유 03 | 型入外間<br>2022/11/11 03:40:09 | ~                | Q \$#      |
|--------------------------------------------------------------------------------------------------|-------------------|-------------|-------------------------------------|-----------------------------|------------------|------------|
| 合前                                                                                               | 待處理案件             | <b>13</b> # | •••• 港人直有                           | 未結案件                        | <b>21</b> #      | ••• 进入直有   |
| <b>迎</b><br>交易清甲                                                                                 | 最新公告 •••• 建人直着    |             |                                     |                             |                  | 排序:依日期 ▼   |
| n<br>∎<br>€                                                                                      | 系統公告 置頂★<br>test1 | 0           | 市場公告★<br>test4test4test4test4t      | est4test4                   | 一般公告<br>test3333 | 0          |
| 作業直詢<br>立為<br>交易直詢                                                                               | test1test1        | 2022/10/01  | test4test4                          | 2022/10/04                  | test3333te       | 2022/10/03 |
| n<br>A<br>A<br>A<br>A<br>A<br>A<br>A<br>A<br>A<br>A<br>A<br>A<br>A<br>A<br>A<br>A<br>A<br>A<br>A | 系統公告<br>test2     | 0           |                                     |                             |                  |            |
| 自訂群組                                                                                             | test2test2        |             |                                     |                             |                  |            |
|                                                                                                  |                   | 2022/10/02  |                                     |                             |                  |            |

2. 開啟「待處理案件」,可點選一件要處理的案件或勾選案件整批處理

|            | Q 詩輸入功能代碼                                                                                               | () ≅≝      |
|------------|----------------------------------------------------------------------------------------------------|------------|
|            | 待處理淮件                                                                                                   |            |
|            | ▲ 回台車                                                                                                   |            |
| 交易清重       | + [作業別] Ю-外資間戶作業                                                                                        |            |
| 作業清單       | + [作業別] 客戶資料異動作業                                                                                        |            |
| ①<br>作業直測  | - [作業別] FU-投信基金開戶作業                                                                                     |            |
| UB,        | ▶ 日期    案件別    案件編號    基金統一編號    基金證券代数    投信機構    保管機構構数    證券商    款題                                  | 異動日期 11    |
| 交易言語       | ✓ 2022/11/11 保健中講修<br>2022/11/11 設基本資料<br>(RM22111100152109887) 23923245<br>第) 32101092846 9887 國务員主旨著任 | 2022/11/11 |
| 港語査約<br>発行 | « ( 1 ) »                                                                                               |            |
|            | ◆ 審察審察 ○ ○ ○ ○ ○ ○ ○ ○ ○ ○ ○ ○ ○ ○ ○ ○ ○                                                                |            |
|            |                                                                                                    |            |
|            |                                                                                                    |            |

打開案件後面欄位為不可編輯

|                                                                       | Q, 請輸入功能代碼                                                                    | お込ん代題 工作総 使用電 ① 9887 □ 03 合 03 | 型入Inm<br>2022/11/11 04:01:19    |       |
|-----------------------------------------------------------------------|-------------------------------------------------------------------------------|--------------------------------|---------------------------------|-------|
|                                                                       | FUM保銀申請修改基本資料<br>● Step1<br>◎ Step1<br>◎ Step2<br>案件報告報<br>基本資料提更<br>留信機構在來記記 | Stop3           憲法局書報令         | Step4<br>EssiHat O Step5<br>26à | Step6 |
| e<br>e<br>c                                                           | *保管機構電號                                                                       | 案件编號<br>FIIM22111100132109887  | 案件日期<br>2022/1/11               |       |
| 作業<br>(作業<br>()<br>()<br>()<br>()<br>()<br>()<br>()<br>()<br>()<br>() |                                                                               | <b>聯絡人資訊</b><br>單給人預請          | 學總人電話                           |       |
| DU<br>Masan<br>Ng<br>Litan                                            | 140客戶基本資料                                                                     | 資料查詢時                          | 間:2022/11/11 15:21:47           |       |
|                                                                       | *2.戶名<br>×inluntest0928                                                       |                                |                                 |       |
|                                                                       | 3.身分證編號                                                                       | 4.基金統一編號                       | *5.户別                           |       |

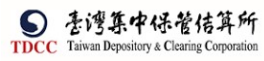

|                                                                                                    | Q,      | 讀輸入功能代碼                                                                                                    | ●加入代稿 工作編 任用書<br>212 9887 🛄 03 🖓 03                                                                                                    | 世入in間<br>2022/11/11 04:01:48                       | の事業                                                                                                    |
|----------------------------------------------------------------------------------------------------|---------|----------------------------------------------------------------------------------------------------|----------------------------------------------------------------------------------------------------|----------------------------------------------------|----------------------------------------------------------------------------------------------------|
| <b>S</b>                                                                                                    |         | 3.身分證編號                                                                                                    | 4.基金統一編號                                                                                                    | *5.戶別                                              |                                                                                                    |
| 命                                                                                                    |         |                                                                                                    | 23923245                                                                                                    | 30 👻 保管劃撥航戶                                        |                                                                                                    |
| 首良                                                                                                    |         | ▼6.基金成立日期(出生日期)                                                                                                    | 7.電話號碼1                                                                                                    | 8. 電話號碼2                                           |                                                                                                    |
|                                                                                                    |         | 00891203                                                                                                    | (02)22336666-456                                                                                                    | 02-2556-9887#456                                   |                                                                                                    |
|                                                                                                    |         | 9.戶籍地址                                                                                                    |                                                                                                    |                                                    |                                                                                                    |
| 作業清單                                                                                                    |         | 新龙市中和遥中和谐一段123號之25種-12F                                                                                                    |                                                                                                    |                                                    |                                                                                                    |
|                                                                                                    |         | 10. 通訊地址                                                                                                    |                                                                                                    |                                                    |                                                                                                    |
| 作業直泊                                                                                                    |         | 新北市中和區中和語一段123號之25棟-12F                                                                                                    |                                                                                                    |                                                    |                                                                                                    |
| 父易直訪                                                                                                    |         | 11.通訊郵遞區號                                                                                                    | 12.法定代理人                                                                                                    | 13.證金代號                                            |                                                                                                    |
| UQ.                                                                                                    |         | 123                                                                                                    |                                                                                                    | 14 1 499 10 10                                     |                                                                                                    |
| 巻加直泊<br>98.0                                                                                                    |         | 14.80.35198305                                                                                                    | 13.3×103×10910500                                                                                                    | 0922987987                                         |                                                                                                    |
| 自訂群組                                                                                                    |         | 17. 電子信箱                                                                                                    |                                                                                                    |                                                    |                                                                                                    |
|                                                                                                    |         | 2722@XXX.com                                                                                                    |                                                                                                    |                                                    |                                                                                                    |
|                                                                                                    |         |                                                                                                    |                                                                                                    |                                                    |                                                                                                    |
|                                                                                                    | -       | -                                                                                                    |                                                                                                    |                                                    |                                                                                                    |
|                                                                                                    | ,Ц      | 共同文件                                                                                                    |                                                                                                    |                                                    |                                                                                                    |
|                                                                                                    | Q,      | 請輸入功能代碼                                                                                                    | ≎মা∆গালে ⊥াগল হেমাক<br>লি 9887 ⊑ 03 余 03                                                                                                    | 2022/11/11 04:02:04                                | () ## ·                                                                                                    |
| S                                                                                                    |         | 共同文件                                                                                                    |                                                                                                    |                                                    |                                                                                                    |
| ô                                                                                                    |         |                                                                                                    |                                                                                                    |                                                    |                                                                                                    |
| 1<br>1<br>201                                                                                                    |         | 檢視                                                                                                    | 檔名                                                                                                    |                                                    | 簽章註記                                                                                                    |
| U開U<br>交易清單                                                                                                    |         | Q,                                                                                                    | 基金基本资料(委更资料申請書),pdf(已上標)                                                                                                    |                                                    | (花版(台湾)已簽章)                                                                                                    |
|                                                                                                    |         | Q,                                                                                                    | testpdfl.pdf(已上傳)                                                                                                    |                                                    | (花釀(台湾)已發章)                                                                                                    |
| ©,                                                                                                    |         |                                                                                                    |                                                                                                    |                                                    |                                                                                                    |
| 作業查詢                                                                                                    |         |                                                                                                    |                                                                                                    |                                                    |                                                                                                    |
| 交易查詢                                                                                                    |         | 證商文件                                                                                                    |                                                                                                    |                                                    |                                                                                                    |
| した。<br>家語宣約                                                                                                    |         |                                                                                                    |                                                                                                    |                                                    |                                                                                                    |
|                                                                                                    |         | 9887元大經紀部 🗸                                                                                                    | 真實限號 98879                                                                                                    | 960268                                             |                                                                                                    |
| う。<br>日11部相                                                                                                    |         | 9887元大經紀部                                                                                                    | 算實限號 98879                                                                                                    | 960268                                             | 第二社の                                                                                                    |
| 自訂新組                                                                                                    |         | 9887元大炬記部 V                                                                                                    | 東賣硼號 98079                                                                                                    | 960268                                             | 資産註記<br>(21年)(公案)三次告)                                                                                                    |
| estane                                                                                                    |         | 9887元A総部 ~                                                                                                    | 其實硼號<br>800799<br><b>程名</b><br>testpdf2.pdf(已上傳)                                                                                                    | 960268                                             | 新命註記<br>(花珠(台湾)已後5)                                                                                                    |
| 自訂新編                                                                                                    |         | 9887元人総紀部 ~<br>後後<br>の                                                                                                    | 其實確成 98879<br><b>成名</b><br>testpdf2.pdf(已上集)                                                                                                    | 960268                                             | 養育註記<br>(初派(台湾)已然等)                                                                                                    |
| E I TAN                                                                                                    |         | 9887元A総部 ~                                                                                                    | 其實確成 98879<br><b>成名</b><br>testpd(2,pdf(已上等)                                                                                                    | 660269                                             | <b>將忘註記</b><br>(初進(台湾)已始告)                                                                                                    |
| ETANE<br>DIANE                                                                                                    | ٩       | 9887元人総紀部 ><br>他祝<br>の。                                                                                                    | 耳面側数 90079<br>催名<br>testpdf2.pdf(己上海)<br>900/15世 (二世紀 8日年<br>童 9087 🖵 03 🖧 03                                                                                                    | 260265<br><b>X.VM</b><br>2022/11/11 04.02.30       | 新帝註記<br>(礼珠(台湾)王然寺)<br>() 6世                                                                                                    |
| ало<br>Ватаня<br>Батаня<br>Посс                                                                                                    | ٩       | 9887元人総記部<br>後親<br>優哉<br>編                                                                                                    | 其言俳句 900799<br>確名<br>testpdf2.pdf(己上等)<br>910.htm 2.018 9.7年<br>① 9887 日 0.3 名。0.3                                                                                                    | 860265<br>                                         | <b>新春田紀</b><br>(初第(台湾) 日前寺)<br>(小) 学校                                                                                                    |
|                                                                                                    | ٩       | 9887元A総部<br>後後                                                                                                    | 其實領統 90079<br>確名<br>testpdf2.pdf(己上等)<br>912A158 2mm 93年<br>宜 9687 豆 03 全.03                                                                                                    | 860265<br>80.201<br>2022/11/11 04:02:30            | 新憲註記<br>(初第(出席) 日秋市)<br>(小) 中北                                                                                                    |
|                                                                                                    | ٩       | 9887元A総部 ~<br>他被<br>優哉<br>勝軸人功能代码<br>御<br>御<br>御                                                                                                    | 其實領統 90079<br><b>確名</b><br>testpdf2,pdf(己上等)<br>9123.50% 2.0% 938 -<br>① 0687 🕞 0.3 余.03                                                                                                    | 860265<br>80.201<br>2022/11/11 04:02:30            | 新春社紀<br>(初期(名)第28年)<br>(初期(名)第28年)<br>(初日)<br>(日)<br>(日)<br>(日)<br>(日)<br>(日)<br>(日)<br>(日)<br>(日)<br>(日)<br>(                                                                                                    |
|                                                                                                    | Q       | 987元A総部                                                                                                    | 其實領统 90079<br><b>確名</b><br>testpdf2.pdf(己上等)<br>912×10年 1年8 8月年<br>宜19687 🖵 03 🔔 03                                                                                                    | 860265<br>80-265<br>80-2011<br>2022/11/11 04:02:30 | <b>新憲註記</b><br>(礼)第(出意) 王公司)<br>(人) 中述                                                                                                    |
|                                                                                                    | a       | 987元A総部<br>他被<br>単                                                                                                    | 其實領统 90079<br>確名<br>testpdf2.pdf(己上等)<br>912×108 2mm 938*<br>宜 9687 🖵 03 🔔 03                                                                                                    | 80255<br>80.201<br>2022/11/11 04:02:30             | 新憲註記<br>(礼)第(出席) 日然日)<br>(礼)第(出席)<br>(小)第2<br>(小)第2<br>(小)第2<br>(小)第2<br>(小)第2<br>(小)第2<br>(小)第3<br>(小)第3<br>(小)第3<br>(小)第3<br>(小)第3<br>(小)第3<br>(小)第3<br>(小)第3<br>(小)第3<br>(小)第3<br>(小)第3<br>(小)第3<br>(小)第3<br>(小)第3<br>(小)第3<br>(小)第3<br>(小)第3<br>(小)第3<br>(小)第3<br>(小)第3<br>(小)第3<br>(小)第3<br>(小)第3<br>(小)第3<br>(小)第3<br>(小)第3<br>(小)<br>第3<br>(小)第3<br>(小)<br>第3<br>(小)<br>第3<br>(小)<br>第3<br>(小)<br>第3<br>(小)<br>第3<br>(小)<br>第3<br>(小)<br>第3<br>(小)<br>第3<br>(小)<br>第3<br>(小)<br>第3<br>(小)<br>第3<br>(小)<br>第3<br>(小)<br>第3<br>(小)<br>第3<br>(小)<br>第3<br>(小)<br>[(二)<br>[(二)<br>[(二)<br>[(二)<br>[(二)<br>[(二)<br>[(-)]<br>[(-)]<br>[(-) |
|                                                                                                    | a       | 987元A程記録<br>他被                                                                                                    | 其實俳號 90079<br><b>確名</b><br>testpdf2.pdf(己上等)<br>910.ktm 1016 第四年<br>宜10687 🖵 03 🔔 03                                                                                                    | 860265<br>******<br>2022/11/11 04:02:30            | <u>المعالمة (المعالمة المعالمة معالمة المعالمة معالمة معالمة معالمة معالمة معالمة معالمة معالمة معالمة معالمة معالمة معالمة معالمة معالمة معالمة معالمة معالمة معالمة معالمة معالمة معالمة معالمة معالمة معالمة معالمة معالمة معالمة معالم<br/>معالمة معالمة معالمة معالمة معالمة معالمة معالمة معالمة معالمة معالمة معالمة معالمة معالمة معالمة معالمة معالمة معالمة معالمة معالمة معالمة معالمة معالمة معالمة معالمة معالمة معالمة معالمة معالمة معالمة معالمة معالمة معالمة معالمة معالمة معالمة معالمة معالمة معالمة معالمة معالمة معالمة معالمة معالم</u>                                                                                                    |
| ディ<br>上11916                                                                                                    | ٩       | 987元A程记録<br>他祝<br>御社<br>御祖<br>御祖<br>御祖<br>御祖<br>御祖<br>御祖<br>御祖<br>御祖<br>御祖<br>御祖<br>御祖<br>御祖<br>御祖<br>御祖<br>御祖<br>御祖<br>御祖<br>御祖<br>御祖<br>御祖<br>御祖<br>御祖<br>御祖<br>御祖<br>御祖<br>御祖<br>御祖<br>御祖<br>御祖<br>御祖<br>御祖<br>御祖<br>御祖<br>御祖<br>御祖<br>御祖<br>御祖<br>御祖<br>御祖<br>御祖<br>御祖<br>御祖<br>御祖<br>御祖<br>御祖<br>御祖<br>御祖                                                                                                    | 其實俳號 98879<br><b>確名</b><br>testpdf7.pdf(己上语)<br>982AR# 10887 □ 03 2.03                                                                                                    | 202255<br>2022/11/11 04:02:30                      | المعالية         (المعالية)         (المعالية)                                                                                                    |
| ВІТВИЯ<br>ВІТВИЯ<br>ТОССС<br>ОБТ<br>Ф.В.Я.Я<br>Ф.В.Я.Я<br>Ф.В.Я.Я<br>Ф.В.Я.Я<br>Ф.В.Я.Я<br>Ф.В.Я.Я<br>Ф.В.Я.Я<br>Ф.В.Я.Я<br>Ф.В.Я.Я<br>Ф.В.Я.Я<br>Ф.В.Я.Я<br>Ф.В.Я.Я<br>Ф.В.Я.В<br>Ф.В.Я.В<br>ОБТОВИЯ<br>ОБТОВИЯ<br>ОБТОВИЛОВИЯ<br>ОБТОВИЛОВИЛОВИЛОВИЛОВИЛОВИЛОВИЛОВИЛОВИЛОВИЛ                                                                                                    | ٩       | 987元人総記部                                                                                                    | 月面低気 <u>80079</u><br><u>確定</u><br>testpdf2.pdf(己上海)<br><u>933.httm 上ma 200</u><br><u>前1</u> 0687 <u>03</u> 03 03 03                                                                                                    | 860265<br>*****<br>2022711111 04:02:30             | المحالية         (المحالية)         (المحالية)                                                                                                    |
| ж<br>вітия<br>тосс<br>обла<br>хва#<br>сва#<br>сва#<br>сва#<br>сва#<br>сва#<br>сва#<br>С                                                                                                    | ٩       | 987元A総化部                                                                                                    | 其面供数                                                                                                    | 840265<br>84.5%<br>2022/11/11 04:02:30             | 第章註記<br>(初第(出席)已始告)<br>(初第(出席)<br>(一)<br>年<br>一<br>一                                                                                                    |
| ***<br>BITME<br>DCC<br>2015年<br>2015年<br>2015<br>2015<br>2015<br>2015<br>2015<br>2015<br>2015<br>2015                                                                                                    | ٩       | 987万人総化部       協祝       優先       一       防輸人功能に等       「「」」」       防輸人功能に等       「」」」       「「」」」       「」」」       「「」」」       「」」」       「」」」       「」」」       「」」」       「」」」       「」」」       「」」」       「」」」       「」」」       「」」」       「」」」       「」」」       「」」」       「」」」       「」」」       「」」」       「」」」       「」」」       「」」」       「」」」       「」」」       「」」」       「」」」       「」」」       「」」」       「」」」       「」」」       「」」」       「」」」       「」」」       「」」       「」」       「」」       「」」       「」」       「」」       「」」       「」」       「」」       「」」       「」」       「」」       「」」       「」」       「」」       「」」       「」」       「」」       「」」       「」」       「」」                                                                                                           | 耳面低気 <u>96079</u><br><b>度名</b><br>teetpdfl.pdf(己上等)<br><u>960/15% 上印成 金</u> 編(<br><u>第100/15% 上印成 金</u> 編(<br><u>第100/15% 上印成 金</u> 編(<br><u>第100/15% ○ 0.3 余</u> (<br><u>33</u> )                                                                                                    | 2022/11/11 04:02:30                                | 第日社記<br>(初第(出席)已8日)<br>(の日本)<br>(小)の日本)<br>(小)(小)(日本)<br>(小)(日本)<br>(小)(日本)(日本)<br>(小)(日本)(日本)(日本)(日本)(日本)(日本)(日本)(日本)(日本)(日本                                                                                                    |
|                                                                                                    | Q       | 987元A&242部 、                                                                                                    | 月面低気 <u>96079</u><br><b>度名</b><br>(cettpd7.pdf(己上等)<br>950,KKK (二年前 名前#<br>① 0887 □ 03 公式 03                                                                                                    | 2022/11/11 04:02:30                                | 第日社記<br>(初述(出席)已始合)                                                                                                    |
|                                                                                                    | ٩       | 987元人総記部       協規       風       備註       風       防輸人功能代码       優       週 <th>月貢催気<br/><b>度名</b><br/>Ecetpd7.pdf(己上等)<br/>9:02.Not 二(m) 500 (<br/>100 (000 (<br/>100 (000 (<br/>100 (<br/>1</th> <th>E0265</th> <th>新石社記<br/>(初派(出席) 日初日)<br/>(ひ S2<br/>-<br/>-</th> | 月貢催気<br><b>度名</b><br>Ecetpd7.pdf(己上等)<br>9:02.Not 二(m) 500 (<br>100 (000 (<br>100 (000 (<br>100 (<br>1 | E0265                                              | 新石社記<br>(初派(出席) 日初日)<br>(ひ S2<br>-<br>-                                                                                                    |
| же<br>влине<br>тосс<br>вн<br>хван<br>хван<br>сван<br>сван<br>сван<br>сван<br>сван<br>сван<br>сван<br>с                                                                                                    | Q       | 987万人総化部<br>他说<br>一<br>一<br>一<br>一<br>一<br>一<br>一<br>一<br>一<br>一<br>一<br>一                                                                                                    | 月貢俳技 90079<br><b>様名</b><br>tettpd12.pdf(己上当)<br>900/N28 2.ctm<br>① 900/N28 2.ctm<br>① 900/N28 2.ctm<br>① 900/N28 2.ctm<br>① 900/N28 2.ctm<br>① 900/N28 2.ctm<br>① 900/N28 2.ctm<br>① 900/N28 2.ctm<br>① 900/N28 2.ctm<br>① 900/N28 2.ctm<br>② 900/N28 2.ctm<br>② 900/N28 2.ctm<br>③ 900/N28 2.ctm<br>③ 900/N28 2.ctm<br>③ 900/N28 2.ctm<br>④ 900/N28 2.ctm<br>④                                                                                                    | 202255                                             | 新年社2<br>(初新(台湾) 日気の)<br>(ひませ                                                                                                    |
| жа<br>втана<br>тресс<br>отресс<br>отрессо<br>отрессо<br>отре<br>о<br>отр                                                                                                    | Q       | 987元人総化部<br>他被<br>一<br>一<br>一<br>一<br>一<br>一<br>一<br>一<br>一<br>一<br>一<br>一                                                                                                    | 天田桃気 90079<br><b>塚名</b><br>teetpd12.pdf(己上当)<br>912A.K08 2.THR 912A.03<br>第二日 03 2.5.03                                                                                                    | 2022/11/11 04:02:30                                | 新年社2<br>(初新(台湾) 日本の)<br>(小田田田田田田田田田田田田田田田田田田田田田田田田田田田田田田田田田田田田                                                                                                    |
|                                                                                                    | Q       | 987元人総化部       42       43       43       43       44       45       14       14       14       15       15       15       16       16       17       18       17       18       18       18       18       18       18       18       18       18       18       18       18       18       18       18       18       18       18       18       18       18       18       18       18       18       18       18       18       18       18       18       18       18       18       18       18       18       18       18       18       18       18       18       18       18       18       18       18                                                                                                    | 天田明文                                                                                                    | 2022111111 04-02-30                                | 第年註記<br>(記語(台湾)已送命)                                                                                                    |
| жалын<br>салын<br>халын<br>халын<br>халын<br>халын<br>халын<br>жалын<br>жалын<br>жалын<br>халын<br>жалын<br>жалын<br>халын<br>Салын<br>халын<br>халын<br>Салын<br>Салын | م<br>ا  | 987元人総化部       42       0       第       第       第       2       2       2       2       2       2       2       2       2       2       2       2       2       2       2       2       2       2       2       2       2       2       2       2       2       2       2       2       2       2       3       2       3       3       3       3       3       3       3       3       3       3       3       3       3       3       3       3       3       3       3       3       3       3       3       3       3       3       3       3       3       3                                                                                                    | 天田低気<br>                                                                                                    | 202255                                             | ※5112         (礼法 (台湾) 已谷市)         ( ) 3%                                                                                                    |
| ボー<br>BITME<br>TDCC<br>でまま<br>のの時<br>との時<br>との時<br>との時<br>にすかに<br>に<br>のの時<br>に<br>してた<br>の<br>たので<br>の<br>たので<br>たので<br>たので<br>たので<br>たので<br>たので<br>たので<br>たの                                                                                                    | а<br>Л] | 987元人総記録       62       62       64       64       64       64       64       64       64       64       64       64       64       64       64       64       64       64       64       64       65       66       66       67       67       68       68       68       68       68       68       68       68       68       68       68       68       68       68       68       68       68       68       68       68       68       68       68       68       68       68       68       68       68       68       68       68       68       68       68       68       68       68       68       68 <th>其重化式 <u>60079</u><br/>元<br/>元<br/>(日本)<br/>(日本)<br/>(日本)<br/>(日本)<br/>(日本)<br/>(日本)<br/>(日本)<br/>(日本)</th> <th></th> <th>HELL2         (1) % (≙R) E88)         () sz</th>                                                                                                    | 其重化式 <u>60079</u><br>元<br>元<br>(日本)<br>(日本)<br>(日本)<br>(日本)<br>(日本)<br>(日本)<br>(日本)<br>(日本)                                                                                                    |                                                    | HELL2         (1) % (≙R) E88)         () sz                                                                                                    |

1. 點選[離開]按鈕則關閉目前頁面,回到待辦清單頁面

| 泪  | Ы | 4.00 | 竝  | 1 |
|----|---|------|----|---|
| XX | 凹 | 經    | 刑干 |   |

1. 在「證券商退件原因」中輸入退件原因,點選[退回經辨]按鈕,

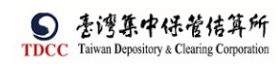

|                   | Q, | 請輸入功能代碼                  | 9887        | 03 Inte | A 03 | 2022/11/11 04:03:47 | 0 🕮 |
|-------------------|----|--------------------------|-------------|---------|------|---------------------|-----|
| <b>S</b><br>TDCC  |    | <b>A</b>                 |             |         |      |                     |     |
| 6                 |    |                          |             |         |      |                     |     |
|                   |    | 退件起蜂                     |             |         |      |                     |     |
|                   |    | 保管機構退件原因:                |             |         |      |                     | -   |
| 「業法軍              |    | 地向形式向风                   |             |         |      |                     |     |
|                   |    |                          |             |         |      |                     |     |
|                   |    | 證券商退件原因:                 |             |         |      |                     | -   |
| etteral<br>Second |    | 廢今兵役回到武勇成<br>醫券政主貿短回到國憲団 |             |         |      |                     |     |
|                   |    | <b>期间</b>                | <b>ए</b> -ज |         |      |                     | ^   |

 系統將案件退回給證商經辦,變更案件狀態為「Step3:證商經辦審核」,處理人員為 「證商參加人代號-櫃員」,關閉目前畫面跳到待處理案件清單畫面

#### [下一步]

點選「下一步」或畫面上方「保管機構往來登記」頁籤

畫面欄位皆為不可編輯

|                                                                                                    | Q, 請輸入功能代碼                                                              | ●82人元號 工作誌 停用さ<br>査 9887 🖵 03 윢 03                                                                                                    | 3 2022/11/11 04:15:40         |        |
|----------------------------------------------------------------------------------------------------|-------------------------------------------------------------------------|----------------------------------------------------------------------------------------------------|-------------------------------|--------|
| S                                                                                                    | FUM保銀申請修改基本資料                                                           |                                                                                                    | 4.10                          |        |
|                                                                                                    | Step1         Step2           変更資料         低単振機主筆集技                     | ● Step3<br>総約百族中                                                                                                    | Step4<br>REFRENCE             | Step6  |
| <u>n</u>                                                                                                    | 基本資料變更 保管機構往來登記                                                         |                                                                                                    |                               |        |
| (1至)<br>(1至)<br>(1至)<br>(1至)<br>(1至)<br>(1至)<br>(1)<br>(1)<br>(1)<br>(1)<br>(1)<br>(1)<br>(1)<br>(1)<br>(1)<br>(1 | - 變更前基本資料                                                               |                                                                                                    |                               |        |
| ③<br>作業前的<br>計入                                                                                                   | 保管機構往來登記變更 (157)<br>*1. 帳號                                              |                                                                                                    | 資料查詢時間:2022/11/1115:25:41     |        |
| 父易查詢                                                                                                    | 98879960268                                                             |                                                                                                    |                               |        |
| UA,                                                                                                    | *2.戶名                                                                   |                                                                                                    |                               |        |
| 海道直泊<br>ヘタック                                                                                                    | Robisesmart                                                             |                                                                                                    |                               |        |
| のない                                                                                                    | 3.統一編號                                                                  | 4. 營利專業編號                                                                                                    | ●5.戶別                         |        |
| 1.3 0.3 07744                                                                                                    |                                                                         | 23923245                                                                                                    | 02 🔽 公司戶                      |        |
|                                                                                                    | *6.設立日期                                                                 | 7.電話號碼                                                                                                    |                               |        |
|                                                                                                    | 01000808                                                                | 02-23923245#21700                                                                                                    |                               |        |
|                                                                                                    | 8. 戶籍地址                                                                 |                                                                                                    |                               |        |
|                                                                                                    | Q, 請輸入功能代碼                                                              | <ul> <li>◆加入代表</li> <li>工作結</li> <li>使用</li> <li>●9887</li> <li>□</li> <li>□</li></ul> | 장시하제<br>3 2022/11/11 04:15:59 | () eff |
|                                                                                                    | 8.戶籍地址                                                                  |                                                                                                    |                               |        |
| 合                                                                                                    | 台北市松山區復興北路363號                                                          |                                                                                                    |                               |        |
| 首頁                                                                                                    | 9.通訊地址                                                                  |                                                                                                    |                               |        |
| ( <u>j</u>                                                                                                    | 台北市松山區復興北路363號                                                          |                                                                                                    |                               |        |
| 交易清單                                                                                                    | 10.法定代理人                                                                | *11.保管劃撥帳號                                                                                                    | 12.投信投顧代號                     |        |
|                                                                                                    | Robi5                                                                   | 32107649513                                                                                                    |                               |        |
| 3                                                                                                    | 13. 證金代號                                                                |                                                                                                    |                               |        |
| 作类曲的                                                                                                    |                                                                         |                                                                                                    |                               |        |
|                                                                                                    |                                                                         |                                                                                                    |                               |        |
|                                                                                                    |                                                                         |                                                                                                    |                               |        |
| the second second second second second second second second second second second second second second second s    | +變更後基本資料                                                                |                                                                                                    |                               |        |
| 345                                                                                                    | +變更後基本資料<br>*1.報號                                                       |                                                                                                    |                               |        |
| enera<br>%                                                                                                    | +駿更後基本資料<br>*1. 税税<br>98879960758                                       |                                                                                                    |                               |        |
| enen<br>%                                                                                                    | +嬰更後基本資料<br>*1. 税號<br>5887/9960268<br>*V 2. 戶名                          |                                                                                                    |                               |        |
| ⊟शक्ष<br>क्र                                                                                                    | +慶更後基本資料<br>*1.朝廷<br>98879960268<br>*¥ 2.戶名<br>xinluntest0928           |                                                                                                    |                               |        |
| enera<br>Se                                                                                                    | +歴更後基本資料<br>*1.税気<br>58879960268<br>*V 2.戸名<br>xinluntest0928<br>3.統一編號 | 4.受利事業编號                                                                                                    | ₩.5. <b>/</b> 58/             |        |

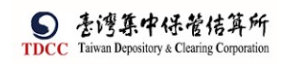

-

| 3.統一編號              | 4. 至利事業編號        | ₩5.戶別      |
|---------------------|------------------|------------|
|                     | 23923245         | 31 夏夏待交割帳戶 |
| ₩6.設立日期             | V7.電話號碼          |            |
| 00891203            | (02)22336666-456 |            |
| V8.戶籍地址             |                  |            |
| 新北市中和區中和路一段123號之25樣 | - 1.2 F          |            |
| V9. 通訊地址            |                  |            |
| 新北市中和医中和路一段123號之25棟 | - 1 2 F          |            |
| V10.法定代理人           | ●V11.保管劃撥帳號      | 12.投信投版代號  |
| Alex                | 32101092846      |            |
| 13. 即金代號            |                  |            |
| 執行157交易註記           | 保管機構往來登記變更       |            |

### [執行157]

點選[執行157]按鈕,系統連結存託主機發送157 電文,進行主管授權,將交易結果回傳於畫面上

| 請輸入主管代號及                                                        | 密碼                                   | ×                 |
|-----------------------------------------------------------------|--------------------------------------|-------------------|
| 參加人代號:                                                          | 9887                                 |                   |
| 主管代號:                                                           | 03                                   |                   |
| 主管密碼:                                                           |                                      |                   |
|                                                                 |                                      |                   |
|                                                                 | 🗸 4 確認                               | 2 × 取消            |
| Q. 講顧人功能代碼                                                      |                                      | /11 04:19:46      |
| STDCC 3.统一编统                                                    | 4. 登利事業編號 <sup>41</sup> 5            |                   |
| (1)<br>前用<br>●V 6, 約 12日期<br>回<br>○0097203<br>文用約年              | V7.帶話驗碼           (02)22230666-456   | Plant ( A set (s) |
| (8、戸籍地址     (12) 100 100 100 100 100 100 100 100 100 10         |                                      |                   |
|                                                                 | ▲阁PDF G+ 能简                          |                   |
|                                                                 | □□□□□□□□□□□□□□□□□□□□□□□□□□□□□□□□□□□□ |                   |
| - 交易執行訊息<br>2022/11/11 16:19:27 [200000407] 交易成》<br>157申請資料,pdf |                                      |                   |

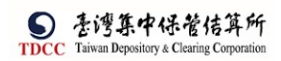

| 交易 <b>开候</b><br>20000407                                                                                                    | 保管機構住未登記雙更(157)<br>次易代號 交易日期 交易時間 郵號<br>157 1111111 16:19:27 98879990258                                                                                                    | 主 <b>왕 사업</b><br>03 |
|----------------------------------------------------------------------------------------------------|----------------------------------------------------------------------------------------------------|---------------------|
| 1-27 defen<br>1- (star<br>2- ) (ch<br>3- ) (ch<br>4- ) (ch<br>4- ) (ch<br>4- ) (ch<br>5- ) (ch<br>5- ) | 社会報告記 まで ままれ<br>R の b 1 5 K 5 M A R T<br>2/3/3245<br>02.3/3/3/2000<br>03.2/3/22/3/561700<br>かたいわらに編集税に知る 6 3 5%<br>たんいわらに編集税に知る 6 3 5%<br>人 R の b 1 5<br>3/2/3/24/513                                                                                                    |                     |
| 127 (488)<br>1. 1458<br>2. 176<br>4. 696<br>6. 202218<br>7. 4034<br>8. 7 4005<br>1. 7 4005<br>1. 7 4005<br>1. 7 4005<br>1. 7 4005<br>1. 7 4005<br>1. 7 4005<br>1. 7 405<br>1. 7 405<br>1.  | HERGERS STATE<br>* Xin Luntest0928<br>* Xin Luntest0928<br>* UBURESCENT<br>* UBURESCENT<br>* UBURESCENT<br>* (US)233666-456<br>* 11.1948-9489-912346-2546-127<br>* Xin Vision<br>* Xin Vision<br>* Xin Visio |                     |

2. 交易結果:交易序號、交易時間、交易成功/失敗、認證內容、檢視 PDF 檔

| Q, | 讀輸入功能代碼                                          | 9887             | 2022/11/11 04:21:16 |  |
|----|--------------------------------------------------|------------------|---------------------|--|
|    | 00891203                                         | (02)22336666-456 |                     |  |
|    | V8.戶籍地址                                          |                  |                     |  |
|    | 新业市中和區中和這一段123號之25棟-12                           | F                |                     |  |
|    | V9.通訊地址                                          |                  |                     |  |
|    | 新北市中和四中和路一段123號之25棟-12                           | F                |                     |  |
|    | V10.法定代理人                                        | *V11.保管劃撥帳號      | 12.投信投顧代號           |  |
|    | Alex                                             | 32101092846      |                     |  |
|    | 13.證金代號                                          |                  |                     |  |
|    | 執行157交易註記                                        | 易成功) 已執行(交易失敗)   |                     |  |
|    | - 交易執行訊息                                         |                  |                     |  |
|    | 2022/11/11 16:19:27 [200000407] 3<br>157申請資料.pdf | 2易成功             |                     |  |
|    |                                                  |                  |                     |  |

3. 若交易失敗,主管將案件退回給證商經辦

| 執行157交易註記     | 已執行(交易成功)               | ✔ 己執行(交易失敗)  |   |
|---------------|-------------------------|--------------|---|
| - 交易執行訊息      |                         |              |   |
| 作業訊息:2022/09/ | 0511:52:46 交易失敗 M233 與係 | R管機構之統一編號不一致 | 0 |
| 下一步           |                         |              |   |

4. 若交易成功,主管執行[通知保管機構]

| THE | 執行157交易註記                       | ✔️已執行(交易成功)          | 已執行(交易失敗) |
|-----|---------------------------------|----------------------|-----------|
|     | - 交易執行訊息                        |                      |           |
|     | 2022/09/02 15:07<br>157申請資料.pdf | :56 [200000407] 交易成功 |           |
| 3   | 甬知保管機構                          |                      |           |

| <b>洛</b> 尔伊答撇提 |   |
|----------------|---|
| 迎和休日1成1月       | ł |

- 1. 檢核是否執行 157 交易且交易結果需為成功或不須執行 157 交易,才可執行動作
- 點選[通知保管機購]按鈕,將案件傳送給保銀經辦 系統變更案件狀態為「Step5:已修改」,處理人員為「保銀參加人代號-櫃員」,關 閉目前畫面跳到待處理案件清單畫面

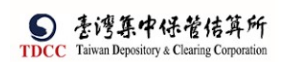

保銀經辦結案

1. 保銀經辦登入 eSMART 平台 >待處理案件 ->點選[進入查看]按鈕

|                           | Q, 請輸入功能代碼        |            | क्रधार्भस्त्र<br>चि 3210        | 1988 保那老<br>日本 100 100 100 100 100 100 100 100 100 10 | 2022 et al | "<br>/11/11 04:27:52 | Q 2#       |
|---------------------------|-------------------|------------|---------------------------------|-------------------------------------------------------|------------|----------------------|------------|
|                           | 待處理案件             | 366 m      | ••• 進入直看                        | 未結案件                                                  |            | 175 m                | ••• 進入直看   |
| 首頁                        | 最新公告 •••• 建入运者    |            |                                 |                                                       |            |                      | 排序:依日期 ▼   |
| 1990<br>交易清單<br>四         | 象統公告 置頂★<br>test1 | 0          | 市場公告★<br>test4test4test4test4te | st4test4                                              | 0          | 一般公告<br>test3333     | 0          |
| 作業売平<br>③<br>作業直詢         | test1test1        | 2022/10/01 | test4test4                      | 2022/                                                 | /10/04     | test3333te           | 2022/10/03 |
| UC<br>交易宣前<br>100<br>巻設直前 | ≱統公告<br>test2     | 0          |                                 |                                                       |            |                      |            |
| }%<br>∩⊒##                | test2test2        | 2022/10/02 |                                 |                                                       |            |                      |            |
|                           |                   |            |                                 |                                                       |            |                      |            |

2. 開啟「待處理案件」,可點選一件要處理的案件或勾選案件整批處理

| $\left[ \right]$ |                                     | Q,         | 請輸入功      | 能代碼              |                      |           | ಾವಿಸಿಗಳು<br>🟦 3210 |                    | #≊          | Duem<br>022/11/11 04: | 28:12    |            | 0 2世 |
|------------------|-------------------------------------|------------|-----------|------------------|----------------------|-----------|--------------------|--------------------|-------------|-----------------------|----------|------------|------|
|                  | S<br>FDCC                           | 待處         | 理案件       |                  |                      |           |                    |                    |             |                       |          |            |      |
|                  | <b>1</b>                            | <b>†</b> 🛛 | 百         |                  |                      |           |                    |                    |             |                       |          |            |      |
|                  | ٩                                   | + [作       | 業別] FO-タ  | 卜資開戶作業           |                      |           |                    |                    |             |                       |          |            |      |
|                  | 交易清華<br>[1]                         | + [作       | 業別] 客戶    | 資料異動作業           |                      |           |                    |                    |             |                       |          |            |      |
|                  | 法清単                                 | - [作       | 業別]FU-批   | 设信基金開戶作          | 棄                    |           |                    |                    |             |                       |          |            |      |
|                  | <ul><li>(5)</li><li>(美直韵)</li></ul> |            | 810 N     | 案件別 []           | 条件編號 []              | 基金统一编辑 [] | 基金證券代数 []          | 投信機構 []            | 保管機構構成 []   | 證券商 []                | wa u     | 異動日期 []    | 附件   |
|                  | BU                                  | ~          | 2022/11/1 | 1 保銀申請修<br>改基本資料 | FUM22111100132109887 | 23923245  |                    | 花謠(台<br>潘)         | 32101092846 | 9887                  | 待結案      | 2022/11/11 |      |
|                  | BU                                  |            | 2022/11/0 | 8 保銀申請註<br>翁券商戶  | FUC22110800132100000 | 23923245  |                    | 花嬪(台<br>湾)         | 32101090712 | 9887                  | 保管機構經驗中請 | 2022/11/08 |      |
|                  | 245                                 |            | 2022/11/0 | 8 保銀申請修<br>改基木資料 | FUM22110800132100000 | 23923245  |                    | 花旗 (台<br>灣 )       | 32101090712 | 9887                  | 保管機構經緯中誌 | 2022/11/08 |      |
|                  | 311 84 981                          |            | 2022/11/0 | 8 投信申請開<br>立券商戶  | FUB2211080013Z213210 | 22222222  | 123256             | 摩根證券投<br>資信託       |             | 9887                  | 保管機構実後中  | 2022/11/08 |      |
|                  |                                     |            | 2022/11/0 | 8 投信申請修<br>改臺本資料 | FIN22110800137213210 | 22222222  | 123256             | 厚根證券投<br>資信託       | 32101090712 |                       | 保管機構審核中  | 2022/11/08 |      |
|                  |                                     | -          |           | 后由法国             |                      |           |                    | QL 25 QF 35 RL 401 |             |                       | -        |            |      |

#### 點選案件,畫面欄位皆為不可編輯

|                            | Q, 請輸入功能代碼                                    |                              | 2022/11/11 04:31:36       | Q ##  |
|----------------------------|-----------------------------------------------|------------------------------|---------------------------|-------|
|                            | FUM保銀申請修改基本資料<br>Step1<br>愛 Step1<br>愛習機構主智要核 | Step3 Step Step Step         | 4<br>⊖ Step5<br>Est       | Step6 |
|                            | 基本資料變更保管機構往來登起                                |                              |                           |       |
| 0<br>0<br>0<br>0<br>0<br>0 | *保管规模项就<br>22101092846                        | 资件编98<br>rux2211100132109887 | <b>茶作日期</b><br>2022/11/11 |       |
| 0<br>11 20 EN              |                                               | <b>滕格人探訊</b><br>服給人開調        | 制造人電話                     |       |
| osan<br>UA<br>saen         |                                               | 資料查過時間:                      | 2022/11/11 15:21:47       |       |
| <b>%</b><br>白灯前相           | *2.戶名<br>xinluntest0928                       |                              |                           |       |
|                            | 3.身分證編號                                       | 4.蚕金統一編號<br>23923245         | ■5.戸別<br>30 ● 保害訓察信戶      |       |
|                            | V6.基金成立日期(出生日期)                               | 7.電話號碼1                      | 8. 電話號碼2                  |       |

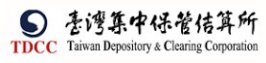

|                                                                                                    | Q, | 讀輸入功能代碼                                                                                                    |                                                                                                    | 参加Artest 1月第<br>前 3210 回 04                                                                                                    | 世間編<br>全 05 聖人約日<br>2022/11/11                                                                                                    | 04:31:55                                                                                                    |                                                                                                    | 0 22                |
|----------------------------------------------------------------------------------------------------|----|----------------------------------------------------------------------------------------------------|----------------------------------------------------------------------------------------------------|----------------------------------------------------------------------------------------------------|----------------------------------------------------------------------------------------------------|----------------------------------------------------------------------------------------------------|----------------------------------------------------------------------------------------------------|---------------------|
| S                                                                                                    |    | ₩6.薹金成立日期(出生日期                                                                                                    | 1                                                                                                    | 7.電話號碼1                                                                                                    |                                                                                                    | 8.電話號碼2                                                                                                    |                                                                                                    |                     |
| 6                                                                                                    |    | 00891203                                                                                                    |                                                                                                    | (02)22336666-456                                                                                                    |                                                                                                    | 02-2556-9887#456                                                                                                    |                                                                                                    |                     |
| 第月                                                                                                    |    | 9.戶籍地址<br>新北市中和高中和約一段123號;                                                                                                    | 225钟-12F                                                                                                    |                                                                                                    |                                                                                                    |                                                                                                    |                                                                                                    |                     |
| 년번()<br>조동)홍주                                                                                                    |    | 10. 通訊地址                                                                                                    |                                                                                                    |                                                                                                    |                                                                                                    |                                                                                                    |                                                                                                    |                     |
| Ø                                                                                                    |    | 新业市中和国中和第一段123號                                                                                                    | 之25禄-12F                                                                                                    |                                                                                                    |                                                                                                    |                                                                                                    |                                                                                                    |                     |
| 作業活業                                                                                                    |    | 11.通訊廊塘區號                                                                                                    |                                                                                                    | 12.法定代理人<br>A1 o x                                                                                                    |                                                                                                    | 13.證金代號                                                                                                    |                                                                                                    |                     |
| の<br>(1) 景直的                                                                                                    |    | 14.款项帳號                                                                                                    |                                                                                                    | 15.投信投闢代號                                                                                                    |                                                                                                    | 16.手機號碼                                                                                                    |                                                                                                    |                     |
| BU                                                                                                    |    |                                                                                                    |                                                                                                    |                                                                                                    |                                                                                                    | 0922987987                                                                                                    |                                                                                                    |                     |
| XORA<br>MA                                                                                                    |    | 17.電子信箱                                                                                                    |                                                                                                    |                                                                                                    |                                                                                                    |                                                                                                    |                                                                                                    |                     |
| 912 <u>3</u> 19                                                                                                    |    |                                                                                                    |                                                                                                    |                                                                                                    |                                                                                                    |                                                                                                    |                                                                                                    |                     |
| }€<br>mittane                                                                                                    | -  | ** = ** #                                                                                                    |                                                                                                    |                                                                                                    |                                                                                                    |                                                                                                    |                                                                                                    |                     |
| CHI WAL                                                                                                    |    | 关问文件                                                                                                    |                                                                                                    |                                                                                                    |                                                                                                    |                                                                                                    |                                                                                                    |                     |
|                                                                                                    |    | 檢視                                                                                                    |                                                                                                    | 權名                                                                                                    |                                                                                                    |                                                                                                    | 兼單註記                                                                                                    |                     |
|                                                                                                    |    | Q,                                                                                                    |                                                                                                    | 基金基本資料(要更資料申請當                                                                                                    | ).pdf(已上導)                                                                                                    |                                                                                                    | (花旗(台湾)已装章)                                                                                                    | ~                   |
|                                                                                                    | Q  | 讀輸入功能代碼                                                                                                    |                                                                                                    | <b>参照人代程</b> 工作版<br>册 2210 □ 04                                                                                                    | 気荷算 (11)字 (1)字 (1)字 (1)字 (1)字 (1)字 (1)字 (1)                                                                                                    | 04:02:44                                                                                                    |                                                                                                    | ( <sup>1</sup> ) इड |
| 9                                                                                                    |    |                                                                                                    |                                                                                                    | <u> </u>                                                                                                    | ne us 202211/11                                                                                                    | 0432:11                                                                                                    |                                                                                                    |                     |
| TDCC                                                                                                    |    | O.,                                                                                                    |                                                                                                    | 基金基本资料(要更资料申請言                                                                                                    | ).pdf(근上嗎)                                                                                                    |                                                                                                    | (花瓶(台湾)已皆意)                                                                                                    |                     |
| 古具                                                                                                    |    | 0,                                                                                                    |                                                                                                    | testpdfl.pdf (己上                                                                                                    | ( <b>a</b> )                                                                                                    |                                                                                                    | (花瓶(台湾)已簽章)                                                                                                    |                     |
| ()<br>文易演号                                                                                                    |    |                                                                                                    |                                                                                                    |                                                                                                    |                                                                                                    |                                                                                                    |                                                                                                    |                     |
|                                                                                                    | -  | <u>.</u>                                                                                                    |                                                                                                    |                                                                                                    |                                                                                                    |                                                                                                    |                                                                                                    |                     |
| 作资源率                                                                                                    |    | 證商文件                                                                                                    |                                                                                                    |                                                                                                    |                                                                                                    |                                                                                                    |                                                                                                    |                     |
| <ul> <li>③</li> <li>市美古利</li> </ul>                                                                                                    |    | 9687 元大控纪印 🗸 🗸                                                                                                    |                                                                                                    | 實責帳號                                                                                                    | 98879960268                                                                                                    |                                                                                                    |                                                                                                    |                     |
| U8.                                                                                                    |    |                                                                                                    |                                                                                                    |                                                                                                    |                                                                                                    |                                                                                                    |                                                                                                    | _                   |
| 交易直转                                                                                                    |    |                                                                                                    |                                                                                                    | 概名                                                                                                    |                                                                                                    |                                                                                                    | 資單註記                                                                                                    |                     |
| BU<br>Baan                                                                                                    |    | C.                                                                                                    |                                                                                                    | testpdf2.pdf(己上                                                                                                    | 等)                                                                                                    |                                                                                                    | (花旗(台湾)已茶草)                                                                                                    |                     |
| <b>%</b>                                                                                                    |    | 備註                                                                                                    |                                                                                                    |                                                                                                    |                                                                                                    |                                                                                                    |                                                                                                    |                     |
| 自訂新規                                                                                                    |    |                                                                                                    |                                                                                                    |                                                                                                    |                                                                                                    |                                                                                                    |                                                                                                    |                     |
|                                                                                                    |    |                                                                                                    |                                                                                                    |                                                                                                    |                                                                                                    |                                                                                                    |                                                                                                    |                     |
|                                                                                                    |    | <b>运作</b> 纪结                                                                                                    |                                                                                                    |                                                                                                    |                                                                                                    |                                                                                                    |                                                                                                    |                     |
|                                                                                                    |    | 运作纪录<br>保管機構退件原因:                                                                                                    |                                                                                                    |                                                                                                    |                                                                                                    |                                                                                                    |                                                                                                    |                     |
|                                                                                                    | Q  | 適合記錄<br>保管機構處件原因:<br>請給人功施代碼                                                                                                    |                                                                                                    | क्रिंग्स् 198<br>स्रेन्ट्रन्स्                                                                                                    | *5月8                                                                                                    | 04.70-71                                                                                                    |                                                                                                    | - *                 |
|                                                                                                    | Q  | 通行 £48<br>保管機構退件原因:<br>請給人功施代碼                                                                                                    |                                                                                                    | 화태사代로 : 4월<br>童 3210 모 04                                                                                                    | *語: #2022/11/15<br>全 05 2022/11/15                                                                                                    | 04:32:23                                                                                                    |                                                                                                    | - •                 |
| O TDCC                                                                                                    | Q  | 資料 全算<br>保管機構造件原因:<br>請給人功能代碼                                                                                                    |                                                                                                    | ##6.4%년 : **8<br>童 3210 📮 04                                                                                                    | 988                                                                                                    | 04:32:23                                                                                                    |                                                                                                    |                     |
| С<br>трсс<br>тя                                                                                                    | Q  | 2月 2日<br>(名智徳希望作原田:<br>酒仙人功能代考<br>夏月 2日                                                                                                    |                                                                                                    | 9년-4년 2월<br>金 3210 교 04                                                                                                    | s≋ ma s∧es<br>As 06 🐨 2022/11/11                                                                                                    | 0432-23                                                                                                    |                                                                                                    | - ×                 |
| DCC<br>DCC<br>DR<br>ZBST                                                                                                    | Q  | 道作 安藤<br>成年 整備 構造件 原因:<br>満価人均能代格<br>減作 安捷<br>成作 安捷<br>低音 機構 進作 原因:                                                                                                    |                                                                                                    | 816-14년 1年8<br>全武 3210 🖵 04                                                                                                    | ₩84 mm 8.005<br>A.65 ₩202211/11                                                                                                    | 043223                                                                                                    |                                                                                                    | -                   |
| Dece<br>TDece<br>The<br>The<br>The<br>The<br>The<br>The<br>The<br>The<br>The<br>Th                                                                                                    | a  | 辺市 安藤<br>保管編構選件 原図:                                                                                                    |                                                                                                    | 8160-755 14m<br>全部 3210 日 日 04                                                                                                    | 1016 mm 92.000<br>2022/11/15                                                                                                    | 0432.23                                                                                                    |                                                                                                    | - A                 |
| 5557<br>15000<br>1557<br>1557 | Q. | 通許 요청       國務 管機構 超件 原因:         請給人功能代碼         請給人功能代碼         資产 公益         資产 公益         成計 经基   提答機構 超件 原因:     我們 我是 我們 我是 我們 我們 我是 我們 我是 我們 我是 我們 我是 我們 我是 我們 我是 我們 我是 我們 我是 我們 我們 我是 我們 我們 我們 我們 我們 我們 我們 我們 我們 我們 我們 我們 我們 我                                                                                                    |                                                                                                    | ●#L+KK 1888<br>全部 3210 中 04                                                                                                    | 828 mm 8202<br>0 05 202211115                                                                                                    | 043223                                                                                                    |                                                                                                    | -<br>-              |
| Тресс<br>Тресс<br>2554<br>Пала<br>Пала<br>Пала<br>Пала<br>Пала<br>Пала<br>Пала<br>Пал                                                                                                    | a  | <ul> <li>通用 空目</li> <li>成會管備傳道件原因:</li> <li>通信人均能代碼</li> <li>通信型値</li> <li>成件 空間</li> <li>成件 原因:</li> <li>通信 與ば角成</li> <li>建 穿 與微作 原因:</li> </ul>                                                                                                    |                                                                                                    | ● ##4.558 2.458<br>全部 3210 日 04                                                                                                    | *84 BANZ<br>2022/11/11                                                                                                    | 0432-23                                                                                                    |                                                                                                    | -                   |
| TDCC<br>TDCC<br>TR<br>CREW<br>CR<br>CR<br>CR<br>CR<br>CR<br>CR<br>CR<br>CR<br>CR<br>CR<br>CR<br>CR<br>CR                                                                                                    | Q  | <ul> <li>通用 空目</li> <li>2日 空目</li> <li>2日 空目</li> <l< th=""><th></th><th>864.955 1986<br/>출 3210 급 04</th><th>=%s</th><th>0432-23</th><th></th><th>-<br/>-</th></l<></ul>                                                                                                    |                                                                                                    | 864.955 1986<br>출 3210 급 04                                                                                                    | =%s                                                                                                    | 0432-23                                                                                                    |                                                                                                    | -<br>-              |
| Оросс<br>тя<br>2554<br>09.55<br>0<br>15<br>0<br>15<br>15<br>15<br>15<br>15<br>15<br>15<br>15<br>15<br>15                                                                                                    | Q  | 通命 운영       國會 編編 國件 原因:         清給人均添付弱         資命 授優 備國件 原因:   國務 授優 備國件 原因:       國務 有關件 原因:   國務 有關件 原因:       國務 有關件 原因:                                                                                                    |                                                                                                    | (14년 전종) (14년 전종) (14) (14) (14) (14) (14) (14) (14) (14                                                                                                    | 2002<br>                                                                                                    | 04.32-23                                                                                                    |                                                                                                    | -                   |
| тресс<br>тресс<br>тя<br>слаг<br>пала<br>пала<br>слай<br>слай<br>слай<br>слай<br>слай                                                                                                    | ٩  | 교유 운영           保管機構選件原因:           透明人均能代码           透明人均能代码           資用 安良           保管機構選件原因:           通应加以加減           建築房間提作原因:           建築房間提作原因:           建築房間進作原因:           建築房間進作原因:                                                                                                    |                                                                                                    | 9년- 4년 2 전체<br>(武 3210 교 04                                                                                                    | 2015 E 202211/11                                                                                                    | D43223                                                                                                    |                                                                                                    | -                   |
| тресс<br>тре<br>савач<br>парач<br>савач<br>сава<br>сава                                                                                                    | Q  | 고유 오용<br>값함 운동 가 하는 전 · · · · · · · · · · · · · · · · · ·                                                                                                    |                                                                                                    | 846.res 10m                                                                                                    | 90 € 202011/11<br>202011/11                                                                                                    | 043223                                                                                                    |                                                                                                    | -<br>-              |
| тосс<br>та<br>лял<br>лялт<br>одан<br>палят<br>салан<br>жаан<br>жаан<br>жаан<br>жаан                                                                                                    | a  | 고유 오용<br>(유 管機構 媒件 原因 :                                                                                                    | ΜЖ                                                                                                    | 0164-R8C 注照<br>全 3210 □ 04                                                                                                    | ₩₩<br>♣ <sub>1</sub> 65                                                                                                    | 043223                                                                                                    |                                                                                                    | -                   |
| тресс<br>та<br>сала<br>сала   | a  | 3月 오용       3月 오용       保管機構選件原因:       道由 人功施代等       資本       資本       建築 月間 作原因:       建築 月間 作原因:       建築 月間 作原因:       建築 月間 作原因:       建築 月間 作原因:       建築 月間 作原因:       建築 月間 作原因:       建築 月間 作原因:       建築 月間 作原因:       第一回 完全 美麗 公園 公司       新開       新用       新用                                                                                                    | 「「「」「」                                                                                                    | 創品・KK     1000       金 3210     □ 04                                                                                                    | ₩₽₩<br>♣.05 E 202211/11                                                                                                    | 0432.23                                                                                                    |                                                                                                    |                     |
| тросс<br>та<br>пала<br>пала   | ٩  | 辺れ 空間       成者領導調件原図:       済地人功施忙等       済地人功施忙等       資料       資料       成素       成素       成素       成素       (素素)       (素素)       (素素)       (素素)       (素素)       (素素)       (素素)       (素素)       (素素)       (素素)       (素素)       (素素)       (素素)       (素素)       (素素)       (素素)       (素素)       (素素)       (素素)       (素素)       (素素)       (素素)       (素素)       (素素)       (本)       (本)       (本)       (本)       (本)       (本)       (本)       (本)       (本)       (本)       (本)       (本)       (本)       (本)       (本)       (本)       (本)       (本)       (本)       (本)       (本)       (本)       (本)       (*)       (*)       (*)       (*)       (*)       (*)                                                                                                    | MR<br>MR<br>BILAISM                                                                                                    | (2015年55)<br>金 3210 □ 04<br>金製案件<br>(2015年55)<br>10                                                                                                    | 1 1 1 1 1 1 1 1 1 1 1 1 1 1 1 1 1 1 1                                                                                                    | 04.32-23                                                                                                    | RUBR<br>BUTTER A                                                                                                    |                     |
| тресс<br>тресс<br>та<br>саля<br>паля<br>саля<br>саля  | Q  | 3月 空日   3月 空日   第二人切応で可   第二人切応で可   第二人切応で可   第二人切応で可   第二人切応で可   第二人切応で可   第二人切応で可   第二人切応で可   第二人切応で可   第二人切応で可   第二人切応での可   第二人切応での可   第二人切応での可   第二人切応での可   第二人切応での可   第二人切応での可   第二人切応での可   第二人切応での可   第二人切応での可   第二人切応での可   第二人切応での可   第二人切応での可   第二人切応での可   第二人切応での可   第二人切応での可   第二人切応での可   第二人切応での可                                                                                                    | 単元<br>の<br>なり<br>で<br>なり<br>で                                                                                                    | (新生いな 二部)<br>金 3210 0 04           第二の日本         04           使制気件         04                                                                                                    | 100 mm 10.000<br>00 mm 202211115                                                                                                    | 0432-23<br>0432-23<br>二<br>二<br>二<br>二<br>二<br>二<br>二<br>二<br>二<br>二<br>二<br>二<br>二<br>二                                                                                                    | REDR<br>Except                                                                                                    |                     |
|                                                                                                    | Q  |                                                                                                    | 単文<br>- 代文<br>-<br>-<br>-<br>-<br>-<br>-<br>-<br>-<br>-<br>-                                                                                                    | ##4-55     ①     ①     ①     ①     ①     ①     ①     ①     ①     ①     ①     ①     ①      ①      微製案件      ①      ①      ①      微製案件      ①      ①      ①      ①      ①      ①      ①      ①      ①      ①      ①      ①      ①      ①      ①      ①      ①      ①      ①      ①      ①      ①      ①      ①      ①      ①      ①      ①      ①      ①      ①      ①      ①      ①      ①      ①      ①      ①      ①      ①      ①      ①      ①      ①      ①      ①      ①      ①      ①      ①      ①      ①      ①      ①      ①      ①      ①      ①      ①      ①      ①      ①      ①      ①      ①      ①      ①      ①      ①      ①      ①      ①      ①      ①      ①      ①      ①      ①      ①      ①      ①      ①      ①      ①      ①      ①      ①      ①      ①      ①      ①      ①      ①      ①      ①      ①      ①      ①      ①      ①      ①      ①      ①      ①      ①      ①      ①      ①      ①      ①      ①      ①      ①      ①      ①      ①      ①      ①      ①      ①      ①      ①      ①      ①      ①      ①      ①      ①      ①      ①      ①      ①      ①      ①      ①      ①      ①      ①      ①      ①      ①      ①      ①      ①      ①      ①      ①      ①      ①      ①      ①      ①      ①      ①      ①      ①      ①      ①      ①      ①      ①      ①      ①      ①      ①      ①      ①      ①      ①      ①      ①      ①      ①      ①      ①      ①      ①      ①      ①      ①      ①      ①      ①      ①      ①      ①      ①      ①      ①      ①      ①      ①      ①      ①      ①      ①      ①      ①      ①      ①      ①      ①      ①      ①      ①      ①      ①      ①      ①      ①      ①      ①      ①      ①      ①      ①      ①      ①      ①      ①      ①      ①      ①      ①      ①      ①      ①      ①      ①      ①      ①      ①      ①      ①      ①      ①      ①      ①      ①      ①      ①      ①      ①      ①      ①      ①      ①      ①      ①      ①      ①      ①      ①      ①      ①      ①      ①      ①      ①      ①      ①      ①      ①      ①      ①      ①      ①      ①      ①      ①      ①      ①                                                                                                    | 100 mm 100 mm 10                                                                                                    | 0432-23                                                                                                    | REBR<br>BACETER A                                                                                                    |                     |
|                                                                                                    | Q  | 高위 문제<br>(新 현 특 端 타 파 페 프<br>)<br>(新 슈 시功 뉴 년 경<br>)<br>(新 한 특 특 端 타 파 퍼 프<br>(新 한 특 특 端 타 파 퍼 프<br>)<br>(新 파 파 프 프<br>)<br>(新 파 파 프 프<br>)<br>(新 파 파 프 프<br>)<br>(新 파 프 프<br>)<br>(新 파 프<br>)<br>(新 파<br>)<br>(新 파<br>)<br>(新 파 )<br>(<br>)<br>(<br>)<br>(<br>)<br>(<br>)<br>(<br>)<br>(<br>)<br>(<br>)<br>(<br>)<br>(<br>)<br>(<br>)<br>(<br>)<br>(<br>)<br>(<br>)<br>(                                                                                                    | 新宝<br>新宝<br>851<br>新宝                                                                                                    |                                                                                                    |                                                                                                    | 04.32-23                                                                                                    | <u>ықы</u>                                                                                                    |                     |
|                                                                                                    | a  | 값 위 운영<br>保管編構 媒件 原因 :                                                                                                    | 結案 #基案 #基本代盤 #基本代盤 #基本代盤 #基本代盤                                                                                                    | ###. ##<br>## 210 中<br>10 中<br>10 |                                                                                                    | 04.32-23<br>04.32-23<br>04.32-24<br>04.32-23<br>04.32-24<br>04.32-24<br>04 | исто                                                                                                    | -                   |
|                                                                                                    | Q  | 3月 운영       3月 운영       保管編集協作原因:       済地人均応化活       第二       第二 </th <th></th> <th></th> <th></th> <th>04.32.23<br/>04.32.23<br/>0.04.32.23<br/>0.04.32.23<br/>0.04.32.24<br/>0.04.32.24<br/>0.04.34.24<br/>0.04.34.24<br/>0.04.34.24<br/>0.04.34.24<br/>0.04.34.24<br/>0.04.34.24<br/>0.04.34.24<br/>0.04.34.24<br/>0.04.34.24<br/>0.04.24.24<br/>0.04.24.24<br/>0.04.24.24.24<br/>0.04.24.24.24.24.24.24.24.24.24.24.24.24.24</th> <th>REGERE<br/>REGERENCE<br/>REGERENCE</th> <th>- ^</th> |                                                                                                    |                                                                                                    |                                                                                                    | 04.32.23<br>04.32.23<br>0.04.32.23<br>0.04.32.23<br>0.04.32.24<br>0.04.32.24<br>0.04.34.24<br>0.04.34.24<br>0.04.34.24<br>0.04.34.24<br>0.04.34.24<br>0.04.34.24<br>0.04.34.24<br>0.04.34.24<br>0.04.34.24<br>0.04.24.24<br>0.04.24.24<br>0.04.24.24.24<br>0.04.24.24.24.24.24.24.24.24.24.24.24.24.24                                                                                                    | REGERE<br>REGERENCE<br>REGERENCE | - ^                 |
|                                                                                                    | Q  |                                                                                                    |                                                                                                    | (2014-02)<br>(2010)<br>(2010)                                                                                                    |                                                                                                    | D4.32:23           D4.32:23           D4.32:23           D4.32:23           D4.32:23           D4.32:23           D4.32:24           D4.32:23           D4.32:24           D4.32:23           D4.32:24           D4.32:24           <                                                                                                    |                                                                                                    |                     |
|                                                                                                    | a  |                                                                                                    |                                                                                                    |                                                                                                    |                                                                                                    | 04:37:23         04:37:23         1         1         1         1         1         1         1         1         1         1         1         1         1         1         1         1         1         1         1         1         1         1         1         1         1         1         1         1         1         1         1         1         1         1         1         1         1         1         1         1         1         1         1         1         1         1         1         1         1         1         1         1         1         1                                                                                                    |                                                                                                    |                     |
|                                                                                                    | a  |                                                                                                    | Ki家     Compared and a set of a set of       | (2,1,1,1,1,1,1,1,1,1,1,1,1,1,1,1,1,1,1,1                                                                                                    |                                                                                                    | 04:32:23         23:23         23:23         23:23         23:24         23:25         23:25         23:25         23:25         23:25         23:25         23:25         23:25         24:25         25:25         25:25         25:25         25:25         25:25         25:25         25:25         25:25         25:25         25:25         25:25         25:25         25:25         25:25         25:25         25:25         25:25         25:25         25:25         25:25         25:25         25:25         25:25         25:25         25:25         25:25         25:25         25:25         25:25         25:25         25:25         25:25         25:25         25:25         25:25         25:25         25:25                                                                                                    |                                                                                                    |                     |
|                                                                                                    | a  |                                                                                                    | K家                                                                                                    | (金の低) 注照 04     (金の低) 2210 □ 04     (金の低) 2210 □ 04     (金の低) 201     (金の低) 201     (金の低) 20                                                                                                    | t 1 1 1 1 1 1 1 1 1 1 1 1 1 1 1 1 1 1 1                                                                                                    | 04:32:23       04:32:23       25:25       25:25       25:25       25:25       25:25       25:25       25:25       25:25       25:25       25:25       25:25       25:25       25:25       25:25       25:25       25:25       25:25       25:25       25:25       25:25       25:25       25:25       25:25       25:25       25:25       25:25       25:25       25:25       25:25       25:25       25:25       25:25       25:25       25:25       25:25       25:25       25:25       25:25       25:25       25:25       25:25       25:25       25:25       25:25       25:25       25:25       25:25       25:25       25:25       25:25       25:25       25:25       25:25       25:25       25:25       25:25       25:25       25:25 <th></th> <th></th>                                                                                                    |                                                                                                    |                     |
| тросс<br>тр<br>тр<br>тр<br>тр<br>тр<br>тр<br>тр<br>тр<br>тр<br>тр                                                                                                    | a  |                                                                                                    | 新家     のおんたは     のおんたは     のおんたは     のおんたは     のおんたは     のおんたは     のおんたは     のおろ     のおろ     の     の         | (2月10年代)<br>金 3210 □ 04<br>金 3210 □ 04<br>○ 04<br>○ 04<br>○ 04<br>○ 04<br>○ 04<br>○ 04<br>○ 04<br>○                                                                                                    | 1<br>1<br>1<br>1<br>1<br>1<br>1<br>1<br>1<br>1<br>1<br>1<br>1<br>1                                                                                                    | 04:32:23       04:32:23       第二章:23       第二章:23       第二章:23       第二章:23       第二章:23       第二章:23       第二章:23       第二章:23       第二章:23       第二章:23       第二章:23       第二章:23       第二章:23       1:92:31       2:92:31       2:92:31       2:92:31       2:92:31       2:92:31       2:92:31       2:92:31       2:92:31       2:92:31       2:92:32                                                                                                    |                                                                                                    |                     |
|                                                                                                    | a  |                                                                                                    | 新家     参加人でM     の     の         | (2,用重1C5<br>(2,用重1C5<br>(2,用=1C5<br>(2,用=1C5<br>(2,用=1C5<br>(2,用=1C5<br>(2,================================                                                                                                    | 1 2022/11/11<br>2022/11/11<br>202 |                                                                                                    |                                                                                                    |                     |
| тросс<br>та<br>пала<br>пала   |    | 값和 经路           保管編傳道件原因:           済地人功施代碼           済地人功施代碼           資本           資本           「日本           「日本      「日本                                                                                                    | الله المحالية المحالية المحالي<br>المحالية المحالية المحالية المحالية المحالية المحالية المحالية المحالية المحالية المحالية المحالية المحالية المحالية المحالية المحالية المحالية المحالية المحالية المحاليمحاليمعانييمانية مححالية محاليمانية محالية محاليمانية محالية محالي | (2.0.4% ) 100 04     (2.0.4% ) 100 04     (2.0.4% ) 100 04     (2.0.4% ) 100 04     (2.0.4% ) 100 04     (2.0.4% ) 100 04     (2.0.4% ) 100 04     (2.0.4% ) 100 04     (2.0.4% ) 100 04     (2.0.4% ) 100 04     (2.0.4% ) 100 04     (2.0.4% ) 100 04     (2.0.4% ) 100 04     (2.0.4% ) 100 04     (2.0.4% ) 100 04     (2.0.4% ) 100 04     (2.0.4% ) 100 04     (2.0.4% ) 100 04     (2.0.4% ) 100 04     (2.0.4% ) 100 04     (2.0.4% ) 100 04     (2.0.4% ) 100 04     (2.0.4% ) 100 04     (2.0.4% ) 100 04     (2.0.4% ) 100 04     (2.0.4% ) 100 04     (2.0.4% ) 100 04     (2.0.4% ) 100 04     (2.0.4% ) 100 04     (2.0.4% ) 100 04     (2.0.4% ) 100 04     (2.0.4% ) 100 04     (2.0.4% ) 100 04     (2.0.4% ) 100 04     (2.0.4% ) 100 04     (2.0.4% ) 100 04     (2.0.4% ) 100 04     (2.0.4% ) 100 04     (2.0.4% ) 100 04     (2.0.4% ) 100 04     (2.0.4% ) 100 04     (2.0.4% ) 100 04     (2.0.4% ) 100 04     (2.0.4% ) 100 04     (2.0.4% ) 100 04     (2.0.4\% ) 100 04     (2.0.4\% ) 100 04     (2.0.4\% ) 100 04     (2.0.4\% ) 100 04     (2.0.4\% ) 100 04     (2.0.4\% ) 100 04     (2.0.4\% ) 100 04     (2.0.4\% ) 100 04     (2.0.4\% ) 100 04     (2.0.4\% ) 100 04     (2.0.4\% ) 100 04     (2.0.4\% ) 100 04     (2.0.4\% ) 100 04     (2.0.4\% ) 100 04     (2.0.4\% ) 100 04     (2.0.4\% ) 100 04     (2.0.4\% ) 100 04     (2.0.4\% ) 100 04     (2.0.4\% ) 100 04     (2.0.4\% ) 100 04     (2.0.4\% ) 100 04     (2.0.4\% ) 100 04     (2.0.4\% ) 100 04     (2.0.4\% ) 100 04     (2.0.4\% ) 100 04     (2.0.4\% ) 100 04     (2.0.4\% ) 100 04     (2.0.4\% ) 100 04     (2.0.4\% ) 100 04     (2.0.4\% ) 100 04     (2.0.4\% ) 100 04     (2.0.4\% ) 100 04     (2.0.4\% ) 100 04     (2.0.4\% ) 100 04     (2.0.4\% ) 100 04     (2.0.4\% ) 100 04     (2.0.4\% ) 100 04     (2.0.4\% ) 100 04     (2.0.4\% ) 100 04     (2.0.4\% ) 100 04     (2.0.4\% ) 100 04     (2.0.4\% ) 100 04     (2.0.4\% ) 100 04     (2.0.4\% ) 100 04     (2.0.4\% ) 100 04     (2.0.4\% ) 100 04     (2.0.4\% ) 100 04     (2.0.4\% ) 100 04     (2.0.4\% ) 100 04     (2.0.4\% ) 100 04     (2.0.4\% ) 100 04     (2.0.4\% ) 100 04     (                                                                                                    | 1 2022/11/11<br>2022/11/11<br>2022/11<br>2022/1 | b43223 b43223 b43223 b43223 b43223 b43223 b43223 b43223 b432 b432                                                                                                    |                                                                                                    |                     |

可點選按下上方頁籤切換查看案件資訊

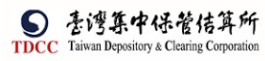

| 操作手册 V |
|--------|
|--------|

| Q。 請輸入功能代碼                                              | ●紙人代註 工作編 柴用書<br>童童 3210 🚍 04 😭 05  |                                        | _             |
|---------------------------------------------------------|-------------------------------------|----------------------------------------|---------------|
| FUM保銀申請修改基本資料<br>② Stop1<br>愛愛資料<br>③ Stop2<br>桑香曲集主管理検 | Step3<br>世校局業核中                     | Step4<br>首体自己管理核 〇 Step5<br>已经改        | 〇 Stop6<br>紅菜 |
| 基本資料變更保管機構往來登記                                          |                                     |                                        |               |
| - 邊更前基本資料                                               |                                     |                                        |               |
| 保管機構往來登記變更 (157)                                        |                                     | 寬料直詢時間:2022/11/1115                    | :25:41        |
| •1. 相数<br>98879960268                                   |                                     |                                        |               |
| 42.戶名                                                   |                                     |                                        |               |
| Robisesmart                                             |                                     |                                        |               |
| 3.統一編號                                                  | 4. 無利事業編號<br>23923245               | ◆5.戸別<br>02 ◆ 公司戶                      |               |
| ●6.設立目期                                                 | 7.電話號碼                              |                                        |               |
| 01000808                                                | 02-23923245#21700                   |                                        |               |
| 8.戶籍地址<br>台北市松山医德异北路363號                                |                                     |                                        |               |
|                                                         |                                     |                                        |               |
| Q, 請給人功能代碼                                              | 870×1111 1016 5757                  | <sup>#∧we</sup><br>2022/11/11 04:33:27 |               |
| 9.通訊地址<br>台北市松山區領興北總363號                                |                                     |                                        |               |
| 10.法定代理人                                                | 4]].保管劃撥板號                          | 12.投信投顧代號                              |               |
| Robis                                                   | 32107649513                         |                                        |               |
| 13.職金代號                                                 |                                     |                                        |               |
|                                                         |                                     |                                        |               |
| +變更後基本資料                                                |                                     |                                        |               |
| *1.4E.%                                                 |                                     |                                        |               |
| 98879960268                                             |                                     |                                        |               |
| ₩2.戶名<br>xinluntest0928                                 |                                     |                                        |               |
| 3.統一編號                                                  | 4. 無利事業編號                           | •V 5.戶別                                |               |
|                                                         | 23923245                            | 31 夏夏待交影响声                             |               |
| ◆¥ 6.設立日期<br>00891203                                   | V7.電話號碼<br>(02)22336666-456         |                                        |               |
| V8. 戶籍地址                                                |                                     |                                        |               |
| Q, 請喻人功感代碼                                              | ●MAAREN 王市地 新用者<br>査 3210 💭 04 😭 05 |                                        |               |
| 3.統一編號                                                  | 4. 無利事業編號                           | *¥ 5.戶別                                |               |
|                                                         | 23923245                            | 31 英英特文影响声                             |               |
| ◆V6.設立日期<br>coseitan3                                   | ¥7.電話號碼                             |                                        |               |
| V8.产籍地址                                                 |                                     |                                        |               |
| 新北市中和區中和語一段123號之25棟-12F                                 |                                     |                                        |               |
| ▶9.運訊地址<br>所北市中和區中和語一段123號之25標-125                      |                                     |                                        |               |
| V10.法定代理人                                               | ₩11.保管劃撥帳號                          | 12.投信投願代號                              |               |
| Alex                                                    | 32101092846                         |                                        |               |
| 13. 證金代號                                                |                                     |                                        |               |
| 執行157交易註記 一一一一一一一一一一一一一一一一一一一一一一一一一一一一一一一一一一一一          | 已執行(交易失敗)                           |                                        |               |
| - 交易執行訊息                                                |                                     |                                        |               |
| 2022/11/11 16:19:27 [200000407] 交易成功                    |                                     |                                        |               |
| 157申請資料.pdf                                             |                                     |                                        |               |

離開

點選[離開]按鈕則關閉目前頁面,回到待辦清單頁面
 [複製案件]

點選「複製案件」以複製案件至待辦清單

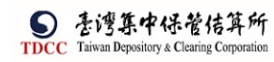

| 保銀甲                                                                                                    | 申請修改基本資料                                                                                                    | 라                                                                                                    |                                                                                                    |                                                                                                    |                                                                                                    |                                                                                                    |                                                                                                    |                                                                                                    |                                                                                                    | ×                      |
|----------------------------------------------------------------------------------------------------|----------------------------------------------------------------------------------------------------|----------------------------------------------------------------------------------------------------|----------------------------------------------------------------------------------------------------|----------------------------------------------------------------------------------------------------|----------------------------------------------------------------------------------------------------|----------------------------------------------------------------------------------------------------|----------------------------------------------------------------------------------------------------|----------------------------------------------------------------------------------------------------|----------------------------------------------------------------------------------------------------|------------------------|
| ?                                                                                                    | 請確認您是否<br>選是:執行複<br>選否:取消複                                                                                                    | 要要進行複調<br>製案件<br>製案件                                                                                                    | 製案件?                                                                                                    |                                                                                                    |                                                                                                    |                                                                                                    |                                                                                                    |                                                                                                    |                                                                                                    |                        |
|                                                                                                    |                                                                                                    |                                                                                                    |                                                                                                    |                                                                                                    |                                                                                                    |                                                                                                    |                                                                                                    |                                                                                                    | ✔ 是                                                                                                    | <b>×</b> 否             |
|                                                                                                    |                                                                                                    |                                                                                                    |                                                                                                    |                                                                                                    |                                                                                                    |                                                                                                    |                                                                                                    |                                                                                                    |                                                                                                    |                        |
| 複製案件已完成,請於「待處理案件」中查看。                                                                                                    |                                                                                                    |                                                                                                    |                                                                                                    |                                                                                                    |                                                                                                    |                                                                                                    |                                                                                                    |                                                                                                    |                                                                                                    |                        |
|                                                                                                    |                                                                                                    |                                                                                                    |                                                                                                    | 唯                                                                                                    | ۰Ŀ                                                                                                    |                                                                                                    |                                                                                                    |                                                                                                    |                                                                                                    |                        |
|                                                                                                    | Q 油輸入功率代碼                                                                                                    |                                                                                                    |                                                                                                    |                                                                                                    |                                                                                                    | 5 mm 5                                                                                                    | (人)#智                                                                                                    |                                                                                                    |                                                                                                    | (ا) عبد                |
| S TBCC                                                                                                    | Q 建输入功能代码                                                                                                    |                                                                                                    |                                                                                                    | рилка<br><u></u> <u></u> 3210                                                                                                    | ₩<br>₩<br>₩<br>₩<br>₩                                                                                                    | •<br>05 2                                                                                                    | ۲۸. <b>۱۹۳۱</b><br>1022/11/11 04:38                                                                                                    | 534                                                                                                    |                                                                                                    | () 2K                  |
|                                                                                                    | Q 請額人功黨代碼<br>可處提素件<br>● 3月28日                                                                                                    |                                                                                                    |                                                                                                    | <b>単純</b><br>(単本)<br>(単本)<br>(単本)<br>(単本)<br>(単本)<br>(単本)<br>(単本)<br>(単本)                                                                                                    |                                                                                                    | tē anna ti<br>∖ 05 望 2                                                                                                    | 52,899<br>0022/11/11 04-39                                                                                                    | 534                                                                                                    |                                                                                                    | () #±                  |
|                                                                                                    | Q 詩報人切成代碼<br>同意講集件                                                                                                    |                                                                                                    |                                                                                                    | <b>単正</b> 人代始<br>童 3210                                                                                                    |                                                                                                    | <sup>se</sup><br>⊳05                                                                                                    | 022/11/11 04-3                                                                                                    | 5.34                                                                                                    |                                                                                                    | <u>с</u> ак            |
| Space                                                                                                    | Q 納納人功度化落<br>所是世家件<br>▲ 月日白<br>◆ (作集31) T0-分聚間戶作業<br>+ (作集31) 至戶貸利契約作業                                                                                                    |                                                                                                    |                                                                                                    | <b>甲単</b><br>● #AAR38                                                                                                    | <u>بالجمع الجمع المجامع المجامع المحامم المحامم محمم المحامم محمم مح</u> | κε αττα 9<br>5 05 € 2                                                                                                    | 2), јат<br>0022/11/11 04-31                                                                                                    | 534                                                                                                    |                                                                                                    | <b>₽</b>               |
|                                                                                                    | Q 法称人切应代码<br>符点提集件<br>(作業別) 10-分質問門作業<br>(作業別) 10-分質問門作業<br>- [作業別) 21-投稿金剛門作業                                                                                                    |                                                                                                    |                                                                                                    | <b>印</b> 組み538<br>魚 3210                                                                                                    |                                                                                                    | <sup>xe</sup> ∰ 0<br>b 05 ₩ 2                                                                                                    | элляя<br>1022/11/11 04:38                                                                                                    | 534                                                                                                    |                                                                                                    | <u>ල</u> ් සං          |
|                                                                                                    | Q 詳細人印度代碼<br>構成世界年<br>▲ 四日日<br>● (作業別) 70-外質問ド作業<br>● (作業別) 70-外質問ド作業<br>= (作業別) 70-分質問ド作業<br>■ (作業別) 70-分質問ド作業<br>■ (作業別) 70-分質問ド作業<br>■ (市業) 70-分類問題の意味<br>■ (市業) 70-分類問題の意味<br>■ (市業) 70-分類<br>■ (市業) 70-分類問題の意味<br>■ (市業) 70-分類<br>■ (市業) 70-分類問題の意味<br>■ (市業) 70-分類<br>■ (市業) 70-分類<br>■ (市業) 70-分<br>■ (市業) 70-分<br>■ (市ま) 70-分<br>■ (市ま) 70-分<br>■ (                                                                                                    | <b>хемк (</b> )                                                                                                    | 五立新一加法 1)                                                                                                    | 日日<br>(日日)<br>(日日)<br>(日日)<br>(日日)<br>(日日)<br>(日日)<br>(日日)<br>(                                                                                                    |                                                                                                    | ке ала с 2<br>05 2<br>ФУЖайнах                                                                                                    | 22.448<br>0022/11/11 04-33<br>0<br>2<br>2<br>2<br>2<br>2<br>2<br>2<br>3<br>2<br>2<br>2<br>2<br>2<br>2<br>2<br>2<br>2<br>2                                                                                                    | 534<br>77<br>85 1                                                                                                    | Réhite II                                                                                                    | ் #8<br>716            |
| <b>О</b><br>ТОСС<br>2.8.82<br>9.2.8.92<br>9.2.8.92<br>9.2.8.92<br>9.2.8.92<br>9.2.8.92<br>9.2.8.92<br>9.2.8.92<br>9.2.8.92<br>9.2.8.92<br>9.2.8.92<br>9.2.9.92<br>9.2.9.92<br>9.2.9.92<br>9.2.9.92<br>9.2.9.92<br>9.2.9.92<br>9.2.9.92<br>9.2.93<br>9.2.93 |                                                                                                    | 2014/02 (1)<br>RV02(11)0025310000                                                                                                    | <u>ыся-ма</u> II<br>2993345                                                                                       | ●                                                                                                    |                                                                                                    | 10<br>05<br>(中国用金兰   1<br>32(0107246)                                                                                                    | 7.5mm<br>0022/11/11 04:31<br>電券局 11                                                                                                    | 534<br>77<br>83   <br>623649472                                                                                                    | <b>740)HB</b> []<br>2022/11/11                                                                                      | C) ats<br>Rift         |
| С<br>ТПСС<br>0<br>1<br>2.2.872<br>0<br>1<br>2.2.872<br>0<br>1<br>2.2.872<br>0<br>1<br>2.2.873<br>0<br>1<br>2.2.873<br>0<br>1<br>2.2.873<br>0<br>1<br>2.2.874<br>0<br>1<br>2.2.874<br>0<br>1<br>2.2.877<br>0<br>1<br>2.2.877<br>0<br>1<br>2.2.977<br>0<br>1<br>2.2.977<br>0<br>1.2.977<br>0<br>1.2.977<br>0<br>1.2.977<br>0<br>1.2.977<br>0<br>1.2.977<br>0<br>1.2.977<br>0<br>1.2.977<br>0<br>1.2.977<br>0<br>1.2.977<br>0<br>1.2.9770<br>0<br>1.2.9770<br>0<br>1.2.9770<br>1.2.9770<br>1.2.9770<br>1.2.9770<br>1.2.9770<br>1.2.9770<br>1.2.9770<br>1.2.9770<br>1.2.9770<br>1.2.9770<br>1.2.9770<br>1.2.9770<br>1.2.9770<br>1.2.9770<br>1.2.9770<br>1.2.9770<br>1.2.97700<br>1.2.97700<br>1.2.97700<br>1.2.97700<br>1.2.97700<br>1.2.97700<br>1.2.97700<br>1.2.97700<br>1.2.97700<br>1.2.97700<br>1.2.97700<br>1.2.97700<br>1.2.97700<br>1.2.97700<br>1.2.97700<br>1.2.97700<br>1.2.97700<br>1.2.97700<br>1.2.977000<br>1.2.977000<br>1.2.9770000000000000000000000000000000000                                                                                                    |                                                                                                    | 第79時間 11<br>第79時間 11<br>[190211116033160000]<br>[190211116033160000]                                                                                                    | <u>□□□□====</u><br>2993345<br>2993345                                                                             | ●<br>第248<br>章 3210<br>王主義Difts ()                                                                                                    | レージョン<br>使用の<br>2000日11<br>花塚(島泉)<br>花塚(島泉)                                                                                                    | е<br>об<br>Ссёнажес 1<br>3210107246                                                                                                    | 73.88<br>0022/11/11 04:33<br>0022/11/11 04:33<br>00222/11/11 04:33<br>0222/11/11 04:33<br>0222/11/11 04:33                                                                                                    | 534<br>X&   <br>(SIBL(#+2)<br>Hea                                                                                                    | жфна <sub>11</sub><br>2022/11/11<br>2022/11/11                                                                      | ля<br>П                |
| С<br>ТПУСС<br>Энт<br>Авла<br>Палан<br>Онара<br>И<br>Далан<br>Харан<br>Ца<br>Харан                                                                                                    | Q 時前人切成化落<br>可是想要年<br>4 (日本部) [0-分異網戸作業<br>4 (日本部) [0-分異網戸作業<br>4 (日本部) [0-没貨網戶作業<br>2 (日本部) [0-没貨網上作業<br>3 (日本部) [0-没貨網上作業<br>3 (日本部) [0-没貨] [0-之) [0-] [0-] [0-] [0-] [0-] [0-] [0-] [0-]                                                                                                    | 2(7)2(2)<br>(1)2(2)11100(2)10000<br>(1)2(2)11110(1)10887)<br>(1)2(2)110(0)1310887)                                                                                                  | <u>広立所一知は</u> 11<br>2993245<br>2993245<br>2993245                                                                 | ■                                                                                                    |                                                                                                    | ке<br>об об<br>32101092246<br>32101092346                                                                                                    | 2548年<br>0022/11/11 04-33<br>年7月 11<br>9887<br>9887                                                                                                    | 234<br>20<br>20<br>20<br>20<br>20<br>20<br>20<br>20<br>20<br>20<br>20<br>20<br>20                                                                                            | <b>5-9110</b> 11<br>2022/11/11<br>2022/11/11<br>2022/11/11                                                          | RIF<br>Q               |
| STUCC<br>TUCC<br>2888<br>2888<br>07553<br>07553<br>07553<br>07553<br>07553<br>07553<br>07553<br>07553<br>07553<br>07553<br>07553<br>07553<br>07550<br>075500<br>07550<br>07500<br>07500<br>07500<br>07500<br>07500<br>07500<br>07500000000                                                                                                    | 時前人切流化(茶)           可是世景片           1月二日           4 月月二日           4 月月二日           4 月月二日           4 月月二日           5 月月二日           6 月月二日           7 月月二日           7 月月二日           7 月月二日           7 月月二日           7 月月二日           7 月月二日           7 月月二日           7 月月二日           7 月月二日           7 月月二日           7 月月二日           7 月月二日           7 月日           7 月日                                                                                                    | 26 8 2 11<br>(1927) 11 10 23 10 000<br>(1927) 11 10 13 10 000<br>(1927) 11 10 13 10 000<br>(1927) 11 10 13 10 000<br>(1927) 11 10 13 10 000                                         | 国立共一届編 11<br>2993345<br>2993345<br>2993345<br>2993345<br>2993345                                                  | ■                                                                                                    |                                                                                                    | ec の の の の の の の の の の の の の の の の の の の                                                                                                    | 23.5mm<br>20022211/11 04-33<br>20022211/11 04-33<br>20022211/11 04-33<br>20022211/11 04-33<br>2002211/11 04-33<br>2002211/11 04-33<br>20022211/11 04-33<br>2002221<br>2002211/11 04-33<br>2002211/11 04-33<br>2002211<br>2002211<br>200221<br>2002210<br>200221<br>200221<br>200221<br>200221<br>200221<br>200221<br>200221<br>200221<br>200221<br>200221<br>200221<br>200221<br>200221<br>200221<br>200221<br>200221<br>200221<br>200221<br>200221<br>200221<br>200221<br>200221<br>200221<br>2002200<br>2002200000000                                                    | 534<br>755 11<br>60284039479<br>1028<br>60284039479<br>90284039493<br>90284039493                                                                                            | <b>R40H10 11</b><br>2022/11/11<br>2022/11/11<br>2022/11/10<br>2022/11/08                                            | NIF                    |
| остания<br>Солония<br>Солония<br>Со                                                                                                    |                                                                                                    | 26 8 2 11<br>(1922) 11 (1923) 1000<br>(1922) 11 (1923) 1000<br>(1922) 11 (1923) 1000<br>(1922) 11 (1920) 13 (1920)<br>(1922) 11 (1920) 13 (1920)<br>(1922) 11 (1920) 13 (1920)      | ELS:R.—M& []<br>27923345<br>27923345<br>27923345<br>27923345<br>27923345<br>27923345<br>2222222                   | 98.448<br>① 3210<br>日本日5代紀 1]                                                                                                    |                                                                                                    | не<br>об<br>об<br>Се́режинеца: 1<br>32101092246<br>32101090712<br>32101090712                                                                                                    | 2.58<br>20022/11/11 04:33<br>20022/11/11 04:33<br>20022/11/11 04:34<br>20022/11/11 04:35<br>20022/11/11 04:35<br>20022/1 | 233<br>253<br>25<br>25<br>25<br>25<br>25<br>25<br>25<br>25<br>25<br>25<br>25<br>25<br>25                                                                                     | 7.49110 []<br>2022/11/11<br>2022/11/11<br>2022/11/08<br>2022/11/08<br>2022/11/08                                    | лів<br>Пів             |
| тосс<br>тосс<br>али<br>али<br>али<br>хаан<br>хаан                                                                                                    | 計算人功能代碼           日本提示年           日本目示年           1日本日本           1日本日本           1日本日本           1日本日本           1日本日本           1日本日本           1日本日本           20271111           1日本日本           20271111           1日本           20271111           1日本           20271111           1日本           20271111           1日本           20271111           1日本           20271111           1日本           20271111           1日本           20271111           1日本           20271111           1日本           20271111           1日本           20271110           日本           20271100           日本           20271100           日本           20271100           日本           20271100           日本           20271100           日本           20271100           日本           20271100                                                                                                    | 2014/2 11<br>2014/2 11<br>1022111/002310000<br>1022111/00131/0007<br>1022110/001321200<br>1022110/001321210<br>1022110/001321210                                                    | 11.5.11                                                                                                    | ●<br>単立の世界<br>単立の世界<br>単立の世界<br>二<br>二<br>二<br>二<br>二<br>二<br>二<br>二<br>二<br>二<br>二<br>二<br>二                                                                                                    |                                                                                                    | 2000 2000 2000 2000 2000 2000 2000 200                                                                                                    | 2007<br>20022/11/11 04-33<br>20022/11/11 04-33<br>20022/11/11 04-34<br>20022/11/11 04-34<br>20022/1 | 534<br>534<br>53<br>53<br>53<br>53<br>53<br>53<br>53<br>53<br>53<br>53<br>54<br>53<br>55<br>53<br>54<br>55<br>55<br>55<br>55<br>55<br>55<br>55<br>55<br>55<br>55<br>55<br>55 | 2549H20 []<br>2022/11/11<br>2022/11/11<br>2022/11/08<br>2022/11/08<br>2022/11/08<br>2022/11/08                      | мия                    |
| Стосс<br>тосс<br>тосс<br>тосс<br>така<br>салат<br>салат<br>сала                                                                                                    | 時期人切成代碼           日本日常大・           日本日常大・           日本日常大・           日本日常大・           日本日本・           日本日本・           日本・           日本                                                                                                    | 26 M2 11<br>192211102310000<br>192211101310887<br>1922110801310000<br>19221108013211210<br>19221108013211210<br>19221108013211210                                                   | ■ 22222222<br>22923345<br>22923345<br>22923345<br>22923245<br>22222222<br>2222222<br>22222222<br>2222222<br>22222 | ●単ムの日本<br>●単ムの日本<br>●単立の日本<br>●単立の日本<br>●<br>単立の日本<br>●<br>単立の日本<br>●<br>単立の日本<br>●<br>単立の日本<br>●<br>単立の日本<br>●<br>単立の日本<br>●<br>単立の日本<br>●<br>単立の日本<br>●<br>単立の日本<br>●<br>単立の日本<br>●<br>単立の日本<br>●<br>単立の日本<br>●<br>単立の日本<br>●<br>目<br>の<br>日<br>日<br>日<br>日<br>日<br>日<br>日<br>日<br>日<br>日<br>日<br>日<br>日<br>日<br>日<br>日<br>日<br>日 |                                                                                                    | 2005 (1) 2<br>(公学用単数に 1)<br>32(10)の246<br>32(10)の2712<br>32(10)の2712<br>32(10)の2712                                                                                                    |                                                                                                    | 334<br>X5 II<br>S28828473<br>H855<br>S28828473<br>G288284743<br>C288284743<br>C288284743<br>C288284743<br>C288284743<br>C288284743<br>C288284743                             | 7 <b>X-03-110</b><br>2022/11/11<br>2022/11/11<br>2022/11/08<br>2022/11/08<br>2022/11/08<br>2022/11/08<br>2022/11/08 | ля<br>П<br>П<br>П<br>П |
|                                                                                                    | Non-Xindexit           Non-Xindexit           Non-Xindexit </th <th>201 802 11<br/>(1922)11100310000<br/>(1922)11100310000<br/>(1922)110031010000<br/>(1922)10001310000<br/>(1922)10001321000<br/>(1922)10001321100<br/>(1922)10001321100<br/>(1922)10001321100</th> <th>E 228-→862 11<br/>29923245<br/>29923345<br/>29923345<br/>29923345<br/>22222222<br/>22222222<br/>22222222<br/>22222222</th> <th>PELINE<br/>■ 3210<br/>■ 3210<br/>■ 123256<br/>■ 123256<br/>■ 123256<br/>■ 123256</th> <th></th> <th>2000日<br/>2000日<br/>2000日</th> <th>20.449<br/>0022/11/11 04.31<br/>0027<br/>0057<br/>0057<br/>0057<br/>0057</th> <th>334<br/>XS 11<br/>(2002.00007<br/>(2002.00007<br/>(2002.00007<br/>(2002.00007<br/>(2002.00007<br/>(2002.0007<br/>(2002.0007<br/>(2002.0007)<br/>(2002.0007)</th> <th>750110 11<br/>2022/11/11<br/>2022/11/11<br/>2022/11/08<br/>2022/11/08<br/>2022/11/08<br/>2022/11/08</th> <th></th> | 201 802 11<br>(1922)11100310000<br>(1922)11100310000<br>(1922)110031010000<br>(1922)10001310000<br>(1922)10001321000<br>(1922)10001321100<br>(1922)10001321100<br>(1922)10001321100 | E 228-→862 11<br>29923245<br>29923345<br>29923345<br>29923345<br>22222222<br>22222222<br>22222222<br>22222222     | PELINE<br>■ 3210<br>■ 3210<br>■ 123256<br>■ 123256<br>■ 123256<br>■ 123256                                                                                                    |                                                                                                    | 2000日<br>2000日<br>2000日 | 20.449<br>0022/11/11 04.31<br>0027<br>0057<br>0057<br>0057<br>0057                                                                                                    | 334<br>XS 11<br>(2002.00007<br>(2002.00007<br>(2002.00007<br>(2002.00007<br>(2002.00007<br>(2002.0007<br>(2002.0007<br>(2002.0007)<br>(2002.0007)                            | 750110 11<br>2022/11/11<br>2022/11/11<br>2022/11/08<br>2022/11/08<br>2022/11/08<br>2022/11/08                       |                        |

點選[結案]按鈕,系統變更案件狀態為「Step6:結案」,處理人員為「空白」,關閉 目前畫面跳到待處理案件清單畫面

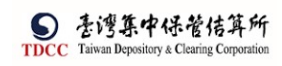

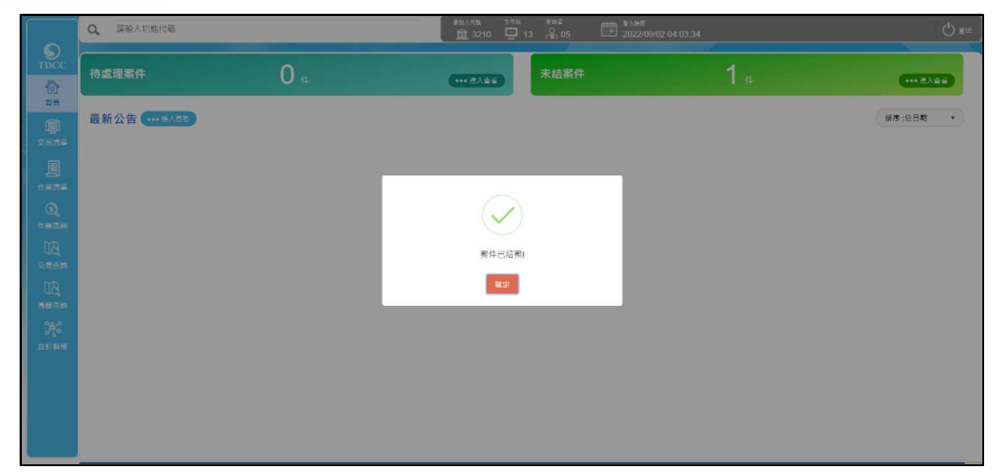

FUN 投信申請基本資料修改

## 投信經辦申請

 投信經辦登入 eSMART 平台 > 作業清單 > FUN 投信申請修改基本資料 點選一般基金,並輸入基金統一編號(底下流程以此為例)

|                    | esmart =      | Q.         請輸入功能代碼         如面 3221         □ 05         魚 05         副 2022/11/10 10:47:42         ① 當出                                                                                                    |
|--------------------|---------------|----------------------------------------------------------------------------------------------------|
|                    | 數位帳簿劃撥作業      | FUN投信申請修改基本資料                                                                                                    |
| 首頁<br>1 <b>回</b> 1 | 四 作業清單        | Step1         Step2         Step3         Step4         Step5         Step6           最优最短期申請         投信主報書紙         受信機構成期管核中         受信機構主管置核         Clark         Clark |
| 交易清單               | ✓ FO外資開戶申請作業  | 投信申請基本實料総改                                                                                                    |
| 四                  | ✓ FU投信基金開戶作業  |                                                                                                    |
|                    | FUA投信申請開立保銀戶  |                                                                                                    |
| UB,                | FUB投信申請開立券商戶  | •基金統一綱號                                                                                                    |
| 交易查到               | FUN投信申請修改基本資料 | 10000623 查詢                                                                                                    |
| 悉語查詢<br>98公        |               |                                                                                                    |
| 自訂群組               |               |                                                                                                    |
|                    |               |                                                                                                    |
|                    |               |                                                                                                    |

如點選 ETF,須輸入基金統一編號及基金證券代號

|                       | esmart =         | Q 時輸入功能代碼 (#BARK# 17%) 第月編 第月編 (A A B B A A B B A A B B A A B B A A B B A A B B A A B B A A B B A A B B A A B B A A B B A A B B A A B B A A B B A A B B A A B B A A B B A A B B A A B B A A B B A A B B A A B A B |
|-----------------------|------------------|----------------------------------------------------------------------------------------------------|
|                       | 數位帳簿劃撥作業         | FUN投信申請修改基本資料                                                                                                    |
| 音東<br>Manh            | <b>四</b> 作業清單    | ● Step1<br>安倍規制+調 ● Step2<br>安倍規制+調 ● Step3<br>安月機構度服蓄称中 ● Step3<br>安月機構度服蓄称中 ● Step5<br>安月機構主管器株 ● Step5                                                                                                    |
| - <b>1豊</b> -<br>交易清単 | >> FO 外容問 反由 読作業 |                                                                                                    |
| 9                     | ▼FO/F頁冊厂中朝IF示    | · · · · · · · · · · · · · · · · · · ·                                                                                                    |
| 作業清車                  | ✓ FU投信基金開戶作業     |                                                                                                    |
| 作業查詢                  | FUA投信申請開立保銀戶     | ○一般基金 OETF                                                                                                    |
| Udj<br>交易查詢           | FUB投信甲請開立夯甸戶     | *基金統一編號                                                                                                    |
| ₩ <b>A</b>            | FUD投信維護開戶常用資料    | 10000823 三方                                                                                                    |
| 源證查詞                  |                  | 312310                                                                                                    |
| 白訂群組                  |                  |                                                                                                    |
|                       |                  |                                                                                                    |

2. 點選查詢後發查 941F 回傳結果顯示於畫面上,並填寫相關資料

| TDCC         | Q, 請輸入功能代碼      | em/Artet □15% ਵਸਤ 2022/11/10 10:58:47                                                                                                    | Q ##              |
|--------------|-----------------|----------------------------------------------------------------------------------------------------|-------------------|
| 6            | FUN投信申請修改基本資料   |                                                                                                    |                   |
|              | Step1<br>分数规制中的 | ● Step3         ● Step4         ● Step4 | Step5<br>E够改 O 新来 |
|              | 投信申請基本資料修改      |                                                                                                    |                   |
| 作業清里         | 1               |                                                                                                    |                   |
| 作業查詢         | *基金統一編號         | 案件編號 案件日期                                                                                                    |                   |
| UA,          | 10000623        | FUN2211100013Z210000 2022/11/10                                                                                                    |                   |
| 交易查詢         |                 | 聯絡人寶訊                                                                                                    |                   |
| UQ,<br>#Bata |                 | 聯絡人稱詞 聯絡人電話                                                                                                    |                   |
| 244          | 保管機構名稱          | 保管機構帳號                                                                                                    |                   |
| 自訂群組         | 3210 花牖(台灣)     | 32101090712                                                                                                    |                   |
|              | _               |                                                                                                    |                   |
|              | 基金基本資料          | 設定為常用 ●引用預設 藍色標註欄位可設定為常用功能                                                                                                    | 並於下次引用            |

| 序號 | 作業指示   | 操作方式說明      | 長度   |
|----|--------|-------------|------|
| *1 | 基金統一編號 | 不可編輯<br>*必填 | 8位   |
| 2  | 案件编號   | 不可编輯        | 20 位 |

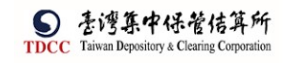

| 3 | 案件日期   | 案件創立日期,不可編輯    | 10 位 |
|---|--------|----------------|------|
| 4 | 聯絡人資訊  | 鍵入聯絡人資訊        | 10 位 |
| 5 | 聯絡人電話  | 鍵入聯絡人電話        | 20 位 |
| 6 | 保管機構名稱 | 941F 查詢結果,不可編輯 |      |
| 7 | 保管機構帳號 | 941F 查詢結果,不可編輯 |      |

|                  | Q, | 精輸入功能代码 10 0 2 0 0 2 0 2 2 2 2 2 2 2 0 0 2 2 2 2 | () \$± |
|------------------|----|--------------------------------------------------|--------|
|                  |    | 基金基本資料 ✿ 恐定為常用<br>● 引用無政<br>藍色標註釋位可設定為常用功能並於下交引用 |        |
| <b>迎</b><br>交易清車 |    | *基金名稱                                            |        |
| 作業清平             |    | 人民除儒券<br>*基金證券代號                                 |        |
| n men<br>Ta      |    | T2553<br>*技信公司全部                                 |        |
| 交易查詢<br>[13]     |    | 投信公司能务<br>*投信公司最一编號 *投信公司負責人姓名                   |        |
| ※設置詞<br>うちょう     |    | 25471235 角罩人範例                                   |        |
| 自訂群組             | -  |                                                  |        |
|                  |    | 共同又许 ● ####                                      | R      |

| 序號  | 作業指示      | 操作方式說明             | 長度    |
|-----|-----------|--------------------|-------|
| * 1 | 基金名稱      | 鍵入基金名稱<br>*必填      | 100 位 |
| 2   | 基金證券代號    | 鍵入基金證券代號           | 4~6位  |
| * 3 | 投信公司全稱    | 鍵入投信公司全稱<br>*必填    | 50 位  |
| * 4 | 投信公司統一編號  | 鍵入投信公司統一編號<br>*必填  | 10 位  |
| * 5 | 投信公司負責人姓名 | 鍵入投信公司負責人姓名<br>*必填 | 50 位  |

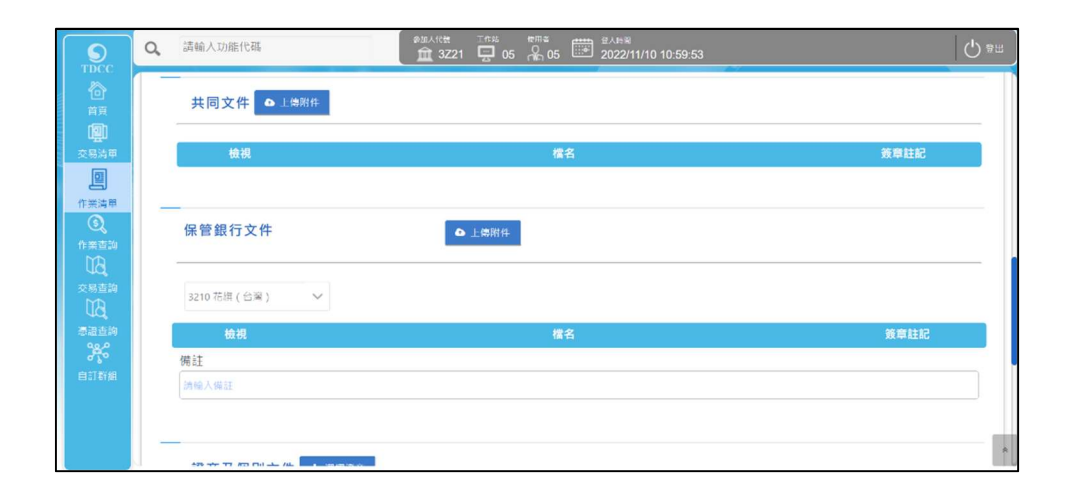

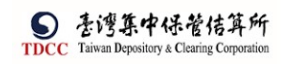

| <b>S</b>    | Q, | 請輸入功能代碼             |       | 05 № 05 🗰 2022/ | 11/10 11:00:31 |      | () #H |
|-------------|----|---------------------|-------|-----------------|----------------|------|-------|
|             |    | 證商及個別文件 + 經際總       | 动     |                 |                |      |       |
| 2<br>交易清単   |    | 退件紀錄                |       |                 |                |      |       |
| [5]<br>作業清單 |    | 投信主管退件原因:           |       |                 |                |      | +     |
| 3           |    | 保管機構退件原因:           |       |                 |                |      | +     |
|             |    | 證券商退件原因:            |       |                 |                |      | +     |
| 交易查詢<br>MD  |    |                     |       |                 |                |      |       |
| VQ<br>湿湿渣約  |    | 離開 暫存               | 刑案    | 卷一不             |                |      |       |
| 345         |    | 案件流程紀錄              |       |                 |                |      | -     |
| E 51 61 9H  |    | 處理日期時間              | 参加人代號 | 使用者代號           | 案件狀態           | 執行動作 |       |
|             |    | 2022-11-10 10:47:37 | 3Z21  | 05              | 1-變更資料         | 新中請  |       |
|             |    |                     |       |                 |                |      | 1     |

## 3. 上傳文件

|                       | Q, | 請輸入功能代碼      | eizAtet ⊂ost ਵਜਾਬ 2A58<br>∰ 3Z21 📮 05 🐥 05 🕮 2022/11/10 10:59:53 | 0 ** |
|-----------------------|----|--------------|------------------------------------------------------------------|------|
|                       |    | 共同文件 🗅 上傳附件  |                                                                  |      |
| <b>)</b><br>交易清甲      |    | 檢視           | 機名                                                               | 簽章註記 |
| 四                     |    |              |                                                                  |      |
| ③<br>作業直詢             |    | 保管銀行文件       | ●上總照件                                                            |      |
| び<br>交易査論<br>113      |    | 3210花網(台灣) 💙 |                                                                  |      |
| 源語直約                  |    | 檢視           | 檔名                                                               | 簽章註記 |
| esteval<br>Alterative |    | 備註<br>]]输入编註 |                                                                  |      |
|                       |    |              |                                                                  |      |
|                       | -  |              |                                                                  | A    |

#### 證商文件須選擇完證商後方可上傳

|                    | Q,  | 請輸入功能代碼                                                                                                    |                                                                             | MULARE ITER<br>童 3Z21 🖳            | 05 👫 05 🗰 20               | ⊪≋<br>22/11/10 11:00:31                                        |                                                                                                    | () ##         |
|--------------------|-----|----------------------------------------------------------------------------------------------------|-----------------------------------------------------------------------------|------------------------------------|----------------------------|----------------------------------------------------------------|----------------------------------------------------------------------------------------------------|---------------|
|                    |     | 證商及個別文件                                                                                                    | + 選擇證商                                                                      |                                    |                            |                                                                |                                                                                                    |               |
|                    |     | 退件紀鋒<br>投信主管退件原因:                                                                                                    |                                                                             |                                    |                            |                                                                |                                                                                                    | +             |
| 17栗湾里              |     | 保管機構退件原因:                                                                                                    |                                                                             |                                    |                            |                                                                |                                                                                                    | +             |
| 作業重調               |     | 證券商退件原因:                                                                                                    |                                                                             |                                    |                            |                                                                |                                                                                                    | +             |
| 交易查詢<br>日日<br>洒語吉詢 |     | 務開                                                                                                    | 鬟存                                                                          | 用素                                 | <b>π</b> -                 | 5                                                              |                                                                                                    |               |
| *                  |     | 案件流程紀錄                                                                                                    |                                                                             |                                    |                            |                                                                |                                                                                                    | -             |
| 自打群組               |     | 處理日期時間                                                                                                    | 參加人                                                                         | 代號                                 | 使用者代號                      | 案件狀態                                                           | 執行動作                                                                                                    |               |
|                    |     | 2022-11-10 10:47:37                                                                                                    | 322                                                                         | 1                                  | 05                         | 1-婆更資料                                                         | 新中請                                                                                                    |               |
|                    | بال |                                                                                                    |                                                                             |                                    |                            |                                                                |                                                                                                    | *             |
|                    |     |                                                                                                    |                                                                             |                                    |                            |                                                                |                                                                                                    |               |
| TDCC               | ٩   | 請輸入功能代碼                                                                                                    |                                                                             | BIEARCE THE                        | 05 🖁 05 📰 20               | .∺≋<br>22/11/10 02:56:43                                       |                                                                                                    | 0 84          |
|                    | 9   | 請輸入功能代碼<br>                                                                                                    |                                                                             |                                    | s *≓s ∰ 20<br>05 ♀ 05 ₩ 20 | uter<br>22/11/10 02:56:43                                      |                                                                                                    | <b>က</b> စက   |
| TDCC<br>行算<br>交易方皿 | ٩   | 請輸入功能代碼<br>保管銀行文件<br>3210 花課(台梁)                                                                                              | 請選擇證商<br>已選取的證商:<br>9887                                                    |                                    | 2 785 mm 2/<br>05 № 05 20  | .th#<br>22/11/10 02:56:43<br>×                                 | 1                                                                                                    | Q ==          |
|                    | ٩   | 請輸入功能代碼<br>保管銀行文件<br>3210 花旗(台湾)<br>積現                                                                                        | 請選擇證商<br>已選取的證商:<br>9887                                                    |                                    | 5 7 5 20<br>05 7 05 19 20  | .HH<br>22/11/10 02:56:43<br>×                                  | 族章                                                                                                    |               |
|                    | ٩   | 議編人功應代碼<br>保管銀行文件<br>3210 在頃(台湾)<br><u>6祝</u><br>帰註                                                                           | 請選擇證商<br>已選取的證商:<br>9887<br>講選取證商:                                          |                                    | 05 № 05 🔛 20               | 22/11/10 02:56:43<br>*                                         | že                                                                                                    | ee<br>ee      |
| ア                  | a   | 議輸入功能代碼<br>保管銀行文件<br>3210 花道(台湾)<br><u>検祝</u><br>機註<br>漬納人用21                                                                 | 請選擇證商<br>已證取的證商:<br>9887<br>請選取證商:<br>9887                                  |                                    | 05 № 05<br>20              | чны<br>22/11/10 02:56:43<br>×                                  | 按印                                                                                                    | tte:          |
|                    | a   | 讀輸入功應代碼<br><b>保管銀行文件</b><br>3210 花旗(台湾)<br><b>發現</b><br>獨註<br>[清新人際計                                                          | 請選擇證商<br>已還取的證商:<br>9887<br>請選取證商:<br>9887<br>9887<br>又 9887 元大經            |                                    | 9887990                    | .Htt<br>22/11/10 02:56:43<br>Χ<br>10/268                       | 按章                                                                                                    | 288 ()<br>388 |
|                    | Q   | 鎮輸入功能代碼<br>保管銀行文件<br>3210 花道(台灣)<br>後祖<br>佛廷<br>(武和人母2)<br>證商及個別文件                                                            | 請選擇證商<br>已感取的違商:<br>9887<br>請進取證商:<br>9887<br>9887<br>9887<br>○ 9887<br>元大經 |                                    | 9887990                    | xx<br>22/11/10 02:56:43<br>×<br>x<br>20268                     | <b>按</b> #1                                                                                                    |               |
|                    | Q   | 議論人功能代碼<br>保管銀行文件<br>3210 在頃(約章)<br>検祝<br>漢部人祭記<br>膣商及個別文件                                                                    | 請選擇證商<br>已選取的違商:<br>9887<br>講選取證商:<br>9887<br>9887<br>元大經                   | 2004 ALE 2005                      | 05 💦 05 🕮 20               | 22/11/10 02:56:43<br>22/11/10 02:56:43<br>×<br>00268<br>マ 徳安加入 | <u><u><u></u></u><u></u><u></u><u></u><u></u><u></u><u></u><u></u><u></u><u></u><u></u><u></u><u></u><u></u><u></u><u></u><u></u><u></u></u> |               |
|                    | Q   | 講編人功應代碼       保管銀行文件       3210 花牌(台湾)       6祝       備註       (活動人物計)       證商及個別文件       風作記錄                               | 請選擇證商<br>已證取的證商:<br>9887<br>請遵取證商:<br>9887<br>9887<br>2005<br>9887<br>元大經   | ARAKE TO A                         | 9887990                    | 310<br>22/11/10 02:56:43<br>×<br>20268<br>∞ 確定加入               |                                                                                                    |               |
|                    | Q   | 講輸入功能代碼         保管銀行文件         3210 花湖(台湾)         機構         構築         運輸人間部         證商及個別文件         週年紀錄         投稿主警題件原因: | 請選擇證商<br>已還取的證商:<br>9887<br>讀選取證商:<br>9887<br>9887<br>9887<br>元大經           | 2746 7766<br>3221 日<br>10 上版<br>紀部 | 9887990                    | .HH<br>22/11/10 02:56:43<br>×<br>i0268<br>ぐ 徳宇加入               | <u>Ř</u> ¢                                                                                                    |               |

操作手册 V1.2

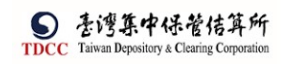

|                                     | Q, | 請輸入功能代碼        | ●超人代表 Ins 使用 2<br>童 3Z21 □ 05 ♀ 05 ₩ 2022/11/10 02:45:23 | () ≅Ⅲ |
|-------------------------------------|----|----------------|----------------------------------------------------------|-------|
| <b>合</b><br>首頁                      |    | 證商及個別文件 + 選擇證面 |                                                          |       |
| ( <u>興)</u><br><sub>交易清華</sub><br>回 |    | 9887元大經紀部 🗸    | 買賣帳號 98879960268 ▲ 上傳幣件                                  | + -   |
|                                     |    | 檢視             | 標名                                                       | 簽章註記  |
|                                     |    | 備註             |                                                          |       |
| 作業直約                                |    | 請輸入備註          |                                                          |       |
| 交易查詢                                |    | 退件記錄           |                                                          |       |
|                                     |    | 投信主管退件原因:      |                                                          | +     |
| 自訂新編                                |    | 保管機構退件原因:      |                                                          | +     |
|                                     |    | 證券商退件原因:       |                                                          | +     |
|                                     |    |                |                                                          | ÷.    |

### 點選「選擇檔案」

| 上傳附件        |              |    |                |
|-------------|--------------|----|----------------|
| ◆選擇檔案       | )個檔案         |    |                |
|             |              |    | 檔案大小總計0.000 MB |
| 刪除          | 更名           | 檔名 | 檔案大小           |
| (提醒:檔案大小限制) | MB,僅支援pdf檔案) |    | ★ 關閉 ✓ 確認上傳    |

#### 檢查所有須上傳文件已選擇後,點選「確認上傳」

| 上傳附件        |               |              |    |      |             |
|-------------|---------------|--------------|----|------|-------------|
| ◆選擇檔案       | 1個檔案          |              |    |      |             |
|             |               |              |    | 檔案大小 | 總計 0.011 MB |
| 刪除          | 更名            |              | 檔名 |      | 檔案大小        |
| □ 刪除        | ▶ 更名          | testpdf1.pdf |    |      | 0.011MB     |
| (提醒:檔案大小限制) | 2MB,僅支援pdf檔案) |              | I  | ★ 關閉 | ✔ 確認上傳      |

4. 資料填寫完成後,點選下一步

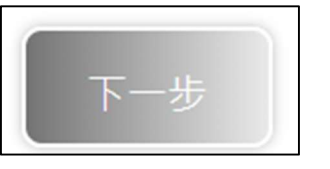

出現下圖則表示資料無誤

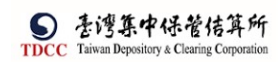

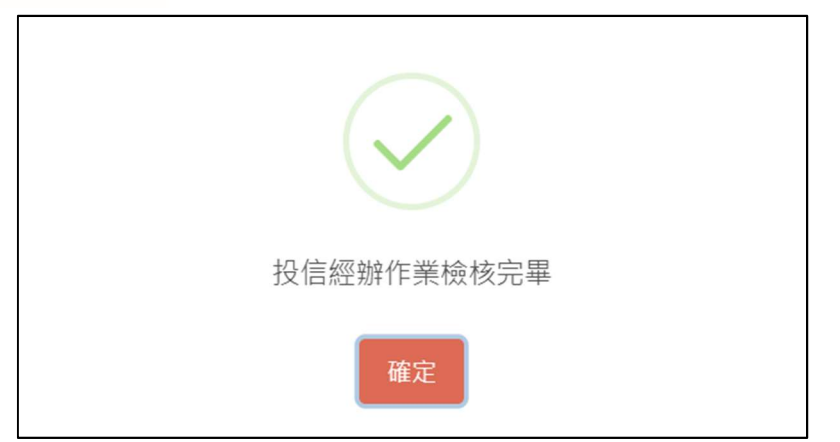

(如共同文件無上傳文件,則保銀及選擇之證商個別皆必須上傳至少一筆文件,反 之則無限制)如下圖

|    | $\mathbf{X}$              |        |    |
|----|---------------------------|--------|----|
|    | 請上傳至少一筆文件至保管銀行文件          |        |    |
|    | 確定                        |        |    |
| 5. | 點選送主管覆核,選擇是否執行憑證簽章。如不執行,將 | 直接送主管覆 | 核。 |

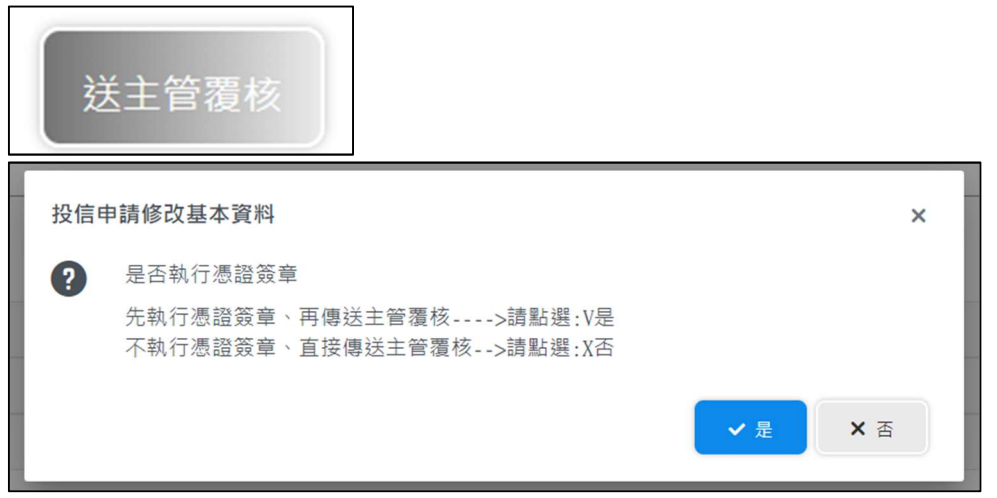

6. 執行憑證簽章,完成後,將案件送至主管進行覆核。

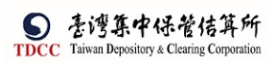

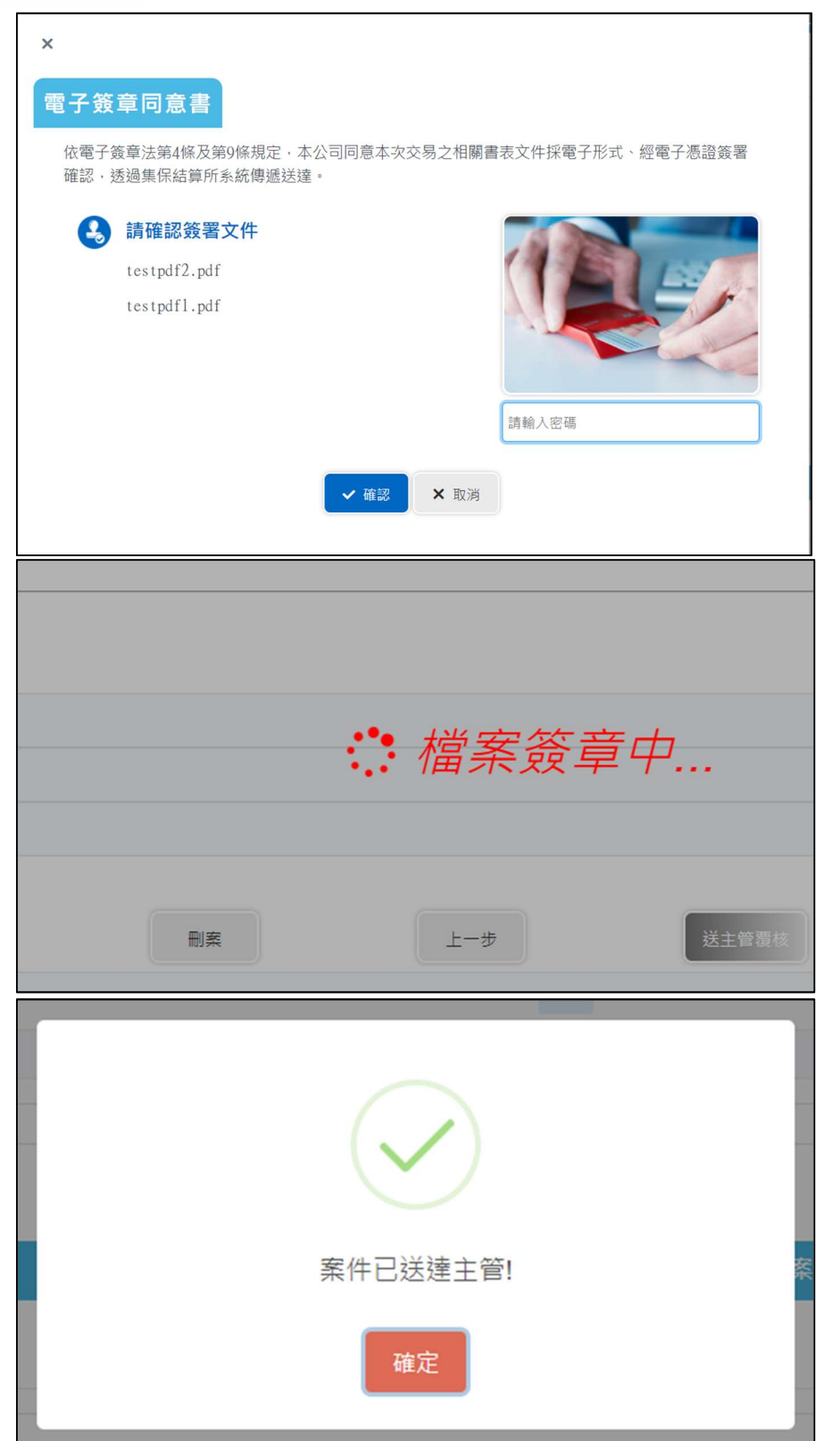

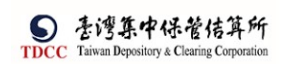

## 投信主管覆核

1. 投信主管登入 eSMART 平台 >待處理案件 ->點選[進入查看]按鈕

| TDCC                                                                                                    | <u> </u>          |            |                                 |                |                  |            |  |
|----------------------------------------------------------------------------------------------------|-------------------|------------|---------------------------------|----------------|------------------|------------|--|
| 合首員                                                                                                    | 待處理案件             | 2 @        | ••• 進人直有                        | 未結案件           | 8 #              | ••• 地人直有   |  |
| <b>迎</b><br>交易清車                                                                                                    | 最新公告 •••• 单人直看    |            |                                 |                |                  | 排序:依日期 ▼   |  |
|                                                                                                    | 系統公告 置頂★<br>test1 | 0          | 市場公告★<br>test4test4test4test4te | 2<br>est4test4 | 一般公告<br>test3333 | 0          |  |
| 作業直詢<br>口名<br>交易直納                                                                                                    | test1test1        | 2022/10/01 | tesl4test4                      | 2022/10/04     | test3333te       | 2022/10/03 |  |
| Ca<br>And Call And Call | 系统公告<br>test2     | 0          |                                 |                |                  |            |  |
| 自訂群組                                                                                                    | test2test2        | 2022/10/02 |                                 |                |                  |            |  |

2. 開啟「待處理案件」, 點選要處理的案件

|                                                                                                    | Q、 請輸入功能代碼                                        | ●加人代號 三价站 E用#<br>童 3Z21 📮 05 🔏 C1 🗰 2022/11 | /10 03:24:27                                    | () 2H            |
|----------------------------------------------------------------------------------------------------|---------------------------------------------------|---------------------------------------------|-------------------------------------------------|------------------|
|                                                                                                    | - [作業別] 客戶資料異動作業                                  |                                             |                                                 |                  |
| 首員                                                                                                    |                                                   |                                             |                                                 |                  |
|                                                                                                    | 日期11                                              | 業件別 11                                      | 案件編號 <b>1</b> ↓                                 | 狀!               |
|                                                                                                    |                                                   | « « «                                       | 1 > >>                                          |                  |
| 作業清單<br>③                                                                                                    | - [作業別]FU-投信基金開戶作業                                |                                             |                                                 |                  |
| 作業査論                                                                                                    | 日期 11 案件別 11 案件編號 11                              | 基金統一編號 11 基金證券代號 11 投信(                     | 盘模 11 保管機模板號 11 證券商 11                          | 狀態 11 奥動日期 1     |
| <b>4Q</b><br>交易查詢                                                                                                    | 2022/11/10 投信申請修<br>改基本資料 <b>Ft№2211100013z21</b> | 0000 10000623 T2553 摩根<br>簧管                | 證券級 32101090712 9887 组<br>自託 32101090712 9887 组 | 信主管囊核 2022/11/10 |
| 「「「「」」の「「」」」の「「」」」の「「」」」の「「」」」の「「」」」の「」」の「」」。」。」の「」」の「」 | 2022/10/31 投信申請開<br>立保銀戶 FUA2210310023z21         | 0000 77777777 123256 摩根<br>實情               | 證券投<br>角託                                       | 信主管覆核 2022/10/31 |
| 自計数報<br>した。                                                                                                    |                                                   | « « «                                       | 1 > >>                                          |                  |
|                                                                                                    | ✓ 覆核確認 ○ 退件                                       |                                             |                                                 |                  |
|                                                                                                    |                                                   |                                             |                                                 |                  |

3. 開啟案件後畫面顯示如下,畫面欄位皆不可編輯

|                                            | Q. 請輸入功能代碼    | 参加人代語 工作站 世用者 亜元 登入房間<br>査 3Z21 📮 05 🔏 C1 🗰 2022/11/1 | 10 03:33:04             | () ## |
|--------------------------------------------|---------------|-------------------------------------------------------|-------------------------|-------|
|                                            | FUN投信申請修改基本資料 |                                                       |                         |       |
| ăș<br>Q                                    |               | ● Step3<br>受理機構控制署核中         ●                        | Step4<br>受理機構主發置核 O 已修改 | Step6 |
| 交易清華<br><b>回</b>                           | 投信申請基本資料修改    |                                                       | · · · · ·               |       |
| 作業清單                                       | _             |                                                       |                         |       |
| 作業直測                                       | *基金统一编號       | 案件編號                                                  | 案件日期                    |       |
| ua.                                        | 10000623      | FUN2211100013Z210000                                  | 2022/11/10              |       |
| 父易查詢     ○○○○○○○○○○○○○○○○○○○○○○○○○○○○○○○○○ |               | 聯絡人資訊                                                 |                         |       |
| UQ .                                       |               | 經絡人得調                                                 | 聯络人電話                   |       |
| *                                          | 保管機構名稱        |                                                       | 保管機構帳號                  |       |
| 自訂群組                                       | 3210 花旗(台湾)   |                                                       | 32101090712             |       |
|                                            |               |                                                       |                         |       |
|                                            | 基金基本資料        |                                                       |                         |       |

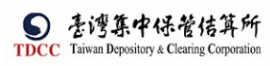

|                                                                                                    | ď           | 請輸入功能代碼                                                                                                    | ●加入代数 I<br><u> 命</u> 3Z21 日                                                              | ☆些 世間名 ● 金入病間<br>■ 05 余 C1 ● 2022/11/                                                                                                    | 0 03:33:25                                                                                         |                                                                                                    |                                                                                                    |
|----------------------------------------------------------------------------------------------------|-------------|----------------------------------------------------------------------------------------------------|------------------------------------------------------------------------------------------|----------------------------------------------------------------------------------------------------|----------------------------------------------------------------------------------------------------|----------------------------------------------------------------------------------------------------|----------------------------------------------------------------------------------------------------|
|                                                                                                    |             | 基金基本資料                                                                                                    |                                                                                          |                                                                                                    |                                                                                                    |                                                                                                    |                                                                                                    |
|                                                                                                    |             |                                                                                                    |                                                                                          |                                                                                                    |                                                                                                    |                                                                                                    |                                                                                                    |
|                                                                                                    |             | * 基立 石碑<br>人民幣債券                                                                                                    |                                                                                          |                                                                                                    |                                                                                                    |                                                                                                    | 1                                                                                                    |
| 作業清単                                                                                                    |             | *基金證券代號                                                                                                    |                                                                                          |                                                                                                    |                                                                                                    |                                                                                                    |                                                                                                    |
| 作業直約                                                                                                    |             | *投信公司全稱                                                                                                    |                                                                                          |                                                                                                    |                                                                                                    |                                                                                                    |                                                                                                    |
| 公易書助                                                                                                    |             | 投信公司範例<br>#47 信公司統一編號                                                                                                    |                                                                                          | ◆担信公司會                                                                                                    | 善人姓名                                                                                               |                                                                                                    |                                                                                                    |
| の設立的                                                                                                    |             | 25471235                                                                                                    |                                                                                          | 公司負責人範疇                                                                                                    | I I                                                                                                |                                                                                                    |                                                                                                    |
| 日訂新相                                                                                                    |             | _                                                                                                    |                                                                                          |                                                                                                    |                                                                                                    |                                                                                                    |                                                                                                    |
|                                                                                                    |             | 共同文件                                                                                                    |                                                                                          |                                                                                                    |                                                                                                    |                                                                                                    |                                                                                                    |
|                                                                                                    | J           | 於坦                                                                                                    |                                                                                          | 授夕                                                                                                    |                                                                                                    | 装置社会                                                                                                    | A                                                                                                    |
| 6                                                                                                    | Q,          | 請輸入功能代碼                                                                                                    | متد∧ائية ±<br>1 3721 D                                                                   |                                                                                                    | 0 03:33:45                                                                                         |                                                                                                    | () ®∺                                                                                                    |
| TDCC                                                                                                    |             | 共同文件                                                                                                    |                                                                                          | 2 00 ( <b>R</b> .) 01 <b></b> 2000.11                                                                                                    |                                                                                                    |                                                                                                    |                                                                                                    |
|                                                                                                    |             | 檢視                                                                                                    |                                                                                          | 檑名                                                                                                    |                                                                                                    | 簽章註記                                                                                                    |                                                                                                    |
| 交易清單                                                                                                    |             | 0,                                                                                                    |                                                                                          | testpdf2.pdf(已上傳)                                                                                                    |                                                                                                    | (序根證券投資信託已簽5                                                                                                    | <b>₩</b> )                                                                                                    |
| 作業清単                                                                                                    |             |                                                                                                    |                                                                                          |                                                                                                    |                                                                                                    |                                                                                                    |                                                                                                    |
| です。<br>作業査論                                                                                                    | -           |                                                                                                    |                                                                                          |                                                                                                    |                                                                                                    |                                                                                                    | - 1                                                                                                    |
|                                                                                                    |             |                                                                                                    |                                                                                          |                                                                                                    |                                                                                                    |                                                                                                    | _                                                                                                    |
| しる。<br>添語直納                                                                                                    |             | 3210 花購 ( 台灣 ) 🛛 🗸 🗸                                                                                                    |                                                                                          |                                                                                                    |                                                                                                    |                                                                                                    |                                                                                                    |
| 日町町相                                                                                                    |             | 檢視                                                                                                    |                                                                                          | 橋名                                                                                                    |                                                                                                    | 簽章註記                                                                                                    |                                                                                                    |
|                                                                                                    |             | 清除入偽註                                                                                                    |                                                                                          |                                                                                                    |                                                                                                    |                                                                                                    |                                                                                                    |
|                                                                                                    |             |                                                                                                    |                                                                                          |                                                                                                    |                                                                                                    |                                                                                                    | *                                                                                                    |
|                                                                                                    |             |                                                                                                    |                                                                                          |                                                                                                    |                                                                                                    |                                                                                                    |                                                                                                    |
|                                                                                                    | Q,          | 請輸入功能代碼                                                                                                    | emater Ⅱ<br>前 3721 □                                                                     | <sup>6% 使用書</sup>                                                                                                    | 0.03-34-02                                                                                         |                                                                                                    | (¹) ≌≝                                                                                                    |
| S<br>TDCC                                                                                                    | d<br>       | 請輸入功能代碼                                                                                                    | ematter I<br>Î 3Z21                                                                      | <sup>rt 34</sup> 87月第<br>■ 05 品 C1 2022/11/<br>2022/11/                                                                                                    | 0 03:34:02                                                                                         |                                                                                                    | 0 28                                                                                                    |
| TDCC                                                                                                    | Q.          | 請輸入功能代碼<br>證商及個別文件                                                                                                    | emAtter ⊥<br>፹ 3Z21 5                                                                    | na ≊≋≊ ∰ ≊∆8≋<br>⊒ 05 余 C1 2022/11/<br>                                                                                                    | 0 03:34:02                                                                                         |                                                                                                    | () 8m                                                                                                    |
| <b>う Т し こ こ う う</b>                                                                                                    | Q.          | 請輸入功應代碼<br>證商及個別文件<br>9887 元大型記録 ~                                                                                                    | emAten I                                                                                 | na PNa ADM<br>06 AC1 2022/11/<br>買賣帳號 9/                                                                                                    | 0 03:34:02                                                                                         |                                                                                                    |                                                                                                    |
|                                                                                                    | Q           | 請輸入功應代碼<br>證商及個別文件<br>9887 元大處認部                                                                                                    | øss∧rce 1<br>Ê 3221 ⊑                                                                    | nik <sup>1018</sup> 2022/11/<br>2022/11/<br>買賣板號 9<br><b>個名</b>                                                                                                    | 0 03 34:02                                                                                         | 教育註記                                                                                                    | ()<br>₽Щ                                                                                                    |
| ●<br>TDCC<br>●<br>首<br>回<br>常<br>当<br>時<br>一<br>二<br>一<br>二<br>一<br>二<br>一<br>二<br>一<br>二<br>一<br>二<br>一<br>二<br>一<br>二<br>一<br>二<br>一<br>二<br>一<br>二<br>一<br>二<br>一<br>二<br>二<br>二<br>二<br>二<br>二<br>二<br>二<br>二<br>二<br>二<br>二<br>二                                                                                                    | Q.          | 請輸入功能代碼<br>證商及個別文件<br>9987元大変記録 ∨<br>触視<br>Q                                                                                                    | essArce                                                                                  | nii 0                                                                                                    | 0 03:34:02                                                                                         | <b>贫單註記</b><br>(準积過步投資信託已簽                                                                                                    | <u>ک</u> کیلا<br>چ                                                                                                    |
|                                                                                                    | Q           | 請輸入功應代碼<br>證商及個別文件<br>9687 元大成成態 ◇                                                                                                    | øs∆kte i<br>££3221 ⊑                                                                     | NA 이유 (1 2022/11/<br>2022/11/<br>夏貢新號 (1<br>(已上傳)                                                                                                    | 0 03 34:02<br>879960268                                                                            | <b>赛單註記</b><br>(摩根證券投資信託已簽                                                                                                    | <sup>₽</sup> )                                                                                                    |
|                                                                                                    | а.<br>-     | 請輸入功能代碼<br>證商及個別文件<br>9987元大変記等 ↓<br>輸税<br>ଭ<br>端記<br>単語<br>単語<br>単語<br>単語<br>単語<br>単語<br>単語<br>単語<br>単語<br>単語                                                                                                    | essare                                                                                   | n4                                                                                                    | 879960268                                                                                          | <b>黃單註記</b><br>(學根證券投資意話已簽                                                                                                    | ±)<br>₽                                                                                                    |
| TDFCC                                                                                                    | Q           | 請輸入功應代碼<br>證商及個別文件<br>9887 元大提記部 ◇<br>協祝<br>保証<br>展<br>週件記録                                                                                                    | øißArter<br>∰ 3221 ⊑                                                                     | 614 0 000 2022/11/<br>2022/11/<br>實實紙號 9<br>權名<br>testpdfl.pdf(已上傳)                                                                                                    | 0 03 34:02                                                                                         | <b>赛單註記</b><br>(寧根證券投資信託已簽                                                                                                    | <u>ت</u> )                                                                                                    |
|                                                                                                    | Q           | 済輸入功応代碼           證商及個別文件           9987元大変定態           6.11           頃           頃           頃           頃           頃           夏           日           日     < | essArce                                                                                  | n4 8. 8 2022/11/<br>2022/11/<br>買賣飯號<br><b>催名</b><br>testpd[1.pdf(已上時)                                                                                                    | 879960268                                                                                          | <b>张导註記</b><br>(學校證券投資信託已簽                                                                                                    | () ¥<br>() ¥<br>() () () () () () () () () () () () () (                                                                                                    |
| TDFCC                                                                                                    | Q.          | 請輸入功應代碼       證商及個別文件       9687 元大提記称       9687 元大提記称       協祝       Q       場註       要       退作記錄       投信主管退件原因:       保管機構退件原因:       調券商調件原因:                                                                                                    | øssArte<br><u>m</u> 3221 ⊑                                                               | 614 0 0.6 유 C1 1 2022/11/<br>2022/11/<br>實實析號 9<br>權名<br>testpdf1.pdf(已上傳)                                                                                                    | 0 03 34:02                                                                                         | <b>黃曜註記</b><br>(摩根證券投資信託已產                                                                                                    |                                                                                                    |
| Сказа<br>Сказа<br>С<br>Сказа<br>Сказа<br>С<br>Сказа<br>С<br>С<br>С<br>С<br>С<br>С<br>С<br>С<br>С<br>С<br>С<br>С<br>С<br>С<br>С<br>С<br>С<br>С                                                                                                    | α<br>-<br>- | 済輸入功能代碼       證商及個別文件       9887 元大型定部       9887 元大型定部       9887 元大型定部       6歳       通       4歳       通       場註       重       場註       第       場註       第          第                                                                                                    | شَلَمَ 221 تُ                                                                            | n4                                                                                                    | 0 03 34:02                                                                                         | <b>致單註記</b><br>(學校證券投資信託已簽                                                                                                    | () 22<br>*)<br>*)<br>*)                                                                                                    |
| Стресс<br>тресс<br>ала<br>сякля<br>сякля<br>сакля<br>сакля<br>са | α<br>       | 請輸入功應代碼       證商及個別文件       9987 元大提記幣       9887 元大提記幣       協祝       Q       機訂       零       現作記錄       現作記錄       講輪入功能代碼       第輪人功能代碼                                                                                                    | #10.4158<br>① 3221 日<br>① 3221 日<br>① 3221 日<br>① 3221 日                                 | 6월 0 10 10 10 10 10 10 10 10 10 10 10 10 1                                                                                                    | 0 03:34:02                                                                                         | <b>赛單註記</b><br>(摩根證券投資信託已產                                                                                                    |                                                                                                    |
|                                                                                                    | α<br>-      | 請輸入功能代碼                                                                                                    | ●MARE 正<br>① 3Z21 日<br>●MARE 工<br>① 3Z21 日                                               | n# 0                                                                                                    | 0 03 34:02                                                                                         | <b>致單註記</b><br>(學校證券投資信託已簽                                                                                                    | ÷)<br>* + +<br>*                                                                                                    |
| TDFCC     TDFCC     で     TDFCC     で     ア     スペガー     マ     スペガー     マ     スペガー     マ     スペガー     マ     スペガー     マ     スペガー     マ     スペガー     マ     スペガー     スペガー     マ     スペガー     スペガー     スペガー     スペガー     スペガー     スペガー     スペガー     スペガー     スペガー     スペガー     スペガー     スペガー     スペガー     スペガー     スペガー     スペガー     スペガー     スパガー     スパガー                                                                                                    | α<br>-      | 請輸入功應代碼       證商及個別文件       9987元大臣忍部       9987元大臣忍部       優       優       優       優       現存記録       資輸入功能代碼       算       遺存記録       遺作記録       提信主管題件原因:       置       遺作記録                                                                                                    | ●加Artee<br>前 3221 日<br>●加 4759 日<br>① 3221 日                                             | 11 0 0 0 0 0 0 0 0 0 0 0 0 0 0 0 0 0 0                                                                                                    | 0 03:34:02                                                                                         | <b>赛單註記</b><br>(摩根證券投資信託已產                                                                                                    |                                                                                                    |
|                                                                                                    | ٩           | 済級人功應代碼<br>望商及個別文件<br>9887 元大定定部 ◇<br>64祝<br>④<br>強況<br>端に<br>重<br>端に<br>雪<br>一<br>の<br>の<br>の<br>の<br>の<br>の<br>の<br>の<br>の<br>の<br>の<br>の<br>の                                                                                                    | ●MAKE<br>① 3221 日<br>● 和 3221 日<br>● 和 3221 日                                            | 지하 한 유 C1 1 2022/11/<br>實責報號 (위<br>Eestpdf1.pdf(은느명)                                                                                                    | 0 03 34:02                                                                                         | <b>按單註記</b><br>(學校證券投資意話已簽                                                                                                    |                                                                                                    |
|                                                                                                    | a<br>       | 講報人功能代碼<br>望商及個別文件<br>9987元大型成態<br>9887元大型成態<br>9887元大型成態<br>「<br>「<br>「<br>「<br>「<br>」<br>一<br>、<br>一<br>、<br>一<br>、<br>一<br>、<br>、<br>一<br>、<br>、                                                                                                    | ●加Artee<br>前 3221 日<br>第 3221 日<br>第 3221 日<br>第 3221 日<br>第 3221 日                      | 6월 05 12 11 11 12 12 12 12 12 12 12 12 12 12                                                                                                    | 0 03:34:02                                                                                         | <b>赛單註記</b><br>(摩积證券投資信託已產                                                                                                    |                                                                                                    |
|                                                                                                    | a<br>a      |                                                                                                    | ● MA KEE<br>① 3.221 日<br>● RA KEE<br>① 3.221 日<br>① 3.221 日<br>① 3.221 日                 | 지금 05 <sup>10,1</sup> C1 <sup>11,1</sup> 2022/11/<br>實責紙號 (<br>iestpdfl.pdf(已上等)                                                                                                    | 0 03 34:02                                                                                         | <b>致單註記</b><br>(辛稅證券投資會話已簽                                                                                                    |                                                                                                    |
|                                                                                                    | a<br>-      | 講報人功能代碼<br>建商及個別文件<br>9487 元大変定態  ↓<br>9487 元大変定態  ↓<br>第47.00<br>低計<br>重<br>超作記錄<br>投信主管退件原因:<br>調修人功能代碼<br>第<br>一<br>一<br>一<br>一<br>一<br>一<br>一<br>一<br>一                                                                                                    | ●加Artee<br>① 3221 日<br>●加Artea<br>① 3221 日<br>① 3221 日<br>① 3221 日<br>① 3221 日<br>② 単本作品 | 6월 05 <sup>2014</sup> C1 <sup>111</sup> 2022/11/<br>夏貢佑號 9<br>105 <sup>10</sup> C1 <sup>111</sup> 2022/11/<br>105 <sup>10</sup> C1 <sup>111</sup> 2022/11/<br>105 <sup>10</sup> C1 <sup>111</sup> 2022/11/<br>105 <sup>10</sup> C1 <sup>111</sup> 2022/11/ | 0 03:34:02                                                                                         | <b>赛單註記</b><br>(摩柳道秀投資信託已產                                                                                                    |                                                                                                    |
|                                                                                                    | ٩           | 済級人功應代碼<br>望商及個別文件<br>9887 元大定定部<br>%<br>%<br>%<br>強視<br>電<br>選<br>第<br>一<br>、<br>、<br>、<br>、<br>、<br>、<br>、<br>、<br>、                                                                                                    |                                                                                          | 지나 00 한국 C1 1 2022/11/<br>2022/11/<br>1 105  국국 K 1 1 1 2022/11/<br>1 105  국국 K 1 1 1 2022/11/<br>1 105  국국 K 1 1 1 2022/11/<br>1 105  국국 K 1 1 1 2022/11/<br>1 105  국국 K 1 1 1 1 1 1 1 1 1 1 1 1 1 1 1 1 1                                                | 0 03:34:02<br>879960268<br>0 03:34:14<br>0 03:34:14<br>0 03:34:14                                  | 文庫註記     (辛稅證券投資會話已簽                                                                                                    | <ul> <li>2 ≥ ±</li> <li>2 ±</li> <li>2 ± ±</li> <li>4 ±</li> <li>4 ±</li></ul> |
|                                                                                                    | a<br>-      | 済級人功応代碼<br>建商及個別文件<br>9387元大変定態<br>%税<br>低<br>一<br>一<br>の<br>・<br>・<br>・<br>・<br>・<br>・<br>・<br>・<br>・                                                                                                    |                                                                                          | 지나 0.                                                                                                    | 0 03:34:02<br>879960268<br>879960268<br>0 03:34:14<br>0 03:34:14<br>0 03:34:14<br>1.空更页利<br>1.空更页利 | 文庫は記     (字积温労投資信託已簽     (字积温労投資信託已簽     )     (字积温労投資信託已簽     )     (     )     (     )     (     )     (     )     (     )     (     )     (     )     (     )     (     )     (     )     (     )     (     )     (     )     (     )     (     )     (     )     (     )     (     )     (     )     (     )     (     )     (     )     (     )     (     )     (     )     (     )     (     )     (     )     (     )     (     )     (     )     (     )     (     )     (     )     (     )     (     )     (     )     (     )     (     )     (     )     (     )     (     )     (     )     (     )     (     )     (     )     (     )     (     )     (     )     (     )     (     )     (     )     (     )     (     )     (     )     (     )     (     )     (     )     (     )     (     )     (     )     (     )     (     )     (     )     (     )     (     )     (     )     (     )     (     )     (     )     (     )     (     )     (     )     (     )     (     )     (     )     (     )     (     )     (     )     (     )     (     )     (     )     (     )     (     )     (     )     (     )     (     )     (     )     (     )     (     )     (     )     (     )     (     )     (     )     (     )     (     )     (     )     (     )     (     )     (     )     (     )     (     )     (     )     (     )     (     )     (     )     (     )     (     )     (     )     (     )     (     )     (     )     (     )     (     )     (     )     (     )     (     )     (     )     (     )     (     )     (     )     (     )     (     )     (     )     (     )     (     )     (     )     (     )     (     )     (     )     (     )     (     )     (     )     (     )     (     )     (     )     (     )     (     )     (     )     (     )     (     )     (     )     (     )     (     )     (     )     (     )     (     )     (     )     (     )     (     )     (     )     (     )     (     )     (     )     (     )     (     )     (     )     (     )     (     )     (     )     (     )     (     )     (     )     (     ) |                                                                                                    |

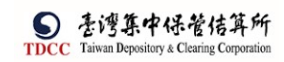

4. 主管覆核確認,若尚未簽章則需進行憑證簽章,完成後,案件通知下一機構

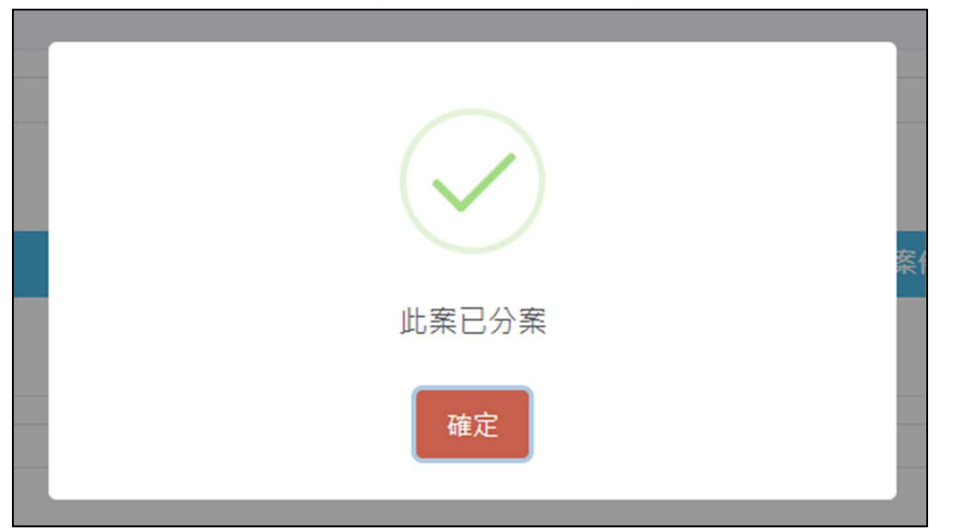

投信申請基本資料異動,文件需進行憑證簽章,經辦與主管都有權利進行憑證簽章,經辦簽章過了,主管覆核時,不會有簽章流程。

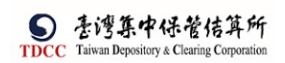

保銀經辦審核

1. 保銀經辦登入 eSMART 平台 >待處理案件 ->點選[進入查看]按鈕

| TDCC                |                   |            | ① 3210 □ 04 品 05 □ 2022/11/10 03:37:39 |            |                  |            |  |  |
|---------------------|-------------------|------------|----------------------------------------|------------|------------------|------------|--|--|
| 简                   | 待處理案件             | 366 #      | •••• 进入直看                              | 未結案件       | 174 🖷            | ••• 进入直看   |  |  |
| <b>迎</b><br>交易清單    | 最新公告 •••• 港人直看    |            |                                        |            |                  | 排序:依日期 •   |  |  |
| 回<br>作業清単           | 系統公告 置頂★<br>test1 | 0          | 市場公告★<br>test4test4test4test4test4te   | est4test4  | 一般公告<br>test3333 | C          |  |  |
| 作来直的<br>记录<br>交易查的  | test1test1        | 2022/10/01 | test4test4                             | 2022/10/04 | test3333te       | 2022/10/03 |  |  |
| 日<br>※語重約<br>※<br>※ | 系統公告<br>test2     | 0          |                                        |            |                  |            |  |  |
| E1 51 61 95         | test2test2        | 2022/10/02 |                                        |            |                  |            |  |  |

2. 開啟「待處理案件」,點選要處理的案件

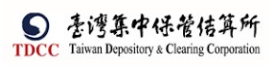

|                                                                                                    | Q,         | 請輸入功能代碼                                                                                                    | 参加人代数 IAM<br>童 3210 🛄 04                                                                                                    | °.05 ∰ 2                                                                                                    | ≌入時間<br>2022/11/10 03:37                                                                                                    | 7:59                                                                                                    |                  |                                                                                                    | 0 ##                                                                      |
|----------------------------------------------------------------------------------------------------|------------|----------------------------------------------------------------------------------------------------|----------------------------------------------------------------------------------------------------|----------------------------------------------------------------------------------------------------|----------------------------------------------------------------------------------------------------|----------------------------------------------------------------------------------------------------|------------------|----------------------------------------------------------------------------------------------------|---------------------------------------------------------------------------|
|                                                                                                    | 待日         | 處理案件                                                                                                    |                                                                                                    |                                                                                                    |                                                                                                    |                                                                                                    |                  |                                                                                                    |                                                                           |
|                                                                                                    | <b>î</b> 🗆 | 首頁                                                                                                    |                                                                                                    |                                                                                                    |                                                                                                    |                                                                                                    |                  |                                                                                                    |                                                                           |
| 交易清單                                                                                                    | + [1       | 作業別] FO-外資開戶作業                                                                                                    |                                                                                                    |                                                                                                    |                                                                                                    |                                                                                                    |                  |                                                                                                    |                                                                           |
| 作業清單                                                                                                    | + [1       | 作業別] 客戶資料異動作業<br>作業別1回1-投信基金關戶作業                                                                                                    |                                                                                                    |                                                                                                    |                                                                                                    |                                                                                                    |                  |                                                                                                    |                                                                           |
| 作業查詢                                                                                                    |            |                                                                                                    | 基金统一编號 11                                                                                                    | 基金證券代號 日                                                                                                    | 投信機構 1                                                                                                    | 保管機構網驗 1                                                                                                    | 潜葬商 11           | 武振 11                                                                                                    | 異動日期 1                                                                    |
| 交易查約                                                                                                    |            | 2022/11/10 没信中請修<br>2022/11/10 没信中請修<br>FUN2211100013721                                                                                                    | <b>3210</b> 10000623                                                                                                    | T2553                                                                                                    | 摩根證券投                                                                                                    | 32101090712                                                                                                    | 11               | 保管機構審核中                                                                                                    | 2022/11/10                                                                |
| 切合の                                                                                                    |            | 2022/11/08 保銀申請註<br>EXC2211080013210                                                                                                    | 23923245                                                                                                    |                                                                                                    | 花旗(台                                                                                                    | 32101090712                                                                                                    | 9887             | 保管機構經辦中請                                                                                                    | 2022/11/08                                                                |
| 日日日前期                                                                                                    |            | 約芬曲戶<br>2022/11/08 保設申請修<br>E19/2211080013210                                                                                                    | 23923245                                                                                                    |                                                                                                    | 着)<br>花旗(台                                                                                                    | 32101090712                                                                                                    | 9887             | 保管機構創始申請                                                                                                    | 2022/11/08                                                                |
|                                                                                                    |            | 2022/11/08 改基本資料 (18221108001521                                                                                                    | 23323233                                                                                                    | 121256                                                                                                    | 週)<br>摩根證券投                                                                                                    | 52101090712                                                                                                    | 0007             | 行防防煤等的山                                                                                                    | 2022/11/08                                                                |
|                                                                                                    |            | 2022/11/08 立务商户 100221100001322                                                                                                    | 22222222                                                                                                    | 123230                                                                                                    | 寶信託                                                                                                    |                                                                                                    | 9001             | NY IN THE REAL PARTY IN THE REAL PARTY.                                                                                                    | 2022/11/08                                                                |
|                                                                                                    | Q,         | 請輸入功能代碼                                                                                                    | <ul> <li>*#A代號 1作品</li> <li>① 第二日</li> <li>① 第二日</li> <li>② 第二日</li> <li>① 第二日</li> <li>② 第二日</li> <li>② 第二日</li> <li>② 第二日</li> <li>○ 第二日</li> <li>○ 第二日</li></ul> | <sup>∰</sup> 05 ∰ 2                                                                                                    | ≅入時贈<br>2022/11/10 03:43                                                                                                    | 3:10                                                                                                    |                  |                                                                                                    |                                                                           |
|                                                                                                    | FUN        | N投信申請修改基本資料                                                                                                    |                                                                                                    |                                                                                                    |                                                                                                    |                                                                                                    |                  |                                                                                                    |                                                                           |
| er<br>Q                                                                                                    | •          | Step1         Step2           投습經驗申請         受 投습主管覆核                                                                                                    | Step3 保留機構的                                                                                                    | 王納爾核中                                                                                                    | Step4<br>保管機構                                                                                                    | 主管覆核                                                                                                    | ) 〇 Step5<br>已錄改 | $\rangle \circ i$                                                                                                    | Step6<br>結察                                                               |
| 交易清単                                                                                                    | 投信         | 申請基本資料修改                                                                                                    |                                                                                                    |                                                                                                    |                                                                                                    |                                                                                                    |                  | E.                                                                                                    |                                                                           |
| 作業清單                                                                                                    |            |                                                                                                    |                                                                                                    |                                                                                                    |                                                                                                    |                                                                                                    |                  |                                                                                                    |                                                                           |
| 作業直流                                                                                                    |            | *基金統一編號                                                                                                    | 案件編號                                                                                                    |                                                                                                    |                                                                                                    | 案件日期                                                                                                    |                  |                                                                                                    |                                                                           |
| 父易音助                                                                                                    |            | 10000623                                                                                                    | FUN221110001<br>聯絡人資訊                                                                                                    | 3Z213210                                                                                                    |                                                                                                    |                                                                                                    |                  |                                                                                                    |                                                                           |
| して、                                                                                                    |            | 103 ANY 100 140 - 47 370                                                                                                    | 聯絡人精調                                                                                                    |                                                                                                    |                                                                                                    | 彩络人電話                                                                                                    | + D.B.           |                                                                                                    |                                                                           |
| estata                                                                                                    |            | 課官機構石構<br>3210花瓶(台灣)                                                                                                    |                                                                                                    |                                                                                                    |                                                                                                    | 休官機備制<br>3210109071                                                                                                    | 2                |                                                                                                    |                                                                           |
|                                                                                                    |            |                                                                                                    |                                                                                                    |                                                                                                    |                                                                                                    |                                                                                                    |                  |                                                                                                    |                                                                           |
|                                                                                                    |            | 基金基本資料                                                                                                    | 下戰資料                                                                                                    |                                                                                                    |                                                                                                    |                                                                                                    |                  |                                                                                                    |                                                                           |
|                                                                                                    |            |                                                                                                    |                                                                                                    |                                                                                                    |                                                                                                    |                                                                                                    |                  |                                                                                                    |                                                                           |
| TDCC                                                                                                    | Q,         | 請輸入功能代碼                                                                                                    | @這人代號 工作站<br>童 3210 🚍 04                                                                                                    | ₩ <sup>##</sup> 05                                                                                                    | ≊∧ங≋<br>2022/11/10 03:4:                                                                                                    | 3:30                                                                                                    |                  |                                                                                                    | 0 51                                                                      |
| TDCC                                                                                                    | ٩          | 請輸入功應代碼<br>基金基本資料 【                                                                                                    | <ul> <li>#ILAR號 IFS8</li> <li>① 3210 □ 04</li> <li>下載資料</li> </ul>                                                                                                    | <sup>#⊞≊</sup> ∰<br>€05                                                                                                    | e人時間<br>2022/11/10 03:4:                                                                                                    | 3:30                                                                                                    |                  |                                                                                                    | () 8±                                                                     |
| TDCC                                                                                                    | a          | 請輸入功應代碼<br>基金基本資料<br>2                                                                                                    | <ul> <li>PEARS</li> <li>TF#</li> <li>① 3210</li> <li>① 04</li> <li>下結資料</li> </ul>                                                                                                    | Co 05                                                                                                    | B∧n≋<br>2022/11/10 03:4                                                                                                    | 3:30                                                                                                    |                  |                                                                                                    | <u>С</u> вт                                                               |
| TDCC<br>行車<br>空影清華                                                                                                    | Q          | 請輸入功能代碼<br>基金基本資料<br>*基金名稱<br>人民第編秀                                                                                                    | ●ILAIC業 TAN<br>① 3210 □ 04                                                                                                    | *≅<br>€ 05                                                                                                    | ≘ ∧ग्राम<br>2022/11/10 03:43                                                                                                    | 3:30                                                                                                    |                  |                                                                                                    | () 84                                                                     |
| て                                                                                                    | a          | 請輸入功能代碼           基金基本資料         2           •基金名稱         人民幣保勞           •基金電券代號         12253                                                                                                    | ##ARE# TO#                                                                                                    | *™# ∰ i<br>A 05                                                                                                    | 문 스바페<br>2022/11/10 03:4:                                                                                                    | 3:30                                                                                                    |                  |                                                                                                    | () err                                                                    |
| TDCC<br>合育<br>空調<br>作業論<br>作業論<br>合<br>作業論                                                                                                    | Q          | 請輸入功能代碼           基金基本資料         2           •基金名稱         人民第編号           •基金臨券代號         7253           •投信公司全編         2                                                                                                    | ( शह्मारक रतन<br>क्रि. 3210 💭 04                                                                                                    | **** 👬 🧎                                                                                                    | ≥ ∧51%<br>2022/11/10 03:4:                                                                                                    | 3:30                                                                                                    |                  |                                                                                                    | G am                                                                      |
|                                                                                                    | Q          | 請輸入功應代碼           基金基本資料         2           •基金名稱         人民幣保勞           •基金電券代號         7253           •投信公司全構         股营公司条例           •投信公司統一編號         496(公司統一編號)                                                             | ●#ANE# TEN<br>童 3210 🖵 04                                                                                                    | *19(                                                                                                    | 8人99周<br>2022/11/10 03:4:<br>合公司台書人姓                                                                                                    | 3:30                                                                                                    |                  |                                                                                                    | ()<br>8<br>8                                                              |
| Спос<br>от страни<br>смян<br>смян<br>смян<br>смян<br>смян<br>смян<br>смян<br>смян                                                                                                    | a          | <ul> <li>講論人助應代碼</li> <li>基金基本資料</li> <li>基金名稱</li> <li>人民炮俱歩</li> <li>基金進券代號</li> <li>T2553</li> <li>投信公司金編</li> <li>股信公司統一編號</li> <li>25471235</li> </ul>                                                                          | ●#24/8第 TGN                                                                                                    | ems<br>条 05 世史<br>                                                                                                    | e2.5%<br>2022/11/10 03:4t<br>음公司負責人姓<br>贞言人明州                                                                                                    | 2                                                                                                    |                  |                                                                                                    | <u>с</u> ) ±т                                                             |
| TDICC<br>TDICC<br>CHARA<br>CHARA<br>CHARAC<br>CHARAC | ٩          | 請輸入功能代碼           基金基本資料         2           •基金名稱         人民等信号           •基金名稱         2           •基金名稱         253           •提信公司全備         股信公司全備           股信公司第一編號         25471235                                          | ●#ANE# TEN                                                                                                    | ****2                                                                                                    | 82.51년<br>20022/11/10 03:41<br>高公司負責人処<br>兵軍人苟何                                                                                                    | 2                                                                                                    |                  |                                                                                                    | <u>с</u> ) ап                                                             |
| тисс<br>он<br>он<br>он<br>он<br>он<br>он<br>он<br>он<br>он<br>он                                                                                                    | ٩          | 請輸入功應代碼       基金基本資料     2       •基金名稱     人民幣償券       •基金證券仍號     72553       •投信公司主稿     股借公司範囲       •投信公司第一編號     25471235                                                                                                    | ●#2.4K表 TEN<br><u>1</u> 3210 🖵 04                                                                                                    | ems<br>全 05 世史<br>                                                                                                    | ₽.5.18년<br>20022/11/10 03:41<br>음 <u>公司負責人虹</u><br>负異人現例                                                                                                    | 23300<br>24<br>26                                                                                                    |                  |                                                                                                    | <mark>ф)</mark> ±т                                                        |
|                                                                                                    | Q -        | 請輸入功能代碼       基金基本資料     2       •基金名稱     人民物信労       •基金增新代號     72533       •投信公司全編     股信公司差編       股信公司第一編號     25471235       共同文件                                                                                             | ●#ANE# TEN                                                                                                    | *19<br>€ 05<br>*19<br>公司                                                                                                    | BANN<br>BOO22/11/10 03:41<br>휴소리엄플스행                                                                                                    | 2330<br>2<br>2                                                                                                    |                  |                                                                                                    | <ul> <li>Φ #π</li> </ul>                                                  |
| Стресс                                                                                                    | Q          | 請輸入功能代碼       基金基本資料     2       •基金基本資料     2       •基金指導/行號     2553       •投信公司全積     設信公司金積       設信公司約一編號     25471235                                                                                                    | ●#AKE 164<br>① 3210 💭 04<br>上下載高利<br>●#AKE 1.17%<br>① 3210 💭 04                                                                                                    |                                                                                                    | #2.518<br>(2022/11/10 03-4)<br>음公司負責人处<br>兵국人研例<br>#2.51章                                                                                                    | 3330<br>答<br>3447                                                                                                    |                  |                                                                                                    | С аж<br>С ал                                                              |
|                                                                                                    | ٩          | 請輸入功能代碼       基金基本資料     2       •基金名柄     人民第位步       •基金省新代號     7253       •投信公司全積     股倍公司統一編號       25471235     25471235       共同文件                                                                                            | ● #ANE# TEN<br>① 3210 □ 04<br>下社合利<br>● T社合利<br>① 3210 □ 04                                                                                                    | *12<br>€ 05<br>*12<br>2<br>3<br>3<br>3<br>3<br>3<br>5<br>5<br>5<br>5<br>5<br>5<br>5<br>5<br>5<br>5<br>5<br>5<br>5                                                                                                    | BANHW<br>(2022/11/10 03.41<br>(2022/11/10 03.41<br>(2022/11/10 03.41)<br>#AD#₩                                                                                                    | 2<br>2<br>3:30<br>2<br>3:47                                                                                                    |                  |                                                                                                    | С) аж                                                                     |
| Стосс<br>с вла<br>с вла<br>с вла<br>с вла<br>с вла<br>с вла<br>вла<br>с вла<br>вла<br>с вла<br>вла<br>с вла<br>вла<br>с вла<br>вла<br>с вла<br>вла<br>с вла<br>вла<br>с вла<br>вла<br>с вла<br>с в                                                                                                    | ٩          | 講論人功能代碼       基金基本資料       - 基金指導代號       - 支拾菜供券       - 基金指導代號       12553       - 設信公司主稿       設信公司主稿       設信公司集局       - 建信公司集局       - 建信公司集局       - 建信公司集局       - 建信公司集局       - 建信公司集局                                     | ●#ARE# TEN<br>① 3210 🖵 04<br>上下載高利<br>単品ARE# 1.1%<br>① 3210 🖵 04                                                                                                    |                                                                                                    | #2.518년<br>(2022/11/10 03-41<br>음:公司負責人处<br>옷로 시작에<br>#2.518년<br>#2.518년<br>#2.518]<br>#2.518(2)<br>#2.518(2)<br>#2.518(2 | 3330<br>25<br>3347                                                                                                    |                  | ×w with the                                                                                                    | С) аж<br>С) ая                                                            |
|                                                                                                    | Q          | 講顧人功能代碼       基金基本資料       - 基金名柄       人民第位步       - 基金電券代数       12535       - 投信公司全福       股信公司統一編號       25471235       共同文件       請職人功能代碼       共同文件                                                                            | ●#AKE 168<br>① 3210 □ 04<br>下社合利<br>● 184.552 1.0%<br>① 3210 □ 04                                                                                                    | *12(<br>                                                                                                    | EANHE<br>(2022/11/10 03.41<br>중소리負責人姓<br>요리, 직원<br>(전고) (전고) (전고) (전고) (전고) (전고) (전고) (전고)                                                                                                    | 2<br>2<br>3-30<br>2<br>4<br>3-47                                                                                                    |                  | Statia<br>(第四日<br>(第四日<br>(第四日<br>(第四日)<br>(第四日<br>(第四日)<br>(第四日)<br>(<br>(<br>))<br>(<br>))<br>(<br>))<br>(<br>))<br>(<br>))<br>(<br>))<br>(<br>)) | () 94<br>() 94<br>() 94<br>() 94                                          |
|                                                                                                    | Q -        | 講論人功能代碼       基金基本資料       - 基金基本資料       - 基金指導代號       12553       - 建造学代號       12553       - 建造公司全稿       設備公司範疇       - 投信公司全稿       設備公司範疇       - 建信公司全稿       設備公司施備       - 建信公司先編號       25471235       共同文件               | ●#ARE TELL<br>① 3210 💭 04<br>下載高利<br>① 3210 💭 04                                                                                                    | *10 (<br>*10 (<br>*1))) *1 (<br>*10 (<br>*10 (<br>*10 (<br>*10 (<br>*10 (<br>*10 (<br>*10 (<br>*10 (<br>*1))) *1 (<br>*10 (<br>*10 (<br>*10 (<br>*1))) *1 (<br>*10 (<br>*1)) *1 (<br>*10 (<br>*1)) *1 (<br>*10 (<br>*1)) *1 (<br>*1) *1 (<br>*1) *1 (<br>*1) *1 (<br>*1) *1 (<br>*1) *1 (<br>*1) *1 (<br>*1) *1 (<br>*1) *1 (<br>*1) *1 (<br>*1) *1 (<br>*1) *1 (<br>*1) *1 (<br>*1) *1 (<br>*1) *1 (<br>*1) *1 (<br>*1) *1 (<br>*1) *1 (<br>*1) *1 (<br>*1) *1 (<br>*1) *1 (<br>*1) *1 (<br>*1) *1 (<br>*1) *1 (<br>*1) | #2.html<br>(222211/10 03.41)<br>유산지(211/10 03.41)<br>(222211/10 03.42)<br>(22211/10 03.42)<br>(222211/10 03.42)<br>(22.pdf (己上等)                                                                                                    | 3330<br>25<br>3347                                                                                                    |                  |                                                                                                    | <ul> <li><b>(</b>) ₩</li> <li><b>(</b>) ₩</li> <li><b>(</b>) ₩</li> </ul> |
|                                                                                                    | Q          | 講顧人功能代碼       基金基本資料       - 基金名柄       人民第位歩       - 基金電券代数       T253       - 設信公司全積       股信公司統一編號       25471235       共同文件       満職人功能代碼       共同文件       保管銀行文件                                                                | ● #2.410年 TEX<br>① 3210 □ 04<br>下社合利<br>● #8.452 1.0%<br>① 3210 □ 04                                                                                                    | *19(<br>                                                                                                    | EA.14년<br>출소하요, 2, 2, 2, 2, 2, 2, 2, 2, 2, 2, 2, 2, 2,                                                                                                    | 2<br>2<br>3:30<br>2<br>2<br>3:30<br>2<br>3:30<br>3:30 |                  | 第二章 1998年19月1日<br>第二章 1998年19月1日<br>1998年19月1日<br>1998年19月1日<br>1998年19月11日<br>1998年19月11日<br>1998年19月11日<br>1998年19月11日<br>1998年19月11日<br>1998年19月11日<br>1998年19月11日<br>1998年19月11日<br>1998年19月11日<br>1998年19月11日<br>1998年19月11日<br>1998年19月111<br>1998年11111<br>1998年11111<br>1998年111111<br>1998年1111111111                                                                                                    | <u>()</u> ян<br>() ян<br>() ян<br>() ян                                   |
|                                                                                                    | a<br>a     | 講論人功應代碼       基金基本資料       基金基本資料       •基金名稱       人民幣偏勞       •基金指券代號       T2553       •投信公司全稿       股信公司統一編號       25471235       共同文件       請輸入功能代碼       共同文件       保管銀行文件                                                     | ●#A-KRE TELL<br>① 3210 □ 04<br>上下単高利<br>① 3210 □ 04                                                                                                    | *10 (<br>                                                                                                    | #2.5H8<br>(2022/11/10 03.4)<br>휴가파(11/10 03.4)<br>#2.5H8<br>(2022/11/10 03.4)<br>#2.5H8<br>(名名<br>(王), pdf (己上等)                                                                                                    | 3330<br>£                                                                                                    |                  | <b>注照</b><br>(学根显穿起穿他<br>平)                                                                                                    | <u>()</u> ти<br>С ян                                                      |
|                                                                                                    | Q          | 満職人功能代碼       基金基本資料     ▲       基金基本資料     ▲       *基金名柄     人民第保券       *基金海代號     1       1253     •       •投信公司発電     股倍公司統一編號       25471235     2       共同文件        時輸入功能代碼        共同文件        保管銀行文件        3210 花根(台灣)     ✓ | ● #2.410年 TEX<br>① 3210 □ 04<br>下社合社<br>① 3210 □ 04                                                                                                    | *19(<br>                                                                                                    | ≥2.5H8<br>20022/11/10 03.4H<br>중公司負責人処<br>요그<br>호二<br>4<br>2.5H7 (已上傳)                                                                                                    | 2330<br>2<br>2<br>3<br>3<br>3<br>3<br>3<br>3<br>3<br>3<br>3<br>3<br>3<br>3<br>3<br>3<br>3<br>3                                                                                                    |                  | 第単語を見ていていていた。                                                                                                    | () 94<br>() 94<br>() 94                                                   |
|                                                                                                    | Q<br>Q     | 講論人功應代碼       基金基本資料       基金基本資料       •基金名稱       人民幣偏歩       •基金指券代號       12553       •投信公司全稿       股信公司統一編號       25471235       共同文件       請輸入功能代碼       共同文件       保管銀行文件       3210 花餅(台灣)                                   | ●#AAR# TEN<br>① 3210 0 04<br>下単石村<br>① 3210 0 04                                                                                                    |                                                                                                    | #2.html<br>C022211/10 03.41<br>휴가파(11/10 03.41<br>유고·파종<br>(전유)<br>(전규종)<br>(전규종)<br>(전<br>(전<br>(전<br>(전<br>(전<br>(전<br>(전<br>(전<br>(전<br>(전<br>(전<br>(전<br>(전                                                                                                    | 2<br>2<br>3:30<br>2<br>3:47<br>2<br>3:47                                                                                                    |                  | 第項注記<br>(学校型学校)<br>(学校型学校)<br>(学校型学校)                                                                                                    |                                                                           |
|                                                                                                    | Q          | 講顧人功能代碼       基金基本資料       - 基金名柄       人民第位券       - 基金道券代数       T253       - 設信公司全福       股信公司統一編號       25471235       共同文件       請輸人功能代碼       共同文件       原管銀行文件       3210 花根(台湾)       「輸払       小総人       「新社、力能人場選          | ●#AKE 16%                                                                                                    | *19(<br>                                                                                                    | EX.14년<br>EX.14년<br>C. 20122/11/10 03.41<br>중소교용<br>(신고)<br>(<br>(<br>(<br>(<br>(<br>(<br>(<br>(<br>(<br>(<br>(<br>(<br>(<br>(<br>(<br>(<br>(<br>(<br>(                                                                                                    | 2330<br>2<br>2<br>2<br>3<br>3<br>3<br>3<br>3<br>3<br>3<br>3<br>3<br>3<br>3<br>3<br>3<br>3<br>3                                                                                                    |                  | 新朝註記<br>(序根型券投資結計<br>()<br>()<br>()<br>()<br>()<br>()<br>()<br>()<br>()<br>()<br>()<br>()<br>()                                                                                                    | <ul> <li>Ф. ян</li> <li>Ф. ян</li> <li>С. ян</li> <li>С. ян</li> </ul>    |

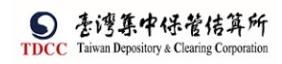

| S        | Q, | 請輸入功能代碼     |            | 参加人代報 :<br>童童 3210 |   | <sub>15</sub> | 显入所同<br>2022/11/10 03:44:42 |      | () \$H |
|----------|----|-------------|------------|--------------------|---|---------------|-----------------------------|------|--------|
|          |    | 3210 花腹(台灣) | ~          |                    |   |               |                             |      |        |
| <u>ا</u> |    |             | 檢視         |                    |   |               | 檔名                          | 簽單註記 |        |
| 交易清甲     |    | 備註          |            |                    |   |               |                             |      |        |
| <b>_</b> |    |             |            |                    |   |               |                             |      |        |
| 作業清里     |    |             |            |                    |   |               |                             |      |        |
|          |    | ✔ 勾選下戰      | 全部下載       |                    |   |               |                             |      |        |
| TA I     |    |             |            |                    |   |               |                             |      |        |
|          |    | 退件紀錄        |            |                    |   |               |                             |      |        |
| 山口。      |    | 投信主管退件原因:   |            |                    |   |               |                             |      | +      |
| 346      |    | 保管機構退件原因:   |            |                    |   |               |                             |      | +      |
|          |    | 證券商退件原因:    |            |                    |   |               |                             |      | +      |
|          |    |             |            |                    |   |               |                             |      |        |
|          |    | 離開          | <b>1</b> 存 | 退件                 | - | U             | 主管觀核                        |      | *      |
|          |    |             |            |                    |   |               |                             |      |        |

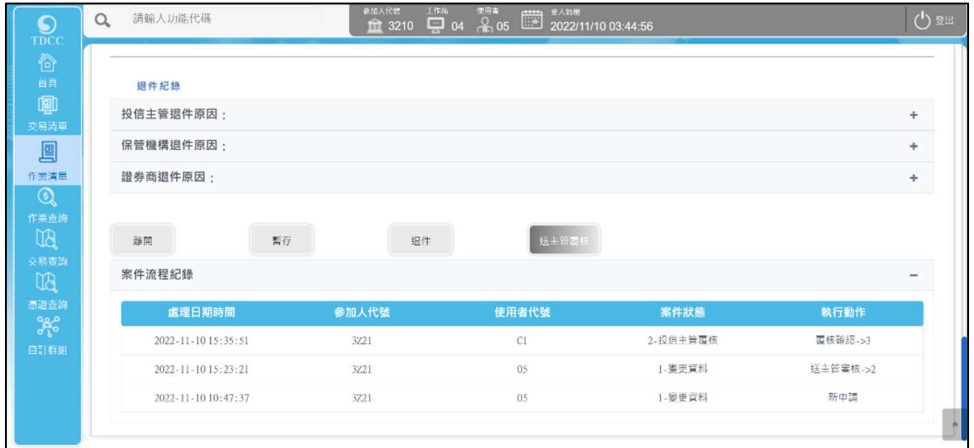

3.

# 可點選「下載資料」,下載該案件基金基本資料查看

|                        | 請輸人功能代碼                                                      |                                                                                                    |
|------------------------|--------------------------------------------------------------|----------------------------------------------------------------------------------------------------|
|                        | 基金基本資料                                                       | ▲ 下載资料                                                                                                    |
| <b>以則</b><br>交易清車      | •基金名稱                                                        |                                                                                                    |
| 9                      | 人民幣償勞                                                        |                                                                                                    |
| 作樂清單                   | ♦基金證券代號                                                      |                                                                                                    |
| 代業査論                   | T2553                                                        |                                                                                                    |
| BU                     | •投信公司全稱                                                      |                                                                                                    |
| 交易直的                   | 投信公司範例                                                       |                                                                                                    |
| BU                     | *投信公司統一編號                                                    | *投信公司負責人姓名                                                                                                    |
| 振錦香訓<br>98.0           | 25471235                                                     | 公司負責人範囲                                                                                                    |
| <b>♂</b> ℃<br>自訂群組     |                                                              |                                                                                                    |
| -                      | 共同文件                                                         |                                                                                                    |
|                        |                                                              |                                                                                                    |
|                        | - Anno anno anno a                                           | 677.07% T/19% H/H/A                                                                                                    |
|                        | 請輸入功能代碼                                                      |                                                                                                    |
|                        | 基金基本資料                                                       | ▲ 下服資料                                                                                                    |
| (型)<br>交易消率            | *基金名稱                                                        |                                                                                                    |
|                        | 人民際債券                                                        |                                                                                                    |
| 作芸清單                   | *基金證券代號                                                      | W Cr.Users/Lupin.SiADownloads/FUN 基本発現 10000623 20221110.bt - Notepad ++ (Administrator) - □ ×     R客店の 適長(の 登号(の 協志(の 適良(の 適良(の 認真(の ご思点(の 巨魚(の 教伝)(の 教授(の 教育(の 教授(の 教育))))))))     X |
| <b>Q</b>               | T2553                                                        | ● = = = = = = = = = = = = = = = = = = =                                                                                                    |
| 作業査詢                   | *投信公司全種                                                      | ■Km_gaker, locoss, Juli 10000<br>1 FUN22111000132213210100006231725531202211101人民幣債券1投倍公司範例125471                                                                                      |
| 交易查詢                   |                                                              |                                                                                                    |
| MD                     | 我信公司範例                                                       |                                                                                                    |
| UQ.                    | 我信公司能例<br>*投信公司統一編號                                          |                                                                                                    |
| 近辺の                    | 投信公司総例<br>•投信公司統一編號<br>25471235                              |                                                                                                    |
|                        | RE200年期<br>・投信公司統一編號<br>25471235                             |                                                                                                    |
| UC<br>振設直測<br>合訂群組<br> | <ul> <li>投信公司統一編號</li> <li>25471235</li> <li>共同文件</li> </ul> |                                                                                                    |

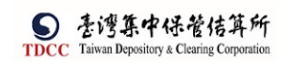

4. 可選取案件中文件,點選「勾選下載」,或是直接點選「全部下載」,將所選之文件 壓縮成 zip 檔後下載

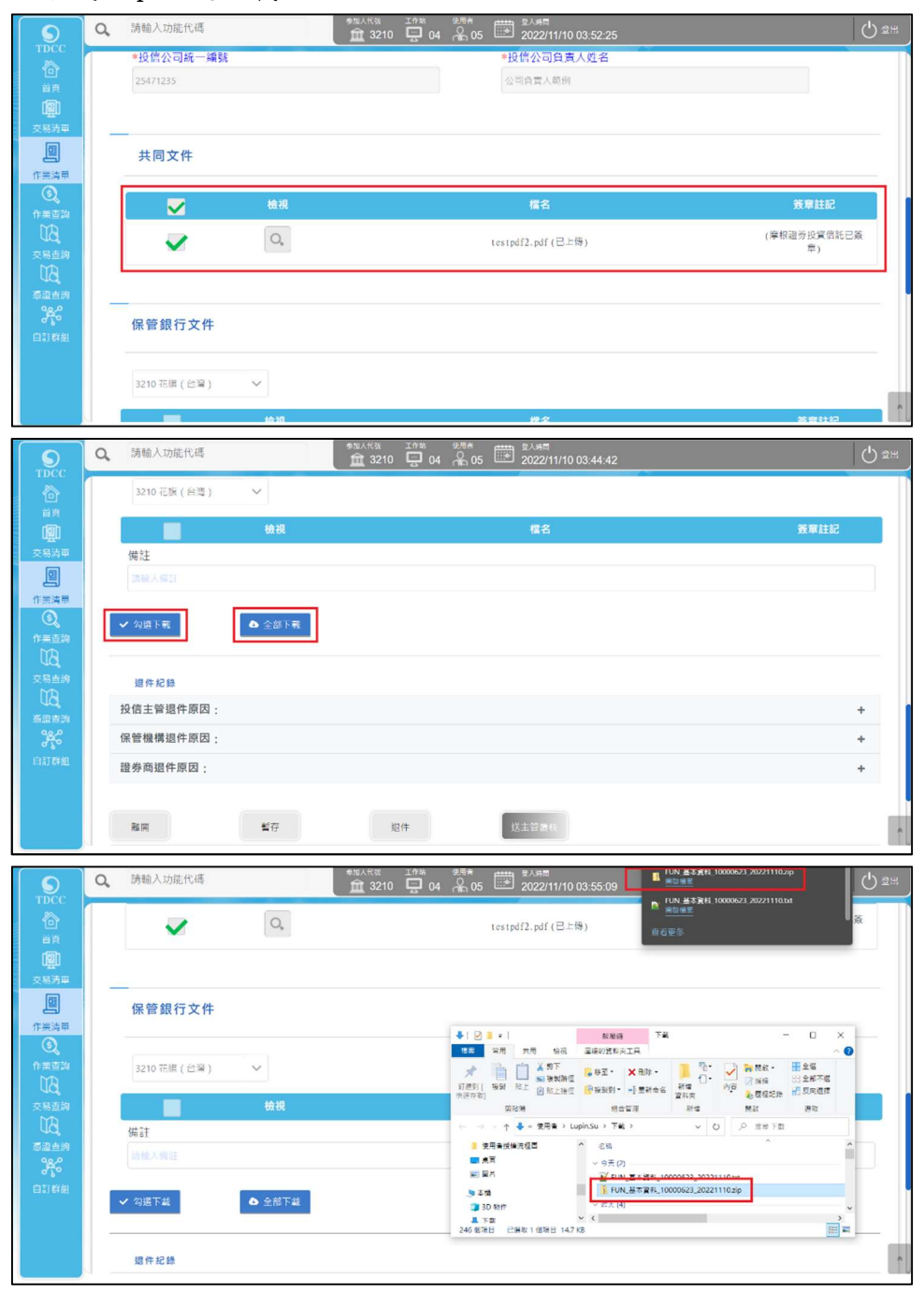

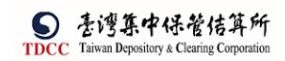

5. 資料檢視完畢後,點選"送主管覆核"

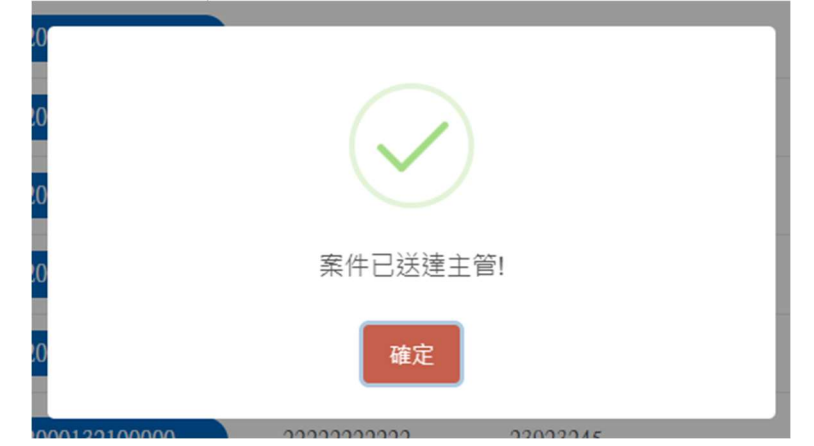

 投信僅是送件予保銀和證商,故保銀及證商2者之經辦及主管均不需對收到文件詢問 是否進行憑證簽章。 保銀主管覆核

1. 保銀主管登入 eSMART 平台 >待處理案件 ->點選[進入查看]按鈕

| TDCC                  | Q, 請輸入功能代碼        | ***<br>1         | 1.18 III III III III IIII IIII IIIII IIIII IIII | 型入時間<br>2022/11/10 04:02:52 |                  | 0 2H       |
|-----------------------|-------------------|------------------|-------------------------------------------------|-----------------------------|------------------|------------|
| 合言具                   | 待處理案件             | 127 <sub>#</sub> | •••• 進人查若                                       | 未結案件                        | 108 #            | •••• 進人宣若  |
| <b>迎</b><br>交易清車      | 最新公告 ••• 地人直有     |                  |                                                 |                             |                  | 排序:依日期 ¥   |
| <b>回</b><br>作業満甲<br>⑤ | 系统公告 置頂★<br>test1 | 0                | 市場公告★<br>test4test4test4test4                   | 2<br>test4test4             | 一般公告<br>test3333 | 0          |
| 作業宣助<br>日本<br>交易直詢    | test1test1        | 2022/10/01       | test4test4                                      | 2022/10/04                  | test3333te       | 2022/10/03 |
| nain<br>F             | 系统公告<br>test2     | 0                |                                                 |                             |                  |            |
| 自訂群組                  | test2test2        |                  |                                                 |                             |                  |            |
|                       |                   | 2022/10/02       |                                                 |                             |                  |            |

 開啟「待處理案件」,點選要處理的案件。開啟案件後畫面顯示如下,畫面欄位皆不 可編輯

|                                                                                                    | Q, 請輸入功能代碼                                            | ●加人代紙 工作校 使用者 亜亜 単人時間<br>111 3210 📮 04 👫 06 🗰 2022/1  | 1/10 04:03:13                              | () ±#       |
|----------------------------------------------------------------------------------------------------|-------------------------------------------------------|-------------------------------------------------------|--------------------------------------------|-------------|
|                                                                                                    | 待處理案件                                                 |                                                       |                                            |             |
| 首頁                                                                                                    | ▲ 四首頁                                                 |                                                       |                                            |             |
| 交易清單                                                                                                    | + [作業別] FO-外資開戶作業                                     |                                                       |                                            |             |
|                                                                                                    | + [作業別] 客戶資料異動作業                                      |                                                       |                                            |             |
| (Q                                                                                                    | - [作業別]FU-投信基金開戶作業                                    |                                                       |                                            |             |
| 作業高級                                                                                                    | 日期 11 条件別 11 条件編號 11                                  | 基金統一編號 11 基金證券代號 11 投(                                | 吉機構 11 保管機構結號 11 超券商 11 狀態 11              | 異動日期十       |
| 交易直納                                                                                                    | ✓ 2022/11/10 投信申請修<br>改基本資料 FUN2211100013221          | <b>3210</b> 10000623 T2553                            | 根語券投<br>信託 32101090712 保管機構主管:             | 2022/11/10  |
| 5.0 m 3.0 m 3.0 m     | 2022/11/04 投信中講修 FUN2211040033221 改基本資料               | 3210 33333333 123256 摩                                | 根證券投 32101090712 保管機構主管:<br>信託 32101090712 | 2022/11/04  |
| 自訂群組                                                                                                    |                                                       |                                                       | 1 > >>                                     |             |
|                                                                                                    | → 羅枝確認                                                |                                                       |                                            |             |
|                                                                                                    |                                                       |                                                       |                                            | )           |
| TDCC                                                                                                    | Q, 請輸入功能代碼                                            | ●加入代数 If the 世代名 番茄 単八号羽<br>査 3210 日 04 合 06 ● 2022/1 | 1/10 04:07:20                              | () ≋¤       |
| 谷                                                                                                    | FUN投信申請修改基本資料                                         |                                                       |                                            |             |
|                                                                                                    | Step1         Step2           投機機聯申請         ジ 投傷主管覆核 | Step3         G           保管機構超謝資板中         G         | Step4<br>保管機構主管層核 O E标改 O                  | Step6<br>結案 |
| · 父母清中<br>回                                                                                                    | 投信申請基本資料修改                                            |                                                       |                                            |             |
| 作業清単                                                                                                    |                                                       |                                                       |                                            |             |
| <ul><li>(5)</li><li>(1)</li><li>(1)</li></ul> | *基金統一編號                                               | 案件編號                                                  | 案件日期                                       |             |
| UA,                                                                                                    | 10000623                                              | FUN2211100013Z213210                                  | 2022/11/10                                 |             |
| 交易查询                                                                                                    |                                                       | 聯絡人資訊                                                 |                                            |             |
| 激調查詢                                                                                                    |                                                       | 聯絡人稱調                                                 | 聯絡人電話                                      |             |
| <b>?</b> *                                                                                                    | 保管機構名稱                                                |                                                       | 保管機構帳號                                     |             |
| HEI EHM                                                                                                    | 5210 化酸(百烯)                                           |                                                       | 32101090712                                |             |
|                                                                                                    | 基金基本資料                                                |                                                       |                                            |             |
|                                                                                                    |                                                       |                                                       |                                            | 1.9         |

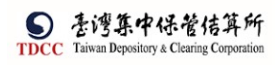

| <b>S</b><br>TDCC                                                                                 | Q, | 請輸入功能代碼              | e加人代数 工作器<br>宜 3210 层             | 04 2022/11/                | 10 04:07:37 | <u>ء</u> ()   | ž⊞         |
|--------------------------------------------------------------------------------------------------|----|----------------------|-----------------------------------|----------------------------|-------------|---------------|------------|
|                                                                                                  |    | 基金基本資料               |                                   |                            |             |               |            |
|                                                                                                  |    | *日本少報                |                                   |                            |             |               |            |
| . ~~~                                                                                            |    | 人民幣债券                |                                   |                            |             |               | 1          |
| 作業清單                                                                                             |    | *基金證券代號              |                                   |                            |             |               |            |
| Q                                                                                                |    | T2553                |                                   |                            |             |               |            |
|                                                                                                  |    | *投信公司全稱              |                                   |                            |             |               |            |
| 交易查詢                                                                                             |    | 投信公司範例               |                                   |                            |             |               |            |
| リロ、                                                                                              |    | *投信公司統一編號            |                                   | *投信公司負                     | 責人姓名        |               |            |
| い<br>の<br>の<br>の<br>の<br>の<br>の<br>の<br>の<br>の<br>の<br>の<br>の<br>の<br>の<br>の<br>の<br>の<br>の<br>の |    |                      |                                   | 公司員員人戰                     |             |               |            |
|                                                                                                  | -  | 共同文件                 |                                   |                            |             |               |            |
|                                                                                                  |    |                      |                                   |                            |             | A1 20 4 4 2   | R          |
|                                                                                                  |    | 1617H                | 我加入代数 工作站                         | 1997年<br>使用者 annua 日入21月   |             | ×emp          |            |
|                                                                                                  | Q, | 請輸入功能代碼              | 童 3210 🖵                          | 04 2022/11/                | 10 04:07:56 | 5 (Ú          | <b>≵</b> ⊞ |
| 6                                                                                                |    |                      |                                   |                            |             |               |            |
| 首頁                                                                                               |    | 檢視                   |                                   | 檔名                         |             | 簽章註記          |            |
| い云い<br>交易清単                                                                                      |    | Ο,                   |                                   | testpdf2.pdf(已上傳)          |             | (摩根證券投資信託已簽章) |            |
|                                                                                                  |    |                      |                                   |                            |             |               |            |
| 作業清單                                                                                             | -  | _                    |                                   |                            |             |               |            |
| 作業書詞                                                                                             |    | 保管銀行文件               |                                   |                            |             |               |            |
| UA,                                                                                              |    |                      |                                   |                            |             |               |            |
|                                                                                                  |    | 3210 花腹 ( 台灣 ) 🛛 🗸 🗸 |                                   |                            |             |               |            |
| 想過直納<br>へのの                                                                                      |    | 檢視                   |                                   | 檔名                         |             | 簽章註記          |            |
| 自計戦制                                                                                             |    | 備註                   |                                   |                            |             |               |            |
|                                                                                                  |    |                      |                                   |                            |             |               |            |
|                                                                                                  |    | 退件紀錄                 |                                   |                            |             |               |            |
|                                                                                                  |    | 边信士等温作面图 .           |                                   |                            |             |               | *          |
|                                                                                                  | Q, | 請輸入功能代碼              | 参加人代 <del>数</del> 工作規<br><u> </u> | 04 🖗 06 🗰 원入時間<br>2022/11/ | 10 04:08:10 | C) a          | ¥⊞         |
|                                                                                                  |    | 退件紀錄                 |                                   |                            |             |               |            |
| 首頁                                                                                               |    | 投信主管退件原因:            |                                   |                            |             | +             |            |
| 「「「」」                                                                                            |    | 保管機構退件原因:            |                                   |                            |             | +             |            |
|                                                                                                  |    | 證券商退件原因:             |                                   |                            |             | +             |            |
| 作業清單                                                                                             |    |                      |                                   |                            |             |               |            |
| (S)。<br>作業吉润                                                                                     |    | 識問 退回經辦              | 五核酸認                              |                            |             |               |            |
| BU.                                                                                              |    | 案件流程紀錄               |                                   |                            |             | -             |            |
| 交易查詢                                                                                             |    | 處理日期時間               | 参加人代號                             | 使用者代號                      | 案件壯態        | 數行動作          |            |
| 新設査的                                                                                             |    | 2022-11-10 16:00:04  | 3210                              | 05                         | 3-保管機構審核中   | 送主管覆核->4      |            |
| *                                                                                                |    | 2022-11-10 15:35:51  | 3721                              | CI                         | 2-投信主管覆核    | 覆核確認->3       |            |
| 自訂群組                                                                                             |    | 2022-11-10 15:23:21  | 3Z21                              | 05                         | 1-變更資料      | 送主管審核->2      |            |
|                                                                                                  |    | 2022-11-10 10:47:37  | 3Z21                              | 05                         | 1-慶更資料      | 新申請           |            |
|                                                                                                  |    |                      |                                   |                            |             |               | R          |
|                                                                                                  |    |                      |                                   |                            |             |               |            |

確認完畢後,點選「覆核確認」

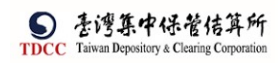

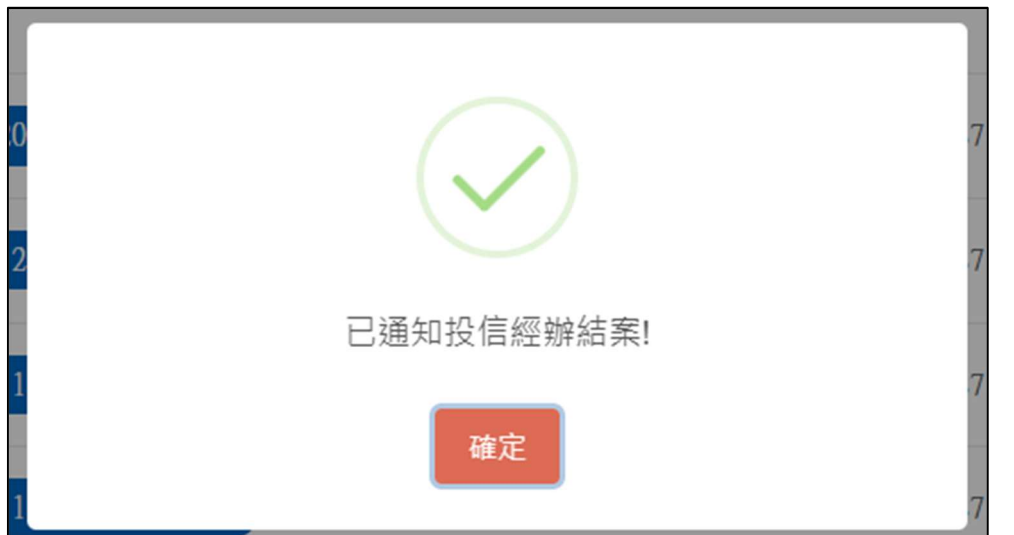

投信僅是送件予保銀和證商,故保銀及證商2者之經辦及主管均不需對收到文件詢問是否進行憑證簽章。

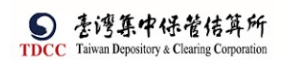

證商經辨審核

1. 證商經辦登入 eSMART 平台 >待處理案件 ->點選[進入查看]按鈕

|             | esmart =      | Q, 請輸入功能代碼     |      | 参加人代號<br>童 9887 |      | 盘入時間<br>2022/10/23 06:01:26 | 0 BH      |
|-------------|---------------|----------------|------|-----------------|------|-----------------------------|-----------|
| TDCC        | 數位帳簿劃撥作業      | 待處理案件          | 51   |                 | 未結案件 | 11                          |           |
|             | <b>%</b> 常用功能 |                | UI # |                 |      | 11                          | ···· 班人包名 |
|             | 自訂群組          | 最新公告 •••• 单人直看 |      |                 |      |                             | 排序:依日期 v  |
| 交易清單        | > 🌢 尚未定義群組    |                |      |                 |      |                             |           |
| 作業満華<br>③   |               |                |      |                 |      |                             |           |
| 作業直的        |               |                |      |                 |      |                             |           |
| 交易直的        |               |                |      |                 |      |                             |           |
| 海路直向<br>分代の |               |                |      |                 |      |                             |           |
| 自訂群組        |               |                |      |                 |      |                             |           |

2. 開啟「待處理案件」,點選要處理的案件

| 待處理案件    | ŧ                             |                                                    |                    |                         |               |                            |           |                 |            |                                           |
|----------|-------------------------------|----------------------------------------------------|--------------------|-------------------------|---------------|----------------------------|-----------|-----------------|------------|-------------------------------------------|
| ▲ 回首頁    |                               |                                                    |                    |                         |               |                            |           |                 |            |                                           |
| + [作業別]] | FO-外資開戶作業                     |                                                    |                    |                         |               |                            |           |                 |            |                                           |
| + [作業別]  | 客戶資料異動作業                      |                                                    |                    |                         |               |                            |           |                 |            |                                           |
| - [作業別]] | FU-投信基金開戶作                    | 業                                                  |                    |                         |               |                            |           |                 |            |                                           |
| 日期       | ↑↓ 条件別 ↑↓                     | 案件編號 11                                            | 基金統一編號 🍴           | 基金證券代號 🎁                | 投信機構 👖        | 保管機構帳號                     | 證券商 🝴     | 狀態 🍴            | 異動日期 11    | 附件                                        |
| 2022/    | 10/17 投信申請修<br>改基本資料          | FUN2210170013Z219887                               | 21231231           | 123256                  | 摩根證券投<br>資信託  | 32101090712                | 9887      | 保管機構審核中         | 2022/10/17 |                                           |
| 2022/    | 10/05 保銀申請修<br>改基本資料          | FUM22100500132109887                               |                    |                         | 花旗(台<br>端)    | 32101092846                | 9887      | 證券商審核中          | 2022/10/05 | 基金基本資料<br>料申請書                            |
| 2022/    | 10/03 保銀申請註<br>弱券商戶           | FUC22100300232109887                               |                    |                         | 花旗 ( 台<br>灣 ) | 12345678901                |           | 證券商審核中          | 2022/10/03 | 基金基本資料<br>管機構申請計                          |
| 2022/    | 09/28 保銀申請註<br>翁券商戶           | FUC22092800132109887                               |                    |                         | 花旗(台<br>33)   | 12345678901                |           | 證券商審核中          | 2022/09/28 | 基金基本資料<br>管機備申請1                          |
| 2022/    | 09/02 保銀申請註<br>弱券商戶           | FUC22090200132109887                               |                    |                         | 花旗(台<br>端)    | 32101090712                |           | 證券商審核中          | 2022/09/02 | 基金基本資料<br>管機構申請<br>202208<br>220817000005 |
| 2022/    | 09/02 保銀申請註<br>弱券商戶           | FUC22090200932109887                               |                    |                         | 花旗(台<br>灣)    | 32101090712                |           | 證券商審核中          | 2022/09/02 |                                           |
|          | Q, 請輸入功                       | 能代碼                                                | ешля<br><b>Ш</b> 9 | ** 1作為 第<br>1887 🛄 03 🦟 | 02 📑          | ≝入除審<br>2022/11/10 04:11:2 | 1         |                 |            |                                           |
|          | FUN投信申<br>の<br>Step1<br>投습環題の | 請修改基本資料<br>■ → → → → → → → → → → → → → → → → → → → | p2<br>主管覆线         | Step3<br>證券高經編編         | TĶ¢           | O Step4<br>違券商主管部          | Ett       | Step5<br>Elling |            | ep6<br>s                                  |
| 2        | 投信申請基本資料                      | 科修改                                                |                    |                         |               |                            |           |                 |            |                                           |
| 作業清單     |                               |                                                    |                    |                         |               |                            |           |                 |            |                                           |
| 作業直測     | *基金统                          | 一編號                                                |                    | 案件編號                    | 10007         |                            | 案件日期      |                 |            | - II                                      |
| 交易查詢     | 1000002                       |                                                    |                    | 略终人音加                   |               |                            |           |                 |            |                                           |
| ŭā,      |                               |                                                    |                    | 即給人得調                   |               |                            | 聯絡人電話     |                 |            |                                           |
| 意語資料     | 保管機構                          | 萬名稱                                                |                    |                         |               |                            | 保管機構的     | 長號              |            |                                           |
| 自訂新組     | 3210 花3                       | 用(台灣)                                              |                    |                         |               |                            | 321010907 | 12              |            |                                           |
|          |                               |                                                    |                    |                         |               |                            |           |                 |            |                                           |
|          | 基金基                           | 本資料                                                | 土 下戰資料             |                         |               |                            |           |                 |            |                                           |

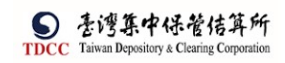

|                    | Q, | 請輸入功能代碼   | ●2027/11/10 04:11:40 | () ## |
|--------------------|----|-----------|----------------------|-------|
| 简颜                 |    | 基金基本資料    | ▲ 下配資料               |       |
| - <b>劉</b><br>交易清單 |    | *基金名稱     |                      |       |
|                    |    | 人民幣債券     |                      |       |
| 作業清單               |    | *基金證券代號   |                      |       |
|                    |    | T2553     |                      |       |
| UA,                |    | *投信公司全稱   |                      |       |
|                    |    | 投信公司範例    |                      |       |
| UQ.<br>MRCT        |    | *投信公司統一編號 | *投信公司負責人姓名           |       |
|                    |    | 25471235  | 公司負責人範例              |       |
| 自訂詳細               |    |           |                      |       |
|                    | -  | 共同文件      |                      |       |
|                    |    |           |                      | *     |

「共同文件」區塊為投信上傳提供保管銀行及所有證券商的共同文件,供證券商經辦下載及預覽。

「證商及個別文件」區塊為投信上傳提供該證券商的文件,供該證券商經辦下載及 預覽。

|                                                                                                    | Q,  | 請輸入功能代碼                                                           | exa.⊀ct 1.0%                                                 |                                                                                                    |
|----------------------------------------------------------------------------------------------------|-----|-------------------------------------------------------------------|--------------------------------------------------------------|----------------------------------------------------------------------------------------------------|
|                                                                                                    | 1   | 共同文件                                                              |                                                              |                                                                                                    |
| <u>i</u>                                                                                                    |     | <b>使</b> 視                                                        | 権名 羙                                                         | 章註記                                                                                                    |
| 交易清單                                                                                                    |     | Q                                                                 | testpdf2.pdf(已上傳) (學相談券                                      | 投資信託已簽<br>章)                                                                                                    |
| 作業清單                                                                                                    |     |                                                                   |                                                              |                                                                                                    |
| 作業直到<br>【23、                                                                                                    | -   | 證商及個別文件                                                           |                                                              |                                                                                                    |
| 交易查詢<br>日本<br>愿證查詢                                                                                                    |     | 9887元大题記部 💙                                                       | 買賣飯號 98879960268                                             |                                                                                                    |
| うた。<br>自訂数組                                                                                                    |     | 检视                                                                | 權名 菱                                                         | 章註記                                                                                                    |
|                                                                                                    |     | O,                                                                | testpdfi.pdf(已上傳) (參根證券)                                     | 投資信託已發章)                                                                                                    |
|                                                                                                    |     | 備註                                                                |                                                              | *                                                                                                    |
|                                                                                                    |     |                                                                   |                                                              |                                                                                                    |
|                                                                                                    | Q,  | 請輸入功能代碼                                                           | ●知人作為 工作為 受得者 意义時間<br>1 9887 🖵 03 🔐 02 🕮 2022/11/10 04:12:14 | 0 5H                                                                                                    |
|                                                                                                    | ď   | 請輸入功能代碼<br>9887 元大辰紀郎 🛛 🗸                                         | \$15.413                                                     | <u>(</u> ) Ф.Н.                                                                                                    |
| TDCC                                                                                                    | ď   | 諸輸入功能代碼<br>9887 元大殿記参 ~<br>検祝                                     |                                                              | ()                                                                                                    |
| TDCC<br>首員<br>交易清単<br>回                                                                                                    | Q   | 請輸入功能代碼 9987元大規定部 ・ ・ ・ ・ ・ ・ ・ ・ ・ ・ ・ ・ ・ ・ ・ ・ ・ ・ ・           |                                                              | <ul> <li>登場</li> <li>(1) 201</li> <li>(2) 201</li> <li>(2) 201</li> <li< th=""></li<></ul>                                                                                                    |
| CCC     合     首     自     文     S     方     正     CC     合     首     自     文     S     方     正     て     笑     S     方     正     て     て     美     方     正     て     て     て     え     の                                                                                                    | Q   | 諸輸入功能代碼 9887元大原記部 ~<br>●<br>御祖<br>御註                              |                                                              | <ul> <li>① 金田</li> <li>章註記</li> <li>與實備託已簽章)</li> </ul>                                                                                                    |
| ・             ・                                                                                                    | Q   | 請輸入功能代碼 9987元大規定 9 9877元大規定 9 1 1 1 1 1 1 1 1 1 1 1 1 1 1 1 1 1 1 |                                                              | <ul> <li>● 200</li> <li>章註記</li> <li>&gt;&gt;(2)</li> <li>&gt;&gt;(2)</li> <li>&gt;(2)</li> <li>&gt;&gt;(2)</li> <li>&gt;(2)</li> <li>&gt;&gt;(2)</li> <li>&gt;&gt;(2)</li> <li>&gt;</li></ul> |
|                                                                                                    | Q   | 請給入功能代碼  9887 元大原紀部   9887 元大原紀部                                  |                                                              | <ul> <li>         ・<br/>・<br/>・</li></ul>                                                                                                    |
| CTOCC<br>CTOCC<br>CONTRACT<br>CONTRACT<br>CO | Q   |                                                                   |                                                              | <ul> <li>● 2</li> <li>● 2</li> <li>● 注記</li> <li>● 注記</li> <li>● 注意</li> <li>● 注意</li> <li>● 注意</li> </ul>                                                                                                    |
|                                                                                                    | Q . |                                                                   | *#LARN 2.00 03 2.02 02211/10 04:12:14                        |                                                                                                    |
|                                                                                                    | Q   |                                                                   |                                                              | <ul> <li>● 2H</li> <li>● 算註記</li> <li>● 算信託(日英章)</li> </ul>                                                                                                    |

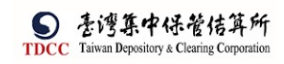

|                                         | Q, | 請輸入功能代碼             | 参加人代表 工作站<br>童 9887 🚍 0 | 3 🔒 02 🗰 2022/11 | /10 04:12:26 | 0 ##     |
|-----------------------------------------|----|---------------------|-------------------------|------------------|--------------|----------|
|                                         | -  | 退件紀錄                |                         |                  |              |          |
| <b>迎</b><br>交易清單                        |    | 投信主管退件原因:           |                         |                  |              | +        |
| 2                                       |    | 保管機構退件原因:           |                         |                  |              | +        |
| 作業清単                                    |    | 證券商退件原因:            |                         |                  |              | +        |
| ●<br>作業直約<br>○<br>○<br>○<br>○<br>○<br>○ |    | 續開                  | 退件                      | 长主管置核            |              |          |
| B                                       |    | 案件流程紀錄              |                         |                  |              | -        |
| 無語書詞<br>へのの                             |    | 處理日期時間              | 参加人代號                   | 使用者代號            | 案件狀態         | 執行動作     |
| 白灯料组                                    |    | 2022-11-10 15:35:51 | 3221                    | CI               | 2-投信主管覆核     | 覆核確認->3  |
|                                         |    | 2022-11-10 15:23:21 | 3721                    | 05               | 1-愛更資料       | 送主管署核->2 |
|                                         |    | 2022-11-10 10:47:37 | 3721                    | 05               | 1-慶更資料       | 新申請      |
|                                         |    |                     |                         |                  |              | *        |

## 3. 可點選「下載資料」,下載該案件基金基本資料查看

|                                                                                                    | 清輸入功能代碼                                                                                                    | 参加人代表<br>宜 9887                                           |                                                                                                    | 型 2022/11/10 04:11:40                                                                                                    |                                                                                                    | 0 22                                                                                       |
|----------------------------------------------------------------------------------------------------|----------------------------------------------------------------------------------------------------|-----------------------------------------------------------|----------------------------------------------------------------------------------------------------|----------------------------------------------------------------------------------------------------|----------------------------------------------------------------------------------------------------|--------------------------------------------------------------------------------------------|
|                                                                                                    | 基金基本資料                                                                                                    | <b>土</b> 下截資料                                             |                                                                                                    |                                                                                                    |                                                                                                    |                                                                                            |
| <b>山県山</b><br>交易清単                                                                                                    | *基金名稱                                                                                                    |                                                           |                                                                                                    |                                                                                                    |                                                                                                    |                                                                                            |
| 9                                                                                                    | 人民幣債券                                                                                                    |                                                           |                                                                                                    |                                                                                                    |                                                                                                    |                                                                                            |
| 作業清單                                                                                                    | *基金證券代號                                                                                                    |                                                           |                                                                                                    |                                                                                                    |                                                                                                    |                                                                                            |
| 作業古油                                                                                                    | T2553                                                                                                    |                                                           |                                                                                                    |                                                                                                    |                                                                                                    |                                                                                            |
| BU                                                                                                    | *投信公司全稿                                                                                                    |                                                           |                                                                                                    |                                                                                                    |                                                                                                    |                                                                                            |
| 交易查詢                                                                                                    | 投信公司範例                                                                                                    |                                                           |                                                                                                    |                                                                                                    |                                                                                                    |                                                                                            |
| UA,                                                                                                    | *投信公司統一編號                                                                                                    |                                                           |                                                                                                    | *投信公司負責人姓名                                                                                                    |                                                                                                    |                                                                                            |
| 源設査助<br>98-9                                                                                                    | 25471235                                                                                                    |                                                           |                                                                                                    | 公司負責人範例                                                                                                    |                                                                                                    |                                                                                            |
| 自訂詳細                                                                                                    |                                                                                                    |                                                           |                                                                                                    |                                                                                                    |                                                                                                    |                                                                                            |
| -                                                                                                    |                                                                                                    |                                                           |                                                                                                    |                                                                                                    |                                                                                                    |                                                                                            |
|                                                                                                    | 共同文件                                                                                                    |                                                           |                                                                                                    |                                                                                                    |                                                                                                    |                                                                                            |
|                                                                                                    | 共同文件                                                                                                    |                                                           |                                                                                                    |                                                                                                    |                                                                                                    |                                                                                            |
|                                                                                                    | 共同文件                                                                                                    |                                                           |                                                                                                    |                                                                                                    |                                                                                                    |                                                                                            |
|                                                                                                    | 共同文件                                                                                                    | ●版人代弦<br><u>扉</u> 9887                                    | ⊥ <sup>作終 使思</sup> 兼<br>🖵 03 😤 02                                                                                                    | 世刊<br>2022/11/10 04:29:11                                                                                                    | ● FUN 基本費利 10000623,20221110.bit<br>展型書書<br>会者更多                                                                                                    | <u>د</u> ل                                                                                 |
| の<br>TDCC<br>資産<br>単型                                                                                                    | 共同文件<br>詩輸入功能代碼<br>基金基本資料                                                                                                    | eitiAHat<br>宜 9887<br>土 下戰賞利                              | ⊥na 使思考<br>〒103 03 02                                                                                                    | *AR#<br>2022/11/10 04:29:11                                                                                                    | R 1149 並ま発明 10000631 20271110.04<br>単正注意<br>会変形                                                                                                    | <u>(၂</u> ဆ                                                                                |
| TDCC<br>合<br>首 現<br>図<br>の                                                                                                    | 共同文件<br>詩輸入功能代碼<br>基金基本資料                                                                                                    | <ul> <li>●兆人代堂</li> <li>① 9887</li> <li>▲ 下戰資料</li> </ul> | ⊥ <sup>004</sup> 858A<br>⊡ 03 ~ 02                                                                                                    | #A⊫#<br>2022/11/10 04:29-11                                                                                                    | 日 184 世子東村 10000633,202711684<br>東京王王<br>会会変多                                                                                                    | ပ <u>်</u> န                                                                               |
| STOCC                                                                                                    | 共同文件<br>請輸入功能代碼<br>基金基本資料<br>*基金名碼<br>人民常常多                                                                                                    | ●116.41122<br>宜 9887<br>▲ 下載賞料                            | ⊥11は 8月<br><b>○</b> 03                                                                                                    | <sup>₹,AB#</sup><br>2022/11/10 04:29-11                                                                                                    | ■ 100 基5葉件 (000052) 202711684<br>単立理定<br>会変更多                                                                                                    | Q a                                                                                        |
| CC     合     C     C          | <ul> <li>共同文件</li> <li>請輸入功能代碼</li> <li>基金基本資料</li> <li>●基金名碼</li> <li>人民常演示</li> <li>●基金認券代號</li> </ul>                                                                 | 8% A H⊠<br>宜 9887<br>▲ 下載賞科                               | ⊥na 9≣∎<br>⊒ 03 ఉ 02                                                                                                    | #A##<br>2022/11/10 04:29-11                                                                                                    | ■ 100 単手葉件 (000062) 2027118.bd<br>単正理定<br>会会変多                                                                                                    | ( <u>)</u> =                                                                               |
| Comparison (1997)     Comparison (1997)     Comparison (199       | <ul> <li>共同文件</li> <li>請輸入功能代碼</li> <li>基金基本資料</li> <li></li></ul>                                                                                                    |                                                           | 고대해 영제<br>로 03 유미 02                                                                                                    | 2022/11/10 04:29:11                                                                                                    | <ul> <li>P. HUN 基基常純 10000623,2027118.1ad</li> <li>              登録事業             会議事業</li></ul>                                                                                                    | ( <u>)</u> 2                                                                               |
| Contraction of the second second sec | 共同文件                                                                                                    |                                                           | 고대해 영제                                                                                                    | (사): (2022/11/10 04:29:11<br>2022/11/10 04:29:11                                                                                                    | 101 単元 (1000052),2027118.14     1021118     1021118     1021118     1021118     1021118     1021118     1021118     1021118     10211     10211     1021     102     102     102     102     102     102     102     102     102     102     102     102     102     102     102     102     102     102     102     102     102     102     102     102     102     102     102     102     102     102     102     102     102     102     102     102     102     102     102     102     102     102     102     102     102     102     102     102     102     102     102     102     102     102     102     102     102     102     102     102     102     102     102     102     102     102     102     102     102     102     102     102     102     102     102     102     102     102     102     102     102     102     102     102     102     102     102     102     102     102     102     102     102     102     102     102     102     102     102     102     102     102     102     102     102     102     102     102     102     102     102     102     102     102     102     102     102     102     102     102     102     102     102     102     102     102     102     102     102     102     102     102     102     102     102     102     102     102     102     102     102     102     102     102     102     102     102     102     102     102     102     102     102     102     102     102     102     102     102     102     102     102     102     102     102     102     102     102     102     102     102     102     102     102     102     102     102     102     102     102     102     102     102     102     102     102     102     102     102     102     102     102     102     102     102     102     102     102     102     102     102     102     102     102     102     102     102     102     102     102     102     102     102     102     102     102     102     102     102     102     102     102     102     102     102     102     102     102     102     102     102     102     102     102     102     10 | () ±                                                                                       |
| Comparison     Comparison           | <ul> <li>共同文件</li> <li>詩編入功能代碼</li> <li>基金基本資料</li> <li>-基金名稱</li> <li>人民幣廣界</li> <li>-基金部券代號</li> <li>72553</li> <li>-技会公司主稿</li> <li>社会公司主稿</li> <li>社会公司素例</li> </ul> | exs.Atta<br>宜 9887<br>▲ 下戰賞利                              | 111社 2月本<br>2 03 00 02<br>第日 02                                                                                                    |                                                                                                    | 101 単元化 1000053,2027118.84     101 単元化 1000053,2027118.84     102 単元化 101 101 101 101 101 101 101 101 101 10                                                                                                    | () ±                                                                                       |
| TDCC<br>首臣                                                                                                    | <ul> <li>共同文件</li> <li>詩編入功能代碼</li> <li>基金基本資料</li> <li>*基金名稱</li> <li>人民幣廣原</li> <li>*基金部券代號</li> <li>72553</li> <li>*投信公司案列</li> <li>*投信公司案列編號</li> </ul>              | exs.Atta<br>宜 9887<br>▲ 下戰賞利                              | 2 (10)<br>2 (10)<br>2 (10                                        |                                                                                                    | 11.11、基本第年 100000-37.2027110.1d<br>回言定<br>回言定<br>回言定<br>回言之<br>和ので、単一の「「「「」」」」、<br>回言に、「」」」、<br>回言に、「」」」、<br>回言に、「」」」、<br>回言に、<br>三〇の 上三の() 手をの)<br>回言に、<br>三〇の 上三の() 日本の()<br>回言に、<br>三〇の 日本の()<br>回言に、<br>雪()<br>三〇の 日本の()<br>回言に、<br>雪()<br>回言に、<br>雪()<br>雪()<br>三〇の 日本の()<br>回言に、<br>雪()<br>回言に、<br>雪()<br>雪()<br>四言に、<br>雪()<br>雪()<br>四言に、<br>雪()<br>四言に、<br>雪()<br>四言に、<br>雪()<br>四言に、<br>雪()<br>四言に、<br>雪()<br>四言に、<br>雪()<br>四言に、<br>雪()<br>四言に、<br>雪()<br>四言に、<br>雪()<br>四言に、<br>雪()<br>雪()<br>四言に、<br>雪()<br>四言に、<br>雪()<br>雪()                                                                                                    | ● S                                                                                        |
| TDCC                                                                                                    | <ul> <li>共同文件</li> <li>詩編入功能代碼</li> <li>基金基本資料</li> <li>*基金名稱</li> <li>人民幣廣差</li> <li>*基金部券代號</li> <li>72553</li> <li>*投信公司統一編號</li> <li>25471225</li> </ul>             | exs.Atta<br>宜 9887<br>▲ 下戰賞利                              | 2 03 03 02<br>2 03 05 02<br>2 03 05 02<br>2 03 05 02<br>2 03 05 02<br>2 03 05 02<br>2 03 05 02<br>2 03 05 02<br>2 03 05 02<br>2 03 05 02<br>2 03 05 02<br>2 03 05 02<br>2 03 05 02<br>2 03 05 02<br>2 03 05 02<br>2 05 02<br>2 05 02<br>2 05 02<br>2 05 02<br>2 05 02<br>2 05 02<br>2 05 02<br>2 05 02<br>2 05 02<br>2 05 02<br>2 05 02<br>2 05 02<br>2 05 02<br>2 05 05<br>2 05 05<br>2 05<br>2 05<br>2 0<br>2 05<br>2 0<br>2 05<br>2 0<br>2 0<br>2 0<br>2 0<br>2 0<br>2 0<br>2 0<br>2 | (1) 전 10 001/2011<br>2022/11/10 04:29:11<br>2022/11/10 04:29:11<br>2022/11/10 04:29:11<br>2020 12:2111<br>10 0 0 (1 소 1 고 2 2 2 1 2 2 2 2 2 2 2 2 2 2 2 2 2 2                                                                                                    | Ref 253711000-7377711000     Ref 253711000-7377711000     Ref 253     Ref 2537711000-7407711000-740771     Ref 2577000-74077100-7407711000-7407711000-7407711000-7407711000-7407711000-7407711000-7407711000-7407711000-7407711000-7407711000-7407711000-7407711000-7407711000-740771     Ref 2577000-7407711000-7407711000-740771                                                                                                    | ● s                                                                                        |
|                                                                                                    | 共同文件<br>誘輸人功能代碼<br>基金基本資料<br>*基金名稱<br>人民等演形<br>*基金認券代號<br>72553<br>*投信公司全稿<br>民僅公司統一編號<br>25471235                                                                       |                                                           | 2.0% 3.02<br>0.3 2.02<br>0.1 2.02<br>0.1                                                                                                    | (1) 2022/11/10 04:29:11<br>2022/11/10 04:29:11<br>2022/11/10 04:29:11<br>(2) 2022/11/10 04:29:11<br>(2) 2022/11/10 04:29:11000000000000 | 10.10.単本現代 10000021.00271110.01     10.1000021.00271110.01     0011110     0011110     0011110     0011110     0011110     00111     00111     00111     00111     00111     00111     00111     00111     00111     00111     00111     00111     00111     0011     0011     0011     0011     0011     0011     0011     0011     0011     0011     0011     0011     0011     0011     001     001     001     001     001     001     001     001     001     001     001     001     001     001     001     001     001     001     001     001     001     001     001     001     001     001     001     001     001     001     001     001     001     001     001     001     001     001     001     001     001     001     001     001     001     001     001     001     001     001     001     001     001     001     001     001     001     001     001     001     001     001     001     001     001     001     001     001     001     001     001     001     001     001     001     001     001     001     001     001     001     001     001     001     001     001     001     001     001     001     001     001     001     001     001     001     001     001     001     001     001     001     001     001     001     001     001     001     001     001     001     001     001     001     001     001     001     001     001     001     001     001     001     001     001     001     001     001     001     001     001     001     001     001     001     001     001     001     001     001     001     001     001     001     001     001     001     001     001     001     001     001     001     001     001     001     001     001     001     001     001     001     001     001     001     001     001     001     001     001     001     001     001     001     001     001     001     001     001     001     001     001     001     001     001     001     001     001     001     001     001     001     001     001     001     001     001     001     001     001     001     001     001     001     001     001     001     001  | <ul> <li>- □ ×</li> <li>※ • □ ▷ № も)</li> <li>※ ● □ ▷ № も)</li> <li>♥信公司範例12547</li> </ul> |

4. 可選取案件中文件,點選「勾選下載」,或是直接點選「全部下載」,將所選之文件 壓縮成 Zip 檔後下載
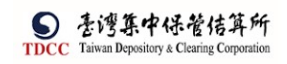

5.

| VCC .                                                                                       | 词期八功时门局                                                                                                    |              | 🏛 9887 🖳                                             | <b>]</b> 03 🥋 02 🔛 2022/1                                                                                                    | /10 04:12:14                                                                                                    |                                                                                                    |                                                                                                    |                                                    |
|---------------------------------------------------------------------------------------------|----------------------------------------------------------------------------------------------------|--------------|------------------------------------------------------|----------------------------------------------------------------------------------------------------|----------------------------------------------------------------------------------------------------|----------------------------------------------------------------------------------------------------|----------------------------------------------------------------------------------------------------|----------------------------------------------------|
|                                                                                             | 9887 元大經紀部                                                                                                    | ~            |                                                      | 買賣帳號                                                                                                    | 98879960268                                                                                                    |                                                                                                    |                                                                                                    |                                                    |
|                                                                                             |                                                                                                    | 檢視           |                                                      | 檔名                                                                                                    |                                                                                                    |                                                                                                    | 簽章註記                                                                                                    |                                                    |
| 544                                                                                         |                                                                                                    | O.,          |                                                      | testpdfl.pdf(                                                                                                    | 巴上傳)                                                                                                    |                                                                                                    | (摩根證券投資信託)                                                                                                    | 已簽章)                                               |
| <b>#</b>                                                                                    | 備註                                                                                                    |              |                                                      |                                                                                                    |                                                                                                    |                                                                                                    |                                                                                                    |                                                    |
|                                                                                             | fitt.                                                                                                    |              |                                                      |                                                                                                    |                                                                                                    |                                                                                                    |                                                                                                    |                                                    |
| 224                                                                                         | 證商備註                                                                                                    |              |                                                      |                                                                                                    |                                                                                                    |                                                                                                    |                                                                                                    |                                                    |
| ži                                                                                          | 無                                                                                                    |              |                                                      |                                                                                                    |                                                                                                    |                                                                                                    |                                                                                                    |                                                    |
|                                                                                             | ✔ 勾握下就                                                                                                    | ▲ 全部下載       |                                                      |                                                                                                    |                                                                                                    |                                                                                                    |                                                                                                    |                                                    |
|                                                                                             | 遗在纪幕                                                                                                    |              |                                                      |                                                                                                    |                                                                                                    |                                                                                                    |                                                                                                    |                                                    |
|                                                                                             |                                                                                                    |              |                                                      |                                                                                                    |                                                                                                    |                                                                                                    |                                                                                                    | _                                                  |
|                                                                                             | 103 4 m 500 780 6/T 100 1/F1 .                                                                                                    |              |                                                      |                                                                                                    |                                                                                                    |                                                                                                    |                                                                                                    |                                                    |
| , s                                                                                         | 投信主官退仟原囚:                                                                                                    |              |                                                      |                                                                                                    |                                                                                                    |                                                                                                    |                                                                                                    | + *                                                |
| ٩                                                                                           | 投信主管题件原因:<br>請輸入功能代碼                                                                                                    |              | <ul> <li>€গ∆নিয় ⊥শ।</li> <li>1111 9887 ⊡</li> </ul> | <sup>34</sup> <sup>使用余</sup> 型入局間<br>]03 ♀ 02 <sup></sup> 202211                                                                                                    | /10.04-30:20                                                                                                    | FUN.基本资料_10000623_20<br>附款用品                                                                                                    | 1221110.zip                                                                                                    | + *                                                |
| ٩                                                                                           | 投信主管题件原因:<br>請輸入功能代碼                                                                                                    |              | ಕಾವಿಗೆಷ ಸಗ್<br>ಗ್ 9887 🚍                             | <sup>3</sup> <sup>使用余</sup> 型入序間<br>3 03 ♀ 02 ごご 2022/1                                                                                                    | /10 04:30:20                                                                                                    | FUN_基本資料_10000623_20<br>開發開始<br>電便多                                                                                                    | 1221110/ip                                                                                                    | + *                                                |
| Q                                                                                           | 投信主管题件原因:                                                                                                    | Q,           | ৰুগ্ৰাগ্ৰন্থ হাণ<br>প্ৰি 9887 🚍                      | ※ 学売者<br>3 03 02 Ⅲ 2022/1<br>1estpdf1.pdf(                                                                                                    | /10 04:30:20                                                                                                    | FUN_ <b>基本管线_10000623_X</b><br>開始推動<br>當更多                                                                                                    | 2221110.cip<br>(摩根路券投資信託)                                                                                                    | + *                                                |
| ٩                                                                                           | 投信主管题件原因:<br>請輸入功能代碼                                                                                                    | ٩            | ●≝১.∜র ⊥শ<br><u>লি</u> 9887 ⊑                        | n 2022/1<br>03 2 02 ₩ 2022/1<br>testpdfl.pdf(                                                                                                    | /10 04:30:20<br>(1<br>日上部)                                                                                                    | FUN 基本 전체_10000823.20<br>新聞 聖皇<br>信更 (5                                                                                                    | 2221110.zip<br>(摩根語券投資信託)                                                                                                    | + *                                                |
| ٩                                                                                           | 按语主算题杆原因:<br>詩翰入功能代碼<br>備註<br>年                                                                                                    | ٩            | •स्म्रस्य 10<br>1 9887 म्र                           | ° 03 № 02 Estpdfl.pdf(                                                                                                    | /10 04:30:20<br>日<br>日<br>日<br>日<br>日<br>日<br>日<br>日<br>日<br>日<br>日<br>日<br>日<br>日<br>日<br>日<br>日<br>日<br>日                                                                                                    | FUN 基本預約,10000623,20<br>實證書章<br>堂更多:                                                                                                    | 221110.2p<br>(摩根語券投資信託)                                                                                                    | + *                                                |
| a                                                                                           | 按语主算题件原因:<br>誘输入功能代碼<br>備註<br>至<br>證商備註                                                                                                    | ٩            | •শ্রমনিয় 10<br>গ্রি 9887 👼                          | n #R# mm g∧s#<br>03 An 02 III gozz/1<br>testpdf1.pdf(                                                                                                    | /10 04:30:20 대<br>관리<br>문上왕)                                                                                                    | FUN <b>基本我相_10000623,2</b><br>受迫理症<br>信証令                                                                                                    | 221110/mp<br>(摩根器券投資信託)                                                                                                    | + *                                                |
| Q                                                                                           | 授 <b>頃土 第28仟原因:</b><br>時輸入功能代碼<br>備証<br>毎<br>認商備証<br>毎                                                                                                    | ٩            | <ul> <li>€887 कि</li> <li>9887 कि</li> </ul>         | 0 €55* Exist<br>03 € 02 Exist<br>103 € 02 Exist<br>103 € 02 Exist<br>103 Exist<br>103 Exis | /10 04:30:20<br>まて<br>こ上ゆ)                                                                                                    | RAI <b>14411</b> 1,0000021,20<br>米回新<br>信臣多                                                                                                    | 2271110.4p<br>(寧根語券投資信託)                                                                                                    | + *                                                |
| F<br>F<br>A                                                                                 | 投信主章総行原因:<br>時輸入功能代碼                                                                                                    | Q.           | *884.KE 2.0<br><u> </u>                              | N \$5.8 ₩ EASE<br>03 \$ 02 ₩ 202211<br>testpdflapdf                                                                                                    | /10.04:30:20<br>et                                                                                                    | RA1 <u>83 8月</u> 10000071,20<br>東亞國王<br>堂臣多                                                                                                    | 9221110.4p<br>(學相論券投資信託)                                                                                                    | + ^<br>() ан<br>Ват                                |
| <b>Q</b><br>甲<br>田<br>約                                                                     | 按语主章 28件原因:<br>詩輸入功能代碼<br>備証<br>至<br>認商備註<br>至<br>…                                                                                                    |              | ●884.KE 20<br>Ê 9887 -                               | N 9,50                                                                                                    | /10 04:30:20<br>(11 04:30:20<br>(11 04:30:20<br>(11 04:30:20<br>(11 04:30:20<br>(11 04:30:20<br>(11 04:30:20<br>(11 04:30:20<br>(11 04:30:20<br>(11 04:30:20<br>(11 04:30:20)<br>(11 04:30:20)<br>(11 04:30)<br>(11 04:30:20)<br>(11 04:30)<br>(11 04:30) | RAN 豊ま野村 10000671.20<br>東京田田<br>信臣多<br>12世日-10000673.20221。                                                                                                    | 271186年<br>(厚相記券投資信託)                                                                                                    | +<br>① 2世<br>己菜草)                                  |
|                                                                                             | 投信主章 超仟原囚:<br>詩稿入功能代碼 備証<br>毎<br>證商備註<br>重 ② 勾問下載                                                                                                    | Q.<br>▲ 介留下新 | 438.4KE 2.0°                                         | N 05年 2022/1<br>203 余.02 世話 2022/1<br>testpdf1.pdf(                                                                                                    | /10 04:30:20<br>日上間)<br>(10 04:30:20<br>日本<br>日本<br>日本<br>日本<br>日本<br>日本<br>日本<br>日本<br>日本<br>日本                                                                                                    | RAN 84898 1000007.20<br>Refer<br>428<br>1429 100000023.20221                                                                                                    | 271186年<br>(厚相記券投資信託)                                                                                                    | + A                                                |
|                                                                                             | 投信主章総仟原囚:<br>時輸入功能代碼 備証<br>毎 留商備註<br>毎 ◇ 勾問下載                                                                                                    | Q.<br>◆ 全部下来 | ●NAKKE 2.0*                                          | N 03 05 0 0 0 0 0 0 0 0 0 0 0 0 0 0 0 0 0                                                                                                    | /10 04:30:20<br>日上間)<br>日上間)<br>「日本日本日本日本日本日本日本日本日本日本日本日本日本日本日本日本日本日本日本                                                                                                    | RN, 84991 (000007),20<br>R0100<br>4200<br>1420 (10000062),20221                                                                                                    | 9271186-p<br>(摩根語券投資信託                                                                                                    | • * *                                              |
|                                                                                             | 投信主章 巡行原因:<br>時輸入功能代碼 時輸入功能代碼 備証 面 回 回 <p回< p=""> <p回< p=""> <p回< p=""> <p回< p=""> <p回< p=""> <p回< p=""> <p回< p=""> <p< td=""><td>Q.<br/>合 介部下来</td><td>●NAANB 2.0*</td><td>N 03 05 02 00 00 00 00 00 00 00 00 00 00 00 00</td><td>/10 04:30:20<br/>日上間)</td><td>RAN 豊全野田 10000001,20<br/>東山田田<br/>電子会<br/>日本野田、10000623,20021<br/>2 編集<br/>× 〇 〇 戸 田村</td><td>271110.4p<br/>(厚相語券投資信託)<br/>UR.夏±茶見_10000.</td><td></td></p<></p回<></p回<></p回<></p回<></p回<></p回<></p回<> | Q.<br>合 介部下来 | ●NAANB 2.0*                                          | N 03 05 02 00 00 00 00 00 00 00 00 00 00 00 00                                                                                                    | /10 04:30:20<br>日上間)                                                                                                    | RAN 豊全野田 10000001,20<br>東山田田<br>電子会<br>日本野田、10000623,20021<br>2 編集<br>× 〇 〇 戸 田村                                                                                                    | 271110.4p<br>(厚相語券投資信託)<br>UR.夏±茶見_10000.                                                                                                    |                                                    |
| C<br>理<br>通<br>調<br>調<br>約<br>二<br>二                                                        | 投信主章送仟原囚:<br>労給入功能代碼 労給入功能代碼 備証 面 の の<                                                                                                    | Q.<br>合 介部下案 | ●NAANB 2.0*                                          | N 03 00 02 00 00 00 00 00 00 00 00 00 00 00                                                                                                    | /10 04:30:20<br>日上間)<br>日日間に<br>型価が変化な工具<br>中心の<br>中心の<br>中心の<br>日日間に<br>日日間に<br>日日間<br>日日間                                                                                                    | RN 3411 1000023 2021.<br>学校主義<br>学校主義<br>2250<br>24世紀<br>24世紀<br>24<br>2<br>世紀<br>2<br>世紀<br>2<br>日<br>2<br>2<br>世<br>2<br>日<br>2<br>2<br>日<br>2<br>日<br>2<br>日<br>2 | 271110.4p<br>( 空枢 記券 投資 信託<br>( い, 夏 主 茨和 _ 1000<br>) 異議天()                                                                                                    | +<br>() 2#<br>Estation<br>+                        |
| C<br>車<br>調<br>満<br>別                                                                       | 投信主尊選杆原因:<br>労給入功能代碼 労給入功能代碼 備註 第 第<                                                                                                    | Q.<br>金 全部下家 | ●NAANB 2.0*                                          | N 03 00 02 022/1<br>testpdfl.pdf(<br>9 03 02 02 022/1<br>testpdfl.pdf(<br>9 0 0 0 0 0 0 0 0 0 0 0 0 0 0 0 0 0 0 0                                                                                                    | /10 04-30-20<br>日上間)<br>日日間<br>日日間<br>日日間<br>日日間<br>日日間<br>日日間<br>日日間<br>日                                                                                                    | RN 34(1,00002),20<br>学校主義<br>学校主義<br>22(1)<br>24(1)<br>24(1                                                                                                    | - □ ×<br>( 空枢語券投資信託<br>( 児和語券投資信託<br>( )<br>( )<br>( )<br>( )<br>( )<br>( )<br>( )<br>( )<br>( )<br>( )                                                                                                    | +<br>() 2米<br>日成章)                                 |
| а<br>а<br>а<br>а<br>а<br>а<br>а<br>а<br>а<br>а<br>а<br>а<br>а<br>а<br>а<br>а<br>а<br>а<br>а | 投稿主尊選杆原因:                                                                                                    | Q.<br>第7卷今 4 | ●NAANB 2.0*                                          | N 03 0 02 EEE 2022/1<br>Testpdfl.pdf(<br>SE RATIONE STORY<br>SE RATIONE STORY<br>SEART HOME STORY<br>SEART HOME STORY<br>SEART HOME STORY<br>SEART HOME STORY<br>Address EFRE<br>Microsoft Teams EUTRES<br>Microsoft Teams EUTRES<br>Microsoft Teams EUTRES                                                                                                    | /10 04-30-20<br>日上間)<br>日上間)<br>日日日日日日日日日日日日日日日日日日日日日日日日日日日日日日日日日日日日                                                                                                    | RN 34(11,000002),2<br>(日本) 54(11,000002),2<br>(日本) 54(11,000002),20021.<br>(日本) 54(11,000002),20021.<br>(日)                                                                                                    | 221110.4p ( 空枢 語 男 投資 信託 ( 空枢 語 男 投資 信託 ( 空枢 語 男 投資 信託 ( 四 私 文 金 和 記 男 九 四 本 元 四 本 文 金 和 記 男 元 四 本 元 四 本 元 回 本 元 四 本 元 四 和 四 四 元 四 元 四 元 四 元 四 元 四 四 元 四 元 四 | +<br>() 2#<br>==================================== |

操作手册 V1.2

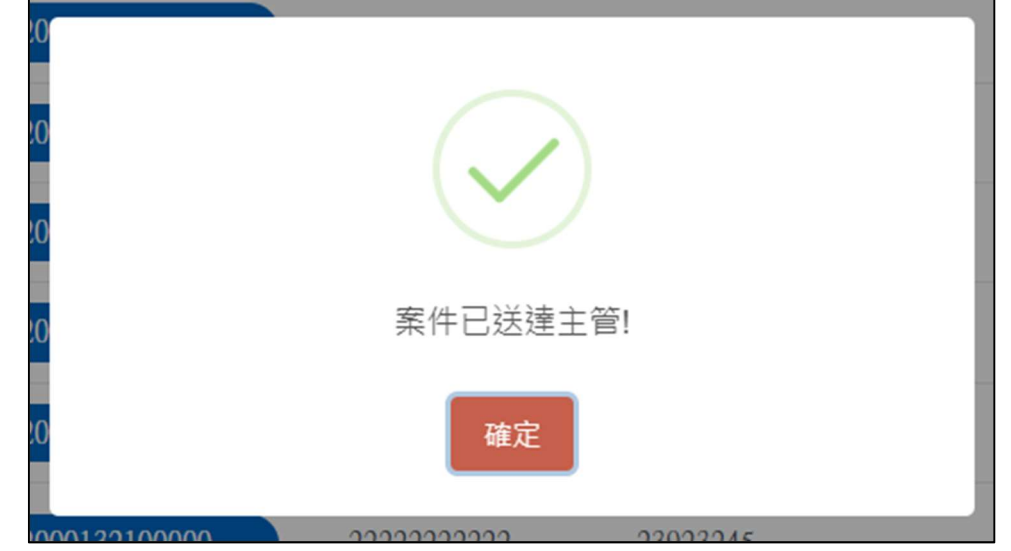

投信僅是送件予保銀和證商,故保銀及證商2者之經辦及主管均不需對收到文件詢問是否進行憑證簽章。

# 證商主管覆核

1. 證商主管登入 eSMART 平台 >待處理案件 ->點選[進入查看]按鈕

|                    | Q, 請輸入功能代碼    |             | 参加人代號<br><u>童</u> 9887 | □作坊 使用者<br> | 至人時間<br>2022/10/23 06:06:31 |           |
|--------------------|---------------|-------------|------------------------|-------------|-----------------------------|-----------|
| DCC                | 待處理案件         | <b>34</b> # | ••• 差入直着               | 未結案件        | 5 <sub>#</sub>              | •••• 進入直着 |
| 首頁                 | 最新公告 ••• 维人自着 |             |                        |             |                             | 排序:依日期 ▼  |
| 交易清單               |               |             |                        |             |                             |           |
| 「「業満單              |               |             |                        |             |                             |           |
| (5)。<br>作業查詢       |               |             |                        |             |                             |           |
| [12]<br>交易查詢       |               |             |                        |             |                             |           |
| した。<br>悪語直的        |               |             |                        |             |                             |           |
| <b>そ</b> そ<br>自訂新組 |               |             |                        |             |                             |           |

## 2. 開啟「待處理案件」, 點選要處理的案件

| 待處理案件                                          |                  |            |             |        |         |            |                     |
|------------------------------------------------|------------------|------------|-------------|--------|---------|------------|---------------------|
| <b>會</b> 回首頁                                   |                  |            |             |        |         |            |                     |
| + [作業別] FO-外資開戶作業                              |                  |            |             |        |         |            |                     |
| + [作業別]客戶資料異動作業                                |                  |            |             |        |         |            |                     |
| - [作業別] FU-投信基金開戶作業                            |                  |            |             |        |         |            |                     |
| 日期11 案件別11 案件編號11                              | 基金統一編號    基金證券代號 | 投信機構 ↑↓    | 保管機構帳號 🝴    | 證券商 11 | 狀態 11   | 異動日期 11    | 附件                  |
| 2022/10/05 保銀申請註<br>弱勞商戶 FUC22100500132109887  |                  | 花旗(台<br>瀧) | 32101092846 | 9887   | 證券商主管覆核 | 2022/10/05 | 基金基本資料()<br>管機構申請書) |
| 2022/10/05 保銀申請修<br>改基本資料 FUM22100400332109887 |                  | 花旗(台<br>灣) | 32101090712 | 9887   | 證券商主管覆核 | 2022/10/05 | 基金基本資料(目<br>料申請書).」 |
| 2022/10/05 保銀申請修<br>改基本資料 FLM22100500332109887 |                  | 花旗(台<br>灣) | 32101092846 | 9887   | 證券商主管覆核 | 2022/10/05 | 基金基本資料(計<br>料申請書),」 |

#### 3. 開啟案件後畫面顯示如下,畫面欄位皆不可編輯

| <u>s</u> Q               | 請輸入功能代碼      | ●加入代號 工作彩 世間老 読み時間<br>盦 9887 🔛 03 👫 03 📅 2022/11 | /10 04:44:11 | Q #   |
|--------------------------|--------------|--------------------------------------------------|--------------|-------|
| 合 FU                     | N投信申請修改基本資料  |                                                  |              |       |
| 首頁                       | Step1 Step2  | Step3                                            | Step4        | Step6 |
|                          | NURAN DULLER |                                                  | ENGETER CHAR | ₩¥    |
| 気清量<br>投信                | 申請基本資料修改     |                                                  |              |       |
|                          |              |                                                  |              |       |
| ତ୍ତ୍ –                   |              |                                                  |              |       |
| 業重約<br>★1                | *基金统一编號      | 案件编號                                             | 案件日期         |       |
| 10<br>品 香 泊              | 10000623     | FUN2211100013Z219887                             |              |       |
| B                        |              | 聯絡人資訊                                            |              |       |
| 設査部                      |              | 聯络人精調                                            | 聯絡人電話        |       |
| <b>3</b> 50              | 保管機構名稱       |                                                  | 保管機構帳號       |       |
| 訂群組                      | 3210 化肼(铅湾)  |                                                  | 32101090712  |       |
|                          | 基金基本資料       |                                                  |              |       |
|                          |              |                                                  |              |       |
| 易清単                      | *基金名稱        |                                                  |              |       |
|                          | 人民幣債券        |                                                  |              |       |
| 業満甲                      | *基金證券代號      |                                                  |              |       |
| 美立論                      | T2553        |                                                  |              |       |
| IA.                      | *投信公司全稿      |                                                  |              |       |
| ·易查約<br>MD               | 投信公司範例       |                                                  |              |       |
| 山口、設置部                   | *投信公司統一編號    | *投信公司5                                           | ē責人姓名        |       |
| <b>2</b><br>2<br>計<br>部組 | 25471235     | 公의릿眞스팩                                           |              |       |
| -                        | 共同文件         |                                                  |              |       |
|                          |              |                                                  |              |       |

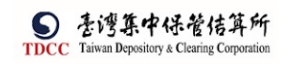

|   |                                            | Ш 9887 Г                                                                                                    | 103 min 03 2022/11/ | 10.04:44:41 |               |      |
|---|--------------------------------------------|----------------------------------------------------------------------------------------------------|---------------------|-------------|---------------|------|
|   | 約20                                        |                                                                                                    | 地名                  |             | 等音註記          |      |
|   |                                            |                                                                                                    | 1811                |             | XX 4P BL BU   | 1    |
|   | 0,                                         |                                                                                                    | testpdf2.pdf(已上傳)   |             | (摩根證券投資信託已簽章) |      |
|   |                                            |                                                                                                    |                     |             |               |      |
|   | 潜商及個別文件                                    |                                                                                                    |                     |             |               |      |
|   | 西向从西加入日                                    |                                                                                                    |                     |             |               |      |
|   | 9887元大經紀部 🗸                                |                                                                                                    | 買賣帳號                | 98879960268 |               |      |
|   | 10.10                                      |                                                                                                    | 授文                  |             | 英音计记          |      |
|   |                                            |                                                                                                    |                     |             |               | -    |
|   | 5°                                         |                                                                                                    | testpdfl.pdf(出上幣)   |             | (學根證券投資信託已僉草) |      |
|   | 備註                                         |                                                                                                    |                     |             |               |      |
|   | 加加水体计                                      |                                                                                                    |                     |             |               |      |
|   | 92.86 3 miles (J. 70)                      | 参加人代验 工作                                                                                                    | 站 使用者 建苯基 登入房間      |             | 4             |      |
| 4 | NG KBY CAUSE I CINE                        | <u>fi</u> 9887 🖳                                                                                                    | 03 🔏 03 📖 2022/11/  | 10 04:44:56 |               | ) wm |
|   | 遗件纪録                                       |                                                                                                    |                     |             |               |      |
|   | 投信主管退件原因:                                  |                                                                                                    |                     |             | +             |      |
|   | 保管機構退件原因:                                  |                                                                                                    |                     |             | +             |      |
|   | 證券商退件原因:                                   |                                                                                                    |                     |             | +             |      |
|   |                                            |                                                                                                    |                     |             |               |      |
|   | <sup>建開</sup> 退回經                          | 離して、「「「」」では「「」」では「「」」では「「」」では「「」」では「「」」では、「」」では、「」」、」」では、「」」では、「」」では、「」」では、「」」では、「」」では、「」」」では、「」」では、「」」では、「」」では、「」」では、「」」、」」、「」」では、「」」、」」、」、」、」、」、」、」、」、」、」、」、」、」、」、」、」、」 |                     |             |               |      |
|   | 案件流程紀錄                                     |                                                                                                    |                     |             | -             |      |
|   | 處理日期時間                                     | 參加人代號                                                                                                    | 使用者代號               | 案件狀態        | 執行動作          |      |
|   | 2022-11-10 16:38:53                        | 9887                                                                                                    | 02                  | 3- 證券高經辦業核中 | 送主管覆核->4      |      |
|   | 2022-11-10 15:35:51                        | 3Z21                                                                                                    | CI                  | 2-投信主管覆核    | 覆核確認->3       |      |
|   |                                            | 3721                                                                                                    | 05                  | 1-疫更资料      | 送主管客板->2      |      |
|   | 2022-11-10 15:23:21                        | -18 and - 8                                                                                                    |                     |             |               |      |
|   | 2022-11-10 15:23:21<br>2022-11-10 10:47:37 | 3721                                                                                                    | 05                  | 1-幾更資料      | 新申請           | 1.   |

| 4. | 確認完畢後,點選「覆核確認」 |   |
|----|----------------|---|
|    |                |   |
|    |                | 7 |
|    | 2              | 7 |
|    | 已通知投信經辦結案!     |   |
|    | 1<br>確定        | 7 |
|    | 1              | 7 |

投信僅是送件予保銀和證商,故保銀及證商2者之經辦及主管均不需對收到文件詢問是否進行憑證簽章。

操作手册 V1.2

投信經辦結案(送保銀案件)

1. 投信經辦登入 eSMART 平台 >待處理案件 ->點選「進入查看」按鈕

| TDCC                  | Q. 請輸入功能代碼        | 92<br>1    | 如人代教 工作的 #####<br>〒 3Z21 📮 05 🖓 05 | 型人時間<br>2022/11/10 04:57:02 |                  | Q ##       |
|-----------------------|-------------------|------------|------------------------------------|-----------------------------|------------------|------------|
| 合前页                   | 待處理案件             | 4 "        | •••• 姓人直有                          | 未結案件                        | 9 ft             | ••• 进入直有   |
| <b>迎</b><br>交易清車      | 最新公告 ••• 建人宣有     |            |                                    |                             |                  | 排序:依日期 ▼   |
| <b>回</b><br>作業清単<br>⑤ | 系統公告 置頂★<br>test1 | 0          | 市場公告★<br>test4test4test4test4t     | 2<br>est4test4              | 一般公告<br>test3333 | 0          |
| 作業查詢<br>日日<br>交易查詢    | test1test1        | 2022/10/01 | test4test4                         | 2022/10/04                  | test3333te       | 2022/10/03 |
| 日<br>参調査約<br>その       | 系統公告<br>test2     | 0          |                                    |                             |                  |            |
| 自訂群組                  | test2test2        |            |                                    |                             |                  |            |
|                       |                   | 2022/10/02 |                                    |                             |                  |            |
|                       |                   |            |                                    |                             |                  |            |

2. 開啟「待處理案件」, 點選要處理的案件

|                    | <b>Q</b> 請輸入功能代碼                                          | *加人代致 工作结            | ©≣#*      | 人時間<br>022/11/10 04:5 | 6:42        |        |        | 0 2#       |
|--------------------|-----------------------------------------------------------|----------------------|-----------|-----------------------|-------------|--------|--------|------------|
|                    | 待處理案件                                                     |                      |           |                       |             |        |        |            |
| Ū.                 | <b>會</b> 回首員                                              |                      |           |                       |             |        |        |            |
| 交易清華               | + [作業別]FO-外資開戶作業                                          |                      |           |                       |             |        |        |            |
| - <b>二</b><br>作業清単 | + [作業別] 客戶資料異動作業                                          |                      |           |                       |             |        |        |            |
| ③<br>作業市当          | - [作業別] FU-投信基金開戶作業                                       |                      |           |                       |             |        |        |            |
| B                  | 日期 11 案件別 11 案件編號 11                                      | 基金統一編號 []            | 基金證券代號 11 | 投信機構 👖                | 保管機構板號 []   | 證券商 [] | 默無 []  | 異動日期 1     |
| 交易查詢               | 2022/11/10 投信中講修 RN2211100013721<br>改憂本資料 RN2211100013721 | 9887 10000623        | T2553     | 摩根證券投<br>資信託          | 32101090712 | 9887   | 待結素    | 2022/11/10 |
| 源證直約<br>その         | 2022/11/10 投信申請修<br>改基本資料 FLN2211100013221                | <b>3210</b> 10000623 | T2553     | 廖根讀券投<br>資信託          | 32101090712 |        | 符結系    | 2022/11/10 |
| 白訂群組               | 2022/11/04 投信申請修<br>改基本資料 FLN2211040053/21                | 88888888             | 123256    | 摩根證券投<br>資信託          | 32101090712 |        | 投信經辦申請 | 2022/11/04 |
|                    | 2022/10/31 投信申請開<br>立床銀戶 FUA2210310013721                 | 22222222             | 123256    | 摩根證券投<br>寶信託          |             |        | 投信經辦中請 | 2022/10/31 |

3. 開啟案件後畫面顯示如下

|                    | Q. 請輸入功能代碼                                           | 参加人代致 エ介枝 年間者 金人時間<br>査 3Z21 📮 05 🔏 05 🗰 2022/11/10 04:57:22 | <b>С)</b> Фж                    |
|--------------------|------------------------------------------------------|--------------------------------------------------------------|---------------------------------|
|                    | FUN投信申請修改基本資料<br>● Step1<br>泉電磁動申請 ● Step2<br>脱信主要置核 | Step3 受理機構經路器核中 Step4 受理機構經路器核中                              | ⊖ Step5<br>Essix ⊖ Step6<br>Mim |
| 2005年<br>1<br>作業清庫 | 投信申請基本資料修改                                           |                                                              |                                 |
| ②。<br>作業直向<br>1133 | ◆基金統一續號<br>10000623                                  | 繁件編號 繁件日期<br>FUN22111000132213210 2022/11/10                 |                                 |
| 交易查纳               |                                                      | <b>聯络人寶訊</b><br>際總人稱選<br>一                                   |                                 |
| 日訂群組               | 保管機構名稱<br>3210 花娘(台灣)                                | 保管機構<br>321010907                                            | 異號<br>12                        |
|                    | 基金基本資料                                               |                                                              |                                 |

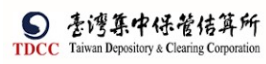

|                     | Q, | 請輸入功能代碼             |                              | 5 使用≊ 至入時間<br>05 ♀ 05 <sup>●●●</sup> 2022/11/ | 10 04:57:37 | () 8年           |
|---------------------|----|---------------------|------------------------------|-----------------------------------------------|-------------|-----------------|
| 谷                   |    | *基金名稱               |                              |                                               |             |                 |
| 首頁<br>rimh          |    | 人民幣債券               |                              |                                               |             |                 |
| <b>U豊</b> U<br>交易清単 |    | *基金證券代號             |                              |                                               |             |                 |
|                     |    | T2553               |                              |                                               |             |                 |
| 作業清單                |    | *投信公司全稱             |                              |                                               |             |                 |
|                     |    | 投信公司範例              |                              |                                               |             |                 |
| 18                  |    | *投信公司統一編號           |                              | *投信公司負                                        | 責人姓名<br>    |                 |
| 交易查詢                |    | 25471235            |                              | 公司員責人範                                        | 91          |                 |
| U.S.                |    |                     |                              |                                               |             |                 |
|                     | -  |                     |                              |                                               |             |                 |
| 自訂群組                |    | 発向文件                |                              |                                               |             |                 |
|                     |    | 檢視                  |                              | 檔名                                            |             | 簽單註記            |
|                     |    | 0                   |                              | testel(2 elf (已上傳)                            |             | /商业加关组改统时口学者。   |
|                     |    | 50                  |                              | testparz.par (EL14)                           |             | (岸似超分按其19800成平) |
|                     | Q, | 請輸入功能代碼             | 参加人代替 Ⅱ作約<br><b>童</b> 3Z21 🚍 | 05 🔏 05 🗰 2022/11/                            | 10 04:58:00 | <b>О</b> вн     |
| TDCC                |    |                     |                              |                                               |             |                 |
| 百百百                 |    | 檢視                  |                              | 檔名                                            |             | 簽章註記            |
|                     |    | 0                   |                              | testel C el ( 근 h傳)                           |             | /原田如英山设德时口答案。   |
| 交易清単                |    |                     |                              | testparz.pai (Cirie)                          |             | (岸似短分汉首に北口城平)   |
| 「「「「」」              |    |                     |                              |                                               |             |                 |
| Q                   | -  |                     |                              |                                               |             |                 |
| 作業直詢                |    | 保管銀行又件              |                              |                                               |             |                 |
|                     |    |                     |                              |                                               |             |                 |
| Ŭ8                  |    | 3210 花旗(台湾) 🛛 🗸     |                              |                                               |             |                 |
| 透過查詢                |    | 檢視                  |                              | 檔名                                            |             | 簽單註記            |
|                     |    | 備註                  |                              |                                               |             |                 |
| EI SJ ET ØL         |    |                     |                              |                                               |             |                 |
|                     |    |                     |                              |                                               |             |                 |
|                     |    | 退件纪錄                |                              |                                               |             | Ŕ               |
|                     | 0  | 法脸 \ 1524年7月        | 参加人代数 工作经                    | 5 世間名 #### 登入時間                               |             | ds and          |
| TDCC                | 4  | n町9857くみ5月6日598     | 🏛 3Z21 🗔                     | 05 8 05 2022/11/                              | 10 04:58:19 |                 |
| Ô                   |    | 退件紀錄                |                              |                                               |             |                 |
| 前                   |    | 投信主管退件原因:           |                              |                                               |             | +               |
| <b>リヨリ</b><br>交易清単  |    | 保管機構退件原因:           |                              |                                               |             | +               |
| 9                   |    | 證券商退件原因:            |                              |                                               |             | +               |
| 作業清単                |    |                     |                              |                                               |             |                 |
| 作業查詢                |    | 離開                  | 複製案件                         |                                               |             |                 |
| UA,                 |    | 案件流程紀錄              |                              |                                               |             | -               |
| 交易查詢                |    | 處理日期時間              | 参加人代號                        | 使用者代號                                         | 聚件狀態        | 執行動作            |
| 源證書的                |    | 2022-11-10 16:08:59 | 3210                         | 06                                            | 4-保管機構主管覆核  | 覆板確認->5         |
| *                   |    | 2022-11-10 16:00:04 | 3210                         | 05                                            | 3. 保管機構業核中  | 送主管覆核-54        |
| 自訂群組                |    | 2022-11-10 15:35:51 | 3221                         | CI                                            | 2-投信主管覆核    |                 |
|                     |    | 2022-11-10 15:23:21 | 3221                         | 05                                            | 1-縦更資料      | 送主管審核->2        |
|                     |    | 2022-11-10 10:47:37 | 3Z21                         | 05                                            | 1-發更資料      | 新申請             |
|                     |    |                     |                              |                                               |             |                 |

[複製案件]

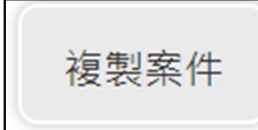

點選[複製案件]按鈕,詢問是否進行複製案件,選擇是,便可以在待辦案件中 看到複製後的案件

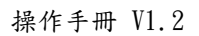

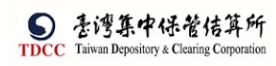

| 投                 | 言申請開保銀戶                              |                                        |                         |                       |                            |                   | :          | ×                        |
|-------------------|--------------------------------------|----------------------------------------|-------------------------|-----------------------|----------------------------|-------------------|------------|--------------------------|
| ?                 | 請確認您是召<br>選是:執行補<br>選否:取消補           | 5要要進行複製案<br>夏製案件<br>夏製案件               | 件?                      |                       |                            |                   |            |                          |
| 2                 |                                      |                                        |                         |                       |                            | ✓ 是               | <b>×</b> 否 |                          |
|                   | 複製案                                  | 4已完成,請                                 | が「待成     び     御定       | 冠理案                   | 件」中                        | っ查看               | -<br>o     |                          |
|                   | 2701<br>0 活輸入功能代碼                    | 专加人代放                                  | Inth 5月1 (11)           | <b>()1</b>            |                            |                   |            | ا دار م                  |
| TDCC              |                                      | 1 3221                                 | ਦੁ05 n¥ 05 ⊡ਾ 2         | 2022/11/10 05:09      | 2.11                       |                   |            |                          |
|                   | (##D)                                |                                        |                         | ( 1 )                 | "                          |                   |            |                          |
| 之<br>交易清華<br>同    |                                      | ************************************** | #14 11-0 12 10 10 10 10 | 10/25/08/48           | 177 DE 189 199 415 245 - 1 | 199 APL 000 - + 1 | 10.000     | RACK                     |
| 作業満甲              | 2022/11/10 改喜大迎劇                     | FIN22111000237210000 10000             | 623 T2553               | 摩根腺带投                 | or in principal 11         | BE-27 (N) 11      | 投信經鮮申請     | 2022/11/10               |
| です。<br>作業査論<br>「入 | 2022/11/10 投信申請條<br>2022/11/10 改寫太迎劇 | FIN22111000137219887 10000             | 623 T2553               | 摩根路券投資信託              | 32101090712                | 9887              | 待結案        | 2022/11/10               |
| 交易直約              | 2022/11/10 投信申請修 改基本資料               | FUN22111000137213210 10000             | )623 T2553              | 序根:<br>资信託            | 32101090712                |                   | 荷結紊        | 2022/11/10               |
| 版設直的              | 2022/11/04 投信申請修<br>改基本資料            | FUN22110400532210000 88888             | 3888 123256             | 摩根證券投<br>寶信託          | 32101090712                |                   | 投信經辦申請     |                          |
| 0 80              | ~ 投信中語劇                              |                                        |                         |                       |                            |                   |            | 2022/11/04               |
| 日訂構題              | 2022/10/31 立保銀戶                      | FUA2210310013Z210000 22222             | 123256                  | 摩根證券投<br>資信託          |                            |                   | 投信經辦中請     | 2022/11/04<br>2022/10/31 |
| 티티라포              |                                      | RIA22103100137210000 22222             | 2222 123256<br>«        | 摩根語券投<br>資信託<br>く 1 > | >>                         |                   | 投信經辦中講     | 2022/11/04               |

- 4. 畫面欄位皆唯讀,文件可供預覽
- 5. 點選"結案"

|        | 案件 |
|--------|----|
| 案件已結案! |    |
| 確定     |    |

投信經辨結案(送證商案件)

1. 投信經辦登入 eSMART 平台 >待處理案件 ->點選「進入查看」按鈕

| <b>S</b><br>TDCC             | Q、 請輸入功能代碼        |            | 如人代語 正作彩 世所名<br>1111 1111 1111 11111 111111 1111111111 | 型入時間<br>2022/11/10 04:57:02 |                  | Q ##       |
|------------------------------|-------------------|------------|--------------------------------------------------------|-----------------------------|------------------|------------|
| 合前页                          | 待處理案件             | <b>4</b> # | ••• 進入直着                                               | 未結案件                        | 9 #              | ••• 進人直看   |
| <b>迎</b><br>交易清車             | 最新公告 •••• 继人宣有    |            |                                                        |                             |                  | 排序:依日期 🔻   |
| <b>回</b><br>作業消甲<br><b>③</b> | 系統公告 置頂★<br>test1 | 0          | 市場公告★<br>test4test4test4test4te                        | 2<br>est4test4              | 一般公告<br>test3333 | 0          |
| 作業書詞<br>公易書詞                 | test1test1        | 2022/10/01 | test4test4                                             | 2022/10/04                  | test3333te       | 2022/10/03 |
|                              | 系統公告<br>test2     | 0          |                                                        |                             |                  |            |
| 白訂料組                         | test2test2        |            |                                                        |                             |                  |            |
|                              |                   | 2022/10/02 |                                                        |                             |                  |            |
|                              |                   |            |                                                        |                             |                  |            |

2. 開啟「待處理案件」,點選要處理的案件

| TDCC               | Q、 請輸入功能代碼                | en.<br>É             | A代館 工作編<br>【3Z21 🚍 05 | ©∰* ∰ 20       | 人時間<br>022/11/10 05:0 | 1:24        |        |        |            |
|--------------------|---------------------------|----------------------|-----------------------|----------------|-----------------------|-------------|--------|--------|------------|
| 6                  |                           |                      |                       | ~~             | < 1 →                 | »           |        |        |            |
| <b>迎</b><br>交易清華   | - [作業別] FU-投信基金開戶作        | 棄                    |                       |                |                       |             |        |        |            |
| 2                  | EN 11 *#9 11              | 案件編號 11              | 基金統一編號 11             | 基金證券代號 11      | 投信機構 []]              | 保管機構帳號 11   | 證券商 [] | 狀態 †1  | 異動日期 1     |
| 作業清單<br>③          | 2022/11/10 投信申請修<br>改基本資料 | FUN22111000137219887 | 10000623              | T2553          | 摩根證券投<br>資信託          | 32101090712 | 9887   | 待結案    | 2022/11/10 |
| 作業査約<br>【23        | 2022/11/10 投信申請修<br>改募本資料 | FLN22111000137213210 | 10000623              | T2553          | 摩根證券投<br>資信託          | 32101090712 |        | 待結素    | 2022/11/10 |
| 交易查詢               | 2022/11/04 投信申請修<br>改基不資料 | FUN22110400537210000 | 88888888              | 123256         | 廖根證券投<br>資信託          | 32101090712 |        | 投信經辦申請 | 2022/11/04 |
| 源温 <u>生</u> 約<br>発 | 2022/10/31 投信申請開<br>立保銀戶  | FUA22103100132210000 | 22222222              | 123256         | 摩根證券投<br>資信託          |             |        | 投信經辦申請 | 2022/10/31 |
| 白訂群組               |                           |                      |                       | ~<             | < 1 >                 | >>          |        |        |            |
|                    | ▶ 刪茶                      | ▲ 送主管羅核              | ✔ 結                   | 亲 <sup>。</sup> |                       |             |        |        |            |
|                    | _                         |                      |                       |                |                       |             |        |        |            |

3. 開啟案件後畫面顯示如下

|             | Q. 請輸入功能代碼                                                              | ●加入代表 工作地 使用者 通入時後     ①     ①     ①     ③     Z221 □□ 05 ○□ 05 □□ 2022/11/10 05:0     □     □     □     □     □     □     □     □     □     □     □     □     □     □     □     □     □     □     □     □     □     □     □     □     □     □     □     □     □     □     □     □     □     □     □     □     □     □     □     □     □     □     □     □     □     □     □     □     □     □     □     □     □     □     □     □     □     □     □     □     □     □     □     □     □     □     □     □     □     □     □     □     □     □     □     □     □     □     □     □     □     □     □     □     □     □     □     □     □     □     □     □     □     □     □     □     □     □     □     □     □     □     □     □     □     □     □     □     □     □     □     □     □     □     □     □     □     □     □     □     □     □     □     □     □     □     □     □     □     □     □     □     □     □     □     □     □     □     □     □     □     □     □     □     □     □     □     □     □     □     □     □     □     □     □     □     □     □     □     □     □     □     □     □     □     □     □     □     □     □     □     □     □     □     □     □     □     □     □     □     □     □     □     □     □     □     □     □     □     □     □     □     □     □     □     □     □     □     □     □     □     □     □     □     □     □     □     □     □     □     □     □     □     □     □     □     □     □     □     □     □     □     □     □     □     □     □     □     □     □     □     □     □     □     □     □     □     □     □     □     □     □     □     □     □     □     □     □     □     □     □     □     □     □     □     □     □     □     □     □     □     □     □     □     □     □     □     □     □     □     □     □     □     □     □     □     □     □     □     □     □     □     □     □    □    □    □    □    □    □    □    □    □    □    □    □    □    □    □    □    □    □    □    □    □    □    □    □    □    □    □    □    □    □    □    □    □    □    □    □    □    □    □    □    □    □    □    □    □    □    □    □    □   □ | 1:43 🕛 🕬                           |
|-------------|-------------------------------------------------------------------------|----------------------------------------------------------------------------------------------------|------------------------------------|
|             | FUN投信申請修改基本資料<br>♥ Step1<br>☆ Step2<br>没需要加中点 ♥ Step2<br>没需要加中点 ♥ Step2 | Step3         Step3           受理機構態解審核中         受理機構成                                                                                                    | ±tr≣te O Step5 ⊖ Step6 step6 step6 |
|             | 投信中請基本資料修改                                                              |                                                                                                    |                                    |
| 作業直調        | ●基金统一编號<br>10000623                                                     | 案件編號<br>FUN2211100013Z219887                                                                                                    | 案件日期<br>2022/11/10                 |
| ☆易查詢<br>【】】 |                                                                         | 聯絡人資訊<br>開始人演演                                                                                                    | 能终人做新                              |
| 港語査約<br>分長の | 保管機構名稱                                                                  |                                                                                                    | 保管機構帳號                             |
| 自訂新編        | 3210 花旗(台灣)                                                             |                                                                                                    | 32101090712                        |
|             | 基金基本資料                                                                  |                                                                                                    |                                    |

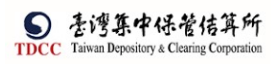

操作手册 V1.2

|                                                                                                    | Q, 請輸入功能代碼                                                                                                    | <b><u>î</u> 3Z21</b>                               |                                                                                                    | /10 05:01:57                                                                                             | 0 ##                                                                                             |
|----------------------------------------------------------------------------------------------------|----------------------------------------------------------------------------------------------------|----------------------------------------------------|----------------------------------------------------------------------------------------------------|----------------------------------------------------------------------------------------------------|--------------------------------------------------------------------------------------------------|
| 6                                                                                                    | *基金名稱                                                                                                    |                                                    |                                                                                                    |                                                                                                    |                                                                                                  |
|                                                                                                    | 人民幣債券                                                                                                    |                                                    |                                                                                                    |                                                                                                    |                                                                                                  |
| 交易清單                                                                                                    | *基金證券代號                                                                                                    |                                                    |                                                                                                    |                                                                                                    |                                                                                                  |
|                                                                                                    | T2553                                                                                                    |                                                    |                                                                                                    |                                                                                                    |                                                                                                  |
| 作業清單                                                                                                    | *投信公司全祸                                                                                                    |                                                    |                                                                                                    |                                                                                                    |                                                                                                  |
|                                                                                                    | 1日公司転列                                                                                                    |                                                    | *担信公司6                                                                                                    | 5 書人所名                                                                                                   |                                                                                                  |
| J.                                                                                                    | 25471235                                                                                                    |                                                    | 公司合書人創                                                                                                    |                                                                                                    |                                                                                                  |
|                                                                                                    |                                                                                                    |                                                    |                                                                                                    |                                                                                                    |                                                                                                  |
| して<br>後語査論                                                                                                    | _                                                                                                    |                                                    |                                                                                                    |                                                                                                    |                                                                                                  |
| *                                                                                                    | 共同文件                                                                                                    |                                                    |                                                                                                    |                                                                                                    |                                                                                                  |
| 白紅群組                                                                                                    |                                                                                                    |                                                    |                                                                                                    |                                                                                                    |                                                                                                  |
|                                                                                                    | 檢視                                                                                                    |                                                    | 檔名                                                                                                    |                                                                                                    | 簽章註記                                                                                             |
|                                                                                                    | 0,                                                                                                    |                                                    | testpdf2.pdf(已上傳)                                                                                                    |                                                                                                    | (摩根證券投資信託已簽章)                                                                                    |
|                                                                                                    |                                                                                                    | 0.001.000                                          | - au 1000                                                                                                    |                                                                                                    |                                                                                                  |
|                                                                                                    | Q、 請輸入功能代碼                                                                                                    | attickter<br>ش 3Z21                                | 05 05 05 2022/11                                                                                                    | /10 05:02:17                                                                                             | () ହା<br>ଅ                                                                                       |
| 谷                                                                                                    | 一 终商及佃则文件                                                                                                    |                                                    |                                                                                                    |                                                                                                    |                                                                                                  |
| 百頁                                                                                                    | <b>超陶</b> 次 個 別 又 H                                                                                                    |                                                    |                                                                                                    |                                                                                                    |                                                                                                  |
| <ul> <li>         ・</li> <li>         ・</li></ul>                                                                                                    | 9887 元大振纪郎                                                                                                    | $\sim$                                             | 買賣帳號                                                                                                    | 98879960268                                                                                              |                                                                                                  |
|                                                                                                    | 1000 707 GE 802*                                                                                                    |                                                    | ļ                                                                                                    |                                                                                                    |                                                                                                  |
| 作業清單                                                                                                    | 檢視                                                                                                    |                                                    | 檔名                                                                                                    |                                                                                                    | 簽章註記                                                                                             |
|                                                                                                    | O.,                                                                                                    |                                                    | testpdfl.pdf(已上傳)                                                                                                    |                                                                                                    | (摩根證券投資信託已簽章)                                                                                    |
| <b>B</b> U                                                                                                    | J44 **+                                                                                                    |                                                    |                                                                                                    |                                                                                                    |                                                                                                  |
|                                                                                                    | 1## 81                                                                                                    |                                                    |                                                                                                    |                                                                                                    |                                                                                                  |
|                                                                                                    | ith at                                                                                                    |                                                    |                                                                                                    |                                                                                                    |                                                                                                  |
| 交易查詢<br>[1]<br>源證查詢                                                                                                    | im ai:                                                                                                    |                                                    |                                                                                                    |                                                                                                    |                                                                                                  |
| 交易查詢<br>海通查詢<br>%                                                                                                    | the at<br>無<br>题件記録                                                                                                    |                                                    |                                                                                                    |                                                                                                    |                                                                                                  |
| 交易查詢<br>泰識查詢<br>参。<br>自訂群組                                                                                                    | 9481<br>朱<br>退件紀錄<br>投信主管退件原因:                                                                                                    |                                                    |                                                                                                    |                                                                                                    | +                                                                                                |
| 交易査的<br>意識査的<br>それ<br>自訂新規                                                                                                    | 9451<br>点<br>投信主管退件原因:<br>保管機構現件原因:                                                                                                    |                                                    |                                                                                                    |                                                                                                    | +                                                                                                |
| 交易査論<br>意識査論<br>のようの<br>自訂新規                                                                                                    | Mail 集<br>集<br>提作記錄<br>投信主管退件原因:<br>保管機構退件原因:<br>錄卷商現作原因:                                                                                                    |                                                    |                                                                                                    |                                                                                                    | +                                                                                                |
| 交易查論<br>通過查詢<br>希望<br>目訂 新規                                                                                                    | 941<br>年<br>没信主等退件原因:<br>保管機構退件原因:<br>證券商退件原因:                                                                                                    |                                                    |                                                                                                    |                                                                                                    | + + + +                                                                                          |
| 交易直論<br>一<br>意識直論<br>合<br>その<br>合<br>計<br>新<br>細<br>一<br>前<br>御<br>一<br>一<br>の<br>一<br>の<br>一<br>の<br>一<br>の<br>一<br>の<br>一<br>の<br>一<br>の<br>一<br>の<br>一<br>の<br>一<br>の<br>一<br>の<br>一<br>の<br>一<br>の<br>の<br>の<br>の<br>の<br>の<br>の<br>の<br>の<br>の<br>の<br>の<br>の                                                                                                    | Mai<br>至<br>望作記錄<br>投信主管退件原因:<br>保管機構退件原因:<br>證券商退件原因:<br>證券商退件原因:                                                                                                    | ====.<br>∰ 3.221                                   | - 01<br>- 05 € 05 ± 2022/11                                                                                                    | /10 05:02:32                                                                                             | දට වැඩ<br>+<br>+                                                                                 |
| 交易遺論<br>通過直約<br>意識直約<br>自訂新規<br>TDCC                                                                                                    | Mail<br>至<br>提件記錄<br>投信主管退件原因:<br>證券商退件原因:<br>證券商退件原因:<br>投信主管退件原因:<br>投信主管退件原因:                                                                                                    | ##Aसद<br>∰ 3Z21                                    | 2022/11<br>2022/11                                                                                                    | /10 05:02:32                                                                                             | +<br>+<br>+<br>                                                                                  |
|                                                                                                    | Mail<br>至<br>還件記錄<br>投信主管退件原因:<br>理券商退件原因:<br>證券商退件原因:<br>投信主管退件原因:<br>投信主管退件原因:<br>保管機構退件原因:<br>保管機構退件原因:                                                                                                    | बाडा २९४<br>वि 3721                                |                                                                                                    | /10 05:02:32                                                                                             | +<br>+<br>+<br>+<br>•<br>•<br>•                                                                  |
|                                                                                                    | Mail<br>至<br>還存記錄<br>投信主管選件原因:<br>保管機構選件原因:<br>證券商選件原因:<br>投信主管選件原因:<br>投信主管選件原因:<br>提券商退件原因:<br>證券商退件原因:                                                                                                    | ##&AR#<br><u>∰</u> 3Z21                            | _na ह≣∎<br>05 € 05 ₩ 2022/11                                                                                                    | /10 05:02:32                                                                                             | +<br>+<br>+<br>+<br>+<br>+                                                                       |
|                                                                                                    | Mail<br>黑<br>還存記錄<br>投信主管選件原因:<br>證券商還件原因:<br>證券商還件原因:<br>投信主管選件原因:<br>投信主管選件原因:<br>保管機構選件原因:<br>證券商還件原因:                                                                                                    | ##Aसर<br>∰ 3Z21                                    | <br>05 ● 05 ● 05 ● 2022/11                                                                                                    | /10 05:02:32                                                                                             | +<br>+<br>+<br>•<br>•<br>•<br>+<br>+<br>+                                                        |
|                                                                                                    | Mail<br>集<br>過作記錄<br>投信主管選件原因:<br>保管機構選件原因:<br>證券商選件原因:<br>投信主管選件原因:<br>投信主管選件原因:<br>提券商選件原因:<br>證券商選件原因:<br>證券商選件原因:<br>證券商選件原因:                                                                                                    | ##ARX<br>① 3Z21<br>尚密 福祉                           | <sup>東田</sup><br>05 (日) 05 (日) 2022/11<br>2022/11                                                                                                    | /10 05:02:32                                                                                             | +<br>+<br>+<br>+<br>•<br>•<br>+<br>+<br>+<br>+                                                   |
| 2.850<br>2.850<br>2.855<br>1.155<br>1.155 | Weit<br>素<br>過年記録<br>投信主管選件原因:<br>保管機構選件原因:<br>證券商選件原因:<br>投信主管選件原因:<br>投信主管選件原因:<br>證券商選件原因:<br>證券商選件原因:<br>證券商選件原因:<br>違所<br>案<br>案<br>集<br>業<br>集<br>業<br>集<br>集<br>集<br>集<br>集<br>集<br>集<br>集<br>集<br>集<br>集<br>集<br>集                                                                                                    | <ul> <li>●約人代款</li> <li>① 3Z21</li> <li></li></ul> | <u></u>                                                                                                    | /10 05:02:32                                                                                             | +<br>+<br>+<br>+<br>+<br>+<br>+<br>+                                                             |
|                                                                                                    | Weit<br>素<br>遊作記録<br>投信主管選件原因:<br>提参商選件原因:<br>建参商選件原因:<br>投信主管選件原因:<br>提参商選件原因:<br>證券商選件原因:<br>證券商選件原因:<br>證券商選件原因:                                                                                                    | ##&Att#<br>全 3221<br>単派<br>単派                      | <u></u>                                                                                                    | /10 05:02:32                                                                                             | +<br>+<br>+<br>-                                                                                 |
|                                                                                                    | Weit<br>素<br>遊作記録<br>投信主管選件原因:<br>保管機構選件原因:<br>選券商選件原因:<br>建券商選件原因:<br>違券商選件原因:<br>違券商選件原因:<br>違素商選件原因:<br>違素商選件原因:<br>違素商選件原因:                                                                                                    | ##A代代<br>全国人代表<br>参加人代致                            | <u>●04.</u><br>○ 05 名 05 2022/11<br>2022/11<br>変件<br>使用者代験                                                                                                    | /10 05:02:32<br>案件状態                                                                                     | +<br>+<br>+<br>+<br>+<br>+<br>+<br>+<br>+<br>+<br>+                                              |
|                                                                                                    | Weit<br>素<br>選件記録<br>投信主管選件原因:<br>保管機構選件原因:<br>證券商選件原因:<br>證券商選件原因:<br>證券商選件原因:<br>證券商選件原因:<br>證券商選件原因:<br>違所<br>案件流程記録<br><u>家</u> 件流程記録<br><u>2022-11-1016-53:0</u>                                                                                                    |                                                    | ●00.       ●00.       ●00.       ●00.       ●00.       ●00.       ●00.       ●00.       ●00.       ●00.       ●00.       ●00.       ●00.       ●00.       ●00.       ●00.       ●00.       ●00.       ●00.       ●00.       ●00.       ●00.       ●00.       ●00.       ●00.       ●00.       ●00.       ●00.       ●00.       ●00.       ●00.       ●00.       ●00.       ●00.       ●00.       ●00.       ●00.       ●00.       ●00.       ●00.       ●00.       ●00.       ●00.       ●00.       ●00.       ●00.       ●00.       ●00.       ●00.       ●00.       ●00.       ●00.       ●00.       ●00.       ●00.       ●00.       ●00.       ●00.       ●00.       ●00.       ●00.       ●00.       ●00.       ●00.       ●00.       ●00.       ●00.       ●00.       ●00.       ●00.       ●00.       ●00.       ●00.       ●00.       ●00.       ●00.       ●00.       ●00.       ●00.       ●00.       ●00.       ●00.       ●00.       ●00.       ●00.       ●00.       ●00.       ●00.       ●00.       ●00.       ●00.       ●00.       ●00.       ●00.       ●00.       ●00.       ●00.       ●00.       ●00.       ●00.       ●00.                                                                                                          | /10 05:02:32<br><b>案件状態</b><br>4. 退分质算板中                                                                 | +<br>+<br>+<br>+<br>・<br>・<br>・<br>+<br>・<br>・<br>・<br>・<br>・<br>・<br>・<br>の<br>の<br>の<br>の<br>の |
|                                                                                                    | 田本1     東     東                                                                                                    |                                                    | ○014. 2018 2022/11<br>2022/11<br>2022/ | /10 05:02:32<br><b> </b>                                                                                 | +<br>+<br>+<br>+<br>・<br>・<br>・<br>・<br>+<br>・<br>・<br>・<br>・<br>・<br>・<br>・<br>の<br>の<br>の<br>の |
|                                                                                                    | Weit<br>素<br>道件記録<br>投信主管選件原因:<br>保管機構選件原因:<br>證券商退件原因:<br>證券商退件原因:<br>證券商退件原因:<br>證券商退件原因:<br>證券商退件原因:<br>證券商退件原因:<br>違素商退件原因:<br>違素商退件原因:<br>2022-11-1016-53:0<br>2022-11-1016-53:5<br>2022-11-1015-35:5                                                                                                    |                                                    |                                                                                                    | /10 05:02:32<br><b>席件状態</b><br>4.還分曲賞板中<br>3.選勞識型酵薯板中<br>2.投營主管覆板                                        | +<br>+<br>+<br>+<br>・<br>・<br>・<br>・<br>・<br>・<br>・<br>・<br>・<br>・<br>・<br>・<br>・<br>・<br>・<br>・ |
|                                                                                                    | Mail<br>原<br>通年記録<br>投信主管退件原因:<br>保管機構退件原因:<br>證券商退件原因:<br>證券商退件原因:<br>違券商退件原因:<br>違券商退件原因:<br>違券商退件原因:<br>違務商退件原因:<br>違素商退件原因:<br>違素商退件原因:<br>2022-11-1016:35:0<br>2022-11-1016:35:5<br>2022-11-1016:35:5<br>2022-11-1015:35:5<br>2022-11-1015:25:2<br>2022-11-1015:25:2<br>2022-11-1015:35:5<br>2022-11-1015:35:5<br>2022-11-1015:35:5<br>2022-11-1015:35:5<br>2022-11-1015:35:5<br>2022-11-1015:35:5<br>2022-11-1015:25:2<br>2022-11-1015:25:2<br>2022-11-105:25:2<br>2022-11-105:25:2<br>2022-11-105:25:2<br>2022-11-105:25:2<br>2022-11-105:25:2<br>2022-11-105:25:2<br>2022-11-105:25:2<br>2022-11-105:25:2<br>2022-11-105:25:2<br>2022-11-105:25:2<br>2022-11-105:25:2<br>2022-11-105:25:2<br>2022-11-105:25:2<br>2025-105:25:25:25:25:25:25:25:25:25:25:25:25:25 |                                                    |                                                                                                    | /10 05:02:32<br>//10 05:02:32                                                                            | ・<br>・<br>・<br>・<br>・<br>・<br>・<br>・<br>・<br>・<br>・<br>・<br>・<br>・<br>・<br>・<br>・<br>・<br>・      |
|                                                                                                    | Mail<br>原<br>選件記録<br>投信主管選件原因:<br>保管機構選件原因:<br>提券商提件原因:<br>建券商提件原因:<br>建券商提件原因:<br>建券商提件原因:<br>建務商提件原因:<br>建務商提件原因:<br>建設券商提件原因:<br>建設券商提件原因:<br>2022-11-1016:33:5<br>2022-11-1015:23:2<br>2022-11-1015:23:2<br>2022-11-1015:7:3                                                                                                    |                                                    |                                                                                                    | /10 05:02:32<br>//10 05:02:32<br><b>案件状態</b><br>4.温労ぬ賞報中<br>3.湿劳或犯端審核中<br>3.湿劳或犯端審核中<br>1.呈更或利<br>1.呈更或利 | +<br>+<br>+<br>・<br>・<br>・<br>・<br>・<br>・<br>・<br>・<br>・<br>・<br>・<br>・<br>・<br>・<br>・<br>・<br>・ |

[複製案件]

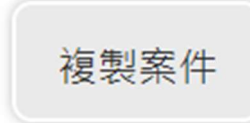

點選[複製案件]按鈕,詢問是否進行複製案件,選擇是,便可以在待辦案件中 看到複製後的案件

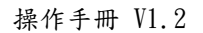

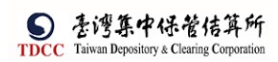

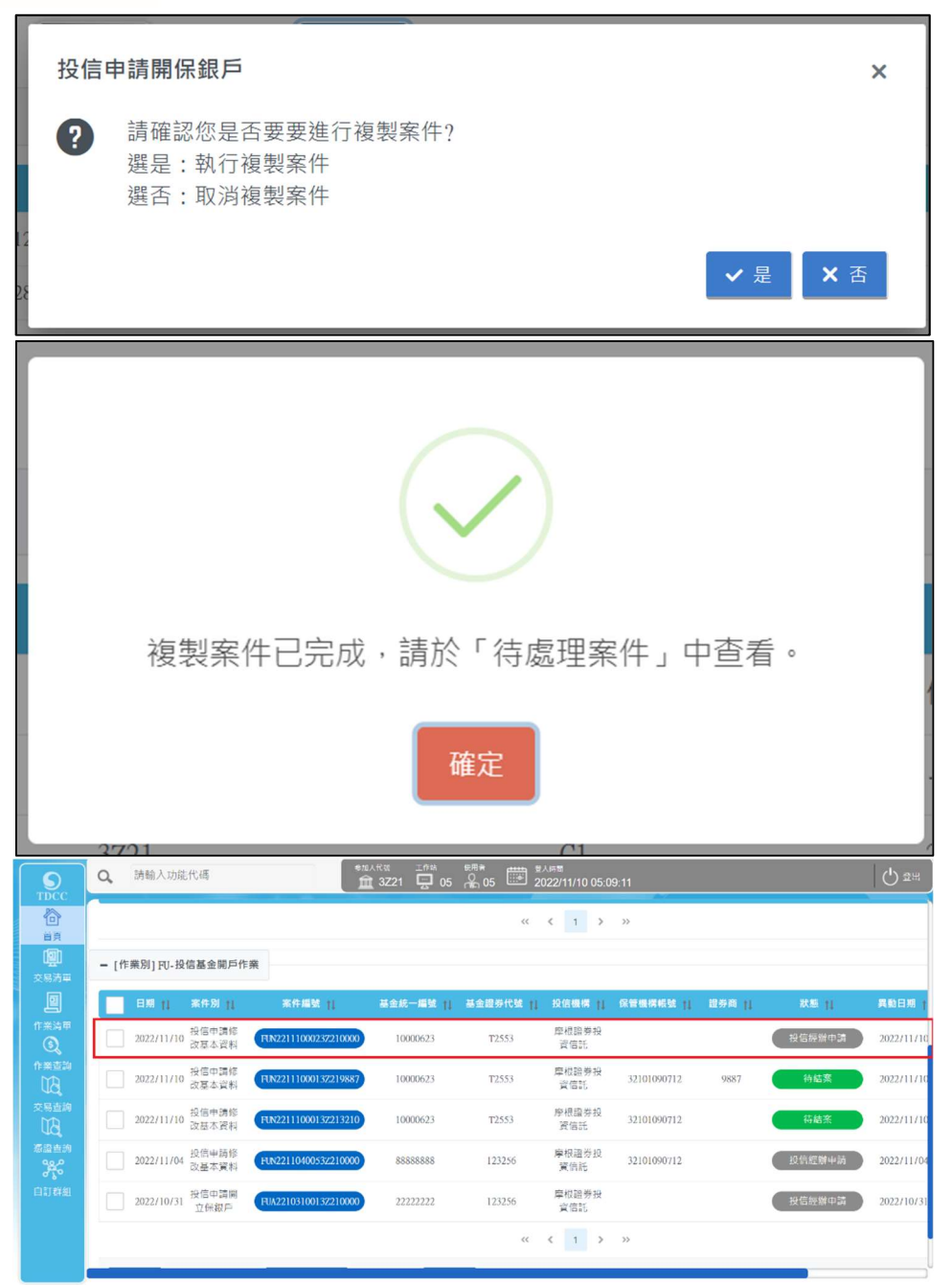

- 4. 畫面欄位皆唯讀,文件可供預覽
- 5. 點選"結案"

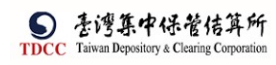

|        | 案件 |
|--------|----|
| 案件已結案! |    |
| 確定     |    |

# 參、其他功能說明

### 待辨清單

- 一、交易畫面
- 1. 輸入畫面一

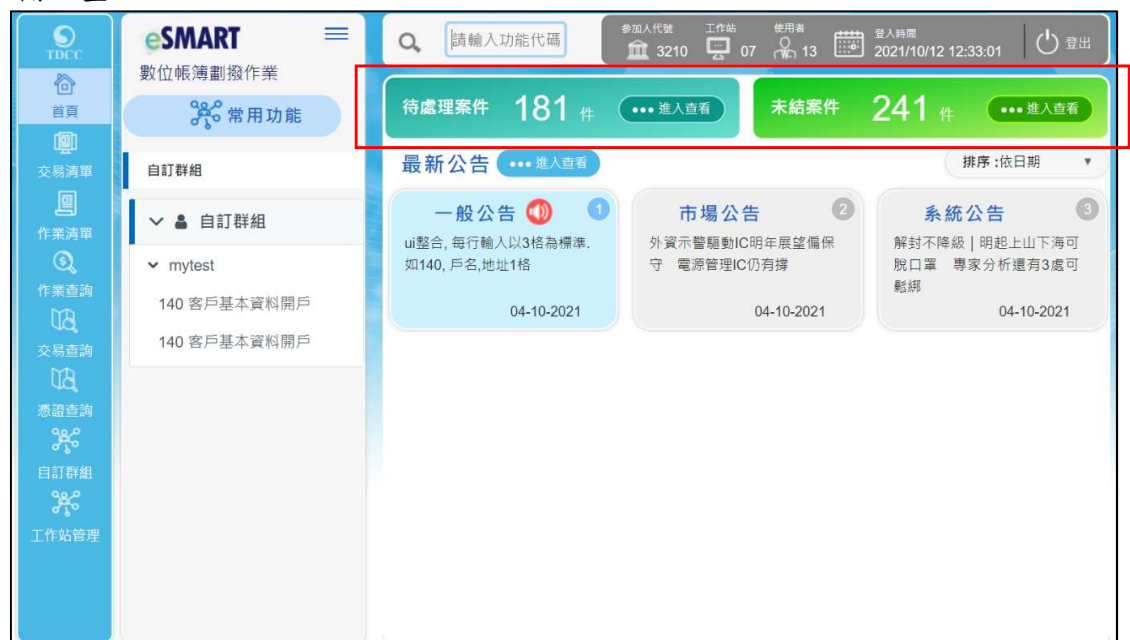

#### 2. 輸入畫面二

|               | Q,    | 請輸入功能          | 能代碼            |                      | 加人代號 工作站<br>1111 1111 1111 11111 1111111111111111 |          | <sup>登入時間</sup><br>2022-12-12 07 | 7:42:59      |        |           | 〇 音用       |
|---------------|-------|----------------|----------------|----------------------|---------------------------------------------------|----------|----------------------------------|--------------|--------|-----------|------------|
|               | - [f1 | F業別] FU-扮      | 设信基金開戶作業       | ŧ                    |                                                   |          |                                  |              |        |           |            |
|               |       | 日期11           | 案件別 †↓         | 案件編號 11              | 基金統一編號 †↓                                         | 基金證券代號 🚹 | 投信機構 👖                           | 保管機構帳號 🎁     | 證券商 11 | 狀態 🎁      | 異動日期 11    |
| 交易清單          |       | 2022-<br>10-27 | 投信申請開<br>立券商戶  | FUB2210270013Z213210 | 12312312                                          | 123256   | 摩根證券投<br>資信託                     | 32101092846  | 9887   | 保管機構經辦審核中 | 2022-12-08 |
| 作業清單          |       | 2022-<br>12-07 | 保銀申請註<br>銷券商戶  | FUC22120700132100000 | 23923245                                          |          | 花旗 ( 台<br>灣 )                    | 32101090806  | 1260   | 保管機構經辦申請  | 2022-12-07 |
| 作業直詢          |       | 2022-<br>12-07 | 保銀申請修<br>改基本資料 | FUM22120700132100000 | 23923245                                          |          | 花旗 ( 台<br>灘 )                    | 22222222222  | 1360   | 保管機構經辦申請  | 2022-12-07 |
| UQ<br>交易查詢    |       | 2022-<br>12-06 | 投信申請開<br>立券商戶  | FUB2212060033Z219887 | 12345678                                          | 123256   | 摩根證券投<br>資信託                     | 32101092846  |        | 待結案       | 2022-12-06 |
| 「「「」」のの       |       | 2022-<br>12-06 | 保銀申請註<br>銷券商戶  | FUC22120600532100000 | 23923245                                          |          | 花旗 ( 台<br>灣 )                    | 222222222222 | 1360   | 保管機構經辦申請  | 2022-12-06 |
| <b>一</b> 合訂群組 |       | 2022-<br>12-06 | 保銀申請註<br>銷券商戶  | FUC22120600432100000 | 23923245                                          |          | 花旗 (台<br>灣 )                     | 22222222222  | 1360   | 保管機構經辦申請  | 2022-12-06 |
|               |       | 2022-<br>12-06 | 保銀申請註<br>銷券商戶  | FUC22120600232100000 | 23923245                                          |          | 花旗 (台<br>灣)                      | 222222222222 | 9887   | 保管機構經辦申請  | 2022-12-06 |
|               |       | 2022           | 投信由請關          |                      |                                                   |          | 摩根認券加                            |              |        |           |            |

|                                         |         |          | ~~         | <    | 1 | 2 | > | »> |
|-----------------------------------------|---------|----------|------------|------|---|---|---|----|
| ▶ ● ● ● ● ● ● ● ● ● ● ● ● ● ● ● ● ● ● ● | ▲ 送主管覆核 | ✔ 結案     |            |      |   |   |   |    |
|                                         |         |          |            |      |   |   |   |    |
|                                         |         |          |            | <<   | < | 1 | > | >> |
| ✔ 覆核確認                                  | り 退件    |          |            |      |   |   |   |    |
|                                         |         |          |            |      |   |   |   |    |
|                                         |         | × ×      | 1 >        | >>   |   |   |   |    |
| ■ 刪案                                    | ▲ 附件下载  | ▲ 基本資料下載 | <b>1</b> ž | 送主管署 | 馥 |   |   |    |

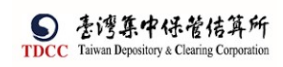

|        |          | « < 1 > » |     |                    |
|--------|----------|-----------|-----|--------------------|
| ▲ 附件下载 | ▲ 基本資料下載 | ▋ 送主管覆核   | り退件 | <b>り</b> 退回投信(FUB) |

#### 二、交易說明

- 1. 提供參加人各角色之待處理案件清單及未結案件清單。
- 三、操作及欄位說明

| 角色   | 作業指示      | 操作方式說明              | 備註     |
|------|-----------|---------------------|--------|
| 投信經辨 |           |                     |        |
|      | 刪 案       | 勾選案件後刪除所選案件         |        |
|      | 送主管覆核     | 勾選案件後送主管覆核          |        |
|      | 結 案       | 勾選案件後結案             |        |
| 投信主管 |           |                     |        |
|      | 覆核確認      | 勾選案件後整批覆核           |        |
|      | 退 件       | 勾選案件後整批退件回到經辨       |        |
| 保銀經辦 |           |                     |        |
|      | 刪 案       | 勾選案件後刪除所選案件         |        |
|      | 附件下載      | 勾選案件後下載各案件之附件       |        |
|      | 基本資料下載    | 勾選案件後下載所選案件之基本資料    |        |
|      | 送主管覆核     | 勾選案件後送主管覆核          |        |
|      | 退 件       | 勾選案件後整批退件回到投信經辦     |        |
|      | 結 案       | 勾選案件後結案             |        |
| 保銀主管 |           |                     |        |
|      | 覆核確認      | 勾選案件後整批覆核           |        |
|      | 退 件       | 勾選案件後整批退件回到經辨       |        |
| 證商經辨 |           |                     |        |
|      | 附件下載      | 勾選案件後下載各案件之附件       |        |
|      | 基本資料下載    | 勾選案件後下載所選案件之基本資料    |        |
|      | 送主管覆核     | 勾選案件後送主管覆核          |        |
|      | 退 件       | 勾選案件後整批退件回投信或保銀經辨   |        |
|      | 退回投信(FUB) | 勾選案件後整批退件回到投信經辦     | 限FUB使用 |
|      |           | (FUB 之投信重新送件需再經過保銀) |        |
| 證商主管 |           |                     |        |
|      | 覆核確認      | 勾選案件後整批覆核           |        |
|      | 退 件       | 勾選案件後整批退件回到經辨       |        |

## 作業查詢

- 一、交易畫面
- 1. 輸入畫面一

|            | Q 請輸入功能代碼  |              | 参加人代発<br><b>童</b> 3210 | 工作站 使用者 ∰ 登入8<br>□ □ 06 🖓 07 07 202 | <sup>時間</sup><br>:2-12-12 07:45:11 | Q ##   |
|------------|------------|--------------|------------------------|-------------------------------------|------------------------------------|--------|
| TDCC       | 作業清單查詢功能   |              |                        |                                     |                                    |        |
|            | *1.作業別     | FU-投信基金開戶 🗸  |                        |                                     |                                    |        |
|            | 2.日期       | yyyymmdd 🗎 🗖 | yyyymmdd               | 3.栗件編號                              |                                    |        |
|            | 4.案件別      | 全部 🗸         |                        | 5.文案狀態                              | 全部 🗸                               |        |
|            | 6.保管機構劃撥帳號 |              |                        | 7.買賣待交創帳號                           |                                    |        |
|            | 8.基金統一編號   |              |                        | 9.基金證勞代號                            |                                    |        |
|            | 10.投信機構    |              |                        | 11.母案件/子案件                          | 母業件/子案件 🗸                          |        |
| 思語直詢<br>みぞ |            |              | ₿ 清除                   | Q 查詢                                |                                    |        |
| 自訂群組       | 日期11 案件別11 | 案件編號 †↓      | 保管機構劃投帳號 11 頁)         | 責待交割帳號 ↑↓   基金統一編號 ↑↓               | 基金證券代號 11 投信機構 11                  | 狀態↑↓ ) |
|            |            |              |                        | « < 1 > »                           |                                    |        |
|            |            |              |                        |                                     |                                    |        |

- 二、交易說明
- 1. 提供參加人各角色之待處理案件清單及未結案件清單。
- 三、操作及欄位說明

| 序號         | 作業指示     | 操作方式說明          | 長度   |
|------------|----------|-----------------|------|
| <b>*</b> 1 | 作業別      | 選擇作業別:FU-投信基金開戶 |      |
| 2          | 日期       | 鍵入查詢起日~查詢迄日     | 8~8位 |
| 3          | 案件編號     | 键入案件编號          | 20 位 |
| 4          | 案件別      | 選擇案件別           |      |
| 5          | 文案狀態     | 選擇文案狀態          |      |
| 6          | 保管機構劃撥帳號 | 鍵入保管機構劃撥帳號      | 11 位 |
| 7          | 買賣待交割帳號  | 鍵入買賣待交割帳號       | 11 位 |
| 8          | 基金統一編號   | 键入基金統一編號        | 8位   |
| 9          | 基金證券代號   | 鍵入基金證券代號        | 4~6位 |
| 10         | 投信機構     | 鍵入投信機構之參加人代號    | 4位   |
| 11         | 母案件/子案件  | 選擇母案件/子案件       |      |

| 序號 | 作業指示 | 操作方式說明      | 長度 |
|----|------|-------------|----|
| 1  | 清 除  | 清除畫面欄位,重新輸入 |    |
| 2  | 查 詢  | 送出查詢        |    |

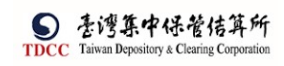

四、輸出結果

|              | Q, 請輸入功    | 能代碼           |                       |             | 参加人代號 工作站  | <sup>₩用#</sup><br>₩ 05 | 登入時間<br>2022-12-13 10:43:36 | 3      |        | () 8# |
|--------------|------------|---------------|-----------------------|-------------|------------|------------------------|-----------------------------|--------|--------|-------|
| TDCC         | 2.日期       |               | 20221001              | ~ 20221213  | ■ 3.素      | 件编號                    |                             |        |        |       |
| 道            | 4.案件別      |               | 投信申請開立保銀戶 🗸           |             | 5.文        | 囊狀態                    | 投信經辦                        | ₽bh ∨  |        |       |
|              | 6.保管機構劃撥印  | 長號            |                       |             | 7.3        | 賽待交割帳號                 |                             |        |        |       |
|              | 8.基金统一编號   |               |                       |             | 9.3        | 全證券代號                  |                             |        |        |       |
| 作業清華         | 10 投信機構    |               | 3Z21                  |             | 11.4       | 母素件/子素件                | 母素件/子                       | 素件 ~   |        |       |
| ⑤ 作業直的       |            |               |                       | る 道絵        | C          | 查詢                     |                             |        |        |       |
|              | 日期日        | 紫件別 🝴         | 案件編號 11               | 保管機構劃接帳號 11 | 買賣待交到帳號 11 | 基金统一编辑 11              | 基金證券代號                      | 投信機構 🚹 | 双舷 []  | 案件歷程  |
|              | 2022-12-07 | 投信申請開立保<br>銀戶 | FUA22120700232210000  |             |            | 22222222               | 123256                      | 3Z21   | 投信經辦申請 | O.,   |
| 悪語直詢<br>3000 | 2022-11-07 | 投信申請開立保<br>銀戶 | FUA2211070013Z210000  |             |            | 12345678               | 123256                      | 3Z21   | 投信經辦申請 | Q,    |
| 自訂群組         | 2022-10-24 | 投信申請開立保<br>銀戶 | FUA22102400232210000  |             |            | 21504505               | 123256                      | 3221   | 投信經辦申請 | O,    |
|              | 2022-10-24 | 投信申請開立保<br>銀戶 | FUA221024003372210000 |             |            | 91827364               | 123256                      | 3721   | 投信經辦申請 | O,    |

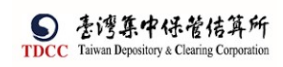

### 交易查詢

- 一、交易畫面
- 1. 輸入畫面一

| TDCC              | Q、 請輸入功                       | 能代碼              | 参加人代號 工作目<br>全社 3210 三 | 站 使用者 登入時間<br>┃ 15      13 | § 03:42:40      |       | 日本 (1) 1995 |
|-------------------|-------------------------------|------------------|------------------------|----------------------------|-----------------|-------|-------------|
|                   | 033交易                         | 易流水紀錄查詢          |                        |                            |                 |       |             |
| <b>迎</b><br>交易清單  | *星號為必填欄位<br>*1.交易日期<br>2.交易時間 | 20211006 📁 ~     | 20211006 🗎             | 6.證券代號<br>7.授權者明碼          |                 |       |             |
| 四                 | *3.參加人代號                      | 3210             |                        | 8.工作站代號                    |                 |       |             |
|                   | 4. <sub>恢 就</sub><br>5.交易代號   |                  |                        | 9.使用者代號                    | ĩ               |       |             |
| 作業查詢              |                               |                  | 清除                     | 查詢                         |                 |       |             |
| 交易查詢              | 参加人代谢中者代                      | 喻交易日期及時間 交易代號 支援 | 參加人 交易序號 相戰            | 11 編號2 金額 證券代號 授權          | 诸明蜀运易階段 工作站代赠赠註 | 保留 附作 | ŧ           |
| した。<br>憑證查詢       |                               |                  | 共0筆                    | « <b>« 1 »</b> » 10        | ~               |       |             |
| <b>》</b><br>自訂群組  |                               |                  |                        |                            |                 |       |             |
| <b>》</b><br>二作站管理 |                               |                  |                        |                            |                 |       |             |

- 二、交易說明
- 1. 提供查詢交易流水紀錄。
- 三、操作及欄位說明

| 序號 | 作業指示  | 操作方式說明              | 長度    |
|----|-------|---------------------|-------|
| 1  | 交易日期  | 鍵入查詢交易起日~交易迄日       | 8~8位  |
| 2  | 交易時間  | 鍵入查詢交易時間起迄,格式 hh:mm | 5~5 位 |
| 3  | 參加人代號 | 鍵入參加人代號             | 4位    |
| 4  | 帳號    | 鍵入帳號                | 11 位  |
| 5  | 交易代號  | 鍵入交易代號              | 5位    |
| 6  | 證券代號  | 鍵入證券代號              | 4位    |
| 7  | 授權者明碼 | 鍵入查詢交易起日~交易迄日       | 2~8 位 |
| 8  | 工作站代號 | 鍵入查詢交易時間起迄,格式 hh:mm | 2位    |
| 9  | 使用者代號 | 鍵入使用者代號起迄           | 8~8位  |

| 序號 | 作 | 業指 | 示 | 操作方式說明      | 툱 | 度 |
|----|---|----|---|-------------|---|---|
| 1  | 清 | 除  |   | 清除畫面欄位,重新輸入 |   |   |
| 2  | 查 | 詢  |   | 送出查詢        |   |   |

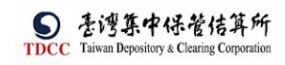

## 四、輸出結果

| 2.米勿时间  |     | hh:mm               |     | ~ | hh:mm     |                 |     | 1.5文相合 | 目刊均均 |         |    |   |        |             |
|---------|-----|---------------------|-----|---|-----------|-----------------|-----|--------|------|---------|----|---|--------|-------------|
| *3.參加人代 | 化號作 | 3210                |     |   |           |                 |     | 8.工作如  | 占代號  |         |    |   |        |             |
| 4.帳號    |     |                     |     |   |           |                 |     | 9.使用者  | 皆代號  |         |    | ~ |        |             |
| 5.交易代號  |     |                     |     |   |           |                 |     |        |      |         |    |   |        |             |
|         |     |                     |     |   |           | -               |     |        |      |         |    |   |        |             |
|         |     |                     |     |   | 清影        | È.              | 查   | 詢      |      |         |    |   |        |             |
|         |     |                     |     |   |           |                 |     |        |      |         |    |   |        |             |
| 参加人代销   |     |                     |     |   |           |                 |     |        |      |         |    |   |        | R fF        |
| 3210    | 13  | 2021/10/13 10:38:13 | 140 |   | 000910002 | 32100000004     |     |        |      |         | 07 |   | 成功     | 140經證內容.pdf |
| 3210    | 13  | 2021/10/13 10:38:25 | 179 |   |           | 32100000004     |     |        |      |         | 07 |   | 成功     |             |
| 3210    | 13  | 2021/10/13 11:36:07 | 140 |   | 000910002 | 32100000004     |     |        |      |         | 07 |   | 成功     | 140該證內廢.pdf |
| 3210    | 13  | 2021/10/13 11:36:12 | 179 |   |           | 32100000004     |     |        |      |         | 07 |   | 成功     |             |
| 3210    | 13  | 2021/10/13 11:58:01 | 146 |   |           | 32103000043     |     |        |      |         | 07 |   | 成功     |             |
| 3210    | 13  | 2021/10/13 11-58-01 | 170 |   |           | 32103000043     |     |        |      |         | 07 |   | 60 Th  |             |
| 2210    | 10  |                     |     |   |           | 22102000012     |     |        |      |         | 07 |   |        |             |
| 3210    | 13  | 2021/10/13 11:58:45 | 146 |   |           | 32103000043     |     |        |      |         | 07 |   | 186.AU |             |
| 3210    | 13  | 2021/10/13 11:58:46 | 179 |   |           | 32103000043     |     |        |      |         | 07 |   | 成功     |             |
| 3210    | 13  | 2021/10/13 11:59:07 | 146 |   |           | 32103000043     |     |        |      |         | 07 |   | 成功     |             |
| 3210    | 13  | 2021/10/13 11:59:07 | 179 |   |           | 32103000043     |     |        |      |         | 07 |   | 成功     |             |
|         |     |                     |     |   | #*        | 5筆 (( (         | 1 2 | 2      |      | N 10 X  |    |   |        |             |
|         |     |                     |     |   | 六         | ∪ <b>#</b> \\ \ | 1 2 | 2      | 4    | // IV V |    |   |        |             |

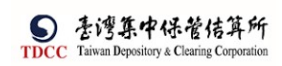

### 憑證查詢

一、交易畫面

| 囵          | 憑證使用約   | 记錄查詢功能           |                 |             |           |         |
|------------|---------|------------------|-----------------|-------------|-----------|---------|
|            | *1.作業別  | FU-投信基金開戶 🗸      |                 |             |           |         |
| 交易清單       | 2.日期    | yyyymmdd         | ~ yyyymmdd      | 3.時間        | hh:mm     | ~ hh:mm |
|            | 4.案件別   | 全部 🗸             |                 | 5.参加人代號     | 3210      |         |
| →<br>作業直詢  | 6.工作站   |                  |                 | 7.使用者代號     |           |         |
| 交易查詢       |         |                  | ₿ 清除            | <b>Q</b> 查詢 |           |         |
| して<br>憑證查詢 | 使用者代號 🛉 | ↓ 簽署作業別 ↑↓ 簽署案件別 | ↑↓ 使用日期 ↑↓ 使用時間 | 間 ↑↓ 簽署案件編號 | ↑↓ 工作站 ↑↓ | 簽署文件    |

### 二、交易說明

提供憑證使用紀錄查詢功能

三、操作及欄位說明

| 序號 | 作業指示  | 操作方式說明              | 長度    |
|----|-------|---------------------|-------|
| 1  | 作業別   | 選擇作業別               |       |
| 2  | 日期    | 鍵入查詢日期起迄            | 8~8位  |
| 3  | 時 間   | 鍵入查詢交易時間起迄,格式 hh:mm | 4~4 位 |
| 4  | 案件別   | 選擇案件別               |       |
| 5  | 參加人代號 | 鍵入參加人代號             | 4位    |
| 6  | 工作站   | 键入工作站               | 2位    |
| 7  | 使用者代號 | 键入使用者代號             | 8位    |

| 序號 | 作業指示 | 操作方式說明      | 長度 |
|----|------|-------------|----|
| 1  | 清 除  | 清除畫面欄位,重新輸入 |    |
| 2  | 查 詢  | 送出查詢        |    |

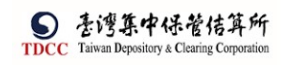

# 四、輸出畫面

| 使用者代號 ↑↓ | 簽署作業別 ↑↓      | 簽署案件別 ↑↓       | 使用日期 ↑↓    | 使用時間 †               | 簽署案件編號 ↑↓           | 工作站 †↓ | 簽署文件       |
|----------|---------------|----------------|------------|----------------------|---------------------|--------|------------|
| 05       | FU-投信基金<br>開戶 | 投信申請開立<br>券商戶  | 2022-12-06 | 14:51                | FUB2212060033Z21321 | 03     | O.,        |
| 05       | FU-投信基金<br>開戶 | 投信申請開立<br>券商戶  | 2022-12-01 | 16:58                | FUB2210240063Z21321 | 13     | <b>O</b> , |
| 05       | FU-投信基金<br>開戶 | 投信申請開立<br>券商戶  | 2022-12-01 | 10:46                | FUB2212010033Z21321 | 04     | Q.         |
| 05       | FU-投信基金<br>開戶 | 投信申請開立<br>券商戶  | 2022-12-01 | 10: <mark>3</mark> 9 | FUB2211220023Z21321 | 04     | Q.         |
| C1       | FU-投信基金<br>開戶 | 投信申請開立<br>券商戶  | 2022-12-01 | 10:03                | FUB2210230053Z21321 | 12     | Q,         |
| 05       | FU-投信基金<br>開戶 | 投信申請開立<br>券商戶  | 2022-12-01 | 09:36                | FUB2212010013Z21321 | 06     | Q.         |
| 16       | FU-投信基金<br>開戶 | 保銀申請修改<br>基本資料 | 2022-11-23 | 12:07                | FUM2211230013210000 | 03     | 0.         |

### 自訂群組

一、交易畫面

| 1. | 畫面一                                     |                                                                                                    |
|----|-----------------------------------------|----------------------------------------------------------------------------------------------------|
|    |                                         | Q、 請輸入功能代碼                                                                                                    |
|    |                                         |                                                                                                    |
|    | TDCC                                    |                                                                                                    |
|    | 谷                                       | 設定快速交易<br>                                                                                                    |
|    | 「「」                                     | 群组名種                                                                                                    |
|    |                                         | H1021 H 072                                                                                                    |
|    | ・・・・・・・・・・・・・・・・・・・・・・・・・・・・・・・・・・・・・・・ |                                                                                                    |
|    | 交易清單                                    | 交易代號-交易名稱                                                                                                    |
|    | E.                                      |                                                                                                    |
|    |                                         |                                                                                                    |
|    | 作業清單                                    |                                                                                                    |
|    | <u>s</u>                                | €→離開                                                                                                    |
|    | 作業查詢                                    |                                                                                                    |
| 2. | 畫面二                                     |                                                                                                    |
|    | Q 請輸入功能                                 | #05.4%         I/06.         #0.8%         #0.8%         #0.4%         D.4%         #0.4%         D.4%         D.4% <thd.4%< th="">         D.4%         <thd.4%< th=""></thd.4%<></thd.4%<> |

|                          | 14                     | 快捷鍵  |   |   |  | + |
|--------------------------|------------------------|------|---|---|--|---|
| 55済年 140 開               | 交易代號-交易名稱<br>戶基本資料建權 🗸 |      | + | _ |  |   |
| 業満平<br>⑤、 146 答          | 戸基本資料慶更 🗸              |      | + | _ |  |   |
|                          | 101                    | ✔ 確定 |   |   |  |   |
|                          |                        |      |   |   |  |   |
| <b>9</b> 80<br>より<br>町新組 |                        |      |   |   |  |   |
|                          |                        |      |   |   |  |   |

二、交易說明

提供參加人設定eSMART系統快速交易清單。

三、操作及欄位說明

| 序 | 作業指示 | 操作方式說明    | 長   |
|---|------|-----------|-----|
| 1 | 群組名稱 | 鍵入群組名稱    | 1~2 |
| 2 | 交易代號 | 鍵入交易代號    | 5~5 |
| 3 | +    | 增加新群組/新交易 |     |
| 4 | -    | 刪除群組/交易   |     |
| 5 | 離開   | 離開交易不儲存   |     |

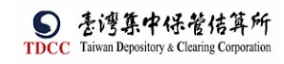

| 6 | 编辑       | 進入自訂群組編輯模式     |  |
|---|----------|----------------|--|
| 7 | 確定       | 儲存設定之自訂群組後離開交易 |  |
| 8 | 清除所有快速交易 | 清除所有編輯過的快速交易   |  |

### 四、輸出結果

|                       | esmart =                                        | Q 請給入功能代碼      |            |                        |                        |             | <u>с</u> жн |
|-----------------------|-------------------------------------------------|----------------|------------|------------------------|------------------------|-------------|-------------|
| TDCC                  | 數位帳簿劃撥作藥<br>♣ <sup>0</sup> 常用功能                 | 待處理案件          | 31 #       | ••• 進入查看               | 未結案件                   | <b>32</b> # | ••• 進入查看    |
| 首頁                    | 自訂群組                                            | 最新公告 •••• 建入直看 |            |                        |                        |             | 排序:依日期 ▼    |
| [] <u>[]]</u><br>交易清單 | ∨ ▲ 自訂群組                                        | 一般公告 置頂        | 0          | 一般公告                   | 0                      |             |             |
| 四                     | <ul> <li>◆ 快捷鍵</li> <li>140 開戶基本資料建檔</li> </ul> | TEST           |            | 公告修正本公司「辦<br>劃撥作業配合事項。 | 理有價證券信託帳簿<br>」等4份配合事項及 |             |             |
| ©,                    | 146 客戶基本資料變更                                    |                | 2022-10-23 | null                   | 2022-06-19             |             |             |
| UB.                   |                                                 |                |            |                        |                        |             |             |
| ×=====                |                                                 |                |            |                        |                        |             |             |
| ● 語音詞<br>発            |                                                 |                |            |                        |                        |             |             |
| 自訂群組                  |                                                 |                |            |                        |                        |             |             |
|                       |                                                 |                |            |                        |                        |             |             |
|                       |                                                 |                |            |                        |                        |             |             |
|                       |                                                 |                |            |                        |                        |             |             |

一、操作及欄位說明

| 序 | 號 | 作業指示            | 功能說明                                   | 備註 |
|---|---|-----------------|----------------------------------------|----|
|   | 1 | ESC             | 回到交易搜尋欄位                               |    |
|   | 2 | 小 Enter         | 交易內為往下一欄位<br>流程內為區塊內之欄位往下一欄位,無法<br>跨區塊 |    |
|   | 3 | 大 Enter         | 為執行交易功能,若交易需主管核可則為<br>同步授權             |    |
|   | 4 | Alt+Down        | 下拉選單展開                                 |    |
|   | 5 | UP<br>Shift+TAB | 往上一欄位                                  |    |
|   | 6 | DOWN<br>TAB     | 往下一欄位,交易內最後一欄時不會再回<br>到第一欄             |    |